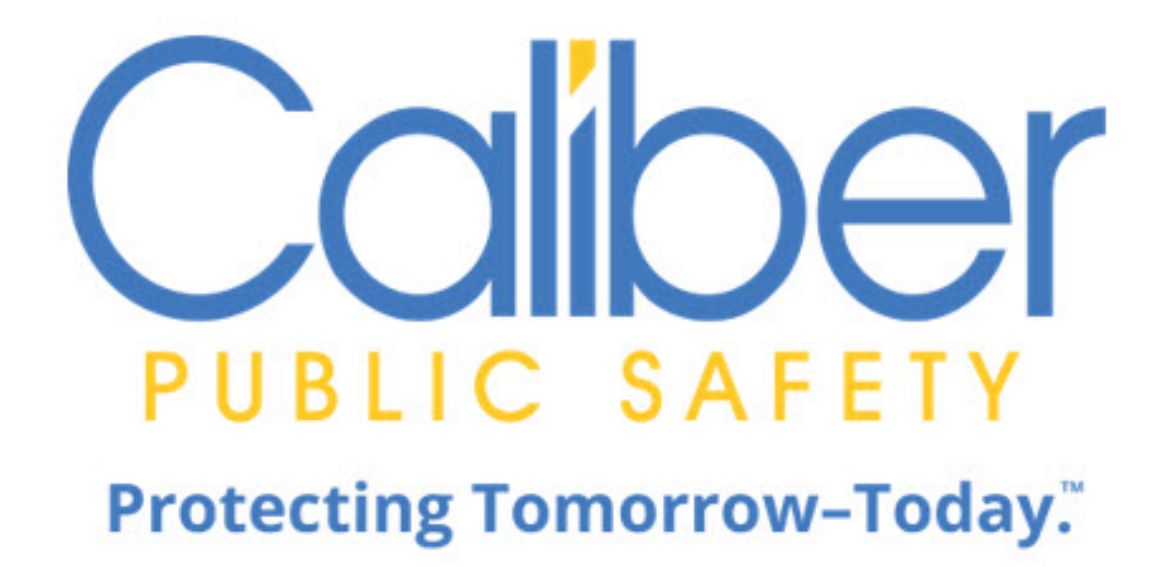

# Online RMS

11.5

# **Small Agency User Guide**

December 2020

Caliber Public Safety Online RMS 11.5 Small Agency User Guide December 2020

©2019 COLOSSUS, INCORPORATED. All rights reserved.

The information contained in this document represents COLOSSUS, INCORPORATED (hereinafter referred to as Caliber", "Caliber Public Safety" or "CPS") current product as of the date of publication and is subject to change without notice. Caliber Public Safety cannot guarantee the accuracy of any information presented.

This user documentation is for informational purposes only. Caliber Public Safety makes no warranties, express or implied, in this document.

The content in this document is provided for confidential use by Caliber Public Safety customers.

No part of this document may be reproduced or transmitted in any form or by any means, electronic or mechanical, for any purpose, without the express written permission of Caliber Public Safety.

Product and company names mentioned herein may be the trademarks of their respective owners.

The data examples contained in this document have been created using fictional persons. Any resemblance to real persons, unintentional or otherwise, is purely a coincidence.

COLOSSUS, INCORPORATED, 102 West Third Street, Suite 750, Winston-Salem NC 27101.

www.caliberpublicsafety.com

Caliber provides toll-free support to qualified customers. If you have questions, concerns, or would like to send us comments, you can contact us by:

| Phone (24/7 support line): | 800.274.2911                        |
|----------------------------|-------------------------------------|
| Fax:                       | 336.722.3479                        |
| Email:                     | TechSupport@caliberpublicsafety.com |

Before you call, e-mail or fax, please gather the following information:

- Whether all users are affected
- Any error messages on the screen
- Any efforts made to correct a situation
- Duration of the problem

This information will help us serve you more efficiently and accurately.

#### **Document Information**

| Software                | Document Type | Storage Location                           | Technical Writer |
|-------------------------|---------------|--------------------------------------------|------------------|
| Caliber Online RMS 11.5 | User Guide    | Caliber documentation team version control | Christine Saur   |
|                         |               | server.                                    |                  |

#### Abstract or Description:

| Rev # | Date       | Comment  |
|-------|------------|----------|
| 0     | 08/01/2020 | Original |
|       |            |          |
|       |            |          |

ii.

# **Table of Contents**

| Chapter 1. Introduction              | 1  |
|--------------------------------------|----|
| Overview                             | 1  |
| Login Page                           | 1  |
| Production Site                      | 2  |
| Training Site                        | 2  |
| Caliber Main Website                 | 2  |
| Night Versus Day Mode                | 2  |
| Set Mode Preference                  | 3  |
| Default Mode                         | 3  |
| Toggle Mode                          | 4  |
| Login Screen                         | 4  |
| Dashboard                            | 5  |
| Password Rules                       | 5  |
| Password Reset                       | 6  |
| Forgotten Password                   | 7  |
| Reset Password via Email             | 7  |
| Change Password from My Profile      | 8  |
| Administrator Password Reset         | 8  |
| User Account Inactivity Deactivation | 8  |
| Home Page                            | 8  |
| Top Navigation Bar Area              | 9  |
| User Ribbon1                         | 10 |
| User Information Menu1               | 10 |

| New Notification Alert                        |    |
|-----------------------------------------------|----|
| Toggle Night Versus Day Mode                  | 11 |
| Logout                                        | 11 |
| Recent Activities                             | 12 |
| Quick Links                                   | 12 |
| External Links                                | 13 |
| Charts                                        | 14 |
| Mobile Device Friendly                        | 14 |
| Broadcast Messages                            | 16 |
| Adding a Broadcast Message                    | 18 |
| Deleting a Broadcast Message                  | 20 |
| Notifications                                 |    |
| New Notifications                             | 21 |
| Show All Notifications                        | 22 |
| Search Notifications                          | 24 |
| Delete Notifications                          | 25 |
| Add Notifications                             |    |
| Entering Dates and Times                      | 27 |
| Calendar Tool                                 | 27 |
| Text Fields, Drop-Downs, Buttons, Check Boxes |    |
| Text Fields                                   |    |
| Drop-Down Lists                               | 28 |
| Buttons                                       |    |
| Function Buttons                              | 29 |
| Radio Buttons                                 | 29 |

| Floating Buttons            |    |
|-----------------------------|----|
| Check Boxes                 |    |
| Required Fields             |    |
| Column Sorting              |    |
| SmartSearch                 |    |
| Export Search Results       |    |
| Personnel Management        |    |
| Chapter 2. Navigation Icons | 35 |
| Home Button                 |    |
| Incidents Button            |    |
| Master Indices Button       |    |
| Records Management Button   |    |
| Forms And Reports Button    |    |
| Help Options                |    |
| User Information Menu       |    |
| My Profile                  |    |
| Manage Home Screen          | 40 |
| Daily Log                   | 41 |
| Image Upload                | 42 |
| Logout                      | 42 |
| Chapter 3. My Profile       |    |
| My Profile Overview         | 45 |
| Access My Profile           | 45 |
| My Profile Page Layout      | 46 |
| User Information            | 46 |

| User Quick Links           |    |
|----------------------------|----|
| Change Password            | 47 |
| Change Security Questions  | 47 |
| Change Home Agency         | 47 |
| Create Assignment          |    |
| Go To                      |    |
| Profile Information Tab    | 48 |
| Preferences Tab            | 49 |
| External Searches Tab      | 51 |
| Subscriptions Tab          | 52 |
| Officer Information Tab    | 53 |
| Account History Tab        | 55 |
| Chapter 4. Attachments     |    |
| Attachments Overview       |    |
| Add Attachments            |    |
| Edit Attachments           |    |
| Delete Attachments         | 60 |
| Download Attachments       | 61 |
| Chapter 5. Image Library   | 63 |
| Image Library Overview     | 63 |
| Upload Image               | 63 |
| Manage Library             | 65 |
| Delete Image Files         | 66 |
| Download Image Files       | 67 |
| Import Images From Library | 67 |

| Chapter 6. Master Indices                          | 69 |
|----------------------------------------------------|----|
| Master Indices Overview                            | 69 |
| Master Index Security                              | 70 |
| Master Indices Security Levels                     | 71 |
| User Account Index Security Levels                 | 71 |
| Accessing Master Indices                           | 72 |
| Searching Master Records                           | 73 |
| Person Search                                      | 74 |
| Search Mug Shots By Physical Description           | 75 |
| Additional Search Criteria                         | 76 |
| Power Search                                       | 77 |
| Search Results                                     | 78 |
| View Person Details                                | 78 |
| Master Index Associations                          | 79 |
| Person Active Alerts                               | 80 |
| View Mobile Person Results in Online RMS           | 81 |
| Address Search                                     | 82 |
| Adding Master Index Records                        | 83 |
| Adding Person                                      | 83 |
| Manual Entry                                       | 85 |
| Enter Person Information                           | 85 |
| Enter Residence Address                            | 86 |
| Enter Vehicle Information                          | 87 |
| Save Entry                                         | 87 |
| Import/Update Person Results from External Systems | 88 |

| Import New Person                   |     |
|-------------------------------------|-----|
| Update Existing Person              | 91  |
| Adding Address                      |     |
| Specific Address                    |     |
| Intersections                       | 94  |
| Dynamic Map Marker                  |     |
| Other Countries                     |     |
| Adding Photos                       | 97  |
| Adding the First Photo              |     |
| Adding Additional Photos            | 97  |
| Duplicate Records                   |     |
| No Duplicates Found                 |     |
| Possible Duplicates Found           |     |
| Person Duplicates                   |     |
| Residence Address Duplicates        |     |
| Vehicle Duplicates                  |     |
| Deleting Master Index Records       |     |
| Print Master Person Records         |     |
| Subscribe to Master Records         |     |
| Chapter 7. Crime Visualization Tool | 111 |
| Crime Visualization Tool Overview   | 111 |
| Spider Chart                        |     |
| Spider Chart Components             | 117 |
| Structure and Terminology           |     |
| Manually Re-size the Chart          | 118 |

| Mouse                                    | 118 |
|------------------------------------------|-----|
| Keyboard                                 |     |
| Resizing Icons                           | 119 |
| Manually Reposition the Chart            |     |
| Re-Center and Filter the Chart           |     |
| Access Points                            |     |
| Incident Report                          | 121 |
| Field Contact                            |     |
| Master Indices Detail Pages              |     |
| Chapter 8. Incidents                     |     |
| Incidents Overview                       |     |
| Top Buttons                              |     |
| Google Maps Integration                  |     |
| Incident Report – Requirements And Rules |     |
| Incident Security                        |     |
| Incident Report – Report Validations     |     |
| View Incident Audit Trail                |     |
| Create Incident Report                   |     |
| Incident Report Tabs                     |     |
| Incident Report Header Tab               |     |
| Report Types & Times                     | 137 |
| Location                                 | 140 |
| Officers                                 |     |
| Incident Report Section – Offenses Tab   |     |
| Incident Report Section – Names Tab      |     |

| Quick Select Names - CFS People                                     | 151 |
|---------------------------------------------------------------------|-----|
| Offenders Section-Adding Unknown Offender(s)                        |     |
| Offender Section-Adding Known Offender(s)                           |     |
| Incident Victim(s)                                                  | 154 |
| Adding Organization as Victim                                       | 154 |
| Other Names                                                         |     |
| Incident Report Section – Property & Vehicles Tab                   |     |
| Add Property                                                        |     |
| Add Vehicle                                                         |     |
| Add Existing Impound                                                |     |
| Incident Report – Print Evidence Labels, Receipts, Chain of Custody | 170 |
| Incident Report Section – Narrative Tab                             | 172 |
| Incident Report Section – Attachments Tab                           | 175 |
| Incident Report Section – Validations Tab                           | 176 |
| Incident Report – Submit For Approval                               | 177 |
| Incident Report – Disapproval Notice Corrections                    |     |
| Incident Report Section – Summary Tab                               |     |
| Crash Reporting                                                     |     |
| Add Criminal Complaints                                             |     |
| View Incident Reports                                               | 186 |
| Incident Search                                                     |     |
| SmartSearch                                                         |     |
| Printing Options                                                    | 192 |
| Changing Incident Status                                            | 193 |
| From View Incident Report                                           |     |

| From the Incident Management Menu                | 195 |
|--------------------------------------------------|-----|
| Transfer Incident Report                         |     |
| My Recent Activities                             |     |
| Incidents Menu                                   |     |
| Delete Initial Incident Report                   |     |
| Expunging Records                                |     |
| Chapter 9. Supplement to Incident Reports        | 201 |
| Create Supplements                               | 201 |
| Supplement Rules                                 |     |
| Supplement Templates                             |     |
| Chapter 10. Field Contacts                       |     |
| Overview                                         |     |
| Add a Field Contact                              |     |
| Search for a Field Contact                       |     |
| Edit a Field Contact                             | 210 |
| View a Field Contact                             |     |
| Enter or Update Field Contact Details            | 212 |
| Location, People, Vehicles, Gangs, Organizations | 213 |
| All Other Sections                               |     |
| Add Officer                                      | 215 |
| Delete a Field Contact                           | 215 |
| Print Field Contacts                             | 216 |
| Chapter 11. Incident Mapping                     | 217 |
| Access Incident Mapping                          |     |
| Screen Layout                                    |     |

| Filter Options Window              |     |
|------------------------------------|-----|
| Query Window                       |     |
| Chapter 12. Supervisory Functions  |     |
| Supervisory Function Overview      |     |
| Approve/Disapprove Incident Report |     |
| Initiate from Recent Activities    | 224 |
| Initiate from Notifications        |     |
| Initiate from the Incident         | 226 |
| Approval/Disapprove Process        |     |
| Approval Utilities                 |     |
| Disapproval Comments               | 229 |
| Edit the Incident Report           | 230 |
| Finalize the Approval Process      |     |
| Incident Security                  | 234 |
| Incident Management                |     |
| Assign Supplement                  |     |
| Delete Incident Report             |     |
| Incident Status                    |     |
| Incident Status Log                | 237 |
| Incident Delete Log                |     |
| Using Charts to Visualize Data     |     |
| Home Page Image Charts             |     |
| Interactive Charts                 | 239 |
| Offense Activity                   | 240 |
| Open Field Arrests                 | 241 |

| Snapshot                         |     |
|----------------------------------|-----|
| Unapproved Incidents             |     |
| Calls for Service                |     |
| Chapter 13. Officer Daily Log    |     |
| Officer Daily Log (ODL) Overview |     |
| Create New Log                   |     |
| Assignment Tab                   | 247 |
| Officers                         |     |
| Vehicle & Equipment              | 248 |
| Service Request                  |     |
| Activity Log Tab                 | 251 |
| Add Activity Log                 | 251 |
| Edit Activity Log                |     |
| Delete Activity Log              |     |
| Switch to Edit Status            |     |
| Log Search                       |     |
| Post and Un-post Logs            |     |
| Post Logs                        |     |
| Post Logs from Search Results    |     |
| Post Current Log                 |     |
| Un-Post Log                      |     |
| Print Report                     |     |
| Exit or Close Daily Log          |     |
| Close the Daily Log              | 259 |
| Exit the Daily Log               |     |

| Switch to Edit Status                      | 261 |
|--------------------------------------------|-----|
| Help and Tips                              | 263 |
| Chapter 14. Training Videos                |     |
| Training Videos Overview                   |     |
| Benefits of Video-Based Learning           |     |
| Video Rules and Requirements               | 265 |
| Acknowledgment Required vs. Optional       | 266 |
| Training Videos Library                    | 266 |
| Access the Training Videos Library         |     |
| Understanding the Training Videos Library  |     |
| Videos can be divided into groups          |     |
| Video Elements                             |     |
| Filter Video List                          |     |
| Show Videos Added in Last Number of Day(s) |     |
| Show Watched or Unwatched Videos           |     |
| Show Videos with Combined Criteria         |     |
| Watch Training Videos                      | 271 |
| Chapter 15. Reports                        |     |
| Reports Overview                           | 275 |
| Chapter 16. Manage Agencies                |     |
| Manage Agencies Overview                   | 279 |
| Agency Profile                             | 279 |
| Agency Information Tab                     |     |
| Sub Agency Tab                             |     |
| Agency Organization Tab                    |     |

| Number Generation Tab      |     |
|----------------------------|-----|
| Add Number Generation      |     |
| Edit Number Generation     |     |
| Delete Number Generation   |     |
| Quick Links Tab            |     |
| Edit Quick Link            |     |
| Add Quick Link             |     |
| Agency Settings            |     |
| Assignment Set up          |     |
| Assignment Shift Codes     |     |
| Assignment Codes           |     |
| Agency Vehicles            | 297 |
| Agency Equipment           |     |
| Activity Tables            |     |
| Activity Codes             |     |
| Activity Templates         |     |
| Time Categories            |     |
| Calls for Service Tables   |     |
| Disposition Codes          |     |
| Call Type Codes            |     |
| Call Received Codes        |     |
| County and Township Tables |     |
| County Codes               |     |
| Township Codes             |     |
| Other Tables               |     |

| Evidence Locations       |  |
|--------------------------|--|
| Evidence Destinations    |  |
| Reporting Areas          |  |
| Towing Companies         |  |
| ესdges                   |  |
| Court Locations          |  |
| Offense Codes            |  |
| Case Officer Groups      |  |
| Screening Questions      |  |
| Vehicle Location Codes   |  |
| Narrative Templates      |  |
| Case Routing             |  |
| Search Options           |  |
| Maint Values             |  |
| Add Agency               |  |
| Chapter 17. Manage Users |  |
| Users Overview           |  |
| Manage Users             |  |
| Filter Results List      |  |
| Add User Buttons         |  |
| User Accounts Tab        |  |
| Log Tab                  |  |
| User Details             |  |
| Access User Details      |  |
| User Details Page Layout |  |

| Activate a User                          |     |
|------------------------------------------|-----|
| Deactivate a User                        |     |
| Change Password                          |     |
| Reset from Manage Users Page             |     |
| Reset from Users Detail Page             |     |
| Change Home Agency                       |     |
| Create Assignment                        |     |
| Profile Information Tab                  |     |
| Security Settings Tab                    |     |
| Preferences Tab                          |     |
| Subscriptions Tab                        |     |
| Agency & Assignments Tab                 | 354 |
| Officer Information Tab                  |     |
| Employee Information Tab                 |     |
| Jurisdictions                            |     |
| Update or Add Jurisdiction               |     |
| Change the Default Jurisdiction          |     |
| Enable or Disable Jurisdictions          |     |
| Account History                          |     |
| Emulate a User                           |     |
| Manage Users Page                        |     |
| User Details Page                        |     |
| Navigate Online RMS as the Emulated User |     |
| Stop Emulating User                      |     |
| Add a User                               |     |

| Add Mass Users                                             |    |
|------------------------------------------------------------|----|
| Appendix A. Training Accounts                              | ΑΑ |
| Generic Training Accounts                                  | A  |
| Appendix B. Resetting Passwords                            | C  |
| Resetting OnlineRMS Password                               | C  |
| Forgotten Password Procedure                               | D  |
| Appendix C. Incident Based Reporting                       | G  |
| Overview                                                   | G  |
| Role and Permission Requirements                           | J  |
| Filter                                                     | J  |
| Reports on Page Adjustment                                 | К  |
| Additional Filters                                         | L  |
| Warnings                                                   | L  |
| Generate the Submission File                               | M  |
| Flat File                                                  | N  |
| XML File                                                   | 0  |
| Statistics Report                                          | Q  |
| Run Summary UCR Reports                                    | Q  |
| Finalize Data Set                                          | U  |
| Errors Reported                                            | V  |
| Accepting Reports after Error Reports have marked Rejected | V  |
| Glossary                                                   | Υ  |
| Index                                                      | AS |

# **Chapter 1. Introduction**

## **Overview**

Online RMS is a comprehensive information management system designed specifically to meet the needs of federal, state, and local law enforcement and investigative agencies. It is the result of more than a decade of research, development, and direct feedback from hands-on users who prepare reports, manage records, investigate crime, and deploy resources on a day-to-day basis. Online RMS provides agency access to a central data hub to connect law enforcement with external data networks such as N-DEx, National Crime Information, and other local RMS databases.

Access to Online RMS begins with the customizable **Home Page**. For more information on the **Home Page** refer to "Home Page " on page 8.

# Login Page

Online RMS is Internet based so it allows for anytime, anywhere access. As a user you will have access to the **Production** and **Training site**.

|              | SAFETY                                                                  |
|--------------|-------------------------------------------------------------------------|
| Login to O   | nline RMS                                                               |
| USER ID      |                                                                         |
|              |                                                                         |
|              |                                                                         |
| PASSWORD     |                                                                         |
|              |                                                                         |
|              | Clear Switch To Night Mode Login                                        |
|              | Reset Password                                                          |
| You are at   | yout to access a restricted information system. System usage may be     |
| monitore     | d, recorded, and subject to audit. Unauthorized use of this system is   |
| prohibited a | nd may be subject to criminal and/or civil penalties. Use of the system |
|              | indicates consent to monitoring and recording.                          |
|              | © 2019 COLOSSUS INCORPORATED. All Rights Reserved                       |
|              |                                                                         |

#### **Production Site**

https://rms.public-safety-cloud.com/prod/

#### **Training Site**

https://rmstrain.public-safety-cloud.com/train/

It is suggested to create a shortcut on your desktop and/or add the sites as Favorites on your Internet browser.

#### **Caliber Main Website**

#### https://caliberpublicsafety.com

For best performance, Caliber Public Safety recommends using a computer, laptop, or tablet purchased within the last three years; running an industry popular web browser that is actively supported by the browser manufacturer and connects to the internet using DSL, Cable, or 4G cellular. The browser must support **TLS 1.2** or higher.

# Night Versus Day Mode

The Online RMS application offers a choice of two background colors: White or Black; **Day Mode** or **Night Mode** respectively. The **Day Mode** background appears by default when the application launches at login; however, you can set your **Mode Preference** to default to **Night Mode** if you wish.

You can also toggle between **Day Mode** and **Night Mode** at any time while in the application, regardless of the default setting.

#### Day Mode

| albe         | Administration  Incidents Master Indices | <ul> <li>Records Management *</li> </ul> | Forms And Reports * Help |                     | 🚊 Chris    | tine Saur (District 42, Versailles) 🔹 🔢 | /0 3 |
|--------------|------------------------------------------|------------------------------------------|--------------------------|---------------------|------------|-----------------------------------------|------|
| 🛱 Home       |                                          |                                          |                          |                     |            |                                         |      |
| Broadcast /  | Messages Show All                        |                                          |                          |                     |            |                                         |      |
| No Messag    | jes To Display                           |                                          |                          |                     |            |                                         |      |
| Notificatio  | ns                                       |                                          |                          | Q Show All O Add No | tification | Recent Activities                       |      |
| -Filter By U | Jsers-                                   | • Search                                 |                          |                     |            | Initial Report                          | 23   |
| Count        | II Notification Type                     | п                                        | Last Notification        | 11 Priority         | n.         | Follow Up Needed (Past 10 Days)         | C    |
| 5            | APPROVE INCIDENT REPORT - PATROL         |                                          | 11/14/2019 10:05 AM CST  | High                |            | Pending Approval                        | 3    |
| 103          | INCIDENT APPROVED - FOLLOW UP CASE DECIS | ION NEEDED                               | 11/14/2019 09:46 AM CST  | High                |            | My Cases (Active Count)                 | 2    |
| 106          | INCIDENT APPROVED                        |                                          | 11/14/2019 09:46 AM CST  | High                |            |                                         |      |
| 2            | INCIDENT FOLLOW-UP CASE - ASSIGNMENT EN  | DED                                      | 09/26/2019 11:22 AM CST  | Medium              |            | My Case Activities (Active Count)       |      |
|              |                                          |                                          |                          |                     |            | Evidence Review                         |      |

#### Night Mode

| Caliber       | Administration * Incidents * Master Indices * Reco | rds Management ' | Forms And Reports *    | Help * |              | 2               | Christi | ne Saur (District 42, Versailles) 🔹 💷 | /0 🕻 🛛 |
|---------------|----------------------------------------------------|------------------|------------------------|--------|--------------|-----------------|---------|---------------------------------------|--------|
| # Home        |                                                    |                  |                        |        |              |                 |         |                                       |        |
| Broadcast Mes | sages Show All                                     |                  |                        |        |              |                 |         |                                       |        |
|               | To Display                                         |                  |                        |        |              |                 |         |                                       |        |
| Notifications |                                                    |                  |                        | ٩      | Show All 💿 A | dd Notification |         | Recent Activities                     |        |
|               |                                                    |                  |                        |        |              |                 |         | Initial Report                        | 23     |
| Count 11      | Notification Type                                  |                  | Last Notification      |        | Priority     |                 |         | Follow Up Needed (Past 10 Days)       | •      |
|               | APPROVE INCIDENT REPORT - PATROL                   |                  | 11/14/2019 10:05 AM CS |        | High         |                 |         |                                       |        |
| 103           |                                                    |                  |                        |        |              |                 |         | My Cases (Active Count)               | (2)    |
|               | INCIDENT APPROVED                                  |                  | 11/14/2019 09:46 AM CS |        | High         |                 |         |                                       | -      |
| 2             |                                                    |                  |                        |        |              |                 |         | my case accimites (Active Count)      | -      |
|               | ADMINISTRATIVE                                     |                  | 09/16/2019 09:54 AM CS |        | Urgent       |                 |         | Evidence Review                       |        |
| 1             |                                                    |                  |                        |        |              |                 |         |                                       | 6      |
|               |                                                    |                  |                        |        |              |                 |         |                                       |        |

#### **Set Mode Preference**

You can set the **Mode** to always default to either **Day Mode** or **Night Mode** when the application launches, and you can also temporarily switch between **Modes** as often as you wish during your logged in session.

#### Default Mode

The **Day Mode** background appears by default when the application launches at login; however, you can set your **Mode Preference** to default to **Night Mode** at login if you wish.

1. Click on your login name on the top menu bar, then select My Profile.

| ۵ | Christine Saur [District 42, Versailles] | <ul> <li>■ 102 / 0</li> </ul> | * • |
|---|------------------------------------------|-------------------------------|-----|
|   | A My Profile                             |                               |     |
|   | Manage Home Screen                       |                               |     |
|   | Daily Log #201901ISP000042               |                               |     |
|   | 🖪 Image Upload                           |                               |     |

2. Click on the **Preferences** tab in the *Manage User* window, then choose the **Mode** you wish to use as the default.

|                              |                     |              |               |                                        | Go Back Save        |
|------------------------------|---------------------|--------------|---------------|----------------------------------------|---------------------|
| CSAUR - Profile Information  | Security Settings   | Preferences  | Subscriptions | Officer Information                    |                     |
| Notification Settings        |                     |              |               |                                        | C Edit User Filters |
| EMAIL NOTIFICATIONS PRIORITY |                     |              |               | AUDIBLE ALERT                          |                     |
| Select                       |                     |              | •             |                                        |                     |
| HOURS FOR NOTIFICATIONS      |                     |              |               | ALWAYS SEND SUBSCRIPTION NOTIFICATIONS |                     |
| Begin                        | End                 |              |               |                                        |                     |
| Options                      |                     |              |               |                                        |                     |
| INCIDENT SETUP WIZARD        |                     |              |               | Day / Night Mode                       |                     |
| On                           |                     |              | T             | Normal / Day Mode                      |                     |
| BREADCRUMB OPTIONS           |                     |              |               | Normal / Day Mode                      |                     |
| Enabled - Always show Brea   | adcrumbs on pages t | hat use them | Ŧ             | All Agencies/Schema                    | ٣                   |

3. Click the Save button and a confirmation message briefly appears.

| Preferences updated successfully. | 1 |
|-----------------------------------|---|
|                                   |   |

#### Toggle Mode

You can temporarily toggle between **Day Mode** and **Night Mode** as often as you like during your current logged in session, regardless of the default setting.

There are two ways to toggle between Modes:

- A toggle button on the *Login* screen.
- Click on your *login name* on the top menu bar of the Dashboard.

#### Login Screen

Click the **Switch to Night Mode** button to change the background color from white to black.

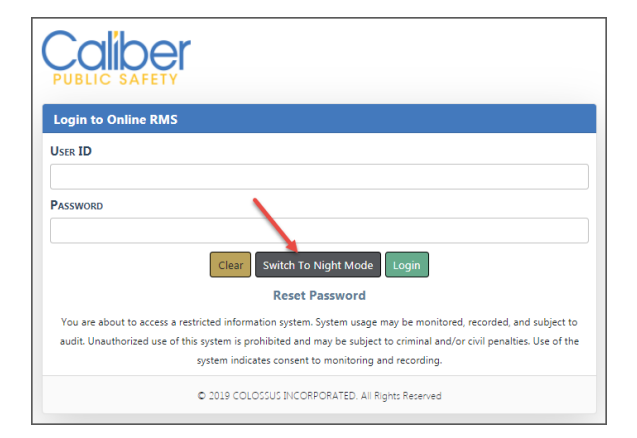

Click the **Switch to Day Mode** button to change the background color from black to white.

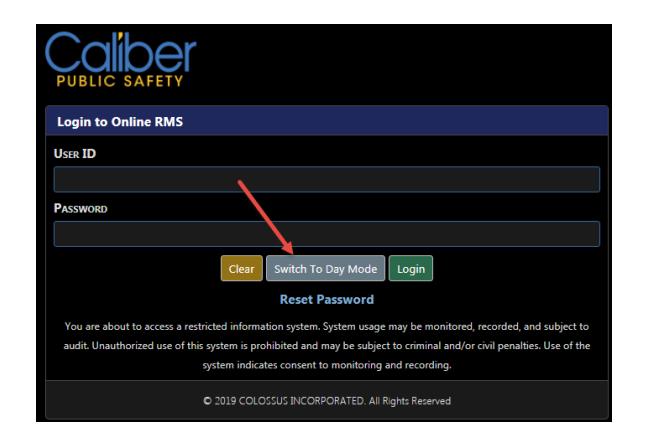

#### Dashboard

The icon to the left of your login name at the top of the *Dashboard* displays the **Mode** that is currently active. Click on the **Mode** icon to toggle between day and night **Mode**.

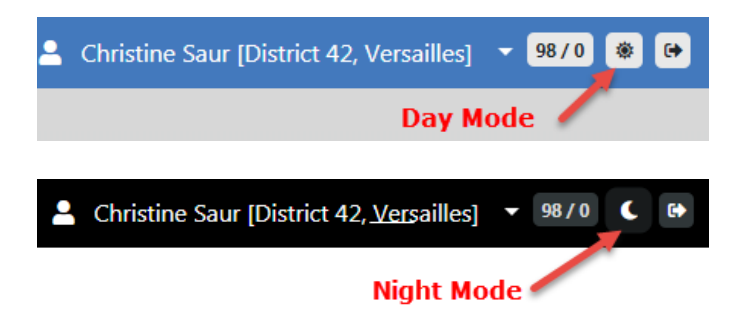

## **Password Rules**

Each user will have a unique User ID and Password.

RMS Password validation enforces defined policy configuration that align with the *FBI CJS Security Policy Basic Password Standard*. It is recommended that agencies also implement a departmental policy for end-user password compliance.

- After initial log-in you will be prompted to set up security questions.
- Passwords are not displayed on entry.
- Passwords are encrypted for storage and transmission.
- Passwords expire every ninety (90) days.

- This option is configurable at the schema level for sites requiring expiration days different than the default configuration. Contact Caliber Support for assistance in updating this configuration setting.
- Change password using the following rules:
  - Minimum length shall be eight (8) characters. This option is configurable at the schema level for sites requiring a minimum length different than the default configuration. Agency admins should contact Caliber Support for assistance in updating this configuration setting.
  - It shall be case sensitive.
  - It shall be alphanumeric and allow for special character.
  - It shall contain one lower case letter, one capital letter, and one number.
  - It shall not be the same as the User ID.
  - Passwords are on a default rotation of ten (10) passwords. Passwords must cycle through ten passwords before re-use. This option is configurable at the schema level for sites requiring a rotation different than the default configuration. Agency admins should contact Caliber Support for assistance in updating this configuration setting.

#### Notes:

- 1. By default, you will have three (3) attempts to enter a correct password. After these attempts have been exhausted, you will be prompted to reset your password. If you are unable to reset your password using the above methods, you will need to contact your agency administrator.
  - This option is configurable at the schema level for sites requiring unsuccessful login attempts different than the default configuration. Agency admins should contact Caliber Support for assistance in updating this value.
- 2. Advance Authentication options are available. Agency admins should contact Caliber Support for more information.

## **Password Reset**

There are three ways to reset a password:

• Select Reset Password on the login page.

- Request to **Reset Password via Email**.
- From My Profile.
- Administrator resets your password.

#### **Forgotten Password**

- 1. Click Reset Password on the Login Page.
- 2. Provide correct answers to your Security Questions.
- 3. If you answer correctly, you are prompted to create a new password.

If you do not remember the answers to the security questions, see "Reset Password via Email" below.

#### **Reset Password via Email**

You can have a new temporary password emailed to you, which can come in handy when you have forgotten your security answers.

- 1. Click Reset Password on the Login Page.
- Click the Reset Password via Email button at the bottom of the Security Questions page.

**NOTE**: There is also a **Reset Password via Email** button on the *Change Password* link of My Profile. For information on My Profile, refer to "My Profile Overview" on page 45.

- 3. An email containing a temporary password is sent to your email account on file.
- 4. Enter the temporary password then create a new password when prompted.

#### Change Password from My Profile

1. Click **Change Password** on My Profile. For more information, refer to "My Profile Overview" on page 45.

#### Administrator Password Reset

Your agency administrator has the ability to reset your password without submission of a Caliber Public Safety support ticket. Contact your administrator to request a password reset.

# **User Account Inactivity Deactivation**

Online RMS enforces a User Account Inactivity Policy in accordance with CJS Security requirements. User accounts that remain inactive for ninety days are automatically deactivated. A warning email is sent to the user thirty days prior to account deactivation.

For more information refer to the system administrator.

# Home Page

Online RMS is a comprehensive information management system. Access to Online RMS begins with the customizable **Home page**. This page can display any combination of recent activities, charts of crime statistics, links to the most frequently used functions in the system, external links to frequently referenced web sites and documents, broad-cast messages from the command and control center or other officers in the field, outstanding reports that need approval or additional information, and various other items.

When you first log into Online RMS, the **Home Page** displays. You can access the **Home page** from anywhere within RMS by clicking on the **Caliber** logo that is located on the top left of the window.

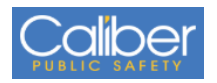

The basic structure of the **Home Page** consists of a Top Navigation Bar, User Ribbon, Broadcast Messages, Main Area, and the Side Bar.

| Calber        |                                                     |                         |                               | 💄 Christine Saur [District 42, Versailles] | 9870 🛞 여 |
|---------------|-----------------------------------------------------|-------------------------|-------------------------------|--------------------------------------------|----------|
| # Home        |                                                     |                         |                               | 1                                          |          |
| Broadcast Me  | essages Show All Top Navigation Bar                 |                         |                               | User Ribbon                                |          |
| Broadcas      | t Messages                                          |                         |                               |                                            |          |
|               |                                                     |                         |                               |                                            |          |
| Notifications | Main Area                                           |                         | Q Show All O Add Notification | Recent Activities Side Bar                 |          |
| -Filter By Us | ers- •                                              | Search                  |                               | Initial Report                             | 23       |
| Count         | 11 Notification Type                                | 11 Last Notification    | 11 Priority 11                | Follow Up Needed (Past 10 Days)            | 0        |
| 6             | APPROVE INCIDENT REPORT - PATROL                    | 11/14/2019 10:05 AM CST | High                          | Pending Approval                           | 8        |
| 103           | INCIDENT APPROVED - FOLLOW UP CASE DECISION NEEDED  | 11/14/2019 09:46 AM CST | High                          | My Cases (Active Count)                    | 0        |
| 106           | INCIDENT APPROVED                                   | 11/14/2019 09:46 AM CST | High                          | Mu Care Anti-Mar (Anti-A Care)             | -        |
| 2             | INCIDENT FOLLOW-UP CASE - ASSIGNMENT ENDED          | 09/26/2019 11:22 AM CST | Medium                        | My Case Activities (Active Count)          |          |
| 14            | ADMINISTRATIVE                                      | 09/16/2019 09:54 AM CST | Urgent                        | Evidence Review                            | 8        |
| 1             | INCIDENT FOLLOW-UP CASE - ACTIVITY UPDATE REQUESTED | 07/02/2019 11:04 AM CST | High                          | Open Field Arrests                         | 6        |
| 61            | EVIDENCE PENDING CHECK-IN                           | 07/01/2019 05:05 PM CST | High                          | Arrests Pending Release                    | •        |
| 14            | FORM REVIEW                                         | 04/05/2019 10:31 AM CST | High                          | Forms For Review                           | 0        |
| 20            | INCIDENT FOLLOW-UP CASE - NEW SUPP FILED            | 04/02/2019 05:39 PM CST | High                          | Insidents For Paviaw                       |          |
| 5             | INCIDENT REVIEW REQUEST                             | 04/02/2019 12:04 PM CST | High                          | and denits for neview                      | -        |
| 40            | DEPARTMENT VEHICLE SERVICE REQUEST SUBMITTED        | 03/28/2019 01:39 PM CST | High                          | My Court Papers                            | 0        |
| 13            | APPROVE INCIDENT REPORT - CID                       | 03/26/2019 05:45 PM CST | High                          |                                            |          |
| 1             | INCIDENT FOLLOW-UP CASE ASSIGNED                    | 03/06/2019 04:06 PM CST | High                          |                                            |          |
| 8             | FORM REVIEW - INFORMATIONAL                         | 02/25/2019 11:24 AM CST | High                          | Quick Links                                | manage   |
| 1             | COURT PAPER ASSIGNED                                | 02/13/2019 08:58 AM CST | High                          | Approve Incident Report                    |          |
| 43            | WARRANT REMOVED FROM FIELD ARREST                   | 02/08/2019 04:34 PM CST | High                          | Approve and enc Report                     |          |
| 20            | WARRANT / CHARGE REQUEST                            | 11/30/2018 10:01 AM CST | Urgent                        |                                            |          |

The **Home Page** content and layout varies by user. With proper permissions, you can change what you display in the panels, and in which order.

For information on managing the **Home Page** layout, refer to the *Manage Front Screen Layout* section of "User Information Menu" on page 39.

#### **Top Navigation Bar Area**

The Top Navigation Bar provides access to Incidents, Master Indices, Records Management, Forms and Reports, and Help menus. The Administration menu also appears for users with proper permissions.

The Top Navigation Bar adapts to mobile devices by utilizing a Collapsible Menu. For more information, refer to "Mobile Device Friendly" on page 14

#### User Ribbon

The User Ribbon contains user information with menu options from which to choose, new notifications alert, a button to toggle between the night and day setting, and a button to log out.

The User Ribbon adapts to mobile devices by utilizing a Collapsible Menu. For more information, refer to "Mobile Device Friendly" on page 14

#### **User Information Menu**

Click on your user name to display the User Information Menu. Through this menu, you can change your user profile settings, manage the layout of your Home Screen, access your current Daily Log or create a new log if one doesn't already exist, upload images, and logout of RMS.

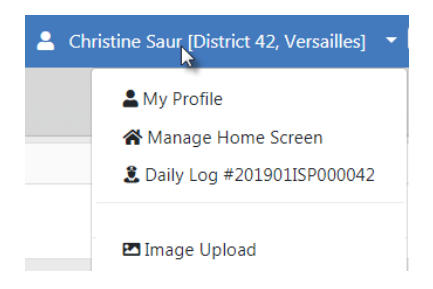

For more information on these options, refer to "User Information Menu" on page 39.

#### New Notification Alert

Notifications are used to relay important information to the user. There are automatic system notifications advising the user, depending on his/her role, when a report is submitted for approval, a report is disapproved, evidence is pending check-in, and other similar workflows. A user can also send an ad-hoc notification to another user or group of users.

The new notifications alert appears in the center of the User Ribbon in red. Click on the red notification to open a window listing the notifications.

| 💄 Christine Saur [District 42, Versailles] 🔻 54/1 😻 😝 |  |  |  |  |  |
|-------------------------------------------------------|--|--|--|--|--|
| Notifications                                         |  |  |  |  |  |
| Notifications & Messages                              |  |  |  |  |  |

| Notifications Broadcast Messages |          |                                                                                                 |  |  |  |
|----------------------------------|----------|-------------------------------------------------------------------------------------------------|--|--|--|
| Туре                             | Priority | Description                                                                                     |  |  |  |
| ADMINISTRATIVE                   | Urgent   | STATE_OFFICER15 Account Has Been Locked                                                         |  |  |  |
| ADMINISTRATIVE                   | Urgent   | STATE_OFFICER15 Account Has Been Locked                                                         |  |  |  |
| ADMINISTRATIVE                   | Urgent   | STATE_OFFICER14 Account Has Been Locked                                                         |  |  |  |
| INCIDENT APPROVED                | High     | Incident Report 2018D4210183 Supp #:0 Has Been Approved. Offenses:35-42-2-1 B05 BATTERY- KNIFE; |  |  |  |

Click on an item in the list to open the notification.

For more information on notification alerts, refer to "Notifications" on page 21.

#### Toggle Night Versus Day Mode

Click on the Night/Day mode icon on the User Ribbon to toggle between the two settings. When Day Mode is active, a sun-like image appears as the icon, and a moon for Night Mode.

| • | Christine Saur [District 42, Versailles] | •    | 54/1 | ۲  | •  |
|---|------------------------------------------|------|------|----|----|
|   | Currer                                   | itly | Day  | Mo | de |

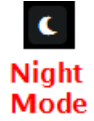

For more information on Night and Day Modes, refer to "Night Versus Day Mode" on page 2.

#### Logout

Click the Logout icon on the right of the User Ribbon to sign out of Online RMS and return to the Login window.

Christine Saur [District 42, Versailles] • 100/0 \* • Logout

Alternatively, you can Logout through the *User Information Menu*. Click on your user name, then click Logout.

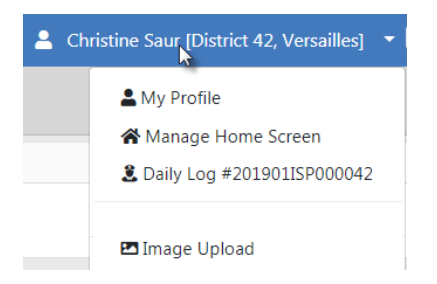

After you are logged out of RMS, click the X on the upper right corner to close the browser window.

For more information on the User Information Menu, refer to "User Information Menu" on page 39.

#### **Recent Activities**

The **Recent Activities** section that appears on the right side of the Home Page allows quick access to edit a user's Incident reports, Cases, Open Field Arrests, Open Forms, Evidence Review, My Court Appearances, Forms for Review, and other areas specific to the logged in user.

#### **Quick Links**

**Quick Links** that appear on the side bar of the Home Page allows for quick access to different areas within Online RMS. You can manage which links you want to see here.

**NOTE**: Only you, as the user, can manage these links; the administrator cannot preset them for you.

Click on the Manage link to add items to the Quick Links area.

| Quick Links             | manage |
|-------------------------|--------|
| Approve Incident Report |        |

Check applicable links in the Internal Links section, then click Save.

| Administration - Incidents - Master Indices - Record                     | ds Management 👻 Forms And Reports 👻 Help 👻 💄 💌 11370 🔹 😝     |  |  |  |  |  |  |
|--------------------------------------------------------------------------|--------------------------------------------------------------|--|--|--|--|--|--|
| Choose the links to be shown on the landing page                         |                                                              |  |  |  |  |  |  |
| Internal Links                                                           |                                                              |  |  |  |  |  |  |
| Internal Link                                                            | Category                                                     |  |  |  |  |  |  |
| Address                                                                  | Default Links                                                |  |  |  |  |  |  |
| <ul> <li>Approve Incident Report</li> </ul>                              | Reports                                                      |  |  |  |  |  |  |
| INVENTORY INVENTORY                                                      | RMS                                                          |  |  |  |  |  |  |
| Pending UCR Review                                                       | RMS                                                          |  |  |  |  |  |  |
| Transfer                                                                 | Default Links                                                |  |  |  |  |  |  |
| View CAD Calls                                                           | RMS                                                          |  |  |  |  |  |  |
| External Links                                                           |                                                              |  |  |  |  |  |  |
| Link                                                                     |                                                              |  |  |  |  |  |  |
| Approve Incident Report - External (https://192.168.53.62/rms/Approvallr | cReport.do?dispatchto=getRecentActivitiesCount&origin=menu#) |  |  |  |  |  |  |
| State Statutes (https://law.lexisnexis.com/infopro/zimmermans/disp.aspx? | :=1967)                                                      |  |  |  |  |  |  |
| Go Back Save                                                             |                                                              |  |  |  |  |  |  |

#### **External Links**

**External Links** that appear on the side bar of the Home Page allow quick access to external sites which open in a new browser. These are made available by your administrator. You can manage which available links you want to see on your Home Page.

**NOTE**: Only you, as the user, can manage these links; the administrator cannot preset them for you.

Click on the Manage link to add items to the Extneral Links area.

| manage |
|--------|
|        |
|        |

Check applicable links in the External Links section, then click Save.

| Collider Administration - Incidents - Master Indices - Record                                                                        | ds Management 👻 Forms And Reports 👻 Help 🎽 💄 👻 🚺 象 🚱 |  |  |  |  |  |
|----------------------------------------------------------------------------------------------------|------------------------------------------------------|--|--|--|--|--|
| Choose the links to be shown on the landing page                                                                                     |                                                      |  |  |  |  |  |
| Internal Links                                                                                                    |                                                      |  |  |  |  |  |
| Internal Link                                                                                                    | Category                                             |  |  |  |  |  |
| Address                                                                                                    | Default Links                                        |  |  |  |  |  |
| <ul> <li>Approve Incident Report</li> </ul>                                                                                          | Reports                                              |  |  |  |  |  |
| INVENTORY INVENTORY                                                                                                    | RMS                                                  |  |  |  |  |  |
| Pending UCR Review                                                                                                    | RMS                                                  |  |  |  |  |  |
| Transfer                                                                                                    | Default Links                                        |  |  |  |  |  |
| View CAD Calls                                                                                                    | RMS                                                  |  |  |  |  |  |
| External Links                                                                                                    |                                                      |  |  |  |  |  |
| Link                                                                                                    |                                                      |  |  |  |  |  |
| Approve Incident Report - External (https://192.168.53.62/rms/ApprovalIncReport.do?dispatchto=getRecentActivitiesCount&origin=menu#) |                                                      |  |  |  |  |  |
| State Statutes (https://law.lexisnexis.com/infopro/zimmermans/disp.aspx?z=1967)                                                      |                                                      |  |  |  |  |  |
| Go Back Save                                                                                                    |                                                      |  |  |  |  |  |

#### Charts

**Charts** allow users to access to statistical charts and events within Online RMS, with the proper authority.

# **Mobile Device Friendly**

Online RMS content easily adapts to devices of various sizes by leveraging a scalable, responsive web-based design. Online RMS auto-adjusts layout and content according to the screen size, making navigation easy on any mobile device.

On larger screens, drop-down and other menus appear across the top of the screen.

|                             | Administration <b>•</b> | Incidents 🔻 | Master Indices 🔻 | Records Management - | Forms And Reports - | Help 🔻 |
|-----------------------------|-------------------------|-------------|------------------|----------------------|---------------------|--------|
| 🖀 Home                      |                         |             |                  |                      |                     |        |
| Broadcast Messages Show All |                         |             |                  |                      |                     |        |
| No Messages To Display      |                         |             |                  |                      |                     |        |

On smaller screens, such as mobile devices, a **Collapsible Menu** appears on the top right. Click on the **Collapsible Menu** to display various drop-down menus on the left of the screen, and click again to close.

| *                           | Click to<br>display menu |   |
|-----------------------------|--------------------------|---|
| Broadcast Messages Show All |                          |   |
| No Messages To Display      |                          |   |
|                             |                          | ] |
| Administration 🔻            |                          |   |
| Incidents 🕶                 |                          |   |
| Master Indices 👻            |                          |   |
| Records Management 🔻        | -                        |   |
| Forms And Reports -         |                          |   |
| Help 🔻                      |                          |   |
| 🚊 👻                         |                          |   |
|                             |                          |   |
| 98/0                        |                          |   |
| *                           |                          |   |
| •                           |                          |   |

Click on various drop-down menus for sub-menus or additional options, and click again to close.

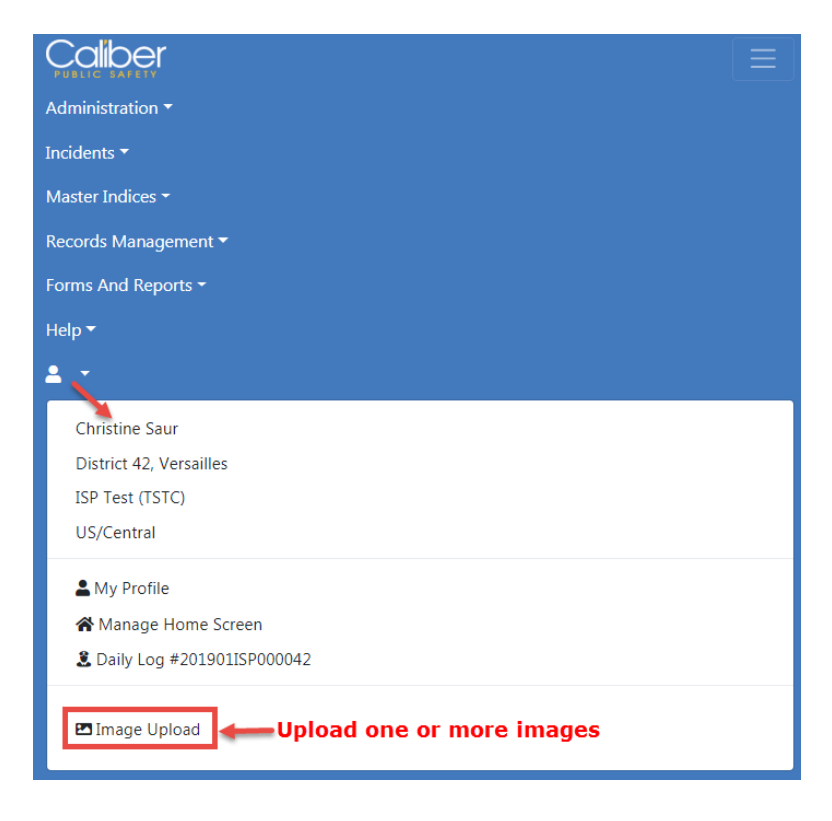

Upload one or more images directly from your mobile device to your personal RMS Image Library. You can then easily import the images from the Image Library into an incident report, field arrest, or master person record. For more information on upload-ing images to the Image Library, refer to "Image Library" on page 63.

## **Broadcast Messages**

**Broadcast Messages** allows users with appropriate permissions to relay information to other users, with the option to send to specific schemas.

The information can be enforcement related, informational, or administrative in nature. **Broadcast Messages** relay administrative messages to users such as mandatory meeting or firearms qualification notices as well as time sensitive information such as an Attempt to Locate notice for a stolen vehicle or reckless driver.

Each message includes a start and end date/time. . Various message types (informational, web sites, Amber Alerts, warnings, training tips, and so forth) are selected then set with specific priority levels.

Color coded messages improves awareness and recognition of critical and high priority messages.

#### **Urgent Priority Message**

Full color coding of the message.

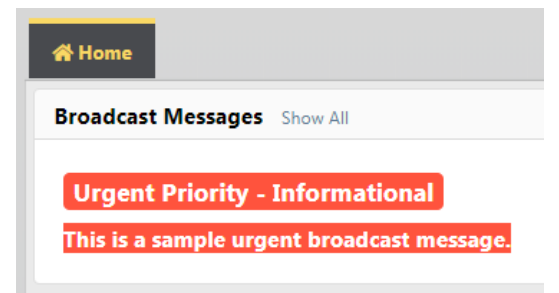

#### High Priority Message

Color Coding of high priority message.
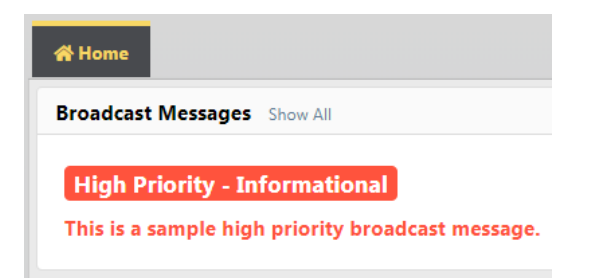

#### Medium Priority Message

Color coding of medium priority message.

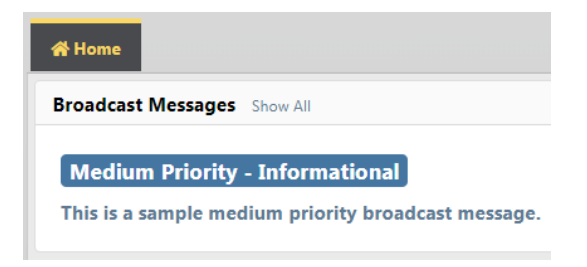

When more than one **Broadcast Message** is in the queue, each message will display for approximately fifteen seconds before transitioning to the next message. This will continue to the last message before starting the sequence again. You can display all messages in the queue by clicking on the message to open the *View Message* window

| SUBJECT                              | PRIORITY                  | MESSAGE TYPE  |
|--------------------------------------|---------------------------|---------------|
| Test                                 | Low                       | Informational |
| Message<br>This is a simple test pri | iority broadcast message. |               |
| CREATOR                              |                           |               |
|                                      |                           |               |

Click on the **Next** button to view the next message, if applicable.

If a message requires acknowledgment, the message appears every time you log in, until you select the **Acknowledgment** checkbox.

| SUBJECT                                                        | PRIORITY                                            | Message Type                                       |
|----------------------------------------------------------------|-----------------------------------------------------|----------------------------------------------------|
| Scheduled Maintenance                                          | Low                                                 | Informational                                      |
| MESSAGE<br>Online RMS will be unavailable                      | ofor 15 minutes during an upcom                     | ing scheduled maintenance window TEST              |
| CREATOR<br>Christine Saur                                      |                                                     |                                                    |
| Notification                                                   |                                                     |                                                    |
| Online RMS maintenance is so<br>to Online RMS during this main | heduled at 1:00 AM - 1:15 AM CS<br>ntenance window. | T on Sunday, June 28, 2020. You will not have acce |
| TEST                                                           |                                                     |                                                    |

## Adding a Broadcast Message

1. Click on the Broadcast Messages tab. Click on the Add Broadcast Message button located on the top right above the message grid to open the Add Message window.

|                   | _                 |             |      |                |                                         |                            | Go Back                    | Add Broadcast Messag |
|-------------------|-------------------|-------------|------|----------------|-----------------------------------------|----------------------------|----------------------------|----------------------|
| Broadcast Message | s Feature Communi | cations     |      |                |                                         |                            |                            |                      |
| Enter Search Text |                   |             |      | Subjec         | t                                       |                            |                            | Search Reset         |
| Subject ⊥†        | Url 11            | Priority ⊥† | G ⊥† | Attachments ⊥↑ | Message IT<br>Description               | Start Date ⊥†              | End Date 11                | Actions              |
| Test              |                   | Medium      | N    | N              | This is a<br>sample<br>medium<br>priori | 11/18/2019 11:52<br>AM CST | 11/19/2019 11:52<br>AM CST |                      |

| Broadcast Messages / Add Bi | roadcast Message   |         |                 |                       |
|-----------------------------|--------------------|---------|-----------------|-----------------------|
|                             |                    |         |                 | Go Back Save          |
| Message Details             |                    |         |                 |                       |
| SUBJECT                     |                    |         | URL             |                       |
|                             |                    |         |                 |                       |
| Message                     |                    |         |                 |                       |
|                             |                    |         |                 |                       |
|                             |                    |         |                 | 10                    |
| Message Type                |                    |         | PRIORITY        |                       |
| -Select-                    |                    | ~       | -Select-        | *                     |
| GLOBAL                      | LOGIN NOTIFICATION |         |                 |                       |
|                             |                    |         |                 |                       |
| Agency Recipients           |                    |         |                 | Select All Remove All |
| Click To Select             |                    |         |                 |                       |
| ROLE RECIPIENTS             |                    |         |                 | Select All Remove All |
| Click To Select             |                    |         |                 |                       |
| START DATE / TIME           |                    |         | END DATE / TIME |                       |
| 06/15/2020 0935             |                    | 曲       | 06/16/2020 0935 | 曲                     |
|                             |                    | Go Back | Save            |                       |

**Note:** Any field with a red left-hand border is a required field.

- 2. Enter a Subject.
- 3. Optionally enter a URL.
- 4. Select the **Global** checkbox if you want to send the notification to schemas rather than agency recipients.

**Note:** This option is only available to users with *c\_admin* permissions.

a. A Schemas field appears. Select one or more Schemas.

| GLOBAL                   | LOGIN NOTIFICATION   |
|--------------------------|----------------------|
|                          |                      |
| Schemas Q                |                      |
| 🗶 ISP Test (TSTC) 🗶 Texa | as County, TX (TSTB) |

5. Select the Login Notification checkbox if you want the notification to display to users upon login.

| Message Type                             |                                    |                           | PRIORITY                                                                 |  |  |
|------------------------------------------|------------------------------------|---------------------------|--------------------------------------------------------------------------|--|--|
| Informational 🗸                          |                                    |                           | Low                                                                      |  |  |
| GLOBAL                                   | Login<br>Notification<br>Z         | Require<br>Acknowledgment |                                                                          |  |  |
| 🥵   X 🔓 🛱                                | È Ē   ← →   Q bà                   | • • •                     | =   56                                                                   |  |  |
| BI <u>U</u>   <u>T</u> <sub>x</sub>      | ≣ ∎ IE IE Styles                   | - Format -                | Size - <b>▲</b> - <b>≡</b> = Line Hei                                    |  |  |
| Online RMS mainter<br>maintenance window | nance is scheduled at 1:00 /<br>r. | AM - 1:15 AM CST on S     | unday, June 28, 2020. You will not have access to Online RMS during this |  |  |

- a. When you select the **Login Notification** checkbox, a text editor opens, where you can enter a message and format the content.
- b. Select the **Require Acknowledgment** checkbox if you want to require users to acknowledge the message. If this option is checked, the message appears every time a user logs in, until the user acknowledges the message.
- 6. Select Agency Recipients. Choose one or more listed agency in the agency's schema/workgroup.

Note: If Global is checked, skip this step.

- 7. Select one or more Role Recipients.
- 8. Click Save to create the message, or click Back to return to the Message Center.

### **Deleting a Broadcast Message**

You and other users within your agency, who are authorized to delete messages, can delete each other's **Broadcast Messages**. For multi-tiered agencies: Users outside of your agency, who are also authorized to delete messages, cannot delete messages created by another agency.

To delete a **Broadcast Message**, click on the Delete icon **1**. If the Delete icon does not exist, then you are not authorized to delete that message.

|                           | _                |             |     |                |                                         |                            | Go Back                    | Add Broadcast Message |
|---------------------------|------------------|-------------|-----|----------------|-----------------------------------------|----------------------------|----------------------------|-----------------------|
| Broadcast Message         | Feature Communic | ations      |     |                |                                         |                            |                            |                       |
| Enter Search Text Subject |                  |             |     |                |                                         |                            |                            | Search Reset          |
| Subject ⊥†                | Url Lt           | Priority 11 | Git | Attachments 11 | Message 11<br>Description               | Start Date 11              | End Date 11                | Actions               |
| Test                      |                  | Medium      | N   | N              | This is a<br>sample<br>medium<br>priori | 11/18/2019 11:52<br>AM CST | 11/19/2019 11:52<br>AM CST |                       |
| Test 2                    |                  | Low         | N   | N              | This is a<br>sample low<br>priority     | 11/18/2019 12:00 PM<br>CST | 11/19/2019 12:00 PM<br>CST | 6 🖌 🖬                 |

# **Notifications**

This area presents a grouped list of all **Notifications** for the user. The **Notification Types** can be:

- Information on the status of the user's Incidents or Arrests
- Messages sent to the user by another user or an administrator
  - Alerts from Master Indices subscriptions
  - Alerts from Warrant Logs
  - Alerts from a Public Custom Form submission.
  - Other system notifications based on the user's role

You can view a list of notifications two different ways: New notifications and all active notifications.

### **New Notifications**

When new notifications arrive, the total number of Notifications near the top right of the screen appear with a red background. The red turns to a white background when the messages have been red as shown in the example.

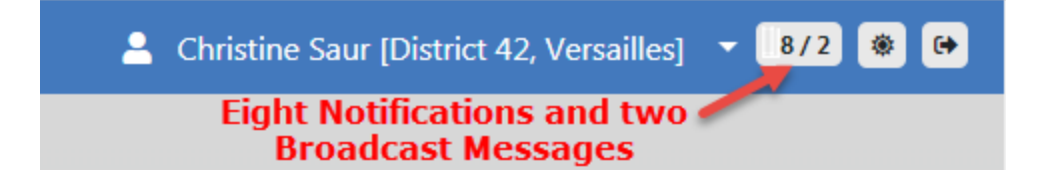

Click on the notification indicator to view the list of Notifications and Broadcast messages. Click on each tab to view.

| Notifications & Messages               |          |                                                                                                    |  |  |  |  |  |
|----------------------------------------|----------|----------------------------------------------------------------------------------------------------|--|--|--|--|--|
| Notifications Broadcast Messages       |          |                                                                                                    |  |  |  |  |  |
| Туре                                   | Priority | Description                                                                                                    |  |  |  |  |  |
| FORM REVIEW -<br>INFORMATIONAL         | High     | Form Comment Added; This is a test comment                                                                         |  |  |  |  |  |
| FORM REVIEW -<br>INFORMATIONAL         | High     | Form Comment Added; This is my 2nd comment                                                                         |  |  |  |  |  |
| FORM REVIEW                            | High     | 1 Custom Form to Rule Them All available for review;Resubmitted. please approve, (District 42, Versailles)         |  |  |  |  |  |
| FORM REVIEW High 1                     |          | 1 Custom Form to Rule Them All available for review;test (District 42, Versailles)                                 |  |  |  |  |  |
| FORM REVIEW                            | High     | 1 Custom Form to Rule Them All available for review;test (District 42, Versailles)                                 |  |  |  |  |  |
| FORM REVIEW High test available for re |          | test available for review;tesitng (District 42, Versailles)                                                        |  |  |  |  |  |
| FORM REVIEW                            | High     | Towing Form available for review;asdfasdfa (District 42, Versailles)                                               |  |  |  |  |  |
| WARRANT REMOVED                        | High     | Warrant #123456 (Case #) removed from Field Arrest #1807579 by Homer Simpson. Status changed from Served to Active |  |  |  |  |  |

Click on a notification link to open the View Notification window.

| ГҮРЕ                | PRIORITY                |
|---------------------|-------------------------|
| FORM REVIEW -       | High                    |
| INFORMATIONAL       |                         |
| Sender              | SENT ON                 |
| Hicks Aaron         | 09/27/2018 11:09 AM CST |
| DESCRIPTION         |                         |
| Form Comment Added; | 5th comment             |

Depending on the type of notification, it can be canceled, replied to, reassigned, deleted, or acted on. The action buttons that appear on the bottom of the window vary by type of notification.

Click the **Clear New** button at the bottom of the screen to clear all new notifications.

Click **Close** to close the window.

### Show All Notifications

A list of all your notifications are displayed on the **Home** screen in a grid. A maximum number of notifications appear in the grid at one time. The **Count** of each **Notification Type** displays on the left.

| 😭 Home    |                                                     |                         |                        |                            |   |
|-----------|-----------------------------------------------------|-------------------------|------------------------|----------------------------|---|
| Broadcas  | t Messages Show All                                 |                         |                        |                            |   |
| No Mess   | ages To Display                                     |                         |                        |                            |   |
| Notificat | ions                                                | Q Show /                | All 🕂 Add Notification | Recent Activities          |   |
| -Filter B | y Users-                                            | h                       |                        | Initial Report             |   |
| Count     | 11 Notification Type 11                             | Last Notification 14    | Priority 11            | Follow Up Needed (Past 10  | 0 |
| 1         | INCIDENT FOLLOW-UP CASE - ACTIVITY UPDATED          | 11/18/2019 12:37 PM CST | High                   | Days)                      |   |
| 3         | INFORMATIONAL                                       | 11/18/2019 12:33 PM CST | High                   | Pending Approval           |   |
| 6         | APPROVE INCIDENT REPORT - PATROL                    | 11/14/2019 10:05 AM CST | High                   | My Cases (Active Count)    |   |
| 103       | INCIDENT APPROVED - FOLLOW UP CASE DECISION NEEDED  | 11/14/2019 09:46 AM CST | High                   | My Case Activities (Active |   |
| 106       | INCIDENT APPROVED                                   | 11/14/2019 09:46 AM CST | High                   | Count)                     |   |
| 2         | INCIDENT FOLLOW-UP CASE - ASSIGNMENT ENDED          | 09/26/2019 11:22 AM CST | Medium                 | Evidence Review            |   |
| 14        | ADMINISTRATIVE                                      | 09/16/2019 09:54 AM CST | Urgent                 | Open Field Arrests         |   |
| 1         | INCIDENT FOLLOW-UP CASE - ACTIVITY UPDATE REQUESTED | 07/02/2019 11:04 AM CST | High                   |                            |   |
| 61        | EVIDENCE PENDING CHECK-IN                           | 07/01/2019 05:05 PM CST | High                   | Arrests Pending Release    |   |

**Note:** With Caliber Public Safety version 11.5 and higher, a Notification Type sub-category includes the Custom Form name, if applicable, for improved usability for reviewing Custom Forms submissions and taking action.

| Notifications Q Show All Add Notification |                                  |        |        |                         |    |          |    |
|-------------------------------------------|----------------------------------|--------|--------|-------------------------|----|----------|----|
| -Filter By l                              | Jsers-                           | $\sim$ | Search |                         |    |          |    |
| Count 11                                  | Notification Type                |        | ţ1     | Last Notification       | 1J | Priority | ţ١ |
| 1                                         | FORM REVIEW - Trespassing Notice |        |        | 11/15/2020 12:47 PM CST |    | High     |    |
| 1                                         | FORM REVIEW                      |        |        | 10/29/2020 11:37 AM CST |    | High     |    |

Enter text into the Search box to display only messages that match your entered text.

If you set up **User Groups** then you see the **Filter By Users** option. For more information on **User Groups** refer to the *My Profile* section of "User Information Menu" on page 39.

| Notifications     | View and Mana    | age Noti | ficatio | <b>NS Add</b> Notification  |
|-------------------|------------------|----------|---------|-----------------------------|
| -Filter By Users- | Click for a list | ¥        | Search  | Search by text entered here |

Click the **Show All** button at the top of the grid to display all notifications. Check a box to the left of a notification to display the **Delete Selected** box on the upper right, then confirm deletion when prompted.

| Show A |                                               |                   |                |                                                                                                    |                              |
|--------|-----------------------------------------------|-------------------|----------------|----------------------------------------------------------------------------------------------------|------------------------------|
|        |                                               |                   |                |                                                                                                    | Add Notification             |
| Search | Enter Search Text                             | Search By         | Select- 🗢 F    | ilter By Users -Select-                                                                                                    | Search Reset Delete Selected |
| •      | Type 11                                       | Priority 11       | Sender 11      | Description 1                                                                                                    | Sent On 1                    |
|        | INCIDENT FOLLOW-UP CASE<br>- ACTIVITY UPDATED | High              | Saur Christine | LEA CASE #: 00000158CASE2019<br>ACTIVITY TYPE: Case Note<br>ACTIVITY DATE: 07/01/2019 0828<br>COMMENTS: Updated next review date.<br>INCIDENTS:<br>Report #: 201904210229<br>-Address: 100 North Main Street BLOOMINGTON, IL<br>61/O1<br>-Offense: 35-43-2-1 B02 - BURGLARY- APARTMENT<br>COMPLEX | 11/18/2019 12:37 PM CST      |
|        | INFORMATIONAL                                 | High              | Saur Christine | Sample high priority notification.                                                                                                    | 11/18/2019 12:33 PM CST      |
|        | INFORMATIONAL                                 | High              | Saur Christine | Sample high priority notification.                                                                                                    | 11/18/2019 12:28 PM CST      |
|        | INFORMATIONAL                                 | Low/Informational | Saur Christine | Sample Notification.                                                                                                    | 11/18/2019 12:27 PM CST      |
|        | APPROVE INCIDENT REPORT<br>- PATROL           | High              | Simpson Homer  | The Incident Report#: 2018D4210183 Supp#: 2 Has<br>Been Submitted For Approval. Offenses: 35-42-2-1<br>B05 BATTERY- KNIFE; 35-43-2-1 B01 BURGLARY-<br>AIRPORT;                                                                                                    | 11/14/2019 10:05 AM CST      |

Click on any column heading to sort the list by that column. For example, click on the **Type** column heading to sort the list by **Type**.

Click on a notification link in the **Description** column to open the **Notification** window.

| ТҮРЕ                | PRIORITY                |
|---------------------|-------------------------|
| FORM REVIEW -       | High                    |
|                     |                         |
| SENDER              | SENT ON                 |
| Hicks Aaron         | 09/27/2018 11:09 AM CST |
| DESCRIPTION         |                         |
| Form Comment Added; | 5th comment             |

Depending on the type of notification, it can be canceled, replied to, reassigned, deleted, or acted on.

# **Search Notifications**

You have the ability to **Search** for specific notifications in the **Show All Notifications** grid by entering text and selecting options from drop-down lists.

Enter text into the **Search** field. Select an option from the **Search By** and **Filter by Users** drop-down lists. Click the **Search** button to apply your search criteria.

| Show Al |                           |       |          |    |                               |                                                  |                                   |                                             |                         |
|---------|---------------------------|-------|----------|----|-------------------------------|--------------------------------------------------|-----------------------------------|---------------------------------------------|-------------------------|
|         |                           |       |          |    |                               |                                                  |                                   |                                             | Add Notification        |
| Search  | evidence                  |       | Search I | By | -Select-                      |                                                  | Filter By Users                   | -Select-                                    | Search Reset            |
|         |                           | _     |          |    | -Select-                      |                                                  |                                   | -Select-                                    |                         |
| •       | Type 11                   | Prior | ity 11   | s  | Notification Type<br>Priority | 6                                                |                                   | Daytime Officers                            | 11                      |
|         | EVIDENCE PENDING CHECK-IN | High  |          | S  | Sender                        |                                                  | ent #·2019D4                      | Weekend Officers                            | PM CST                  |
|         |                           |       |          |    | Description<br>Date           |                                                  | on: Property -                    | BASEBALL BAT; Ser#: ASD;                    |                         |
|         | EVIDENCE PENDING CHECK-IN | High  |          | s  | impson Homer                  | Location: Impound; In                            | cident #:2019D                    | 4210224; Evidence Id: 800                   | 07/01/2019 04:59 PM CST |
|         |                           |       |          |    |                               | and Property Descript                            | ion: Property -                   | BASEBALL BAT; Ser#: ASD;                    |                         |
|         | EVIDENCE PENDING CHECK-IN | High  |          | S  | impson Homer                  | Location: Drawer; Incid<br>and Property Descript | dent #:2019D42<br>ion: Property - | 210224; Evidence Id: 799<br>BEER; Ser#: 11; | 07/01/2019 04:55 PM CST |

Click the Reset button to clear the entered Search text.

### **Delete Notifications**

There are up to three ways to *Delete* Notifications that have the delete option.

- From the New Notification message. Refer to "New Notifications " on page 21.
- From the link in the **Description** column of the **Show All** notifications grid. Refer to "Show All Notifications" on page 22.

| FYPE<br>FORM REVIEW - INFORMATIONAL | PRIORITY<br>High                   |  |
|-------------------------------------|------------------------------------|--|
| SENDER<br>Hicks Aaron               | SENT ON<br>09/27/2018 11:06 AM CST |  |
| DESCRIPTION                         | ant                                |  |

• Check the box in the Show all notifications grid.

Check the box next to the notification you want to delete, then click **Delete Selected** when the button appears.

|        |                                               |                   |                |                                                                                                    | Add Notification             |
|--------|-----------------------------------------------|-------------------|----------------|----------------------------------------------------------------------------------------------------|------------------------------|
| Search | Enter Search Text                             | Search By         | Select- 🗘 F    | ilter By Users -Select-                                                                                                    | Search Reset Delete Selected |
|        | Type 11                                       | Priority 11       | Sender 11      | Description 11                                                                                                    | Sent On 11                   |
|        | INCIDENT FOLLOW-UP CASE<br>- ACTIVITY UPDATED | High              | Saur Christine | LEA CASE #: 00000158/CASE2019<br>ACTIVITY VIPE: Case Note<br>ACTIVITY OPE: Case Note<br>ACTIVITY OPE: Conflict 00828<br>COMMENTS: Updated net: review date.<br>INCIDENTS:<br>Report #: 201904210229<br>- Address: 100 North Main Street BLOOMINGTON, IL<br>61701<br>- Offense: 35-43-21 B02 - BURGLARY- APARTMENT<br>COMPLEX | 11/18/2019 12:37 PM CST      |
|        | INFORMATIONAL                                 | High              | Saur Christine | Sample high priority notification.                                                                                                    | 11/18/2019 12:33 PM CST      |
|        | INFORMATIONAL                                 | High              | Saur Christine | Sample high priority notification.                                                                                                    | 11/18/2019 12:28 PM CST      |
|        | INFORMATIONAL                                 | Low/Informational | Saur Christine | Sample Notification.                                                                                                    | 11/18/2019 12:27 PM CST      |
|        | APPROVE INCIDENT REPORT<br>- PATROL           | High              | Simpson Homer  | The Incident Report#: 2018D4210183 Supp#: 2 Has<br>Been Submitted For Approval. Offenses: 35-42-2-1<br>B05 BATTERY- KNIFE; 35-43-2-1 B01 BURGLARY-<br>AIRPORT;                                                                                                    | 11/14/2019 10:05 AM CST      |

### **Add Notifications**

User-initiated notifications can be sent by clicking the **Add Notification** link to display the Add Notification screen.

| Show All Notifications / Add Notification |   |
|-------------------------------------------|---|
| Add Notification                          |   |
| Түре                                      |   |
| Select Notification                       | • |
| PRIORITY                                  |   |
| Select Priority                           | • |
| DESCRIPTION                               |   |
|                                           |   |
| Users to Notify                           |   |
| SELECT USER                               |   |
| 1                                         | - |
| SELECTED USERS DOUBLE CLOCYTO REMOVE      |   |
|                                           | * |
| Go Eack Save                              |   |

Select the Type and Priority from the drop-down lists and enter a Description.

In the **Select User** field, begin entering a user's name then choose from the list that appears based on the text you enter. You can choose one or multiple names that are to receive your message. When choosing names, the names appear in the **Selected Users** box. **Double Click** on a name to remove.

| SELECT USER                            |   |
|----------------------------------------|---|
| dan 😡                                  |   |
| DM FIVE - <b>Dan</b> a Agency 1        | Â |
| DM FOUR - <b>Dan</b> a Agency 1        |   |
| Dana M - District 42, Versailles       |   |
| Dana McMillan - DANA AGENCY1234        |   |
| DM ONE - <b>Dan</b> a Agency 1         | - |
|                                        |   |
| Users to Notify                        |   |
| SELECT USER                            |   |
| I                                      |   |
| SELECTED USERS DOUBLE CLICK TO REMOVE  |   |
| Dana M - District 42, Versailles       |   |
| Christine Saul District 42, Versailles |   |
|                                        |   |
|                                        |   |
| •                                      |   |

When finished, click the Save button.

# **Entering Dates and Times**

Dates and times can be entered using different methods.

- Type a **T** in the date field then tab out to return the current date and time.
- Type **T-#** (# represents the number of days) to return a date/time less than the current month.
  - Example: If today is 03/05/2019, enter **T-1** to return the date 03/04/2019.
- Type T+# (# represents the number of days) to return a date/time in to the future.
  - Example: If today is 03/05/2019, enter **T+2** to return the date 03/07/2019.
- Use the **Calendar Tool**, the icon to the right of the date and time field.

### **Calendar Tool**

Throughout Online RMS, date fields have calendar icons on the right that are used to open the **Calendar Tool**. Using the **Calendar Tool** to enter dates into the system ensures that dates are always entered in a consistent format.

Click the calendar icon 🗰 to open the Calendar Tool.

| <  |    | Febr | uary 2 | 019 |    | >  | Left or right arrow cha | nges month  |
|----|----|------|--------|-----|----|----|-------------------------|-------------|
| Su | Мо | Tu   | We     | Th  | Fr | Sa | ^                       | ^           |
| 27 |    |      |        |     | 1  | 2  | 09                      | 59          |
| 3  | 4  | 5    | 6      | 7   | 8  | 9  | 09 :                    | 50          |
| 10 | 11 | 12   | 13     | 14  | 15 | 16 | ~                       | ~           |
| 17 | 18 | 19   | 20     | 21  | 22 | 23 | Click up or down        |             |
| 24 | 25 | 26   | 27     | 28  |    |    | change the hour         | and minutes |
| 3  | 4  | 5    | 6      | 7   | 8  | 9  |                         |             |

The calendar defaults to the current month and year and the current day displays a triangle on the bottom right.

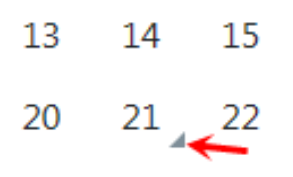

Click the **left** or **right arrow** at the top of the window to select the appropriate month and year if it is different than the default, then click on the appropriate **day** to select. Click on the **up** or **down arrows** to select the appropriate time and hour.

# **Text Fields, Drop-Downs, Buttons, Check Boxes**

The following list provides information about the Text Fields, Drop-Downs, Buttons, and Check Boxes used in Online RMS.

### **Text Fields**

Type information directly into the field.

**NOTE**: Some text fields are auto-complete fields. When you place your cursor in an auto-complete field, the field turns yellow and acts as an auto-complete field by offering drop-down choices for selection. If the entry you want is presented, click it to pull it into the field.

#### **Drop-Down Lists**

Click to the right of a field to display a list, then click a value to select it and pull it into the field.

#### **Buttons**

There are different types of buttons: Function Buttons, Radio Buttons, and Floating Buttons.

#### **Function Buttons**

Function buttons are used to initiate system functions. Examples of function buttons include, **Quick Print**, **Print**, **Exit Report**, **Transfer**, **Exit Wizard**, and **Submit for Approval**.

#### Radio Buttons

Only one radio button may be selected from a group (two or more displayed buttons).

Size: O Small 

Medium 

Large

#### Floating Buttons

Floating action buttons appear on the top right of search pages for easy navigation without scrolling.

| Person Search | Administration •  | Incidents <del>-</del> | Master Ind | ices <del>-</del> Reco | ords Management <del>*</del> | Forms And Reports - | Help 🔻         | Go Back Search           |
|---------------|-------------------|------------------------|------------|------------------------|------------------------------|---------------------|----------------|--------------------------|
| A Person      | 🕼 Address 🛛 🛄 Org | ganization t           | P Vehicle  | మ Property             | 쑿 Gang                       | Mug Shot Search     | n - By Physica | I Description Add Person |
|               |                   |                        |            |                        |                              |                     |                |                          |

Click on the arrow to hide, and click on the arrow again to unhide.

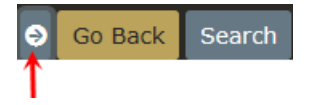

### **Check Boxes**

Click the box to select (insert a check mark) or deselect (remove a check mark) to activate or deactivate an option, or to filter a list by one or more parameters.

# **Required Fields**

Any field with a red left-hand border is a required field.

| Header Information      |   |
|-------------------------|---|
| Report ID               |   |
| 3225                    |   |
| REPORT SECURITY         |   |
| Patrol Officer          | • |
| Media/Crime Summary     |   |
| dsadsa                  |   |
| Incident Report Types Q |   |
| * Burglary / Building   |   |
| Report Date             |   |
| 03/09/2019 1827         | 曲 |
| DISPATCH DATE           |   |
|                         | 曲 |
| Incident Classification |   |

You must complete required fields to continue. If you do not supply a value in a required field, a descriptive message highlighted in yellow displays directly below the field.

| 3225                           |   |
|--------------------------------|---|
| REPORT SECURITY                |   |
| Patrol Officer                 | T |
| Media/Crime Summary            |   |
| dsadsa                         |   |
| Incident Report Types Q        |   |
| × Burglary / Building          |   |
| Report Date                    |   |
|                                | 曲 |
| A Report Date/Time is required |   |
| DISPATCH DATE                  |   |
|                                | 曲 |
| Incident Classification        |   |
| -Select-                       |   |

# **Column Sorting**

Online RMS allows you to sort any displayed column in ascending or descending order wherever data is listed in a columnar format.

For example, **Person Search Results** are in a columnar format. Click on any column heading to sort by ascending order, or click again to sort in descending order. The column you are sorting displays an up or down arrow to the right of the heading, indicating ascending or descending respectively.

| Q Person Search Results     Sort order indicator       Image: Sort order indicator     Image: Sort order indicator       Image: Sort order indicator     Image: Sort order indicator       Image: Sort order indicator     Image: Sort order indicator       Image: Sort order indicator     Image: Sort order indicator |              |               |          |        |         |            |  |  |
|----------------------------------------------------------------------------------------------------|--------------|---------------|----------|--------|---------|------------|--|--|
| Last Name 斗                                                                                                    | First Name 💷 | Middle Name 💷 | Title 11 | Sex 11 | Race 11 | DOB 11     |  |  |
| 🛕 🕕 Jones                                                                                                    | Jerry        | J             |          | М      | W       | 02/17/1961 |  |  |
| Jones                                                                                                    | Josh         |               |          | М      | W       | 03/29/1969 |  |  |
| Jones                                                                                                    | Janet        |               |          | F      | W       | 01/01/1960 |  |  |
| ▲ Jones                                                                                                    | Jeff         |               |          | М      | W       | 01/01/1960 |  |  |

# Smart Search

Users can search for incidents across all agencies in the Online RMS system within the user's State, or agencies can choose to share data with other agencies outside of their State. This search adds a simple interface to perform searches the way one would in an Internet search engine, such as Google. The **SmartSearch** link is accessible from the *Incidents* main screen under the *Incident Reporting* section.

For details on using Incident **SmartSearch** refer to the Incident"SmartSearch" on page 189.

# **Export Search Results**

You have the ability to search data within the different modules of Online RMS, and export the results to various file types. For example, you can search Warrants, Incidents, or data in other modules to view a set of information, then export the search results to Excel or other supported formats.

There are four supported file formats from which to choose. Click on the associated icon to export the list.

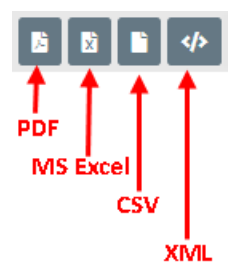

- PDF (Printable Document Format)
  - File that contain a captured image of a printed document.
- MS Excel
  - Microsoft Excel is an electronic spreadsheet; typically used for storing and calculating data.
  - NOTE: Online RMS supports MS Excel export up to 5,000 records.
- CSV (Comma-Separated Values)
  - Files that contain a collection of data in a standard format; typically used for exchanging data between applications that support CSV files.
  - **NOTE:** Online RMS supports CSV export up to 5,000 records.
- XML (Extensible Markup Language)
  - A plain text file that contains a collection of data with a defined set of structure and storage rules of that data; typically used for websites.

# **Personnel Management**

The **Personnel Management** module of Online RMS allows agency administrators to manage employee information, whether or not the employees are Online RMS users. Only administrators with the appropriate permissions can see and access this module.

There is one *Master Employee* record per person with information grouped into two tabs:

#### Employee Info

The *Employee Info* tab contains Employee Name, SSN, DOB, Medical Info, Driver License Number, Hire Date, Addresses, Service History, Education, Languages, Skills, Medial Info, Photos, Documents, and other information. Sensitive information such as SSN is masked with asterisks and encrypted in the database for security purposes.

| Employee Search / Employee Searc | h Results / Ec | lit Employee             |    |                |         |
|----------------------------------|----------------|--------------------------|----|----------------|---------|
| Employee Info                    |                |                          |    |                | Go Back |
| ACTIVE STATUS                    |                | Agency                   |    |                |         |
| Active                           | •              | District 42, Versailles  | •  |                |         |
| LAST NAME                        |                | First Name               |    | MIDDLE NAME    |         |
| Clark                            |                | Christine                |    |                |         |
| SUFFIX                           |                | MAIDEN NAME              |    | Τπιε           |         |
|                                  |                |                          |    | -Select-       | •       |
| SEX                              |                | RACE                     |    | Етнисту        |         |
| Female                           | •              | -Select-                 | •  | -Select-       | T       |
| SSN                              |                | DOB                      |    | PLACE OF BIRTH |         |
| ***-**-1963                      |                |                          | 益  |                |         |
| EMPLOYEE ID                      |                | EMPLOYEE TYPE            |    | EMPLOYEE LEVEL |         |
|                                  |                | Communications Personnel | •  | -Select-       | ٣       |
| HAND DOMINANCE                   |                | BARGAINING UNIT          |    | BLOOD TYPE     |         |
| -Select-                         | •              |                          |    | -Select-       | T       |
| LONGEVITY DATE                   |                | HIRE DATE                |    |                |         |
|                                  | 曲              |                          | 曲  |                | 曲       |
|                                  |                | Go Back Update Sav       | /e |                |         |

The Employee record opens to the Employee Info tab by default.

**Note:** Sensitive information such as SSN is masked with asterisks and encrypted in the database for security purposes.

#### Training

The *Training* tab contains training courses, certifications, and eligible ranks for that employee.

|                                            |             |       |           |               |                   |                          | Go Back              |
|--------------------------------------------|-------------|-------|-----------|---------------|-------------------|--------------------------|----------------------|
| 🔁 Employee Info                            | Training    |       |           |               |                   |                          |                      |
| Courses                                    |             |       |           |               | 0                 | Advanced Search 👴        | Quick Add Course  👬  |
| Name                                       | Description | Score | Pass/Fail | Start<br>Date | Completed<br>Date | Days Until<br>Expiration | Actions              |
| <ol> <li>Basic Training<br/>100</li> </ol> | 0           |       |           |               |                   | N/A                      | 6                    |
| Certifications                             |             |       |           |               |                   | c                        | Add Certification  🔒 |
| Eligible Ranks                             |             |       |           |               |                   |                          |                      |

For more information refer your agency administrator or reference the *Personnel Management* chapter of the *Online RMS Administrative Guide*.

# **Chapter 2. Navigation Icons**

# **Home Button**

Click on the Caliber logo in the upper left corner of the window to return to your **Home Screen**, regardless of what area of the application in which you are working.

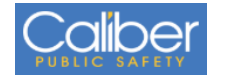

# **Incidents Button**

The **Incidents** button is located on the navigation bar at the top of the Online RMS window. The down arrow on the right of the button indicates additional menu options are available. Click on the **Incidents** button to display menu options. There could be multiple layers of menu options. The menu options vary by agency and permissions.

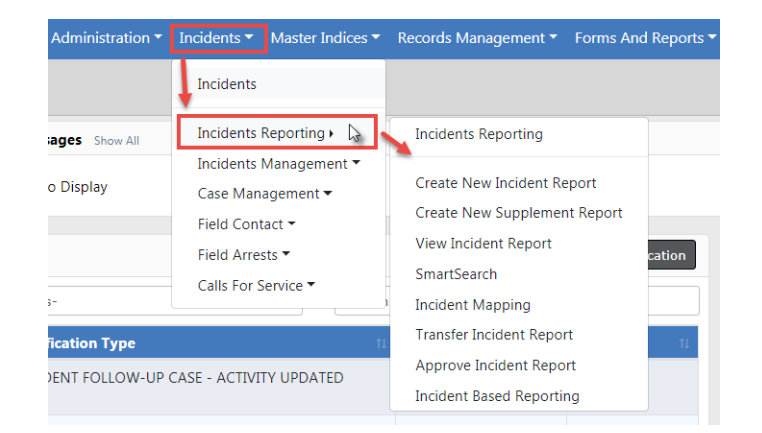

Alternatively, click on the top menu option to display the full menu on one screen instead of navigating through the multiple drop-down menus.

| ncidents • Master Indice                                                                                                    | es 🔻                                                                                                    |                                                                                                    |
|----------------------------------------------------------------------------------------------------|----------------------------------------------------------------------------------------------------|----------------------------------------------------------------------------------------------------|
| Incidents                                                                                                    |                                                                                                    |                                                                                                    |
| Incidents Reporting 🔻                                                                                                    |                                                                                                    |                                                                                                    |
| Incidents Management 🔻                                                                                                    |                                                                                                    |                                                                                                    |
| Case Management 🔻                                                                                                    |                                                                                                    |                                                                                                    |
| Field Contact 🕶                                                                                                    |                                                                                                    |                                                                                                    |
| Field Arrests 🔻                                                                                                    |                                                                                                    |                                                                                                    |
| Celle Fan Comies =                                                                                                    |                                                                                                    |                                                                                                    |
| Administration - Incidents                                                                                                    | <ul> <li>Master Indices          <ul> <li>Records Management              <li>Forms And Reports</li> </li></ul> </li> </ul>                                                                                                    | Help      ✓ <u>100 /</u>                                                                                                    |
| ncident Reporting                                                                                                    | Incident Management My R                                                                                                    | ecent Activities                                                                                                    |
|                                                                                                    |                                                                                                    |                                                                                                    |
| Create New Incident Report                                                                                                    | Assign Incident Report Init                                                                                                    | tial Report                                                                                                    |
| Create New Incident Report Create Supplement to Incident Report                                                                                                    | Assign Incident Report Ini<br>Assign Supplement Fo                                                                                                    | ial Report<br>Iow Up Needed (Past 10 Days)                                                                                                    |
| Create New Incident Report Create Supplement to Incident Report View Incident Report                                                                                                    | Assign Incident Report Ini<br>Assign Supplement Fo<br>Delete Incident Report Pe                                                                                                    | tial Report<br>Iow Up Needed (Past 10 Days)<br>nding Approval                                                                                                    |
| Create New Incident Report Create Supplement to Incident Report View Incident Report SmartSearch                                                                                                    | Assign Incident Report Ini<br>Assign Supplement Fo<br>Delete Incident Report Pe<br>Incident Status My                                                                                                    | iial Report<br>low Up Needed (Past 10 Days)<br>nding Approval<br>cases (Active Count)                                                                                                    |
| Create New Incident Report Create Supplement to Incident Report View Incident Report SmartSearch Incident Mapping                                                                                                    | Assign Incident Report Ini<br>Assign Supplement Fo<br>Delete Incident Report Per<br>Incident Status My<br>Incident Status Log My                                                                                                    | lial Report Iow Up Needed (Past 10 Days) Inding Approval Cases (Active Count) Case Activities (Active Count)                                                                                                    |
| Create New Incident Report Create Supplement to Incident Report View Incident Report SmartSearch Incident Mapping Transfer Incident Report                                                                                                    | Assign Incident Report     Ini       Assign Supplement     Foi       Delete Incident Report     Pei       Incident Status     My       Incident Delete Log     Evi                                                                                                    | iial Report<br>low Up Needed (Past 10 Days)<br>nding Approval<br>: Cases (Active Count)<br>: Case Activities (Active Count)<br>dence Review                                                                                                    |
| Create New Incident Report Create Supplement to Incident Report View Incident Report SmartSearch Incident Mapping Transfer Incident Report Approve Incident Report                                                                                                    | Assign Incident Report Ini<br>Assign Supplement Fo<br>Delete Incident Report Per<br>Incident Status Log My<br>Incident Delete Log Evi<br>Incident Offense Glossary Op                                                                                                    | iial Report Iow Up Needed (Past 10 Days) Iow Up Needed (Past 10 Days) Iow Cases (Active Count) I Case Activities (Active Count) I dence Review In Field Arrests                                                                                                    |
| Create New Incident Report Create Supplement to Incident Report View Incident Report SmartSearch Incident Mapping Transfer Incident Report Approve Incident Report Incident Based Reporting                                                                                               | Assign Incident Report     Ini       Assign Supplement     Foi       Delete Incident Report     Pei       Incident Status     My       Incident Status Log     My       Incident Delete Log     Evi       Incident Offense Glossary     Op                                                                                                    | iial Report<br>Iow Up Needed (Past 10 Days)<br>Inding Approval<br>Cases (Active Count)<br>Case Activities (Active Count)<br>dence Review<br>en Field Arrests<br>ests Pending Release                                                                                                    |
| Create New Incident Report Create Supplement to Incident Report View Incident Report SmartSearch Incident Mapping Transfer Incident Report Approve Incident Report Incident Based Reporting Case Management                                                                               | Assign Incident Report     Ini       Assign Supplement     Foi       Delete Incident Report     Pei       Incident Status     My       Incident Status Log     My       Incident Offense Glossary     Op       Field Contacts     Foi                                                                                                    | ial Report<br>low Up Needed (Past 10 Days)<br>nding Approval<br>c Cases (Active Count)<br>c Case Activities (Active Count)<br>dence Review<br>en Field Arrests<br>ests Pending Release<br>ms For Review                                                                                                    |
| Create New Incident Report Create Supplement to Incident Report View Incident Report SmartSearch Incident Mapping Transfer Incident Report Approve Incident Report Incident Based Reporting Create New Incident Follow-up Case                                                            | Assign Incident Report     Ini       Assign Supplement     Foi       Delete Incident Report     Pei       Incident Status     My       Incident Status Log     My       Incident Offense Glossary     Op       Field Contacts     Foi       Create New Field Contact     Pei                                                                                                    | iial Report<br>low Up Needed (Past 10 Days)<br>nding Approval<br>'Cases (Active Count)<br>'Case Activities (Active Count)<br>dence Review<br>en Field Arrests<br>ests Pending Release<br>ms For Review<br>nding UCR Review                                                                                                    |
| Create New Incident Report Create Supplement to Incident Report View Incident Report SmartSearch Incident Mapping Transfer Incident Report Approve Incident Report Incident Based Reporting ase Management Create New Incident Follow-up Case Review Cases                                | Assign Incident Report     Ini       Assign Supplement     Foi       Delete Incident Report     Pei       Incident Status     My       Incident Status Log     My       Incident Offense Glossary     Op       Field Contacts     Foi       Create New Field Contact     Pei       Search Field Contacts     Incident Contacts                                                                                                    | iial Report<br>Iow Up Needed (Past 10 Days)<br>Inding Approval<br>Cases (Active Count)<br>Case Activities (Active Count)<br>dence Review<br>en Field Arrests<br>ents Pending Release<br>ms For Review<br>Inding UCR Review<br>idents For Review                                                                                                    |
| Create New Incident Report Create Supplement to Incident Report SmartSearch Incident Mapping Transfer Incident Report Approve Incident Report Incident Based Reporting Create New Incident Follow-up Case Review Cases Case Load                                                          | Assign Incident Report     Ini       Assign Supplement     Foi       Delete Incident Report     Pei       Incident Status     My       Incident Status Log     My       Incident Offense Glossary     Op       Field Contacts     Pei       Search Field Contacts     My                                                                                                    | iial Report iou Up Needed (Past 10 Days) onding Approval cases (Active Count) case Activities (Active Count) dence Review en Field Arrests ests Pending Release ms For Review idents For Review court Papers                                                                                                    |
| Create New Incident Report Create Supplement to Incident Report SmartSearch Incident Mapping Transfer Incident Report Approve Incident Report Incident Based Reporting Create New Incident Follow-up Case Review Cases Case Load Case Load Case Service                                   | Assign Incident Report       Initial Assign Supplement         Delete Incident Report       Period         Incident Status       My         Incident Status Log       My         Incident Offense Glossary       Op         Field Contacts       Period         Create New Field Contact       Incident My         Search Field Contacts       My         Field Arrests       My                                                                     | ial Report Iow Up Needed (Past 10 Days) Iow Up Needed (Past 10 Days) Iow Cases (Active Count) Iow Case Activities (Active Count) Iow Case Activities (Active Count) Iow Case Active Active Count) Iow Case Active Active Active Active Active Active Iow Case Active Active |
| Create New Incident Report Create Supplement to Incident Report SmartSearch Incident Mapping Transfer Incident Report Approve Incident Report Incident Based Reporting Case Management Create New Incident Follow-up Case Review Cases Case Load Calls For Service Manage Calls           | Assign Incident Report       Initial Status         Delete Incident Report       Per         Incident Status       My         Incident Status Log       My         Incident Delete Log       Evi         Incident Offense Glossary       Op         Field Contacts       Per         Search Field Contacts       Inc         Field Arrests       My                                                                                                  | lial Report low Up Needed (Past 10 Days) nding Approval c Cases (Active Count) c Case Activities (Active Count) dence Review en Field Arrests ests Pending Release ms For Review nding UCR Review idents For Review c Court Papers                                                                                                    |
| Create New Incident Report Create Supplement to Incident Report SmartSearch Incident Mapping Transfer Incident Report Approve Incident Report Incident Based Reporting Create New Incident Follow-up Case Review Cases Case Load Case Load Case Supplement Case Manage Calls Search Calls | Assign Incident Report       Initial         Assign Supplement       Foil         Delete Incident Report       My         Incident Status       My         Incident Status Log       My         Incident Delete Log       Evi         Incident Offense Glossary       Op         Field Contacts       Pee         Create New Field Contact       Incident My         Search Field Contacts       My         Field Arrests       Search Field Arrests | iial Report Iow Up Needed (Past 10 Days) Inding Approval Cases (Active Count) Case Activities (Active Count) Case Activities (Active Count) Case Activities (Active Count) Cases Pending Release Trus For Review Inding UCR Review Inding UCR Review Court Papers                                                                                                    |

Your Recent Activities also appear on right of this screen.

# **Master Indices Button**

The **Master Indices** button is located on the navigation bar at the top of the Online RMS window. The down arrow on the right of the button indicates additional menu options are available. Click on the **Master Incides** button to display menu options. For more

information, see "Master Indices" on page 69. The menu options vary by agency and permissions.

# **Records Management Button**

The **Records Management** button is located on the navigation bar at the top of the Online RMS window. The down arrow on the right of the button indicates additional menu options are available. Click on the **Records Management** button to display menu options. The menu options vary by agency and permissions.

| Master Indices 🔻                          | Records Management - Forms                                                                                                    | And Reports 🔻                                                                |
|-------------------------------------------|----------------------------------------------------------------------------------------------------|------------------------------------------------------------------------------|
|                                           | Records Management                                                                                                    |                                                                              |
|                                           | Citations / Enforcements<br>Civil Process<br>Collapse –<br>Delegate Privileges<br>Evidence Management<br>Fleet Management<br>Inventory Management<br>Lost And Found | otification                                                                  |
| IVITY UPDATED                             | Officer Daily Logs<br>Officer Inventory Management                                                                                                    | 2019 12:37 PI<br>2019 12:28 PI                                               |
| ROL<br>P CASE DECISION N<br>IGNMENT ENDED | Permits<br>Personnel Management<br>Photo Lineup<br>Training<br>Vehicle Tow/Impound<br>Warrants                                                                      | 2019 10:05 A<br>2019 09:46 A<br>2019 09:46 A<br>2019 11:22 A<br>2019 09:54 A |
| IVITY UPDATE REQ                          |                                                                                                    | 2019 11:04 A                                                                 |

# **Forms And Reports Button**

The **Forms and Reports** button is located on the navigation bar at the top of the Online RMS window. The down arrow on the right of the button indicates additional menu options are available. Click on the **Forms and Reports** button to display menu options. This area allows you, with appropriate permissions, to search completed forms or run statistical reports.

The menu options vary by agency and permissions.

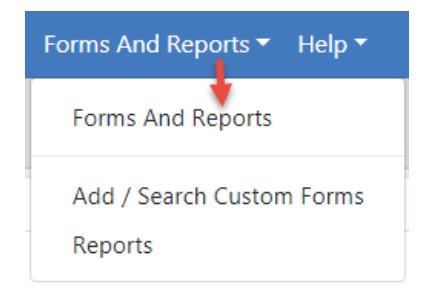

For more information on *Custom Forms* and how to search for and view them, refer to "Custom Forms" on page 1.

# **Help Options**

Click Help to display a drop-down menu. The menu options vary by agency and permissions.

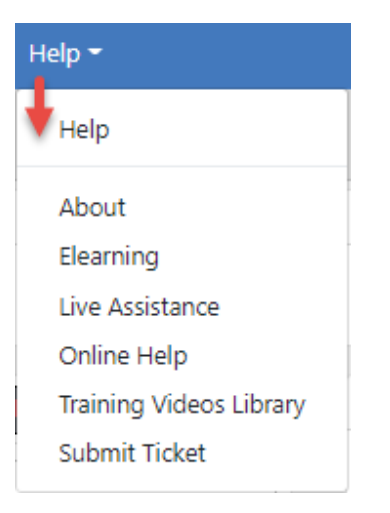

#### About

This section provides information about the application version being used, information about the user's computer including the operating system and browser, and information about the server being accessed.

#### ELearning

All users can access short training classes 24 hours a day for different modules within the Online RMS. The classes contain step-by-step instructional videos and offer assessment exams.

#### Live Assistance

This is a support tool prompted by our Support Team. It is used to view your computer screen and even take control of your mouse and keypad to assist with support issues. This is only available when prompted by an Caliber Support Team member and is not available otherwise.

#### **Online Help**

All users have access to this self-help option 24 hours a day. This area contains the Online RMS Knowledge Base, which contains information for all areas within RMS.

#### Training Videos Library

Beginning with Online RMS 11.4.0, agencies can enhance users' training and learning experience with the **Online Training** feature. The **Online Training** feature offers video-based learning to all users where agencies use and enable this feature.

#### Submit Ticket

All users have the ability to submit a ticket to our Support Team 24 hours a day. Support tickets will be responded to by the Support Team within one business day, during regular business hours (ET). For more urgent issues please call 800.274.2911.

# **User Information Menu**

Click on your user name to display menu options. The drop-down contains *My Profile*, *Manage Home Screen*, *Current Daily Log* (or the option to create a new log if one does not already exist), and *Image Upload*.

| 💄 Ch | ristine Saur [District 42, Versailles] 🔻 |
|------|------------------------------------------|
|      | 💄 My Profile                             |
|      | 🖀 Manage Home Screen                     |
|      | 2 Daily Log #201901ISP000042             |
|      | 🖪 Image Upload                           |

# **My Profile**

**My Profile** is a page that contains an organized set of links to various user settings and functions, such as profile information, preferences, subscriptions, officer information, change password and security questions links, and more.

| My Profile                           |                     |            |             |                |
|--------------------------------------|---------------------|------------|-------------|----------------|
| L Christine Saur                     | Profile Information | n          |             | Go Back Update |
| User ID: CSAUR                       |                     |            |             |                |
| Status: Active                       | User Information    |            |             |                |
| Type: Full Time                      |                     | FIDET NAME | MIDDLE NAME | LAST NAME      |
| Organization: Indiana State Police   |                     |            |             |                |
| Home Agency: District 42, Versailles |                     | Christine  |             | Saur           |
| Officer: Yes - Active                |                     | TELEPHONE  | E-MAIL      | E-MAIL ENABLED |
| Employee: No                         |                     |            | CS          |                |
| User Quick Links                     |                     |            |             |                |
| Change Password                      |                     |            |             |                |
| Change Security Questions            |                     |            |             |                |
| Change Home Agency                   |                     |            |             |                |
| Create Assignment                    |                     |            |             |                |
| Go To                                |                     |            |             |                |
| Profile Information                  |                     |            |             |                |
| Preferences                          |                     |            |             |                |
| Subscriptions                        |                     |            |             |                |
| Officer Information                  |                     |            |             |                |
| Account History                      |                     |            |             |                |
|                                      |                     |            |             |                |
| 1                                    |                     |            |             |                |

For more information, refer to "My Profile" on page 45.

### Manage Home Screen

You can customize your *Main Area* and *Side Bar* items by dragging and dropping the order in which they appear or omit items from showing on your home screen. Follow the directions displayed near the top of the window to customize the screen.

|                                                                                                    |                                                                                                    |                                                                                                    | Go Back Restore De                                                                    | faults Save      |
|----------------------------------------------------------------------------------------------------|----------------------------------------------------------------------------------------------------|----------------------------------------------------------------------------------------------------|---------------------------------------------------------------------------------------|------------------|
| This page allows you to chang<br>To add an item to either area,<br>information. You can then plac<br>by clicking on the 🛙 icon. | e the content of your home page. There are tw<br>click on the <b>D</b> icon at the top and select an ite<br>e the item where you want it by placing the m | o areas to add content to: the r<br>m. Once an Item is added, you<br>ouse over the item's header and | nain area and side bar.<br>may need to enter some ext<br>d dragging it. You can remov | ra<br>/e an item |
|                                                                                                    | Folio                                                                                                    | w directions to customize                                                                            | s the screen                                                                          |                  |
| Main Area                                                                                                    |                                                                                                    | Side                                                                                                 | Bar                                                                                   | 0                |
|                                                                                                    | Notifications                                                                                                    | 0                                                                                                    | My Recent Activities Ouicklinks                                                       | 8                |
| Number of Notifications                                                                                                    | 5                                                                                                    |                                                                                                    | Chart Menu                                                                            | 0                |
|                                                                                                    | Charts                                                                                                    | 0                                                                                                    | External Links                                                                        | 8                |

The *Main Area* and *Side Bar* of the Front Screen, or Home Page, is shown in the figure below.

| Notificatio | ons MAIN AREA                                | Q Show All              | dd Notification | Recent Activities SIDE     | BAR    |
|-------------|----------------------------------------------|-------------------------|-----------------|----------------------------|--------|
| -Filter By  | v Users-                                     |                         |                 | Initial Report             | 14     |
| Count       | Notification Type                            | Last Notification       | 11 Priority     | My Cases (Active Count)    | 0      |
| 51          | EVIDENCE PENDING CHECK-IN                    | 12/20/2018 09:24 AM CST | High            | Evidence Review            | 3      |
| 32          | DEPARTMENT VEHICLE SERVICE REQUEST SUBMITTED | 12/19/2018 09:46 AM CST | High            | Open Field Arrests         | 6      |
| 4           | INCIDENT REVIEW REQUEST                      | 12/14/2018 06:00 PM CST | High            | Arrests Pending Release    | 12     |
| 90          | INCIDENT APPROVED                            | 12/14/2018 05:54 PM CST | High            | Forms For Review           | 0      |
| 11          | APPROVE INCIDENT REPORT - CID                | 12/12/2018 04:58 PM CST | High            | Danding LICP Payiou        | 0      |
| 16          | INCIDENT FOLLOW-UP CASE - NEW SUPP FILED     | 12/11/2018 07:30 AM CST | High            | Pending OCK Review         |        |
| L           | INCIDENT FOLLOW-UP CASE - NEW ACTIVITY ADDED | 12/03/2018 10:29 AM CST | High            | Incidents For Review       | 3      |
| 20          | WARRANT / CHARGE REQUEST                     | 11/30/2018 10:01 AM CST | Urgent          | A.1.17.1                   |        |
| 1           | INCIDENT FOLLOW-UP CASE - ASSIGNMENT ENDED   | 11/30/2018 03:03 PM CST | Medium          | Quick Links                | manage |
| 5           | FIELD ARREST APPROVAL REQUEST - PATROL       | 11/23/2016 01:39 PM CST | High            | Approve Incident Report    |        |
|             | WARRANT LOG                                  | 11/14/2018 02:39 PM CST | High            |                            |        |
| L           | INCIDENT FOLLOW-UP CASE TRANSFER - CID       | 11/14/2013 10:30 AM CST | High            | Charts                     |        |
| 2           | FIELD ARREST DISAPPROVED                     | 11/13/2018 12:58 PM CST | High            | Daily Log by Time Category |        |
|             |                                              |                         |                 |                            |        |

Click **Save** when you are finished making changes, click **Restore Defaults** to reset your changes back to the default settings, or click **Go Back** to return to the **Home Page**.

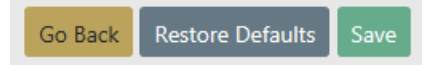

For more information on accessing the Home Page refer to "Home Page " on page 8.

# **Daily Log**

You can access your current Daily Log or create a new log if one doesn't already exist.

If a Daily Log has not yet been created, [New Daily Log] appears in the drop-down list. Click on that option to create a new log.

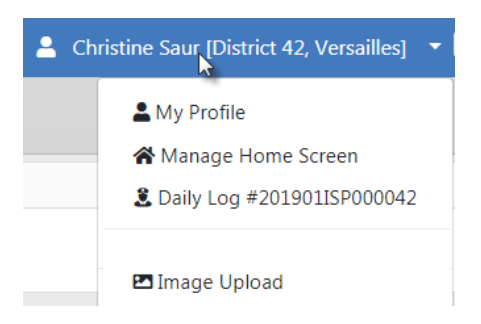

An existing Daily Log will appear in the drop-down list with a log number. Click on that option to open the existing log.

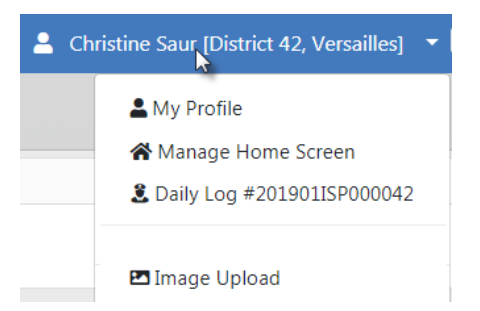

For more information on the Daily Log, refer to "Officer Daily Log" on page 243.

### Image Upload

You can upload images directly from your mobile device or other devices into your personal RMS Image Library, then import later into Incidents Reports, Field Arrests, and other areas of Online RMS.

Click on the Image Upload option to open the upload utility.

|                                                                                                    | Exit |
|----------------------------------------------------------------------------------------------------|------|
| Upload Images Manage Library                                                                                                    |      |
| You can upload images here to save for later. These images can then be imported into Incident Reports or other areas of the application. Start by adding files below, and then press the Start Upload button. |      |
| Start Uploa                                                                                                    | d    |
| Drop Files Here, Or Click Here to Add Files                                                                                                    |      |
| DESCRIPTION / NOTES OPTIONAL WAL BE ASSOCIATED WITH EACH IMAGE UPLOADED                                                                                                    |      |
|                                                                                                    |      |

For more information on uploading images to your personal RMS Image Library, refer to "Image Library" on page 63.

### Logout

The Logout option signs you out of Online RMS and returns you to the Login window.

Another option is to click the Logout icon on the right of the User Ribbon.

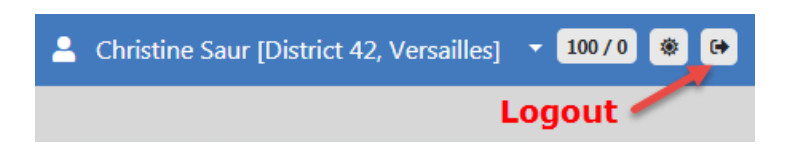

Once logged out, click the X on the upper right corner of the window to close.

# Chapter 3. My Profile

# **My Profile Overview**

**My Profile** is a page that contains an organized set of links to various user settings and functions, such as profile information, preferences, subscriptions, officer information, change password and security questions links, and more.

| My Profile                                                                |                    |            |             |                |
|---------------------------------------------------------------------------|--------------------|------------|-------------|----------------|
| L Christine Saur                                                          | Profile Informatio | n          |             | Go Back Updat  |
| User ID: CSAUR                                                            |                    |            |             |                |
| Status: Active                                                            | User Information   |            |             |                |
| Type: Full Time                                                           |                    | FIRST NAME | MIDDLE NAME | LAST NAME      |
| Organization: Indiana State Police<br>Home Agency: District 42 Versailles |                    | Christian  |             |                |
| Officer: Yes - Active                                                     |                    | Christine  |             | Saur           |
| Employee: No                                                              |                    | TELEPHONE  | E-MAIL      | E-MAIL ENABLED |
| User Quick Links                                                          |                    |            | CS          |                |
| Change Password                                                           |                    |            |             |                |
| Change Security Questions                                                 |                    |            |             |                |
| Change Home Agency                                                        |                    |            |             |                |
| Create Assignment                                                         |                    |            |             |                |
| Go To                                                                     |                    |            |             |                |
| Profile Information                                                       |                    |            |             |                |
| Preferences                                                               |                    |            |             |                |
| Subscriptions                                                             |                    |            |             |                |
| Officer Information                                                       |                    |            |             |                |
| Account History                                                           |                    |            |             |                |
|                                                                           |                    |            |             |                |

## **Access My Profile**

To access **My Profile**, click your name on the upper right of the window, then select My Profile.

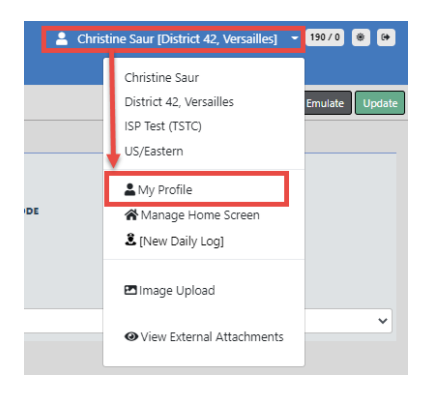

# My Profile Page Layout

My Profile contains three sections on the left sidebar of the window:

| My Profile                           |
|--------------------------------------|
| L Christine Saur                     |
| User ID: CSAUR                       |
| Status: Active                       |
| Type: Full Time                      |
| Organization: Indiana State Police   |
| Home Agency: District 42, Versailles |
| Officer: Yes - Active                |
| Employee: No                         |
| User Quick Links                     |
| Change Password                      |
| Change Security Questions            |
| Change Home Agency                   |
| Create Assignment                    |
| Go To                                |
| Profile Information                  |
| Preferences                          |
| External Searches                    |
| Subscriptions                        |
| Officer Information                  |
| Account History                      |

#### **User Information**

Various user information, such as the user id, an active or inactive user account, whether the user is full or part time, the organization and home agency of the user, whether or not the user is an officer, and whether the user is an active or inactive employee.

This section is read-only.

### **User Quick Links**

Links for quick access to specific functions, such as change password, change security questions, change home agency, and create assignment.

#### Change Password

Use this link to change your password while logged into Online RMS. When prompted, enter your new password, re-enter to confirm, then click the **Change Password** button, or click **Reset Via E-Mail** to have a temporary password emailed to you.

If you have forgotten your password, you can reset it from the Online RMS Login page. For more information, refer to "Resetting OnlineRMS Password" on page C.

#### **Change Security Questions**

Use this link to change your security questions. You can change one, two, or all three questions and answers. Click **Save**.

#### Change Home Agency

Use this link to change your home agency, if applicable. Select the agency from the drop-down list then click **Save**.

#### **Create Assignment**

Use this link to create an assignment, if applicable.

Select the assignment from the drop-down list, select a start date, select end date, if applicable, deselect Active if you do not want to enable the setting at this time, then click **Save**.

#### Go To

These are tabs to other user settings, such as profile information, preferences, external searches, subscriptions, officer information, and account history.

The tabs are based on permissions and may vary by user.

Click a tab to display settings for that tab. For example, click Preferences to view and update notification and other preference settings.

The Profile Information tab opens by default when you access My Profile.

Click on a tab under the **Go To** section of the left sidebar to access the tab. Profile Information is used in the below example.

| My Profile                                                                              |                    |            |             |                |
|-----------------------------------------------------------------------------------------|--------------------|------------|-------------|----------------|
| Christine Saur                                                                          | Profile Informatio | n          |             | Go Back        |
| Jser ID: CSAUR<br>Status: Active                                                        | User Information   |            |             |                |
| ype: Full Time<br>Organization: Indiana State Police                                    |                    | First Name | MIDDLE NAME | Last Name      |
| Iome Agency: District 42, Versailles                                                    |                    | Christine  |             | Saur           |
| Officer: Yes - Active<br>Employee: No                                                   |                    | Telephone  | E-MAIL      | E-MAIL ENABLED |
| Jser Quick Links                                                                        |                    |            | CS          | ■ <sup>4</sup> |
| Change Password<br>Change Security Questions<br>Change Home Agency<br>Create Assignment |                    |            |             |                |
| іо То                                                                                   |                    |            |             |                |
| Profile Information                                                                     |                    |            |             |                |
| Preferences                                                                             |                    |            |             |                |
| External Searches                                                                       |                    |            |             |                |
| Subscriptions                                                                           |                    |            |             |                |
| Officer Information                                                                     |                    |            |             |                |
| Account History                                                                         |                    |            |             |                |

**Note**: Your agency administrator can update, add, enable or disable Jurisdictions for users. For more information on jurisdictions, refer to the *Caliber Public Safety Online RMS Administrator Guide*, or refer to your agency administrator.

#### Refer to the following for tab details:

- "Profile Information Tab" below
- "Preferences Tab" on the facing page
- "External Searches Tab" on page 51
- "Subscriptions Tab" on page 52
- "Officer Information Tab" on page 53
- "Account History Tab" on page 55

### **Profile Information Tab**

Your Name, Telephone, and Email Address exists with an option to enable the email to receive notifications from the system.

| Profile Information |                    |             | Go Back Emulate Update |
|---------------------|--------------------|-------------|------------------------|
| User Information    |                    |             |                        |
|                     | First Name         | MIDDLE NAME | Last Name              |
|                     | Christine          |             | SaurTest               |
|                     | TELEPHONE          | E-MAIL      | E-MAIL ENABLED         |
|                     | 5551112222         | ccsa        |                        |
|                     | SUBSCRIPTION LEVEL |             |                        |
|                     | Full Time          | ~           |                        |
|                     |                    |             |                        |

Make any necessary changes then click the **Update** button to save changes.

### **Preferences Tab**

Use this tab to set notification preferences. You can enable or disable the audible alert, set email notification priority preferences, enable or disable Incident Setup Wizard, enable or disable Breadcrumb Options, set Day or Night Mode, set the Default Search Agency and Interfaces, identify Geographical Areas for court papers and warrants, and manage User Filters.

You can update your preferences from My Profile.

- 1. Access *My Profile* page. For instructions, refer to "My Profile Overview" on page 45.
- 2. Click Preferences under the Go To section.

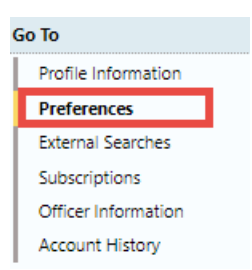

3. Preferences opens.

|                                |                     |             | _             |                         |                      | Go Back Save      |
|--------------------------------|---------------------|-------------|---------------|-------------------------|----------------------|-------------------|
| ODL_USER - Profile Information | Security Settings   | Preferences | Subscriptions | Officer Information     | Employee Information |                   |
| Notification Settings          |                     |             |               |                         |                      | CEdit User Filter |
| EMAIL NOTIFICATIONS PRIORITY   |                     |             | AUDIB         | LE ALERT                |                      |                   |
| Select                         |                     |             | v 🖉           |                         |                      |                   |
| HOURS FOR NOTIFICATIONS        |                     |             | ALWAY         | S SEND SUBSCRIPTION NOT | IFICATIONS           |                   |
| Begin                          | End                 |             |               |                         |                      |                   |
| Options                        |                     |             |               |                         |                      |                   |
| INCIDENT SETUP WIZARD          |                     |             | Day /         | NIGHT MODE              |                      |                   |
| On                             |                     |             | • Nor         | mal / Day Mode          |                      | •                 |
| BREADCRUMB OPTIONS             |                     |             | DEFAU         | LT SEARCH AGENCY        |                      |                   |
| Enabled - Always show Breader  | rumbs on pages that | use them    | • All A       | Agencies/Schema         |                      | ٣                 |
| Default Search Interfaces      |                     |             |               |                         |                      |                   |
| SELECT SEARCH INTERFACES       |                     |             |               |                         |                      |                   |
| Click To Select                |                     |             |               |                         |                      |                   |
| Geographic Areas               |                     |             |               |                         |                      |                   |
| COURT PAPERS Q                 |                     |             |               |                         |                      |                   |
| Click To Select                |                     |             |               |                         |                      |                   |
| WARRANTS Q                     |                     |             |               |                         |                      |                   |
| Click To Select                |                     |             |               |                         |                      |                   |
|                                |                     | (           | Go Back Save  |                         |                      |                   |

- 4. Complete the form as needed.
- 5. With proper permissions, you can optionally click the **Edit User Filters** link to include or exclude yourself in or from user groups.

For example, a supervisor can define a user group to filter notifications by daytime and weekend officers.

| Preferences                  |                               |
|------------------------------|-------------------------------|
| Notification Settings        | Edit User Filters             |
| EMAIL NOTIFICATIONS PRIORITY |                               |
| -Select-                     | ~                             |
| Hours For Notification       |                               |
| Begin End                    |                               |
|                              |                               |
| User Groups                  |                               |
| Show 100 ¢ entries           |                               |
| Name ti                      | Users                         |
| Daytime Officers             | Kris LeClaire<br>Johnny Smith |
| Daytime Officers             | Guy Schedule<br>Felix Unger   |
| Weekend Officers             | Samual Adams<br>Howard Fine   |
|                              |                               |

a. Optionally, click the Add Group button to create a new group.

|                            |      |      | Go Back |
|----------------------------|------|------|---------|
| Group Details              |      |      |         |
|                            |      |      |         |
| Group Options              |      | <br> |         |
| Name                       |      |      |         |
|                            |      |      |         |
| Jsers                      |      |      |         |
|                            |      |      |         |
| ELECTED USERS [Remove All] |      |      |         |
|                            |      |      |         |
|                            |      |      |         |
|                            | _    |      | *       |
|                            | Save |      |         |

Enter a unique Name, select Users, then click Save.

- b. Optionally, click on the edit icon  $\mathbf{Z}$  to edit an existing group.
- c. Optionally, click on the trash icon  $\overline{\mathbf{m}}$  to delete an existing group.

### **External Searches Tab**

Caliber Public Safety Online RMS allows users to set their default external search interfaces.

You can access your external searches from My Profile.

- 1. Access *My Profile* page. For instructions, refer to "My Profile Overview" on page 45.
- 2. Click External Searches under the Go To section.

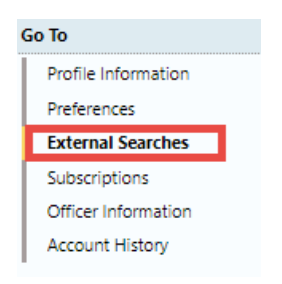

3. External Searches opens.

| External Searches                                    | Go Back Update |                        |
|------------------------------------------------------|----------------|------------------------|
| Default External Search Interfaces                   |                |                        |
| SELECT DEFAULT SEARCH INTERFACES                     |                |                        |
| Search                                               |                | Select All Select None |
| Incident SmartSearch<br>Jail Tracker: Person In Jail |                |                        |

The available search interfaces appear on the left.

- 4. Two search interfaces are shown for illustration purposes. If many are listed, then you could **search** for a particular interface rather than page down to look through a long list.
- 5. Click on an interface in the list to **select**. The selected interface moves to the right side of the window.

| Select Default Search Interfaces |                   |     |            |             |
|----------------------------------|-------------------|-----|------------|-------------|
| Search                           |                   |     | Select All | Select None |
| Jail Tracker: Person In Jail     | Incident SmartSea | rch |            |             |
|                                  |                   |     |            |             |
|                                  |                   |     |            |             |
|                                  |                   |     |            |             |
|                                  |                   |     |            |             |
|                                  |                   |     |            |             |
|                                  |                   |     |            |             |

Select as many available interfaces as you wish.

To **deselect**, click on an interface on the right and it moves back to the available column on the left.

6. Click the Update button to save.

## Subscriptions Tab

You can update or delete your existing subscriptions from *My Profile*.
- 1. Access My Profile page. For instructions, refer to "My Profile Overview" on page 45.
- 2. Click Subscriptions under the Go To section.

| Go To         |                     |                |                 |              |                        |                      |                     |                  |
|---------------|---------------------|----------------|-----------------|--------------|------------------------|----------------------|---------------------|------------------|
| Pro           | ile Information     |                |                 |              |                        |                      |                     |                  |
| Pret          | erences             |                |                 |              |                        |                      |                     |                  |
| Exte          | rnal Searches       |                |                 |              |                        |                      |                     |                  |
| Sub           | scriptions          |                |                 |              |                        |                      |                     |                  |
| Offi          | cer Information     |                |                 |              |                        |                      |                     |                  |
| Acc           | ount History        |                |                 |              |                        |                      |                     |                  |
| -             |                     |                |                 |              |                        |                      |                     |                  |
|               |                     |                |                 |              |                        |                      |                     | Go Back          |
| OFFICER_DMM - | Profile Information | Security Setti | ngs Preferences | Subscription | ns Officer Information | Employee Information |                     |                  |
|               |                     |                |                 |              |                        |                      | •                   | Add Subscription |
| Name ↓        | Туре                |                | Index Name      |              | Reason                 | 11                   | Creation ↓↑<br>Date | Actions          |
| Vehicle       | Index Accessed      |                | , 336           |              | Asdf                   |                      | 05/04/2017          | <b>e i</b>       |
| Property      | Index Accessed      |                | APPLIANCE 1588  |              | Asdf                   |                      | 05/03/2017          | <b>e</b>         |

Note: The Emulate button appears only for users with proper permissions.

3. Click the edit icon 🗹 to edit the subscription, or click the trash icon 🛅 to delete the subscription.

You can **Subscribe** to existing master index records (person, address, vehicle, etc.) to receive notification when someone views, updates or associates records to which you have interest.

For example, you can **Subscribe** to Williams Jones' master person record to receive notification when someone updates information on his master person record.

For more information on creating a **Subscription**, refer to "Subscribe to Master Records" on page 108.

### **Officer Information Tab**

You can view your officer record from the *My Profile* page.

- 1. Access *My Profile* page. For instructions, refer to "My Profile Overview" on page 45.
- 2. Click Officer Information under the Go To section.

| Go To               |  |
|---------------------|--|
| Profile Information |  |
| Preferences         |  |
| External Searches   |  |
| Subscriptions       |  |
| Officer Information |  |
| Account History     |  |

3. Officer Information opens.

| Officer Information          |             |                                       |  |
|------------------------------|-------------|---------------------------------------|--|
| Officer                      |             |                                       |  |
| FIRST NAME<br>Chief3         | MIDDLE NAME | Last Name<br>State                    |  |
| TITLE<br>Assistant Chief     | Suffix      | AGENCY<br>District 21, Toll Road - SC |  |
| <b>BADGE #</b><br>1234567890 | DISPATCH ID | CAD Badge                             |  |
| Patrol Detective             | Active      |                                       |  |

This form is read-only. Refer to your agency administrator for necessary updates or questions.

If you receive a note stating no officer exists for the user, then with appropriate permissions, you can click on the provided link to add one.

| Officer Information |                                  | Go Back Emulate Save |
|---------------------|----------------------------------|----------------------|
| No C                | Officer Record Exists for This U | Jser                 |
|                     | Click Here to Add One            |                      |

4. Complete each of the fields for which you have information. Any field with a red lefthand border is a required field. You must complete required fields to continue.

Hover your mouse over the CAD Badge blue information bubble <sup>10</sup> for mapping instructions with CAD users.

**Note**: For agencies with Caliber CAD spill integration with Online RMS, **CAD Badge** *must* match **Badge Number** in Caliber CAD. **Note**: The system does not allow you to create or reactivate an RMS user with a duplicate badge number.

5. Click the **Update** button on the top right of the form to save.

### **Account History Tab**

Caliber Public Safety Online RMS automatically captures and logs when users log in or out of the application and whenever user account statuses change.

You can view your account history from My Profile.

- 1. Access My Profile page. For instructions, refer to "My Profile Overview" on page 45.
- 2. Click Account History under the Go To section.

| Go To               |  |
|---------------------|--|
| Profile Information |  |
| Preferences         |  |
| External Searches   |  |
| Subscriptions       |  |
| Officer Information |  |
| Account History     |  |

3. Account History opens as read-only.

There are two tabs: Status History and Login History.

The Status History tab opens by default.

| Account History                    |                  |                                             | Go Back Emulate |
|------------------------------------|------------------|---------------------------------------------|-----------------|
| Status History Login History       |                  |                                             |                 |
| Last Login Date<br>10/26/2020 1437 |                  | LAST PASSWORD CHANGE DAT<br>06/01/2020 1025 | TE              |
| Status 11                          | Date             | 11                                          | User 11         |
| Active                             | 11/18/2019 10:53 |                                             | Joe Friday      |
| Locked-Inactive                    | 11/15/2019 09:00 |                                             | System Updated  |
| Active                             | 06/13/2019 17:08 |                                             | MICHELLE LEVI   |
| Locked-Inactive                    | 06/13/2019 14:18 |                                             | Christine Saur  |
| Locked-Inactive                    | 06/13/2019 14:18 |                                             | Christine Saur  |
| Active                             | 02/13/2019 15:17 |                                             | Christine Saur  |
| Active                             | 11/15/2018 13:09 |                                             | Joe Friday      |
| Locked-Inactive                    | 10/15/2018 09:00 |                                             | System Updated  |
| Active                             | 02/23/2018 16:25 |                                             | Joe Friday      |
| Locked-Inactive                    | 02/14/2018 16:50 |                                             | Christine Saur  |
| Locked-Inactive                    | 02/14/2018 16:50 |                                             | Christine Saur  |

| Account History Go Back Emulate |                        |         |          |            | Go Back Emulate |             |                  |
|---------------------------------|------------------------|---------|----------|------------|-----------------|-------------|------------------|
| Status History Login History    |                        |         |          |            |                 |             |                  |
| 10 🗢 << < > >>                  | 10 🗘 < < > >> 422 1/43 |         |          |            |                 |             |                  |
| Login Date 11                   | Logout Date 11         | City 11 | State 11 | Country 11 | Latitude 🔃      | Longitude 👔 | Login Failed 🛛 👔 |
| 10/26/2020 14:37:41             |                        | Oelwein | US-IA    | US         | 42.6811         | -91.91311   | No               |
| 10/26/2020 09:49:08             | 10/26/2020 14:04:31    | Oelwein | US-IA    | US         | 42.6811         | -91.91311   | No               |
| 10/23/2020 09:26:24             | 10/23/2020 14:11:27    | Oelwein | US-IA    | US         | 42.6811         | -91.91311   | No               |
| 10/22/2020 14:42:13             | 10/22/2020 19:34:07    | Oelwein | US-IA    | US         | 42.6811         | -91.91311   | No               |
| 10/22/2020 09:13:58             | 10/22/2020 13:32:10    | Oelwein | US-IA    | US         | 42.6811         | -91.91311   | No               |
| 10/21/2020 16:34:26             | 10/21/2020 18:56:48    | Oelwein | US-IA    | US         | 42.6811         | -91.91311   | No               |
| 10/21/2020 11:53:19             | 10/21/2020 16:34:08    | Oelwein | US-IA    | US         | 42.6811         | -91.91311   | No               |
| 10/21/2020 08:52:26             | 10/21/2020 11:32:44    | Oelwein | US-IA    | US         | 42.6811         | -91.91311   | No               |
| 10/20/2020 14:29:20             | 10/20/2020 18:57:22    | Oelwein | US-IA    | US         | 42.6811         | -91.91311   | No               |
| 10/20/2020 09:22:22             | 10/20/2020 10:57:36    | Oelwein | US-IA    | US         | 42.6811         | -91.91311   | No               |

# **Chapter 4. Attachments**

# **Attachments Overview**

Attachments are files that are accessed by other programs, such as a picture, document, spreadsheet, etc. These files are uploaded and saved to Online RMS modules that support attachments. For example, mugshot attachments could be uploaded and saved to person records, or mechanic hand-written quotes uploaded to Fleet Vehicle records.

Attachments appear in a grid, or columnar format.

| Attachments     | Attachments 🗠 Image Library 🕏 Add Attachn |             |              | rary 🕄 Add Attachment |
|-----------------|-------------------------------------------|-------------|--------------|-----------------------|
| Keyword         | File Name                                 | Description | Date of Info | Actions               |
| Mugshot - Front | 383_1                                     |             | 09/25/2012   | 1 C 💼                 |

You can edit and delete attachments that were created by you. Users with administrator privileges have the ability to edit and delete attachments for any user.

Click on the **Image Library** link to access your personal RMS image library that contains images uploaded by you from a mobile device, or other devices. For more information, refer to "Image Library" on page 63.

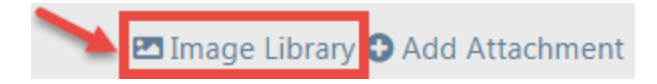

# **Add Attachments**

Several Online RMS modules support **Attachments**. Access the module and record that contains the **Attachment** you need to add. For example, to add an Attachment tied to a person, go to that person record and page down to the **Attachment** section, then follow the directions below.

| Ø Attachments   |           |             | 🖪 Image Libr | ary 🔂 Add Attachment |
|-----------------|-----------|-------------|--------------|----------------------|
| Keyword         | File Name | Description | Date of Info | Actions              |
| Mugshot - Front | 383_1     |             | 09/25/2012   | 1 C 💼                |

1. Click on the Add Attachment link to begin the upload process.

**NOTE**: Attachments are added to a temporary holding place or queue; you must then upload the files.

a. Drag files to the Queue or click Here to add files from Windows Explorer.

| Add Person Attachments                                        |                                                                                                 | Go Back      |
|---------------------------------------------------------------|-------------------------------------------------------------------------------------------------|--------------|
| <ul> <li>Instructions</li> <li>Click to dis</li> </ul>        | splay instructions                                                                              |              |
| You may use this to upload pdf,<br>greater than 10 megabytes. | jpg.jpeg.bmp.png.doc.docx,xls,xlsx,txt,ppt,vsf,pptx files. Files m                              | ust be no    |
| You may upload a maxiumum o                                   | of <b>10</b> files at once.                                                                     |              |
| Once you have uploaded the file                               | es, you will be able to add descriptions / edit file names / etc                                |              |
|                                                               |                                                                                                 | Start Upload |
| Option 1:<br>Drag and drop files into<br>this box             | Drop Files Here, Or Click Here to Add Files<br>Option 2:<br>Click on the word Here to add files |              |

b. When all the files are in the **Queue**, click **Start Upload** button to add the attachments. Click on **Remove File** to remove from the Queue.

| Add Person Attachments Go Back                                                                                                    |
|----------------------------------------------------------------------------------------------------|
| ✓ Instructions                                                                                                    |
| You may use this to upload pdf,jpg,jpeg,bmp,png,doc,docx,xls,xlsx,txt,ppt,vsf,pptx files. Files must be no greater than 10 megabytes. |
| You may upload a maxiumum of 10 files at once.                                                                                        |
| Once you have uploaded the files, you will be able to add descriptions / edit file names / etc                                        |
| Start Upload                                                                                                    |
| Remove file Click to remove the file in the queue                                                                                     |

**NOTE:** To abandon the upload process and return to the previous window click the **Go Back** button.

c. Modify the attachment details when the following dialog window appears.

| 1 | TYPE OF ATTACHMENT      |            | KEYWORD      |   |
|---|-------------------------|------------|--------------|---|
|   | Image                   | ~          | Image        | ~ |
|   | FILE NAME               |            | DATE OF INFO |   |
|   | AddArrestChargeCode.png |            | 03/19/2019   | 曲 |
|   | DESCRIPTION             |            |              |   |
|   |                         |            |              |   |
|   |                         |            |              |   |
|   |                         | Save & Clo | ose          |   |

- d. Click **Save & Close** to save each attachment individually, or click **Save & Close All** to save all of them at once.
- e. The attachments then appear in the **Attachments** grid. You can view additional information, download, edit, or delete the attachment.

**NOTE**: Up to ten (10) items or a maximum of 10 megabytes of data can be uploaded at one time.

## **Edit Attachments**

Several Online RMS modules support **Attachments**. Access the module and record that contains the **Attachment** you need to update. For example, to update an Attachment tied to a person, go to that record and page down to the **Attachment** section, then follow the directions below.

1. Click the edit *icon* on the record you need to update.

| Attachments |                  |             |              | Add Attachment |
|-------------|------------------|-------------|--------------|----------------|
| Keyword     | File Name        | Description | Date of Info | Actions        |
| PDF         | TestDocument.txt | 0           | 11/22/2019   |                |
|             |                  |             | Download     | Edit Delete    |

**NOTE**: You cannot update attachments created by another user.

2. Make the necessary updates in the Edit window.

NOTE: The content of the Edit window will vary by module and file type. The Edit Person Attachment is used for illustration purposes.

| Edit Person Attachment Go f                                                                                  | lack    |
|----------------------------------------------------------------------------------------------------|---------|
| ATTACHMENT TYPE                                                                                              |         |
| Person Image                                                                                                 | ~       |
| KEYWORD                                                                                                    |         |
| Image                                                                                                    | ~       |
| FILE NAME                                                                                                    |         |
| 383_1                                                                                                    |         |
| DESCRIPTION                                                                                                  |         |
|                                                                                                    |         |
| РНОТО ТҮРЕ                                                                                                   |         |
| Mugshot - Front                                                                                              | ~       |
| O PRIMARY IMAGE                                                                                              |         |
| PHYSICAL DESCRIPTION                                                                                         |         |
| Height: 5' 10"; Weight: 195; Eye Color: Blue; Hair Color: Blond or Strawberry; Hair Style: Braided; Hair L 🗸 | 0       |
| DATE OF INFO                                                                                                 |         |
| 09/25/2012                                                                                                   | <b></b> |
| Update                                                                                                    |         |

**NOTE:** Any field with a red left-hand border is a required field. You must complete required fields to continue.

3. Click **Update** to update the record, or click **Go Back** to return to the previous window without saving.

# **Delete Attachments**

Several Online RMS modules support **Attachments**. Access the module and record that contains the **Attachment** you need to delete. For example, to delete an **Attachment** tied to a person, go to that record and page down to the **Attachment** section, then follow the directions below.

1. Click the delete icon 💼 on the record you want to delete.

| Attachments | Add Attachment   |             |              |             |
|-------------|------------------|-------------|--------------|-------------|
| Keyword     | File Name        | Description | Date of Info | Actions     |
| PDF         | TestDocument.txt | 0           | 11/22/2019   |             |
|             |                  |             | Download     | Edit Delete |

**NOTE**: You cannot delete attachments created by another user.

2. A confirmation window appears. Click **Yes** to delete or **No** to return to the previous window without deleting.

| Message From RMS |        |
|------------------|--------|
| Are You Sure     |        |
|                  | No Yes |

# **Download Attachments**

Several Online RMS modules support **Attachments**. Access the module and record that contains the **Attachment** you want to download. For example, to download an **Attachment** tied to a person, go to that record and page down to the **Attachment** section, then follow the directions below.

1. Click the download 🛃 icon on the record you want to download.

| Attachments | Add Attachment   |             |              |             |
|-------------|------------------|-------------|--------------|-------------|
| Keyword     | File Name        | Description | Date of Info | Actions     |
| PDF         | TestDocument.txt | 0           | 11/22/2019   |             |
|             |                  |             | Dowilload    | Edit Delete |

2. The file downloads to your local machine. Double-click on the file to open.

# **Chapter 5. Image Library**

# **Image Library Overview**

The **Image Library** is a personal RMS image library that contains images uploaded by you from a mobile device, or other devices. Only your user account has access to these personal images.

You can then easily import images from your Image Library into incident reports, field arrests, and master person records.

# **Upload Image**

You can upload images into the Image Library from your computer, or directly from your mobile device.

Click on the My Profile icon, then click Image Upload.

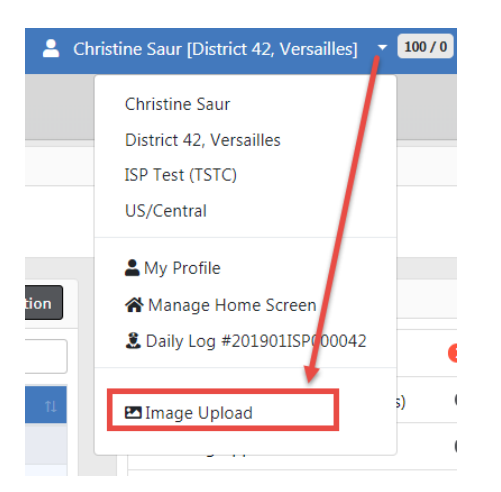

Drop files into the box, or click Add Files.

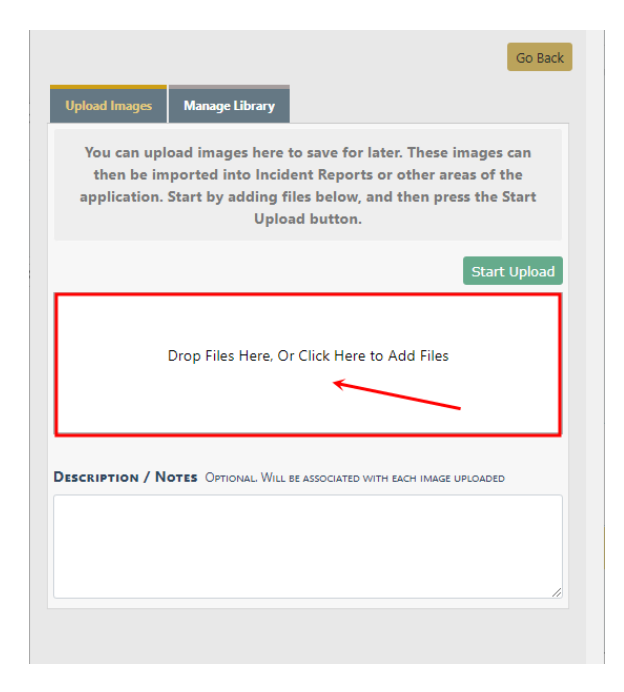

If uploading from your *mobile device*, select **Camera** to take a photo and upload directly from the camera on your mobile device, or select **My Files** (or local folder) to upload from device storage.

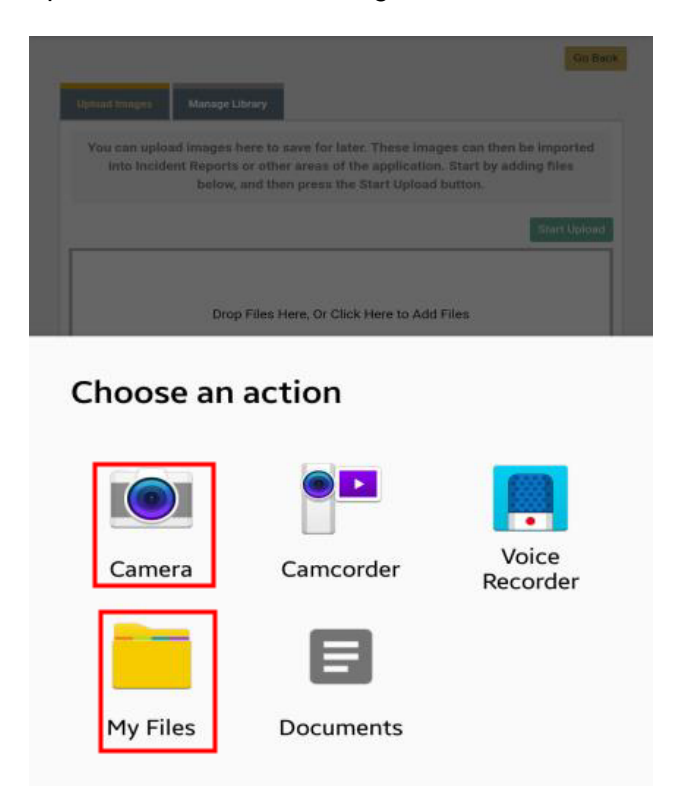

**NOTE**: Only images are supported from the Image Uploader at this time. Video support coming in a future release that requires a subscription to large file storage option.

#### Click Start Upload.

| Go Back                                                                                                    |
|----------------------------------------------------------------------------------------------------|
| Upload Images Manage Library                                                                                                    |
| You can upload images here to save for later. These images can then be imported into Incident<br>Reports or other areas of the application. Start by adding files below, and then press the Start<br>Upload button. |
| Start Upload                                                                                                    |
| Remove file                                                                                                    |
| DESCRIPTION / NOTES OPTIONAL. WILL BE ASSOCIATED WITH EACH IMAGE UPLOADED                                                                                                    |
|                                                                                                    |
|                                                                                                    |

Click Go Back when the upload finishes.

You can delete and download images that exist in your Image Library. For more information, refer to "Manage Library" below.

You can also attach library images to incidents, arrests, and master person records.

For more information on delet

# **Manage Library**

You can delete or download images from your personal RMS Image Library.

Click on the My Profile icon, then click Image Upload.

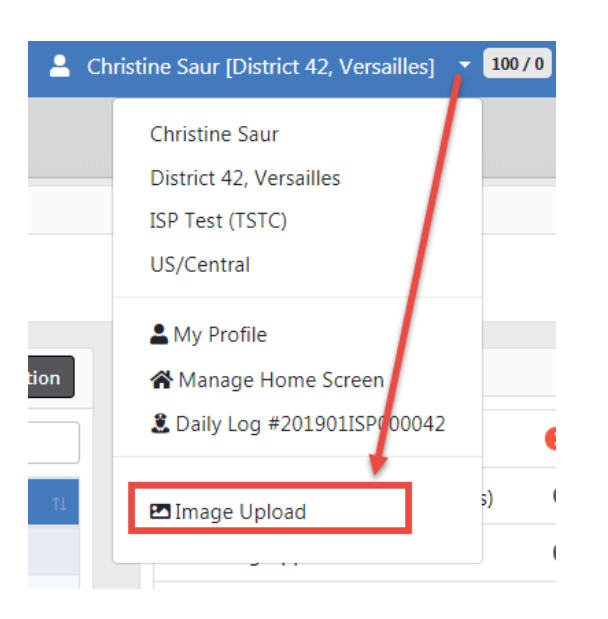

Click on the Manage Library tab to access your uploaded image files.

|               |                |              |                          | Go Back                |
|---------------|----------------|--------------|--------------------------|------------------------|
| Upload Images | Manage Library |              |                          |                        |
|               | Select None    | 🕂 Select All | Lownload Selected Images | Delete Selected Images |
|               | 2              |              |                          |                        |

## **Delete Image Files**

Click on the **Manage Library** tab to access your uploaded image files, then select the image files you want to delete.

|                   |                |            |                            | Go Back                |
|-------------------|----------------|------------|----------------------------|------------------------|
| Upload Images     | Manage Library |            |                            |                        |
| Selected<br>Image | Select None    | Select All | L Download Selected Images | Delete Selected Images |
|                   | 2              |            |                            |                        |

Click the Delete Selected Images button, then click Yes to confirm.

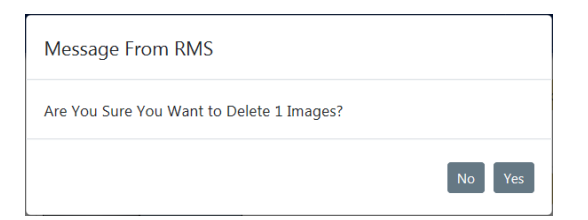

NOTE: You can also delete uploaded images after you import them into an incident, fields arrest, or person record. For more information, refer to "Import Images From Library" below.

### **Download Image Files**

Click on the **Manage Library** tab to access your uploaded image files, then select the image files you want to download.

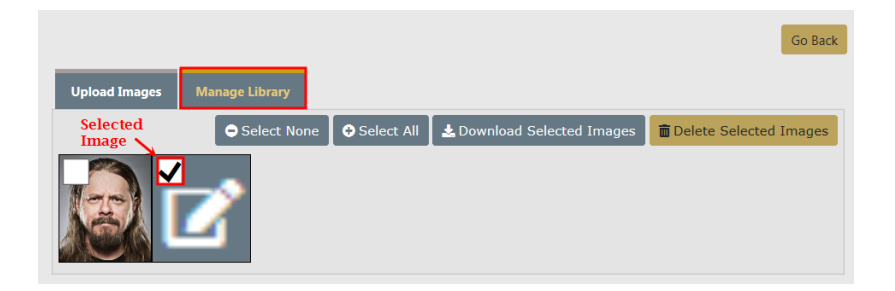

Click the Download Selected Images button, then click Open or Save the files.

# Import Images From Library

You can import image files from your personal Image Library into incidents, field arrests, and person records.

Click on the **Image Library** link under *File and Image Attachments* section. Incidents is used in this example; however, the same general process applies to field arrests and persons.

Select one or more images you want to import. You also have the option to delete the selected images from the Image Library.

|                                                                                                    |          |            |          |                                                                                |                                                |               | Quick         | Print Print |
|----------------------------------------------------------------------------------------------------|----------|------------|----------|--------------------------------------------------------------------------------|------------------------------------------------|---------------|---------------|-------------|
| 📋 Summary                                                                                                    | 🗖 Header | ै offenses | 🚨 Names  | noperty & Vehicles                                                             | <b>≣</b> Narratives                            | & Attachments | 🕏 Validations |             |
| Incident Summary: 03/05/2018 1324 Hrs - 300 East 200 , East Test         Agency: District 42, Versailles           Offense(s): 35-43-4-2.5 V02 - THEFT- VEHICLE         Report #: 2018D4210153 Supp #: 0 1 2           Total Hours: 0         1 |          |            |          |                                                                                |                                                |               |               |             |
|                                                                                                    | 0 🗸      | Op         | Select w | which images you would<br>Delete Imported Images F<br>ect to delete from the I | like to import.<br>rom Library<br>mage Library |               |               |             |

Click the **Import Images** button at the bottom of the page. The image file then appears under *File and Image Attachments*.

| File And Image Attachments |                                |           | Image Library | Add Attachment | mage Viewer 🛓 | Download Selected Attachments |
|----------------------------|--------------------------------|-----------|---------------|----------------|---------------|-------------------------------|
|                            | Keyword                        | File Name | Description   | Date of Info   | Supp #        | Actions                       |
|                            | <ol> <li>Image File</li> </ol> | 3079_1_1  |               | 03/27/2019     | 1             | ± 0 7 💼                       |

# **Chapter 6. Master Indices**

# **Master Indices Overview**

**Master Indices** are centralized pieces of data that are accessed from different modules of the system for consistency. Each index is represented only once, such as a person, an address, a vehicle, etc. For example, all modules of Online RMS access the same person information for Jbe Smith with SSN 123-12-1234 and the same vehicle information for VIN ABC1235223DE45455.

The following are considered Master Indices:

Person

The **Master Person Index** stores identifying information for persons. Composite sketches and unlimited number of images can be attached, and person records can be linked to appropriate incident, arrests, and other system modules.

Note: If configured for your agency, you can take photos directly from the Online RMS Field Arrest or Master Person Index record using the Hunter Camera integration software installed on your local machine. The software associates the images with the *Master Person Index* record. For more information on the camera software, refer to "Hunter Camera" on page 1.

When a person is associated with an active warrant, an automatic Caution Flag appears on the master person index record:

| <ul> <li>Person Details</li> <li></li></ul> | <b>&amp;</b> % <b>≥ ∀</b> 2<br>7~2 <b>†</b> 1 <b>&amp;</b> 1 <b>&amp;</b> 1 | WARNING - Active Warrants Found | Go Back Visu |
|---------------------------------------------|-----------------------------------------------------------------------------|---------------------------------|--------------|
| INDEX ID                                    |                                                                             | SECURITY LEVEL                  |              |
| 949                                         |                                                                             | Level 3 - No Access to Data     | •            |
| LAST NAME                                   |                                                                             | First Name                      |              |
| ALLEN                                       |                                                                             | BOB                             |              |

For more information on active warrants, refer to Activate Warrant.

• Address

The **Master Address Index** stores address information. If a geo-file is available, the address can be validated and geo-coded (latitude and longitude values included).

Organization

The **Master Organization Index** stores information about the organizations with which the department comes into contact. Each organization in the index can have multiple emergency contacts associated with it and link to incidents, patrols, security alarms, standard operating procedures, and other system modules.

Vehicle

The **Master Vehicle Index** tracks a vehicle's history with the department and has the ability to link a vehicle to incidents, name, businesses, stolen vehicle history, citations, evidence, and other system modules.

• Property

The **Master Property Index** tracks stolen, lost, and recovered property. It also stores descriptive information including property disposition and associated incident and person data. Media files and documents can attach to the Master Property Index record. Property data easily transfers to evidence, and property owner information resides in the Master Person Index.

• Gang

The **Master Gang Index** stores information about street gangs with which the department comes into contact.

# **Master Index Security**

User access to master index data in Online RMS is controlled by **Master Index Security**, a hierarchical design where **Level 1** is the lowest and **Level 3** is the highest security. The Security Level exists on every master index record, and on each user account, to control data access. The **Master Index Security** applies to all master indices: Person, Address, Organization, Vehicle, Property, and Gang.

### Master Indices Security Levels

SECURITY LEVEL

| Level 1 - Access to all Data         |
|--------------------------------------|
| Level 2 - Conditional Access to Data |
| Level 3 - No Access to Data          |

- Level 1
  - No security restrictions to the master index record.
  - The default level for new master indices records.
- Level 2
  - Conditional security in place to restrict viewing of involvement data from the indices summary page.
- Level 3
  - Restrict viewing of the master indices in searches and displaying on event records.

### **User Account Index Security Levels**

- Level 1
  - View full details of master index records having Security Level 1.
  - Only view the indices demographic information for master indices records having **Security Level 2**.
  - And, Not see master indices records that have Security Level 3.
  - The default level for all new user accounts.
- Level 2
  - View the full details for master indices records having Security Level 1.
  - View the details for master indices records having Security Level 2.
  - And, Not see master indices records that have **Security Level 3**.

- Level 3
  - View the full details for master indices records having Security Level 1.
  - View the full details for master indices records having Security Level 2.
  - And, view the full details for master indices records having Security Level 3.

# **Accessing Master Indices**

**Master Indices** are accessible, with appropriate permissions, by selecting the **Master Indices** button on the top navigation bar. The down arrow on the right of the button indicates additional menu options are available. Click on the **Master Indices** button to display menu options.

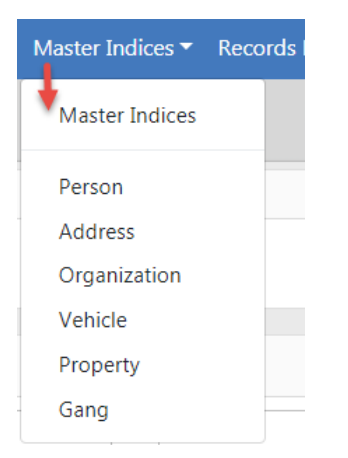

Each Index on the list contains additional information that pertain to that Index. For example, *Person* includes gender, race, date of birth, hair and eye color, ethnicity, etc.; *Vehicle* includes the vehicle model, color, VIN, etc.

You can update and print records, but you cannot delete them. **Master Index** records also provide Total Involvements of the record within Online RMS, Common Event Associations, and the ability to create a Subscription that notifies you when a particular record is accessed, updated, and/or associated to a module within RMS. You can also use **SmartSearch** in the person section for locating person involvement in incidents across all counties in the Online RMS system within your agency's state.

The standard configuration imposes a *100 hour edit lock rule* for all **Master Indices**. This means that the user adding the initial primary information has up to 100 hours to fix any errors but it cannot be edited by another user. Examples of primary information include an incorrect date of birth, social security number, street spelling, vehicle year, VIN, organization spelling, and gang spelling. You cannot edit primary information after 100 hours unless your administrator has given you access to do so, but you can add additional information at any time.

**NOTE:** The exceptions to this rule are Sex, Race, and Ethnicity. Updates to these fields are allowed if the previously selected value was *Unknown*, and your administrator has given you the *Master Indices - Add Missing Person Info Past Lock Hours* permission. Refer to your administrator for more information.

To access a particular master record, you must first search for the record. A *Search* window appears when you click on any one the of menu items. Search for a particular record, or groups of records, to narrow the search results, then select the record from the list. You can also export the search results to a file. For more information on searching, refer to "Searching Master Records" below.

# **Searching Master Records**

You can search any of the **Master Indices** at any time. Generally, searches are done to identify existing records when creating an Incident report or using another module within the application. If the record already exists, copy the information directly into the Incident report or other module. It is highly recommended you review the existing information prior to using it. This will give you the opportunity to update or add additional information if it is available. If an existing record is not available, you can, with proper permissions, create the master record directly from the module in which you are working.

**NOTE**: You can search and view Master Person or Vehicle records that were created on specific dates or by specific users.

**Master Indices** are accessible, with appropriate permissions, by selecting the **Master Indices** button on the top navigation bar. For more information on accessing the **Master Indices** button, refer to "Accessing Master Indices" on the previous page.

A Search window appears when you click on any one the of menu items. Each menu item considered a tab in the Search window. Choosing Master Indices or Person takes you to the Person tab of the Search window, choosing Address takes you to the Address tab, choosing Vehicle takes you to the Vehicle tab, etc.

| erson Search  |               |                 |         |                    |              |        |          |                      |                      |         |
|---------------|---------------|-----------------|---------|--------------------|--------------|--------|----------|----------------------|----------------------|---------|
|               |               |                 |         |                    |              |        |          | Mug Shot Search - By | Physical Description | Add Per |
| 💄 Person      | 🛍 Address     | II Organization | 🖨 Vehic | le කි Property     | 😵 Gang       |        |          |                      |                      |         |
| Last Name     |               |                 |         | First Name         |              |        |          | MIDDLE NAME          |                      |         |
|               |               |                 |         |                    |              |        |          |                      |                      |         |
| TITLE         |               |                 |         | DOB                |              |        |          | Age                  |                      |         |
| -Select-      |               |                 |         |                    |              |        | <b>#</b> |                      | то                   |         |
| RACE          |               |                 |         | SEX                |              |        |          | INDEX ID             |                      |         |
| -Select-      |               |                 | •       | -Select-           |              |        | Y        |                      |                      |         |
| DRIVERS LICEN | SE            |                 |         | DRIVERS LICENSE ST | ATE          |        |          | SSN                  |                      |         |
|               |               |                 |         | -Select-           |              |        | Y        |                      |                      |         |
| NAME TYPE     |               |                 |         | CREATOR            |              |        |          |                      |                      |         |
| -Select-      |               |                 | Ŧ       |                    |              |        |          |                      |                      | E       |
| CREATION DAT  | E FROM        |                 |         | CREATION DATE TO   |              |        |          |                      |                      |         |
|               |               |                 | 曲       |                    |              |        | <b>#</b> |                      |                      |         |
| PHONETIC      |               | SOUNDEX         |         | CALIBER POWER SEA  | RCH <b>T</b> |        |          | SEARCH PREFERENCE    |                      |         |
|               |               |                 |         |                    |              |        |          | ALL ANY              |                      |         |
| DDITIONAL SE  | ARCH CRITERIA |                 |         |                    |              |        |          |                      |                      |         |
| - Select -    |               |                 | •       |                    |              |        |          |                      |                      |         |
| Search Ext    | ernal Systems |                 |         |                    |              |        |          |                      |                      |         |
|               |               |                 |         | Go B               | ack Reset    | Search |          |                      |                      |         |

**NOTE**: Person and Address search instructions are provided, though the same general process is also used when searching for Organization, Vehicle, Property, and Gang.

## Person Search

A search can be done with full or partial text in any of the fields provided. Searching with less information yields more results. If too many results display, you can click on the **Refine Search** button on the top right of the *Search Results* window to add or change your search criteria.

| Person Search              |                 |          |                        |          |                                               |          |
|----------------------------|-----------------|----------|------------------------|----------|-----------------------------------------------|----------|
|                            |                 |          |                        |          | Mug Shot Search - By Physical Description Add | d Person |
| Person 🕸 Address           | II Organization | 🛱 Vehic  | le 🏾 최 Property 🕈 Gang |          |                                               |          |
| Last Name                  |                 | _        | First Name             |          | MIDDLE NAME                                   |          |
| Тпте                       |                 |          | DOB                    |          | Age                                           |          |
| -Select-                   |                 | •        |                        | 曲        | То                                            |          |
| RACE                       |                 |          | Sex                    |          | INDEX ID                                      |          |
| -Select-                   |                 | T        | -Select-               | ۳        |                                               |          |
| DRIVERS LICENSE            |                 |          | DRIVERS LICENSE STATE  |          | SSN                                           |          |
|                            |                 |          | -Select-               | *        |                                               |          |
| <b>N</b> AME <b>Т</b> ҮРЕ  |                 |          | CREATOR                |          |                                               |          |
| -Select-                   |                 | •        |                        |          |                                               |          |
| CREATION DATE FROM         |                 |          | CREATION DATE TO       |          |                                               |          |
|                            |                 | <b>#</b> |                        | <b>#</b> |                                               |          |
|                            | SOUNDEX         |          | CALIBER POWER SEARCH T |          | SEARCH PREFERENCE                             |          |
| ADDITIONAL SEARCH CRITERIA |                 |          |                        |          |                                               |          |
| - Select -                 |                 | •        |                        |          |                                               |          |
| • Search External Systems  |                 |          |                        |          |                                               |          |
|                            |                 |          | Go Back Reset Search   |          |                                               |          |

### Search Mug Shots By Physical Description

Optionally, click the **Mug Shot Search - By Physical Description** button to display the *Physical Description Search* window.

| Person Search / Physical Description Search |                                                 |                 |
|---------------------------------------------|-------------------------------------------------|-----------------|
|                                             |                                                 | Go Back Help    |
| Q Search                                    |                                                 |                 |
| HEIGHT FROM                                 | Ныснт То                                        | WEIGHT          |
| -Select- 🗸 ' -Select- 🖌 "                   | -Select- 🗸 ' -Select- 🗸 '                       | То              |
| Sex                                         | RACE                                            | Етнистту        |
| -Select-                                    | -Select-                                        | -Select-        |
| Eye Color                                   | SKIN COLOR                                      | Build           |
| -Select-                                    | -Select-                                        | -Select-        |
| HAIR COLOR                                  | HAIR STYLE                                      | HAIR LENGTH     |
| -Select-                                    | -Select-                                        | -Select-        |
| FACIAL HAIR                                 | GLASSES                                         | Age             |
| -Select-                                    | -Select-                                        | То              |
| IMAGE TYPE                                  | IMAGE DATE FROM                                 | IMAGE DATE TO   |
| -Select-                                    |                                                 | ŧ               |
| Optional                                    |                                                 |                 |
| SMT TYPE                                    | SMT LOCATION                                    | SMT DESCRIPTION |
| -Select-                                    | -Select-                                        | ·               |
| Gang Member                                 |                                                 |                 |
| Limit Results To 50 Records                 |                                                 | ~               |
|                                             | Reset Search                                    |                 |
| Ente                                        | er one or more search terms and click Search to | o continue      |

Enter or select one or more search criteria, then click **Search** to display a mug shot photos that match your search criteria.

Optionally, click the **Help** button for tips and guidance on this Search window.

### Additional Search Criteria

You can also include Additional Search Criteria if configured for your agency.

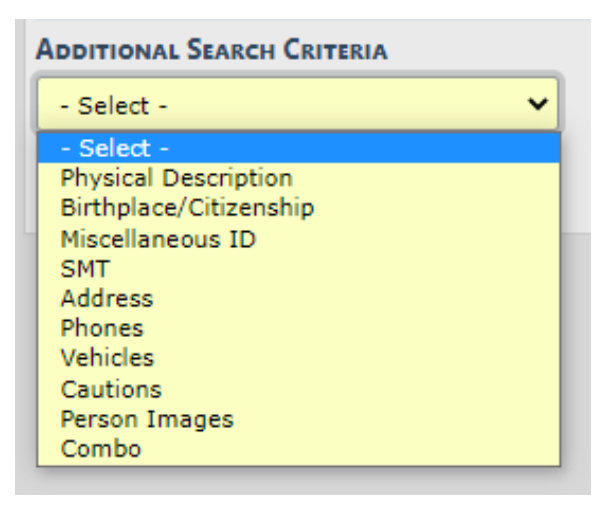

- Note: Choose Cautions from the Additional Search Criteria drop down to search person records by Caution Code.
- Note: Choose Person Images to search images by photo type (mugshots, etc.) and by date range.
- **Note**: Choose Combo to search by a combination of fields such as, physical description, miscellaneous IDs, address, phone, vehicle, and caution codes.

### **Power Search**

You can conduct a **Power Search** across other counties, if configured for your agency.

Check the **Caliber Power Search** box, then click on the **funnel T** to choose which counties you would like to include in your search.

| Caliber Power Search <b>T</b>                                                       |       |
|-------------------------------------------------------------------------------------|-------|
| Available Counties                                                                  |       |
| Select which systems you want to search on Select None Select All C Demo RMS (DEMO) |       |
| <ul> <li>✓ COUNTY DEMO, TX (TXDEMO)</li> <li>✓ DEMO RMS (DEMO)</li> </ul>           | 6     |
| MODEMO (MODEMO)                                                                     |       |
|                                                                                     | Close |

The list of available counties varies by agency.

#### Search Results

Every master record will be assigned an Index ID number by Online RMS when it is created. Click on the **Index ID** or the **Last Name** in the *Search Results* window to open the *View Person Details* window to view a specific record. Select the edit icon if on the *Search Results* page to update a record.

|                 |                         |                   |          |        |         |               | Re         | fine Search             | lew Search        | Add F | Person O      | nline RMS DataShare Search |
|-----------------|-------------------------|-------------------|----------|--------|---------|---------------|------------|-------------------------|-------------------|-------|---------------|----------------------------|
| Q Person        | Q Person Search Results |                   |          |        |         |               |            |                         |                   |       |               |                            |
| 9 O 🗈           | 50 B B A 4 2/2          |                   |          |        |         |               |            |                         |                   |       |               |                            |
| Last ⊥†<br>Name | First ⊥†<br>Name        | Middle 11<br>Name | Title ⊥1 | Sex 11 | Race 11 | DOB .t        | SSN L1     | Misc ID                 | IT Name<br>Type   | Lt    | index ⊥<br>ID | Actions                    |
| A<br>JONES      | WILLIAMS                |                   |          | м      | W       | 03/03/1965    |            | 20obtnc001<br>oln123456 | 6 Primary<br>Name | ,     | 396           | ď                          |
| A<br>JONES      | WILLIAM                 |                   |          | м      | W       | 03/03/1965    |            | oln123456               | Alias             |       | 396           | ď                          |
|                 |                         |                   |          |        |         |               |            |                         |                   |       |               |                            |
|                 |                         |                   |          |        |         | Refine Search | New Search |                         |                   |       |               |                            |

#### View Person Details

*View Person Details* contains two tabs with additional information about that index record, and on the right side of the screen is a summary of all associations to the master index record. Next to each association is a total count hyperlink. Click on the total count hyperlink to go directly to that list under the Summary tab.

**NOTE:** Select the **Update Details** button on the top right to switch to Update mode.

| erson Search / Person Sear | ch Results / V | lew Person Detail    | (UUNES,WILLIAMS)  |                                                  |                                                    |                                                  |                                       |                   |
|----------------------------|----------------|----------------------|-------------------|--------------------------------------------------|----------------------------------------------------|--------------------------------------------------|---------------------------------------|-------------------|
|                            |                |                      | Go                | Back Print Report Visuali                        | ization Tool Create Pho                            | to Lineup Update Deta                            | ils 🛛 Manage Subs                     | cription          |
| Person Details Person      | Summary        | тт                   | vo tabs           |                                                  |                                                    |                                                  |                                       |                   |
| (1/4)<br>09/12/2012        | R 1 M          | °o 😩 🏛<br>4 i 9 ii 1 |                   | ■ 3 ♥ 1 ■ 1 ■<br>The rig<br>summariz<br>the pers | ht side of the ses of the associon throughout RMS. | → (s) == (f) 1<br>screen<br>clation to<br>Online | Click on t<br>total coun<br>view reco | he<br>t to<br>rds |
| O INDEX ID                 |                |                      |                   |                                                  |                                                    | Total Involvem                                   | ents                                  | 1                 |
| 396                        |                |                      |                   |                                                  |                                                    | Incidents                                        | 09/24/2018                            | 22                |
|                            |                | FIRST NAME           |                   | MIDDLE NAME                                      |                                                    | FieldArrest                                      | 08/03/2017                            | 20                |
| JUNES                      |                | WILLIAMS             |                   | (C))                                             |                                                    | CourtPapers                                      | 01/20/2015                            | 1                 |
| Inte                       |                | 03/03/1965           |                   | 222                                              |                                                    | CustomForms                                      | 04/10/2014                            | 8                 |
| SEX                        |                | RACE                 |                   | ETHNICITY                                        |                                                    | Incident By Role                                 |                                       |                   |
| Male                       |                | White                |                   | Not Hispanic or Lat                              | tino                                               | Arrestee                                         |                                       | 3                 |
| DRIVERS LICENSE            |                | DRIVERS LICENSE      | STATE             |                                                  |                                                    | Offender                                         |                                       | 6                 |
| OLN123456                  |                | Alaska               |                   |                                                  |                                                    | Victim                                           |                                       | 11                |
| RESIDENCE PHONE            |                | CELL PHONE           |                   | RESIDENCE ADDRESS                                |                                                    | Other                                            |                                       |                   |
|                            |                |                      | 126 North 750 Wes | st IN                                            | Other                                              |                                                  | 2                                     |                   |
| Caution Codes              |                |                      |                   |                                                  |                                                    | Common Event                                     | Associations                          |                   |
| Code                       | Comments       | Start Date           | Expiration Date   | Next Review Date                                 | Date Of Info                                       | Address                                          |                                       | 15                |
| Assaultive/Combative       |                | 08/03/2017           |                   |                                                  | 08/03/2017                                         | Gang                                             |                                       | 65                |

|                   |                |                      |                        | Go Back    | Print Report | Visualization Tool | Create Photo Lineup | Update Details | Manage Subscription |
|-------------------|----------------|----------------------|------------------------|------------|--------------|--------------------|---------------------|----------------|---------------------|
| 💄 Person Details  | Person Summary |                      |                        |            |              |                    |                     |                |                     |
| otal Involvement  | ts             |                      | Incident B             | y Role     |              |                    | Common Event A      | ssociations    |                     |
| incidents         | 09/24/201      | 8 22                 | Arrestee               |            |              | 3                  | Address             |                | 1                   |
| FieldArrest       | 08/03/201      | 7 20                 | Offender               |            |              | 6                  | Gang                |                | 6                   |
| CourtPapers       | 01/20/201      | 5 1                  | Victim                 |            |              | 11                 | Organization        |                | 6                   |
| CustomForms       | 04/10/201      | 4 8                  | Other                  |            |              | 2                  | Person              |                | 29                  |
|                   |                |                      |                        |            |              |                    | Property            |                | 1                   |
|                   |                |                      |                        |            |              |                    | Vehicle             |                | 5                   |
| Jser Subscription | 5              | 3                    | By Offense<br>Property | e Category |              | 10                 | By Incident Statu   | s              | 1:                  |
| Associate         |                | 2                    | Person                 |            |              | 5                  | Approved Report     |                | 9                   |
| Update            |                | 2                    | Vehicle                |            |              | 9                  |                     |                |                     |
|                   |                |                      | Society                |            |              | 6                  |                     |                |                     |
|                   |                |                      | Drug                   |            |              | 2                  |                     |                |                     |
|                   |                |                      |                        |            |              |                    |                     |                |                     |
| nucluad Incidents | _              |                      |                        |            |              |                    |                     |                |                     |
|                   |                |                      |                        | -          |              |                    |                     |                |                     |
| Expunge           | Report#        | Agency               |                        | Status     | Offense(s)   |                    |                     | Role           | Date                |
|                   | 2018D4210183   | District 42, Versail | lles                   | Pending    | 0 35-43-2    | 2-1 B01 BURGLAR    | Y- AIRPORT          | Victim         | 09/24/2018          |

#### **Master Index Associations**

The Summary tab also summarizes the associations on the top portion of the tab. Click on the total count hyperlink to go directly to a list of those records.

Click on the Residence Address link to access the address record.

| Drivers License State<br>Alaska |                       |
|---------------------------------|-----------------------|
| Cell Phone                      | RESIDENCE ADDRESS     |
|                                 | 126 North 750 West IN |

The address record integrates with **Google Maps** when a latitude and longitude are associated with the address, displaying the address location on the map.

|                         |                 |             | Go Back Visu             | alization Tool Upd | ate Details Sub:  | scribe |
|-------------------------|-----------------|-------------|--------------------------|--------------------|-------------------|--------|
| \Lambda Address Details | Address Summary |             |                          |                    |                   |        |
| <b>B</b> 3              |                 |             |                          | •                  | SmartSearch (0    | ) -    |
| Audit Off               |                 |             |                          | _                  |                   |        |
|                         |                 |             |                          | Мар                |                   |        |
| 457<br>STREET #         | DIRECTION       | STREET NAME | Туре                     |                    |                   |        |
| 126                     | North           | 750         |                          |                    | •                 |        |
| DIRECTION SUFFIX        | SUB TYPE        | Sub #       | Сіту                     |                    |                   |        |
| West                    | _               | -           |                          |                    | Holt              | ton    |
| STATE                   | ZIP             | COUNTY      | COUNTRY                  |                    | 7                 |        |
| Indiana                 | -               |             | United States of America | Google             | Map data @        | 2020   |
| Comments                |                 |             |                          | View Incid         | ents In This Area | •      |
|                         |                 |             |                          | Total Involve      | ments             |        |
| Intersection            |                 |             |                          | Incidents          | 04/16/2018        | 9      |

Click on the **View Incidents In This Area** button to view closet incidents on the map.

Click on the **Print Report** button to print the master person record. For details, refer to "Print Master Person Records" on page 105.

If you search the **Master Indices** from within a module (Incident Report, for example), a select icon **S** appears that allows you to select and use the record easily. It is highly recommended you review the existing information prior to using it. This gives you the opportunity to update or add additional information if it is available.

#### Person Active Alerts

A red *Alert Icon*, that appears next to the person's name in the *Person Search Results* window, indicates there are **Active Alerts** on that person. Hover your mouse over the *Alert Icon* to view a summary of the all the active alerts, or click on the *Alert Icon* to open details of all active alerts in a pop-up window.

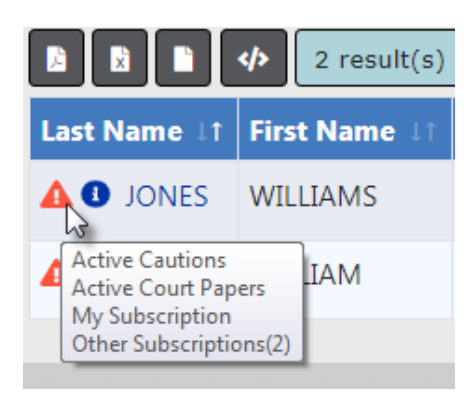

A blue *Information Bubble*, that appears to the left of the person's name, indicates a photo exists on that person's record. Hover your mouse over the bubble to view the image.

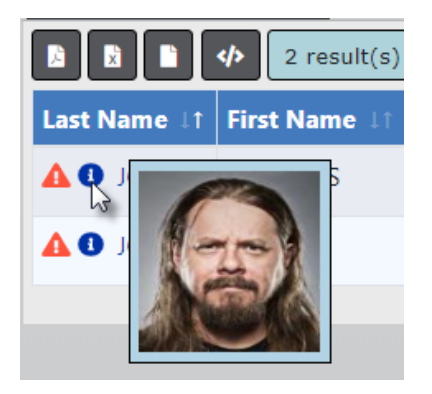

There are various types of **Person Alerts**: Active Cautions, Active Warrants, Active Court Papers, Juvenile, etc.

If the person is a juvenile, an alert displays in red.

System administrators with appropriate permissions can create custom Caution Codes, Caution Categories, and assign Caution Category Roles, allowing administration of Caution Codes by specified user Roles and Categories. For example, you could have a specialized unit that keeps track of persons on probation, and only system administrators or users assigned to this Role can add, edit or delete these codes on person records.

Refer to your system administrator or *Online RMS Administration Guide* for details on administering Caution Codes.

#### View Mobile Person Results in Online RMS

For agencies using both *Caliber Mobile* and *Online RMS*, person results that exist in *Caliber Mobile* within the last 24 hours are accessible on the Master Index Search page in *Online RMS* by a **Mobile Results Available** link prefixed by the number of results found.

Click on the **Mobile Results Available** link to display the *Mobile Results*.

## **Address Search**

The **Quick Search** returns addresses that match every typed word in the field. For example, *100 north* will return all master address records that contain the words *100* and *north*. For a list of everyone living in Indianapolis, Indiana, simply type: Indianapolis IN. You can enter the street number, direction, street name, street type, city, state, and zip, or a combination (*100 Indianapolis*, for example).

|                |                            |                          |                       |                     |                |                    |        | Ad      | dd Address |
|----------------|----------------------------|--------------------------|-----------------------|---------------------|----------------|--------------------|--------|---------|------------|
| 💄 Person       | 🕺 Address                  | I Organization           | 🛱 Vehicle             | ని Property         | 🐭 Gang         |                    |        |         |            |
| QUICK SEA      | RCH Street #, Directio     | n, Street Name, Street T | ype, City, State, Zip |                     |                |                    |        |         |            |
| 100 Ash        |                            |                          |                       |                     |                |                    |        | Quick   | Search     |
| STREET #       |                            | DIRECTION                |                       | STREET N            | AME            | Түр                | ΡE     |         |            |
|                | То                         | -Select-                 | •                     |                     |                |                    | Select | -       | •          |
| Q Location     | Search Results             | result(s) found          |                       | Ĭ                   | Yes/No         |                    |        |         |            |
| Street ⊥î<br># | Address                    |                          | 11 City/State         | t ⊥t Zip            | ⊥1 Index<br>ID | ↓1 Geo<br>Verified |        | Actions |            |
| 100            | 100 North Ash Stre         | et Advance IN 4610       | 2 Advance, I          | N 46102             | 656            | Yes                |        |         | Ø          |
| 100            | 100 Ash Street IND<br>7777 | VIANAPOLIS IN 01234      | 4- INDIANAP<br>IN     | OLIS, 01234<br>7777 | - 120          | Yes                |        |         | ď          |
|                |                            |                          | Refine Searc          | ch New Search       | h              |                    |        |         |            |

In the results list, click on an Index ID link to quickly view address details.

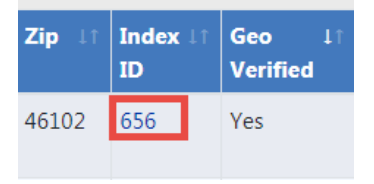

You can search for records that were created within a particular date range or by a particular user.

| CREATOR                             | CREATION DATE FROM | CREATION DATE TO |   |            |   |
|-------------------------------------|--------------------|------------------|---|------------|---|
| Christine Saur - District 42, Versa |                    | 04/01/2019       | 曲 | 12/01/2019 | 曲 |

You can search for address records by Latitude and Longitude using the **Search Radius** (Feet) option under *Additional Search Criteria* located at the bottom of the page.

| Additional Search Criteria |           |                      |
|----------------------------|-----------|----------------------|
| Other Info                 |           |                      |
| LATITUDE                   | LONGITUDE | SEARCH RADIUS (FEET) |
| 37.791768                  | -122.3944 | 100                  |

For instructions on adding an address to the Master Index, refer to "Adding Address" on page 92.

# **Adding Master Index Records**

Master Index records can be added with appropriate permissions. If the Master Index record you searched for does not exist, click on the **Add** button to create the Master Index record.

**NOTE**: Person and Address instructions are provided, though the same general process is also used when adding Organization, Vehicle, Property, and Gang.

For details on accessing the Master Indices, refer to "Accessing Master Indices" on page 72.

For details on searching for Master Index records, refer to "Searching Master Records" on page 73.

### Adding Person

After searching for a Master Person record, the *Person Search Results* screen either displays a list of names that match your search criteria, or it indicates no records are found. For more information about searching Master Indices refer to "Searching Master Records" on page 73.

To add a new person record, click the *Add Person* hyperlink to open the **Add Person** screen.

| Person Search / Person Search Results                                   |                          |            |                             |
|-------------------------------------------------------------------------|--------------------------|------------|-----------------------------|
|                                                                         | Refine Search New Search | Add Person | Online RMS Statewide Search |
| Q. Person Search Results                                                |                          |            |                             |
| 0 result(s) found. 0 result(s) found using Online RMS statewide search. |                          |            |                             |
| No People Found<br>Add This Person                                      |                          |            |                             |
|                                                                         |                          |            |                             |

| Person Search / Person Sea  | stration < Inciden           | ts ▼ Master I<br>Person    | ndices 🔻 Record:     | s Manageme    | nt 🔻 Forms And Rep  | oorts 🔻 H           | elp ▼                 |          | 2 <b>9</b> Go        | Back Save  |
|-----------------------------|------------------------------|----------------------------|----------------------|---------------|---------------------|---------------------|-----------------------|----------|----------------------|------------|
| Person Information          | Displays for<br>Security Lev | users wii<br>vel greate    | th Index<br>r than 1 |               |                     |                     | U A                   | 2 Potent | ial Duplicates Found | d Go Back  |
| SECURITY LEVEL              |                              |                            |                      |               | Checks fo<br>auton  | r dupli<br>naticall | cates<br>Y            |          |                      |            |
| LAST NAME                   | FIRST NAME                   |                            | MIDDLE NAME          |               | Тпь                 |                     | DOB                   |          | SSN                  |            |
| LeClaire                    | Christine                    |                            |                      |               | -Select-            | •                   |                       | 苗        |                      |            |
| SEX                         | RACE                         |                            | ETHNICITY            |               | DRIVER'S LICENSE NU | MBER                | DRIVER'S LICENSE STAT | E        |                      |            |
| Female •                    | White                        | T                          | -Select-             | T             |                     |                     | -Select-              | •        |                      |            |
| RESIDENCE PHONE             |                              | CELL PHONE                 |                      |               |                     |                     |                       |          |                      |            |
| •                           | •                            |                            |                      |               |                     |                     |                       |          |                      |            |
| Physical Description        |                              |                            |                      |               |                     |                     |                       |          |                      |            |
| Ныснт                       |                              |                            | WEIGHT               |               | EYE COLOR           |                     | HAIR COLOR            |          | FACIAL HAIR          |            |
| -Select- • Feet             | -Select-                     | <ul> <li>Inches</li> </ul> |                      | Pounds        | -Select-            | •                   | -Select-              | •        | -Select-             | •          |
| HAIR LENGTH                 | BUILD                        |                            | SKIN COLOR           |               | HAIR STYLE          |                     | GLASSES               |          | DATE OF INFO         |            |
| -Select-                    | -Select-                     | ¥                          | -Select-             | •             | -Select-            | T                   | -Select-              | ٣        |                      | 曲          |
| Person Photo / Mugshot      | t                            |                            |                      |               |                     |                     |                       |          |                      |            |
| SELECT PICTURE Q Select Fro | m Library                    |                            |                      |               | Рното Туре          |                     |                       |          |                      |            |
| Choose File No file chosen  |                              |                            |                      |               | Drivers License     |                     |                       |          |                      | •          |
| Residence Address           |                              |                            |                      |               |                     |                     |                       |          |                      | 5          |
| ONE LINE ENTRY              |                              |                            |                      |               |                     |                     |                       |          |                      |            |
| You can type an address h   | ere and press the            | Geo Search but             | ton to search the a  | ddress for yo | ou                  |                     |                       |          |                      | Geo Search |
| STREET #                    | DIRECTION                    |                            | STREET NAME          |               | STREET TYPE         |                     | DIRECTION SUFFIX      |          | SUB TYPE             |            |
|                             | -Select-                     | •                          |                      |               | -Select-            | Ŧ                   | -Select-              | •        | -Select-             | •          |

*Physical Description, Person Photo/Mugshot, Residence Address* and *Vehicle* are included on the **Add Person** screen. The system also checks for duplicate Master Person, Master Address, and Master Vehicle records automatically based on at least one of the following combinations per section:

**Note:** To maximize your screen real estate and improve usability, the *Add Person* entry fields dynamically scale to screen size, reducing the number of rows when adding a new master person record.

#### **Person Information**

- Security Level
- Last Name and First Name
- SSN
- Last Name, First Name, and DOB
- DL Number and DL State.
- **Note**: Sex and *Race* are required, so you must also select values in these fields even though they are not criteria in the duplicate search process.

#### **Residence Address**

• Street Number, Street Name, City, and State

#### Vehicle

- VIN
- License and State

When the automatic duplicate search is complete, a message appears on the top right of each section, indicating whether or not possible duplicates are found.

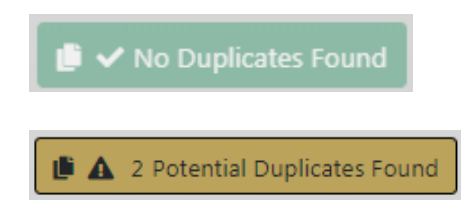

For more information about duplicate records, refer to "Duplicate Records" on page 98

You can add a person one of two ways:

- Manually enter the data in each section.
- Import from external systems, if applicable to your agency.

### Manual Entry

#### **Enter Person Information**

Enter the person information. Online RMS checks for duplicates automatically, and it displays a message indicating whether or not duplicates exist. For more information about duplicate records, refer to "Duplicate Records" on page 98.

The **Security Level** field displays for users that have an **Index Security Level** greater than 1 defined on their user profile page. There are three levels that control data access: Level 1, Level 2, Level 3. Level 1 is the default security level for new master indices records and on all new user accounts.

| l | SECURITY LEVEL                       |
|---|--------------------------------------|
| 1 |                                      |
| l | Level 1 - Access to all Data         |
| ľ | Level 2 - Conditional Access to Data |
|   | Level 3 - No Access to Data          |
|   |                                      |

For more information on Master Index Security, refer to "Master Index Security" on page 70.

When entering the DOB, a verification message displays at the top of the form when the person is a Juvenile or is older than 100.

| Person Information     |                            |                                  |                                |                        | ✓ No Duplicates Found Go Back |
|------------------------|----------------------------|----------------------------------|--------------------------------|------------------------|-------------------------------|
| SECURITY LEVEL         |                            |                                  |                                |                        |                               |
| Level 1 - Access to al | ▲ The subject you are ente | ring is juvenile. Please check t | he date of birth to confirm ac | curacy.                |                               |
| LAST NAME              | First Name                 | MIDDLE NAME                      | Тпь                            | DOB                    | SSN                           |
| Boevers                | Christine                  |                                  | -Select-                       | 09/25/2010             | 3                             |
| SEX                    | RACE                       | ETHNICITY                        | DRIVER'S LICENSE NUMBER        | DRIVER'S LICENSE STATE |                               |
| Female 🔻               | White 🔻                    | -Select-                         |                                | -Select-               | •                             |

Add additional person and physical description information in the fields provided.

#### Enter Residence Address

The first field *One Line Entry* can be used to type the entire address on one line and perform a **Geo Search** against **Google Maps** or you can add the Street #, Name, Type, and City, and State in the appropriate boxes, then click to **Geo Verify**. A green *Geo Verified* message appears on the top left of the *Residence Address* section when successfully verified.

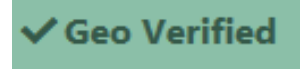

The system imports the available information such as, County, Country, Latitude, Longitude, zip. Review the imported data for accuracy and add or update information as needed.

It is important that all addresses save with their corresponding coordinates as Online RMS uses the information when performing event mapping.

After entering address data, Online RMS checks the *Master Address Index* for duplicates automatically, and it displays a message indicating whether or not duplicates exist. For more information about duplicate records, refer to "Duplicate Records" on page 98.

| Residence Address |           | 🖍 🗸 Geo Verified 📗 🛦 1 Potential Duplicates Found |
|-------------------|-----------|---------------------------------------------------|
| ONE LINE ENTRY    |           |                                                   |
| 123 Main Street   |           | Geo Search                                        |
| Street #          | DIRECTION | STREET NAME                                       |
| 123               | -Select-  | ▼ Main                                            |

To remove your entered text from the residence address fields, click on the Reset but-

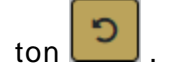

#### **Enter Vehicle Information**

After entering initial vehicle data, Online RMS checks the *Master Vehicle Index* for duplicates automatically, and it displays a message indicating whether or not duplicates exist. For more information about duplicate records, refer to "Duplicate Records" on page 98.

| Vehicle              |               | <b>c</b>      |
|----------------------|---------------|---------------|
| VIN                  | Year          | Make          |
| Model                | LICENSE PLATE | LICENSE STATE |
| 8                    | ABC112        | -Select-      |
| LICENSE MONTH / YEAR | COLOR         | ROLE          |
| 1                    | -Select-      | -Select-      |

To remove your entered text from the residence address fields, click on the Reset but-

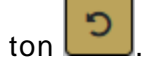

**Note:** Add additional vehicle information in the fields provided. You must select a **Role** before allowed to save the record.

#### Save Entry

After entering the necessary information, click the **Save** button on the bottom or top of the screen to save the entry and open the *Person Details* screen.

|                              |                                         | Go B    | ack Visualization Tool V | iew Summary Subscribe |
|------------------------------|-----------------------------------------|---------|--------------------------|-----------------------|
| 🚨 Person Details             |                                         |         |                          |                       |
| 24-1 4841                    |                                         |         | -Add-                    | ~                     |
|                              |                                         |         | Add                      |                       |
|                              |                                         |         |                          |                       |
|                              |                                         |         |                          |                       |
| Level 1 - Access to all Data |                                         |         |                          |                       |
|                              | FIRST NAME                              |         |                          |                       |
| Leclaire                     | Christine                               |         |                          |                       |
| TITLE                        | DOB                                     |         | SSN                      |                       |
| -Select-                     | 12/13/1989                              | <b></b> |                          |                       |
| SEX                          | RACE                                    |         | ETHNICITY                |                       |
| Female 🗸                     | White                                   | ~       | -Select-                 | ~                     |
| DRIVERS LICENSE              | DRIVERS LICENSE STATE                   |         |                          |                       |
|                              | -Select-                                | ~       |                          |                       |
| RESIDENCE PHONE              | CELL PHONE                              |         | RESIDENCE ADDRESS        |                       |
|                              |                                         |         | LA PORTE, TX 77571       |                       |
|                              | Go Back Save                            |         |                          |                       |
|                              | No Images Available<br>Add Person Image |         |                          |                       |
| Caution Codes                |                                         |         |                          | Hadd Caution Code     |

If you have appropriate permissions to add a **Caution Code** to a person record, click **Add Caution Code** to open the *Caution Code* window.

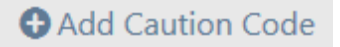

| CAUTION CODE     |         |
|------------------|---------|
| Known drug user  | ~       |
| DATE OF INFO     |         |
| 03/12/2019       | <b></b> |
| START DATE       |         |
| 03/12/2019       | <b></b> |
| EXPIRE DATE      |         |
|                  | <b></b> |
| NEXT REVIEW DATE |         |
|                  | <b></b> |
| COMMENTS         |         |
|                  |         |
|                  |         |

- Choose a **Caution Code** from the drop-down list.
- Enter the **Date of Info**.
- Enter the Start Date.
- Optionally enter the Expiration Date, Next Review Date, and Comments.
- Click Save to create an Active Alert on that person. A red Alert Icon appears next to the person's name in the Person Search Results window, indicating Active Alerts. Refer to "Searching Master Records" on page 73 for details.
- **NOTE:** The **Start Date** and **Expiration Date** determine whether a **Caution Code** is *Active*. If the current date falls within the range (or the **Expiration Date** is empty and the current date is after the **Start Date**), then the **Caution Code** is considered *Active*.

Apply any additional updates if needed, then click Save.

### Import/Update Person Results from External Systems

### Import New Person

If a person record does not exist in Online RMS, data from the external data source can be imported.
#### **Caliber Mobile**

For agencies using both *Caliber Mobile* and *Online RMS*, person results that exist in *Caliber Mobile* within the last 24 hours are accessible on the **Add Person** screen by clicking on the **Mobile Results Available** link that is also prefixed by the number of results found.

| Person Search       |                         |   |           |               |             |   |                   |                                                      |                            |
|---------------------|-------------------------|---|-----------|---------------|-------------|---|-------------------|------------------------------------------------------|----------------------------|
|                     |                         |   |           |               |             |   | Mug Shot Search - | By Physical Description                              | Add Person                 |
| 💄 Person 🛛 🕰 A      | ddress 🛛 🕱 Organization | , | 🛱 Vehicle | ని Property   | 🚼 Gang      |   |                   |                                                      |                            |
| LAST NAME           |                         |   | First N   | AME           |             |   | MIDDLE NAME       | Mobile Res<br>Available I<br>appears he<br>applicabl | ults<br>ink<br>re if<br>le |
| Τπιε                |                         |   | DOB       |               |             |   | Age               |                                                      |                            |
| -Select-            |                         | ۳ |           |               |             | 曲 |                   | То                                                   |                            |
| RACE                |                         |   | SEX       |               |             |   | INDEX ID          |                                                      |                            |
| -Select-            |                         | ٠ | -Sele     | ct-           |             | • |                   |                                                      |                            |
| DRIVERS LICENSE     |                         |   | DRIVERS   | LICENSE STATE |             |   | SSN               |                                                      |                            |
|                     |                         |   | -Sele     | ct-           |             | • |                   |                                                      |                            |
| <b>N</b> АМЕ Туре   |                         |   | CREATOR   | 2             |             |   |                   |                                                      |                            |
| -Select-            |                         | ٠ |           |               |             |   |                   |                                                      |                            |
| CREATION DATE FROM  | 1                       |   | CREATIO   | N DATE TO     |             |   |                   |                                                      |                            |
|                     |                         | 苗 |           |               |             | 曲 |                   |                                                      |                            |
|                     |                         |   |           | Power Search  | Г           |   | SEARCH PREFEREN   | ICE                                                  |                            |
| ADDITIONAL SEARCH C | RITERIA                 |   |           |               |             |   |                   |                                                      |                            |
| - Select -          |                         | ۲ |           |               |             |   |                   |                                                      |                            |
| • Search External ! | Systems                 |   |           |               |             |   |                   |                                                      |                            |
|                     |                         |   |           | Go Back       | Reset Searc | h |                   |                                                      |                            |

Select the person record from the Mobile Results screen.

| nage | Summary                                                                                                    | Actions |
|------|----------------------------------------------------------------------------------------------------|---------|
| (B)  | Last Name:Person First Name:Test Middle Name:N<br>DOB:1107/1979<br>Driver: License:CO111111<br>Weight:170 Eyes:BRO Hain:BLN Source:DMV:DMV<br>Address:444 E 10th Ave Denver: Colorado 80203<br>VINABCD:E1244F6H3237 Vaen1990 Make:CHV Model:BLA License:NJ |         |

#### Statewide and InterDEx

For agencies having access to Online RMS Statewide, InterDEx, and other External Person Search interfaces, click on InterDEx Search results indicator on the Person Search Results page, or the Statewide Search results to view potential matches outside of the Online RMS for the person.

| sults   | o view res  | irch to | wide searc   | MS state | ne RI | Ick External Search Results indicator to view results |               |                 |          |                 |                    |            |              |             |  |  |
|---------|-------------|---------|--------------|----------|-------|-------------------------------------------------------|---------------|-----------------|----------|-----------------|--------------------|------------|--------------|-------------|--|--|
|         |             |         |              |          |       | ewide search.                                         | ine RMS state | using <b>On</b> | s) found | 1 result(       | 1 result(s) found. | <i> </i> > | 92 · B B B ↔ |             |  |  |
| Actions | ndex ID 🟦 🖡 | e It I  | Name Type 1  | ID II    | Misc  | SSN 11                                                | DOB IT        | Race⊥†          | Sex⊥†    | <b>Title</b> 11 | Middle Name 🗈      | 11         | earch(2)     | InterDEx :  |  |  |
| ľ       | 269         | ame 2   | Primary Name | 1567     | 1234  |                                                       |               | В               | м        |                 |                    |            | A            | . 🕄<br>DNES |  |  |
|         | 269         | ame 2   | Primary Name | 1567     | 1234  |                                                       |               | В               | м        |                 |                    |            | A            | 0<br>DNES   |  |  |

For *InterDE*x search results, click on the option to **Import Record** to select from the available person demographic information from the external source to import.

| Q Person Search Results Inter | DEx Search       |                 |       | Refine Search New Search Add Person Online RMS Statewide Search |
|-------------------------------|------------------|-----------------|-------|-----------------------------------------------------------------|
| Q Expand Details              | t Record         |                 |       |                                                                 |
| Data Provider:                | Den Dup 3 - IN84 |                 |       |                                                                 |
| First Name:                   | A                | Last Name:      | Jones | Middle Name: J                                                  |
| DOB:                          |                  | SSN:            |       |                                                                 |
| Comments:                     | AKA:COLEM        |                 |       |                                                                 |
| Booking Count:                | 1                | Citation Count: | 1     | Incident Count: 1                                               |
| Photo Count:                  | 1                | Warrant Count:  | 1     |                                                                 |

For *Statewide* search results, click on the icon in the *Actions* column to the right of the person you want to import.

|                         |                                                                                                    |                  |                |          |        |         |                  |             |            | Refine Search | New Search  | dd Person 🛛 Local Sear |
|-------------------------|----------------------------------------------------------------------------------------------------|------------------|----------------|----------|--------|---------|------------------|-------------|------------|---------------|-------------|------------------------|
| Q Person Search Results |                                                                                                    |                  |                |          |        |         |                  |             |            |               |             |                        |
|                         | b       b       4       1 result(s) found.       Highlighting indicates record is from a different county |                  |                |          |        |         |                  |             |            |               |             |                        |
| County It               | Last II<br>Name                                                                                           | First 11<br>Name | Middle Name 11 | Title 11 | Sex 11 | Race 11 | DOB IT           | SSN IT      | Misc ID 11 | Name Type 11  | Index ID 11 | Actions                |
| Horn Lake PD, MS        | MacNorma                                                                                                  | Dana             |                |          | F      | w       | 04/01/1978       | 111-11-1111 |            | Primary Name  | 107809      | •                      |
|                         |                                                                                                    |                  |                |          |        |         |                  |             |            |               |             |                        |
|                         |                                                                                                    |                  |                |          |        | Refin   | e Search New Sea | arch        |            |               |             |                        |

Click on the option to **Create Local Record** to select from the available person demographic information from the external source to import.

|                                          |                 | Go Back Create Local Record |
|------------------------------------------|-----------------|-----------------------------|
| Person Details                           |                 |                             |
| CREATOR INFO                             |                 |                             |
| Horn Lake PD - Dana McMillan - All Other |                 |                             |
| LAST NAME                                | FIRST NAME      | MIDDLE NAME                 |
| MacNorma                                 | Dana            |                             |
| DOB                                      | SEX             | RACE                        |
| 04/01/1978                               | Female          | White                       |
| SSN                                      | DRIVERS LICENSE | ADDRESS                     |
| 111-11-1111                              |                 |                             |
| PHONE #                                  | CELL PHONE #    | INDEX ID                    |
|                                          |                 | 107809                      |
|                                          |                 |                             |

After selecting one of the above search results options, the available person, address, vehicle, and image data then imports into the **Add Person** screen. The system then searches for duplicate Master Person, Master Address, and Master Vehicle data automatically. For more information about duplicate records, refer to "Duplicate Records" on page 98.

| Person Information      |                        | 📋 🛩 No Duplicates Found 🛛 🛛 Go Back |
|-------------------------|------------------------|-------------------------------------|
| LAST NAME               | First Name             | MIDDLE NAME                         |
| Jones                   | A                      | 1                                   |
| Тітья                   | DOB                    | SSN                                 |
| -Select-                |                        |                                     |
| Sex                     | Race                   | ETHNICITY                           |
| Female 🔻                | White •                | -Select-                            |
| DRIVER'S LICENSE NUMBER | DRIVER'S LICENSE STATE |                                     |
|                         | Indiana 🔻              |                                     |
| RESIDENCE PHONE         | CELL PHONE             |                                     |
| Неіднт                  | WEIGHT                 | EVE COLOR                           |
| 5 v Feet 02 v Inches    | 157 Pounds             | Green                               |
| HAIR COLOR              | FACIAL HAIR            | HAIR LENGTH                         |
| Brown                   | -Select-               | -Select-                            |
| Build                   | SKIN COLOR             | HAIR STYLE                          |
| -Select-                | -Select-               | -Select-                            |
| GLASSES                 | DATE OF INFO           |                                     |
| -Select-                |                        |                                     |

Manually update data as needed.

Click **Save** to create the applicable Master Index records or click **Go Back** to return to *Master Index Search*.

#### Update Existing Person

If a matching person record exists in the Online RMS, data from the external data source can be added to the existing person record. Start by selecting the person from the duplicate search results dialog box.

#### **Caliber Mobile**

For updating persons coming from Mobile DIS returns, select the duplicate existing person record during the **Add Person** flow, then select **Yes** when asked if you would like to *import your data into the person record*.

| Message From RMS                                            |       |
|-------------------------------------------------------------|-------|
| Would you like to import your data into this person record? |       |
|                                                             | NoYes |

For details on importing a person from Caliber Mobile refer to "Caliber Mobile" on page 89.

#### Statewide and InterDEx

For *Statewide*, *InterDEx*, and other External Search Sources, updates to add data from the external data source can be made directly from the *Edit Person* page. Select the **SmartSearch** link to view potential matches from external data sources.

Select **Update Record** to choose information from the external data source to add to the existing person record, including photo if available.

# **Adding Address**

**NOTE:** When adding a new person, the address can be added as part of that process. For more information about adding a person, refer to "Adding Person" on page 83.

When an initial search of the database does not locate an existing address matching the search parameters, select the **Add Address** button to add the address. For more information about searching addresses, refer to the *Address Search* section of "Searching Master Records" on page 73.

#### Specific Address

The top *Address Search* line can be used to type part or all of the address on one line and perform a **Geo Search** against **Google Maps**, or you can add the Street #, Direction, Street Name, Type, and City, and State in the appropriate boxes then click to **Geo Verify**.

**NOTE**: It is important that all addresses are saved with their corresponding coordinates as Online RMS uses the information when performing event mapping.

| Address Information          |           |                  |             |                |                           | Go Back    |
|------------------------------|-----------|------------------|-------------|----------------|---------------------------|------------|
| SECURITY LEVEL               |           |                  |             |                |                           |            |
| Level 1 - Access to all Data | •         |                  |             |                |                           |            |
| ADDRESS SEARCH               |           |                  |             |                |                           |            |
| 123 Main Street              |           |                  |             |                | G                         | eo Search  |
| Street #                     | DIRECTION |                  | STREET NAME |                | Түре                      |            |
|                              | -Select-  | · •              |             |                | -Select-                  | •          |
| DIRECTION SUFFIX             |           | SUB TYPE         |             | ≤ув #          |                           |            |
| -Select-                     | •         | -Select-         |             | •              |                           |            |
| CITY                         |           | STATE            |             | Zip            |                           |            |
|                              |           | -Select-         |             | •              |                           | -          |
| COUNTY                       |           | COUNTRY          |             |                |                           |            |
| -Select-                     | •         | United States of | America     | Perform        | one-line s                | search     |
| COMMENTS                     |           |                  |             | individ        | lual fields,              | then       |
|                              |           |                  |             | click Ge<br>ti | o Verify to<br>1e address | verify     |
| Intersection                 |           |                  |             |                |                           |            |
| Street #                     | DIRECTION |                  | STREET NAME |                | Түре                      |            |
|                              | -Select-  | · •              |             |                | -Select-                  | •          |
| DIRECTION SUFFIX             | DISTANCE  |                  |             |                |                           | 1          |
| -Select-                     |           | -Select- 🔻       |             |                |                           | 1          |
| Geographical Information     |           |                  |             |                | 8                         | Geo Verify |
| REPORTING AREA               |           | LATITUDE (Y)     |             | LONGITUDE      | (X)                       |            |
| -Select-                     | Y         |                  |             |                |                           |            |
|                              |           | Go Back          | Save        |                |                           |            |

The **Geo Search** returns either an exact address match along with a map showing a pin positioned on it and will fill in the Latitude and Longitude for the searched address, or a possible list of address matches from which you choose fills in the Latitude and Longitude information. If the returned pin on the map is not in the exact location, you can move the pin by clicking on the map in the location that the pin should be positioned; this updates the Latitude and Longitude coordinates.

Example of an exact match:

| Geographical Information                                                                 |                              |                                                    |                        | 3 Geo Verify        |
|------------------------------------------------------------------------------------------|------------------------------|----------------------------------------------------|------------------------|---------------------|
| REPORTING AREA                                                                           | LATITUDE (Y)                 |                                                    | Longitude (X)          |                     |
| -Select-                                                                                 | • 37.791768                  | 37 47 30.365 N                                     | -122.3944              | 122 23 39.937 W     |
| NORTH BEACH<br>Ne Arts TOT EMBAR GEO<br>FINANCE<br>San Francisco<br>Composition 2 km Ter | ms of Use Report a map error | Exact Match Found<br>• 123 Main St,<br>Match Found | San Francisco, CA<br>) | A 94105, USA (Exact |
|                                                                                          | Go Ba                        | ck Save                                            |                        |                     |

If multiple addresses appear in the list a **Use This Location** link appears next to every listed address record. Click the **Use This Location** link to choose a selected address and add it to the record.

| Geographica   | l Information      |              |              |                                                                       |                                                                           | Geo Verify         |
|---------------|--------------------|--------------|--------------|-----------------------------------------------------------------------|---------------------------------------------------------------------------|--------------------|
| REPORTING ARE | A                  |              | LATITUDE (Y) |                                                                       | LONGITUDE (X)                                                             |                    |
| -Select-      |                    | •            | 37.223087    | 37 13 23.113 N                                                        | -95.706035                                                                | 95 42 21.726 W     |
| Мар           | (199)<br>Satellite | BUS<br>[287] |              | Multiple Matches Found<br>• W 7th St, Fort Wo<br>• 7th St, Los Angele | l<br>irth, TX, USA <mark>[Use This Lo<br/>is, CA, USA[Use This Loc</mark> | ocation]<br>ation] |

Once the correct **Geo Location** is selected and the coordinates are updated, verify the address information entered into each field.

**NOTE:** Vehicle, Gang, and Organization information is added by using the same process; searching for an existing record first. If the record does not exist, select the *add* hyperlink.

#### **Intersections**

Intersection information can be parsed from Google search results and imported into the address record.

Enter the intersection information into the **Address Search** field then click **Geo Search**. to view the Goggle search results.

| Address Search                                           |            |
|----------------------------------------------------------|------------|
| main street and front street, Bloomington Illinois 61701 | Geo Search |

In the Google search results window, click the **Use This Location** link to parse the intersection information and import into the record.

| Reporting Asta     Latrupe (Y)     Longitude (X)       -Select-     -       Map Satellite     -       Normal     -       Normal     -       Bames     - | Geographical Information |              | Geo Verify                                                                                                   |
|----------------------------------------------------------------------------------------------------|--------------------------|--------------|----------------------------------------------------------------------------------------------------|
| -Select- Map Satellite Normal Normal Barnes Barnes                                                                                                    | Reporting Area           | Latitude (Y) | Longitude (X)                                                                                                |
| Map Satellite Normal Normal Bames Bames                                                                                                    | -Select-                 |              |                                                                                                    |
|                                                                                                    | Map Satellite<br>Normal  | Barnes       | undefined. Some possible matches:<br>• N Main St & W Front St, Bloomington, IL 61701, USA[Use This Location] |

undefined. Some possible matches:

• N Main St & W Front St, Bloomington, IL 61701, USA[Use This Location]

| ADDRESS SEARCH                |           |                    |             |       |          |            |  |
|-------------------------------|-----------|--------------------|-------------|-------|----------|------------|--|
| main street and front street, | Bloomingt | on Illinois 61701  |             |       |          | Geo Search |  |
| STREET #                      | DIRECTION |                    | Street Name |       | Түре     |            |  |
|                               | North     | <b>v</b>           | Main        |       | -Select- | •          |  |
| DIRECTION SUFFIX              |           | SUB TYPE           |             | SUB # |          |            |  |
| -Select-                      | *         | -Select-           | •           |       |          |            |  |
| Сіту                          |           | STATE              |             | ZIP   |          |            |  |
| Bloomington                   |           | Illinois           | •           | 61701 |          | -          |  |
| COUNTY                        | COUNTRY   |                    |             |       |          |            |  |
| -Select-                      | •         | United States of A | America 🔻   |       |          |            |  |
| COMMENTS                      |           |                    |             |       |          |            |  |
|                               |           |                    |             |       |          |            |  |
|                               |           |                    |             |       |          | 11         |  |
| Intersection                  |           |                    |             |       |          |            |  |
| STREET #                      | DIRECTION |                    | STREET NAME |       | Түре     |            |  |
|                               | West      | τ.                 | Front       |       | Street   | τ.         |  |
| DIRECTION SUFFIX              | DISTANCE  |                    |             |       |          |            |  |
| -Select-                      |           | -Select- 🔻         |             |       |          |            |  |

#### Dynamic Map Marker

For events occurring at locations that are not at a specific address, you can drag the map marker location on the map to use Geo-Coordinates for that location. Choose a result from the location matches found, then drag the Map Marker to the exact location on the map to update the Geo-Coordinates for the Master Location record.

A message appears stating that moving the marker results in a change to the lat long, but not the written address. Select **No** to abort the change, or **Yes** to continue.

| -Select-               |                     |                          | -Select-                                            |                                                                                                    |                                                                                                    |                                       |
|------------------------|---------------------|--------------------------|-----------------------------------------------------|----------------------------------------------------------------------------------------------------|----------------------------------------------------------------------------------------------------|---------------------------------------|
| <b>Спт</b><br>Brooklyn | Messa               | ge From                  | RMS                                                 |                                                                                                    |                                                                                                    |                                       |
| County<br>-Select-     | Moving<br>written a | the map m<br>address. Do | arker will result in a<br>you want to conti         | a change to the lat long<br>nue?                                                                      | , but not the                                                                                              |                                       |
|                        |                     |                          |                                                     |                                                                                                    | No Yes                                                                                                    |                                       |
| Intersection           |                     |                          |                                                     |                                                                                                    |                                                                                                    |                                       |
| STREET #               |                     | DIRECTION                |                                                     | STREET NAME                                                                                           | Туре                                                                                                    |                                       |
|                        |                     | -Select-                 | ¥                                                   |                                                                                                    | -Sele                                                                                                    | ect-                                  |
| DIRECTION SUFFIX       |                     | DISTANCE                 |                                                     |                                                                                                    |                                                                                                    |                                       |
| -Select-               | T                   |                          | -Select- 🔻                                          |                                                                                                    |                                                                                                    |                                       |
| Geographical Infor     | mation              |                          |                                                     |                                                                                                    |                                                                                                    | Geo Verify                            |
| REPORTING AREA         |                     |                          | LATITUDE (Y)                                        |                                                                                                    | LONGITUDE (X)                                                                                              |                                       |
| -Select-               |                     | •                        | 40.639315                                           | 40 38 21.534 N                                                                                        | -73.972155                                                                                                 | 73 58 19.758 W                        |
| Map Sate               | ellite<br>The Fa    | ebt A 🕎 T II             | Cafe Modelin<br>Locum P<br>Cort Rugby R<br>Here Str | Multiple Matches Fo<br>514 E 7th St,<br>Found)[Use T<br>514 E 7th St,<br>Found)[Use T<br>514 E 7th St | bund<br>Brooklyn, NY 11218<br>'his Location]<br>Austin, TX 78701, U<br>'his Location]<br>St David MN 55101 | , USA (Exact Match<br>SA (Exact Match |

## **Other Countries**

When choosing a **County Code** other than the *United States*, the system does not validate or enforce **Zip Code** entry rules.

| Address Information          |           |          |   |             |   |       |          | Go Back    |
|------------------------------|-----------|----------|---|-------------|---|-------|----------|------------|
| SECURITY LEVEL               |           |          |   |             |   |       |          |            |
| Level 1 - Access to all Data | ~         |          |   |             |   |       |          |            |
| ADDRESS SEARCH               |           |          |   |             |   |       |          |            |
|                              |           |          |   |             |   |       |          | Geo Search |
| STREET #                     | DIRECTION | 4        |   | STREET NAME |   |       | Түре     |            |
|                              | -Select-  |          | ~ |             |   |       | -Select- | ~          |
| DIRECTION SUFFIX             |           | SUB TYPE |   |             |   | SUB # |          |            |
| -Select-                     | ~         | -Select- |   |             | ~ |       |          |            |
| CITY                         |           | STATE    |   |             |   | ZIP   |          |            |
|                              |           | -Select- |   |             | ~ |       |          | -          |
| COUNTY                       |           | COUNTRY  |   |             |   |       |          |            |
| -Select-                     | ~         | Tunisia  |   |             | ~ |       |          |            |

# **Adding Photos**

# Adding the First Photo

1. Select the Add Person Image link on a *Master Person Index* record that does not yet have a photo.

|                              |   |                                         | Go E | Back Visualization Tool View Summary Subscribe |
|------------------------------|---|-----------------------------------------|------|------------------------------------------------|
| 💄 Person Details             |   |                                         |      |                                                |
| 8                            |   |                                         |      |                                                |
| ∼1 №1 ⊜1                     |   |                                         |      | -Add- 🗸                                        |
| INDEX ID                     |   |                                         |      |                                                |
| 1126                         |   |                                         |      |                                                |
| SECURITY LEVEL               |   |                                         |      |                                                |
| Level 1 - Access to all Data | ~ |                                         |      |                                                |
| LAST NAME                    |   | FIRST NAME                              |      | MIDDLE NAME                                    |
| Poharcyk                     |   | Robin                                   |      |                                                |
| TITLE                        |   | DOB                                     |      | SSN                                            |
| -Select-                     | ~ | 01/10/1910                              | 曲    |                                                |
| SEX                          |   | RACE                                    |      | ETHNICITY                                      |
| Female                       | ~ | White                                   | ~    | -Select- 🗸                                     |
| DRIVERS LICENSE              |   | DRIVERS LICENSE STATE                   |      |                                                |
|                              |   | -Select-                                | ~    |                                                |
| RESIDENCE PHONE              |   | CELL PHONE                              |      | RESIDENCE ADDRESS                              |
|                              |   |                                         |      | 123 Main Street Mount Desert, ME 04662         |
|                              |   | Go Back Save                            |      |                                                |
|                              |   | No Images Available<br>Add Person Image |      | Click to add the<br>first photo                |

2. Follow the "Add Attachments" on page 57 instructions to add the new photo.

# **Adding Additional Photos**

1. Page down and select the Add Attachment or Image Library link.

| 2 Permits     | O Add Permit                     |
|---------------|----------------------------------|
| @ Attachments | 🖾 Image Library 🔁 Add Attachment |

To add image files from your personal *Image Library*, select the **Image Library** hyperlink. If images do not exist in your Image Library, then the hyperlink does not appear. 2. Refer to "Add Attachments" on page 57 or "Image Library" on page 63 for more information.

# **Duplicate Records**

When attempting to enter a new person, address, organization, vehicle, property, or gang index record through the *Master Indices* menu, the system compares the entered data with existing records, and if a match between the two is found, an error message displays. If you continue creating the duplicate record, the system requires a reason as to why and the record is saved for later review.

**NOTE**: While the examples listed in this section reference Person, a similar process applies to all *Master Indices*.

For descriptive information on *Master Indices*, refer to "Master Indices Overview" on page 69.

For instructions on entering a new person or address record, refer to "Adding Person" on page 83 or "Adding Address" on page 92, respectively.

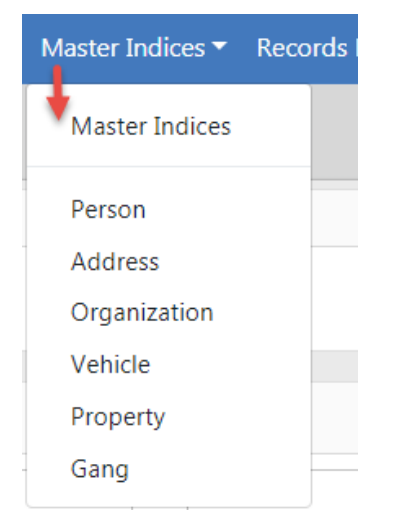

When entering a new Person record, the system checks for possible duplicate records and a message displays indicating whether or not a possible duplicate is found.

# No Duplicates Found

If no duplicates are found, a green *No Duplicates Found* message appears on the top right of the section.

じ 🗸 No Duplicates Found

# **Possible Duplicates Found**

A **Potential Duplicate Found** warning message appears if the system detects a match between the new record and an existing record.

|                                                 | stration 👻 Incidents 👻 Ma                    | aster Indices 🔻 Records Manag     | ement 👻 Forms And Reports 👻  | Help <del>-</del> |                     | Go Back Save          |
|-------------------------------------------------|----------------------------------------------|-----------------------------------|------------------------------|-------------------|---------------------|-----------------------|
| Person Search / Person Se<br>Person Information | arch Results / Add Person Displays for users | with Index                        |                              | ]                 | I A 2 Potential Dur | licates Found Go Back |
| SECURITY LEVEL                                  | Security Level gro                           | eater than 1                      | Checks for dup<br>automatica | licates           |                     |                       |
| LAST NAME                                       | FIRST NAME                                   | MIDDLE NAME                       | Τπιε                         | DOB               | SS                  | N                     |
| LeClaire                                        | Christine                                    |                                   | -Select-                     |                   | <b>#</b>            |                       |
| SEX                                             | RACE                                         | ETHNICITY                         | DRIVER'S LICENSE NUMBER      | DRIVER'S LICENS   | e State             |                       |
| Female •                                        | White                                        | • -Select-                        | •                            | -Select-          | •                   |                       |
| -<br>Physical Description                       | -                                            | -                                 |                              |                   |                     |                       |
| Неіднт                                          |                                              | WEIGHT                            | EYE COLOR                    | HAIR COLOR        | Fac                 | IIAL HAIR             |
| -Select- • Feet                                 | t -Select- Tinch                             | es Pound                          | s -Select-                   | -Select-          | •                   | Select-               |
| HAIR LENGTH                                     | BUILD                                        | SKIN COLOR                        | HAIR STYLE                   | GLASSES           | DA                  | TE OF INFO            |
| -Select-                                        | -Select-                                     | • -Select-                        | • -Select- •                 | -Select-          | •                   | 曲                     |
| Person Photo / Mugsho                           | t                                            |                                   |                              |                   |                     |                       |
| SELECT PICTURE Q Select Fro                     | om Library                                   |                                   | Рното Туре                   |                   |                     |                       |
| Choose File No file chosen                      |                                              |                                   | Drivers License              |                   |                     | *                     |
| Residence Address                               |                                              |                                   |                              |                   |                     | 0                     |
| ONE LINE ENTRY                                  |                                              |                                   |                              |                   |                     |                       |
| You can type an address                         | here and press the Geo Sear                  | ch button to search the address f | or you                       |                   |                     | Geo Search            |
|                                                 | Discricition                                 | STOLET MANE                       | STREET TYPE                  | DIRECTION SUSS    | v Su                | Type                  |
| STREET #                                        | DIRECTION                                    | STREET INAME                      | STREET THE                   | DIRECTION DOTT    |                     | DITPE                 |

Click on Potential Duplicates Found to view the existing records.

#### **Person Duplicates**

Click on the *Potential Duplicates Found* message to display the list of duplicate records, to manually assess whether or not duplicates truly exist.

| Potential       | Person Du    | uplicates     |                |            |          |      |     |              |                                                                     |         |       |
|-----------------|--------------|---------------|----------------|------------|----------|------|-----|--------------|---------------------------------------------------------------------|---------|-------|
| Index<br>Id     | Last<br>Name | First<br>Name | Middle<br>Name | DOB        | Race     | Sex  | SSN | Name<br>Type | Other                                                               | Actions | ^     |
| ▲ <b>()</b> 396 | JONES        | WILLIAM       |                | 03/03/1965 | Hispanic | Male |     | Alias        | Residence Address: 126<br>North 750 West IN<br>DL #: OLN123456 / AK | ┏<br>↑  |       |
| View det        | tails        |               |                |            |          |      |     |              |                                                                     | Edit    |       |
|                 |              |               |                |            |          |      |     |              |                                                                     |         | Close |

With proper permissions you can view details or edit (update) the existing records that appear in the list instead of creating a new entry.

If duplicate entries exist for the same record they can be **Collapsed** together to create one record. Please contact your agency administrator if this function needs to be performed on the duplicate records.

#### **View Details**

Details of the record appears when you click on the blue information bubble.

| Index Id:                      | 1077                 |                    |      |                  |
|--------------------------------|----------------------|--------------------|------|------------------|
| Last Name:                     | Poharcyk First Name: | Robin Middle Name: | DOB: |                  |
| Sex:                           | Female Race:         | White Ethnicity:   |      |                  |
| DL #:                          | State:               | SSN:               |      | No Image Present |
| Residence Phone:               | Cell Phone:          |                    |      |                  |
| Email:                         |                      |                    |      |                  |
| Address:                       |                      |                    |      |                  |
| Height:                        | Weight:              | Eye Color:         |      |                  |
| Hair Color:                    | Complexion:          |                    |      |                  |
| Place of Birth:                |                      | Citizenship:       |      |                  |
| Hair Color:<br>Place of Birth: | Complexion:          | Citizenship:       |      |                  |

#### Edit Record

You can update an existing record rather than create a new record, if appropriate. The *Details* screen appears after you select the **Edit** icon in the *Actions* column of the Potential Duplicates list.

|                        |                                       | Go Back Visualization          | Tool Create I | Photo Lineup View Summary Mana | ge Subscriptior |
|------------------------|---------------------------------------|--------------------------------|---------------|--------------------------------|-----------------|
| 🚢 Person Details       |                                       |                                |               |                                |                 |
|                        | <b>№</b> ▲ <sup>®</sup> ♣<br>▲1 ~4 i9 | ▲<br>& 1 <i>2</i> 1 @1 ©1 ⊑3 ¶ | 1 🛎 1         | <b>≙</b> 1 <b>∬</b> 1 Ø4       |                 |
| (2/4)<br>♥ 09/12/2012  | -Add-                                 | ~                              |               |                                |                 |
| O INDEX ID             |                                       |                                |               |                                |                 |
| 396                    |                                       |                                |               |                                |                 |
| SECURITY LEVEL         |                                       |                                |               |                                |                 |
| Level 1 - Access to al | I Data 🗸 🗸                            |                                |               |                                |                 |
| LAST NAME              |                                       | FIRST NAME                     |               | MIDDLE NAME                    |                 |
| JONES                  |                                       | WILLIAMS                       |               |                                |                 |
| TITLE                  |                                       | DOB                            |               | SSN                            |                 |
| -Select-               | ~                                     | 03/03/1965                     | <b></b>       |                                |                 |
| SEX                    |                                       | RACE                           |               | ETHNICITY                      |                 |
| Male                   | ~                                     | White                          | ~             | Not Hispanic or Latino         | ~               |
| DRIVERS LICENSE        |                                       | DRIVERS LICENSE STATE          |               |                                |                 |
| OLN123456              |                                       | Alaska                         | ~             |                                |                 |
| RESIDENCE PHONE        |                                       | CELL PHONE                     |               | RESIDENCE ADDRESS              |                 |
| -                      | -                                     | -                              |               | 126 North 750 West IN          |                 |
|                        |                                       | Go Back Save                   |               |                                |                 |

Make the necessary updates, then click **Save**, or click **Go Back** to return to the **Add Person** screen.

If you choose to click **Save** to create the record, even though potential duplicates are found, a screen appears asking you to select existing records as duplicates. Select duplicate records, or click the *I Don't Want to Select a Duplicate* button to create the record without selecting duplicates. You must enter the reason for the duplicate.

| index<br>id | Last<br>Name | First<br>Name | Middle<br>Name | DOB        | Race  | Sex  | SSN | Name<br>Type | Other                                                               | Actions |
|-------------|--------------|---------------|----------------|------------|-------|------|-----|--------------|---------------------------------------------------------------------|---------|
| A 🚯 396     | JONES        | WILLIAM       |                | 03/03/1965 | White | Male |     | Alias        | Residence Address: 126<br>North 750 West IN<br>DL #: OLN123456 / AK | ď       |

### **Residence Address Duplicates**

Enter the address information.

| Residence Address                  |                               | A 2 Poten | tial Duplicates Found | Reset Address Fields |
|------------------------------------|-------------------------------|-----------|-----------------------|----------------------|
| ✓ Geo Verified Geo Verify Again    |                               |           |                       |                      |
| ONE LINE ENTRY                     |                               |           |                       |                      |
| You can type an address here and p | ress the Geo Search button to | search th | e address for you     | Geo Search           |
| STREET #                           | DIRECTION                     |           | STREET NAME           |                      |
| 1300                               | -Select-                      | ~         | Broadway              |                      |
| STREET TYPE                        | DIRECTION SUFFIX              |           |                       |                      |
| -Select-                           | -Select-                      | ~         |                       |                      |
| SUB TYPE                           | SUB #                         |           |                       |                      |
| -Select-                           |                               |           |                       |                      |
| CITY                               | STATE                         |           | ZIP                   |                      |
| Denver                             | Colorado                      | ~         | 80203                 | - 2104               |
| COUNTY                             | COUNTRY                       |           |                       |                      |
| -Select-                           | United States of America      | · · ·     |                       |                      |
| LATITUDE                           | LONGITUDE                     |           |                       |                      |
| 39.7377751                         | -104.9869158                  |           |                       |                      |

If potential duplicates are found, click on the *Potential Duplicates Found* message to display the list of duplicate records, to manually assess whether or not duplicates truly exist. With proper permissions you can view details or edit (update) the existing records that appear in the list instead of creating a new entry.

**Residence Address Potential Duplicates** 

| Inde       | x Id                    | Address     Geo Verified     Actions       1300 Broadway Denver, CO 80203     Yes     Image: Constraint of the second second secon |                          |     |        |
|------------|-------------------------|----------------------------------------------------------------------------------------------------|--------------------------|-----|--------|
|            | 655                     | 1300 Broadwa                                                                                                    | y Denver, CO 80203       | Yes | •      |
| <b>3</b> 1 | ADDRESS<br>1300 Broa    | •                                                                                                    |                          |     |        |
|            | <b>INDEX ID</b><br>1655 | LATITUDE<br>39.737775                                                                                                    | LONGITUDE<br>-104.986915 |     | Cancel |

Optionally, click on or hover over the blue information bubble <sup>1</sup> to view additional information.

If one of the duplicates contains the address you need, select it instead of creating a new record by clicking on the Select icon **Select** in the *Actions* column.

Optionally, click the **Reset Address Fields** button to clear the entered data.

Optionally, click the **Revert Selection** button on the upper left to remove the vehicle and redisplay vehicle fields

| Residence               | Address               |                         |                            | A 2 Potential D | uplicates Found    | Reset Address Fie | lds          |
|-------------------------|-----------------------|-------------------------|----------------------------|-----------------|--------------------|-------------------|--------------|
| Revert Selec            | tion                  |                         |                            |                 |                    |                   |              |
| ADDRESS<br>1300 Broad   | dway Denver, O        | O 80203                 |                            |                 |                    |                   |              |
| <b>INDEX ID</b><br>1655 | LATITUDE<br>39.737775 | LONGITUDE<br>-104.98691 | 5                          |                 |                    |                   |              |
|                         |                       |                         |                            |                 |                    |                   |              |
| Residence               | Address               |                         |                            | A 2 Poten       | tial Duplicates Fo | ound Reset Add    | Iress Fields |
| 🗸 Geo Ve                | rified Geo Ve         | rify Again              |                            |                 |                    |                   |              |
| ONE LINE E              | NTRY                  |                         |                            |                 |                    |                   |              |
| You can ty              | pe an address         | here and pr             | ress the Geo Search buttor | n to search the | e address for y    | ou G              | eo Search    |
| STREET #                |                       |                         | DIRECTION                  |                 | STREET NAM         | ME                |              |
| 1300                    |                       |                         | -Select-                   | ~               | Broadway           |                   |              |
| STREET TYP              | E                     |                         | DIRECTION SUFFIX           |                 |                    |                   |              |
| -Select-                |                       | ~                       | -Select-                   | ~               |                    |                   |              |
| SUB TYPE                |                       |                         | SUB #                      |                 |                    |                   |              |
| -Select-                |                       | ~                       |                            |                 |                    |                   |              |
| СІТҮ                    |                       |                         | STATE                      |                 | ZIP                |                   |              |
| Denver                  |                       |                         | Colorado                   | ~               | 80203              | - 2104            |              |
| COUNTY                  |                       |                         | COUNTRY                    |                 |                    |                   |              |
| -Select-                |                       | ~                       | United States of Amer      | rica 🗸          |                    |                   |              |
| LATITUDE                |                       |                         | LONGITUDE                  |                 |                    |                   |              |
| 39.73777                | 51                    |                         | -104.9869158               |                 |                    |                   |              |

When selecting an existing record from the list, the system inserts the address map.

| Geographical Information                                                                                                    | 1                                                                                                    |                                                                                                    | 😯 🛛 Geo Verify |
|----------------------------------------------------------------------------------------------------|----------------------------------------------------------------------------------------------------|----------------------------------------------------------------------------------------------------|----------------|
| REPORTING AREA                                                                                                    | aphical Information  ING AREA LATITUDE  ING AREA J-044,986915 J9 44 15.990 N  App Satellite Deriver Zoo Deriver Gardens Deriver Gardens Deriver Gardens Deriver Gardens Deriver Gardens Deriver Contacts This Area  Co Back Save                                                                                                    |                                                                                                    |                |
| -Select- 🗸                                                                                                    | AREA     LATITUDE     LONGITUDE       39.73775     -104.986915       39.44 15.990 N     104 59 12.894 W       Satellite     Derver 20.0       Gardens     Cardens       Derver 20.0     Cardens       Derver 20.0     Cardens <t< td=""></t<> |                                                                                                    |                |
|                                                                                                    | 39 44 15.990 N                                                                                                    | O         Geo Verify           UDE         -104.986915           15.990 N         104 59 12.894 W           State         -104.986915           15.990 N         104 59 12.894 W |                |
| Map Satellite<br>vater<br>WEST COLFAS<br>WEST COLFAS<br>WEST COLFAS<br>WEST COLFAS<br>WEST COLFAS<br>WEST COLFAS<br>WEST COLFAS<br>WEST COLFAS<br>WIRE HIGH ST<br>WIRE HIGH ST<br>WIRE H | Derver Zoo 🖓<br>ntum Derver<br>Gardens<br>Antitot Hitt 🖗 0 + +<br>CHEBRY CE ELE H<br>T Terms of Use Apport a map error                                                                                                    |                                                                                                    |                |
|                                                                                                    | Go Ba                                                                                                    | save                                                                                                    |                |

Click the Save button.

#### Vehicle Duplicates

Click on the *Potential Duplicates Found* message to display the list of duplicate records, to manually assess whether or not duplicates truly exist. With proper permissions you

can view details or edit (update) the existing records that appear in the list instead of creating a new entry.

| Vehicle       |   |               |         |                      | A 2 Potentia | I Duplicates Found | Reset Vehicle Fields |
|---------------|---|---------------|---------|----------------------|--------------|--------------------|----------------------|
| VIN           |   | YEAR          |         | Маке                 |              | MODEL              |                      |
| abc123        |   |               |         |                      | <b>Q</b>     |                    |                      |
| LICENSE PLATE |   | LICENSE STATE |         | LICENSE MONTH / YEAR |              | COLOR              |                      |
|               |   | -Select-      | ~       | 1                    |              | -Select-           | ~                    |
| ROLE          |   |               |         |                      |              |                    |                      |
| -Select-      | ~ |               |         |                      |              |                    |                      |
|               |   |               | Go Back | Save                 |              |                    |                      |

Optionally, click on the blue information bubble <sup>(2)</sup> to view additional information. If one of the duplicates contains the vehicle you need, select it instead of creating a new record by clicking on the Select icon **(3)** in the *Actions* column.

| ndex<br>d | VIN    | Year | Make                                        | Model  | License | State | Actions |
|-----------|--------|------|---------------------------------------------|--------|---------|-------|---------|
| 355       | ABC123 | 2017 | HONDA/AMERICAN HONDA<br>MOTOR CO, INC(HOND) | ACCORD |         | AL    | •       |
| 745       | abc123 | 2019 | AUDI(AUDI)                                  | A8     | ANG123  | PA    | •       |

When selecting an existing record from the list, the system inserts the selected vehicle information. Select the **Role**.

| Vehicle                 |                     |                                     |              |                                           | A 2 Potential Duplicat       | es Found Reset Vehicle Fields |
|-------------------------|---------------------|-------------------------------------|--------------|-------------------------------------------|------------------------------|-------------------------------|
| Revert Selection        |                     |                                     |              |                                           |                              |                               |
| YEAR                    | VIN                 | MAKE                                | MODEL        | ТҮРЕ                                      | STYLE                        |                               |
| 2019                    | abc123              | AUDI(AUDI)                          | A8           | Automobile                                | Sedan, no. of<br>doors unkno |                               |
| LICENSE PLATE<br>ANG123 | LICENSE STATE<br>PA | LICENSE MONTH /<br>YEAR<br>- / 2019 | COLOR<br>DBL | DATE OF INFO<br>02/01/2019<br>12:00:00 AM | INDEX ID<br>745              |                               |
| ROLE                    |                     |                                     |              |                                           |                              |                               |
| Passenger               | ~                   |                                     |              |                                           |                              |                               |
|                         |                     |                                     | Go Back      | Save                                      |                              |                               |

Optionally, click the **Reset Vehicle Fields** button to clear the entered data.

Optionally, click the **Revert Selection** button on the upper left to remove the vehicle and redisplay vehicle fields.

| Vehicle       |               |         |                      | 1 2 Potenti | al Duplicates Found | Reset Vehicle Fields |
|---------------|---------------|---------|----------------------|-------------|---------------------|----------------------|
| VIN           | YEAR          |         | Маке                 |             | MODEL               |                      |
| abc123        |               |         |                      | <b>Q</b>    |                     | <b></b>              |
| LICENSE PLATE | LICENSE STATE |         | LICENSE MONTH / YEAR |             | COLOR               |                      |
|               | -Select-      | ~       | 1                    |             | -Select-            | ~                    |
| ROLE          |               |         |                      |             |                     |                      |
| -Select-      | /             |         |                      |             |                     |                      |
|               |               | Go Back | Save                 |             |                     |                      |

Click Save.

# **Deleting Master Index Records**

You cannot delete **Master Index** records, only edit and collapse them. For more information on collapsing records, refer to your system administrator.

# **Print Master Person Records**

Master person records can be printed from the View Person Details page.

#### To print a master person record:

Search for and select the appropriate master person record.

For details on accessing the Master Indices, refer to "Accessing Master Indices" on page 72.

For details on searching for Master Index records, refer to "Searching Master Records" on page 73.

Access the View Person Details page using one of the following two methods from the Search Results:

|                 |                  |                   |          |        |         |              | Refine     | Search New Se | arch Add P      | erson On       | line RMS DataShare Search |
|-----------------|------------------|-------------------|----------|--------|---------|--------------|------------|---------------|-----------------|----------------|---------------------------|
| Q Person        | Search Results   |                   |          |        |         |              |            |               |                 |                |                           |
|                 | D 🚸 3/3          | 3                 |          |        |         |              |            |               |                 |                |                           |
| Last ⊥↑<br>Name | First ⊥↑<br>Name | Middle 11<br>Name | Title ⊥↑ | Sex 11 | Race 11 | DOB IT       | SSN        | 11 Misc ID 11 | Name 11<br>Type | Index ⊥↑<br>ID | Actions                   |
| A O<br>JONES    | WILLIAM          |                   | .0-      | м      | W       | 03/03/1965   |            | oln123456     | Alias           | 396            | ľ                         |
| A B<br>JONES    | WILLIAMS         |                   |          | м      | W       | 03/03/1965   |            | oln123456     | Primary<br>Name | 396            | 2→☞                       |
| A 3<br>JONES    | WILLIAMTWO       |                   |          | м      | W       | 03/03/1965   |            | oln123456     | Alias           | 396            | Ø                         |
|                 |                  |                   |          |        |         |              |            |               |                 |                |                           |
|                 |                  |                   |          |        | Re      | efine Search | New Search |               |                 |                |                           |

- 1. Click on the Last Name or Index ID to open that person's View Person Details page.
- 2. Or, click on the edit icon to open the *Edit Person* page
  - a. Then click on the View Summary button to open the View Person Details page.

|                       |                            | Go                                      | Back Visualization Tool  | Create Photo Lineup    | View Summary | Manage Subscription |
|-----------------------|----------------------------|-----------------------------------------|--------------------------|------------------------|--------------|---------------------|
| Le Person Details     |                            |                                         |                          | /                      | -            |                     |
| • (1/4)<br>09/12/2012 | & ▲ % ♣ ≜<br>▲1 7~4 †9 & 1 | ]<br>1 <b>√</b> 1 <b>@</b> 1 <b>0</b> 1 | <b>5</b> 3 ♥1 <b>*</b> 1 | ≜ 1) <b>f</b> l 1) Ø 4 | -Add-        | v                   |
| INDEX ID              |                            | SECURITY LEVEL                          |                          |                        |              |                     |
| 396                   |                            | Level 1 - Access to all                 | Data                     | •                      |              |                     |
| Last Name             |                            | First Name                              |                          | MIDDLE NAME            |              |                     |
| JONES                 |                            | WILLIAMS                                |                          |                        |              |                     |

From the *View Person Details* page, click on the **Print Report** button to open the *Person Details Print Options*.

| ▲ Person Details Person Summary | Go Back Print R | eport Visualization Tool Create Photo Lin | eup Update Details | Manage Subscr | iption |
|---------------------------------|-----------------|-------------------------------------------|--------------------|---------------|--------|
| INDEX ID                        |                 |                                           | Total Involve      | ments         |        |
| 396                             |                 |                                           | Incidents          | 09/24/2018    | 22     |
| LAST NAME                       | FIRST NAME      | MIDDLE NAME                               | FieldArrest        | 08/03/2017    | 20     |
| JONES                           | WILLIAMS        |                                           |                    |               |        |

| Person Details Print Options                                |                            |                |
|-------------------------------------------------------------|----------------------------|----------------|
| Please select what information you would<br>Details Report. | d like to include in the P | Person         |
| Detail Information: 🕑                                       | Summary<br>Information:    | Select<br>All: |
| Warrants: 🖌                                                 | Incidents: 🖌               |                |
| Field Contacts: 🖌                                           | Citations: 🖌               |                |
| Permits: 🖌                                                  | Field Arrests: 🖌           |                |
| Attachments(PDFs): 🖌                                        | Court Papers: 🖌            |                |
| Redact Social Security #s: 🖌                                |                            |                |
| Display Common Event<br>Associations:                       |                            |                |
| Persons: 🖌                                                  | Addresses: 🖌               |                |
| Vehicles: 🖌                                                 | Gangs: 🖌                   |                |
| Properties: 🕑                                               |                            |                |
|                                                             | Clo                        | se Print       |

Select one or more options listed, or Select All to include all options.

Click the **Print** button.

A **PersonDetailsReport.PDF** file generates and downloads to your local machine.

Open and print the PDF file. This document could contain several pages, depending on the number of chosen options.

| nDetailsR                  | eport.pdf                |  |                        |                    |                                              | 1/9                                        |                                                     |             |         |          | ¢           |           |             |    |
|----------------------------|--------------------------|--|------------------------|--------------------|----------------------------------------------|--------------------------------------------|-----------------------------------------------------|-------------|---------|----------|-------------|-----------|-------------|----|
|                            |                          |  |                        | FOR                | OFFICIAL                                     | USE ONL                                    | Y (FOUO)                                            |             |         |          | JONES       | , WILLIAM | IS 03/03/19 | 65 |
| WIDIANA<br>STATE<br>POLICE | ,                        |  | 100 S                  | In<br>Pe<br>ienate | diana S<br>erson De<br>Avenue<br>7) 899 - 82 | State F<br>etails F<br>Indiana<br>293 Fax: | Police<br>Report<br>apolis, IN 46<br>(317) 233 - 30 | 6204<br>157 | Ļ       |          |             |           |             |    |
| Index Id                   | Date of Info             |  |                        |                    |                                              |                                            |                                                     |             |         |          | (173)       |           |             |    |
| 390                        | 02/15/2019               |  | 7.4 0.00               |                    |                                              |                                            | _                                                   |             |         |          |             |           |             |    |
| JONES, W                   | on Name<br>IES, WILLIAMS |  |                        | 03/03/1965 55      |                                              |                                            | nge<br>55                                           |             |         | - 8      | 100         |           |             |    |
| Sex                        | Race                     |  | Ethnicity SSN          |                    |                                              |                                            | $\neg$                                              |             |         | A min    | 2           |           |             |    |
| Male                       | White                    |  | Not Hispanic or Latino |                    |                                              |                                            |                                                     |             | X       | (Phased) | 2           |           |             |    |
| DL #                       |                          |  | DL State               |                    |                                              |                                            |                                                     |             |         | 1 Sector | 37          |           |             |    |
| OLN12345                   | i6                       |  | PA                     |                    |                                              |                                            |                                                     |             |         |          | 09/12/2012  |           |             |    |
|                            |                          |  |                        |                    |                                              |                                            |                                                     |             |         |          |             |           |             |    |
|                            |                          |  |                        |                    | Ca                                           | utions                                     |                                                     |             |         |          |             |           |             | T  |
| Code Comments              |                          |  |                        |                    |                                              | SI                                         | tart Date                                           | Expi        | re Date | Next     | Review Date | Date      | of Info     | ī  |
| Assaultive                 | saultive/Combative       |  |                        |                    |                                              | 0                                          | 8/03/2017                                           |             |         |          |             | 08/0      | 03/2017     | _  |
|                            |                          |  |                        | Al                 | iases                                        |                                            |                                                     |             |         |          |             |           |             |    |
| Name                       |                          |  |                        | Т                  | itle                                         | 1                                          | DOB                                                 | 5           | SSN     |          | Туре        | Date      | of Info     | ī  |
| Willy                      |                          |  |                        |                    |                                              |                                            |                                                     |             |         |          | A           | 07/       | 19/2017     |    |
| Jones, Wil                 | liamtwo                  |  |                        |                    |                                              | (                                          | 03/03/1965                                          |             |         |          | A           | 06/*      | 19/2012     |    |
| Jones, Wil                 | liam                     |  |                        | T                  |                                              |                                            | 03/03/1965                                          | Т           |         |          | A           | 06/*      | 19/2012     |    |
|                            |                          |  |                        |                    |                                              |                                            |                                                     |             |         |          |             | _         |             | -  |

# Subscribe to Master Records

You can **Subscribe** to existing master index records (person, address, vehicle, organization, etc.) to receive a notification when someone views, updates or associates the master index records to which you have an interest.

For example, you can **Subscribe** to Williams Jones' master person record to receive notification when someone applies updates to his master person record.

Follow these steps to Subscribe:

1. Search for the master person record to which you want to subscribe.

For more information on searching, refer to "Searching Master Records" on page 73.

2. From the search results grid, **View** or **edit** the record to which you want to subscribe.

|                         |                  |                  |         |       |        |             | Refine Search | New Search      | Add Person              | Online R           | MS Statewide Search |  |
|-------------------------|------------------|------------------|---------|-------|--------|-------------|---------------|-----------------|-------------------------|--------------------|---------------------|--|
| Q Person Search Results |                  |                  |         |       |        |             |               |                 |                         |                    |                     |  |
|                         | 🗋 🍫 3/3          |                  |         |       |        |             |               |                 |                         |                    |                     |  |
| Last ⊥†<br>Name         | First ↓↑<br>Name | Middle∔↑<br>Name | Title↓↑ | Sex↓↑ | Race↓↑ | DOB ↓↑      | SSN I         | î Misc ↓î<br>ID | Name <b>⊥</b> î<br>Type | Index↓↑<br>ID      | Actions             |  |
| A B<br>JONES            | WILLIAM          |                  |         | М     | Н      | 03/03/1965  |               | oln123456       | Alias                   | 396<br><b>/iew</b> | Edit                |  |
| A 3<br>JONES            | WILLIAMS         |                  |         | М     | н      | 03/03/1965  |               | oln123456       | Primary<br>Name         | 396                | ľ                   |  |
| ▲<br>JONES              | WILLIAMTWO       |                  |         | М     | н      | 03/03/1965  |               | oln123456       | Alias                   | 396                | ľ                   |  |
|                         |                  |                  |         |       | Refine | e Search Ne | w Search      |                 |                         |                    |                     |  |

- 3. The view or edit form opens, based on which option you chose.
- 4. Whichever option you chose, a Subscription button appears on the top right of the window.

The button varies on whether this is an existing or new subscription:

Subscribe = Add a new subscription.

Manage Subscription

Update or delete the existing subscription.

5. Click the button that applies in this case.

#### 6. The Subscription form opens.

If adding a new subscription, an empty Add Subscription form opens.

| Person Search / Person Search Results / Edit Person (JONES, W | LUAMS) / Add Subscription |
|---------------------------------------------------------------|---------------------------|
| SUBSCRIPTION TYPE                                             | Index Name                |
| PERSON                                                        | JONES WILLIAMS            |
| ACTION TYPE(S)                                                |                           |
| View Update Association                                       |                           |
| Reason                                                        |                           |
|                                                               |                           |
| NOTIFICATION METHODS                                          |                           |
| Notification Inbox      Notification E-Mail                   |                           |
| SILENT SUBSCRIPTION                                           |                           |
| Go Back                                                       | Save                      |

If managing an existing subscription, the Edit Subscription form opens.

| Person Search / Person Search Results / Edit Person                                | n (JONES,WILLIAMS) / Edit Subscription |
|------------------------------------------------------------------------------------|----------------------------------------|
| SUBSCRIPTION TYPE<br>PERSON<br>ACTION TYPE(S)<br>View Update Association<br>Reason | INDEX NAME<br>JONES WILLIAMS           |
| Test Subscription                                                                  |                                        |
| Notification METHODS                                                               |                                        |
| SILENT SUBSCRIPTION                                                                |                                        |
| Go Bac                                                                             | k Delete Save                          |

7. Select or deselect the appropriate check boxes and provide the reason for the subscription.

If the **Silent Subscription** box is checked, the subscription cannot be viewed by another user.

- 8. Click Save.
- **9.** If you want to delete the existing subscription, click the **Delete** button, then confirm deletion.

# **Chapter 7. Crime Visualization Tool**

# **Crime Visualization Tool Overview**

The **Crime Visualization Tool** displays connections, or network, between persons, vehicles, addresses, phones, and involvement in police-related events in a graphical format to identify complex relationships, which then improves the likelihood of solving more crimes. The **Crime Visualization Tool** produces a graph, also known as the **Spider Chart**, because of its web-like appearance.

The **Spider Chart** is made up of a network of associations that are connected: People, places, things, and events. The following **Network Associations** are currently supported:

#### Organizations

People

Addresses

Phone Numbers

Vehicles

Incidents

Field Contacts

Organizations (Relationships)

#### People

Vehicles

Gangs

Addresses

Incidents

Field Contacts

Phone Numbers

Organizations (Employment, Education)

People (relationships)

#### Vehicles

People

Incidents

Field Contacts

#### Gangs

Field Contacts

People

Associated Gangs

#### Addresses

People

Organizations

Incidents

**Field Contacts** 

#### **Phone Numbers**

People

Organizations

#### **Field Contacts**

People

Incidents

Gangs

Vehicles

Addresses

#### Incidents

People

Organizations (Victims, Other Names)

Vehicles

Addresses

Field Contacts

# **Spider Chart**

The **Crime Visualization Tool** that generates the **Spider Chart** is accessible from various pages of Online RMS such as Incident Summary, Persons, etc., by clicking on the **Visualization Tool** button or other method, depending on the Online RMS page. For more information on accessing the **Crime Visualization Tool** refer to "Access Points" on page 120.

Below is an example of a **Spider Chart** generated from the *Edit Person* page for Billy Smith. Billy Smith appears in the center of the chart with connecting lines to each association, also known as **Element**.

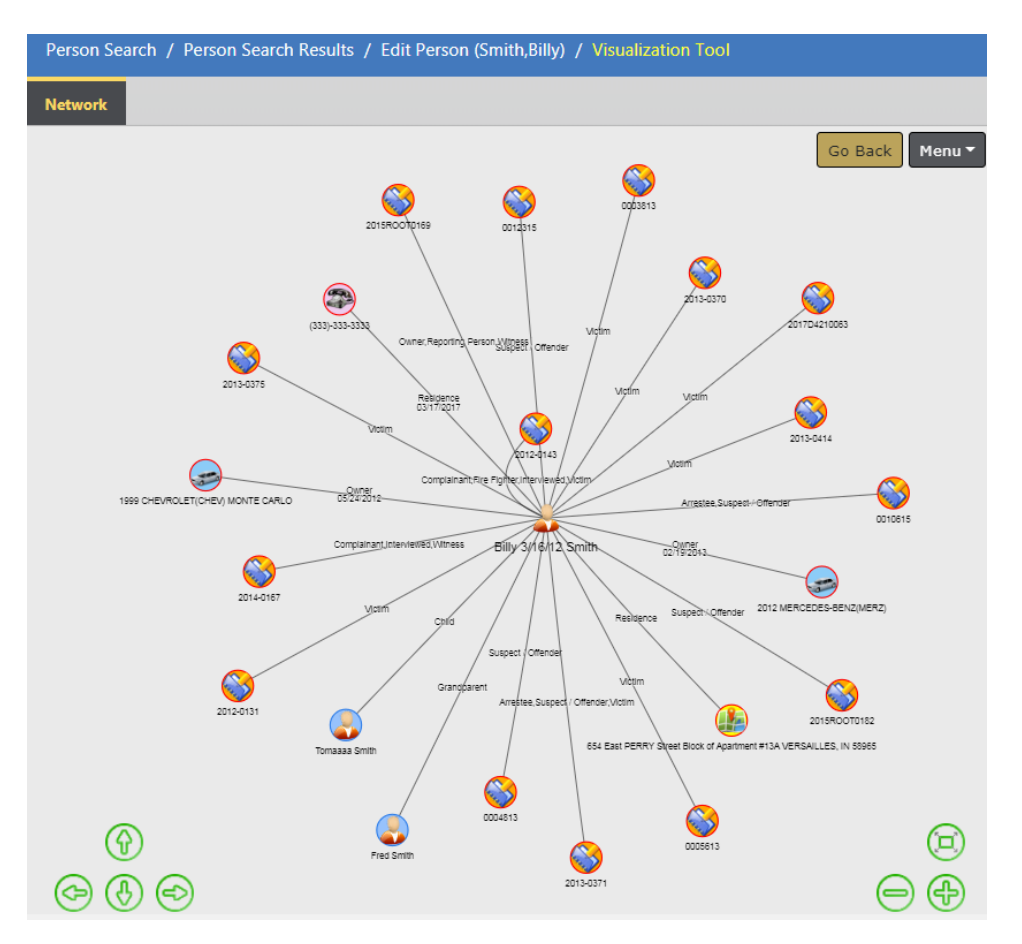

A closer view of the same chart shows the associated label to each **Element**, such as Grandparent, Victim, Child, etc.

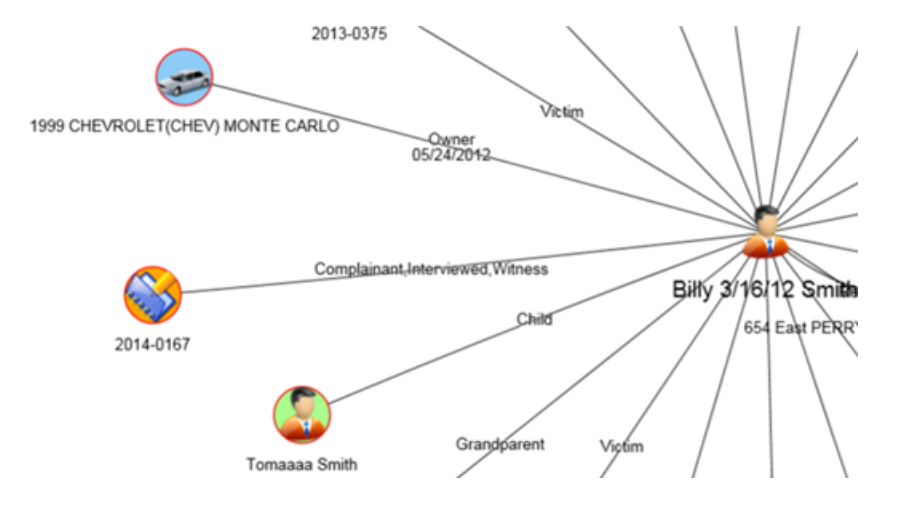

Click on an **Element** to open a box containing links to either view the data in a new tab, or include all associations to that **Element** on the **Spider Chart**.

**NOTE**: Double Click on an **Element** to immediately open all associations to that **Element** on the **Spider Chart**without displaying the box.

| Person Search / Pe    | erson Search Results / Edit Pe | rson (Smith,Billy) / Vi | sualization Tool     |                  |          |                           |           |
|-----------------------|--------------------------------|-------------------------|----------------------|------------------|----------|---------------------------|-----------|
| Network 🔯 2014        | I-0167 😵                       |                         |                      |                  |          |                           |           |
| Incident              |                                |                         |                      |                  |          |                           |           |
| REPORT #              |                                | LOCATION                |                      |                  | AGENCY   |                           |           |
| 2014-0167             |                                | 123 East MAIN C         | ROSS Street EDINBURG | H, IN            | District | 16, Peru - GA             |           |
| REPORTING AREA        |                                | TYPES                   |                      |                  | NIBRS    | Сттү                      |           |
| -                     |                                | Burglary / Buildir      | ng                   |                  | FRANK    | LIN                       |           |
| AGENCY OF OCCURREN    | CE                             | COUNTY                  |                      |                  | REPORT   | Date                      |           |
| District 16, Peru - 0 | SA                             | Fulton County           |                      | 04/14/2014 1018  |          |                           |           |
| OCCURRENCE DATE       |                                | TOWNSHIP                |                      | LOCATION REMARKS |          |                           |           |
| 04/14/2014 1018       |                                |                         |                      |                  |          |                           |           |
| DISPATCH DATE         |                                | ON SCENE DATE           | ON SCENE DATE        |                  |          | ATE                       |           |
| SUMMARY               |                                |                         |                      |                  |          |                           |           |
| Media Report          |                                |                         |                      |                  |          |                           |           |
| Supplements           |                                |                         |                      |                  |          |                           |           |
| Status                | Responsible User               | Security Level          | Date Created         | Date Appr        | oved     | Approving User            | Supp<br># |
| Approved Report       | Rachel (off) Hospelhorn        |                         | 04/14/2014 1018      | 04/14/2014       |          | Julio (osuper) Arnez      | 0         |
| Approved Report       | Brenda (cid super) Allens      | Patrol Officer          | 04/14/2014 1348      | 04/14/2014       |          | Brenda (cid super) Allens | 1         |
| Initial Report        | Rachel (off) Hospelhorn        | Patrol Officer          | 04/14/2014 2311      |                  |          |                           | 2         |

#### **Open in Viewer**

#### Load Associated Data

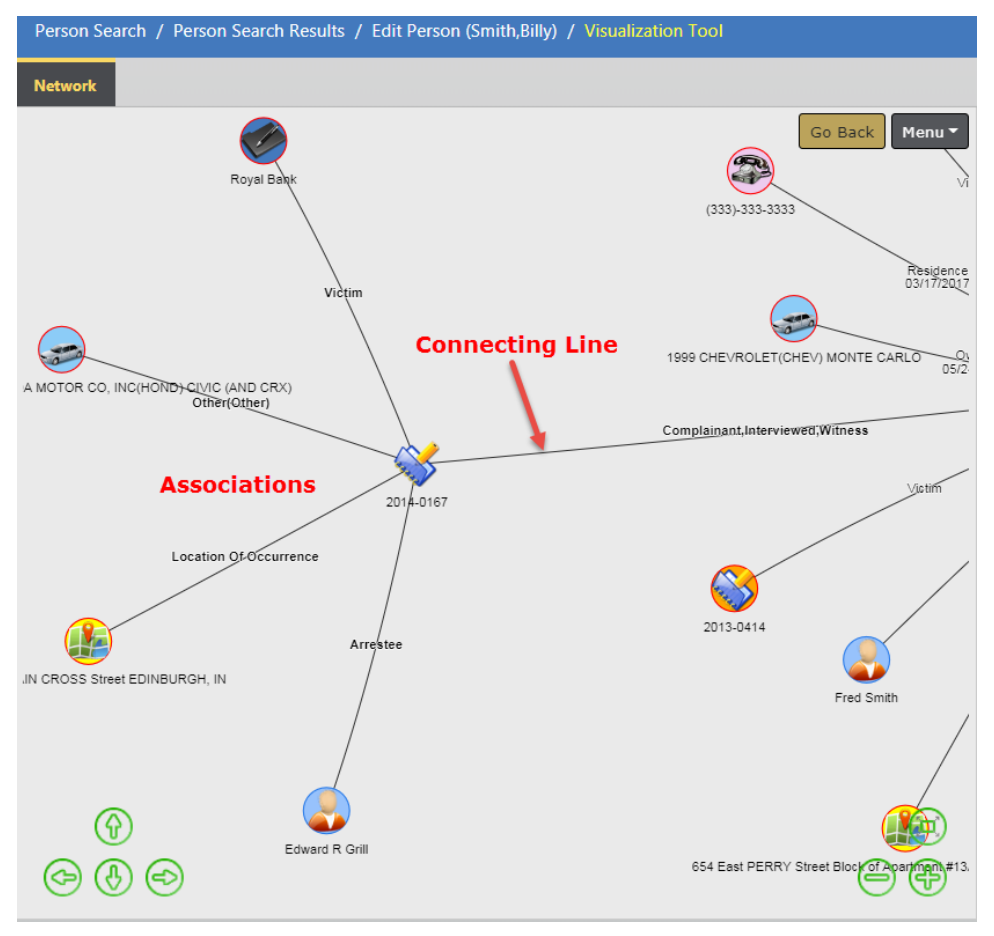

Open and expand associations to multiple **Elements**, and at multiple levels.

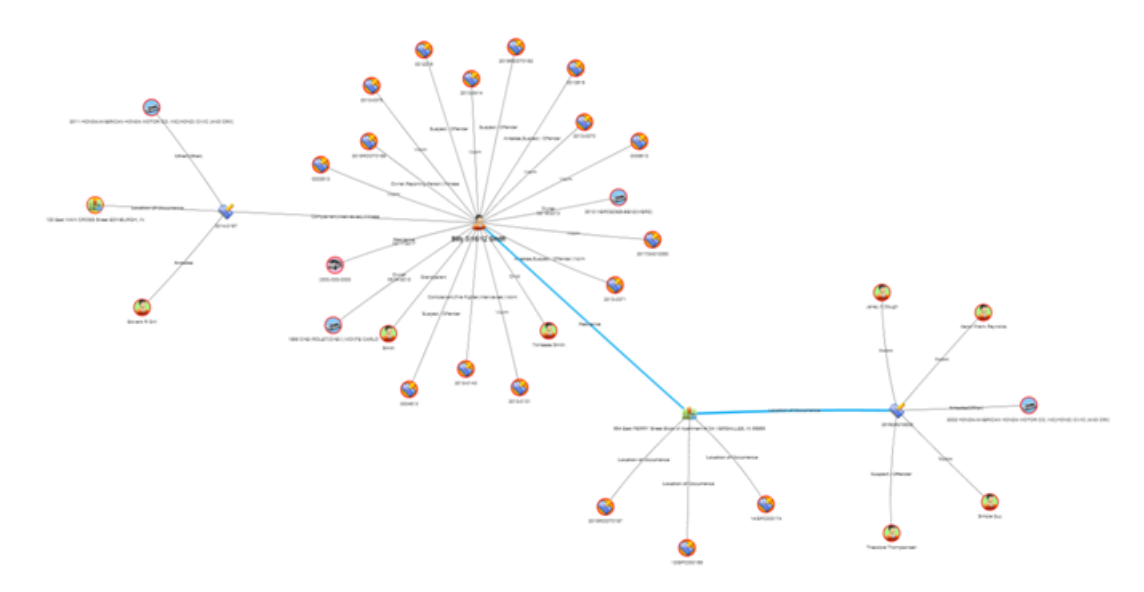

The record from which you accessed the **Crime Visualization Tool** displays as the center **Element** in the **Spider Chart**. The above chart generated from *Persons* for Billy Smith. Click on the *Billy Smith* **Element** to display a box with a link to additional information, then click **Open in Viewer** to display details of *Bill Smith* in a new tab.

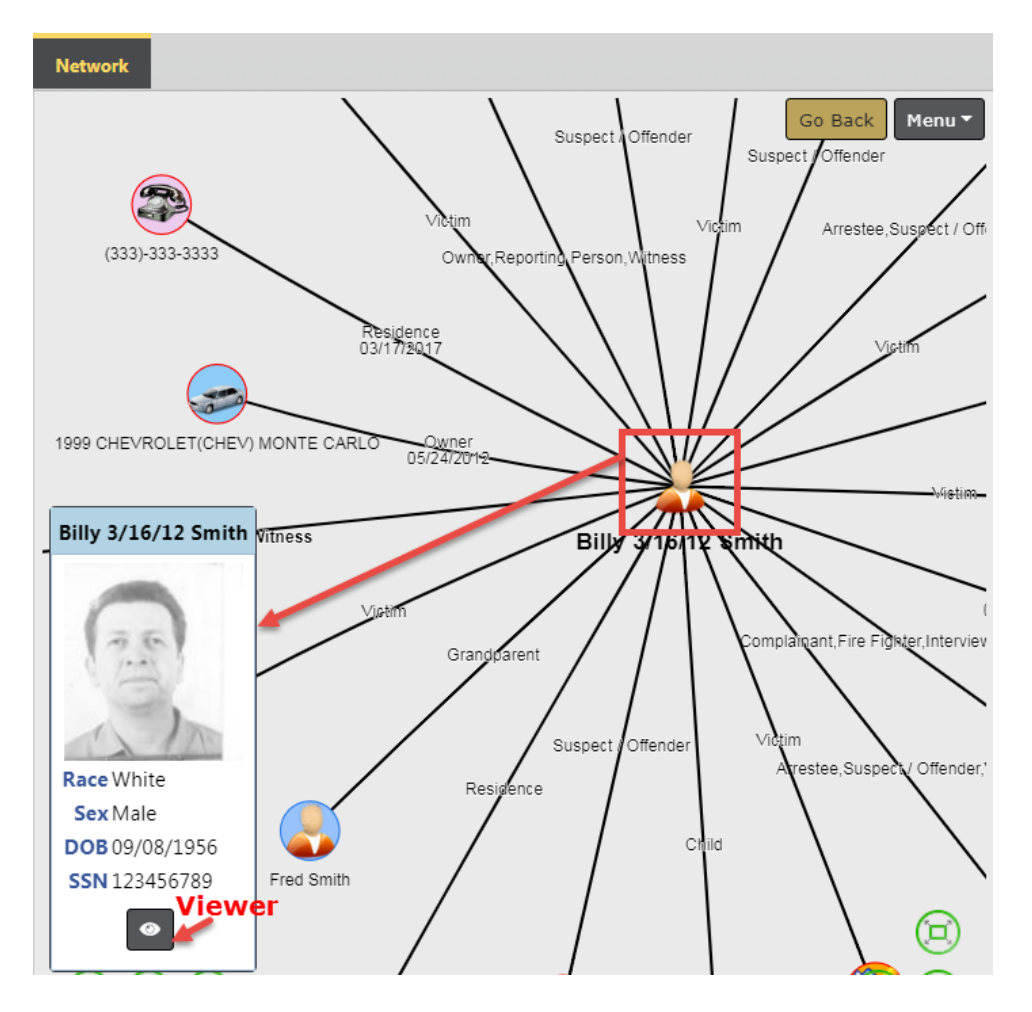

Person Details

Person Details

INDEX ID

42

LAST NAME
Smith
TITLE

SEX
Male
DL#
DL123487566

Residence Phone
333-333-3333

Aliases

Last Name

| earch Results / | Edit Person (Smith,Billy) / Visualization | Tool               |                          |            |
|-----------------|-------------------------------------------|--------------------|--------------------------|------------|
| Smith 😢         |                                           |                    |                          |            |
| rson Summary    |                                           |                    |                          |            |
|                 |                                           |                    | Images                   |            |
|                 |                                           |                    | -                        |            |
|                 | FIRST NAME                                | MIDDLE NAME        | 131                      | 6          |
|                 | Billy                                     | 3/16/12            | . 5. /-                  |            |
|                 | DOB                                       | SSN                | 1                        | In         |
|                 | 09/08/1956                                | 123456789          | Image                    | a 1 of 1   |
|                 | RACE                                      | ETHNICITY          | Inage                    |            |
|                 | White                                     | Hispanic or Latino | <ul> <li>11/2</li> </ul> | 1/2016 🕨   |
|                 | DL STATE                                  |                    | Total Invol              | vemente    |
|                 | Virginia                                  |                    | Total Invol              | vements    |
|                 | CELL PHONE                                |                    | Incidents                | 02/27/2017 |
|                 |                                           |                    | Served                   | 04/05/2012 |
|                 |                                           |                    | Warrants                 |            |

SSN

FieldArrest 02/05/2019

CourtPapers 12/08/2015

Incident By Role

Arrestee

Click the X on the right side of the tab to close.

Middle Title DOB

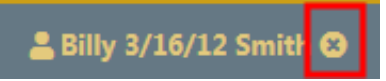

654 East PERRY Street Block of Apartment #13A VERSAILLES, IN 58965

First name

SmithNWesson

Click on the **Person Details** or **Person Summary** sub-tabs to view details of the associations, or a summary.

Туре

Nickname

Date Of Info

03/01/2017

| Network  | 💄 Billy | 3/16/12 Smith 🙁  |
|----------|---------|------------------|
| 💄 Person | Details | 🛱 Person Summary |

# **Spider Chart Components**

## Structure and Terminology

The Spider Chart consists of several components:

- Network
  - A visual representation of the entire collection of nodes, elements and associations, and how they interrelate.
- Node

- Collection of elements and their association to one another.
- Element
  - The representation of specific people, places, things or events.
- Association
  - A line with description showing how elements are associated with one another.
- Network Connection
  - A line that represents the connection between Nodes within the Network.

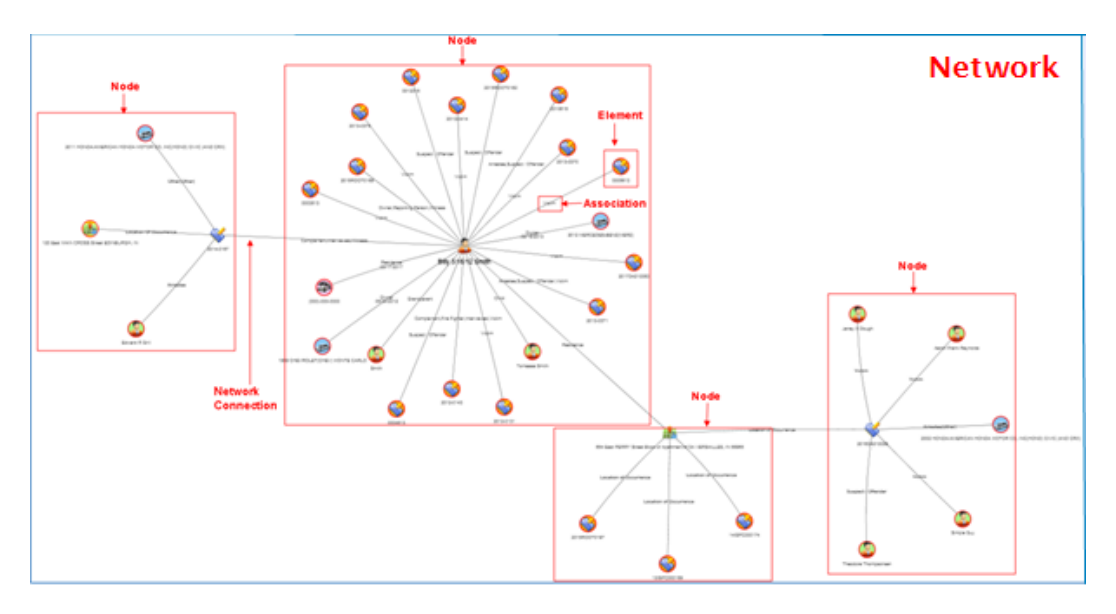

#### Manually Re-size the Chart

You can re-size the chart by using the mouse, keyboard, or the resizing icons.

#### Mouse

Click anywhere on the chart then move the mouse wheel away from you to enlarge the image on the screen, or move the mouse wheel toward you to decrease the size of the image.

#### Keyboard

Press the **Ctrl** and + (plus sign) keys simultaneously to enlarge the image, or press the **Ctrl** and - (minus sign) keys to decrease the size.

#### **Resizing Icons**

The resizing icons allow you to easily zoom in, zoom out, re-center, or move the visualization up, down, left or right.

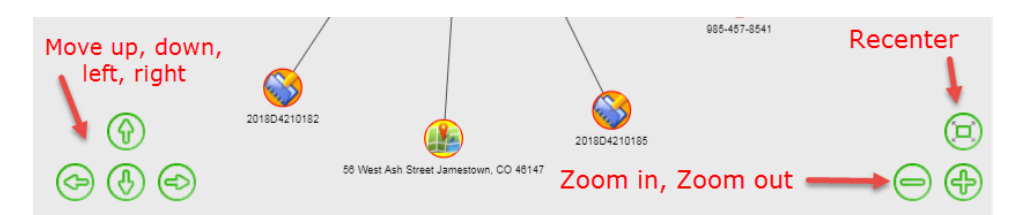

#### Manually Reposition the Chart

Click anywhere on the chart then drag to a new location on the screen.

#### **Re-Center and Filter the Chart**

Click on the **Menu** button on the top right to re-center the chart and include or exclude filters, print, and set controls.

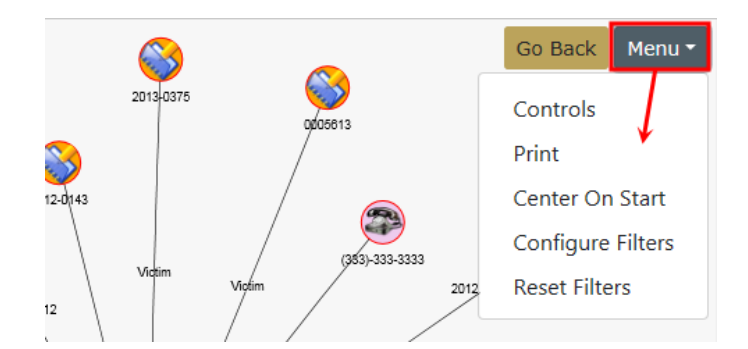

#### **Center on Start**

• Re-centers the **Network** display on the screen.

#### **Configure Filters**

|            |           |                |        |         |        |          |       |              | Close Configuration |
|------------|-----------|----------------|--------|---------|--------|----------|-------|--------------|---------------------|
| External   | Incidents | Field Contacts | Person | Address | Phones | Vehicles | Gangs | Organization |                     |
| SHOW       |           |                |        |         |        |          |       |              |                     |
| •          |           |                |        |         |        |          |       |              |                     |
| Person Fil | ters      |                |        |         |        |          |       |              | <br>                |
| ROLE       |           |                |        |         |        |          |       |              |                     |
| Click To S | elect     |                |        |         |        |          |       |              |                     |
|            |           |                |        |         |        |          |       |              |                     |
| Vehicles F | ilters    |                |        |         |        |          |       |              |                     |
| STATUS     |           |                |        |         |        |          |       |              |                     |
| -Select-   |           |                |        |         |        |          |       |              | •                   |

• Select one or multiple roles from the list. To remove a chosen role, click on the X.

| ROLE                                    |     |
|-----------------------------------------|-----|
| Suspect / Offender × Victim × Complaine | ant |

- Select one status from the list
- Click Close Configuration to apply the Filters.

**NOTE:** Filters are reciprocal, which means if you filter the incident category using person details, it also filters on the person category of the associated incidents.

#### **Reset Filters**

• Clears any Filters applied and redraws the chart.

# **Access Points**

The **Crime Visualization Tool** is currently accessible from the following pages in Online RMS for users with the *Crime Visualization Tool Role*:

**NOTE:** For more information on the *Crime Visualization Tool Role* contact your administrator.

• Incident Summary.

- Master Indices Details, in both *View* and *Edit* modes.
  - Organization, Person, Address, Vehicle, and Gang.
- Field Contacts, in both *View* and *Edit* modes.

## **Incident Report**

The **Crime Visualization Tool** is currently accessible from the Online RMS **Incident Report** page for users with the *Crime Visualization Tool Role*:

**NOTE:** For more information on the *Crime Visualization Tool Role* contact your administrator.

Click on the Actions button then click on the Visualization Tool menu option.

|                                            |                                                                                                    |                |            |                  |           |                  |         |             | Exit Report  | Quick Print Prin                                |
|--------------------------------------------|----------------------------------------------------------------------------------------------------|----------------|------------|------------------|-----------|------------------|---------|-------------|--------------|-------------------------------------------------|
| 🗎 Summary                                  | 🗔 Header                                                                                                    | ≒, Offenses    | 💄 Name     | s කි Property    | y & Vehic | les 🖹 Narrati    | ves 🧉   | Attachments | Validations  |                                                 |
| Incident Su<br>Offense(s):                 | Incident Summary: 04/09/2019 0833 Hrs - 100 North Main Street BLO     Agency: District 42, Versailles       Offense(s): 35-43-2-1 B02 - BURGLARY- APARTMENT COMPLEX     Report #: 2019D4210229 Supp #: 0 |                |            |                  |           |                  |         |             |              |                                                 |
| I Actions ▼ View Incide View Incide        | 2 <sup>™</sup> 1 ·<br>nt Status<br>nt Audit Trail                                                                                                    | 8 1 <b>n</b> 1 | \$1 Ē:     | 1 1              |           |                  |         |             | Status C     | )pen / Open (04/09/2019<br>BE PROCESSED-ORIGINA |
| Create Sup                                 | plement                                                                                                    |                | Lead In    | vestigator       | Assign    | nent Status      | Case St | atus Nex    | t Update Due | Actions                                         |
| View Incide<br>Edit This In<br>Warrant / C | nt Based Report<br>cident<br>'harge Request                                                                                                    | ing Values     |            |                  | Assign 1  | o Patrol         | Open    | 07/1        | 6/2019       | • 2                                             |
| Varrative N                                | laintenance                                                                                                    |                | SECURITY   |                  |           | REPORT TYPES     |         |             |              |                                                 |
| Visualizatio                               | n Tool                                                                                                    |                | I Officer  |                  |           | Burglary / Build | ling    |             |              |                                                 |
| SUMMARY<br>Stolen property reported.       |                                                                                                    |                |            |                  |           |                  |         |             |              |                                                 |
| REPORT DATE<br>04/09/2019 0                | 833                                                                                                    |                | <b>O</b> ( | CCURRENCE DATE S | TART      |                  |         | OCCURRENCE  | DATE END     |                                                 |

The **Spider Chart** will open with the **Incident Report** as the center **Element**. For more information on **Spider Chart** refer to "Spider Chart" on page 113.

## **Field Contact**

The **Crime Visualization Tool** is currently accessible from the Online RMS **Field Contact** page in both the View and Edit modes, for users with the *Crime Visualization Tool Role*.

For more information on **Field Contacts**, refer to "Field Contacts" on page 205

#### View Mode

| Field Contact Search / Search Results / View Field Contact |              |                         |                                       |  |  |  |  |  |  |  |  |
|------------------------------------------------------------|--------------|-------------------------|---------------------------------------|--|--|--|--|--|--|--|--|
| 🔹 💵 🛞 🖗 関 🥒 😨 🔹 Go Back Visualization Tool Print           |              |                         |                                       |  |  |  |  |  |  |  |  |
| Field Contact Details                                      |              |                         |                                       |  |  |  |  |  |  |  |  |
| CONTACT ID                                                 |              | Agency                  | SECURITY LEVEL                        |  |  |  |  |  |  |  |  |
| 287                                                        |              | District 42, Versailles | Animal Control                        |  |  |  |  |  |  |  |  |
| CONTACT TYPE                                               | CONTACT DATE |                         | · · · · · · · · · · · · · · · · · · · |  |  |  |  |  |  |  |  |
| Alarm Response                                             | 04/02/2019   | 1332                    |                                       |  |  |  |  |  |  |  |  |
| Summary                                                    | SUMMARY      |                         |                                       |  |  |  |  |  |  |  |  |
| Notes                                                      |              |                         |                                       |  |  |  |  |  |  |  |  |

#### Edit Mode

| Field Contact Search / Search Results | / Edit Field Contact    |   |                                |            |              |       |
|---------------------------------------|-------------------------|---|--------------------------------|------------|--------------|-------|
| 😢 🛓 🗓 🙊 🚼 🛛                           | Ø ū J 🖩                 |   | Go Back Visualiza              | ition Tool | View Summary | Print |
| Field Contact Details                 |                         |   |                                |            |              |       |
| CONTACT ID                            | Agency                  |   | SECURITY LEVEL                 |            |              |       |
| 277                                   | District 42, Versailles |   | Patrol Officer Change Security |            |              |       |
| CONTACT TYPE                          |                         |   | CONTACT DATE                   |            |              |       |
| Knock and Talk                        |                         | • | 06/07/2018 1113                | 曲          |              |       |
| SUMMARY                               |                         |   |                                |            |              |       |
| Neighbors complaining about noise.    |                         |   |                                |            |              |       |
|                                       |                         |   |                                |            |              | /     |

The **Visualization Tool** displays a **Spider Chart** with the center **Element** as the record you are on, along with lines leading to its associated records. For example, the center **Element** would be the record in the above example. For more information on **Spider Chart** refer to "Spider Chart" on page 113.

## **Master Indices Detail Pages**

The **Crime Visualization Tool** is currently accessible from the Online RMS **Master Indices** detail pages in both the *View* and *Edit* modes, for users with the *Crime Visualization Tool Role*.

For more information on Master Indices, refer to "Master Indices" on page 69.

The **Visualization Tool** displays a **Spider Chart** with the center **Element** as the record you are on, along with lines leading to its associated records. For example, if you open the tool from Billy Smith's Person record, the center **Element** is Billy Smith. For more information on **Spider Chart** refer to "Spider Chart" on page 113.

The **Visualization Tool** is available in either the *View* or *Edit* mode of each category. Below are a few examples.

## Organization

|                        |                   | G                   | io Back | Visualization Tool | View Summary | Subscribe |
|------------------------|-------------------|---------------------|---------|--------------------|--------------|-----------|
| I Organization Details |                   |                     |         |                    |              |           |
| 🖓 3 迄 6 📱 1 🗭 2 🛛 1    |                   |                     |         |                    |              |           |
|                        |                   |                     |         |                    | -Add-        | •         |
| INDEX ID               |                   | SECURITY LEVEL      |         |                    |              |           |
| 240000007              |                   | Level 1 - Access to | all Dat | a                  |              | •         |
| NAME                   | ORGANIZATION TYPE |                     | 0       | RGANIZATION #      |              |           |
| Automation Industries  | Law Office        | •                   |         | 123                |              |           |
| COMMENTS               |                   |                     |         |                    |              |           |
|                        |                   |                     |         |                    |              |           |
|                        |                   |                     |         |                    |              | 11        |

#### Person

|                       |                                                                                                    | Go Back  | Visualization Tool | Create Photo Lineup | View Summary | Subscribe |
|-----------------------|----------------------------------------------------------------------------------------------------|----------|--------------------|---------------------|--------------|-----------|
| 💄 Person Details      |                                                                                                    |          |                    |                     |              |           |
| • (1/1)<br>11/21/2016 | <b>&amp; &amp; &amp; ±</b><br><b>~</b> 2 <b>i</b> 1 <b>&amp;</b> 1 <b>€</b> 1 <b>€</b> 1 <b>&amp;</b> 2 <b>⊗</b> | 2 2 1    |                    | -Add                | ŀ            | •         |
| O INDEX ID            | SECURITY LEVEL                                                                                                   |          |                    |                     |              |           |
| 42                    | Level 1 - Access to a                                                                                            | all Data | *                  |                     |              |           |
| LAST NAME             | First Name                                                                                                    |          |                    | MIDDLE NAME         |              |           |
| Smith                 | Billy                                                                                                    |          |                    | 3/16/12             |              |           |

#### Address

|                   |                 |             | G    | o Back Visualiza | ition Tool | Update Details    | Subscribe |
|-------------------|-----------------|-------------|------|------------------|------------|-------------------|-----------|
| 🖓 Address Details | Address Summary |             |      |                  |            |                   |           |
|                   |                 |             |      |                  |            | <b>%</b> SmartSea | rch (0) 🔻 |
| Audit Off         |                 |             |      |                  |            |                   |           |
| INDEX ID          |                 |             |      |                  | Commo      | n Event Associ    | ations    |
| 1693              |                 |             |      |                  |            |                   |           |
| STREET #          | DIRECTION       | STREET NAME | Туре |                  |            |                   |           |
| 1238              | East            | Calrson     | Lane |                  |            |                   |           |

#### Vehicle

|                   |                             | Go Back Visualization Tool | View Summary Subscribe |
|-------------------|-----------------------------|----------------------------|------------------------|
| 🛱 Vehicle Details |                             |                            |                        |
|                   |                             |                            | F SmartSearch (0) ▼    |
|                   |                             |                            | -Add-                  |
| O INDEX ID        | SECURITY LEVEL              |                            |                        |
| 67                | Level 1 - Access to all Dat |                            |                        |
| YEAR              | Маке                        | MODEL                      |                        |
| 2009              | AGRICULTURAL MA 🔤 🔍         | FARM AND GARDEN EQL        |                        |

## Gang

|                              |            | Go                           | Back Visualization Tool | View Summary | Subscribe |
|------------------------------|------------|------------------------------|-------------------------|--------------|-----------|
| 😵 Gang Details               |            |                              |                         |              |           |
|                              |            |                              |                         | -Add-        | •         |
| INDEX ID                     |            | SECURITY LEVEL               |                         |              |           |
| 21                           |            | Level 1 - Access to all Data |                         |              | •         |
| GANG NAME                    | GANG LEVEL |                              | GANG TYPE               |              |           |
| 4 Cheese Burritos23423423423 | Local      | T                            | Asian Gang              |              | Ŧ         |
# **Chapter 8. Incidents**

## **Incidents Overview**

Incidents Reports can be created in Online RMS manually, or integrated from Caliber CAD for Agencies with an active Caliber CAD interface.

The *Integration Interface* transfers Caliber CAD call information to the Online RMS **Calls For Service** module and initiates an Incident Report for the responding unit, linking the Caliber CAD data to the report.

- Note: If the CFS module and integration is turned on, and the integration process cannot match people that exist on the CFS record with RMS, the unmatched names appear on the Names tab of the Incident Report. With appropriate permissions, you have the option to add unmatched people to the Master Index in RMS, then associate them with the Incident Report. For details, refer to "Incident Report Section – Names Tab" on page 150.
- Incident Reporting includes the following activities:
  - Create New Incident Report manually, or by integration from Caliber CAD, if applicable.
  - **Note:** The *Wizard* leads you through each section of the incident report to help you fulfill the system requirements for a valid incident report. The *Wizard* can be turned on and off, but you should leave it on to help ensure that you complete required information. This practice helps to prevent problems with validation at the end of the incident creation process.
  - Create Supplement to Incident Report
  - View Incident Report
  - **Note**: With appropriate permissions, investigators can create a case on an initial unapproved Incident to begin working on an investigation without waiting for Incident approval. Refer to Create a Follow-Up Case for details.

- SmartSearch
- Incident Mapping
- Transfer Incident Report
- Approve Incident Report. (Available with proper permissions.)
- Incident Based Reporting (Available with proper permissions.)
- You can access these features from the Incident Reporting sub-menus. Click Incidents on the top navigation bar, then click the Incident Reporting to display more options from which you can select.

| Incidents 🕶 Master Indices 🕶 | Records Management <b>-</b> Forms And R |  |  |  |  |
|------------------------------|-----------------------------------------|--|--|--|--|
| Incidents                    |                                         |  |  |  |  |
| Incidents Reporting          | Incidents Reporting                     |  |  |  |  |
| Incidents Management 🔻       |                                         |  |  |  |  |
| Case Management 🔻            | Create New Incident Report              |  |  |  |  |
| Field Contact 🔻              | Create New Supplement Report            |  |  |  |  |
| Field Arrests 🔻              | View Incident Report<br>SmartSearch     |  |  |  |  |
| Calls For Sonvice 🔻          |                                         |  |  |  |  |
|                              | Incident Mapping                        |  |  |  |  |
| ti Las                       | Transfer Incident Report                |  |  |  |  |
| UP CASE - ACTIVITY 11/       | Approve Incident Report                 |  |  |  |  |
|                              | Incident Based Reporting                |  |  |  |  |
| 11/                          | /18/2019 12:28 PM CST High              |  |  |  |  |

Or, you can click **Incidents** on the navigation bar, then click **Incidents** again to display all Incident options. Click on an option to access that module.

| Incidents  Master Indices |
|---------------------------|
| Incidents                 |
| Incidents Reporting •     |
| Incidents Management 🕶    |
| Case Management 🔻         |
| Field Contact 🕶           |
| Field Arrests 🔻           |
| Calls For Service 🔻       |
|                           |

| Incident Reporting                 | Incident Management       | My Recent Activities              |
|------------------------------------|---------------------------|-----------------------------------|
| Create New Incident Report         | Assign Incident Report    | Initial Report 12                 |
| Create Supplement to Incident      | Assign Supplement         | Follow Up Needed (Past 10 Days) 2 |
| Report                             | Delete Incident Report    | Pending Approval 1                |
| View Incident Report               | Incident Status           | My Cases (Active Count) 1         |
| SmartSearch                        | Incident Status Log       | Evidence Review (4)               |
| Incident Mapping                   | Incident Delete Log       | Open Field Arrests 5              |
| Transfer Incident Report           | Incident Offense Glossary | Arrests Pending Release           |
| Approve Incident Report            |                           | Earme For Paviau                  |
| Incident Based Reporting           |                           | Pending UCR Review 7              |
| Case Management                    | Field Contacts            | Incidents For Review 2            |
| Create New Incident Follow-up Case | Create New Field Contact  |                                   |
| Review Cases                       | Search Field Contacts     |                                   |
| Case Load                          |                           |                                   |
| Calls For Service                  | Field Arrests             |                                   |
| Manage Calls                       | New Field Arrest          |                                   |
| Search Calls                       | Search Field Arrests      |                                   |
|                                    | Arrest Delete Log         |                                   |
|                                    | Co Back                   |                                   |

**NOTE:** Items that appear are based on permissions and vary by user.

## **Top Buttons**

The **Incident Report** contains various buttons that enable the user to *Exit Report*, *Quick Print*, *Print*, *Transfer* the report to a different user, *Show* or *Exit* the *Wizard*. The *Submit for Approval* button remains inactive (gray) until the components of the report are completed appropriately and the report is ready for review by an officer supervisor or CID supervisor.

|           |          |             |         |                        | Exit Report         | Quick Print   | Print T | ransfer    | Submit for Approval |
|-----------|----------|-------------|---------|------------------------|---------------------|---------------|---------|------------|---------------------|
| 🛢 Summary | 🕅 Header | ∺¥ Offenses | A Names | ని Property & Vehicles | <b>≧</b> Narratives | & Attachments | s 🖄 Va  | alidations |                     |

The top buttons appear regardless which tab the user is on.

## **Google Maps Integration**

**Google Maps** appears on the *Summary* tab of the Incident, showing the location of the report location when a latitude and longitude are associated with the address.

| Report Location                                |                                  |                           |                       |
|------------------------------------------------|----------------------------------|---------------------------|-----------------------|
| Address                                        | LATITUDE                         | LONGITUDE                 |                       |
| 1770 Block of Lincoln Denver, CO<br>80104      | 39.739577                        | -104.999408               |                       |
| REPORTING AREA                                 | INCIDENT NIBRS CITY<br>CANNELTON | Incident Location Remarks |                       |
| Common Place Name                              | CAMPUS CODE<br>Off Campus        |                           | NEIGHBORHOOD          |
| GEOGRAPHIC LOCATION<br>District 42. Versailles | COUNTY OF OCCURRENCE<br>Hancock  | TOWNSHIP OF OCCURRENCE    | View Nearby Incidents |

Click on the View Nearby Incidents link to view incidents on the map.

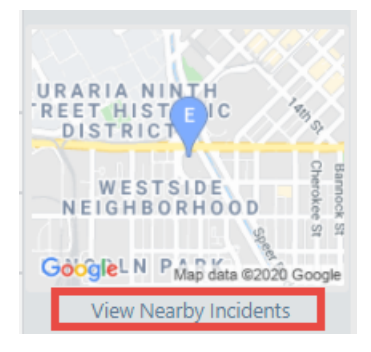

## **Incident Report – Requirements And Rules**

## **Requirements:**

There are four (4) minimum requirements before a report can be submitted for approval:

- Report/Occurrence Dates and Times
- Report Location
- Reporting Officer
- Narrative

Additional validation requirements may exist such as Media Crime Summary, Incident Types, Reporting Area, and Completion of Custom Form started within the Incident.

Additional validation requirements will be driven by any Offenses added to the report and possibly Custom Fields created by the agency.

Information entered on the Incident saves automatically as it is selected for the report. The Narrative auto saves every 60 seconds as the user is creating it.

## Incident Rules:

- The Initial Report is designated as "Supp# 0" and Supplements are then added in sequential order (e.g., Supp. # 1, 2, 3, etc.).
- A user can submit another report owner's Incident.
- Incidents can be edited when in *Initial* or *Disapproved* status, otherwise will result in a Supplement.
- Incidents that have been Approved can only be Supplemented.

Field Arrests, Field Contacts, Citations, and Warrants can be associated to an **Incident Report** within the **Summary** tab of the report.

Associated CAD information can be found within the **Header** and **Summary** tabs in the **Calls For Service** section.

## **Incident Security**

Incident Security uses a hierarchical design. A user account is assigned incident security based on general rights to view the details of an incident report. **Animal Control** is the lowest incident security level and **Executive Command** is the highest incident security level.

INCIDENT SECURITY LEVEL

| Animal Control                  | N |
|---------------------------------|---|
| Corrections Officer             | 3 |
| Corrections Supervisor          |   |
| Marine Patrol                   |   |
| Patrol Officer                  |   |
| Patrol Supervisor               |   |
| Records/Clerical Division       |   |
| Criminal Investigation Division |   |
| Command Staff                   |   |
| Executive Command               |   |

Incident Security applies to each individual Incident Supplement. In addition to the security level, there are also security control to restrict to *Agency Only* and for *Security Groups*.

The default security for Incident Reports is set at the *Patrol Officer* level. This means users with *Patrol Officer* security rights can:

• View Incident Supplements having a security level of *Patrol Officer* or less.

• Cannot view Incident Supplements having a security level greater than *Patrol Officer*, unless the user is added to a security group assigned to the Incident Report.

It is understood that some Incident Reports will be of a more sensitive nature and may require a higher security level to minimize the number of users that have access to the report.

Users without the proper security level receive an access denied message when selecting an Incident report.

|                                                     |                                                                                                | Go Back                                                                  |
|-----------------------------------------------------|------------------------------------------------------------------------------------------------|--------------------------------------------------------------------------|
| You do not have access to v<br>not your agency, ple | view report # 2017D4210134. This report belon<br>case contact them if you need more informatio | gs to the following agency. If this is<br>n or need to view this report. |
| AGENCY<br>District 42, Versailles                   | ADDRESS<br>902 South Adams Street Versailles IN<br>47042                                       | HUIAAAA<br>STATE<br>POLICE                                               |
| PHONE<br>317-555-1717                               | POC<br>District                                                                                |                                                                          |

The security of an Incident Report can be set by clicking on **Change Security** button from the **Incident Approve/Disapprove** screen when supervisors approve the supplement.

| Incident Summary: 01/19/2015 0936 Hrs - 208 Education Aven<br>Offense(s): 11-8-8-17 - Correction- Sex Offender Registration Vi<br>Total Hours: 0                      | Agency: District 42, Versailles Report #: 2015ROOT0013 Supp #:  2                    |
|----------------------------------------------------------------------------------------------------|--------------------------------------------------------------------------------------|
| SUPP # AGENCY ONLY 2                                                                                                    | FOR PUBLIC RELEASE () Applies To     UPDATE ALL SUPPLEMENTS ()       All Supplements |
| Slide the bar up or down to increase or decrease access to the Incident                                                                                               | If desired, select available security groups to provide access to the Incident       |
| Allow Executive Command<br>Command Staff<br>Criminal Investigation Division<br>Records/Circical Division<br>Patrol Supervisor<br>Patrol Officer 139 users have access | Available Selected                                                                   |
| kestrict                                                                                                    | RESTRICT ACCESS TO SELECTED SECURITY GROUPS                                          |
| Go Back                                                                                                    | Save & Exit                                                                          |

• Agency Only - Check this box to restrict the Incident Report to users at your agency only.

- For Public Release Deselect this box to print NOT FOR PUBLIC RELEASE across the top of the Incident report. This button is active (green) by default.
- Update All Supplements Check this box to update the security on all Supplements.
- Incident Security Levels Set the Incident's security level at a level equal or less than his or her security rights. This means other users at that level or above would have access to the report across all agencies (unless the Restrict to Agency Only is selected).
- Security Groups Available security groups can be selected which will allow any user in the selected group to have access regardless of their individual security level. If Restrict Access to Selected Security Groups is checked, the Incident report can only be accessed by members of the selected Security Group.
  - **Note:** If access is restricted to the selected security groups, a message appears on the summary tab of the incident indicating which security groups have access.

| 📱 Actions 👻 1 🎽 1 🗮 1        |              |                 |
|------------------------------|--------------|-----------------|
| 🇠 🟹 1 / 1 🚺 1 Initial Report | Security Gro | ups: ANGTEST    |
| Report Header                |              |                 |
| Report ID                    |              | REPORT SECURITY |
| 3320                         |              | Marine Patrol   |

The **Incident Security** screen can also be accessed at any time through the **Incident Status** screen by clicking on the **Security** icon

| Go Back Quick Print Update Repo                                                             |                                                                                                   |            |                         |                |                  |                |                  |  |  |  |  |
|---------------------------------------------------------------------------------------------|---------------------------------------------------------------------------------------------------|------------|-------------------------|----------------|------------------|----------------|------------------|--|--|--|--|
| Inci                                                                                        | Incident Summary: 03/06/2019 1435 Hrs - 100 North Main Street BLO Agency: District 42, Versailles |            |                         |                |                  |                |                  |  |  |  |  |
| Offense(s): 35-45-1-3 - PUBLIC ORDER- DISORDERLY CONDUCT Report #: 2019D4210217 Supp #: 🖲 2 |                                                                                                   |            |                         |                |                  |                | 17 Supp #: 🕕 2 📝 |  |  |  |  |
| Tot                                                                                         | al Hours: 0                                                                                       |            |                         |                |                  |                |                  |  |  |  |  |
| 2                                                                                           | Demost                                                                                            | Dete       | Prosting Officer        | Sumplement     | Ammount          | Committee      | Actions          |  |  |  |  |
| Type Supprement Approval Security Actions                                                   |                                                                                                   |            |                         |                |                  |                | Actions          |  |  |  |  |
| •                                                                                           | Original<br>Report                                                                                | 03/06/2019 | Christine Saur #SAUR111 | Christine Saur | Pending Approval | Patrol Officer |                  |  |  |  |  |

You can access the **Incident Status** screen from the *View Incident Report* screen, or from the *Incident Report* menu. For more information on accessing the *Incident Report* menu, refer to "Incidents Overview" on page 125. For information on changing the Incident Status, refer to "Changing Incident Status" on page 193.

## **Incident Report – Report Validations**

The Online RMS program has a built-in **Wizard** that guides you through the creation of the **Incident Report**. Navigational buttons are displayed to navigate through the report. The use of the Incident **Wizard** is highly recommended.

National Incident-Based Reporting System (NIBRS) validations use tab indicators to assist the user in entering all required information. The required information may change depending on the offense(s) added to the report. A tab that lists NIBRS validation information displays on the **Incident Validations** tab.

|                                                                                     |                                                                                                    |               |         |                                                              | Exit                                                   | Report Quick      | Print Print Transfer Exit Wizard Submit For Approval |  |  |
|-------------------------------------------------------------------------------------|----------------------------------------------------------------------------------------------------|---------------|---------|--------------------------------------------------------------|--------------------------------------------------------|-------------------|------------------------------------------------------|--|--|
| 🖹 Summary                                                                           | 🗂 Header                                                                                                    | ≒ + Offenses  | 🚢 Names | ି Property & Vehicles                                        | <b>≣</b> Narratives                                    | & Attachments     | Sector Validations                                   |  |  |
| Incident Su                                                                         | mmary: 07/1                                                                                                    | 6/2018 2300 H | rs      |                                                              |                                                        |                   | Agency: District 42, Versailles                      |  |  |
| Offense(s): 35-43-2-1 B02 - BURGLARY- APARTMENT COMPLEX Report #: 2018D4210173 Supp |                                                                                                    |               |         |                                                              |                                                        |                   | Report #: 2018D4210173 Supp #: 0 📝                   |  |  |
| Verify Incide                                                                       | nt Report                                                                                                    |               |         |                                                              |                                                        |                   |                                                      |  |  |
| Online RMS<br>you to the                                                            | Online RMS has found errors on the incident report which require attention before the report may be submitted. You may use the links below to help guide you to the particular area of the report needing modification. Once all of the errors have been resolved, you may submit the report for approval. |               |         |                                                              |                                                        |                   |                                                      |  |  |
| Add Narrative                                                                       |                                                                                                    |               |         | ,                                                            | At least one Narr                                      | ative is required | d.                                                   |  |  |
| Incident Office                                                                     | ers                                                                                                    |               |         | ,                                                            | At least one Rep                                       | orting officer is | required.                                            |  |  |
| Selected Incid                                                                      | ent Types                                                                                                    |               |         | I                                                            | incident Types ar                                      | e required for in | ncidents from this agency.                           |  |  |
| Incident Summ                                                                       | nary                                                                                                    |               |         | I                                                            | incident report re                                     | equires a Media,  | /Crime Summary.                                      |  |  |
| Add Incident I                                                                      | ocation and I                                                                                                    | NIBRS City    |         | I                                                            | Incident Location                                      | , NIBRS City is F | Required.                                            |  |  |
| 35-43-2-1 B02                                                                       | - BURGLARY                                                                                                    | - APARTMENT   | COMPLEX | X Offense requires Property or Vehicle details.              |                                                        |                   |                                                      |  |  |
| 35-43-2-1 B02                                                                       | - BURGLARY                                                                                                    | - APARTMENT   | COMPLEX | (                                                            | Offense Requires Victim Type of Person or Organization |                   |                                                      |  |  |
| 35-43-2-1 B02 - BURGLARY- APARTMENT COMPLEX                                         |                                                                                                    |               | (       | Offense requires Victim and Victim to Offender Relationship. |                                                        |                   |                                                      |  |  |
| County of Occ                                                                       | urrence                                                                                                    |               |         | 0                                                            | County of Occur                                        | ence is required  | d for incidents from this agency.                    |  |  |

The **Incident Validations** tab lists any missing required information to assist you. Click on any of the validations listed in **Incident Validations** to return to the area within the report to add or edit data. Once all the minimum required information has been entered, the report can be submitted for approval.

Click the **Exit Wizard** button to view and edit the report in **Form Mode**. This mode allows you to navigate through the necessary tabs in any order without following the linear style used in the **Wizard** mode. Navigating to the **Summary** tab, or clicking on the tabs instead of the navigational buttons, may also cause you to exit the **Wizard** mode. Click the **Show Wizard** button at the top of the page to return to **Wizard** mode.

**Note**: The **Wizard** mode is only available when editing a *Supp 0* incident.

## **View Incident Audit Trail**

Another valuable security tool for the Investigator is the **View Incident Audit Trail** feature. Information is captured anytime someone accesses an incident report. If you suspect another user is accessing or attempting to access an incident report set above their security level, you can view these access attempts.

To view the audit entries, select *View Incident Report*. When the correct report is located and selected, select the **Actions** button, then **View Incident Audit Trail** menu option

|                                                                                              |               |                         |             |                                        |                     |                   | Exit Report | Approve/Disapprove Quick Print Print |  |
|----------------------------------------------------------------------------------------------|---------------|-------------------------|-------------|----------------------------------------|---------------------|-------------------|-------------|--------------------------------------|--|
| 🖹 Summary                                                                                    | 🗖 Header      | ≅ <sub>*</sub> Offenses | 🚨 Names     | ని Property & Vehicles                 | <b>≣</b> Narratives | Attachments       | Validations |                                      |  |
| Incident Summary: 11/01/2017 2300 Hrs - 1776 Lincoln Street Floor #8 Denver Agency: District |               |                         |             |                                        |                     |                   |             |                                      |  |
| Offense(s):                                                                                  | No Offense S  | pecified                |             |                                        |                     |                   |             | Report #: 2017D4210135 Supp #: 0     |  |
| Add Disappr                                                                                  | oval Comme    | nts                     |             |                                        |                     |                   |             |                                      |  |
| 🖞 Actions 🕶                                                                                  | <b>2</b> 1 ≡1 | □ 1                     |             |                                        |                     |                   |             |                                      |  |
| View Incide                                                                                  | nt Status     |                         |             |                                        |                     |                   |             |                                      |  |
| View Incide                                                                                  | nt Audit Trai | >                       | 1           |                                        |                     |                   |             |                                      |  |
| Create Sup                                                                                   | olement       | ý                       | EPORT SECU  | RITY                                   | REPORT              | TYPES             |             |                                      |  |
| View Incide                                                                                  | nt Based Rep  | orting Values           | atrol Super | visor                                  | Child C             | ustody, Hate Crim | e           |                                      |  |
| Edit This Inc                                                                                | ident         |                         |             |                                        |                     |                   |             |                                      |  |
| Visualizatio                                                                                 | n Tool        |                         |             |                                        |                     |                   |             |                                      |  |
| 11/02/2017 1                                                                                 | 314           |                         |             | OCCURRENCE DATE ST/<br>11/01/2017 2300 | ART                 |                   | OCCURRENC   | E DATE END                           |  |

Anyone who accesses or attempts to access the Incident Report appears in the Audit History.

| Audit History     Notification History       Incident Summary: 11/01/2017 2300 Hrs - 1776 Lincoln Street Floor #8 Denver,     Agency: District 42, Versailles       Offense(s): No Offense Specified     Report #: 2017D4210135 Supp #: 0 |                     |                 |               |             |                         |  |  |
|----------------------------------------------------------------------------------------------------|---------------------|-----------------|---------------|-------------|-------------------------|--|--|
| Activity Type                                                                                                    | Date ↓↑             | Activity User   | First Name 11 | Last Name 🕸 | Agency Name 🛛 🕸         |  |  |
| IncidentView                                                                                                    | 02/01/2019 1012 HRS | CSAUR           | Christine     | Saur        | District 42, Versailles |  |  |
| IncidentView                                                                                                    | 02/01/2019 0949 HRS | CSAUR           | Christine     | Saur        | District 42, Versailles |  |  |
| IncidentView                                                                                                    | 10/05/2018 0910 HRS | STATE_OFFICER11 | Homer         | Simpson     | District 42, Versailles |  |  |
| IncidentView                                                                                                    | 11/16/2017 1500 HRS | CSAUR           | Christine     | Saur        | District 42, Versailles |  |  |
| IncidentView                                                                                                    | 11/02/2017 1315 HRS | D_OFFICER       | Dana          | М           | District 42, Versailles |  |  |
| IncidentView                                                                                                    | 11/02/2017 1314 HRS | D_OFFICER       | Dana          | М           | District 42, Versailles |  |  |
|                                                                                                    |                     |                 | Go Back       |             |                         |  |  |

## **Create Incident Report**

The Incidents module is where you input, retrieve, and edit professional law enforcement reports. Create reports step-by-step using the **Incident Report Wizard**. Each report is validated against state or federal guidelines which are driven by any offense(s) entered on the report.

Depending on your agencies configuration, incidents may be created manually or automatically via the **Caliber CAD** interface. Mobile users may also have access to generate a report in CAD using **Caliber Mobile**.

**Incident Reports** generated by **Caliber CAD**, or other CAD system through a system interface, will contain information generated by CAD or imported through the CAD interface.

Once logged into Online RMS the Home Page displays. You can edit the CAD generated Incident from the *Recent Activities* section under **Initial Report** by clicking on the number to the right.

| 🔏 Ho  | me           |                  |                                                                                                    |                                            |                            |                   |                                                           |
|-------|--------------|------------------|----------------------------------------------------------------------------------------------------|--------------------------------------------|----------------------------|-------------------|-----------------------------------------------------------|
| Broa  | dcast Messa  | ges Show All     |                                                                                                    |                                            |                            |                   |                                                           |
| No I  | Messages To  | Display          |                                                                                                    |                                            |                            |                   |                                                           |
| Noti  | fications    |                  |                                                                                                    |                                            | ← Back Q Show Al           | I 🕒 Add Notificat | on Recent Activities                                      |
| -Filt | er By Users- |                  | •                                                                                                    | Search                                     |                            |                   | Initial Report                                            |
| INC   | IDENT FOLLO  | W-UP CASE        | NEW SUPP FILED                                                                                                    |                                            | Denvi                      |                   | Follow Up Needed (Past 10<br>Days)                        |
|       | Priority 11  | Sender 11        | Description                                                                                                    | t1                                         | Sent On                    | 1 2 N             | Pending Approval                                          |
|       | High         | Simpson<br>Homer | New Incident Supplement Added to (<br>#00000153CASE2019. Incident #2019<br>0 Approved. Supplement Created by<br>null | Case<br>D4210226 Supp #<br>Homer Simpson.; | 04/02/2019 05:39 PM<br>CST | 4                 | My Cases (Active Count) My Case Activities (Active Count) |

**Incident Reports** generated by the *Calls For Service* module contain the call dates and times in the **Header** tab. When you log into Online RMS, you can edit the CFS generated Incident from the *Recent Activities* section under **Initial Report**. These calls can be searched using the *Calls for Service* module. The associated call will show in the **Header** and **Summary** tabs of the **Incident Report**.

Incidents created manually by officers will use the following workflow:

The **Create New Incident Report** feature is located in the **Incidents** menu under **Incident Reporting**.

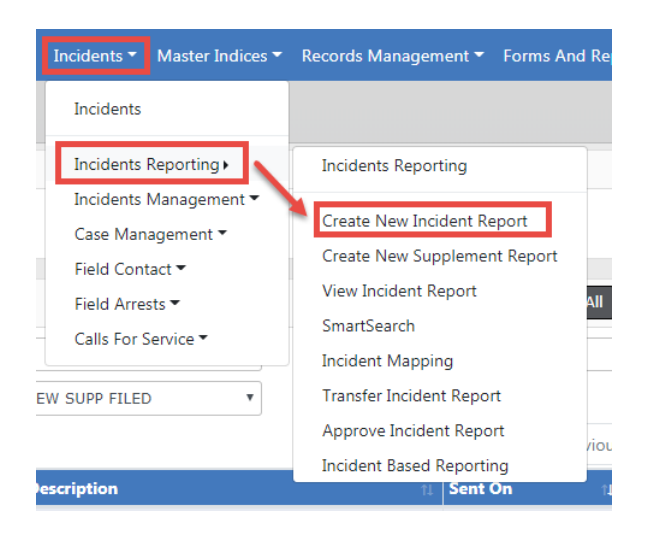

This allows you to create a report using your agency's numbering format. Some agencies will use *Automatic Number Generation* where the Incident report number will be populated automatically, and some agencies will have the opportunity to manually enter the report number based on the agency's business practice.

| Create New Incident Report                                                                 |                |
|--------------------------------------------------------------------------------------------|----------------|
| Incident Report Number and Summary                                                         |                |
| Please verify the following information and click finished to create a new incident report |                |
| Agency                                                                                     |                |
| District 42, Versailles                                                                    | •              |
| Report #                                                                                   |                |
| Auto Generated                                                                             |                |
| SECURITY LEVEL                                                                             |                |
| Patrol Officer                                                                             | •              |
| MEDIA/CRIME SUMMARY                                                                        | Check Spelling |
|                                                                                            |                |
|                                                                                            |                |
|                                                                                            |                |
| I                                                                                          |                |
|                                                                                            |                |
| Go Back Finished - Go To Next Section                                                      |                |

Select the Security Level, if different than the default.

Enter the Media/Crime Summary, and optionally click *Check Spelling* to validate and correct any spelling errors.

Click **Finished - Go To Next Section**. The wizard steps you through each tab, one at a time.

## **Incident Report Tabs**

- Summary tab-provides a summary of all the information entered on an incident report.
- *Header tab* captures the dates/times, report location, and reporting officer(s), associated arrests, and associated calls for service for the incident.
- Offenses tab-captures any and all offenses associated with the report. Validations are offense driven and will alert the user of necessary information.
- Names tab-captures Offenders, Victims, and Other Incident Names such as witnesses who are associated with the report.
- *Property & Vehicles tab*-captures applicable property or vehicles associated with the report. Evidence is also created in this section (See Incident Evidence section for a detailed explanation).
- Narratives tab-captures the users narration of the details surrounding the incident.
- Attachments tab-captures an incident related attachments such as crime scene photos or statements. Forms such as the Marijuana Eradication Form can be completed in this section also.
- Validations tab-does a final check of your report to ensure the minimum requirements are met based on the offense(s) entered on the report.

## Incident Report Header Tab

Regardless of which method is used to initiate the report, the following workflow is the same for editing and completing a report; the only difference you may see is pre-populated information from CAD or Calls For Service module.

The **Header Tab** contains 3 separate sections: *Report Types & Times, Location*, and *Officer*. By using the **Wizard** the sections are completed in the listed order, though the use of the **Wizard** is not required.

|                    |               |              |               |         |                       | Exit                | Report Quick Pri | int Print Tr | ransfer Exi | it Wizard | Submit For Approval     |
|--------------------|---------------|--------------|---------------|---------|-----------------------|---------------------|------------------|--------------|-------------|-----------|-------------------------|
|                    | 🖹 Summary     | 🗂 Header     | ∺a Offenses   | 💄 Names | බ Property & Vehicles | <b>≣</b> Narratives | & Attachments    | Validations  |             |           |                         |
|                    | Incident Sun  | nmary: 12/1  | 3/2018 1332 H | rs      |                       |                     |                  |              |             | Agency: [ | District 42, Versailles |
|                    | Offense(s): N | No Offense S | pecified      |         |                       |                     |                  |              | Report #:   | :2018D42  | 10207 Supp #: 0 📝       |
|                    |               |              |               |         |                       |                     |                  |              |             |           |                         |
| O<br>Types & Times |               |              |               |         | Location              |                     |                  |              | Officers    |           |                         |

Click on each button to access that information.

## Report Types & Times

The *Header Information* area includes Report Security, For Public Release, Report Agency/District, the Media / Crime Summary box, Incident Report Types, Report Date, Occurrence Date Start, Incident Classification, and other information.

## **Report Security**

Select the Incident Report security level.

## For Public Release

This field defaults to **Yes**. Change this value to **No** if this Incident should not be public. Hover over or click on the information bubble for more information.

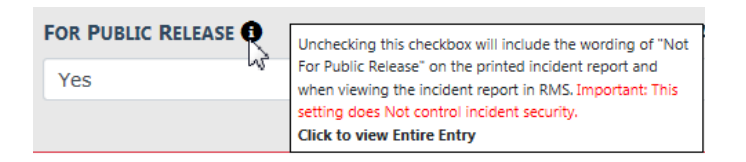

## Report Agency/District

Select the **Change** button to change the listed reporting agency. You must have proper permissions to access this function.

| REPORT AGENCY / DISTRICT |        |
|--------------------------|--------|
| District 42, Versailles  | Change |

## Media/Crime Summary

The Media/Crime Summary is designed to enter a brief description of the Incident. After entering a description, optionally select **Check Spelling** to open the *WebSpellChecker* window. When finished checking your entered text, select **Finish Checking**.

| Μ | EDIA/CRIME SUMMARY | Check Spelling |
|---|--------------------|----------------|
| ľ | Domestic Noise.    |                |

| www.webspellchecke  | r.net - Google Chron | ne        |                    |
|---------------------|----------------------|-----------|--------------------|
| about:blank         |                      |           |                    |
| SpellChecker        | Grammar              | Thesaurus | American English 🔻 |
| This is a sample in | cident report.       |           |                    |
|                     |                      |           |                    |
|                     |                      |           |                    |
|                     |                      |           |                    |
|                     |                      |           |                    |
|                     |                      |           |                    |
|                     |                      |           |                    |
|                     |                      |           |                    |
|                     |                      |           |                    |
|                     |                      |           | Options            |
|                     |                      |           |                    |
|                     |                      |           |                    |
|                     |                      |           | Finish Checking    |
|                     |                      |           | Cancel             |
|                     |                      |           |                    |

## **Incident Report Types**

The Incident Type selection box is designed to categorize the general nature of the incident. Multiple selections may be selected to cover all applicable types that occurred during the incident. Incident Type is a searchable field when searching for incidents.

Click into the box and select all the applicable Incident Report Types from the provided list.

| INCIDENT REPORT TYPES Q          |   |
|----------------------------------|---|
| Click To Select                  | ] |
|                                  |   |
| Incident Report Types Q          |   |
| × Disturbance × Domestic Dispute |   |

Click on the X to remove a selected type from the list.

### **Incident Report Dates and Times**

The Incident Report Times area contains the various times associated with the incident, Report Date, Occurrence Date, Dispatch Date, On Scene Date and Clear Date. These incident date(s) and time(s) may be completed in Incident Reports generated by Caliber CAD or by the Calls For Service module but they still need to be verified by the user for completeness and accuracy. Editing is permitted as needed.

Any field with a red left-hand border is a required field. You must complete required fields to continue.

Chapter 8. Incidents

| REPORT DATE     |   | OCCURRENCE DATE START |          | OCCURRENCE DATE END |         |
|-----------------|---|-----------------------|----------|---------------------|---------|
| 03/12/2019 1145 | 曲 | 03/12/2019 1145       | <b>#</b> |                     | <b></b> |
| DISPATCH DATE   |   | ON SCENE DATE         |          | CLEAR DATE          |         |
|                 | 曲 |                       | <b>#</b> |                     | 曲       |

You can click on the date icon on the right of each date field to select a date and time, or type T in the field then tab out to return the current date and time.

## Additional Information

Complete the Additional Information section as needed.

## Field Arrests and Calls For Service

Click on the **Add Field Arrest** link to associate a Field Arrest to the Incident, if applicable.

| Field Arrests     | G Add Field Arrest |
|-------------------|--------------------|
| Calls For Service |                    |

Enter the search criteria in the *Field Arrest Search* form to locate the Arrest record, then click the **Search** button.

|                       |          |                  |          |                    |          |                  | Go Back |
|-----------------------|----------|------------------|----------|--------------------|----------|------------------|---------|
| LAST NAME             |          | FIRST NAME       |          | SSN                |          | RACE             |         |
| jones                 |          | Williams         |          |                    |          | -Select-         | ~       |
| SEX                   |          | DOB              |          | Age 🚱              |          |                  |         |
| -Select-              | ~        |                  | <b>#</b> |                    | Т        | 5                |         |
| ARREST DATE FROM      |          | ARREST TIME FROM |          | ARREST DATE TO     |          | ARREST TIME TO   |         |
|                       | <b>#</b> |                  |          |                    | <b>#</b> |                  |         |
| ARREST #              |          | AGENCY           |          | <b>REFERENCE</b> # |          | REFERENCE # TYPE |         |
|                       |          | -All Agencies-   | ~        |                    |          | -Select-         | ~       |
| STATUS                |          | REVIEW STATUS    |          | PLATE #            |          | WARRANT REFERE   | NCE #   |
| -Select-              | ~        | -Select-         | ~        |                    |          |                  |         |
| INCIDENT REPORT #     |          | CHARGE CODE      |          | INDEX ID           |          |                  |         |
|                       |          |                  | <b></b>  |                    |          |                  |         |
| Officer               |          |                  |          |                    |          |                  |         |
| FIRST NAME            |          | LAST NAME        |          | BADGE #            |          | ROLE             |         |
|                       |          |                  |          |                    |          | -Select-         | ~       |
| ADDITIONAL SEARCH CRI | ITERIA   |                  |          |                    |          |                  |         |
| -Select-              |          | ~                |          |                    |          |                  |         |
|                       |          | Go Ba            | ick R    | eset Search        |          |                  |         |

Click on the Select icon in the *Actions* column to select the appropriate record in the *Search Results* window.

| Refine Search New Search & Result(s) found |           |                    |            |                  |                                                             |          |                                                  |         |   |  |
|--------------------------------------------|-----------|--------------------|------------|------------------|-------------------------------------------------------------|----------|--------------------------------------------------|---------|---|--|
| Arrest ↓↑<br>Number                        | Status ↓† | Arrest ↓†<br>Date  | LastName↓† | First ↓î<br>Name | Charges                                                     | Warrants | Incidents                                        | Actions |   |  |
| 1708568                                    | Open      | 08/03/2017<br>0904 | JONES      | WILLIAMS         | 35-43-2-2 C04 -<br>CRIMINAL TRESPASS-<br>RESIDENCE/DWELLING |          | 2017-PERY-0034,<br>2017D4210117,<br>2017D4210119 | •       | 2 |  |
| 3 2013-<br>0077                            | Completed | 10/28/2013<br>0500 | JONES      | WILLIAMS         | 35-43-4-2 T13 - THEFT-<br>BUSINESS SIGNS                    |          |                                                  | •       | • |  |

In the Associate Dispatches window, select the **Calls for Service** records to associate with the Incident, if any. Then click **Save** to associate the records, or **Close** to ignore the request.

| Associate Dispatches                                                                                  |  |
|----------------------------------------------------------------------------------------------------|--|
| Field Arrest <b>#1708568</b> has the following Calls for Service record(s) associated.                |  |
| Please indicate if you'd like to associate the following Calls for Service record(s) to the Incident. |  |
| Calls For Service #2017-00000819                                                                      |  |
|                                                                                                    |  |
| Close                                                                                                 |  |

If you chose to associate the **Calls for Service** records, the Associate Incident form appears. Select all specifics that apply, then click **Save**.

|                                  |                                     |             |  | Go Back                                 |
|----------------------------------|-------------------------------------|-------------|--|-----------------------------------------|
| Incident Summary: 12/13/2018     | 1332 Hrs                            |             |  | Agency: District 42, Versailles         |
| Offense(s): No Offense Specified | t #: 2018D4210207 Supp #: 0         |             |  |                                         |
|                                  |                                     |             |  | Select All                              |
| Location                         |                                     |             |  |                                         |
| 439 North East ASHWOOD Lane      | , North Test DILLON, SC             |             |  | Include Location (Incident<br>Location) |
| Officers                         |                                     |             |  |                                         |
| Name                             |                                     | Role        |  | Actions                                 |
| Saur, Christine                  |                                     | Arresting   |  | ✓ Include Officer                       |
| Saur, Christine                  |                                     | Discharging |  | Include Officer                         |
| Offenses                         |                                     |             |  |                                         |
| Offense Code                     | Description                         |             |  | Actions                                 |
| 35-43-2-2 C04                    | CRIMINAL TRESPASS- RESIDENCE/DWELLI | NG          |  | ☑ Include Offense                       |

The data then appears in the Arrest and Calls for Service sections.

Click the **Continue** button to progress to the *Report Location* tab.

### Location

The Location is completed by selecting the geographic location, county of occurrence, township (if applicable) where the incident occurred. The incident address is also added on this screen by utilizing the Master Indices. There are three options available on this page: *View Location Details, Update Details,* or *Change Location*.

| Location                                        |   |                  |                       | View Location Details     | Update [ | Details ≓ Change Location    |
|-------------------------------------------------|---|------------------|-----------------------|---------------------------|----------|------------------------------|
| ADDRESS                                         |   | LATITUDE         | LONGITUDE             |                           |          |                              |
| 1001 North East Main Street<br>INDIANAPOLIS, IN |   | 39.872057        | -86.142280            |                           |          | Охвож                        |
| REPORTING AREA                                  |   | INCIDENT NIBR CI | тү                    | INCIDENT LOCATION REMARKS |          |                              |
| -Select-                                        | ~ | -Select-         | ~                     |                           |          | Google Map data 02019 Google |
| COMMON PLACE NAME                               |   | CAMPUS CODE      |                       |                           |          |                              |
| -Select-                                        | ~ | -Select-         |                       |                           | ~        |                              |
| GEOGRAPHIC LOCATION                             |   | COUNTY OF OCCUP  | RRENCE                |                           |          |                              |
| District 42, Versailles                         | ~ | -Select-         | ~                     |                           |          |                              |
|                                                 |   | Bac              | k To Previous Section | ave & Continue            |          |                              |

Any field with a red left-hand border is a required field. You must complete required fields to continue.

If no Location exists, click the provided link to add one.

| Location |                                                     |
|----------|-----------------------------------------------------|
|          |                                                     |
| N        | o location specified. Click here to add a location. |
|          |                                                     |

## View Location Details

This displays two tabs, *Address Details* and *Address Summary*, that lists all involved incidents tied to this location, and details about the location itself.

| 🕯 Address Detai  | ils 🗎 Address Sum       | mary  | <b>——</b> Two tabs   | Go Back               |                              | subsc        |
|------------------|-------------------------|-------|----------------------|-----------------------|------------------------------|--------------|
|                  |                         | inary | -                    |                       | 🕈 Sma                        | rtSearch (0) |
| Audit Off        |                         |       |                      |                       |                              |              |
| INDEX ID         |                         |       |                      |                       | Map                          |              |
| 14               |                         |       |                      |                       |                              |              |
| STREET #         | DIRECTION               |       | STREET NAME          | Түре                  |                              |              |
| 1001             | North East              | 1     | Main                 | Street                |                              | D XE         |
| DIRECTION SUFFIX | SUB TYPE                |       | SUB #                | CITY                  |                              | West         |
| _                |                         |       | -                    | INDIANAPOLIS          | /                            |              |
| STATE            | ZIP                     |       | COUNTY               | COUNTRY               |                              |              |
| Indiana          | -                       |       | Allen                | America               | View Incidents               | Map data     |
| COMMENTS         |                         |       |                      |                       | Total Involvem               | ents         |
|                  |                         |       |                      |                       | Incidents                    | 11/21/2019   |
| ntersection      |                         |       |                      |                       | FieldInterviews              | 04/19/2012   |
| STREET #         | DIRECTION               |       | STREET NAME          | Туре                  | FieldArrests                 | 05/31/2019   |
|                  |                         |       |                      |                       | CourtPapers                  | 12/29/2014   |
| DIRECTION SUFFIX | DISTANCE                |       |                      |                       | court apers                  | 12/25/2011   |
|                  | 0                       |       |                      |                       | By Offense Cat               | egory        |
| eographical I    | nformation              |       |                      |                       | Property                     |              |
| Processies Acres | Lerrups (V              |       | Lougrands (V)        |                       | Person                       |              |
| REPORTING AREA   | 39 872057               | ,     | -86 142280           |                       | Society                      |              |
|                  | 55.672057               |       | -00.112200           |                       | Vehicle                      |              |
|                  |                         |       |                      |                       | Drug Type                    |              |
|                  |                         |       |                      |                       | Common Even                  | t Associatio |
|                  |                         |       |                      |                       | Person                       | , Associatie |
|                  |                         |       |                      |                       | Person                       |              |
|                  |                         |       | Go Bac               |                       |                              |              |
|                  |                         |       |                      |                       |                              |              |
|                  |                         |       |                      | Go Back Visualization | Tool Update Details Subscrib | e            |
| 🍂 Address Detai  | ls 📋 Address Summa      | iry   |                      |                       |                              |              |
| Total Involvem   | ients                   |       | By Offense Category  | Common E              | vent Associations            |              |
| Incidents        | 11/21/2019              | 20    | Property             | 7 Person              | 1                            |              |
| FieldInterviews  | 04/19/2012              | 1     | Person               | 4                     |                              |              |
| FieldArrests     | 05/31/2019              | 10    | Society              | 3                     |                              |              |
| CourtPapers      | 12/29/2014              | 1     | Vehicle<br>Drug Type | 3                     |                              |              |
|                  |                         |       | 2.28-                |                       |                              |              |
| Report #         | Agency                  |       | Status               | Offense               | Date Of                      |              |
|                  |                         |       |                      |                       | Info                         | 4            |
| 2019D4210231     | District 42, Versailles |       | Initial Report       |                       | 11/21/2019                   |              |
| 2019D4210218     | District 42, Versailles |       | Initial Report       |                       | 03/12/2019                   |              |

## **Update Details**

14-00020 Police Agency

2015ROOT0140 District 42, Versailles Initial Report

2013-0166 District 16, Peru - GA Initial Report

Update Details allows you to update the details of the location.

Approved Report

0

0

0

07/10/2015

11/10/2014

11/21/2013

|                          |                              |                    | Go Back Visualization Tool View Summary Subscribe |
|--------------------------|------------------------------|--------------------|---------------------------------------------------|
| 📌 Address Details        |                              |                    |                                                   |
| <b>B</b> 2               |                              |                    | SmartSearch (0)                                   |
|                          |                              |                    | -Add- 🗸                                           |
| INDEX ID                 | SECURITY LEVEL               |                    |                                                   |
| 583                      | Level 1 - Access to all Data | ×                  |                                                   |
| STREET #                 | DIRECTION                    | STREET NAME        | Түре                                              |
| 300                      | East                         | ✓ 200              | -Select-                                          |
| DIRECTION SUFFIX         | SUB TYPE                     | SUB#               | Спу                                               |
| East 🗸                   | Apartment                    | ·                  | Lebanon                                           |
| STATE                    | ZIP                          | COUNTY             | COUNTRY                                           |
| Indiana 🗸                | 46052 -                      | -Select-           | United States of America 🗸                        |
| COMMENTS                 |                              |                    |                                                   |
|                          |                              |                    |                                                   |
|                          |                              |                    |                                                   |
| Intersection             |                              |                    |                                                   |
| STREET #                 | DIRECTION                    | STREET NAME        | Түре                                              |
| 123                      | East                         | ✓ Test             | -Select- V                                        |
| DIRECTION SUFFIX         | DISTANCE                     |                    |                                                   |
| West                     | 100 Feet                     | ~                  |                                                   |
| Geographical Information |                              |                    | 😌 🛛 Geo Verify                                    |
| REPORTING AREA           | LATITUDE                     | LONGITUDE          |                                                   |
| Test-Area 🗸              | 39.73382972861548            | -86.36852515301796 |                                                   |
|                          | 39 44 1.787 N                | 86 22 6.691 W      |                                                   |
| Man Satellite            |                              |                    |                                                   |
|                          |                              |                    |                                                   |
| Gale -                   |                              |                    |                                                   |
| (B) Alon                 |                              |                    |                                                   |
|                          |                              |                    |                                                   |
|                          |                              |                    |                                                   |
|                          | * Indianapolia               |                    |                                                   |
|                          | - Six Points                 |                    |                                                   |
|                          |                              |                    |                                                   |
| Plainfield               |                              |                    |                                                   |
| Cartersburg              |                              |                    |                                                   |
|                          |                              |                    |                                                   |

## **Change Location**

Change Location allows you to change the location, address of the Incident. You may also add an address to the Master Index if it doesn't already exist.

|                            |          |   |                |             |          | Add #       | ddress |
|----------------------------|----------|---|----------------|-------------|----------|-------------|--------|
| स्थि Address               |          |   |                |             |          |             |        |
| QUICK SEARCH               |          |   |                |             |          |             |        |
|                            |          |   |                |             |          | Quick Se    | arch   |
| STREET #                   | DIRECTIO | N |                | STREET NAME |          | Туре        |        |
| To                         | -Select  |   | ~              |             |          | -Select-    | ~      |
| DIRECTION SUFFIX           |          |   | SUB TYPE       |             | SUB #    |             |        |
| -Select-                   |          | ~ | -Select-       | ~           |          |             |        |
| Спу                        |          |   | STATE          |             | ZIP      |             |        |
|                            |          | 8 | -Select-       | ~           |          | -           |        |
| COMMON PLACE NAME          |          |   | REPORTING AREA |             | INDEX ID |             |        |
|                            |          |   | -Select-       | ~           |          |             |        |
| COMMENTS                   |          |   |                |             |          |             |        |
|                            |          |   |                |             |          |             |        |
| Intersection               |          |   |                |             |          |             |        |
| STREET #                   | DIRECTIO | N |                | STREET NAME |          | STREET TYPE |        |
|                            | -Select  |   | ~              |             |          | -Select-    | ~      |
| PHONETIC SEARCH PREFERE    | ENCE     |   |                |             |          |             |        |
| ALL ANY                    |          |   |                |             |          |             |        |
| Additional Search Criteria |          |   |                |             |          |             |        |
| - Select -                 |          | ~ |                |             |          |             |        |
| ▶ Search External Systems  |          |   |                |             |          |             |        |
|                            |          |   | Go Back Re     | set Search  |          |             |        |
|                            |          |   |                |             |          |             |        |

First search for an existing address to determine if the address already exists before adding a new one. It is recommended that you search by individual fields rather than the *Quick Search* field. See "Adding Address" on page 92 for further instructions on adding addresses to the Master Index.

If adding a new address, click the **Save and Select** button. This saves the address to the Master Indices and selects the record for the report.

Click the **Save & Continue** button at the bottom of the window to advance to *Officers*.

## Officers

The Officers section is where all officers and employees involved in the incident are listed. The officer creating the report will default as the *Reporting Officer*.

| Officers Odd Officer O Add Mass Officer                |            |         |       |                         |               |        |                |
|--------------------------------------------------------|------------|---------|-------|-------------------------|---------------|--------|----------------|
| Last Name                                              | First Name | ID      | Title | Agency                  | Incident Role | Supp # | Actions        |
| Saur                                                   | Christine  | SAUR111 |       | District 42, Versailles | Reporting     | 0      | <b>Z</b>       |
| Employees OAda                                         |            |         |       |                         |               |        | • Add Employee |
| Back to Previous Section Finished - Go To Next Section |            |         |       |                         |               |        |                |

Click the **Add Officer**, **Add Mass Officers**, or **Add Employee** hyperlink to add additional officers or employees.

| • Add  | Officer • Add Mass Officers |
|--------|-----------------------------|
| Supp # | Actions                     |
| 0      | 2                           |
|        | Add Employee                |

## Add Officer

Use this link to add one officer at a time. Begin entering the officer name in the **Find Officer** field to display a list of names that match the entered text, then click the appropriate name from the list. Select the **Role** from the drop-down list.

| Add Incident Off  | icer                       |             |
|-------------------|----------------------------|-------------|
| Q Search Officers | 2 Add Other Agency Officer |             |
|                   |                            | <b>a</b>    |
| -Select-          |                            | ~           |
| •                 |                            | Cancel Save |

**NOTE:** All Supplement reports must have a *Reporting Officer* associated with the report.

Select **Add Other Agency Officer** to add officers from other agencies. These are officers who are not Online RMS users within the current schema.

| dd Incident Offi    | cer                         |           |               |
|---------------------|-----------------------------|-----------|---------------|
| Q Search Officers   | S. Add Other Agency Officer |           |               |
| FIRST NAME          | MIDDLE NAME                 | LAST NAME | SUFFIX        |
| AGENCY              | TITLE                       | BADGE #   | CAD BADGE # 🕄 |
| District 42, Vers 🗸 | •                           |           |               |
| ROLE                |                             |           |               |
| -Select-            |                             |           | ~             |
|                     |                             |           | Course 1      |

Click Save to add the officer to the Incident.

## Add Mass Officers

Use this link to add multiple officers at one time. Begin entering the officer name in the **Find Officer** field to display a list of names that match the entered text, then click the appropriate name from the list. Select the **Role** from the drop-down list. Click **Add Officer** to add another officer, and repeat until all officers are included.

| Add Incident Officers                      |                                  |     |                 |
|--------------------------------------------|----------------------------------|-----|-----------------|
|                                            | Click to add<br>additional offic | ers | → O Add Officer |
| FIND OFFICER                               | ROLE                             |     |                 |
| icer Joe Hedges(Badge #: 7049) - All Other | Assisting                        | ~   | Î               |
| FIND OFFICER                               | ROLE                             |     |                 |
|                                            | -Select-                         | ~   | Î               |
|                                            |                                  |     |                 |
|                                            |                                  |     | Cancel Save     |

Click Save to add all selected officers to the Incident.

## Add Employee

Use this link to add an employee to the Incident. Begin entering the employee name in the **Find Employee** field to display a list of names that match the entered text, then click the appropriate name from the list. Select the **Role** from the drop-down list.

| Add Incident Employee                                |      |
|------------------------------------------------------|------|
| FIND EMPLOYEE                                        |      |
| Max Clark - District 42, Versailles, Non Sworn #3066 |      |
| ROLE                                                 |      |
| Clerk                                                | ~    |
|                                                      |      |
| Cancel                                               | Save |

Click Save to add the employee to the Incident.

Click the Finished - Go To Next Section button to advance to the Offenses tab.

## Incident Report Section – Offenses Tab

Upon completing the three sections of the **Header Tab** you are then taken to the **Offenses Tab**, where you enter any applicable offenses for the incident report.

If no offense was committed during this incident, select the **Skip Offense Section** and you are taken to the next tab of the report, the **Names** tab. This ability to skip the offense section allows for the agency to create incidents for recording non-criminal incidents (accidents, civil matters, ordinance violations, etc.).

To add an offense, begin by entering text into the **Find Offense Code** field and select a value from the displayed list. If the offense you entered is not found, refine your search text and the results will refresh as well. If the offense is still not located, contact your agency administrator.

|                                                                                                    |                                                                                                    |                 |          |                        |                     | Exit Repo   | ort Quick Print Prin | int |  |  |
|----------------------------------------------------------------------------------------------------|----------------------------------------------------------------------------------------------------|-----------------|----------|------------------------|---------------------|-------------|----------------------|-----|--|--|
| 🖹 Summary                                                                                                    | 🗖 Header                                                                                                    | ™+ Offenses     | 💄 Names  | ని Property & Vehicles | <b>≧</b> Narratives | Attachments | Validations          |     |  |  |
| Incident Summary: 11/21/2019 0937 Hrs - 1001 North East Mai     Agency: District 42, Versailles       Offense(s): No Offense Specified     Report #: 2019D4210231 Supp #: 0 🖍 |                                                                                                    |                 |          |                        |                     |             |                      |     |  |  |
| Please add fi<br>NIBRS or UC<br>severity, the<br>FIND OFFENSE CODE                                                                                                    | Please add file class/offenses to the incident report. The system will prompt you to complete the required information for State,<br>NIBRS or UCR reporting based on the selected offense(s). If the report has more than one offense, add offenses in the order of<br>severity, the most severe offense being the first. |                 |          |                        |                     |             |                      |     |  |  |
| burg                                                                                                    |                                                                                                    |                 |          |                        |                     |             | E                    |     |  |  |
| BURGLARY- AIF                                                                                                    | RPORT - 35-4                                                                                                    | 3-2-1 B01       |          |                        |                     |             |                      |     |  |  |
| BURGLARY- AP                                                                                                    | ARTMENT CO                                                                                                    | OMPLEX - 35-43  | -2-1 B02 |                        |                     |             |                      |     |  |  |
| BURGLARY- AT                                                                                                    | TEMPTED - 3                                                                                                    | 5-43-2-1 B03    |          |                        |                     |             |                      |     |  |  |
| BURGLARY- AU                                                                                                    | ITO/BODY SH                                                                                                    | IOP - 35-43-2-1 | B04      |                        |                     |             |                      |     |  |  |
| BURGLARY- BA                                                                                                    | KERY - 35-43                                                                                                    | -2-1 B05        |          |                        |                     | •           |                      |     |  |  |

If your agency administrator relates an offense to one or more Incident Types, the offense requires at least one of the related offenses on the Incident Report when that Incident Type is added to an Incident Report.

In this case, a Quick Select Report Type Offenses link appears on the Offenses tab.

| Please add file c<br>NIBRS or UCR re<br>severity, the mos | ass/offenses to the incident report. The system will prompt you to complete<br>porting based on the selected offense(s). If the report has more than one of<br>t severe offense being the first. | the required information for State,<br>fense, add offenses in the order of |
|-----------------------------------------------------------|----------------------------------------------------------------------------------------------------|----------------------------------------------------------------------------|
| FIND OFFENSE CODE                                         | Note: Enter search text to find offense code and select value from displayed list                                                                                                    | Ouick Select Report Type Offenses                                          |
| 1                                                         |                                                                                                    |                                                                            |

Click the link to open a dialog box that lists the offense(s) from which to choose. You can filter by Incident Type by selecting from the list. Only one offense appears in the below example for illustration purposes.

| Incident Type Offenses   |            |        |  |  |  |  |  |
|--------------------------|------------|--------|--|--|--|--|--|
| FILTER BY INCIDENT TYPE: | -Select- 🗸 |        |  |  |  |  |  |
|                          |            | Cancel |  |  |  |  |  |

If you do not choose a related offense, a notification appears on the Validations tab.

| Add Narrative                        | At least one Narrative is required.        |  |
|--------------------------------------|--------------------------------------------|--|
| Add Incident Location and NIBRS City | Incident Location, NIBRS City is Required. |  |
|                                      |                                            |  |
| Domestic Dispute                     | Requires at Least One Related Offense      |  |

Once the offense has been selected, the system will display the **Offense Details**. This screen is used to describe the status of the offense and collect information related to state reporting guidelines.

|                                                                                                    |                               |                     | Exit Report  | Quick Print     | Print     |  |  |  |  |
|----------------------------------------------------------------------------------------------------|-------------------------------|---------------------|--------------|-----------------|-----------|--|--|--|--|
| 🖹 Summary 🦳 Header 🎠 Offenses 🛔 Names 🔝 1                                                            | Property & Vehicles           | <b>≣</b> Narratives | & Attachment | s 🗳 Validat     | tions     |  |  |  |  |
| Incident Summary: 12/13/2018 1332 Hrs - 456 Main STC                                                 |                               |                     | Agency: Dist | trict 42, Versa | illes     |  |  |  |  |
| Offense(s): 35-43-2-1 B03 - BURGLARY- ATTEMPTED                                                      |                               | Report              | #: 2018D4210 | 207 Supp #: (   | ) 📝       |  |  |  |  |
| Offense: 35-43-2-1 B03 - BURGLARY- ATTEMPTED<br>NIBRS Code: 220 Description: Burglary/Breaking and E | Intering                      |                     |              |                 |           |  |  |  |  |
| Offense Details                                                                                      |                               |                     |              |                 |           |  |  |  |  |
| OFFENSE STATUS                                                                                       | OFFENSE STA                   | TUS DATE            |              |                 |           |  |  |  |  |
| Open/Pending                                                                                         | <ul> <li>12/13/201</li> </ul> | 8 1332              |              |                 | 曲         |  |  |  |  |
| REMARKS                                                                                              | SELECT A CH                   | SELECT A CHARGE     |              |                 |           |  |  |  |  |
|                                                                                                    | -Select-                      |                     |              |                 | ~         |  |  |  |  |
| ATTEMPTED / COMPLETED                                                                                | CARGO THEF                    | CARGO THEFT         |              |                 |           |  |  |  |  |
| Attempted                                                                                            | ✓ No                          |                     |              |                 | ~         |  |  |  |  |
| BIAS NONE (NO BI                                                                                     | (AS) TYPE OF LOC              | ATION / PREMISE     |              | OTHER,          | UNKNOWN   |  |  |  |  |
| None (No Bias)                                                                                       | ✓ Other/Unk                   | nown                |              |                 | ~         |  |  |  |  |
| SPECIFY WHETHER FORCE OR NO FORCE WAS USED BY AN                                                     | OFFENSE SUS                   | PICION              |              | NOT A           | PPLICABLE |  |  |  |  |
| OFFENDER TO ENTER A STRUCTURE?                                                                       | × Not App                     | olicable            |              |                 |           |  |  |  |  |
| NO                                                                                                   | *                             |                     |              |                 |           |  |  |  |  |
| Section A                                                                                            |                               |                     |              |                 |           |  |  |  |  |
| test<br>OFFENSE NOTES                                                                                |                               |                     |              |                 |           |  |  |  |  |
|                                                                                                    |                               |                     |              |                 |           |  |  |  |  |
| Go B                                                                                                 | Back Update                   |                     |              |                 |           |  |  |  |  |

Select the appropriate answers about the offense by using the drop down menus or multi-select menus provided.

Click on **None**, **Unknown**, and **Not Applicable** buttons to quickly enter that selection into the field, when applicable.

| B      | IIAS                                                                       | NONE (NO BIAS) | TYPE OF LOCATION / PREMISE | OTHER/UNKNOWN  |
|--------|----------------------------------------------------------------------------|----------------|----------------------------|----------------|
| I      | None (No Bias)                                                             | ~              | Other/Unknown              | × ×            |
| s<br>0 | PECIFY WHETHER FORCE OR NO FORCE WAS USE<br>OFFENDER TO ENTER A STRUCTURE? | ED BY AN       | OFFENSE SUSPICION          | NOT APPLICABLE |
|        | No                                                                         | ~              |                            |                |

After the mandatory questions have been completed, select the **Save** button, which will then take you back to the **Offenses** tab for review.

|                          |                                                                                             |              |                        |             | Exit R          | eport Qu          | ick Prin | t Print  | Transfer   | Exit Wizar        | d Sub     | mit for Approval |
|--------------------------|---------------------------------------------------------------------------------------------|--------------|------------------------|-------------|-----------------|-------------------|----------|----------|------------|-------------------|-----------|------------------|
| 🖹 Summ                   | ary F                                                                                       | Header       | ≒∗ Offenses            | 🚨 Names     | කි Property & \ | /ehicles          | 🗄 Narra  | tives 🤇  | Attachment | : 🖻 Vali          | dations   |                  |
| Incide                   | Incident Summary: 12/13/2018 1332 Hrs - 456 Main STCT Apart Agency: District 42, Versailles |              |                        |             |                 |                   |          |          |            |                   |           |                  |
| Offen                    | se(s): 35-                                                                                  | 43-2-1 BC    | 3 - BURGLARY           | - ATTEMPTED |                 |                   |          |          | Repor      | <b>t #:</b> 2018D | 421020    | 7 Supp #: 0 📝    |
| Offense                  | s                                                                                           |              |                        |             |                 |                   |          |          | ≓Update    | All Offens        | es' Statu | s 🕂 Add Offense  |
| NIBRS                    | Severit                                                                                     | ty Offe      | nse                    |             | Remarks         | Status<br>Date    | s        | tatus    | Supp #     | Ac                | tions     |                  |
| 3 220                    | 1                                                                                           | 35-4<br>ATTE | 3-2-1 B03 BUR<br>MPTED | GLARY-      |                 | 12/13/201<br>1332 | L8 C     | pen/Pend | ing 0      |                   |           | 0 C 🗊            |
| Modus (                  | Modus Operandi                                                                              |              |                        |             |                 |                   |          |          |            |                   | 🔂 Add     | Modus Operandi   |
| Back To Previous Section |                                                                                             |              |                        |             |                 | Finished -        | - Go To  | Next Sec | ion        |                   |           |                  |

Hover your mouse over the information bubble <sup>19</sup> to the left of the NIBRS code to view the NIBRS Crime Description.

Additional offenses may be added by clicking the **Add Another Offense** hyperlink and repeating the same process.

Click on the **Update All Offense's Status** hyperlink to update the offense status and status date on all edited offenses on the Supplement.

| Update All Offenses' Status                                                                                      |         |
|----------------------------------------------------------------------------------------------------|---------|
| For the edited Offenses on this Supplement, the Offense<br>Status and Status Date entered below will be applied. |         |
| OFFENSE STATUS                                                                                                   |         |
| -Select-<br>OFFENSE STATUS DATE                                                                                  | ~       |
|                                                                                                    | <b></b> |
| Cancel                                                                                                    | ОК      |

## Select the Offense Status and enter the Offense Status Date, then click OK.

Depending on the offense(s) selected on the Incident, certain tabs may turn red. This indicates that additional information in those tabs is needed to validate the state reporting requirements for the agency. Placing the mouse pointer over the red tab displays a pop-up window displaying the required information.

Optional **Modus Operandi** information can also be added at the bottom of the page. Clicking the **Add Modus Operandi** link will display the **Modus Operandi** page where entry, exit, method, means, and trademark information can be added and associated to one or more of the offenses listed on the report.

|                            |                                     |                               |                                |            |                 |               |        | Q               | uick Print Prin                          |
|----------------------------|-------------------------------------|-------------------------------|--------------------------------|------------|-----------------|---------------|--------|-----------------|------------------------------------------|
| 🛱 Summary                  | 🗂 Header                            | ∺x Offenses                   | & Names                        | 🔊 Prope    | erty & Vehicles | <b>≣</b> Narr | atives |                 | Validations                              |
| Incident Su<br>Offense(s): | <b>immary:</b> 12/1<br>35-43-2-1 B0 | 3/2018 1332 H<br>3 - BURGLARY | lrs - 456 Maii<br>'- ATTEMPTEI | n STC<br>D |                 |               | Report | Agency: Distric | t 42, Versailles<br>7 <b>Supp #: 0 📝</b> |
| Please provid              | le Modus Op                         | erandi details                | and select t                   | he appro   | priate offense  | e(s)          |        |                 |                                          |
| ENTRY                      |                                     |                               | METHOD                         |            |                 |               | EXIT   |                 |                                          |
| -Select-                   |                                     | ~                             | -Select-                       |            |                 | ~             | -Sel   | ect-            | ~                                        |
| MEANS                      |                                     |                               |                                |            | TRADEMARK       |               |        |                 |                                          |
| -Select-                   |                                     |                               |                                | ~          | -Select-        |               |        |                 | ~                                        |
| OFFENSES                   |                                     |                               |                                |            |                 |               |        |                 |                                          |
| Click To Sele              | ect                                 |                               |                                |            |                 |               |        |                 |                                          |
| REMARKS                    |                                     |                               |                                |            |                 |               |        |                 |                                          |
|                            |                                     |                               |                                |            |                 |               |        |                 |                                          |
|                            |                                     |                               |                                |            |                 |               |        |                 |                                          |
|                            |                                     |                               |                                | Go Back    | Save            |               |        |                 |                                          |

Click Save after entering or selecting all required fields on the Modus Operandi page.

Click the Finished - Go To Next Section button to advance to the Names tab.

## Incident Report Section – Names Tab

The **Names Tab** contains the list the names of all persons and organizations involved in the incident. The names section is broken into three sections, the *Offender*, *Victim*, and *Other Names*.

|             |                     |                |               | Exit F        | leport Q   | uick Print  | Print   | Transfer    | Exit     | Wizard          | Submit for Approval     |
|-------------|---------------------|----------------|---------------|---------------|------------|-------------|---------|-------------|----------|-----------------|-------------------------|
| 🖹 Summary   | T Header            | ∺a Offenses    | 💄 Names       | ి Property &  | Vehicles   | 🗄 Narrati   | ves     | & Attachmer | nts      | 🖉 Validat       | tions                   |
| Incident Su | <b>mmary:</b> 12/13 | 3/2018 1332 Hi | rs - 456 Main | STCT Apart    |            |             |         |             | A        | <b>gency:</b> D | District 42, Versailles |
| Offense(s): | 35-43-2-1 BO        | 3 - BURGLARY-  | ATTEMPTED     | )             |            |             |         | Repo        | ort #: ) | 2018D42         | 10207 Supp #: 0 📝       |
| Offenders   |                     |                |               | Of            | fender Inf | ormation N  | lot Kno | wn 🚨 Add    | Offer    | nder 🚨 A        | dd Unknown Offender     |
| Victims     |                     |                |               |               |            |             | â       | Add Persor  | n Victi  | im 🞚 Ado        | d Organization Victim   |
| Other Names |                     |                |               |               |            |             |         |             | 💄 Ad     | ld Person       | Add Organization        |
|             |                     |                | Back to Pre   | vious Section | Finished   | l - Go To N | ext Sec | tion        |          |                 |                         |

Agencies using Caliber CAD and entering person contact data, the Person Name data is automatically added to the incident report in Online RMS without user action using one of the following criteria:

• Person exact match. Caliber CAD CFS Contact Type matches Online RMS involvement role.

- Person is added to the incident report Offenders, Victims, or Other Names section automatically without user action.
- *Person exact match*. Caliber CAD Person Contact Type is **not** provided **nor** matches Online RMS involvement role.
  - Person is added to Master Person Index automatically without user action. Use
     Quick Select Names CF People option to add person to incident report.
- No Person exact match.
  - Use **Quick Select Names CFS People** option to create the master person index record and add to the incident report.

### **Quick Select Names - CFS People**

If the CFS module and integration is turned on, and the integration process cannot match people that exist on the CFS record with RMS, the unmatched names appear in this section of the **Names Tab**. With appropriate permissions, you have the option to add unmatched people to the Master Index in RMS, then associate them with the Incident Report.

| Incident Summary: 02/11/2019 0800 Hrs<br>Offense(s): No Offense Specified                                                                                                    | Report # | Agency: District 42, Versailles<br>: 2019D4210213 Supp #: 0 📝 |                  |                         |              |  |  |  |  |  |
|----------------------------------------------------------------------------------------------------|----------|---------------------------------------------------------------|------------------|-------------------------|--------------|--|--|--|--|--|
| Note: People listed in the below grid are from the CFS call on this report. These people could not be matched with RMS results due to too little information. You can use the provided actions to add them and use the person add screen to enter the missing information and select a potential duplicate. |          |                                                               |                  |                         |              |  |  |  |  |  |
| Quick Select Names - CFS People                                                                                                    |          |                                                               |                  |                         |              |  |  |  |  |  |
| Name                                                                                                    | Address  | Physical<br>Description                                       | Call #           | Roles                   | Actions      |  |  |  |  |  |
| Jones, Susan <b>Sex:</b> Female                                                                                                    |          |                                                               | 0000000139BLAH20 | Suspect /<br>Offender   | ê î <b>2</b> |  |  |  |  |  |
| Henry, Fred Sex: Male                                                                                                    |          |                                                               | 0000000139BLAH20 | Other Contact<br>Person | ê A 主        |  |  |  |  |  |
| Doea, Jane Bonny Race: Unknown Sex:<br>Female                                                                                                    |          |                                                               | 0000000139BLAH20 | None Specified          | â â â        |  |  |  |  |  |

Click the appropriate icon in the *Actions* column to add the name as an Offender, Victim, or Other Person. Hover your mouse over each icon for a description of what the icon does.

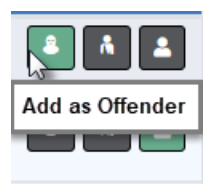

**NOTE:** A green icon suggests the Recommended Action based on the CFS Contact Type/Involvement Role. For example, if the Add as Offender icon is green, that is the recommended action.

**NOTE:** Names appearing as black text, lack unique person identifiers required to match to or create a new master person index record.

After clicking the appropriate icon, the **Add Person** screen appears. Fill in the appropriate information then add and select the person. When adding a new person record, the system notifies you if there are potential duplicates.

• For more information, refer to "Adding Person" on page 83.

### Offenders Section-Adding Unknown Offender(s)

|                                                |                                      |                                 |                            | Exit Report Qu                                                                                        | ick Print Print     | Transfer Sho   | w Wizard Submit for Approval |  |  |  |
|------------------------------------------------|--------------------------------------|---------------------------------|----------------------------|----------------------------------------------------------------------------------------------------|---------------------|----------------|------------------------------|--|--|--|
| 🖹 Summary                                      | 🗖 Header                             | ≒ Offenses                      | 💄 Names                    | ని Property & Vehicles                                                                                | <b>≣</b> Narratives | @ Attachments  | Sections                     |  |  |  |
| Incident Su<br>Offense(s):                     | <b>mmary:</b> 12/13<br>35-43-2-1 B03 | 3/2018 1332 Hi<br>3 - BURGLARY- | rs - 456 Mair<br>ATTEMPTEE | - 456 Main STCT Apart Agency: District 42, Versailles<br>ATTEMPTED Report #: 2018D4210207 Supp #: 0 📝 |                     |                |                              |  |  |  |
| Offenders                                      |                                      |                                 |                            | Offender Inf                                                                                          | ormation Not Kr     | nown 🐣 Add Off | ender 🙎 Add Unknown Offende  |  |  |  |
| Victims 🗍 Add Person Victim 🞚 Add Organization |                                      |                                 |                            |                                                                                                    |                     |                |                              |  |  |  |
| Other Names                                    | Dther Names Add Person 🗒 Add Organiz |                                 |                            |                                                                                                    |                     |                |                              |  |  |  |

## Add Unknown Offender

Selecting the **Add Unknown Offender** hyperlink prompts you to list the number of unknown offenders by using a drop down menu. Once the number of unknown offenders is selected, add applicable sex, race, age, and description to each. *Not Known* is also an acceptable answer.

| Add Unknown Offenders         |   |          |              |   |             |   |
|-------------------------------|---|----------|--------------|---|-------------|---|
| SELECT # OF UNKNOWN OFFENDERS |   |          |              |   |             |   |
| 1                             |   |          | ~            |   |             |   |
| Offender # 1                  |   |          |              |   |             |   |
| SEX                           |   | RACE     |              |   | APPROX. AGE |   |
| -Select-                      | ~ | -Select- |              | ~ | -Select-    | ~ |
| REMARKS                       |   |          |              |   |             |   |
|                               |   |          |              |   |             |   |
| DESCRIPTOR                    |   |          |              |   |             |   |
| -Select-                      |   |          |              |   |             | ~ |
|                               |   |          | Go Back Save |   |             |   |

Click Save to create the Offender records.

Offender Information Not Known

Selecting **Offender Information Not Known** enters one *Unknown Offender* record as a place holder, allowing you to return and update the record when details are known.

| Offenders & Add Offender & Add Unknown Off |           |                    |        |         |  |  |  |
|--------------------------------------------|-----------|--------------------|--------|---------|--|--|--|
| Name                                       | Age (Yrs) | Role(s)            | Supp # | Actions |  |  |  |
| Offender Information Not Known             |           | Suspect / Offender | 0      | ā       |  |  |  |

The **Offender Information Not Known** hyperlink only appears when an Offender record is nonexistent.

## Offender Section-Adding Known Offender(s)

|             |                    |               |               | Exit Report            | Quick Print Prin    | nt Transfer E  | xit Wizard Submit for Approval  |
|-------------|--------------------|---------------|---------------|------------------------|---------------------|----------------|---------------------------------|
| 🖹 Summary   | T Header           | ≒≉ Offenses   | 💄 Names       | ణి Property & Vehicles | <b>≣</b> Narratives | & Attachments  | Validations                     |
| Incident Su | <b>mmary:</b> 12/1 | 3/2018 1332 H | rs - 456 Maiı | n STCT Apart           |                     |                | Agency: District 42, Versailles |
| Offense(s): | 35-43-2-1 B0       | 3 - BURGLARY  | - ATTEMPTE    | D                      |                     | Report #       | #: 2018D4210207 Supp #: 0 📝     |
| Offenders   |                    |               |               | Offender Int           | formation Not K     | nown 🚨 Add Off | ender 🚨 Add Unknown Offender    |

If the Add Offender hyperlink is chosen you are taken to the Master Indices Person Search screen.

You can select person records for the incident report three ways:

- Search by entering your own criteria, then select from the search results list.
- Create new master person record and add it to the incident report.
- Search for a person that exists on a CFS record that is associated to the incident report, if applicable, then select from the search results list. An Associated CFS Available link appears if the incident is associated to a CFS record.

For more information on searching, selecting, and creating *Master Person* records, refer to "Master Indices" on page 69.

**NOTE:** Always search for *Master Person* prior to adding a new record. Search as broadly as possible to yield more results, then Refine Search as necessary to narrow the search. This will help to prevent Master Indices duplicate records for the same Person, Address, etc.

Once all information has been added to the person record click the **Select** button to continue to the next screen to add additional NIBRS/UCR related information for that person.

**NOTE:** This same process is used for adding the Offender(s), Victim(s) and Other Name(s).

If you select the box indicating that the Offender was also a victim of the offense, you are asked to confirm. Select **Yes** to confirm.

| Message From RMS                                                                                                    |
|----------------------------------------------------------------------------------------------------|
| Only choose this option if this Incident Report involves a single<br>reciprocal offense such as domestic battery / assault that involved<br>2 or more offenders where each offender was also the victim for<br>the offense. |
| No Yes                                                                                                    |

Select the **Save** button to return to the **Names** tab where the person will appear added to the Offender Section. If the offender was also a victim, the name is also listed under the victim section. Add additional offenders if applicable.

#### Incident Victim(s)

Society crimes will default Society as the victim.

Persons and Organizations can be added to the Incident following the same process used to add a Known Offender. For details on adding a Known Offender refer to "Offender Section-Adding Known Offender(s)" on the previous page.

At the bottom of the screen is an optional area where you can note Victim Rights Notification information if applicable.

Click **Continue** to return to the names tab where the person added can be seen. Add Additional victims in the same manner if applicable. If no other names are needed click the **Finished – Go To Next Section** button to proceed to the **Property & Vehicles** tab.

#### Adding Organization as Victim

Select the **Add Organization** hyperlink to advance to the **Master Indices Organization Search** screen. Search for the Organization they need to add to the report as a victim.

|                                     | Add Organization  |
|-------------------------------------|-------------------|
| 똃 Organization                      |                   |
| ORGANIZATION NAME                   | ORGANIZATION #    |
| ORGANIZATION TYPE                   | INDEX ID          |
| -Select- 🗸                          |                   |
| PHONETIC                            | SEARCH PREFERENCE |
|                                     | ALL ANY           |
| ADDITIONAL SEARCH CRITERIA          |                   |
| - Select -                          |                   |
| Employee                            | Reset Search      |
| Associated Organization<br>Vehicles |                   |
| venicies                            |                   |

**NOTE**: Always search the Master Indices prior to adding a new record. Search as broadly as possible to yield more results then Refine Search as necessary to narrow the search. This will help to prevent duplicated records for the same Person, Address, etc. in the Master Indices.

The search results display either a list of organization names meeting the search parameters or will indicate that there were no results found.

If the desired organization is listed, you can select the existing record as the victim for the report. Best practice is to review the information by clicking on the Organization Name or Index ID to review the information and verify it is up to date prior to selecting the record for the report.

| Q Organization Search Resu          | Q Organization Search Results                 |                     |               |              |                    |                |              |       |                |         |  |  |  |
|-------------------------------------|-----------------------------------------------|---------------------|---------------|--------------|--------------------|----------------|--------------|-------|----------------|---------|--|--|--|
| b     b     4     5 result(s) found |                                               |                     |               |              |                    |                |              |       |                |         |  |  |  |
| Organization Name ↓↑                | Organization ↓↑<br>Type                       | Organization↓↑<br># | Street↓↑<br># | Direction    | Street ↓↑<br>Name  | <b>City</b> ↓↑ | State ↓î     | Zip↓î | Index ↓î<br>Id | Actions |  |  |  |
| Automation<br>Incorporated          | Computer<br>Systems and<br>Services including | 911                 | 122           | West         | Elm                | Chicago        | Illinois     | 60610 | 240000006      | • 2     |  |  |  |
| ▲Automation Industries              | Law Office                                    | 123                 | 2740          | North        | ADDISON<br>MEADOWS | INDIANAPOLIS   | Pennsylvania | 46203 | 240000007      | • 🗹     |  |  |  |
| Automation Solutions                | Business/Personal<br>Services                 | 456                 | 456           | West         | Livingwell         | Denver         | Colorado     |       | 240000014      | • 🗹     |  |  |  |
| fake Org Automation                 | Unknown                                       | 12345               |               |              |                    |                |              |       | 240000028      | • 🗹     |  |  |  |
| ▲Mike's Auto Shop                   | Automotive &<br>Service Station               |                     |               |              |                    |                |              |       | 4              | • 0     |  |  |  |
|                                     |                                               |                     | Refin         | e Search Nev | v Search           |                |              |       |                |         |  |  |  |

If the organization does not already exist in the Master Indices, select **Add Organization** to add the new record. Enter the Organization Name and Type fields then click **Save**, or click **Save & Select** to save and add to the Incident. Add additional known information such as the organization's address, phone number, employee information, and attachments.

| Organization Information     |              | ✓ No Duplicates Found Go Back                                                                                                    |
|------------------------------|--------------|----------------------------------------------------------------------------------------------------|
| SECURITY LEVEL               |              |                                                                                                    |
| Level 1 - Access to all Data | ~            |                                                                                                    |
| ORGANIZATION NAME            |              | ORGANIZATION TYPE                                                                                                    |
| Auto Series Inc.             |              | -Select-                                                                                                    |
| ORGANIZATION #               |              | Agricultural Services/Forestry/Fishing<br>Alarm Services<br>Amusement & Recreational Services<br>Apparel & Accessories                                   |
| COMMENTS                     |              | Automotive & Services<br>Automotive Rental/Services<br>Building, Hardware & Garden Supplies<br>Business/Personal Services<br>Cleaning Services & Laundry |
|                              | Go Back Save | Computer Systems and Services including<br>Construction<br>Educational Public/Private<br>Financial, Insurance, etc.<br>Food & Beverage                   |

With proper permissions, you can select the **Security Level**. For more information, refer to "Master Index Security" on page 70.

If you are selecting an organization from the search results list, click the **Select** icon to add the organization to the report. Add additional required information regarding the organization's role, the offense(s) the organization is a victim of, and the victim type.

|                                          |                                                   |                                       |                            |                               |                     |                   | Qu                                    | iick Print Print               |
|------------------------------------------|---------------------------------------------------|---------------------------------------|----------------------------|-------------------------------|---------------------|-------------------|---------------------------------------|--------------------------------|
| 🖹 Summary                                | <b>⊟</b> Header                                   | ें Offenses                           | 🛔 Names                    | බ Property & Vehicles         | <b>≣</b> Narratives | & Attachments     | Validations                           |                                |
| Incident Su<br>Offense(s):<br>Total Hour | <b>immary:</b> 03/0<br>35-45-1-3 -<br><b>s:</b> 0 | 06/2019 1435 H<br>PUBLIC ORDER        | Irs - 100 No<br>- DISORDER | rth Main Street<br>LY CONDUCT |                     | Repor             | Agency: District<br>t #: 2019D4210217 | 42, Versailles<br>Supp #: () 1 |
| Organizatior                             | ı                                                 |                                       |                            | <b>≓</b> Change C             | Organization 🐵      | View Organizatior | n Summary 🗹 Upd                       | ate Organizatio                |
| NAME<br>Auto Series In                   | nc. Tra<br>Co                                     | PE<br>ansportation,<br>ommunications, | 240<br>etc                 | <b>x ID</b><br>000091         |                     |                   |                                       |                                |
| Victim Detai                             | ls                                                |                                       |                            |                               |                     |                   |                                       |                                |
| INCIDENT ROLE                            |                                                   |                                       |                            |                               |                     |                   |                                       |                                |
| Victim                                   |                                                   |                                       |                            |                               |                     |                   |                                       | ~                              |
| VICTIM TYPE                              |                                                   |                                       |                            |                               |                     |                   |                                       |                                |
| -Select-                                 |                                                   |                                       |                            |                               |                     |                   |                                       | ~                              |
|                                          |                                                   |                                       |                            | Go Back S                     | ave                 |                   |                                       |                                |

You can, with appropriate permissions, **View Organization Summary**, **Update Organization** information, or **Change Organization** by clicking on the respective links on this screen.

| Organization          |            |            | $oldsymbol{\otimes}$ View Organization Summary 📝 Update Organization $\rightleftarrows$ Change Organization |
|-----------------------|------------|------------|----------------------------------------------------------------------------------------------------|
| NAME                  | TYPE       | BUSINESS # | INDEX ID                                                                                                    |
| Automation Industries | Law Office | 123        | 24000007                                                                                                    |

Click the **Save** button to add to the Incident. Add additional names and organizations for the report if applicable.

## **Other Names**

Additional persons and organizations can be added to the report when applicable.

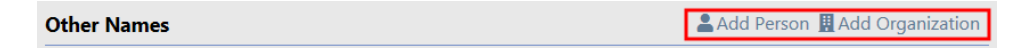

The entry of **Other Names** is performed using the same method as adding a Person, Organization, Victim, or Known Offender.

For more information on adding a Known Offender refer to "Offender Section-Adding Known Offender(s)" on page 153.

For more information on adding an Organization as a Victim refer to <u>#AddOrgAsVictim</u>.

Select the **Finished – Go To Next Section** button to proceed to the *Property & Vehicles* tab.

## Incident Report Section – Property & Vehicles Tab

The Property & Vehicles Tab contains all the incident related property and vehicles.

|                                               |                                                                                                    |                |                | Exit Report Quic    | k Print Print   | Transfer                        | Exit Wizard       | Submit for Approval                                   |  |
|-----------------------------------------------|----------------------------------------------------------------------------------------------------|----------------|----------------|---------------------|-----------------|---------------------------------|-------------------|-------------------------------------------------------|--|
| j≡ Sumn                                       | nary 🗂 Header                                                                                                    | ≒ Offenses     | 💄 Names        | 🕫 Property & Vehicl | es 🖹 Narrativ   | es 🕜 Atta                       | chments           | Validations                                           |  |
| Incide                                        | nt Summary: 12/13                                                                                                    | 3/2018 1332 Hi | s - 456 Main S | ТСТ Ар              |                 |                                 | Agency:           | District 42, Versailles                               |  |
| Offens                                        | Offense(s): 35-43-2-1 B03 - BURGLARY- ATTEMPTED Report #: 2018D4210207 Supp #: 0 📝                                                                  |                |                |                     |                 |                                 |                   |                                                       |  |
| The fol<br>- 35-4                             | The following offense(s) require PROPERTY or VEHICLES:<br>- 35-43-2-1 803-BURGLARY- ATTEMPTED ON Property Ounknown Property Taken or Not Identified |                |                |                     |                 |                                 |                   |                                                       |  |
| Properti                                      | es                                                                                                    |                |                |                     | TOTAL           | /ALUE(\$): 0.0                  | OO AII 🗸          | 🕀 Add Property 👻                                      |  |
| Index                                         | December Decemb                                                                                                    |                | Descention     | Ontoinel            | Cumant          | N/-1                            | 6                 | Actions                                               |  |
| ID                                            | Property Descri                                                                                                    | puon           | Processing     | Status              | Status          | (\$)                            | #                 | Actions                                               |  |
| ID<br>OTHER P                                 | PROPERTY                                                                                                    | ption          | Processing     | Status              | Status          | (\$)                            | #                 | Actions                                               |  |
| ID<br>OTHER P<br>1843                         | PROPERTY<br>BACKPACK; B<br>Val: \$.00                                                                                                    | lack/Yellow;   | N/A            | Status              | Status          | \$0.00                          | supp<br>#         |                                                       |  |
| ID<br>OTHER P<br>1843<br>Vehicles             | PROPERTY  BACKPACK; B Val: \$.00                                                                                                    | lack/Yellow;   | N/A            | Status              | Status<br>Found | Value<br>(\$)<br>\$0.00<br>TOTA | 0                 | Cons                                                  |  |
| ID<br>OTHER P<br>1843<br>Vehicles<br>Tow / In | PROPERTY<br>BACKPACK: B<br>Val: \$.00                                                                                                    | ilack/Yellow;  | N/A            | Status              | Found           | \$0.00<br>TOTA                  | 0<br>IL VALUE(\$) | CONS     C     C     Add Vehicle Add Existing Impound |  |

If there is an offense on the report that requires property or vehicle association to satisfy NIBRS/UCR validations, the tab will be red and there will be instructions on the page stating the requirement.

|                            |                                            |                                              |                             | Exit F                         | Report Quick P   | Print Print    | Transfer Exit Wiza         | rd Submit for Approval                                 |
|----------------------------|--------------------------------------------|----------------------------------------------|-----------------------------|--------------------------------|------------------|----------------|----------------------------|--------------------------------------------------------|
| i≡ Summary                 | THeader                                    | 🏞 Offenses                                   | 💄 Names                     | 🗞 Property & Vehicles          | E Narratives     | & Attachment   | ts 🕑 Validations           |                                                        |
| Incident Su<br>Offense(s): | <b>ımmary:</b> 12/1<br>: 35-43-2-1 B0      | .3/2018 1332 H<br>)3 - BURGLARY              | lrs - 456 Mai<br>- ATTEMPTE | n STCT Apartment<br>D          |                  |                | Agency<br>Report #: 2018D4 | : District 42, Versailles<br>4210207 <b>Supp #: 0 </b> |
| The followin<br>- 35-43-2- | n <mark>g offense(s)</mark><br>1 B03-BURGL | r <mark>equire PROPEI</mark><br>ARY- ATTEMP1 | RTY or VEHIC                | CLES:<br>roperty 🛨 Unknown Pro | perty Taken or N | Not Identified |                            |                                                        |

## Add Property

Click the **Add Property** button to display menu items from which to choose. You can add a single piece of property, or multiple (mass) property types listed.

| Properties TOTAL VALUE(\$): 0.00 |                                       |            |                    | .00 A             | I Add Property - |          |                                          |
|----------------------------------|---------------------------------------|------------|--------------------|-------------------|------------------|----------|------------------------------------------|
| Index<br>ID                      | Property Description                  | Processing | Original<br>Status | Current<br>Status | Value<br>(\$)    | Sup<br># | Add Single Property<br>Add Mass Property |
| OTHER F                          | OTHER PROPERTY                        |            |                    |                   |                  |          | Add Mass Drugs                           |
| 1843                             | BACKPACK; Black/Yellow;<br>Val: \$.00 | N/A        |                    | Found             | \$0.00           | 0        | Add Mass Documents<br>Add Mass Currency  |
| Vehicles                         | 1                                     |            |                    |                   | тот              |          | Add Mass Guns                            |

There are five **Categories** for adding property: *Property*, *Drugs*, *Documents*, *Currency*, and *Guns*.

The majority of the time when dealing with a piece of property for an Incident report, the piece of property has not been dealt with by the user's agency. For this reason you are presented with the **Add Property** screen instead of a **Master Indices** search screen.

## • Add Single Property

Click Add Single Property to display the *Property Information* screen. Select the Category to display additional fields to describe the property in more detail.

| Property Information         | Select a Category to | display additional fields  | Go Back Search Properties |
|------------------------------|----------------------|----------------------------|---------------------------|
| SECURITY LEVEL               | CATEGORY             |                            |                           |
| Level 1 - Access to all Data | ✓ O PROPERTY O DR    | UGS O DOCUMENTS O CURRENCY | ✓ ○ GUNS                  |
| DATE OF INFO                 | COMMENTS             |                            |                           |
| 3/13/2019                    |                      |                            |                           |
|                              | Go Back Save         | Save & Select              |                           |
|                              |                      |                            |                           |
| Property Information         |                      |                            | Go Back Search Properties |
| SECURITY LEVEL               | CATEGORY             |                            |                           |
| Level 1 - Access to all Data | PROPERTY O DR        | UGS O DOCUMENTS O CURRENCY | ✓ ○ GUNS                  |
| Түре                         | SERIAL #             | MISCELLANEOUS / OAN        | VALUE                     |
| -Select-                     |                      |                            |                           |
| МАКЕ                         | MODEL                | PRIMARY COLOR              | SECONDARY COLOR           |
|                              |                      | -Select- 🗸                 | -Select- 🗸                |
| QUANTITY                     | ITEM DESCRIPTION     |                            |                           |
| 1                            |                      |                            |                           |
| DATE OF INFO                 | COMMENTS             |                            |                           |
| 3/13/2019                    |                      |                            |                           |
|                              | Go Back Save         | Save & Select              |                           |

**NOTE**: If you have reason to believe the piece of property you are going to enter on the report has been dealt with previously, use the **Search Properties** button to the top right, locate the existing property in the **Master Indices**, and add it to the report.

Enter necessary data, then click **Save** to save your entry, or **Save & Select** to save your entry and add it to Incident Property.

• Add Mass Entries

You can add multiple (mass) property types for *Property*, *Drugs*, *Documents*, *Currency*, and *Guns*. If you choose any one of the Mass options, you can add multiple property records on one screen, rather than add them one at a time.

Refer to "Mass Entry" on page 164 for details.

**NOTE:** If you are entering *Mass Currency*, currency should only be used when dealing with large amounts of currency where the denominations are known. For smaller amounts, use the *Property* category and select **Cash** from the drop-down list. For example, *\$500 stolen from a person* would be entered as *Property*, Cash and the description could state *Miscellaneous 5, 10, & 20, dollar bills*.

Enter the property information in the fields provided then click **Save** to display *Additional Information*.

You have the ability to process the property as **Evidence**, **Lost & Found**, or **None** (neither), providing your agency elected to turn on these modules.

| Only associate a piece of property to an offense if that property was a 'target' or incurred a loss resulting from that offense (i.e., the property was Stolen & Recovered, Burned, Counterfeited/Forged, Destroyed/Damaged/Vandalized, or for drug seizures) () |                                    |  |  |  |
|----------------------------------------------------------------------------------------------------|------------------------------------|--|--|--|
|                                                                                                    |                                    |  |  |  |
|                                                                                                    |                                    |  |  |  |
|                                                                                                    |                                    |  |  |  |
|                                                                                                    |                                    |  |  |  |
|                                                                                                    | STOLEN/DAMAGED/RECOVERED VALUE(\$) |  |  |  |
|                                                                                                    | 0                                  |  |  |  |
|                                                                                                    |                                    |  |  |  |
|                                                                                                    |                                    |  |  |  |
|                                                                                                    |                                    |  |  |  |
|                                                                                                    |                                    |  |  |  |
| ave                                                                                                    | + Add Another Property             |  |  |  |
|                                                                                                    | ave                                |  |  |  |

If you choose **Evidence** or **Lost & Found**, a data entry screen appears with data specific to the option you choose. You must also select a **Current Status** from the drop-down list.

## Lost & Found

The Add Lost & Found Entry screen appears after selecting the Lost & Found button.

| Add Lost & Found Entry   |                 |    |                                       |   |
|--------------------------|-----------------|----|---------------------------------------|---|
| FOUND BY COMMENTS        | FOUND DATE/TIME | Cu | D3/13/2019 1006                       |   |
| SELECT DESTINATION       |                 |    |                                       |   |
| -Select CUSTODY COMMENTS |                 |    | · · · · · · · · · · · · · · · · · · · | • |
|                          |                 |    | Cancel                                | e |

Enter the necessary information then click Save.

The newly entered **Lost & Found** information appears near the bottom of the *Additional Information* screen. If necessary, click on the **Edit** link to update the record.

Click **Save + Add Another Property** to save the new entry and add another property record, or click **Save + Continue** to save the new entry and display the property records.

**NOTE**: For information on the *Lost* & *Found Module*, refer to Lost and Found Property.

## Evidence

For Evidence, select the **Evidence** button then click **Save** to display an evidence confirmation.

| Message From RMS                                                                             |
|----------------------------------------------------------------------------------------------|
| You have selected to add this property as evidence. Select Yes to<br>enter evidence details. |
| No Yes                                                                                       |

Selecting the **Yes** button displays the **Add Evidence** screen to enter the date and time of recovery, the location the evidence is being stored, description, comments, an extended chain of custody and if the evidence needs any testing. The status defaults to *Pending Check-in* and the Location list of values (LOV) will have the temporary storage locations specific to the user's agency.
| Property Information          |           |                    |                  |                                            | Go Back    |
|-------------------------------|-----------|--------------------|------------------|--------------------------------------------|------------|
| PROPERTY TYPE                 | SERIAL N  | UMBER              | PROPERTY DESCRIP | PTION                                      |            |
| SEEDS                         |           |                    |                  |                                            |            |
| Incident Summary: 12/13/20    | 18 1332 H | rs - 456 Main STCT |                  | Agency: District 42,                       | Versailles |
| Offense(s): 35-43-2-1 B03 - E | URGLARY   | ATTEMPTED          |                  | Report #: 2018D4210207 S                   | Supp #: 0  |
| Evidence Information          |           |                    |                  |                                            |            |
| DATE/TIME RECOVERED           |           | RECOVERY LOCATION  |                  | AGENCY                                     |            |
| 02/15/2019 1020               | 曲         |                    |                  | District 42, Versailles                    | ~          |
| DATE/TIME PLACED IN STORAGE   |           | STATUS             |                  | LOCATION                                   |            |
| 02/15/2019 1210               | <b></b>   | Pending Check-In   | ~                | Drawer                                     | ~          |
| CUSTODY FROM                  |           | ITEM #             |                  |                                            |            |
| Saur, Christine, ID# SAUR111  | <b></b>   | 1                  |                  |                                            |            |
| EVIDENCE DESCRIPTION          |           |                    |                  |                                            |            |
|                               |           |                    |                  |                                            |            |
| EVIDENCE COMMENTS             |           |                    |                  |                                            |            |
|                               |           |                    |                  |                                            |            |
| Extended Chain of Custody     |           |                    |                  | Click to enter Exten<br>Chain of Custody — | ded<br>Add |
| C Evidence Processing         |           |                    |                  |                                            |            |
|                               |           | Signa              | ture             |                                            |            |
|                               |           | Go Back            | Save             |                                            |            |

An **Extended Chain of Custody** can be entered to show if a piece of evidence was collected and transferred prior to entering the evidence. This can be done for multiple transfers if necessary. The **Custody From** and **Custody To** fields are tied to system users; however, you can leave one or both of these fields blank then add the data to comments.

| Extended Chain of Custody |          |            | Add    |
|---------------------------|----------|------------|--------|
| CUSTODY FROM              |          | CUSTODY TO |        |
|                           |          |            |        |
| DATE/TIME                 |          | LOCATION   |        |
| 03/13/2019 1011           | <b>#</b> | -Select-   | ~      |
| COMMENTS                  |          |            | Remove |
|                           |          |            |        |
|                           | Signa    | ature      |        |

**NOTE**: In a multi-tiered agency the *Location* list filters based on the selected agency.

Select the **Signature** button to open the signature window.

| Plea | ase Use I | Mouse t | o Enter | Signat | ure   |       |        |
|------|-----------|---------|---------|--------|-------|-------|--------|
|      |           |         |         |        |       |       |        |
|      |           |         |         |        |       |       |        |
|      |           |         |         |        |       |       |        |
|      |           |         |         | C      | ancel | Reset | Submit |

Sign for the custody change using the mouse then select **Submit** to apply the signature.

| CUSTODY FROM    | CUSTODY TO |        |
|-----------------|------------|--------|
|                 | 8          | 8      |
| DATE/TIME       | LOCATION   |        |
| 03/13/2019 1011 | -Select-   | ~      |
| COMMENTS        |            | Remove |
|                 |            |        |
|                 |            |        |
|                 |            |        |
| ch.             | At SI      |        |

**Evidence Processing** can also be noted when entering a piece of evidence. Specific notes may be entered to relay specific information about the request. Multiple processing requests can be entered for a single piece of evidence.

| EVIDENCE PROCESSING |   | COMMENTS  |
|---------------------|---|-----------|
| Fingerprints        | ~ |           |
|                     |   | Add       |
|                     |   | Signature |

Select the Signature button to open the signature window.

| Please Use Mouse to E | nter Signature      |
|-----------------------|---------------------|
|                       |                     |
|                       |                     |
|                       |                     |
|                       |                     |
|                       | Cancel Reset Submit |

Sign for the evidence processing using the mouse then select **Submit** to apply the signature.

| Evidence Processing: Synthetic Fibers 💌 Commentar | 0 | <b>A</b> 40 |
|---------------------------------------------------|---|-------------|
| Edward Sand                                       |   |             |
| Carcel Ser                                        | _ |             |

Select the Save button to add the item to the evidence database.

| ADDITIONAL PROCE  | SSING?<br>DENCE<br>Nation |                              |                           |
|-------------------|---------------------------|------------------------------|---------------------------|
| SYSTEM EVIDENCE I | D ITEM NUMBER             | DATE/TIME                    | INITIAL/TEMPORARY STORAGE |
| 789               | 2                         | 02/15/2019 1020              | LOCATION                  |
| _                 |                           |                              | Drawer                    |
| EVIDENCE COMMEN   | TS EVIDENCE DESCRIPTION   | SEIZING OFFICER              |                           |
|                   |                           | Saur, Christine, ID# SAUR111 |                           |
|                   | Go Back Save              | Save + Add Another Property  |                           |

After completing the evidence screen, you are returned to the **Property & Vehicles** screen. Either click the **Save** button or the **Save + Add Another Property** button.

You can now **Print** *Evidence Labels*, *Receipts*, or *Chain of Custody* from the current screen, or print at a later time.

NOTE: For more information on printing *Evidence Labels, Receipts,* or *Chain of Custody* refer to "Incident Report – Print Evidence Labels, Receipts, Chain of Custody" on page 170.

|                              |                                                        | Exit R                                 | leport Quic                         | k Print Print                  | Transfer              | Exit Wiz       | ard Submit for Approv              |
|------------------------------|--------------------------------------------------------|----------------------------------------|-------------------------------------|--------------------------------|-----------------------|----------------|------------------------------------|
| i≣ Sumn                      | nary 🗖 Header 🖏                                        | Offenses 🔒 Names                       | 🗞 Proper                            | ty & Vehicles                  | <b>≣</b> Narrative    | : 🔗 At         | ttachments                         |
| 🛛 Valida                     | tions                                                  |                                        |                                     |                                |                       |                |                                    |
| Incide                       | ent Summary: 12/13/20                                  | )18 1332 Hrs - 456 M                   | ain ST                              |                                |                       | Agenc          | y: District 42, Versailles         |
| Offen                        | se(s): 35-43-2-1 B03 - I                               | 3URGLARY- ATTEMPT                      | ED                                  |                                | Report                | #: 2018        | 04210207 Supp #: 0 📝               |
| The fo<br>- 35-<br>Propert   | Illowing offense(s) requ<br>43-2-1 B03-BURGLARY<br>ies | re PROPERTY or VEH<br>- ATTEMPTED 🚯 No | ICLES:<br>Property ①<br>TOTAL VALUE | Unknown Prop<br>(\$): 0.00 All | erty Taken o          | or Not Ide     | entified<br>nce 💽 🕀 Add Property 🕯 |
| Index<br>ID                  | Property<br>Description                                | Processing                             | Original<br>Status                  | Current<br>Status              | Value<br>(\$)         | Supp<br>#      | Actions                            |
| OTHER I                      | PROPERTY                                               |                                        |                                     |                                |                       |                |                                    |
|                              | • • • • • • • • • • •                                  |                                        |                                     |                                |                       |                |                                    |
| 1843                         | BACKPACK;<br>Black/Yellow; Val: \$.0                   | Evidence - Item                        |                                     |                                | \$0.00                | 0              | • 2 1                              |
| 1843<br><b>/ehicle</b> :     | BACKPACK; Black/Yellow; Val: \$.0                      | Evidence - Item<br>)0 # 1              |                                     |                                | \$0.00<br><b>Тота</b> | 0<br>IL VALUE( | <ul> <li></li></ul>                |
| 1843<br>/ehicle:<br>Fow / Ir | BACKPACK;     Black/Yellow; Val: \$.0 s npounds        | Evidence - Item                        |                                     |                                | \$0.00<br><b>Тота</b> | 0<br>IL VALUE( | Add Existing Impoun                |

Select the Finished – Go To Next Section button to proceed to the next tab.

NOTE: If you do not select one of the two save buttons, evidence will not save correctly to the report. If you click another incident tab, it will be listed in the evidence database and associated with the System Evidence Id but will not be attached to the incident report. It will be attached to the report as a piece of property in the report but not as evidence in the report.

**NOTE**: A warning message displays to unauthorized users who attempt to remove *Property* from the **Incident Report** that is processed as *Evidence*.

**NOTE**: For information on the *Evidence Module*, refer to Evidence Module.

#### Mass Entry

All five property **Categories** support **Mass Entry**, a form that allows you to enter multiple property records on the same screen. Click on the **Add Property** button to display a list of **Categories** from which to choose.

| 🔒 Pr  | int Evi | dence             | 🕀 Add Property 👻 |  |  |  |
|-------|---------|-------------------|------------------|--|--|--|
| ماليم | Sur     | Add S             | Single Property  |  |  |  |
| )     | #       | Add Mass Property |                  |  |  |  |
|       |         | Add M             | Mass Drugs       |  |  |  |
| 0.00  | 0       | Add M             | Mass Documents   |  |  |  |
|       |         | Add M             | Mass Currency    |  |  |  |
| Тота  | L VAL   | Add N             | Mass Guns        |  |  |  |

Select a mass category from the list to open the associated Mass Entry form. Add Mass Drugs is used in the example.

| Incident Summary: 12/13/2018 133<br>Offense(s): 35-43-2-1 B03 - BURGLA | 2 Hrs - 456 Main STCT<br>RY- ATTEMPTED | Enter number of rows<br>to add and click Add<br>More Rows button Rep | Agency: District 42, Versailles oort #: 2018D4210207 Supp #: 0 |
|------------------------------------------------------------------------|----------------------------------------|----------------------------------------------------------------------|----------------------------------------------------------------|
| Mass Drug Entry                                                        |                                        | Property C                                                           | Count: 1 Add More Rows                                         |
| Туре                                                                   | Drug Type                              | Value                                                                | Quantity                                                       |
| 💼 -Select- 🗸 🗸                                                         | -Select-                               | <ul><li>↓</li></ul>                                                  | ↓                                                              |
| <                                                                      |                                        |                                                                      | >                                                              |
| Add Reset                                                              |                                        |                                                                      |                                                                |
|                                                                        |                                        |                                                                      |                                                                |
| Comments, Offense Associatio                                           | on, and the Offense Statu              | s' will be applied to <u>ALL</u> property                            | y added from this screen!                                      |
| DATE OF INFO COMM                                                      | MENTS                                  |                                                                      |                                                                |
| 03/13/2019                                                             |                                        |                                                                      |                                                                |
| Only associate a piece of property t                                   | o an offense if that prope             | rty was a "target" or incurred a                                     | loss resulting from that offense                               |
| (i.e., the property was Stolen & Re                                    | ecovered, Burned, Counte<br>seizu      | rfeited/Forged, Destroyed/Dam<br>ires) 🚯                             | aged/Vandalized, or for drug                                   |
|                                                                        | Offenses in RED requi                  | re at least one property.                                            |                                                                |
| OFFENSE(S) [SELECT ALL] [SELECT NONE]                                  |                                        |                                                                      |                                                                |
| • OFFENSE                                                              |                                        |                                                                      |                                                                |
| 1 35-43-2-1 B03-BURGLAR                                                | Y- ATTEMPTED                           |                                                                      |                                                                |
| CURRENT STATUS                                                         |                                        |                                                                      |                                                                |
| -Select- 🗸                                                             |                                        |                                                                      |                                                                |
|                                                                        | Go Bac                                 | k Save                                                               |                                                                |

Enter the first row in the fields provided.

There are two ways to add additional fields: Click the **Add** button to add one row at a time. To add multiple rows at one time, enter the number of rows you want to add in the box on the left of the **Add More Rows** button, then click the **Add More Rows** button.

Select a radio button to the far right of each line item to indicate how to process it: *Evidence, Lost & Found*, or *None*. You may need to slide the bar to the right to see the radio buttons.

| Property Owner |     |   | Processing                         |
|----------------|-----|---|------------------------------------|
| -Select-       | ~ < | - | ● None ○ Evidence ○ Lost & Found ↓ |
|                |     |   | >                                  |

When all the required information and other known information have been entered, click the **Save** button. A confirmation window appears listing the number of mass records entered and how they are processed. Click **Yes** to create the records.

A window appears displaying the new entries with *Evidence* and *Lost & Found* separated into tabs.

| Incident Summary: 12/13/<br>Offense(s): 35-43-2-1 B03 | 2018 1332 Hrs - 456 Main STCT Apa<br>- BURGLARY- ATTEMPTED | Rep                           | Agency: District 42, Versailles<br>ort #: 2018D4210207 Supp #: 0 |
|-------------------------------------------------------|------------------------------------------------------------|-------------------------------|------------------------------------------------------------------|
| Evidence Lost & Found                                 | ← Tabs                                                     |                               |                                                                  |
| Agency                                                | Date of Recovery                                           | Recovery Location             | Date Placed in Storage                                           |
| ()Type: DRUGS / NARCOTI                               | CS - CONTROLLED SUBSTANCE Drug: SU                         | JSPECTED MORPHINE Quantity: 0 |                                                                  |
| District 42, Versaille                                | s 🗸 🗸 02/15/2019 1020                                      |                               | ✔ 02/15/2019 1210                                                |
| <                                                     |                                                            |                               | >                                                                |
|                                                       | Signa                                                      | ture                          |                                                                  |
|                                                       | Go Back                                                    | Save                          |                                                                  |

Fill in all the required fields in each tab. Any field with a red left-hand border is a required field. You must complete required fields to continue. Click **Signature** to sign if required by your agency.

Click Save to add to the Incident Report.

Click the Edit icon  $\square$  on the applicable properties to relate them to the report. Then choose all offenses or none.

|                            |                                      |                                                           |                                         |                                            | Exit Report                 | Quick Print Print                              | Transfer                | Exit Wiza     | rd Submit for Appro                                                                                                    | val |
|----------------------------|--------------------------------------|-----------------------------------------------------------|-----------------------------------------|--------------------------------------------|-----------------------------|------------------------------------------------|-------------------------|---------------|----------------------------------------------------------------------------------------------------|-----|
| j≡ Summa                   | ary 🗖 Header                         | 🖏 Offenses 🔒 Names                                        | 🗞 Property & Vehicl                     | es 🖹 Narratives                            | & Attachme                  | ents 🛛 😨 Validations                           |                         |               |                                                                                                    |     |
| Incider<br>Offens          | nt Summary: 12/<br>æ(s): 35-43-2-1 B | (13/2018 1332 Hrs - 456 Main<br>803 - BURGLARY- ATTEMPTED | STCT Apartment #1                       | .00 Littl                                  |                             |                                                | Repo                    | Agency        | <b>:</b> District 42, Versailles<br>4210207 <b>Supp #: 0</b>                                                                                                    | 5   |
| The fol<br>- 35-4          | lowing offense(s)<br>I3-2-1 B03-BURG | require PROPERTY or VEHICLI<br>LARY- ATTEMPTED            | ES:<br>operty 🕒 Unknown                 | Property Taken or N                        | Not Identified              | I                                              |                         |               |                                                                                                    |     |
| Properti                   | es                                   |                                                           |                                         |                                            | TOTAL                       | VALUE(\$): 0.00 All                            | •                       | Print Eviden  | ice 🛛 🔂 Add Property                                                                                                    | •   |
| Index<br>ID                | Property Desc                        | cription                                                  |                                         | Processing                                 | Original<br>Status          | Current<br>Status                              | Value<br>(\$)           | Supp<br>#     | Actions                                                                                                    |     |
| OTHER P                    | ROPERTY                              |                                                           |                                         |                                            |                             |                                                |                         |               |                                                                                                    |     |
| 1847                       | 1 PLANT; Dru                         | Ig Type: SUSPECTED MARIJU                                 | ANA; 0.000                              | Lost & Found                               |                             |                                                | \$0.00                  | 0             | Image: Contract of the second second seco | Ŭ   |
| 1846                       | DRUGS - CO<br>OTHER DEPRESE          | OMMON MEDICINE; <b>Drug Ty</b><br>SSANTS; 0.000           | DE: SUSPECTED                           | Evidence                                   |                             |                                                | \$0.00                  | 0             | • 2 1                                                                                                    | Ö   |
| 1845                       | SEEDS; Dru                           | IG Type: SUSPECTED MARUUA                                 | NA; 0.000                               | Evidence                                   |                             |                                                | \$0.00                  | 0             |                                                                                                    | D   |
| 1843                       | BACKPACK                             | ; Black/Yellow; <b>Val:</b> \$.00                         |                                         | Evidence - Item<br># 1                     |                             |                                                | \$0.00                  | 0             | • 7                                                                                                    | ď   |
| Vehicles                   |                                      |                                                           |                                         |                                            |                             |                                                | то                      | TAL VALUE(\$  | ): 0.00 🚯 Add Vehic                                                                                                    | cle |
| Tow / In                   | npounds                              |                                                           |                                         |                                            |                             |                                                |                         | ¢             | Add Existing Impou                                                                                                    | nd  |
|                            |                                      |                                                           | Back to Previous                        | Section Finished                           | - Go To Next                | Section                                        |                         |               |                                                                                                    |     |
|                            |                                      |                                                           |                                         |                                            |                             |                                                |                         |               |                                                                                                    |     |
|                            |                                      |                                                           |                                         |                                            |                             |                                                |                         |               | Quick Print Pr                                                                                                    | int |
| )≡ Summa                   | ny 🗖 Header                          | ैं + Offenses 🔒 Names                                     | 🗞 Property & Vehicle                    | s 🖹 Narratives                             | & Attachme                  | nts 🕑 Validations                              |                         |               |                                                                                                    |     |
| Inciden                    | nt Summary: 12/2                     | 13/2018 1332 Hrs - 456 Main !                             | STCT Apartment #1                       | 00 Littl                                   |                             |                                                |                         | Agency        | District 42, Versailles                                                                                                    | 5   |
| Offense                    | e(s): 35-43-2-1 B                    | 03 - BURGLARY- ATTEMPTED                                  |                                         |                                            |                             |                                                | Repo                    | rt #: 2018D-  | 4210207 Supp #: 0 📝                                                                                                    |     |
| Property                   |                                      |                                                           |                                         |                                            | 6                           | View Property Deta                             | ils 🕜 U                 | pdate Detai   | ls 🕽 Change Proper                                                                                                    | rty |
| TYPE<br>DRUGS -<br>MEDICIN | COMMON                               | DRUG<br>SUSPECTED OTHER<br>DEPRESSANTS                    | QUANTITY<br>0                           | VALUE(<br>0                                | \$)                         | DATE OF IN<br>02/15/201                        | <b>FO</b><br>.9         | IN<br>13      | <b>DEX ID</b><br>346                                                                                                    |     |
| Addition                   | al Information                       |                                                           |                                         |                                            |                             |                                                |                         |               |                                                                                                    |     |
| Only                       | associate a piec                     | e of property to an offense i<br>Recovered, Burned, C     | f that property wa<br>ounterfeited/Forg | is a 'target' or incu<br>ed, Destroyed/Dai | rred a loss r<br>naged/Vanc | esulting from that o<br>lalized, or for drug : | offense (i<br>seizures) | .e., the prop | oerty was Stolen &                                                                                                    |     |
| OFFENSE(S)                 | SELECT ALL] [SE                      | ELECT NONE] - Choose                                      | either all or non                       | e                                          |                             |                                                |                         |               |                                                                                                    |     |
| 8                          | BURGLARY-                            | ATTEMPTED                                                 |                                         |                                            |                             |                                                |                         |               |                                                                                                    |     |

When an offense on the report requires a property or vehicle association, validations are in red advising of the requirement. Make note of the instructions indicating what property should be associated to what types of offenses. Hovering over the blue information bubble will provide examples.

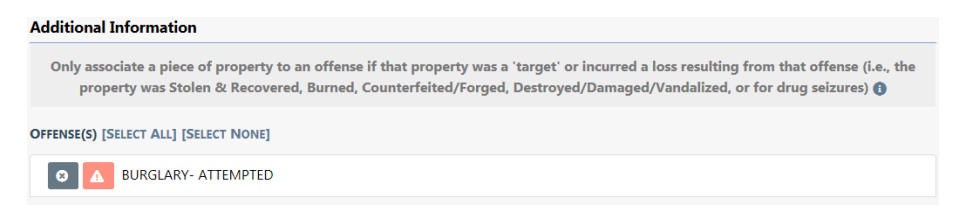

If the property being added needs to be tracked as **Evidence**, select **Yes** at the bottom of the screen answering the question, *Was Property confiscated and placed into evid-ence*?and follow the prompts. (see Incident Report – Incident Evidence for more information).

Select the Save & Add another Property button to add additional property or Save & Continue button to return to the Property & Vehicles tab for review.

#### Add Vehicle

| R Vehicle                                                                                                  |                      |         |                   | Add Vehicle |
|----------------------------------------------------------------------------------------------------|----------------------|---------|-------------------|-------------|
| YEAR                                                                                                    | Маке                 |         | MODEL             |             |
|                                                                                                    |                      | ■ Q     |                   | <b></b>     |
| VIN                                                                                                    | Түре                 |         | STYLE             |             |
|                                                                                                    | -Select-             | ~       | -Select-          | ~           |
| LICENSE PLATE                                                                                              | LICENSE STATE        |         | INDEX ID          |             |
|                                                                                                    | -Select-             | ~       |                   |             |
| CREATOR                                                                                                    |                      |         |                   |             |
|                                                                                                    |                      | <b></b> |                   |             |
| CREATION DATE FROM                                                                                         | CREATION DATE TO     |         | SEARCH PREFERENCE |             |
| l i i                                                                                                    | <b>1</b>             | 曲       | ALL ANY           |             |
| ADDITIONAL SEARCH CRITERIA                                                                                 |                      |         |                   |             |
| - Select -<br>Additional Details<br>Towing Company<br>Misc ID<br>People<br>Organization<br>Incident Status | Go Back Reset Search |         |                   |             |

Selecting the Add Vehicle hyperlink will display the Search Vehicle screen.

**NOTE:** Always search the Master Indices prior to adding a new record. Search as broadly as possible to yield more results and Refine Search as necessary to narrow the search. This helps to prevent duplicated records for the same Person, Address, Vehicles, etc. in the Master Indices, and it keeps all RMS system activities related to the record in a centralized location. The search results display either a list of records matching the search parameters or will indicate that there were no results found. If the desired record is listed you can select the existing record as the victim for the report. Best practice is to review the information by clicking on the VIN or Index ID to review the information and verify it is up to date prior to selecting the record for the report.

| Incident Summans                                                                                                    | 12/12/2018 1222 Her - 456                                                                          | Main STCT Apartment #100 Littleton                                             |                                                                                                |                                                                                              | Agonge District 42 Vorsaillos          |
|----------------------------------------------------------------------------------------------------|----------------------------------------------------------------------------------------------------|--------------------------------------------------------------------------------|------------------------------------------------------------------------------------------------|----------------------------------------------------------------------------------------------|----------------------------------------|
| Offense(s): 35-43-2                                                                                                    | -1 B03 - BURGLARY- ATTEN                                                                           | APTED                                                                          |                                                                                                | Report #                                                                                     | : 2018D4210207 Supp #: 0 📝             |
| /ehicle                                                                                                    |                                                                                                    |                                                                                |                                                                                                | ♥ View Vehicle Summary                                                                       | date Details "D Change Vehic           |
| Year<br>2013                                                                                                    | VIN<br>123                                                                                         | Make<br>ASTON - MARTON(ASTO)                                                   | MODEL<br>VANTAGE                                                                               | TYPE<br>Automobile / Passenger                                                               | STYLE<br>Convertible                   |
| LICENSE PLATE<br>AUTOMATION2                                                                                                    | LICENSE STATE<br>NC                                                                                | LICENSE TYPE<br>Judge/Justice (State/Fed.)                                     | LICENSE MONTH / YEAR<br>12 / 2012                                                              | COLOR<br>BLU / BLU                                                                           | DATE OF INFO<br>03/20/2014 12:12:08 PM |
| INDEX ID<br>110                                                                                                    |                                                                                                    |                                                                                |                                                                                                |                                                                                              |                                        |
|                                                                                                    |                                                                                                    |                                                                                |                                                                                                |                                                                                              |                                        |
| Additional Informat<br>Only associate a p<br>OFFENSE(S) [SELECT ALL                                                                                                    | ion<br>iece of property to an off<br>Burn<br>] [SELECT NONE]<br>RY- ATTEMPTED                      | ense if that property was a 'target' o<br>led, Counterfeited/Forged, Destroye  | incurred a loss resulting fron<br>//Damaged/Vandalized, or fo                                  | a that offense (i.e., the proper<br>drug seizures)                                           | ty was Stolen & Recovered,             |
| Additional Informat<br>Only associate a p<br>DFFENSE(S) [SELECT ALL<br>O A BURGLA<br>NCIDENT VEHICLE ROLE                                                                                                    | ion<br>iece of property to an off<br>Burn<br>] [SELECT NONE]<br>RY- ATTEMPTED                      | ense if that property was a 'target' o<br>ted, Counterfeited/Forged, Destroye  | incurred a loss resulting from<br>//Damaged/Vandalized, or for<br>STATUS                       | n that offense (i.e., the proper<br>drug seizures) 🚯                                         | ty was Stolen & Recovered,             |
| Additional Informat<br>Only associate a p<br>DFFENSE(S) (SELECT ALL<br>O A BURGLA<br>NCIDENT VEHICLE ROLE<br>-Select-                                                                                                    | ion<br>iece of property to an off<br>Burn<br>] [SELECT NONE]<br>RY- ATTEMPTED                      | ense if that property was a 'target' o<br>ned, Counterfeited/Forged, Destroye  | incurred a loss resulting from<br>//Damaged/Vandalized, or for<br>STATUS<br>-Select-           | n that offense (i.e., the proper<br>drug seizures)                                           | ty was Stolen & Recovered,             |
| Additional Informat<br>Only associate a p<br>OFFENSE(S) [SELECT ALL<br>O A BURGLA<br>NCIDENT VEHICLE ROLE<br>-Select-<br>/EHICLE OWNER                                                                                                    | ion<br>iece of property to an off<br>Bur<br>] [Stract None]<br>RY- ATTEMPTED                       | ense if that property was a 'target' o<br>ned, Counterfeited/Forged, Destroye  | incurred a loss resulting from<br>//Damaged/Vandalized, or for<br>STATUS<br>Select-            | n that offense (i.e., the proper<br>drug seizures)                                           | ty was Stolen & Recovered,             |
| Additional Informat<br>Only associate a p<br>OHFENSE(S) [SELECT ALL<br>ON BURGLA<br>NCIDENT VEHICLE ROLE<br>-Select-<br>VEHICLE OWNER<br>-Select-                                                                                                    | ion<br>iece of property to an off<br>Burn<br>] [SELECT NONE]<br>RY- ATTEMPTED                      | ense if that property was a 'target' o<br>ned, Counterfeited/Forged, Destroye  | incurred a loss resulting from<br>//Damaged/Vandalized, or for<br>STATUS<br>-Select-           | n that offense (i.e., the proper<br>drug seizures)                                           | ty was Stolen & Recovered,             |
| Additional Informat<br>Only associate a p<br>OFFENSE(S) [SELECT ALL<br>OFFENSE(S) [SELECT ALL<br>OFFENSE(S) [SELECT ALL<br>OFFENSE(S) [SELECT ALL<br>OFFENSE<br>-Select-<br>Stolect-<br>Stolect-<br>Stolect/DAMAGED/REC                                                                                                    | ion<br>liece of property to an off<br>Burn<br>] [SELECT NOHE]<br>RY- ATTEMPTED<br>OVERED VALUE(\$) | ense if that property was a 'target' o<br>ted, Counterfeited/Forged, Destroye  | incurred a loss resulting from<br>//Damaged/Vandalized, or for<br>STATUS<br>-Select-<br>LOCKED | that offense (i.e., the proper<br>drug seizures) ①<br>Keys IN Ve                             | ty was Stolen & Recovered,             |
| Additional Informat<br>Only associate a p<br>Orrense(s) [Steter Att<br>Orrense(s) [Steter Att<br>Orrense(s) [Steter Att<br>Orrense(s) [Steter Att<br>BURGLA<br>BURGLA<br>BURG | ion<br>iece of property to an off<br>Burn<br>] [SELECT NONE]<br>RY- ATTEMPTED<br>OVERED VALUE(S)   | ense if that property was a 'target' o<br>need, Counterfeited/Forged, Destroye | incurred a loss resulting from<br>//Damaged/Vandalized, or for<br>STATUS<br>-Select-<br>LOCKED | that offense (i.e., the proper<br>drug seizures) 🕐<br>Keys IN VE                             | ty was Stolen & Recovered,             |
| Additional Informat<br>Only associate a p<br>Orrense(s) [SELECT ALL<br>Only associate a p<br>Orrense(s) [SELECT ALL<br>Only associate a p<br>Select-<br>TeHICLE OWNER<br>-select-<br>TeHICLE DAMAGE<br>TeHICLE DAMAGE                                                                                                    | ion<br>iece of property to an off<br>Burn<br>] [SELECT NONE]<br>RY- ATTEMPTED<br>OVERED VALUE(S)   | ense if that property was a 'target' o<br>ned, Counterfeited/Forged, Destroye  | incurred a loss resulting from<br>//Damaged/Vandalized, or for<br>STATUS<br>-Select-<br>LOCKED | n that offense (i.e., the proper<br>drug seizures) •<br>•<br>•<br>•<br>•<br>•<br>•<br>•<br>• | ty was Stolen & Recovered,             |

When an offense on the report requires a property or vehicle association, validations appear in red advising of the requirement. Make note of the instructions indicating what property should be associated to what types of offenses. Hovering over the blue information bubble will provide examples.

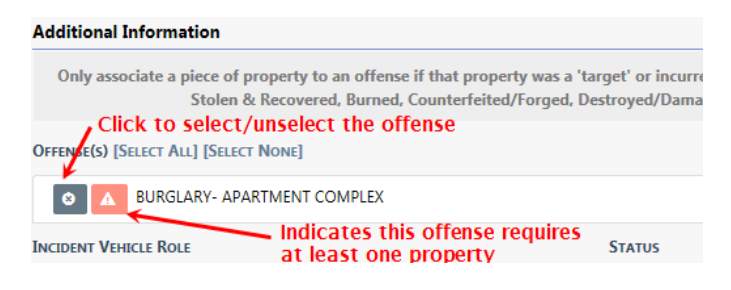

#### Crime Not Selected/Associated

| OFFENSE(S) [SELECT ALL] [SELECT NONE] |   |          |
|---------------------------------------|---|----------|
| BURGLARY- ATTEMPTED                   |   |          |
| INCIDENT VEHICLE ROLE                 |   | STATUS   |
| -Select-                              | ~ | -Select- |

#### Crime Selected/Associated

| OFFENSE(S) [SELECT ALL] [SELECT NONE] |   |          |
|---------------------------------------|---|----------|
| BURGLARY- ATTEMPTED                   |   |          |
| INCIDENT VEHICLE ROLE                 |   | STATUS   |
| Victim                                | ~ | -Select- |

Once all this information is completed select either the **Save & Add another Vehicle** button to add more property or the **Save & Continue** button to return to the **Property & Vehicles** tab for review.

Once all Property & Vehicle have been added, select the **Finished – Go to Next Section** to advance to the **Narrative** tab.

#### Add Existing Impound

Vehicle Tow/Impound can be associated with an Incident. However, the Tow/Impound grid will not appear on the Incident screens is the Agency is not using the Tow/Impound module.

Selecting the Add Existing Impound hyperlink displays the Vehicle Tow/Impound Search screen.

|                              |                      |         | View Delete Log 🛛 🔂 Add Vehicle Tow/Impo | und      |
|------------------------------|----------------------|---------|------------------------------------------|----------|
| IMPOUND ID                   | VEHICLE ID           |         | TOWING AGENCY                            |          |
|                              |                      |         | All Agencies                             | ~        |
| ASSOCIATED INCIDENT REPORT # | OTHER REFERENCE #    |         | DISPOSITION                              |          |
|                              |                      |         | -Select-                                 | ~        |
| TOWED FROM                   |                      |         | CITY                                     |          |
|                              |                      |         |                                          |          |
| DISPATCH #                   | NON-RELEASED VEHICLE |         |                                          |          |
| TOW DATE FROM TOW DATE       | TO RELEASE DATE F    | ROM     | RELEASE DATE TO                          |          |
| <b></b>                      | <b>#</b>             |         | <b>m</b>                                 | <b>#</b> |
| Vehicle Details              |                      |         |                                          |          |
| YEAR                         | Маке                 |         | MODEL                                    |          |
|                              |                      | <b></b> |                                          |          |
| VIN #                        | Түре                 |         | STYLE                                    |          |
|                              | -Select-             | ~       | -Select-                                 | ~        |
| LICENSE PLATE                |                      |         |                                          |          |
|                              |                      |         |                                          |          |
|                              | Go Back Reset Search |         |                                          |          |

Enter the necessary data to search for the record needed, then click the **Search** button to view the results.

|                 |                      |                         |                  | Refine        | Search New Se         | arch | Add | Vehicl | e Tow/I | m |
|-----------------|----------------------|-------------------------|------------------|---------------|-----------------------|------|-----|--------|---------|---|
|                 | 4 191 Result(s) Foun | d                       |                  |               | Previous 1            | 2    | 3 4 | 5 6    | 7       | 3 |
| Impound∔†<br>Id | Vehicle Id ↓↑        | Towing Agency ↓↑        | Tow Date ⊥†      | Towed From ⊔↑ | Approval ⊥:<br>Status | Acti | ons |        |         |   |
| 203             | 765                  | District 42, Versailles | 01/31/2019 09:39 | DENVER        | Initial               | •    |     | •      | ľ       | ĺ |

Click the **Select** icon **b** to select the record and to open the **Associate Incident to Vehicle Tow/Impound** page.

|                                                                                                    |                                        |                                   |                           |               |                               |                     |                                          | Quick Print P                                               |
|----------------------------------------------------------------------------------------------------|----------------------------------------|-----------------------------------|---------------------------|---------------|-------------------------------|---------------------|------------------------------------------|-------------------------------------------------------------|
| 🖹 Summary                                                                                             | 🗂 Header                               | ≒ Offenses                        | 💄 Names                   | කි Property   | & Vehicles                    | <b>≣</b> Narratives | & Attachments                            | Validations                                                 |
| Incident Su<br>Offense(s):                                                                            | <b>mmary:</b> 12/1<br>35-43-2-1 B0     | 13/2018 1332 Hr<br>03 - BURGLARY- | s - 456 Maii<br>ATTEMPTEI | n STCT A<br>D |                               |                     | Agency<br>Report #: 201                  | <b>:</b> District 42, Versaille<br>8D4210207 <b>Supp #:</b> |
| /ehicle                                                                                               |                                        |                                   |                           |               |                               |                     |                                          |                                                             |
| <b>YEAR</b> 2009                                                                                      | VIN<br>AJJD                            | L599V74HR75B                      | Make<br>Chevro            | LET(CHEV)     | MODEL<br>CAMARC               | )                   | <b>TYPE</b><br>Automobile /<br>Passenger | Sedan, 4-door                                               |
| LICENSE PLATE<br>GTO98837                                                                             | LICEN<br>MK                            | SE STATE                          | LICENSE T<br>Amateur      | YPE<br>radio  | LICENSE M<br>YEAR<br>7 / 2016 | Ionth /             | MISC ID<br>123                           | COLOR<br>YEL / DBL                                          |
| DATE OF INFO<br>12/06/2018<br>11:03:43 AM                                                             | INDEX<br>218                           | ID                                |                           |               |                               |                     |                                          |                                                             |
| Additional In                                                                                         | formation                              |                                   |                           |               |                               |                     |                                          |                                                             |
| NCIDENT VEHIC                                                                                         | LE ROLE                                |                                   |                           |               | STATUS                        |                     |                                          |                                                             |
| -Select-<br>Abandoned<br>Arrestee<br>Attempt to Lo<br>Impounded V<br>Other<br>Parking Viola<br>Stolen | ocate on vehi<br>Vehicle/Vesse<br>tion | icle<br>I                         |                           | c             | -Select                       | t-                  |                                          |                                                             |

Select the proper **Incident Vehicle Role** and **Status** from the lists, then click the **Save** button.

The Tow/Impound record is now associated to the Incident.

| Tow / Impounds |            |                         |                  | 0      | Add Existing Impound    |
|----------------|------------|-------------------------|------------------|--------|-------------------------|
| Impound ID     | Vehicle ID | Towing Agency           | Tow Date         | Supp # | Actions                 |
| 203            | 765        | District 42, Versailles | 01/31/2019 09:39 | 0      | <ul> <li>I ■</li> </ul> |

#### Incident Report – Print Evidence Labels, Receipts, Chain of Custody

After all the property and evidence have been entered you can review the property and/or evidence entered on the report. If evidence exists, you have the ability to print **Evidence Labels**, **Evidence Receipts**, and **Chain of Custody**.

There are two access points to print labels, receipts, and chain of custody:

• The Summary tab of the Incident Report, then scroll down to the Property section.

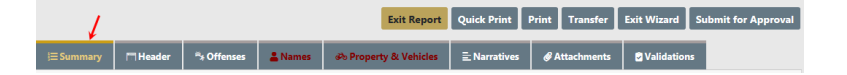

| Properties  | <b>i</b>                              |            | TOTAL VALUE(\$): 0.00 All → Print Evidence OAdd P |                   |               |             | e € Add Property -   |
|-------------|---------------------------------------|------------|---------------------------------------------------|-------------------|---------------|-------------|----------------------|
| Index<br>ID | Property Description                  | Processing | Original<br>Status                                | Current<br>Status | Value<br>(\$) | Supp<br>#   | Actions              |
| OTHER PRO   | OPERTY                                |            |                                                   |                   |               |             |                      |
| 1843        | BACKPACK; Black/Yellow;<br>Val: \$.00 | N/A        |                                                   | Found             | \$0.00        | 0           | 0 C 💼                |
| Vehicles    |                                       |            |                                                   |                   | Тота          | L VALUE(\$) | : 0.00 O Add Vehicle |

• The Property and Vehicles tab of the Incident Report.

|                                                                                                    |                                                    |                            |                | Exit Re    | eport Quic         | k Print Print       | Transfer      | Exit Wizard | Submit for Approv                  |
|----------------------------------------------------------------------------------------------------|----------------------------------------------------|----------------------------|----------------|------------|--------------------|---------------------|---------------|-------------|------------------------------------|
| i≡ Sumr                                                                                                    | nary 🗖 Header                                      | ೆ + Offenses               | 😩 Names        | 🔊 Property | & Vehicles         | <b>≣</b> Narratives | & Attachm     | ents 🖻 V    | 'alidations                        |
| Incide                                                                                                    | ent Summary: 12/13                                 | 3/2018 1332 Hr             | s - 456 Main ! | STCT Apa   |                    |                     |               | Agency:     | District 42, Versailles            |
| Offen                                                                                                    | ise(s): 35-43-2-1 B03                              | - BURGLARY-                | ATTEMPTED      |            |                    |                     | Report        | #: 2018D42  | 10207 Supp #: 0 📝                  |
| The following offense(s) require PROPERTY or VEHICLES:         - 35-43-2-1 B03-BURGLARY- ATTEMPTED         Image: State of the state of the sta |                                                    |                            |                |            |                    |                     |               |             |                                    |
| Propert                                                                                                    | ies                                                |                            |                | Т          | OTAL VALUE         | (\$): 0.00 All      | ✓ ⊕ Pri       | nt Evidence | Add Property                       |
| Index<br>ID                                                                                                    | Property Descrip                                   | tion                       | Proc           | essing     | Original<br>Status | Current<br>Status   | Value<br>(\$) | Supp<br>#   | Actions                            |
| OTHER                                                                                                    | PROPERTY                                           |                            |                |            |                    |                     |               |             |                                    |
| 1847                                                                                                    | PLANT; Drug<br>MARIJUANA; 0.00                     | <b>Fype:</b> SUSPECT<br>0  | ED Lost        | & Found    |                    |                     | \$0.00        | 0           | <ul> <li>∅ 𝔅 </li> <li></li> </ul> |
| 1846                                                                                                    | DRUGS - COM<br>Drug Type: SUSP<br>DEPRESSANTS: 0.0 | MON MEDICIN<br>ECTED OTHER | IE; Evide      | ence       |                    |                     | \$0.00        | 0           | <ul> <li>∅ 𝔅 </li> <li></li> </ul> |

Select Print Evidence button from either tab and a new Reports window displays.

| Incide | Incident Properties Reports                                            |    |  |  |  |  |  |  |  |  |
|--------|------------------------------------------------------------------------|----|--|--|--|--|--|--|--|--|
|        | Property                                                               | ^  |  |  |  |  |  |  |  |  |
|        | Evidence Id: 789; Property Id: 1845 - Seeds                            |    |  |  |  |  |  |  |  |  |
|        | Evidence Id: 788; Property Id: 1843 - Backpack                         |    |  |  |  |  |  |  |  |  |
|        | Evidence Id: 790; Property Id: 1846 - Drugs - Common Medicine          |    |  |  |  |  |  |  |  |  |
|        |                                                                        |    |  |  |  |  |  |  |  |  |
|        | Cancel Print Labels Print Receipt Report Print Chain Of Custody Report | rt |  |  |  |  |  |  |  |  |

Select which properties to include, then select one of the available print buttons. **Print Labels** is used in this example. The PDF generates and is sent to your download folder. Click **Open** to view the report or click **Save**.

**NOTE:** Only items that are checked print.

#### Incident Report Section – Narrative Tab

While on the **Narrative** tab, click on the **Add Narrative** button to open the Narrative entry screen where there is a built-in editor with formatting tools that supports grammar and spell checking, and provides the ability to format the body of the narrative.

|                                                                                            |                                                                                                    |            |          | Exit Report   | Quick Prin  | nt Print           | Transfer      | Exit Wizard | Submit for J | Approval   |
|--------------------------------------------------------------------------------------------|----------------------------------------------------------------------------------------------------|------------|----------|---------------|-------------|--------------------|---------------|-------------|--------------|------------|
| 🛱 Summary                                                                                  | 🗂 Header                                                                                                | ≒ Offenses | 💄 Names  | సు Property 8 | کehicles کو | <b>≣</b> Narrative | es 🥜 Ar       | ttachments  | Validations  |            |
| Incident Summary: 12/13/2018 1332 Hrs - 456 Main STCT Ap Agency: District 42,              |                                                                                                    |            |          |               |             |                    |               |             |              | ersailles  |
| Offense(s): 35-43-2-1 B03 - BURGLARY- ATTEMPTED         Report #: 2018D4210207 Supp #: 0 2 |                                                                                                    |            |          |               |             |                    |               |             |              |            |
| SELECT A TEMPLAT                                                                           | re i                                                                                                    |            | NARRATI  |               |             | LAST SA            | VED: 12/01/20 | 020 1234    |              |            |
| -Select a Templ                                                                            | ate-                                                                                                    | ~          | Original | Narrative     |             |                    | •             | 8           |              |            |
| Associated Peop                                                                            | LE Q                                                                                                    |            |          |               |             |                    |               |             | Select All   | Remove All |
| 1                                                                                          |                                                                                                    |            |          |               |             |                    |               |             |              |            |
| 🤓   X 🔓 (                                                                                  | ☞ ※ 6 @ @ @ < → Q % = ∞ ∞ = = = %                                                                       |            |          |               |             |                    |               |             |              |            |
| B I U                                                                                      | B I U   I <sub>x</sub>   ≟≣ :≣   :li≋ :li≋   Styles •   Format •   Size •   M • A •   ≌ ≡ ⊑ Line Hei… • |            |          |               |             |                    |               |             |              |            |

When inserting an image, you must use the **Image** icon on the tool bar.

| ABC | ж | 6 | Ē | ( <b>T</b> |  | • | * | Q | ₽÷g | œ | eş | - | ⊞ |  | 23 |  |
|-----|---|---|---|------------|--|---|---|---|-----|---|----|---|---|--|----|--|
|-----|---|---|---|------------|--|---|---|---|-----|---|----|---|---|--|----|--|

A dialog window appears giving you the option to insert an image from a URL or file.

| Image   | ×         |
|---------|-----------|
| URL:    |           |
| Upload: | Browse    |
|         | ок Сапсеі |

**Note**: You cannot drag and drop, or copy and paste images at this time. You must use the **Image** icon to insert.

Select URL or Upload, select the Image Size, then click OK.

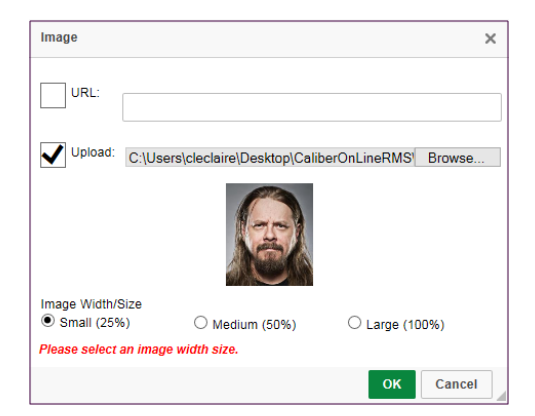

The image inserts into the body of the narrative.

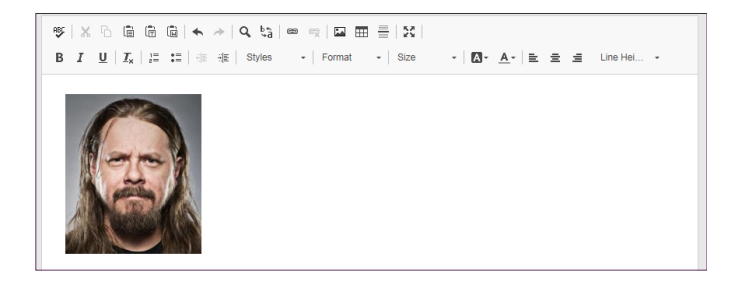

To *remove the image* from the body of the narrative, click on the image then press the **Delete** key on your keyboard.

The built-in *Spelling and Grammar Checker* identifies mistakes and corrects them as you type your narrative.

Some agencies may use **Narrative Templates** to guide you in creating their narrative. If a template is selected, the information will be applied to the narrative for you to complete and edit as required.

| SELECT A TEMPLATE                                                              | NARRATIVE TITLE               | LAST SAVED: 02/05/2019 1027 |  |  |  |
|--------------------------------------------------------------------------------|-------------------------------|-----------------------------|--|--|--|
| -Select a Template-                                                            | Original Narrative            | 9 🖶 🖻                       |  |  |  |
| All Counties Incident Narrative Test<br>Adams County Incident Narrative Test 1 |                               |                             |  |  |  |
| B I <u>U</u>   I <sub>×</sub>   ≟≣ ∷≣   ∈i≣ ∈i≣   Styles                       | ▪   Format ▪   Size ▪   🗛 • 🛓 | 🚊 🚊 Line Hei 👻              |  |  |  |

The **Narrative Title** will default to *Original Narrative* but you may edit the title if necessary.

Select **Associated People** to associate the Incident persons to the Narrative. Select as many that apply.

There are icons for printing the narrative and for saving the narrative which can be used at any time while the narrative editor is open.

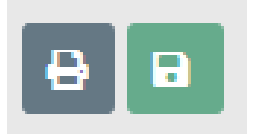

As the narrative is being typed, the system auto-saves the narrative every sixty seconds in the event the connection is lost or the computer becomes unusable.

If the application attempts to save and is not able to reach the server, you are presented with a Warning indicating the connection may be lost. Navigating away from this screen may cause you to lose up to 60 seconds worth of your narrative. Simply reestablish your connection and select the **Click Here to Try Again** link so the narrative can be saved to the server and continue the auto save feature.

You should only have one workstation logged in to Online RMS at any given time.

If you have two workstations open on the Narrative screen, the first session open to the Narrative page is saved in Online RMS. If you write a lengthy narrative on the second open session, it does not save on your report.

**Note**: Always **Save and Exit** your Narrative when leaving the computer for any length of time, or move to a different computer to complete your report.

The **Quick Reference** icon is a hyperlink that displays a window in the upper left hand corner which provides easy access to all the people, organizations, vehicles and property, and case narratives within the incident report.

**Note**: If no items exist for a particular tab, that tab does not appear. For example, if a Case Narrative does not exist with an associated Case, then the Case Narrative tab does not appear.

| Quick Reference                              |               |              |                   |         |              |           |                |                         |
|----------------------------------------------|---------------|--------------|-------------------|---------|--------------|-----------|----------------|-------------------------|
| People Vehicles Property                     | Dates / Times |              |                   |         |              |           |                |                         |
| Name                                         |               | Other In     | formation         |         |              |           |                |                         |
| 🚯 Primary Color: BLK 👡                       |               | Found        |                   |         | Print        | Transfer  | Exit Wizard    | Submit for Approval     |
| Hover or click for info                      | Click         | hyperlink    | to add to narrati | ve text | ≣Na          | irratives | @ Attachments  | Validations             |
| Incident Summary: 12                         | /13/2018 133  | 32 Hrs - 456 | Main STCT Ap      |         |              |           | Agency: [      | District 42, Versailles |
| Offense(s): 35-43-2-1                        | B03 - BURGL   | ARY- ATTEM   | PTED              |         |              | Rep       | ort #: 2018D42 | 10207 Supp #: 0 📝       |
| SELECT A TEMPLATE                            |               | NA           | RRATIVE TITLE     |         |              | LAST      | SAVED: 02/05/2 | 2019 1038               |
| -Select a Template-                          |               | ✓ Or         | iginal Narrative  |         |              | •         | 8              |                         |
| * × ~ @ @ @                                  | + →   Q       | ¢*a   ∞ ∞    |                   |         |              |           |                |                         |
| B I <u>U</u>   <u>I</u> <sub>×</sub>   ≟≣ ∷≡ | ti≣ ti≣ St    | tyles 🔹      | Format - Size     | - A-    | <u>A</u> - ≡ | 2 2       | Line Hei 👻     |                         |

The **Quick Reference** window contains blue hyperlinks. By clicking on the blue hyperlink you add that particular information directly into your report's narrative in the area where your cursor is located.

You may also place your mouse over the blue information bubbles to see additional information.

Once the narrative has been completed you can select the **Save & Continue** button which will display the **Narrative** tab for review. Additional narratives may be added to the report by selecting the **Add Narrative** link to the top right which will open a new narrative entry screen.

**NOTE:** If the agency is configured to bring over notes from CAD, you will see those narratives listed. You can view, edit, or delete the existing narrative as needed. A new narrative can be added by selecting the **Add Narrative** link.

When you have completed the narrative(s) for the report, select the **Finished - Go To Next Section** button to navigate to the **Attachments** tab.

#### Incident Report Section – Attachments Tab

The **Attachments** tab is used to capture incident related attachments such as crime scene photographs or statements, and you can download existing attachments. This is also the location where *Custom Forms* can be completed if the agency is using them.

|                                                                                                    |            |            |            |              |                  | Exit Report         | uick Print | Print   | Transfer    | Exit Wizard        | Submit for Approval |
|----------------------------------------------------------------------------------------------------|------------|------------|------------|--------------|------------------|---------------------|------------|---------|-------------|--------------------|---------------------|
| 🖹 Summary                                                                                          | 🗔 Header   | ≒ Offenses | 🚨 Names    | 🗟 Proper     | ty & Vehicles    | <b>≣</b> Narratives |            | ments   | 🖉 Validatio | ons                |                     |
| Incident Summary: 12/13/2018 1332 Hrs - 456 Main STCT Apartment #1 Agency: District 42, Versailles |            |            |            |              |                  |                     |            |         |             |                    |                     |
| Offense(s): 35-43-2-1 B03 - BURGLARY- ATTEMPTED Report #: 2018D4210207 Supp #: 0 📝                 |            |            |            |              |                  |                     |            |         |             | 210207 Supp #: 0 📝 |                     |
| File And Im                                                                                        | age Attach | ments      |            | O In         | age Library      | C Add Attach        | ment 🛛     | Image ' | Viewer 🛓    | Download S         | elected Attachments |
| Attached Forms Add a Form -Select-                                                                 |            |            |            |              |                  |                     |            |         |             | ~                  |                     |
|                                                                                                    |            | Ba         | is Section | Finished – ( | Go To Next Secti | on Subr             | nit for A  | pproval |             |                    |                     |

To add a file or image as an attachment, select the **Add Attachment** hyperlink. For more information on adding and downloading attachments, refer to "Attachments" on page 57.

To add an image file from your personal Image Library, select the **Image Library** hyperlink. If images do not exist in your Image Library, then the hyperlink does not appear. For more information on the Image Library, refer to "Image Library" on page 63.

To view an image, select the **Image Viewer** hyperlink.

When all attachments are saved and closed the system returns to the **Attachments** Tab where the files will be displayed.

There are icons next to each file in the *Actions* column that allows you to download, view, edit, and delete the file.

Agency Forms can also be completed in the attachments section of the incident report. Select and complete the form from the drop-down menu. Refer to your administrator for details.

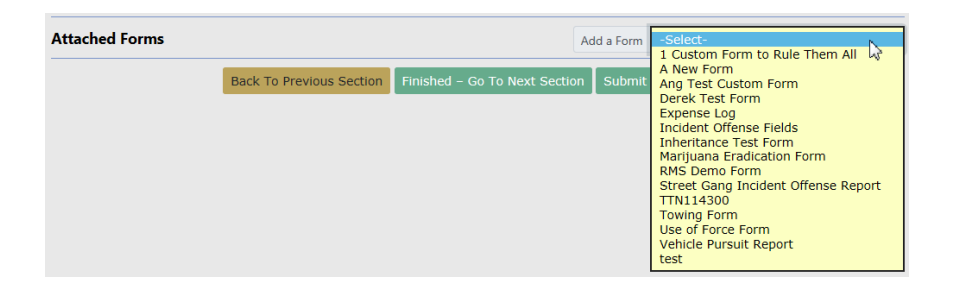

Select the Finished - Go To Next Section button to advance to the Validations Tab.

#### Incident Report Section – Validations Tab

The **Validations Tab** allows a final check of your report to ensure the minimum requirements are met based on the offense(s) entered on the report. The validation check occurs automatically when navigating to the **Validations** tab. The validation process verifies all the minimum requirements are met, then lists information still required for the report along with a hyperlink to that section of the report

|                                                                                                    |                                     |                              | Exit                                              | Report Quick                                                                                       | Print Print     | Transfer                 | Exit Wizard                    | Submit for Approval                |  |  |  |
|----------------------------------------------------------------------------------------------------|-------------------------------------|------------------------------|---------------------------------------------------|----------------------------------------------------------------------------------------------------|-----------------|--------------------------|--------------------------------|------------------------------------|--|--|--|
| 🖹 Summary 🗖 Header                                                                                                    | ∺a Offenses                         | 💄 Names                      | పే Property & Vehicles                            | <b>≣</b> Narratives                                                                                | & Attachme      | nts 😫 Va                 | lidations                      |                                    |  |  |  |
| Incident Summary: 04/3                                                                                                    | 0/2018 1353 H                       | rs - 400 Elm :               | Street Fortville, IN                              |                                                                                                    |                 |                          | Agency: [                      | District 42, Versailles            |  |  |  |
| Offense(s): () 35-42-2-1                                                                                                    | B05 - BATTER                        | Y- KNIFE                     |                                                   |                                                                                                    |                 | Report #: 2              | 2018-04-120-0                  | 00011 Supp #: 0 🗹                  |  |  |  |
| Verify Incident Report                                                                                                    |                                     |                              |                                                   |                                                                                                    |                 |                          |                                |                                    |  |  |  |
| Online RMS has found e<br>below to help guide you<br>the report for approval.                                                                                                    | errors on the in<br>a to the partic | ncident repo<br>ular area of | ort which require attent<br>the report needing mo | tion before the<br>dification. One                                                                 | e all of the e  | be submitt<br>rrors have | ed. You may t<br>been resolved | use the links<br>d, you may submit |  |  |  |
| Selected Incident Types                                                                                                    |                                     |                              | Incident Types ar                                 | e required for i                                                                                   | ncidents from   | this agency              | <i>.</i>                       |                                    |  |  |  |
| Incident Summary                                                                                                    |                                     |                              | Incident report re                                | Incident report requires a Media/Crime Summary.                                                    |                 |                          |                                |                                    |  |  |  |
| Add Incident Location and                                                                                                    | NIBRS City                          |                              | Incident Location                                 | Incident Location, NIBRS City is Required.                                                         |                 |                          |                                |                                    |  |  |  |
| 35-43-4-2 T02 - THEFT- AIF                                                                                                    |                                     | R/FAN                        | Offense requires                                  | Offense requires Property details.                                                                 |                 |                          |                                |                                    |  |  |  |
| 35-43-4-2 T02 - THEFT- AIF                                                                                                    | CONDITIONE                          | R/FAN                        | Offense Status D<br>future.                       | Offense Status Date cannot be prior to Incident Report Occurrence date or a date in the<br>future. |                 |                          |                                |                                    |  |  |  |
| Brown Charlie Snoops Race<br>Old                                                                                                    | :White SEX:Mal                      | e Age:45 Yea                 | victim Offense D                                  | Victim Offense Details Required                                                                    |                 |                          |                                |                                    |  |  |  |
| Verify Incident Warning                                                                                                    | s                                   |                              |                                                   |                                                                                                    |                 |                          |                                |                                    |  |  |  |
| Audit warnings represent data situations that are commonly flagged by IBR authorities as uncommon or overly used that should be evaluated by the agency prior to submission. The goal of this process is to ensure the quality and accuracy of data submitted to the IBR authority. Corrections are NOT required for approval. |                                     |                              |                                                   |                                                                                                    |                 |                          |                                |                                    |  |  |  |
| Туре                                                                                                    | Message                             |                              |                                                   |                                                                                                    |                 |                          |                                |                                    |  |  |  |
| NIBRS                                                                                                    | Incident co                         | ontains a Hate               | e Bias Motivation. Please                         | verify that Hate                                                                                   | e/Bias was a fa | actor in the             | incident.                      |                                    |  |  |  |

Click on each hyperlink in blue to correct the errors. After each correction, click **Save**, **Continue**, or **Update** (the button differs on each form) to return to the Validations page, or click **Return to Incident Validation** to return without saving.

A message appears in the **Incident Validations** tab when the report passes all validations.

| 🖹 Summary                                                                                                    | 🗂 Header | ≒ Offenses | 💄 Names | పి Property & Vehicles | <b>≣</b> Narratives | & Attachments | Validations |  |  |
|----------------------------------------------------------------------------------------------------|----------|------------|---------|------------------------|---------------------|---------------|-------------|--|--|
| Incident Summary:     03/27/2018     1257 Hrs - 789 North Livingwell Court D     Agency:     District 42, Versailles       Offense(s):     No Offense Specified     Report #: 2018D4210158     Supp #: 0 🖍 |          |            |         |                        |                     |               |             |  |  |
| The Incident Report is valid.                                                                                                    |          |            |         |                        |                     |               |             |  |  |

Once the report is valid, submit it for approval. For more information on submitting for approval, refer to "Incident Report – Submit For Approval" below.

#### Incident Report – Submit For Approval

When the report passes all validations, it is ready for approval submission. Submit the report for approval by selecting the **Submit for Approval** button located at the far right hand of the screen just above the tabs.

| Exit Report Quick Print Print Transfer Show Wizard Submit for Approval                               |              |              |         |                        |                     |               |               |           |                 |
|----------------------------------------------------------------------------------------------------|--------------|--------------|---------|------------------------|---------------------|---------------|---------------|-----------|-----------------|
| 🖹 Summary                                                                                            | T Header     | ≒ + Offenses | 💄 Names | කි Property & Vehicles | <b>≣</b> Narratives | & Attachments | 🖉 Validations |           |                 |
| Incident Summary: 03/27/2018 1257 Hrs - 789 North Livingwell Court D Agency: District 42, Versailles |              |              |         |                        |                     |               |               |           |                 |
| Offense(s):                                                                                          | No Offense S | pecified     |         |                        |                     |               | Report #: 20  | 018D42101 | .58 Supp #: 0 📝 |
| The Incident Report is valid.                                                                        |              |              |         |                        |                     |               |               |           |                 |

# Users with approval authority will receive a message to either approve or submit the request.

| Submission Options                                                              |                 |
|---------------------------------------------------------------------------------|-----------------|
| You have authority to approve incidents. Wou<br>approve or submit for approval? | ıld you like to |
| Cancel                                                                          | Approve Submit  |

By selecting the **Submit** button, the **Submission** screen appears. The *Approving Agency* defaults to your home agency and the *Approving Group* defaults to the *Approving Supervisor*. A text box is provided to supply additional information for the *Approving Supervisor*. Select the **Submit** button for submission.

| Submit Incident Report Supplement #0 for Approval |                                    |                                 |  |  |  |  |  |  |  |  |
|---------------------------------------------------|------------------------------------|---------------------------------|--|--|--|--|--|--|--|--|
| Incident Summary: 03/27/2018                      | L257 Hrs - 789 Nor                 | Agency: District 42, Versailles |  |  |  |  |  |  |  |  |
| Offense(s): No Offense Specified                  | Report #: 2018D4210158 Supp #: 0 📝 |                                 |  |  |  |  |  |  |  |  |
| <b>\$</b> 0 <b>n</b> 0 <b>≜</b> 0 ≡2 \$\$\$5 \$\$ |                                    |                                 |  |  |  |  |  |  |  |  |
| APPROVING AGENCY                                  | APPROVING GROUP                    | REPORT HOURS                    |  |  |  |  |  |  |  |  |
| District 42, Versailles 🗸 🗸                       | PATROL Supervisor                  | Hrs 0 🗸 Min                     |  |  |  |  |  |  |  |  |
| OTHER COMMENTS                                    |                                    |                                 |  |  |  |  |  |  |  |  |
|                                                   |                                    |                                 |  |  |  |  |  |  |  |  |
|                                                   |                                    |                                 |  |  |  |  |  |  |  |  |
|                                                   |                                    |                                 |  |  |  |  |  |  |  |  |
|                                                   | Go Back Submit                     |                                 |  |  |  |  |  |  |  |  |

**NOTE**: Only a multi-tiered agency user will have the added ability of selecting the *Approving Agency* to direct the report for approval to the agency where the report was taken.

Select Yes to submit for approval.

| Message From RMS             |        |
|------------------------------|--------|
| Confirm Submit for Approval? |        |
|                              | No Yes |

The *Approving Supervisor* receives notification that the Incident Report needs approval. For more information about the approval process refer to "Approve/Disapprove Incident Report" on page 223.

There may be times when the *Approving Supervisor* **disapproves** the Incident Report and routes it back to you for more information or to make corrections. After making corrections, you have an opportunity to resubmit for approval. For more information, refer to "Incident Report – Disapproval Notice Corrections" below.

#### Incident Report – Disapproval Notice Corrections

The *Approving Supervisor* may **disapprove** the Incident Report and route it back to you for more information or to make corrections. You will then have an opportunity to make the necessary corrections and resubmit for approval.

The Recent Activities section of your Home page displays those that have been disapproved.

| # Home<br>Broadcast | Messages Stow All                                  |        |                         |                           |                                 |  |
|---------------------|----------------------------------------------------|--------|-------------------------|---------------------------|---------------------------------|--|
| otificati           | ons                                                |        | Q Sho                   | ow All O Add Notification | Recent Activities               |  |
| -Filter By          | Users- 🗸 🗧                                         | Search |                         |                           | Initial Report                  |  |
| Count               | Notification Type                                  | Ţ      | Last Notification       | 11 Priority 11            | Disapproved                     |  |
|                     | DISAPPROVED INCIDENT REPORT                        |        | 03/26/2019 03:43 PM CST | Urgent                    | Follow Up Needed (Past 10 Days) |  |
| 7                   | DEPARTMENT VEHICLE SERVICE REQUEST SUBMITTED       |        | 03/22/2019 01:56 PM CST | High                      | Pending Approval                |  |
| 9                   | INCIDENT APPROVED - FOLLOW UP CASE DECISION NEEDED |        | 03/19/2019 11:34 AM CST | High                      |                                 |  |
| 8                   | INCIDENT APPROVED                                  |        | 03/19/2019 11:34 AM CST | High                      | ivity cases (Active Count)      |  |
| 4                   | EVIDENCE PENDING CHECK-IN                          |        | 03/13/2019 10:18 AM CST | High                      | Evidence Review                 |  |
|                     |                                                    |        |                         |                           | Open Field Arrests              |  |

Click the **Disapproved** link to display a list. The number of incidents that appear in the list match the disapproved number that displays in Recent Activities.

|              |              |                                                                                                    |         | Go Back |
|--------------|--------------|----------------------------------------------------------------------------------------------------|---------|---------|
| Report # 11  | Supp ⊥†<br># | Summary                                                                                                    | Actions |         |
| 2019D4210217 | 1            | 03/06/2019 14:35 Hrs - 100 North Main Street BLOOMINGTON, IL 61701 -<br>Offense(s) - 35-45-1-3 - PUBLIC ORDER- DISORDERLY CONDUCT | 7       | Z       |
|              |              | Go Back                                                                                                    |         |         |

Click the transfer icon 🖆 to transfer the incident to another user, or click the edit icon 🗹 to make changes to the incident.

The *Incident Report* opens if you chose to edit. Click the red **Disapproval Comments** button to view the *Approving Supervisor* comments, or mouse over tabs highlighted in red to view disapproval comments associated with that tab.

|                |                        |                      |                       |               | Exit Rep   | oort Quick Pr       | rint Print   | Transfer  | Submit for Approv       |
|----------------|------------------------|----------------------|-----------------------|---------------|------------|---------------------|--------------|-----------|-------------------------|
| 📋 Summary      | 🗂 Header               | ≓¥ Offenses          | 🚨 Names               | n Property    | & Vehicles | <b>≣</b> Narratives | & Attac      | hments    | Validations             |
| Incident Su    | ı <b>mmary:</b> 03/06/ | /2019 1435 Hrs -     | 100 North I           | Main Stree    |            |                     |              | Agency:   | District 42, Versailles |
| Offense(s):    | 35-45-1-3 - PU         | BLIC ORDER- DI       | SORDERLY (            | CONDUCT       |            |                     | Report #: 20 | )19D42102 | 217 Supp #: 🕕 1 🗹       |
| Total Hour     | s: 0                   |                      |                       |               |            |                     |              |           |                         |
| 🗩 Disapprova   | I Comments             | (                    | Click to v            | view Appr     | oving Su   | pervisor co         | omments      |           |                         |
| 🛯 Actions 🕶    | Add - 🧘 2              | 5,1 21               | <b>Å</b> 1 <b>≣</b> 2 |               |            |                     |              |           |                         |
| <b>• 7</b> 2/2 | 1 Pending Ar           | nroval 1 Dis         | approved Re           | nort          |            |                     |              |           |                         |
| Dement bland   |                        |                      |                       |               |            |                     |              |           |                         |
| REPORT ID      | er                     | REPORT SE            | CURITY                |               | REPORT TV  | PES                 |              |           |                         |
| 3206           |                        | Patrol Off           | ficer                 |               | Disturband | e                   |              |           |                         |
| SUMMARY        |                        |                      |                       |               |            |                     |              |           |                         |
| Loud music a   | t 2am.                 |                      |                       |               |            |                     |              |           |                         |
| REPORT DATE    |                        |                      | OCCURREN              | NCE DATE STAR | π          | C                   | OCCURRENCE   | DATE END  |                         |
| 03/06/2019 1   | 435                    |                      | 03/06/20              | 19 1435       |            |                     |              |           |                         |
| ISP            |                        |                      |                       |               |            |                     |              |           |                         |
| GANG INVOLV    | ΈD                     |                      |                       |               |            |                     |              |           |                         |
| Alcohol Invol  | lved Info              |                      |                       |               |            |                     |              |           |                         |
| ALCOHOL INVO   | DLVED                  |                      |                       |               | NUMB       |                     |              |           |                         |
| Additional In  | formation              |                      |                       |               |            |                     |              |           |                         |
| Additional In  | Tormation              |                      |                       |               |            |                     |              |           |                         |
|                |                        |                      |                       |               |            |                     |              |           |                         |
|                |                        |                      |                       |               | Exit R     | eport Quic          | k Print      |           |                         |
| *≱ Offenses    | Enter an offense t     | o show PC for the st | op.                   | arratives     | & Attaci   | nments 🛃            | Validatio    |           |                         |
| 2010 1200 11   | -                      |                      |                       |               |            |                     |              |           |                         |
| 2019 1200 H    | s - 17140 we           | st wortnam Ro        | ad Sauciei            | r, IVI        |            |                     |              |           |                         |

Review the supervisor comments and check the **Acknowledged** box. Add **Response Comments**, if any, then click **Save** to return to the *Incident Report* page.

| View Comments                       |                 |                       |                             |
|-------------------------------------|-----------------|-----------------------|-----------------------------|
| Supervisor Comment                  | Creator         | Acknowledged          | Response Comment (Optional) |
| Please provide additional comments. | Saur, Christine | <ul> <li>✓</li> </ul> | Detailed comments added.    |
|                                     |                 |                       |                             |
|                                     |                 |                       | Close Save                  |

**NOTE**: All disapproval comments must be acknowledged prior to submitting report for approval.

On the *Incident Report* page, click **Edit** on the top right of applicable sections to make any necessary changes.

|                                                                     |                                                                                                    |             |           |               | Exit Rep     | oort Quick P        | rint Print | Transfer | Submit for A | Approval |
|---------------------------------------------------------------------|----------------------------------------------------------------------------------------------------|-------------|-----------|---------------|--------------|---------------------|------------|----------|--------------|----------|
| 曽 Summary                                                           | 🗂 Header                                                                                                    | ≒* Offenses | 🚨 Names   | කි Property 8 | & Vehicles   | <b>≣</b> Narratives | Attack     | ments    | Validations  |          |
| Incident Su<br>Offense(s):<br>Total Hours                           | Incident Summary: 03/06/2019 1435 Hrs - 100 North Main Stree     Agency: District 42, Versailles       Offense(s): 35-45-1-3 - PUBLIC ORDER- DISORDERLY CONDUCT     Report #: 2019D4210217 Supp #: 12       Total Hours: 0     Control Hours: 0 |             |           |               |              |                     |            |          |              |          |
| <ul> <li>Disapproval</li> <li>Actions •</li> <li>* 2 / 2</li> </ul> | Disapproval Comments     Add → 2 2 4 1 2 1 1 2 2     T 2 / 2 1 Pending Approval 1 Disapproved Report                                                                                                    |             |           |               |              |                     |            |          |              |          |
| Report Heade                                                        | er                                                                                                    |             |           |               |              |                     |            |          |              | Edit     |
| REPORT ID                                                           |                                                                                                    | REPORT SI   | CURITY    |               | REPORT TYPES |                     |            |          |              |          |
| 3206                                                                |                                                                                                    | Patrol Of   | ficer     |               | Disturbance  |                     |            |          |              |          |
| SUMMARY<br>Loud music at                                            | 2am.                                                                                                    |             |           |               |              |                     |            |          |              |          |
| REPORT DATE                                                         |                                                                                                    |             | OCCURREN  | CE DATE START | r            |                     | OCCURRENCE | DATE END |              |          |
| 03/06/2019 14                                                       | 435                                                                                                    |             | 03/06/203 | 19 1435       |              |                     |            |          |              |          |
| ISP                                                                 |                                                                                                    |             |           |               |              |                     |            |          |              |          |
| GANG INVOLV                                                         | ED                                                                                                    |             |           |               |              |                     |            |          |              |          |
| Alcohol Invol                                                       | ved Info                                                                                                    |             |           |               |              |                     |            |          |              |          |
| ALCOHOL INVO                                                        | LVED                                                                                                    |             |           |               | NUMB         |                     |            |          |              |          |
| Additional In                                                       | formation                                                                                                    |             |           |               |              |                     |            |          |              |          |

**NOTE:** The **Disapproval Comments** button turns green when supervisor disapproved comments are acknowledged.

Click the **Submit for Approval** button on the top right of the *Incident Report* page. For more information on submitting incidents for approval, refer to "Incident Report – Submit For Approval" on page 177.

Click the **Submit** button on the bottom of the *Submit for Approval* page. Notice the disapproval comments and responses appear on the bottom of the page.

| Incident Su           | immary: 03/06/2019 1435  | Hrs - 10    | 0 North Main St                    | treet       |               |           | Agency: | District 4   | 2, Versa | illes |
|-----------------------|--------------------------|-------------|------------------------------------|-------------|---------------|-----------|---------|--------------|----------|-------|
| Offense(s):           | 35-45-1-3 - PUBLIC ORDE  | Report #: 2 | Report #: 2019D4210217 Supp #: 🚯 1 |             |               |           |         |              |          |       |
| Total Hour            | <b>s:</b> 0              |             |                                    |             |               |           |         |              |          |       |
| <b>8</b> 1 <b>Å</b> 0 | <b>≗</b> 0 ≣1 ଈ0 �0      | <b>A</b> 0  | <b>∅</b> 0  🖬 0                    |             |               |           |         |              |          |       |
| APPROVING AG          | GENCY                    |             | APPROVING G                        | ROUP        |               | REPORT HO | URS     |              |          |       |
| District 42, V        | /ersailles               | ~           | PATROL Sup                         | ervisor     | ~             |           | Hrs     | 0            | ~        | Mir   |
| OTHER COMME           | NTS                      |             |                                    |             |               |           |         |              |          |       |
| Disapproval           | Comments                 |             |                                    |             |               |           |         |              |          |       |
| Section               | Supervisor Comment       |             |                                    | Creator     | Response C    | Comment   | A       | Acknowledged |          |       |
| Summary               | Please provide additiona | ents.       | Saur, Christine                    | Detailed co | mments added. |           | ~       |              |          |       |
|                       |                          |             |                                    |             |               |           |         |              |          | _     |

Select Yes to submit for approval.

| Message From RMS             |       |
|------------------------------|-------|
| Confirm Submit for Approval? |       |
|                              | NoYes |

The *Approving Supervisor* receives notification that the Incident Report needs approval. For more information about the approval process refer to "Approve/Disapprove Incident Report" on page 223.

Click Go Back to return to your Home page.

#### Incident Report Section – Summary Tab

The **Summary** tab contains a summary of all the information that is contained in the other tabs of the current Incident Report.

|           |          |             |         |                        | Exit Repor          | Quick Print   | Print | Transfer   | Submit for Approval |
|-----------|----------|-------------|---------|------------------------|---------------------|---------------|-------|------------|---------------------|
| 自 Summary | 🗂 Header | ≒¥ Offenses | 💄 Names | వి Property & Vehicles | <b>≣</b> Narratives | & Attachments | 🖄 Va  | alidations |                     |

Information in the **Summary** tab is divided into sections, such as Officers, Employees, Offenders, Victims, Narratives, etc.

The icons under the tab headers and Incident description are hyperlinks that direct you to each section. Hover your mouse over the icon to view a description of the hyperlink.

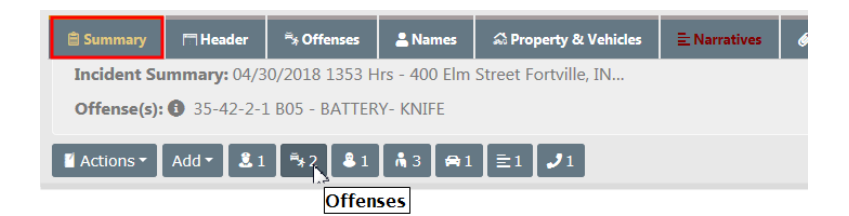

For example, select the Offenses hyperlink and you are directed to the Offenses section of the **Summary** tab.

| 🗎 Su                       | mmary                                                                | 🗖 Header                      | ≒* Offenses | 2 Name  | s 🍰 Pro                              | operty & Vehi              | cles                         |                                       |  |  |
|----------------------------|----------------------------------------------------------------------|-------------------------------|-------------|---------|--------------------------------------|----------------------------|------------------------------|---------------------------------------|--|--|
| Inc                        | Incident Summary: 04/30/2018 1353 Hrs - 400 Elm Street Fortville, IN |                               |             |         |                                      |                            |                              |                                       |  |  |
| Off                        | Offense(s): 1 35-42-2-1 B05 - BATTERY- KNIFE                         |                               |             |         |                                      |                            |                              |                                       |  |  |
| 📔 Ac                       | لاً Actions ▼ Add ▼ 🐍 1 🖡 2 🕹 1 💏 3 🚔 1 🚍 1 🛃 🖋 1                    |                               |             |         |                                      |                            |                              |                                       |  |  |
|                            |                                                                      |                               |             |         |                                      |                            |                              |                                       |  |  |
| Offense                    | 5                                                                    |                               |             |         |                                      | ₽                          | Update All Of                | ifenses' Status 🕒 Add Offe            |  |  |
| Offense                    | Severity                                                             | Offense                       |             | Remarks | Status<br>Date                       | Status                     | Update All Of<br>Supp #      | fenses' Status                        |  |  |
| Offense:<br>NIBRS<br>3 13A | Severity                                                             | Offense<br>35-42-2-1 B05 BATT | TERY- KNIFE | Remarks | Status<br>Date<br>04/30/2018<br>1355 | <b>Status</b><br>Unfounded | Update All Of<br>Supp #<br>0 | fenses' Status 🌢 Add Offer<br>Actions |  |  |

Add data to the Incident Report in sections that contain an **Add** hyperlink. For example, the **+ Add Person** hyperlink opens the **Person Search** screen to begin the process of adding a person to the report, and the **+ Add Field Arrest** hyperlink provides the ability to associate a *Field Arrest* to the report. This functionality also applies to other tabs of the report. For more information on using the **Add** feature refer to "Incident Report Header Tab" on page 136.

**The Calls for Service** section is located at the bottom of the **Summary** tab. Page down or click on the icon hyperlink to go directly to the CFS section.

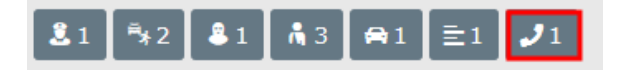

In the **Calls For Service** section, view the CFS by selecting the **View** icon **and et al.** under the *Actions* heading.

| Calls For Servi | alls For Service        |            |              |                                    |                  |         |  |  |  |
|-----------------|-------------------------|------------|--------------|------------------------------------|------------------|---------|--|--|--|
| Dispatch #      | Agency                  | Event Type | Caller       | Location                           | Dispatch Date    | Actions |  |  |  |
| 2018-00000061   | District 42, Versailles | Police     | Jim Guardian | 400 ELM ST, FORTVILLE, IN, Hancock | 04/30/2018 13:53 | •       |  |  |  |

| Dispatch Info - 2018-00000061 |                  | Go Back Print   |
|-------------------------------|------------------|-----------------|
| DISPATCHER                    |                  |                 |
| ang                           |                  |                 |
| DISPATCH AGENCY               | CALL DATE        |                 |
| Indiana State Police          | 04/30/2018 13:53 |                 |
| CALL RECEIVED                 | CALLER NAME      | CALLER PHONE #  |
| PHONE                         | Jim Guardian     | 111-222-3333    |
| PRIORITY                      | EVENT TYPE       | CALL / ACTIVITY |
| High                          | Police           | DOMESTIC        |

The Summary tab also contains an **Actions** button that allows you to perform certain actions. Click on the button to view a drop-down list of choices from which to choose. This list is based on permissions and varies by agency.

| 🗎 Summary                   | THeader                               | P¥ Offen               |
|-----------------------------|---------------------------------------|------------------------|
| Incident Sur<br>Offense(s): | <b>mmary:</b> 11/26<br>14-23-7-5 - N/ | /2019 104<br>ATURAL RI |
| Actions -                   | Add <b>- ™</b> 1                      | 81                     |
| View Incide                 | nt Status                             | t                      |
| View Incide<br>Add Crimina  | nt Audit Trail<br>Il Complaints       | -                      |
| Crash Repor                 | ting                                  |                        |
| Change Rep                  | ort Number                            |                        |
| Create Case                 |                                       | '                      |
| Transfer                    |                                       |                        |
| Visualization               | n Tool                                | ,                      |

#### **Crash Reporting**

If configured for your agency, this option is a single sign-on to the Ethos home page for States where the LexisNexis Ethos Crash application is available.

#### Add Criminal Complaints

This option is available providing you have the appropriate permissions and the feature is turned on for your agency.

Perform one of the following options on the **Summary** tab to add a Criminal Complaint:

- Click the Actions menu button, then click Add Criminal Complaints.
- or Page down on the Summary tab to the Criminal Complaints section and click Add Criminal Complaints.

The Create Criminal Complaint form opens.

| Create Cr           | riminal Complaint(s)                    |                       |                      |        |    |
|---------------------|-----------------------------------------|-----------------------|----------------------|--------|----|
| A crimin            | al complaint with the following details | s will be created for | each selected person |        | *  |
| OFFENDERS           |                                         |                       |                      |        |    |
| <b>~</b>            | Person Name                             |                       | Roles                |        |    |
|                     | Holly Stone                             |                       | Suspect / Offender   |        |    |
| Details             |                                         |                       |                      |        |    |
| CHARGES             |                                         |                       |                      |        |    |
|                     | Charge                                  |                       |                      |        |    |
|                     | 35-43-4-2 T68 THEFT- POSSESS S          | STOLEN PROPERTY       |                      |        |    |
| Complaint<br>Summon | r Type<br>s 🗸                           |                       |                      |        |    |
| Маке Ме т           | THE COMPLAINT OFFICER                   |                       |                      |        |    |
| Аттасн Fu           | ll Incident Printed Report PDF          |                       |                      |        | -  |
| •                   |                                         |                       |                      | •      |    |
|                     |                                         |                       |                      | Cancel | /e |

Select the Offenders.

- The names listed are only the Incident suspect/offenders that do not already have a criminal complaint associated with the incident.
- A Criminal Complaint is created for each person selected.
- Only displays.

Select one or more Charges.

- At least one charge is required.

Select the **Complaint Type** from the drop-down list.

If applicable, check the box to make yourself the **Complaint Officer**.

If the Incident has Custom Forms, an option displays allowing you to select any or all **Custom Forms** to be associated with the criminal complaint.

If applicable, check the box if you want to attach the full **Incident Printed PDF Report**.

 If the Incident has Custom Forms and it is configured to create a fillable form, the fillable form PDF is associated with the criminal complaint instead of the custom form. Click **Save** to create the Criminal Complaints and associate them to the Incident Report supplement automatically.

- The complaints are listed in a grid on the *Summary* page. You can further edit the complaint and submit for approval.

### **View Incident Reports**

The option to View Incident Reports is in the Incidents menu.

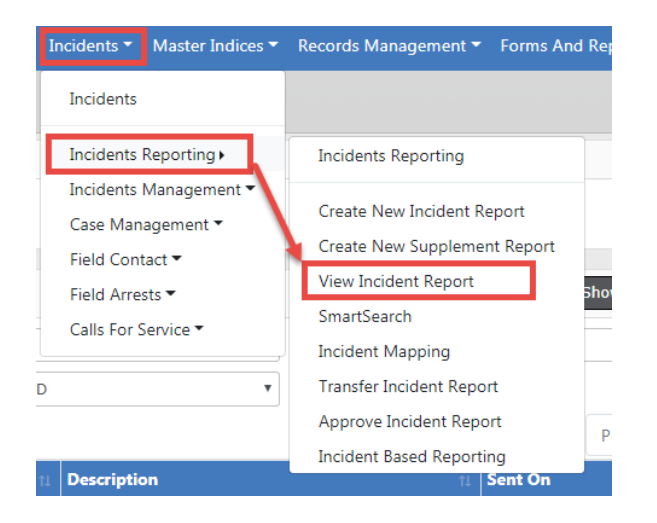

A **Incident Search** window opens, where you can search for a particular incident to view by entering data in any field or combination of fields. For more information on incident searching, refer to "Incident Search" on the facing page.

Click on the view icon on the incident Search Results to view the Incident Report.

The Summary tab opens by default. If the report has more than one Supplement, the number of Supplements are listed next to the  $\mathbf{T}$  icon.

- **Note:** The *Summary* tab will also advise if a follow-up Case has been assigned to the incident.
- **Note**: With appropriate permissions, an investigative case can be created directly from an *initial unapproved* Incident report using the **Actions** button.

**Note:** If access is restricted to the selected security groups, a message appears on the summary tab of the incident indicating which security groups have access.

For more information on the *Summary* tab, refer to "Incident Report Section – Summary Tab" on page 182.

| Eight Tabs                                                                                                    |                                                                                                    |                  | Exit Report | Quick Print Print       |                     |                               |            |        |                 |         |  |
|----------------------------------------------------------------------------------------------------|----------------------------------------------------------------------------------------------------|------------------|-------------|-------------------------|---------------------|-------------------------------|------------|--------|-----------------|---------|--|
| 🗎 Summary                                                                                                    | 🗂 Header                                                                                                    | ≒* Offenses      | 💄 Names     | ର୍ଲ Property & Vehicles | <b>≣</b> Narratives | & Attachments                 | Validation | 15     |                 |         |  |
| Incident Sum                                                                                                    | Incident Summary: 06/07/2018 1419 Hrs - 500 Center Lake Water Tower-Clubhouse Agency: District 42, Versailles |                  |             |                         |                     |                               |            |        |                 |         |  |
| Offense(s): (235-43-4-2 T01 - THEFT- AGRICULTURE Hover over bubble to view NIBRS Code description Report #: 2018D4210170 Supp #: (0 0                                                                                                    |                                                                                                    |                  |             |                         |                     |                               |            |        |                 |         |  |
| Image: Actions - Image: State State |                                                                                                    |                  |             |                         |                     |                               |            |        |                 |         |  |
| Case #                                                                                                    | Agen                                                                                                    | cy               | Lead        | Investigator            | Assi                | gnment Status                 | Case S     | Status | Next Update Due | Actions |  |
| 2018D4210198                                                                                                    | Distric                                                                                                    | t 42, Versailles | M, D        | ana - Lead Investigator | Assi                | gn to Patrol                  | Open       |        | 02/22/2019      | * C     |  |
| Click to view all Supplements<br>Report Header                                                                                                    |                                                                                                    |                  |             |                         |                     |                               |            |        |                 |         |  |
| REPORT SECURITY<br>Patrol Officer                                                                                                    |                                                                                                    |                  |             |                         |                     | REPORT TYPES<br>Child Abandon |            |        |                 |         |  |
| SUMMARY<br>asdf                                                                                                    | SUMMARY<br>asdf                                                                                               |                  |             |                         |                     |                               |            |        |                 |         |  |
| <b>REPORT DATE</b><br>06/07/2018 141                                                                                                    | OPORT DATE         OCCURRENCE DATE START           6/07/2018 1419         06/07/2018 1419                     |                  |             | OCCURRENCE DATE END     |                     |                               |            |        |                 |         |  |

Click on each tab heading to navigate to the different tabs of the Incident report.

## **Incident Search**

The **Incident Search** window allows you to search for incidents by entering data in any field or combination of fields. When entering the report number you can use the % sign as a wildcard. For example, if you were looking for report number 2018D4210149, you could enter %10149 and the report would be located. Agency defaults to your agency, but with appropriate permissions, a different agency in your workgroup can be selected. Select the *Additional Search Criteria* for more search options.

| Incident Search               |                 |                 | Incident SmartSearch |
|-------------------------------|-----------------|-----------------|----------------------|
| Report #                      | Agen            | Y               |                      |
|                               | All             | Agencies        | т <del>А</del>       |
| REPORT TYPE                   | REPOR           | T DATE FROM     | REPORT DATE TO       |
| Click To Select               |                 | <b>#</b>        | <b>#</b>             |
| APPROVAL STATUS               | Осси            | RENCE DATE FROM | OCCURRENCE DATE TO   |
| -Select-                      | •               | <b>#</b>        | <b></b>              |
| SUMMARY                       | Appro           | VAL DATE FROM   | APPROVAL DATE TO     |
|                               |                 | 曲               | <b></b>              |
| FOLLOW UP ACTION              | GANG            | RELATED         |                      |
| -Select-                      | • -Se           | lect-           | Ŧ                    |
| STATUS / DISPOSITION          |                 |                 |                      |
| -Select-                      | ٣               |                 |                      |
| Additional Search Criteria    |                 |                 |                      |
| -Select-                      |                 |                 |                      |
| -Select-                      |                 |                 |                      |
| Name                          | Go Back Reset S | earch           |                      |
| Offense                       |                 |                 |                      |
| Officer                       |                 |                 |                      |
| Property                      |                 |                 |                      |
| Organization                  |                 |                 |                      |
| Combo                         |                 |                 |                      |
| Citations                     |                 |                 |                      |
| Partial<br>Incident Narrative |                 |                 |                      |
| Incident Based Reporting      |                 |                 |                      |
| Public Release                |                 |                 |                      |
| Case Review Status            |                 |                 |                      |
| Calls for Service             |                 |                 |                      |
| Custom nerus                  |                 |                 |                      |

You can search for incidents across all agencies within the user's state by clicking on the **Incident SmartSearch** button on the top right of the screen. For more information on **SmartSearch** refer to "SmartSearch" on page 189.

If you type in a specific report number, the system takes you directly to the report. If you click the **Search** button without entering any search criteria, a message appears in red at the top of the screen instructing you to specify at least one field when performing a search. Regardless of which method you use to query the system, except for specific report number, you will receive a list with reports matching your search criteria.

| Show Map       Refine Search       New Search         Q Incident Search Results       Export results to a file       24 result(s) found |                            |                                                  |    |        |    |                                                                                                    |           |  |  |
|----------------------------------------------------------------------------------------------------|----------------------------|--------------------------------------------------|----|--------|----|----------------------------------------------------------------------------------------------------|-----------|--|--|
| Agency                                                                                                    | 1 Report # 1               | Report Date                                      | Ĵ₽ | Supp # | Ļ↑ | Summary                                                                                                    | Actions   |  |  |
| D42                                                                                                    | 2019D4210231               | 11/21/2019 0937 Hrs                              |    | 0      |    | <ul> <li>1001 North East Main Street INDIANAPOLIS,<br/>IN Offense(s): 1; 35-43-2-1 B03 - BURGLARY-<br/>ATTEMPTED</li> </ul> | iew Repor |  |  |
| D42                                                                                                    | 2019D4210230               | 06/18/2019 1457 Hrs                              |    | 0      |    | Hover over blue bubble to                                                                                                   | 0         |  |  |
| D42                                                                                                    | 2019D421022<br>Sto<br>Clie | len property reported.<br>k to view Entire Entry |    |        | ŀ  | 0 100 North Main Street BLOOMINGTON, IL<br>61701 Offense(s): 1; 35-43-2-1 B02 -<br>BURGLARY- APARTMENT COMPLEX              | •         |  |  |

At the top of the *Incident Search Results* window there is a **Show Map** feature that plots the listed reports with GEO Verified addresses using **Google Maps**. The **Export Results** allow you to export the list to a PDF document which can be printed, export to an Excel document, export to a Comma Spaced Values (CSV) file, or to an Extensible Markup Language (XML) file.

Click on the view icon 2 to view the Incident Report. The Summary tab opens by default. If the report has more than one Supplement, the number of Supplements are listed next to the 1 icon.

### **SmartSearch**

Users can, with appropriate permissions, search for incidents across all agencies in the Online RMS system within the user's State, outside of the State if configured by your agency, or both. You can also limit your search using date range filters. This search adds a simple interface to perform searches the way one would in an Internet search engine, such as Google.

You can access SmartSearch two ways:

• Click the *Incidents* menu on the top navigation bar, click *Incidents Reporting*, then click the *SmartSearch* option.

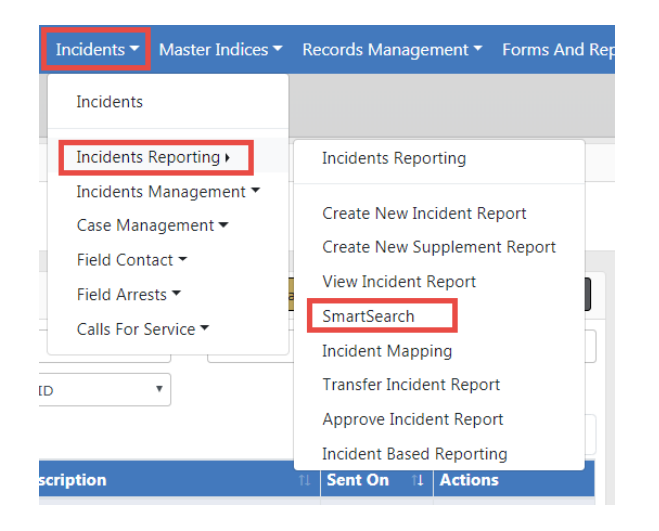

• Or click *the Incidents* menu on the top navigation bar, click *View Incident Report*, then click the **Incident SmartSearch** button on the Incident Search screen.

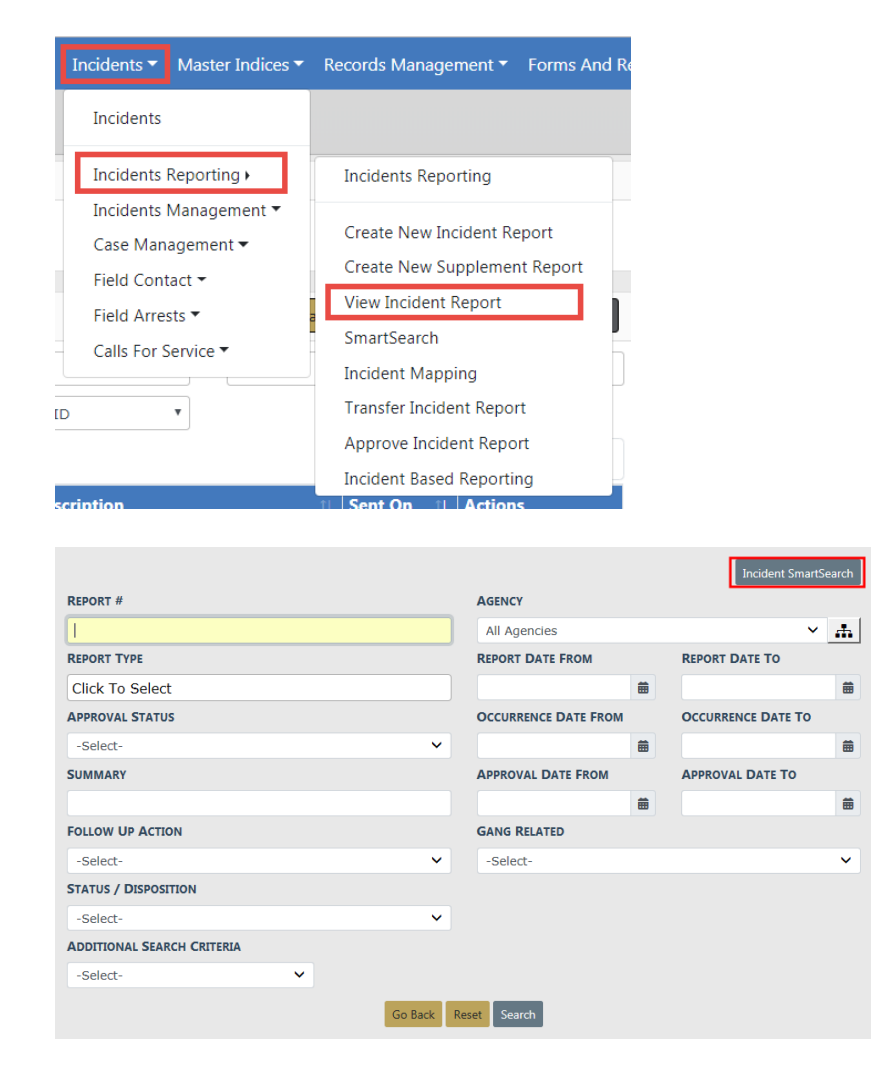

Either option opens the Incident SmartSearch screen.

| Incident Search - View Incident Report / I | ncident SmartSearch |                                               |
|--------------------------------------------|---------------------|-----------------------------------------------|
|                                            |                     | Go Back Help                                  |
| Search                                     |                     |                                               |
| Enter your search terms here               |                     | Search Relevance <b>T</b> Descending <b>T</b> |
| Match Any O Match All      Elist           | Map                 | ▋#≧₿₿⁵₃₦₳₷                                    |
| CREATION DATE FROM                         | CREATION DATE TO    | LOCAL/EXTERNAL RESULTS                        |
|                                            | <b></b>             | Local & External Results                      |
|                                            |                     |                                               |

Enter a word or phrase into the search box on the upper left, then click the **Search** button. The results display based on how well they match the entered text.

**NOTE:** The **SmartSearch** only searches on Approved incident reports. Incident reports with other statuses can be searched using the standard View Incidents option in the Incidents menu.

The default sorting option is *Relevance*, which means **SmartSearch** sorts the returning documents based on how well they match the entered text. There are other sorting options available in the *Sort By* area.

To ensure that each document contains every search word specified, check the *Match All* option. This forces the search to return documents which only contain all of the words or phrases entered in the search bar.

Review the search results in a *List* format, or on a *Map*.

The green icons on the right side of the page indicate what areas of the incident report are being searched. Hover your mouse over an icon to view what it represents. Click on each icon to disable or enable an area. Disabling will cause **SmartSearch** to exclude that area from the search; red icon excludes and green includes.

| # # E 8 & % 🍋 🤗                |   |
|--------------------------------|---|
| LOCAL/EXTERNAL RESULTS Victims |   |
| Local & External Results       | • |

Optionally, enter a date range to filter your search results for specific date ranges.

You can filter by *Local Results Only*, *External Results Only*, or *Local & External Results* if configured by your agency.

If you chose to display the results in a *List*, the results highlight the text matching your query. If any *Offenders* in the matched reports have mug shots, these also display. You can view the report by clicking on the **Incident Report #** link at the top of each result. This opens a new tab, letting you view the report details without actually leaving the search page. To return to the search page, click the Search tab.

Click on the print icon to print a specific Incident Report that appears in the results list.

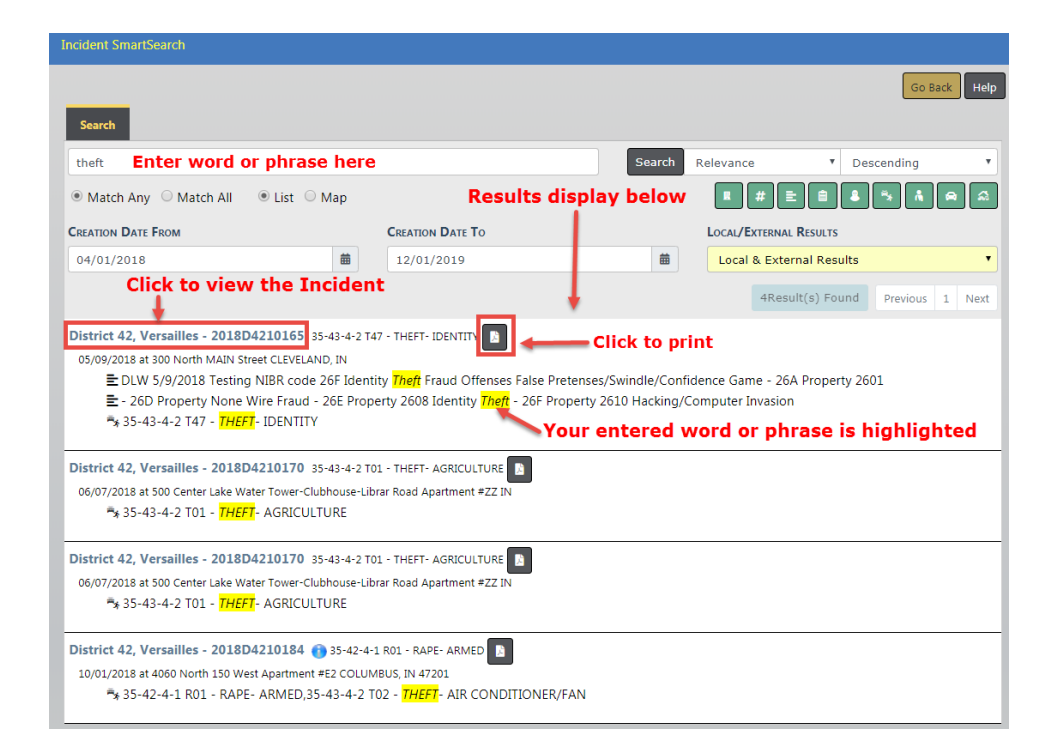

# **Printing Options**

When viewing the **Incident Report** there are two print options available.

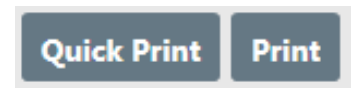

The **Quick Print** button will download a pre-formatted *Standard* view containing the basic information on the report, excluding attachments.

The **Print** button takes you to a full menu of print options. The top of the window has available print templates for easy selection.

- *Standard*-prints the main areas of the report and associated people. The checked areas can be edited to further customize your print.
- *Media* selects the most common public information areas to include and appropriate redaction options. The checked areas can be edited to further customize your print. Please refer to your agency's policy on Public Information.
- *Full-* selects all areas of the report including attachments, forms and person details. The checked areas can be edited to further customize your print.

|                                                                                                    | Go Back Print Report             |
|----------------------------------------------------------------------------------------------------|----------------------------------|
| Incident Summary: 11/21/2019 0937 Hrs - 1001 North East Main Stre                                                                                                    | Agency: District 42, Versailles  |
| Offense(s): 35-43-2-1 B03 - BURGLARY- ATTEMPTED                                                                                                    | Report #: 2019D4210231 Supp #: 0 |
|                                                                                                    |                                  |
| Templates                                                                                                    |                                  |
| <ul> <li>Standard</li> <li>Media</li> <li>Full (Includes All Person Details Reports, PDF Attachments and Images)</li> </ul>                                                                                                    |                                  |
| Narrative Options                                                                                                    |                                  |
| <ul> <li>Print Narratives</li> <li>Use Old Narrative Print Feature Note: Narrative images will not be printed.</li> <li>Print Signature Lines On Narratives</li> <li>Print 'DRAFT' Watermark on All Pages When Report is Not Approved</li> <li>Print 'Pending Review' on Page Headers When a Review is Still Pending.</li> <li>Print Page Breaks Between Narratives</li> <li>Report Options</li> </ul> |                                  |
| REPORT TITLE                                                                                                    |                                  |
| Incident Report                                                                                                    |                                  |
| <ul> <li>Print Only Original Officers</li> <li>Show Approving Officers</li> <li>Print Offender Mugshots</li> <li>Include Form Attachments</li> <li>Include Custom Fields</li> </ul>                                                                                                    |                                  |

Choose a print template and select the options you wish to include on the report.

Click the **Print Report** button to download the report to your local machine, click on the report to open it in a new window, then click on the printer icon to send it to the printer. For your convenience, the **Print Report** button is located on the top right and on the bottom of the report window.

## **Changing Incident Status**

With proper authority you can change the status of an *Approved Report* to either *Initial* or *Disapproved* from the **Incident Status** screen. Every change to the **Incident Status** is tracked in the *Status History*.

You can access the **Incident Status** screen from the *View Incident Report* screen, or from the *Incident Report* menu.

### From View Incident Report

Click on the *Incidents* menu on the top navigation bar, select the *Incidents Reporting* submenu, then select *View Incident Report* to display the Incident Search screen. For more information using this method, refer to "View Incident Reports" on page 186.

|                            |   |           |                      |   | Incide             | nt SmartSearch |
|----------------------------|---|-----------|----------------------|---|--------------------|----------------|
| REPORT #                   |   |           | AGENCY               |   |                    |                |
| 2018D4210149               |   |           | All Agencies         |   |                    | × .            |
| REPORT TYPE                |   |           | REPORT DATE FROM     |   | REPORT DATE TO     |                |
| Click To Select            |   |           |                      | - |                    | =              |
| APPROVAL STATUS            |   |           | OCCURRENCE DATE FROM |   | OCCURRENCE DATE TO |                |
| -Select-                   |   | ~         |                      | - |                    | =              |
| SUMMARY                    |   |           | APPROVAL DATE FROM   |   | APPROVAL DATE TO   |                |
|                            |   |           |                      | - |                    | =              |
| FOLLOW UP ACTION           |   |           | GANG RELATED         |   |                    |                |
| -Select-                   |   | ~         | -Select-             |   |                    | ~              |
| STATUS / DISPOSITION       |   |           |                      |   |                    |                |
| -Select-                   |   | ~         |                      |   |                    |                |
| ADDITIONAL SEARCH CRITERIA |   |           |                      |   |                    |                |
| -Select-                   | ~ |           |                      |   |                    |                |
|                            |   | Go Back R | leset Search         |   |                    |                |

On the Incident Search Results screen, click the view icon <a> to view the incident.</a>

| Agency         ii         Report #         ii         Report Date         ii         Supp #         ii         Summary           D42         2018D4210149         02/21/2018 1040 Hrs         0         05523 Anysteet Anytown | Actions                                                                                                    |
|----------------------------------------------------------------------------------------------------|----------------------------------------------------------------------------------------------------|
| D42 2018D4210149 02/21/2018 1040 Hrs 00 06523 Anystreet Anytown                                                                                                    | Actions                                                                                                    |
| 2 (41-3-3 NAU DAUL<br>CRASH- DUTIES OF OCCU<br>RESOURCE: WATERCRAFT<br>OCCUPANTS                                                                                                    | n, NJ 45623-0123 Offense(s):<br>RESOURCE- WATERCRAFT<br>PANTS, 14-15-4-3 - NATURAL<br>CRASH- DUTIES OF<br>Click to |

Click the Actions button on the Summary tab of the Incident Report, then select View Incident Status.

|                                  |                            |                |                             |                  |                  |                  |                                |                  | Exit Report                | Quick Print Print        |
|----------------------------------|----------------------------|----------------|-----------------------------|------------------|------------------|------------------|--------------------------------|------------------|----------------------------|--------------------------|
| 🗎 Summary                        | 🗖 Header                   | ≒ Offenses     | 💄 Names                     | කි Property & Vo | hicles           | Narratives       | & Attachments                  | Validations      |                            |                          |
| Incident Sur                     | <b>nmary:</b> 02/2         | 1/2018 1040 H  | Irs - 6523 Any              | street Anytown,  | NJ 4562          | 23               |                                |                  | Agency: Dis                | strict 42, Versailles    |
| Offense(s):                      | <b>1</b> 4-15-4-3          | - NATURAL R    | ESOURCE- W                  | ATERCRAFT CRA    | SH- DU           | Π                |                                |                  | Report #: 2018D4210        | 149 Supp #: 🕕 0          |
| Actions -                        | <b>2</b> 3 <b>3</b> 1      | <b>≗</b> 3 Ø∿2 | ₿1 ⊌1                       | ≣2 %1 🕅          | 2 🧖 1            | 1 81             |                                | Status Open /    | Open Pending Destruction o | of Property (02/26/2018) |
| <b>()</b>                        | 1 Approved                 | Report 1 Ir    | nitial Report               |                  |                  |                  |                                |                  | Stat                       | e Status NOT REPORTABLE  |
| Follow-Up Inc                    | ident Case                 | s              |                             |                  |                  |                  |                                |                  |                            |                          |
| Case #                           | Agency                     | Lea            | d Investigato               |                  | Assign<br>Status | ment             | Case Status                    |                  | Next Update<br>Due         | Actions                  |
| 2018D4210149                     | District 42,<br>Versailles | Ran<br>Inve    | z, Greg QA - I<br>estigator | .ead             | Assign           | to CID           | Open Pending De<br>Property    | estruction of    | 03/14/2018                 |                          |
| Report Heade                     | er                         |                |                             |                  |                  |                  |                                |                  |                            |                          |
| REPORT SECURE<br>Patrol Supervis | TY<br>sor                  |                |                             |                  |                  | REPORT<br>Burgla | TYPES<br>ry / Vehicle, Child / | Abused, Child Ab | andon, Child Custody,      | Criminal Mischief,       |
|                                  |                            |                |                             |                  |                  | Child I          | leglect                        |                  |                            |                          |
|                                  |                            |                |                             |                  |                  |                  |                                |                  |                            |                          |
| Action:                          | s • 💄                      | 3 ₽\$          | 23                          | øðo 2 🛛 🚔 :      | ı                |                  |                                |                  |                            |                          |
| View Ir                          | ncident S                  | Status         |                             |                  |                  |                  |                                |                  |                            |                          |
| View Ir                          | ncident /                  | Audit Trai     | 1                           |                  |                  |                  |                                |                  |                            |                          |
| Create                           | Suppler                    | nent           |                             |                  |                  |                  |                                |                  |                            |                          |
| View Ir                          | ncident B                  | Based Rep      | porting V                   | alues            |                  |                  |                                |                  |                            |                          |
| Edit Th                          | is Incide                  | nt             |                             |                  |                  |                  |                                |                  |                            |                          |
| Warrar                           | nt / Char                  | ge Reque       | est                         |                  |                  |                  |                                |                  |                            |                          |
| Visuali                          | zation T                   | loc            |                             |                  |                  |                  |                                |                  |                            |                          |

Click on the select icon **b** on the right of the appropriate Incident to open the **Incident Status** record, then click on the change status icon **c** to open the *Change Incident Report Status* screen.

|     |                                                                                           |            |                                                                               |                  |                 | Go Back           | Quick Print Print |  |  |  |
|-----|-------------------------------------------------------------------------------------------|------------|-------------------------------------------------------------------------------|------------------|-----------------|-------------------|-------------------|--|--|--|
| Inc | Incident Summary: 02/21/2018 1040 Hrs - 6523 Anystreet Anytown, NJ 45623 Agency: District |            |                                                                               |                  |                 |                   |                   |  |  |  |
| Off | Offense(s): 14-15-4-3 - NATURAL RESOURCE- WATERCRAFT CRASH- DUTI Report #: 2018D421014    |            |                                                                               |                  |                 |                   |                   |  |  |  |
| ~   | Report<br>Type                                                                            | Date       | Reporting Officer                                                             | Supplement Owner | Approval Status | Security Level    | Actions           |  |  |  |
| •   | Original<br>Report                                                                        | 02/21/2018 | SERGEANT-CAPTAIN-WIN Greg QA Ranz<br>#9696                                    | Homer Simpson    | Approved Report | Patrol Supervisor | 1 <b>=</b> €      |  |  |  |
| V   | Supp #1                                                                                   | 02/21/2018 | SERGEANT-CAPTAIN-WIN Greg SUPER<br>LONG NAME QA Ranz SUPER LONG<br>NAME #9696 | Homer Simpson    | Initial Report  | Patrol Supervisor | Slick to          |  |  |  |
|     | Go Back Show Report (s)                                                                   |            |                                                                               |                  |                 |                   |                   |  |  |  |

On the *Change Incident Report Status* screen, click **New Status** and select a status from the drop-down list, enter the **Reason For Change**, select whether or not to **Notify Report Owner**, then click the **Update Status** button.

| CURRENT STATUS            | NEW STATUS     | NOTIFY REPORT OWNER |
|---------------------------|----------------|---------------------|
| Approved Report           | Initial Report | $\checkmark$        |
| REASON FOR CHANGE         |                |                     |
| This report needs approva | l information. |                     |
|                           |                |                     |

### From the Incident Management Menu

Click on the *Incidents* menu on the top navigation bar, select the *Incidents Management* submenu, then select *Incident Status* to display the Incident Search screen.

| Incidents  Master Indices                               | Records Management 🔻 Forms A                                          |  |  |  |  |  |
|---------------------------------------------------------|-----------------------------------------------------------------------|--|--|--|--|--|
| Incidents                                               |                                                                       |  |  |  |  |  |
| Incidents Reporting 🔻                                   |                                                                       |  |  |  |  |  |
| Incidents Management >                                  | Incidents Management                                                  |  |  |  |  |  |
| Case Management ▼<br>Field Contact ▼<br>Field Arrests ▼ | Assign Incident Report<br>Assign Supplement<br>Delete Incident Report |  |  |  |  |  |
|                                                         | Incident Status                                                       |  |  |  |  |  |
| ID •                                                    | Incident Status Log                                                   |  |  |  |  |  |
|                                                         | Incident Delete Log                                                   |  |  |  |  |  |
|                                                         | Incident Offense Glossary                                             |  |  |  |  |  |
| scription                                               | 11 Sent On 11 Actions                                                 |  |  |  |  |  |

Enter the search criteria then click the **Search** button to display the Search Results.

|                            |         |                      |          | Incident Sn        | nartSe | arch     |
|----------------------------|---------|----------------------|----------|--------------------|--------|----------|
| REPORT #                   |         | AGENCY               |          |                    |        |          |
| 2018D4210141               |         | All Agencies         |          |                    | ~      | ф.       |
| REPORT TYPE                |         | REPORT DATE FROM     |          | REPORT DATE TO     |        |          |
| Click To Select            |         |                      | <b></b>  |                    |        | <b>#</b> |
| APPROVAL STATUS            |         | OCCURRENCE DATE FROM |          | OCCURRENCE DATE TO |        |          |
| -Select-                   | ~       |                      | <b>#</b> |                    |        | <b>#</b> |
| SUMMARY                    |         | APPROVAL DATE FROM   |          | APPROVAL DATE TO   |        |          |
|                            |         |                      | <b>#</b> |                    |        | <b>#</b> |
| FOLLOW UP ACTION           |         | GANG RELATED         |          |                    |        |          |
| -Select-                   | ~       | -Select-             |          |                    |        | ~        |
| STATUS / DISPOSITION       |         |                      |          |                    |        |          |
| -Select-                   | ~       |                      |          |                    |        |          |
| ADDITIONAL SEARCH CRITERIA |         |                      |          |                    |        |          |
| -Select-                   |         |                      |          |                    |        |          |
|                            | Go Back | Reset Search         |          |                    |        |          |

Click on the select icon **b** on the right of the appropriate Incident to open the **Incident Status** record, then click on the change status icon **c** to open the *Change Incident Report Status* screen.

|                                                                                        |                                                     | _                     |                             |            |                   |                                                                                                    | Show Map    | Refine Search    | New Search                  |  |  |
|----------------------------------------------------------------------------------------|-----------------------------------------------------|-----------------------|-----------------------------|------------|-------------------|----------------------------------------------------------------------------------------------------|-------------|------------------|-----------------------------|--|--|
| Q Incid                                                                                | Q Incident Search Results B B C D I regult/c) found |                       |                             |            |                   |                                                                                                    |             |                  |                             |  |  |
| Agency                                                                                 | Lî Repo                                             | rt# ↓↑                | Report Date                 | Ļţ         | Supp #            | Summary                                                                                                    |             |                  | Actions                     |  |  |
| D42                                                                                    | 20180                                               | 04210141              | 01/09/2018 1436 Hrs         |            | 00                | <ul> <li>(515) Jefferson Boulevard Greenfield,</li> <li>IN Offense(s): 2; 35-43-2-2 C01 - CRIMINAL<br/>TRESPASS- AUTO, 35-43-2-2 C01 - CRIMINA<br/>TRESPASS- AUTO</li> </ul> |             |                  | Click to                    |  |  |
|                                                                                        |                                                     |                       | Re                          | fine Se    | arch New S        | earch                                                                                                    |             |                  | open                        |  |  |
|                                                                                        |                                                     |                       |                             |            |                   |                                                                                                    |             |                  |                             |  |  |
|                                                                                        |                                                     |                       |                             |            |                   |                                                                                                    |             | Go Back          | Update Report#              |  |  |
| Inciden                                                                                | t Summary: 01/0                                     | 09/2018 1436 Hrs      | - 515 Jefferson Boulevard G | Greenfield | d,                |                                                                                                    |             | Agency: District | 42, Versailles              |  |  |
| Offense(s): 0 35-43-2-2 C01 - CRIMINAL TRESPASS- AUTO Report #: 2018D4210141 Supp #: 0 |                                                     |                       |                             |            |                   |                                                                                                    |             | Supp #: 🚯 0      |                             |  |  |
| Report<br>Type                                                                         | Date                                                | Reporting Offi        | cer                         | Supple     | ment Owner        | Approval Status                                                                                                    | Security L  | .evel            | Actions                     |  |  |
| Original<br>Report                                                                     | 01/09/2018                                          | SERGEANT-CAP<br>#9696 | TAIN-WIN Greg QA Ranz       | Homer      | Simpson           | Approved Report                                                                                                    | Patrol Sup  | ervisor          | 5 ≓ ≙                       |  |  |
| Supp #1                                                                                | 01/09/2018                                          | SERGEANT-CAP<br>#9696 | TAIN-WIN Greg QA Ranz       | Homer      | Simpson           | Disapproved Report                                                                                                    | Patrol Sup  | ervisor          | 5                           |  |  |
| Supp #2                                                                                | 02/15/2018                                          | Detective Brent       | (officer) Williams #643     | Brent (c   | officer) Williams | Disapproved Report                                                                                                    | Patrol Offi | cer              | 3                           |  |  |
|                                                                                        |                                                     |                       |                             |            | Cancel            |                                                                                                    |             | C                | lick to change<br>he status |  |  |

On the *Change Incident Report Status* screen, click **New Status** and select a status from the drop-down list, enter the **Reason For Change**, select whether or not to **Notify Report Owner**, then click the **Update Status** button.
# **Transfer Incident Report**

You have the ability to **Transfer Incidents** (Initial and Supplements) to other officers or to *Records*. You must *own* the report and it must be in *Initial* or *Disapproved* status. This can be done from the **Recent Activities** menu, or by searching for reports using the **Transfer Incident Report** section in the **Incidents** menu.

### **My Recent Activities**

| Recent Activities (Initial Report) |              |                                                                                                    |         |      |         |  |  |  |  |
|------------------------------------|--------------|----------------------------------------------------------------------------------------------------|---------|------|---------|--|--|--|--|
|                                    |              | Tra                                                                                                    | nsfer   | icon | Go Back |  |  |  |  |
| Report # ⊥↑                        | Supp ⊥†<br># | Summary                                                                                                    | Actions |      |         |  |  |  |  |
| 2019D4210231                       | 0            | 11/21/2019 09:37 Hrs - 1001 North East Main Street INDIANAPOLIS, IN - Offense(s) - 35-<br>43-2-1 B03 - BURGLARY- ATTEMPTED |         | =    | 2       |  |  |  |  |

Select the Transfer icon to open a window with the transfer options.

| Ti | ansfer Op   | tions     |
|----|-------------|-----------|
|    | TRANSFER IN | CIDENT TO |
|    | OFFICERS    | RECORDS   |
|    |             |           |

Select **Officers** or **Records** then click the **Transfer** button. If **Officers** is chosen, then select the appropriate officer by clicking the **Hand** icon.

| SEARCH        |               | SEARCH BY            |                    | FILTER BY AGE | NCY        | Go Back Search |
|---------------|---------------|----------------------|--------------------|---------------|------------|----------------|
|               |               | -Select-             | ~                  | District 42,  | Versailles | ~              |
| Last Name 🛛 🕸 | First Name ↓↑ | <b>Title</b> ↓↑      | Agency             | 11            | Badge#     | ↓↑ Actions     |
| М             | Dana          |                      | District 42, Versa | illes         | 12345      | •              |
| Testing       | D42           |                      | District 42, Versa | illes         | 888999     | •              |
| User          | ODL           |                      | District 42, Versa | illes         | 123456     | •              |
| Waterman      | Debbie        | Captain              | District 42, Versa | illes         | 12345      | •              |
| Wright        | Greg          | SERGEANT-CAPTAIN-WIN | District 42, Versa | illes         | 9696       | •              |
| Wright        | Frank         |                      | District 42, Versa | illes         | 454545     | •              |

Select Yes to confirm the transfer, or select No to return to the Select User page.

| Message From RMS                      |        |
|---------------------------------------|--------|
| Transfer Supp #0 to user Greg Wright? |        |
|                                       | No Yes |

### **Incidents Menu**

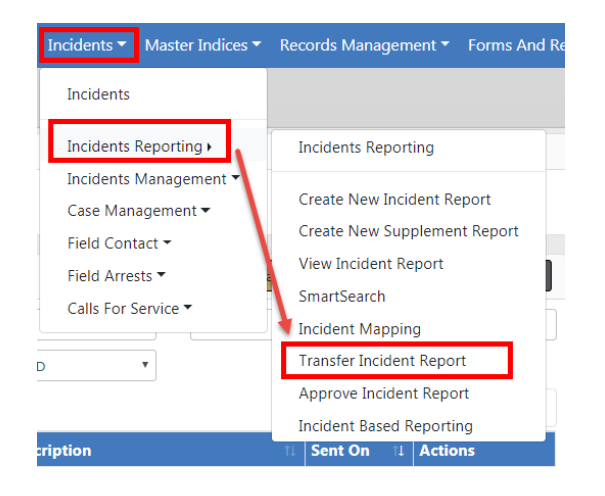

Enter the search criteria then click the **Search** button to return the search results, then select the **Transfer** icon to open a window with the transfer options.

|                |                      |                     |      |             |                                                            |                              | Inciden                                                              | t SmartS | earch                                                                                                    |
|----------------|----------------------|---------------------|------|-------------|------------------------------------------------------------|------------------------------|----------------------------------------------------------------------|----------|----------------------------------------------------------------------------------------------------|
| REPORT #       |                      |                     |      | AGENCY      |                                                            |                              |                                                                      |          |                                                                                                    |
|                |                      |                     |      | All Agencie | 2S                                                         |                              |                                                                      | ~        | -                                                                                                    |
| REPORT TYPE    |                      |                     |      | REPORT DAT  | E FROM                                                     |                              | REPORT DATE TO                                                       |          |                                                                                                    |
| Click To Sele  | ect                  |                     |      |             | i                                                          | <b> </b>                     |                                                                      |          | <b>m</b>                                                                                                    |
| APPROVAL STAT  | rus                  |                     |      | OCCURRENCE  | E DATE FROM                                                |                              | OCCURRENCE DATE T                                                    | 0        |                                                                                                    |
| -Select-       |                      |                     | ~    |             | i                                                          | <b> </b>                     |                                                                      |          | 曲                                                                                                    |
| SUMMARY        |                      |                     |      | APPROVAL D  | ATE FROM                                                   |                              | APPROVAL DATE TO                                                     |          |                                                                                                    |
|                |                      |                     |      |             | i                                                          | <b> </b>                     |                                                                      |          | =                                                                                                    |
| FOLLOW UP AC   | TION                 |                     |      | GANG RELAT  | ED                                                         |                              |                                                                      |          |                                                                                                    |
| -Select-       |                      |                     | ~    | -Select-    |                                                            |                              |                                                                      |          | ~                                                                                                    |
| STATUS / DISPO | SITION               |                     |      |             |                                                            |                              |                                                                      |          |                                                                                                    |
| -Select-       |                      |                     | ~    |             |                                                            |                              |                                                                      |          |                                                                                                    |
| ADDITIONAL SE  | ARCH CRITERIA        |                     |      |             |                                                            |                              |                                                                      |          |                                                                                                    |
| -Select-       |                      | ~                   |      |             |                                                            |                              |                                                                      |          |                                                                                                    |
|                |                      | Go Bac              | k Re | eset Search |                                                            |                              |                                                                      |          |                                                                                                    |
|                |                      |                     |      |             |                                                            |                              |                                                                      |          |                                                                                                    |
|                | _                    |                     |      |             |                                                            | Show                         | Map Refine Search                                                    | New S    | Search                                                                                                    |
| Q Incident Sea | rch Results          |                     |      |             |                                                            |                              |                                                                      |          |                                                                                                    |
|                | ✓ 76 result(s) found |                     |      |             |                                                            |                              | Previous 1 2                                                         | 3 4      | Next                                                                                                    |
| Agency 1       | Report #             | 11 Report Date      | Ļ١ : | Supp # ↓↑   | Summary                                                    |                              |                                                                      | Action   | s                                                                                                    |
| D42            | 2018D4210203         | 12/03/2018 0914 Hrs |      | 0           | 1500 Lincoln Street<br>Haute, IN Offense<br>BURGLARY- APAR | eet Apa<br>e(s): 1;<br>RTMEN | artment #33 Terre<br>35-43-2-1 B02 -<br>T COMPLEX <mark>Click</mark> | to tra   | Image: A start of the start of the start |

Select either **Officers** or **Records** in the *Transfer Options* window then click the **Transfer** button.

| Tr | ansfer Op   | otions     |
|----|-------------|------------|
|    | TRANSFER IN | ICIDENT TO |
|    | OFFICERS    | RECORDS    |
|    |             |            |

If Officers is chosen, then select the appropriate officer by clicking the Hand icon.

| SEARCH      |              | SEARCH BY            |                    | FILTER BY AGE | INCY       | Go Back Search |
|-------------|--------------|----------------------|--------------------|---------------|------------|----------------|
|             |              | -Select-             | ~                  | District 42,  | Versailles | ~              |
| Last Name 🕸 | First Name 🕸 | <b>Title</b> ↓↑      | Agency             | Ļţ            | Badge#     | ↓↑ Actions     |
| М           | Dana         |                      | District 42, Versa | ailles        | 12345      | •              |
| Testing     | D42          |                      | District 42, Versa | illes         | 888999     | •              |
| User        | ODL          |                      | District 42, Versa | ailles        | 123456     | •              |
| Waterman    | Debbie       | Captain              | District 42, Versa | ailles        | 12345      | •              |
| Wright      | Greg         | SERGEANT-CAPTAIN-WIN | District 42, Versa | ailles        | 9696       | •              |
| Wright      | Frank        |                      | District 42, Versa | illes         | 454545     | 5              |

Select Yes to confirm the transfer, or select No to return to the Select User page.

| Message From RMS                      |        |
|---------------------------------------|--------|
| Transfer Supp #0 to user Greg Wright? |        |
|                                       | No Yes |

**NOTE**: Once ownership has changed hands, only the new owner can edit it as if it were an *Initial Report* of their own.

# **Delete Initial Incident Report**

A report that is initial status, and not submitted for approval, can be deleted by the owner of the report or by other users who have the delete authority. This can be done until you submit the report for approval. As the owner of a report, you can quickly access it from **Recent Activities** using the **Initial Report** link.

| Recent Activities         |  |
|---------------------------|--|
| Initial Report 12         |  |
| Approved (Past 10 Days) 1 |  |

**NOTE:** Before proceeding further be aware that reports that are deleted are not recoverable from the database. A *Delete Log* is available, where a list of reports that have been deleted and by whom can be viewed.

Use the following procedure to delete one of your reports that is still in Initial Status.

- 1. If needed, click the *Home* tab in the upper left corner of the screen to open your *Home* page.
- 2. From the **Recent Activities** section, click on the number link to the right of **Initial Report** to open the **Recent Activities** window with a listing of your recent incident reports that are still in **Initial Status**.

|                        |              |                                                                                                    |          | Go Back |
|------------------------|--------------|----------------------------------------------------------------------------------------------------|----------|---------|
| Report # ↓↑            | Supp ↓î<br># | Summary                                                                                                    | Actions  |         |
| 2018D4210173           | 0            | 07/16/2018 23:00 Hrs - Offense(s) - 35-43-2-1 B02 -<br>BURGLARY- APARTMENT COMPLEX                                    | =        | 2       |
| 2018D4210172           | 0            | 07/12/2018 23:00 Hrs - Offense(s) - 14-15-11-11 -<br>NATURAL RESOURCE- OPERATE A MOTORBOAT WHILE<br>LICENSE SUSPENDED | <b>H</b> | 2       |
| 2018-04-120-<br>000011 | 0            | 04/30/2018 13:53 Hrs - 400 Elm Street Fortville, IN 46040 -<br>Offense(s) - <b>1</b> 35-42-2-1 B05 - BATTERY- KNIFE   | =        | 2       |

Locate the report you want to delete and click the delete icon

| Delete Incident                                              |
|--------------------------------------------------------------|
| Please enter a comment for deletion of 2019D4210218 Supp # 0 |
| COMMENT                                                      |
| Cancel Delete                                                |

4. Type the reason for deletion in the **Comment** text box and click the **Delete** button to return to the **Recent Activities** window.

# **Expunging Records**

Refer to your agency's policy on **Expunging Records**. When an agency is required to expunge a record, the specifics on what needs to be expunged are in the Court Order.

With proper permissions you can expunge an offender/arrestee from an Incident Report or expunge an entire Field Arrest. Expunged records will no longer be visible throughout Online RMS unless the user is granted permissions to view expunged details.

For detailed instructions on expunging records in Online RMS refer to Expungements.

# Chapter 9. Supplement to Incident Reports

# **Create Supplements**

Once an **Initial Report** is in the system, **Supplement Reports** can be created and attached to the **Initial Report**. The **Initial Report** is designated as *Supp# 0* and additional Supplements are then added in sequential order (e.g., *Supp. # 1, Supp. # 2*, etc.). Create **Supplements** to your own reports or to reports belonging to other users.

A **Supplement** can be entered to a report from your agency, even if the **Initial Report** is not yet completed; however, you cannot create a supplement to a report from another agency unless that **Initial Report** has been approved.

Supplements can be created using different methods:

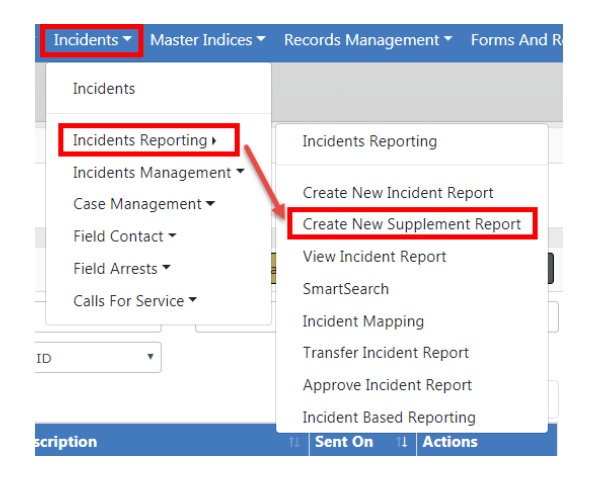

• From the Incidents Menu.

Search for the report by using the provided *Incident Search* screen. You must enter at least one search criteria. For more information on searching for incidents, refer to "View Incident Reports" on page 186.

Select the appropriate incident from the search results.

• From an existing Case, to which an Incident is associated.

Access the Case, then page down to the Associated Incident(s) section. Click on the

Create Supplement icon on the appropriate Incident. For more information on Cases, refer to Case Management.

| Associated Inc | ident(s)                                                 | OCreate Incident OAssociate Incident |          |                 |                       |         |  |  |  |  |
|----------------|----------------------------------------------------------|--------------------------------------|----------|-----------------|-----------------------|---------|--|--|--|--|
| Report #       | Incident Summary                                         | Offenses                             | Comments | Date Of<br>Info | Associated<br>Event # | Actions |  |  |  |  |
| 2019D4210230   | 06/18/2019                                               |                                      |          | 06/18/2019      | This Case             |         |  |  |  |  |
| 2019D4210216   | 03/04/2019 - 700 North Broadway Street<br>Greenfield, IN | 0                                    |          | 06/18/2019      | This Case             |         |  |  |  |  |
|                | Create Supplement                                        |                                      |          |                 |                       |         |  |  |  |  |

• From the Actions menu when viewing an incident report.

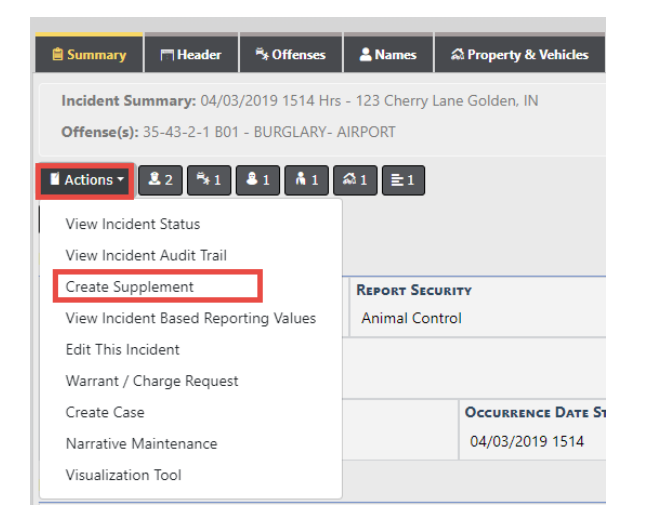

Whichever method you choose, a *Confirm Incident Supplement* window appears once you elect to create a Supplement:

| Confirm Incident Supplement                        |                 |
|----------------------------------------------------|-----------------|
| Click Generate to create a new incident supplement |                 |
|                                                    | Cancel Generate |

Click Generate to continue with creating the Supplement.

There is no Incident Wizard when creating **Supplements** since there are only two minimum requirements which must be met before it can be submitted for approval.

- Reporting Officer for the Supplement
- Narrative

Although these are the two minimum requirements, a user is able to contribute any and all applicable information to a **Supplement** including *Attachments*.

**NOTE**: The system adds you as a *Reporting Officer* automatically.

### **Supplement Rules**

- The **Initial Report** is designated as *Supp# 0* and **Supplements** are then added in sequential order (e.g., *Supp. # 1, Supp. #2*, etc.).
- You can add a supplement that does not include NIBRS reporting data (i.e., add a narrative only) and submit for approval without satisfying any NIBRS validations that may exist from a previous supplement.
- You must be the owner of the Supp to edit it.
- Incidents can only be edited when in Initial Status or Disapproved Status.
- Incidents cannot be edited while in Approved Status.
- Incidents can only be deleted when in Initial Status.

### **Supplement Templates**

Agency Templates can be used when creating the *Narrative* section of the **Supplement**. At the top of the built-in narrative creator, there is a drop-down box labeled **Select a Template** where you can choose a template.

|                                                                                                    |                                |                            |         |                        |                     |               | Exit Report         | Quick Print | Print   | Transfer | Submit for Approva |  |  |
|----------------------------------------------------------------------------------------------------|--------------------------------|----------------------------|---------|------------------------|---------------------|---------------|---------------------|-------------|---------|----------|--------------------|--|--|
| 🖹 Summary                                                                                             | 🗂 Header                       | *** Offenses               | 🚢 Names | කි Property & Vehicles | <b>≣</b> Narratives | & Attachments | Validatio           | ns          |         |          |                    |  |  |
| Incident Summary: 12/12/2018 1342 Hrs - 600 East Haythorne Avenue Terre Haut Agency: District 42, Ver |                                |                            |         |                        |                     |               |                     |             |         |          |                    |  |  |
| Offense(s): No Offense Specified Report #: 2018D4210206 Supp #: 🔮 2 📝                                 |                                |                            |         |                        |                     |               |                     |             |         |          |                    |  |  |
| SELECT A TEMPL                                                                                        | ATE                            |                            |         | NARRATIVE TITLE        |                     |               | NARRATIVE NOT SAVED |             |         |          |                    |  |  |
| -Select a Tem<br>Test                                                                                 | plate-                         |                            | D       | Supplement #2 N        | larrative           |               | 9 🖶 🖻               | Toggle I    | Preview |          |                    |  |  |
| All Counties In<br>Adams County                                                                       | rcident Narral<br>Incident Nar | tive Test<br>rative Test 1 |         | =   54                 | 1 22                |               |                     |             |         |          |                    |  |  |
| BIU                                                                                                   | F <sub>×</sub>   2≣ :≡   0     | 🗄 📲 Styles                 | - Forma | - Size - 🛛             | · <u>A</u> •   ≞ ≞  | 🔳 Line Hei    |                     |             |         |          |                    |  |  |

Select a template from the list, complete the narrative, then click Save.

# **Chapter 10. Field Contacts**

### **Overview**

A **Field Contact** gives you the ability to document a situation such as an encounter with a suspicious person. The situation is such that it does not warrant an *Incident Report* but you still want to document it in the event something comes of it. That way it is searchable and you see the **Field Contact** associations within the *Master Indices* section. **Field Contacts** are located in the *Incidents* menu where you can search existing or create new **Field Contacts**.

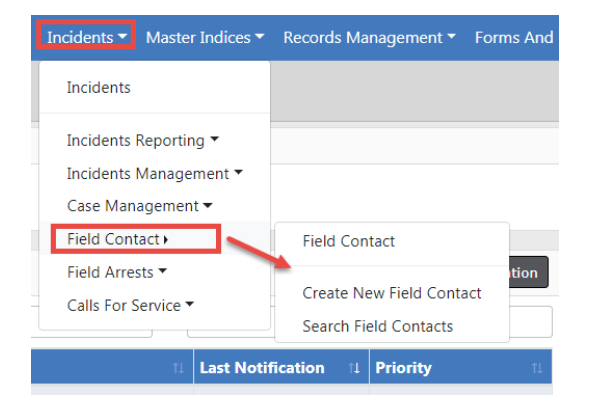

When completing a Field Contact, you are able to document:

- Notes
- Location
- People
- Officers
- Vehicles
- Gangs
- Organizations
- Attachments
- Associate existing Incidents from within the Field Contact.

- Create Incidents from within the Field Contact.
- Associate existing Calls from within the Field Contact.

An *Incident Report* can also be generated from the **Field Contact**, similar to the **Field Arrest**. Once the **Associate Incident** link is selected, you will be able to select what information should be transferred to the *Incident Report*.

## Add a Field Contact

Field Contacts are located under the Incidents menu.

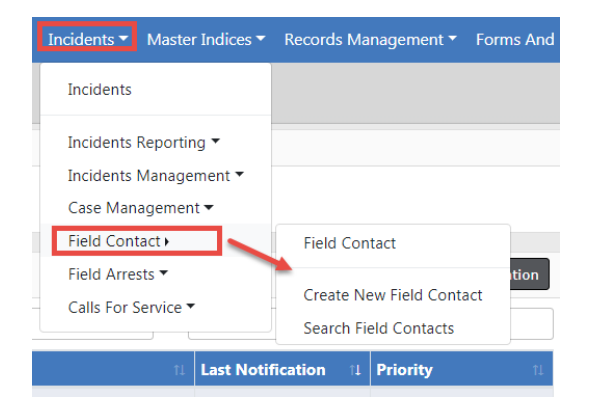

Click Create New Field Contact menu option to open the Add Field Contact form.

| AGENCY                 |       |                 |   |   |
|------------------------|-------|-----------------|---|---|
| District 42 Versailles |       | No              |   |   |
|                        |       | CONTACT DATE    |   |   |
| CONTACT TYPE           |       | CONTACT DATE    |   |   |
| -Select-               | ~     | 03/14/2019 0836 | 曲 |   |
| SUMMARY                |       |                 |   |   |
|                        |       |                 |   |   |
| Terry Stop Data        |       |                 |   |   |
| TYPE OF STOP           |       |                 |   |   |
| -Select-               |       |                 |   | ~ |
| STOP COMMENT           |       |                 |   |   |
|                        |       |                 |   |   |
| Terry Stop Data        |       |                 |   |   |
| TYPE OF STOP           |       |                 |   |   |
| -Select-               |       |                 |   | ~ |
| COMMENT                |       |                 |   |   |
|                        |       |                 |   |   |
| Go Back                | k Sav | e & Continue    |   |   |

Enter the necessary data. Any field with a red left-hand border is a required field. You must complete required fields to continue.

Click Save & Continue to open the Edit Field Contact form.

Enter the applicable sections of the Edit Field Contact form, then click the Save button:

- Field Contact Details
- Stop Data
- Location
- People
- Officers
- Vehicles
- Gangs
- Organizations
- Attachments
- Add (associate) existing Incidents from within the Field Contact.
- Create Incidents from within the Field Contact.

**NOTE**: Once the **Associate Incident** link is selected, you will be able to select what information should be transferred to the *Incident Report*.

Add (associate) existing Calls from within the Field Contact. If the selected Incident is
associated with a Calls For Service, a dialog box with the information appears, giving
you the option to associate the Calls For Service to the Field Contact.

Once the **Field Contact** is completed, you can increase the **Security Level** if necessary.

|                       |                         | Go Back Visualization Tool View S |
|-----------------------|-------------------------|-----------------------------------|
| n 2 21 A 2 1          | @ w J 🗎                 |                                   |
| Field Contact Details |                         |                                   |
| CONTACT ID            | AGENCY                  | SECURITY LEVEL                    |
| 285                   | District 42, Versailles | Patrol Officer Change Security    |
| CONTACT TYPE          |                         | CONTACT DATE                      |
| Knock and Talk        | ~                       | 12/13/2018 1354                   |

**NOTE:** For more information on the **Edit Field Contact** form, refer to "Edit a Field Contact" on page 210.

# Search for a Field Contact

Field Contacts are located in the *Incidents* menu where you can search existing or create new Field Contacts.

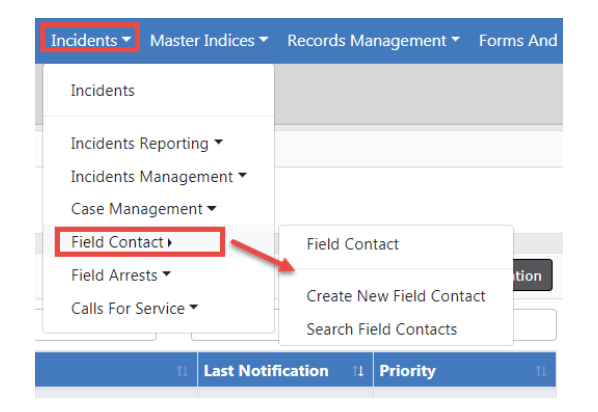

1. Select Search Field Contacts from the menu to open the Search Field Contacts form.

|                            |   |            |                   |          | Add Fie         | ld Contact |  |  |  |  |
|----------------------------|---|------------|-------------------|----------|-----------------|------------|--|--|--|--|
| CONTACT ID                 |   |            | AGENCY            |          |                 |            |  |  |  |  |
|                            |   |            | -All Agencies-    |          |                 | ~          |  |  |  |  |
| CONTACT TYPE               |   |            | CONTACT DATE FROM |          | CONTACT DATE TO |            |  |  |  |  |
| Select                     |   | ~          |                   | <b>#</b> |                 | <b></b>    |  |  |  |  |
| SUMMARY                    |   |            |                   |          |                 |            |  |  |  |  |
|                            |   |            |                   |          |                 |            |  |  |  |  |
| NOTES                      |   |            |                   |          |                 |            |  |  |  |  |
|                            |   |            |                   |          |                 |            |  |  |  |  |
| ADDITIONAL SEARCH CRITERIA |   |            |                   |          |                 |            |  |  |  |  |
| Select                     | ~ |            |                   |          |                 |            |  |  |  |  |
|                            |   | Go Back Re | set Search        |          |                 |            |  |  |  |  |

2. Enter the necessary data that assists with finding the Field Contact record.

The **Additional Search Criteria** allows you to include information from a specific section, if needed. Additional search fields will appear if you choose one of the available options from the list.

| ADDITIONAL SEARCH CRITERIA                           |   |
|------------------------------------------------------|---|
| Select<br>Location<br>People<br>Officers<br>Vehicles | 3 |
| Organizations<br>Custom Fields                       |   |

*Vehicle* example:

| ADDITIONAL SEARCH CRITE | RIA |               |             |   |          |   |
|-------------------------|-----|---------------|-------------|---|----------|---|
| Vehicles                | ~   |               |             |   |          |   |
| YEAR                    |     | MAKE          |             |   | MODEL    |   |
|                         |     |               |             | - |          | 8 |
| VIN                     |     | LICENSE PLATE |             |   | INDEX ID |   |
|                         |     |               |             |   |          |   |
| ROLE                    |     |               |             |   |          |   |
| Role                    | ~   |               |             |   |          |   |
|                         |     | Go Back       | eset Search |   |          |   |

Custom Fields example:

| ADDITIONAL SEARCH CRITERIA                             |   |  |  |  |  |  |  |  |  |  |  |
|--------------------------------------------------------|---|--|--|--|--|--|--|--|--|--|--|
| Custom Fields                                          | ~ |  |  |  |  |  |  |  |  |  |  |
| AVAILABLE FIELDS                                       |   |  |  |  |  |  |  |  |  |  |  |
| -Select Field-<br>Field Contact Fields<br>Type of Stop |   |  |  |  |  |  |  |  |  |  |  |

**NOTE:** *Custom Fields* is available for agencies that have the *Custom Fields* feature enabled. *Custom Fields* captures data defined by the agency. For more information refer to your administrator.

3. Click the Search button to view the Search Results.

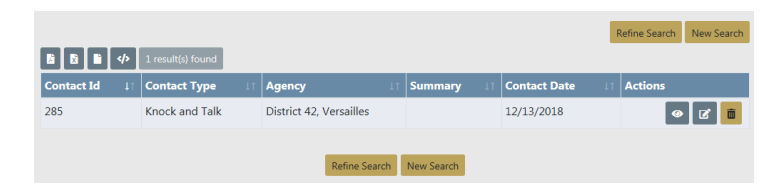

From the Search Results window, you have the ability to export the search results to a file using the icons below the Search Results tab. For more information refer to "Export Search Results" on page 31.

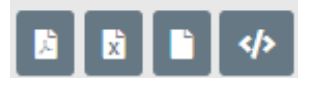

- 4. If you want to make changes to your current search or start a new search, click the **Refine Search** button or the **New Search** button, respectively.
- 5. The icons under the *Actions* column of the *Search Results* allow you to *Edit*, *View*, or *Delete* a **Field Contact**, if you have the proper permissions. If an icon does not display, then you do not have access to perform that function.

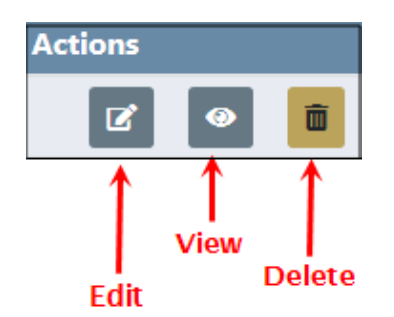

For more information refer to "Edit a Field Contact" below, "View a Field Contact" on page 212, or "Delete a Field Contact" on page 215.

## Edit a Field Contact

To edit a **Field Contact** you must first **Search** for the **Field Contact**, then select the *Edit* icon in the **Search Results** window. For more information on searching refer to "Search for a Field Contact" on page 208.

1. Select the **Edit** icon on the **Field Contact** record in the Search window to open the **Edit Field Contact** page.

|                |                   |                         |            | R                | tefine Search New Search |
|----------------|-------------------|-------------------------|------------|------------------|--------------------------|
|                | 1 result(s) found |                         |            |                  |                          |
| Contact Id 🛛 🕸 | Contact Type 🛛 🕸  | Agency ↓↑               | Summary 🕸  | Contact Date 🛛 🕸 | Actions                  |
| 285            | Knock and Talk    | District 42, Versailles |            | 12/13/2018       | 0 C 💼                    |
|                |                   |                         |            |                  | Î                        |
|                |                   | Refine Search           | New Search |                  |                          |

There are several sections that make up the **Edit Field Contact** page. Each available section is listed across the top as icons. Click on any icon to go directly to the corresponding section, or scroll down the page to each section. The number that appears on the icon indicates the number of records associated with that icon. For example, the number 1 on the Officer icon indicates there is one officer record, and no number indicates there isn't a record associated with that icon.

|                             | Go Back Visualization Tool View Summary Print |
|-----------------------------|-----------------------------------------------|
| 🕺 🚨 😫 🛤 🗳 盟 🖉 亟 🤳 🗎         |                                               |
| Field Contact Details       |                                               |
| CONTACT ID AGENCY           | SECURITY LEVEL                                |
| 285 District 42, Versailles | Patrol Officer Change Security                |
| CONTACT TYPE                | CONTACT DATE                                  |
| Knock and Talk              | ▶ 12/13/2018 1354                             |

|               | Pe | ople | •             | Vehi | cles | Org       | Organizations I |    |        |      |     | ncidents |  |  |  |
|---------------|----|------|---------------|------|------|-----------|-----------------|----|--------|------|-----|----------|--|--|--|
| Location<br>↓ | 15 | ,    | Officers<br>↓ |      | G    | angs<br>↓ |                 | At | tachme | ents |     | CFS      |  |  |  |
| 181           | ł  |      | 21            | ¢    | à    | *         | J               |    | Ø      |      | r - | و        |  |  |  |

- **NOTE:** Field Contacts can associate with a Calls for Service (CFS) event while in Edit mode. Click on the **Calls for Service Go To** link or page down to the **Calls for Service** grid to add an associated CFS to a Field Contact record. If the CFS has associated incidents, a pop-up window appears to select incidents that should also be related to the Field Contact.
- Click the **Print** button to print the **Field Contact**. For more information refer to "Print Field Contacts" on page 216.
- Click the **Visualization Tool** button to view display connections between people, addresses, involvements, etc., in a graphical format. For more information refer to "Crime Visualization Tool" on page 111.

**NOTE**: This button is based on user permissions and is not visible to all users. For more information contact your administrator.

• Click the View Summary button to view a summary of the Field Contact.

|            |                        |        |        |   |  |                                   |              |        |        |  |         |             | Go Back | Visualization | Tool | Edit Interview | Print Report |
|------------|------------------------|--------|--------|---|--|-----------------------------------|--------------|--------|--------|--|---------|-------------|---------|---------------|------|----------------|--------------|
| R.         | 1                      | 21     | 8      | 쓭 |  | ø                                 | ŵ            | 2      |        |  |         |             |         |               |      |                |              |
| Field      | l Cont                 | tact D | etails |   |  |                                   |              |        |        |  |         |             |         |               |      |                |              |
| CONT       | CONTACT ID: AGENCY:    |        |        |   |  |                                   |              |        |        |  | SE      | CURITY L    | EVEL:   |               |      |                |              |
| 285        |                        |        |        |   |  | Distr                             | ict 42       | , Vers | ailles |  | Pa      | atrol Offic | er      |               |      |                |              |
| CONT       | ACT T                  | YPE    |        |   |  | CON                               | CONTACT DATE |        |        |  |         |             |         |               |      |                |              |
| Knoc       | k and <sup>·</sup>     | Talk   |        |   |  | 12/1                              | 3/201        | .8 135 | 4      |  |         |             |         |               |      |                |              |
| SUMM       | MARY                   |        |        |   |  |                                   |              |        |        |  |         |             |         |               |      |                |              |
| NOTE       | s                      |        |        |   |  |                                   |              |        |        |  |         |             |         |               |      |                |              |
| Terry      | y Stop                 | p Data | •      |   |  |                                   |              |        |        |  |         |             |         |               |      |                |              |
| Түре       | OF ST                  | ОР     |        |   |  |                                   |              |        |        |  |         |             |         |               |      |                |              |
| Dor        | nestic                 | Disput | e      |   |  |                                   |              |        |        |  |         |             |         |               |      |                |              |
| STOP       | P COM                  | MENT   |        |   |  |                                   |              |        |        |  |         |             |         |               |      |                |              |
| <u>2</u> 0 | fficer                 | s - 1  |        |   |  |                                   |              |        |        |  |         |             |         |               |      |                |              |
| Bad        | Badge # Name           |        |        |   |  |                                   |              |        |        |  | Agency  |             |         |               |      | Role           |              |
| SAU        | SAUR111 Christine Saur |        |        |   |  | District 42, Versailles Reporting |              |        |        |  |         |             |         |               |      |                |              |
|            |                        |        |        |   |  |                                   |              |        |        |  | Go Back |             |         |               |      |                |              |

Click **Go Back** to return to the *Search Results*, or click **Edit Interview** to return to the **Edit Field Contact** page.

2. Complete all applicable sections and click the **Save** button after each section. For detailed instructions refer to "Enter or Update Field Contact Details" below.

### View a Field Contact

**Field Contacts** are located in the *Incidents* menu where you can search existing or create new **Field Contacts**. To view a Field Contact you must first search for the record.

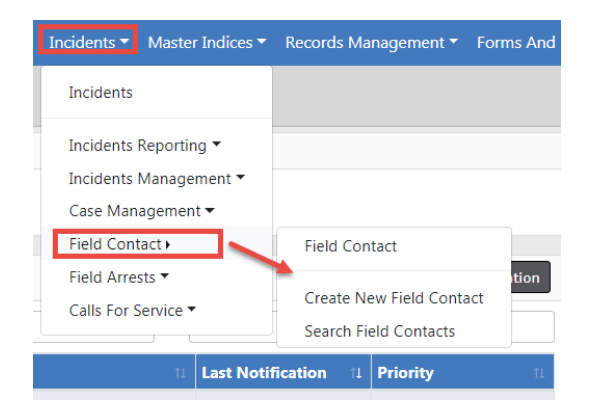

Click **Search Field Contact** menu option to open the search form and enter the criteria to find and view the appropriate **Field Contact**. For more information on searching, refer to "Search for a Field Contact" on page 208.

### **Enter or Update Field Contact Details**

Whether you are creating a new **Field Contact** record or updating one that already exists, the process of entering the details is fundamentally the same.

**Field Contacts** data is grouped into various sections: field contact details, notes, locations, people, vehicles, gangs, etc.

The **Field Contacts** module utilizes *Master Indices*. *Master Indices* are centralized pieces of data that are accessed from different modules of the system for consistency. Each index is represented only once, such as a person, gang, vehicle, and organization.

**NOTE**: For more information on *Master Indices* refer to "Master Indices" on page 69.

Sections containing **Quick Search** and **Advanced Search** links utilize the *Master Index*. Caliber strongly recommends that you first search the *Master Index* to determine whether or not this data already exists before adding or updating. If the record exists, you must use it in the **Field Contact**. If the record doesn't exist, then you can create it, providing you have the proper permissions. For more information on permissions see your administrator.

Click the **Save** button to save the entered data.

### Location, People, Vehicles, Gangs, Organizations

| <b>N</b> Location | Squick Search Add Location      |
|-------------------|---------------------------------|
| People - 0        | 🕈 Quick Search 🔂 Add Person     |
|                   |                                 |
| 🛱 Vehicles - 0    | 🕈 Quick Search 🚯 Add Vehicle    |
| ්ෂ් Gangs - 0     | 🖡 Quick Search 😯 Add Gang       |
| Organizations - 0 | Quick Search 🕒 Add Organization |

There are two types of searches:

#### Quick Search

 Limited Master Index search. For example, for person you can only search by last name, first name, DOB, sex, race, and driver's license number.

#### Person Example

| LAST NAME |   | FIRST NAME   |   | DOB             |
|-----------|---|--------------|---|-----------------|
| SEX       |   | RACE         |   | DRIVERS LICENSE |
| -Sex-     | ~ | -Race-       | ~ |                 |
|           |   | Reset Search |   |                 |
|           |   | Reset        |   |                 |

#### Vehicle Example

| uick Search |               |               |
|-------------|---------------|---------------|
| VIN         | LICENSE PLATE | LICENSE STATE |
|             |               | -Select-      |
|             | Reset Search  |               |
|             |               |               |
|             |               |               |

#### **Advanced Search**

To perform an advanced search, click on the **Advanced Search/Add** button at the bottom right of the Quick Search window .

- Extensive Master Index search. For example, in addition to the Quick Search criteria for person, you can also search by age, middle name, physical features, age range, and more.
- This feature also allows you to add new *Master Index* records if they don't already exist, providing you have the proper permissions. See your administrator for more information.

| 🚊 Person        |              |          | Additional —<br>search criteria | → Mu     | ug Shot Search - By Physical Description Add Person |
|-----------------|--------------|----------|---------------------------------|----------|-----------------------------------------------------|
| LAST NAME       |              |          | FIRST NAME                      |          | MIDDLE NAME                                         |
| TITLE           |              |          | DOB                             |          | Age                                                 |
| -Select-        |              | ~        |                                 | <b></b>  | То                                                  |
| RACE            |              |          | SEX                             |          | INDEX ID                                            |
| -Select-        |              | ~        | -Select-                        | ~        |                                                     |
| DRIVERS LICENSE |              |          | DRIVERS LICENSE STATE           |          | SSN                                                 |
|                 |              |          | -Select-                        | ~        |                                                     |
| NAME TYPE       |              |          | CREATOR                         |          |                                                     |
| -Select-        |              | ~        |                                 |          |                                                     |
| CREATION DATE F | ROM          |          | CREATION DATE TO                |          |                                                     |
|                 |              | <b>#</b> |                                 | <b>#</b> |                                                     |
| PHONETIC        | SOUNDEX      |          | STATEWIDE SEARCH                |          | SEARCH PREFERENCE                                   |
|                 |              |          |                                 |          | ALL ANY                                             |
| ADDITIONAL SEAF | RCH CRITERIA |          |                                 |          |                                                     |
| - Select -      |              | ~        |                                 |          |                                                     |
| ► Search Extern | al Systems   |          |                                 |          |                                                     |
|                 |              |          | Go Back Reset Search            |          |                                                     |

#### Person Example

#### Vehicle Example

| 🙊 Vehicle                  |   |                   |         |   |         |        |      | Add Vehicle |
|----------------------------|---|-------------------|---------|---|---------|--------|------|-------------|
| YEAR                       |   | Маке              |         |   | MODEL   |        |      |             |
|                            |   |                   | <b></b> | Q |         |        |      |             |
| VIN                        |   | Түре              |         |   | STYLE   |        |      |             |
|                            |   | -Select-          |         | ~ | -Selec  | t-     |      | ~           |
| LICENSE PLATE              |   | LICENSE STATE     |         |   | INDEX I | D      |      |             |
|                            |   | -Select-          |         | ~ |         |        |      |             |
| CREATOR                    |   |                   |         |   |         |        |      |             |
|                            |   |                   |         |   |         |        |      |             |
| CREATION DATE FROM         |   | CREATION DATE TO  |         |   | SEARCH  | PREFER | ENCE |             |
|                            |   |                   |         |   | ALL     | ANY    |      |             |
| ADDITIONAL SEARCH CRITERIA |   |                   |         |   | _       |        |      |             |
| - Select -                 | ~ |                   |         |   |         |        |      |             |
| • Search External Systems  |   |                   |         |   |         |        |      |             |
|                            |   | Go Back Reset Sea | arch    |   |         |        |      |             |

### All Other Sections

Enter data into all applicable sections.

Any field with a red left-hand border is a required field. You must complete required fields to continue.

#### Add Officer

Click +Add Officer to include additional officers.

## **Delete a Field Contact**

On rare occasions you may need to delete a **Field Contact** record, if you have proper permissions to do so.

**NOTE: Field Contacts** can be deleted only by the creator.

- 1. Search for the **Field Contact** record you want to delete. For more information on searching refer to "Search for a Field Contact" on page 208.
- 2. The Field Contact record you want to delete should appear in the Search Results window.

|              | 1 result(s) found |                         |            | F            | Refine Search New Search                                                                                                    |
|--------------|-------------------|-------------------------|------------|--------------|----------------------------------------------------------------------------------------------------|
| Contact Id 🗐 | Contact Type      | Agency ↓î               | Summary ↓↑ | Contact Date | Actions                                                                                                    |
| 285          | Knock and Talk    | District 42, Versailles |            | 12/13/2018   | <ul> <li>Image: Image: Image:</li></ul> |
|              |                   | Refine Search           | New Search |              |                                                                                                    |

The **Delete** Icon in the *Actions* column allows you to **Delete** the record listed. If the delete icon does not display, then it is likely you do not have permissions to delete it. For more information on permissions, refer to your administrator.

- 3. Click the **Delete** Icon 🛅 on the record you want to delete.
- 4. Enter **Delete Comment** then click **Delete**.

| Delete Field Contact |               |
|----------------------|---------------|
| DELETE COMMENT       |               |
|                      | Cancel Delete |

# **Print Field Contacts**

You can print a Field Contact you are viewing or editing.

For more information on editing a Field Contact refer to "Edit a Field Contact" on page 210.

For more information on viewing a Field Contact refer to "View a Field Contact" on page 212.

1. Click the **Print** button while viewing or editing the **Field Contact**.

|       |        |            |        |   |     |         |       |         |   | Go Back            | Visualization Toc | 1 |
|-------|--------|------------|--------|---|-----|---------|-------|---------|---|--------------------|-------------------|---|
| 181   | -      | <b>2</b> 1 | 8      | 샇 |     | Ø       | Ŵ     | 2       | B |                    |                   |   |
| Field | Con    | tact D     | etails |   |     |         |       |         |   |                    |                   |   |
| CONT  | ACT II | )          |        |   | AG  | ENCY    |       |         |   | SECURITY LEVEL     |                   |   |
| 285   |        |            |        |   | Dis | trict 4 | 2, Ve | rsaille | s | Patrol Officer Cha | nge Security      |   |
| CONT  | АСТ Т  | YPE        |        |   |     |         |       |         |   | CONTACT DATE       |                   |   |
| Kno   | ck an  | d Talk     |        |   |     |         |       |         | ~ | 12/13/2018 1354    |                   | 曲 |

2. A file downloads to your machine. Click on the file to open the file in a new window, then click the print icon on the upper right-hand corner.

# **Chapter 11. Incident Mapping**

### **Access Incident Mapping**

To access **Incident Mapping**, click on the **Incidents Reporting** drop-down menu on the top *Navigation Bar*, then click on **Incident Mapping**.

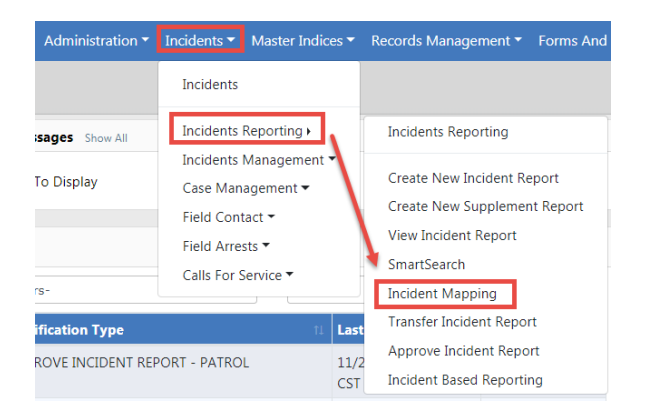

### Screen Layout

Incident Mapping contains two windows that overlay the map:

- Filter Options
- Current Query

The Current Query displays search results based on the defined Filter Options.

### Filter Options Window

| < Q 7 /                       | ▼Filter Options         |
|-------------------------------|-------------------------|
| 02/08/2019 1002               | <b></b>                 |
| OR SELECT A RANGE             | Click to hide and       |
| Last 24 Hours                 |                         |
| Appl                          | v Dates                 |
| Аррі                          | y Dates                 |
| Time Slider                   |                         |
| 0000 HRS to 2400 HRS          | _                       |
|                               |                         |
| Draw Mode                     |                         |
| DRAW MODE                     |                         |
| ● Circle ○ Draw a Shape ○ Sel | lect Shapes             |
| RADIUS                        | UNITS                   |
| 0.5                           | Miles 🗸                 |
| Start a New Circle            |                         |
| Display Options               |                         |
| DISPLAY MODE                  |                         |
| ● Marker ○ Cluster ○ Heat     |                         |
| Show Outlines Of Shapes       | Show Events in Side Bar |
| Shapes                        | ✓ 0                     |
|                               |                         |
| Indiana State Police          | <b>√ 0</b>              |
| Ang Test                      |                         |
| CADTest                       |                         |
| Example Shape                 |                         |
| LargeCADArea                  | ~                       |

- Date Options Select a start date and time and an end date and time. You may also select a date range from the drop-down list, such as *Last 24 Hours*, *Week to Date*, *Last Week, Month to Date*, etc. There is also a Time Slider if you want to select just a specific Time range. Click the **Apply Dates** button.
- Draw Mode This allows you to select a Circle Radius, Draw a Shape, or Select Shapes. If you select the Circle option, you need to select Radius and Units. The Radius and Units defaults to 0.5 Miles.
- Display Options These are options on how the search results display.
- Shapes are the Areas to which you want search results to be returned. Check the box next to the applicable areas then click the **Apply Selected Shapes** button when it appears. The **Apply Selected Shapes** button does not display until at least one area box is checked.
- Search Address To search for a specific address, select the magnifying glass icon
   on the top of the window to open the search window.

| Find Address |        |
|--------------|--------|
| ADDRESS      | Search |
|              | Close  |

Enter the street address then select the **Search** button or press **Enter** to display a list of matching addresses. Click on the [*Draw Circle At Center*] link if you want to draw a circle on the map around a specific address from the list.

| Find Address                                            |                               |   |        |
|---------------------------------------------------------|-------------------------------|---|--------|
| ADDRESS                                                 |                               |   |        |
| 100 Main Ave                                            |                               | × | Search |
| <ul> <li>100 Main Ave, Passaic, NJ 07055, US</li> </ul> | A[Draw Circle At Center]      |   |        |
| <ul> <li>100 N Main Ave, Fallbrook, CA 9202</li> </ul>  | 8, USA[Draw Circle At Center] |   |        |
|                                                         | Ť                             |   |        |
|                                                         | Click to draw circle          |   | _      |
|                                                         | around address                |   | Close  |

 Configure - To configure what and how event types Incidents, Active Warrants, Court Papers, and Calls for Service are displayed on the map, select the Configure icon

Your search results reflect what you select in the Basic Configuration tab.

|                                    |               |                   |                  |                   |  | Exit Configuration |
|------------------------------------|---------------|-------------------|------------------|-------------------|--|--------------------|
| Basic Configuration                | Incidents     | Active Warrants   | Court Papers     | Calls for Service |  |                    |
| Event Types to In                  | clude         |                   |                  |                   |  |                    |
| <ul> <li>Incidents</li> </ul>      |               |                   |                  |                   |  |                    |
| <ul> <li>Field Arrests</li> </ul>  |               |                   |                  |                   |  |                    |
| ☑ Active Warrants                  | Note: Start   | and End Dates / 1 | 'ime Slider do r | not apply         |  |                    |
| ✓ Citations                        |               |                   |                  |                   |  |                    |
| Recovered Vehic                    | les           |                   |                  |                   |  |                    |
| <ul> <li>Field Contacts</li> </ul> |               |                   |                  |                   |  |                    |
| Court Papers No                    | ote: Start an | d End Dates / Tim | e Slider do not  | apply             |  |                    |
| Calls for Service                  |               |                   |                  |                   |  |                    |
|                                    |               |                   |                  |                   |  |                    |
| Query Only Select                  | ted Event Ty  | pes               |                  |                   |  |                    |
| Agencies                           |               |                   |                  |                   |  |                    |
| RECORD AGENCIES (V                 | VHERE APPLIC  | ABLE. NO SELECTIO | N = ALL)         |                   |  |                    |
| Click To Select                    |               |                   |                  |                   |  |                    |
| AGENCY OF OCCURRE                  | NCE (WHERE    | APPLICABLE. NO SE | LECTION = ALL)   |                   |  |                    |
| Click To Select                    |               |                   |                  |                   |  |                    |

After making your selections on each tab, click the **Exit Configuration** button to return to the previous screen.

- Exit Incident Mappings window. To exit the Incident Mappings window and return to your Home Page, select the Go Back icon <.</li>
- Center Map To center the Map on the screen, select the Center Map icon <a></a>.

• *Hide or Unhide Filter Window* - To hide or unhide the Filter Window, select the **Filter Options** button.

#### **Query Window**

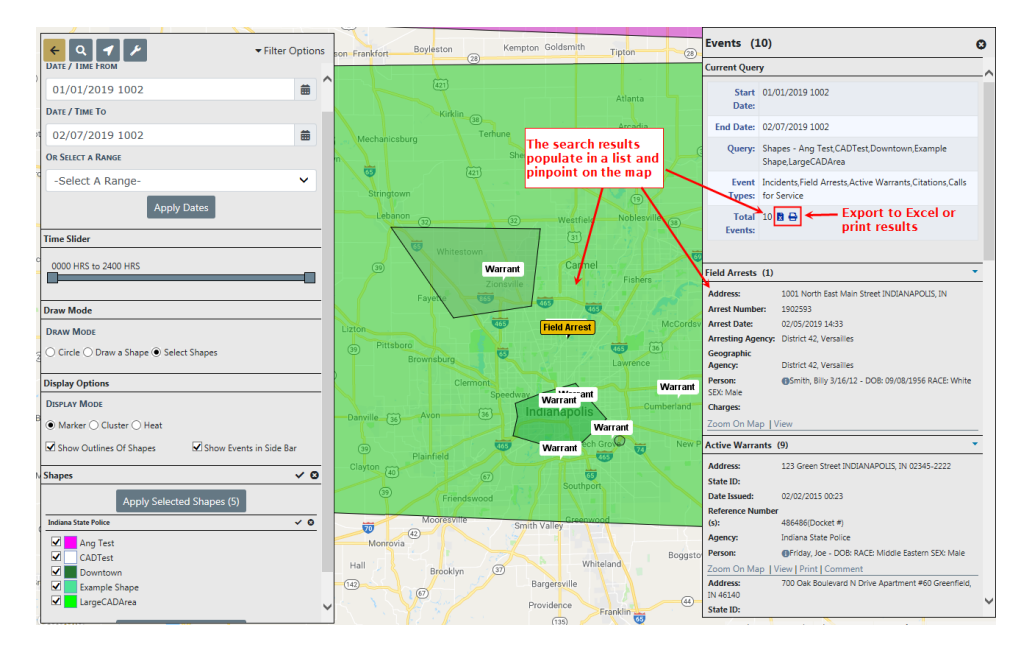

From the *Current Query* section of the **Query Window** you have the ability to print or export the search results to an Excel document.

Click the **Zoom On Map** link to zoom to a specific event on the map.

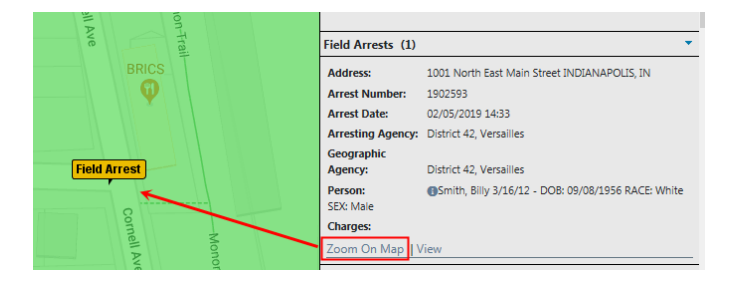

Anyone with permissions to view warrant locations on the **Incident Map** can also view, print and comment directly from the map to the Warrant. You must enter a Log Date and Time, Action Type and Comment. This will be added to the Warrant Log.

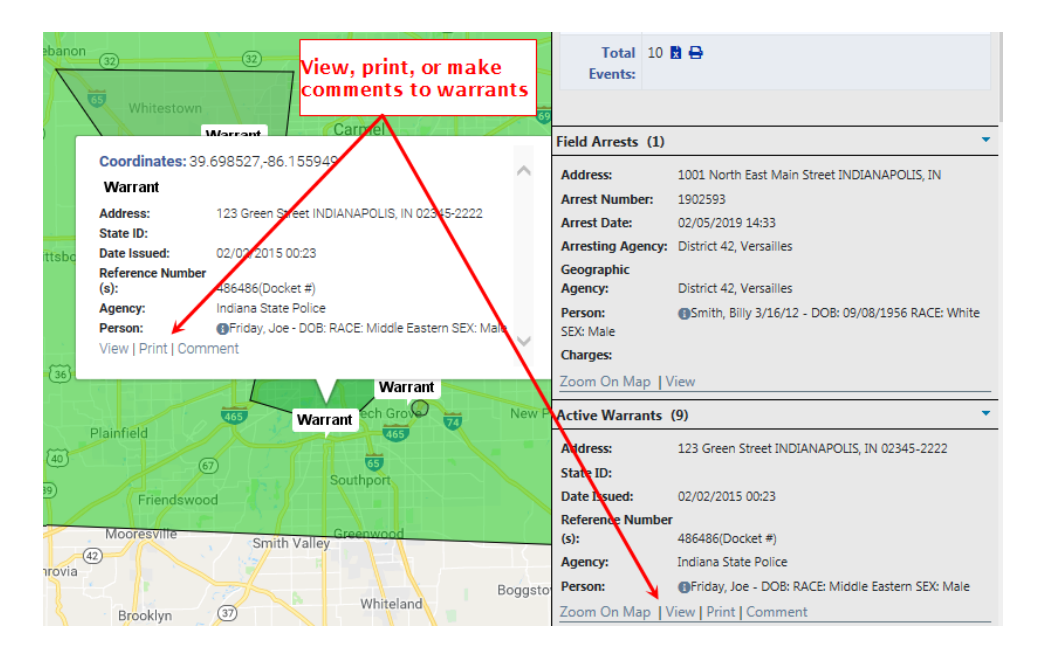

Click the **Save** button to commit the comment to the log, or click **Cancel** to abort the log entry and return to the map.

# **Chapter 12. Supervisory Functions**

# **Supervisory Function Overview**

Users with *Supervisor* rights have more options than the regular user. Most of these added functions will be seen in the Incidents menu. For more information on accessing the Incidents menu, refer to "Incidents Overview" on page 125.

| Incident Management       |
|---------------------------|
| Assign Incident Report    |
| Assign Supplement         |
| Delete Incident Report    |
| Incident Status           |
| Incident Status Log       |
| Incident Delete Log       |
| Incident Offense Glossary |
|                           |
| Field Contacts            |
| Create New Field Contact  |
| Search Field Contacts     |
|                           |
| Field Arrests             |
| New Field Arrest          |
| Search Field Arrests      |
| Arrest Delete Log         |
|                           |

### **Approve/Disapprove Incident Report**

You can initiate the approval process one of three ways:

- Click on *Pending Approval* in **Recent Activities** section, located on the right side of the home page.
- Directly from the Notification when Incident Reports are submitted for approval.

• Directly from the **Incident**.

#### Initiate from Recent Activities

Initiate the incident approval process by clicking on *Pending Approval* under Recent Activities.

| 🛠 Home    |                                                       |                            |                  |                                   |
|-----------|-------------------------------------------------------|----------------------------|------------------|-----------------------------------|
| Broadcas  | t Messages Show All                                   |                            |                  |                                   |
| No Mess   | sages To Display                                      |                            |                  |                                   |
| Notificat | ions                                                  | Q Show All                 | Add Notification | Recent Activities                 |
| -Filter B | y Users-                                              | :h                         |                  | Initial Report 23                 |
| Count 11  | Notification Type 11                                  | Last Notification 1        | Priority 11      | Follow Up Needed                  |
| 7         | APPROVE INCIDENT REPORT - PATROL                      | 11/21/2019 10:24 AM<br>CST | High             | Pending Approval                  |
| 1         | INCIDENT FOLLOW-UP CASE - ACTIVITY UPDATED            | 11/18/2019 12:37 PM<br>CST | High             | My Cases (Active<br>Count)        |
| 2         | INFORMATIONAL                                         | 11/18/2019 12:28 PM<br>CST | High             | My Case Activities                |
| 103       | INCIDENT APPROVED - FOLLOW UP CASE<br>DECISION NEEDED | 11/14/2019 09:46 AM<br>CST | High             | (Active Count)<br>Evidence Review |
|           |                                                       |                            |                  |                                   |

Click on the select icon **b** to select the appropriate incident from the list.

|              |              |                                                                                                    | Go Back |
|--------------|--------------|----------------------------------------------------------------------------------------------------|---------|
| Report # 11  | Supp 1†<br># | Summary                                                                                                    | Actions |
| 2018D4210153 | 1            | 03/05/2018 13:24 Hrs - 300 East 200 East Apartment , 123 East Test West Lebanon, IN<br>46052 - Offense(s) - 35-43-4-2.5 V02 - THEFT- VEHICLE |         |
| 2018D4210153 | 0            | 03/05/2018 13:24 Hrs - 300 East 200 East Apartment , 123 East Test West Lebanon, IN<br>46052 - Offense(s) - 35-43-4-2.5 V02 - THEFT- VEHICLE |         |
| 2019D4210217 | 1            | 03/06/2019 14:35 Hrs - 100 North Main Street BLOOMINGTON, IL 61701 - Offense(s) - 35-45-1-3 - PUBLIC ORDER- DISORDERLY CONDUCT               | • •     |
| 2019D4210217 | 0            | 03/06/2019 14:35 Hrs - 100 North Main Street BLOOMINGTON, IL 61701 - Offense(s) -<br>35-45-1-3 - PUBLIC ORDER- DISORDERLY CONDUCT            |         |
|              |              | Go Back                                                                                                    |         |

Click the Approve/Disapprove button to open the Incident Report.

|                  |                           |                                        |                                    | Go Back Quick Print     |  |  |  |
|------------------|---------------------------|----------------------------------------|------------------------------------|-------------------------|--|--|--|
| Incident Summ    | nary: 03/06/2019 1435 Hrs | - 100 North Main Street BLO            | Agency: District 42, Versailles    |                         |  |  |  |
| Offense(s): 35   | -45-1-3 - PUBLIC ORDER- [ | DISORDERLY CONDUCT                     | Report #: 2019D4210217 Supp #: 🕕 0 |                         |  |  |  |
| Total Hours: 0   | Total Hours: 0            |                                        |                                    |                         |  |  |  |
| Incident Reports |                           |                                        |                                    |                         |  |  |  |
| Reports          | Submitting User           | Status                                 | Reporting Officer(s)               | Actions                 |  |  |  |
| Original Report  | CSAUR                     | 03/06/2019 1435 Hrs - Pending Approval | Saur-Christine                     | 1 <b>6</b> / 14         |  |  |  |
| Supp #1          | CSAUR                     | 03/06/2019 1449 Hrs - Pending Approval | Saur-Christine                     | 1 <b>6</b> / 1 <b>9</b> |  |  |  |
|                  |                           | Go Back                                |                                    |                         |  |  |  |

The Incident Report opens. Continue with the approval/disapprove process. For more information, refer to "Approval/Disapprove Process" on page 227.

#### Initiate from Notifications

Users with a supervisory role for their agency will receive notifications when Incident Reports are submitted for approval. A supervisor can initiate the approval process directly from the notification.

For more information about accessing notifications, refer to "Notifications" on page 21.

Click on the appropriate notification to initiate the approval process.

| Notifications & Messages             |      |                                                                                                    |   |  |  |  |
|--------------------------------------|------|----------------------------------------------------------------------------------------------------|---|--|--|--|
| Notifications Broadcast Messa        | iges |                                                                                                    |   |  |  |  |
| INCIDENT APPROVED                    | High | Incident Report 2017D4210140 Supp #:1 Has Been Approved. Offenses:35-43-2-1 B01 BURGLARY- AIRPORT; 35-<br>43-2-1 B05 BURGLARY- BAKERY; | ^ |  |  |  |
| APPROVE INCIDENT REPORT -<br>PATROL  | High | Ihe Incident Report#: 2018D4210153 Supp# 0 Has Been Submitted For Approval. Offenses: 35-43-4-2.5 V02<br>THEFT- VEHICLE:               |   |  |  |  |
| WARRANT REMOVED FROM<br>FIELD ARREST | High | Warrant #121212 (Docket #) removed from Field Arrest #1810589 by Homer Simpson. Status changed from<br>Pending Service to Active       |   |  |  |  |

#### Click on the Take Action button.

| Notification                                                                            |                                                    |
|-----------------------------------------------------------------------------------------|----------------------------------------------------|
| TYPE<br>APPROVE INCIDENT REPORT - PATROL                                                | PRIORITY<br>High                                   |
| SENDER<br>Saur Christine                                                                | SENT ON<br>02/08/2019 01:37 PM CST                 |
| DESCRIPTION<br>The Incident Report#: 2018D4210153 Supp#: 0 Has I<br>V02 THEFT- VEHICLE; | Been Submitted For Approval. Offenses: 35-43-4-2.5 |
|                                                                                         | Take Action Close                                  |

The Incident Report opens. Continue with the approval/disapprove process. For more information, refer to "Approval/Disapprove Process" on the facing page.

#### Initiate from the Incident

Users with a supervisory role can also initiate approval directly from the Incident.

Click **Incidents** on the top navigation bar, click on **Incidents Reporting**, then click on **Approve Incident Report**.

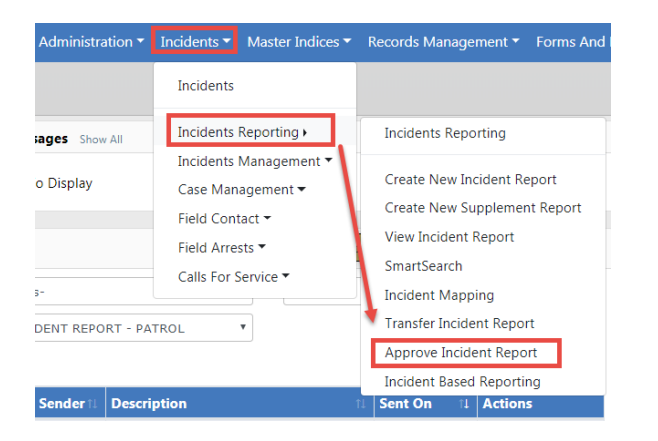

The Incident Search - Approve Incident Report screen appears.

| Incident Search            |   |           |                      |          | Incident           | SmartSearch |
|----------------------------|---|-----------|----------------------|----------|--------------------|-------------|
| REPORT #                   |   |           | Agency               |          | APPROVING AGENCY   |             |
| 2019D4210217               |   |           | All Agencies         | * 🚠      | -Select-           | •           |
| REPORT TYPE                |   |           | REPORT DATE FROM     |          | REPORT DATE TO     |             |
| Click To Select            |   |           |                      | <b>#</b> |                    | 曲           |
| APPROVAL STATUS            |   |           | OCCURRENCE DATE FROM |          | OCCURRENCE DATE TO |             |
| Pending Approval           |   | •         |                      | 曲        |                    | 苗           |
| SUMMARY                    |   |           | APPROVAL DATE FROM   |          | APPROVAL DATE TO   |             |
|                            |   |           |                      | 曲        |                    | <b>#</b>    |
| FOLLOW UP ACTION           |   |           | GANG RELATED         |          |                    |             |
| -Select-                   |   | •         | -Select-             |          |                    | •           |
| STATUS / DISPOSITION       |   |           |                      |          |                    |             |
| -Select-                   |   | ¥         |                      |          |                    |             |
| Additional Search Criteria |   |           |                      |          |                    |             |
| -Select-                   | Ŧ |           |                      |          |                    |             |
|                            |   | Go Back R | eset Search          |          |                    |             |

Enter the search criteria, click on the **Search** button to display the search results, then click the **select icon** to begin the approval process.

| Q Incident Search Results |               |     |                     |   |        |  |                                                                                                    |         |
|---------------------------|---------------|-----|---------------------|---|--------|--|----------------------------------------------------------------------------------------------------|---------|
|                           | 1 result(s) f | oun | 1                   |   |        |  |                                                                                                    |         |
| Agency                    | IT Report #   | 11  | Report Date         | t | Supp # |  | Summary                                                                                                    | Actions |
| D42                       | 2019D4210217  |     | 03/06/2019 1435 Hrs |   | 00     |  | 100 North Main Street BLOOMINGTON, IL<br>61701 Offense(s): 1; 35-45-1-3 - PUBLIC ORDER-<br>DISORDERLY CONDUCT | 6       |
|                           |               |     |                     |   |        |  |                                                                                                    |         |
| Refine Search New Search  |               |     |                     |   |        |  |                                                                                                    |         |

Click the Approve/Disapprove button to open the Incident Report.

|                  |                           |                                        |                                 | Go Back Quick Print    |  |  |
|------------------|---------------------------|----------------------------------------|---------------------------------|------------------------|--|--|
| Incident Summ    | nary: 03/06/2019 1435 Hrs | - 100 North Main Street BLO            | Agency: District 42, Versailles |                        |  |  |
| Offense(s): 35-  | 45-1-3 - PUBLIC ORDER- D  | ISORDERLY CONDUCT                      | Report #: 201                   | L9D4210217 Supp #: 🕕 0 |  |  |
| Total Hours: 0   |                           |                                        |                                 |                        |  |  |
| Incident Reports |                           |                                        |                                 |                        |  |  |
| Reports          | Submitting User           | Status                                 | Reporting Officer(s)            | Actions                |  |  |
| Original Report  | CSAUR                     | 03/06/2019 1435 Hrs - Pending Approval | Saur-Christine                  | 14 / <sup>1</sup> 4    |  |  |
| Supp #1          | CSAUR                     | 03/06/2019 1449 Hrs - Pending Approval | Saur-Christine                  | 10 / <sup>1</sup> 9    |  |  |
| Go Back          |                           |                                        |                                 |                        |  |  |

The Incident Report opens. Continue with the approval/disapprove process. For more information, refer to "Approval/Disapprove Process" below.

#### Approval/Disapprove Process

After choosing a method to initiate the approval process, the *Incident Approval* screen appears, defaulting on the Summary tab.

|                                   |                            | Exit Re                              | port Approval Uti   | ilities Approve/Dis            | approve Quick Print Print |  |
|-----------------------------------|----------------------------|--------------------------------------|---------------------|--------------------------------|---------------------------|--|
| 🗎 Summary 🥅 Header 🖏 Off          | fenses 💄 Names             | 🗟 Property & Vehicles                | <b>≧</b> Narratives | & Attachments                  | Validations               |  |
| Incident Summary: 03/06/2019 1    | .435 Hrs - 100 North N     |                                      | A                   | gency: District 42, Versailles |                           |  |
| Offense(s): 35-45-1-3 - PUBLIC O  | RDER- DISORDERLY C         | Report #: 2019D4210217 Supp #: 🕕 0 🗹 |                     |                                |                           |  |
| Total Hours: 0                    |                            |                                      |                     |                                |                           |  |
| Add / Edit Disapproval Comments - |                            |                                      |                     |                                |                           |  |
| 📲 Actions 🕶 Add 🕶 🚨 3 🎽 1         | \$1 \$1 ₹3                 |                                      |                     |                                |                           |  |
| S T 3 / 3 2 Pending Approval      | 1 Initial Report           | 1                                    |                     |                                |                           |  |
| Report Header                     |                            |                                      |                     |                                | Edit                      |  |
| REPORT ID                         | REPORT SECURITY            | REPOR                                | t Types             |                                |                           |  |
| 3206                              | Patrol Officer Disturbance |                                      |                     |                                |                           |  |
| SUMMARY                           |                            |                                      |                     |                                |                           |  |
| Loud music at 2am.                |                            |                                      |                     |                                |                           |  |
| REPORT DATE                       | OCCURRI                    | ENCE DATE START                      |                     | OCCURRENCE DATE E              | ND                        |  |
| 03/06/2019 1435                   | 03/06/                     | 2019 1435                            |                     |                                |                           |  |
| ISP                               |                            |                                      |                     |                                |                           |  |
| GANG INVOLVED                     |                            |                                      |                     |                                |                           |  |
| Alcohol Involved Info             |                            |                                      |                     |                                |                           |  |
| ALCOHOL INVOLVED                  |                            | NUM                                  | В                   |                                |                           |  |
| Additional Information            |                            |                                      |                     |                                |                           |  |

You can perform various functions, such as check for warnings, search for offense or NIBRS codes, add disapproval comments if applicable, and review the incident report. Supervisors can also edit the incident report providing the agency is setup to allow this function.

#### **Approval Utilities**

Optionally, click on the **Approval Utilities** button on the top right of the page to view *Warnings* and search for offense or NIBRS codes using the *Offense Glossary*.

|               | Exit Repo | ort Approval U                 | tilities Approve    | /Disapprove      | Quick Print      | Print       |             |
|---------------|-----------|--------------------------------|---------------------|------------------|------------------|-------------|-------------|
| ని Property & | Vehicles  | E Narratives                   | & Attachments       | Validatio        | ns               |             |             |
|               |           |                                |                     |                  |                  |             |             |
| Approval U    | tilities  |                                |                     |                  |                  |             |             |
| Warnings      | Offense G | lossary                        |                     |                  |                  |             |             |
| Туре          | I         | Message                        |                     |                  |                  |             |             |
| NIBF          | KS I<br>i | Incident contains<br>incident. | a Hate Bias Motivat | ion. Please veri | ify that Hate/Bi | as was a fa | ctor in the |
|               |           |                                |                     |                  |                  |             |             |
|               |           |                                |                     |                  |                  |             | Close       |

| Approval U               | ltilities                                                                                                    |                         |
|--------------------------|----------------------------------------------------------------------------------------------------|-------------------------|
| Warnings                 | Offense Glossary                                                                                                    |                         |
| Enter a se<br>descriptio | arch term and hit 'search' or press enter to display results. You may search or<br>on, or NIBRS code & description. Click here for advanced search help. | n the offense code,     |
| SEARCH OPT               | IONS Search                                                                                                    | Frank Level Offeren     |
|                          |                                                                                                    | Lisearch Local Offenses |
|                          |                                                                                                    | Close                   |

A *Previous Comments* tab appears if the incident report is disapproved at least once. This tab contains comments that are made during the disapproval process.

| Previous Commen | ts Warnings Offense Glossa | ny l                      |                          |  |  |
|-----------------|----------------------------|---------------------------|--------------------------|--|--|
| omments From    | : 03/08/2019 1457 Hrs      |                           |                          |  |  |
| Section         | Creator                    | Supervisor Comment        | Response Comment         |  |  |
| Names           | Daniels, Angela            | Spell the name correct.   | It is spelled correctly. |  |  |
| Summary         | Daniels, Angela            | Test of the notification. | Test                     |  |  |

#### **Disapproval Comments**

If applicable, you can add disapproval comments to various sections of the incident report two ways.

 Click the Add/Edit Disapproval Comments, then select an option from the list to incorporate disapproval comments to various sections. Add your comments then click Save.

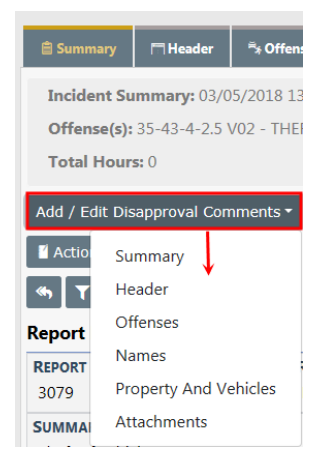

| Disapproval Comments           |             |
|--------------------------------|-------------|
| COMMENT<br>Enter comments here |             |
|                                | Cancel Save |

• Or, you can page down and add **Disapproval Comments** to various sections like shown in the example below.

| Offenses                                                                   |                                                                   |                     |                         |             | 🗩 Disa                             | ● Disapproval Comments ⇄ Update All Offenses' Status � Add Offense |                 |                      |                       |               |           |                        |
|----------------------------------------------------------------------------|-------------------------------------------------------------------|---------------------|-------------------------|-------------|------------------------------------|--------------------------------------------------------------------|-----------------|----------------------|-----------------------|---------------|-----------|------------------------|
| NIBRS                                                                      | Severity                                                          | Offense             |                         | R           | emarks                             | Status<br>Date                                                     |                 | Status               |                       | Supp #        | Acti      | ions                   |
| <ul><li>240</li></ul>                                                      | 1                                                                 | 35-43-4<br>THEFT- 1 | -2.5 V02<br>VEHICLE     | 0           | 0                                  |                                                                    | /2018 Open/Pend |                      | Pending               | 0             |           | 0 C 📋                  |
| Modus Operandi OAdd Modus Operan                                           |                                                                   |                     |                         |             |                                    |                                                                    |                 |                      | • Add Modus Operandi  |               |           |                        |
| Offenders Disapproval Comments & Add Offender & Add Unknown Offender       |                                                                   |                     |                         |             |                                    |                                                                    |                 | Add Unknown Offender |                       |               |           |                        |
| Name Age (Y                                                                |                                                                   |                     |                         | Yrs)        | Role(s)                            |                                                                    |                 | Supp #               | Act                   | ions          |           |                        |
| Aaberg, Ken Race: White Sex: M DOB: 42 Ye 07/09/1975                       |                                                                   |                     |                         | 42 Yea      | ars Old                            | Suspect / Offender                                                 |                 |                      | 0                     |               | Q 🛛 🗹 🧰   |                        |
| Victims                                                                    |                                                                   |                     |                         |             | 9                                  | Disappro                                                           | val Co          | mments               | s 🐧 Add               | Person Vi     | ctim 且 A  | dd Organization Victim |
| Name                                                                       |                                                                   |                     | Age Offense(s)<br>(Yrs) |             |                                    | Inj                                                                | uries           | Role                 | Supp #                | Act           | ions      |                        |
| <ul> <li>Dsfq, .</li> <li>Hawaiian</li> <li>Islander S</li> </ul>          | Joe <b>Race:</b> Na<br>or Other Pa<br><b>Sex:</b> M               | ative<br>cific      | 31 Years<br>Old         | 35-4<br>THE | 35-43-4-2.5 V02-<br>THEFT- VEHICLE |                                                                    |                 |                      | Victim                | 0             |           | Q 🛛 🗹 🧰                |
| Other Na                                                                   | Other Names Disapproval Comments & Add Person II Add Organization |                     |                         |             |                                    |                                                                    |                 |                      | on 📕 Add Organization |               |           |                        |
| Properties Disapproval Comments TOTAL VALUE(\$): 0.00 All C Add Property - |                                                                   |                     |                         |             |                                    |                                                                    |                 |                      |                       |               |           |                        |
| Index<br>ID                                                                | Property                                                          | Descripti           | on                      | Proces      | ssing                              | Original<br>Status                                                 |                 | Current<br>Status    | :                     | Value<br>(\$) | Supp<br># | Actions                |
| OTHER P                                                                    | OTHER PROPERTY                                                    |                     |                         |             |                                    |                                                                    |                 |                      |                       |               |           |                        |

#### Edit the Incident Report

The agency setup dictates whether or not supervisors can edit the incident report during the review process. If supervisors have been granted edit privileges, an **Edit** link appears on the top right of applicable sections.

| Report Header Edit              |                        |                       |                |                     |  |  |  |
|---------------------------------|------------------------|-----------------------|----------------|---------------------|--|--|--|
| REPORT ID                       | ORT ID REPORT SECURITY |                       | REPORT TYPES   |                     |  |  |  |
| 3206                            | Patrol Officer         |                       | Disturbance    |                     |  |  |  |
| SUMMARY                         |                        |                       |                |                     |  |  |  |
| Loud music at 2am.              |                        |                       |                |                     |  |  |  |
| REPORT DATE                     |                        | OCCURRENCE DATE START |                | OCCURRENCE DATE END |  |  |  |
| 03/06/2019 1435 03/06/2019 1435 |                        |                       |                |                     |  |  |  |
| ISP                             |                        |                       |                |                     |  |  |  |
| GANG INVOLVED                   |                        |                       |                |                     |  |  |  |
| Alcohol Involved Info           |                        |                       |                |                     |  |  |  |
| ALCOHOL INVOLVED                |                        |                       | NUMB           |                     |  |  |  |
| Additional Information          |                        |                       |                |                     |  |  |  |
| SUICIDE                         |                        |                       |                |                     |  |  |  |
| GANG SUMMARY                    |                        |                       | NowDateandTime |                     |  |  |  |

#### Finalize the Approval Process

Click on the green **Approve/Disapprove** button on the top right of the incident report to open the *Approve Incident Report*.

| Exit Report Approval Utilities Approve/Disa                       | pprove Quick Print Print                                     |
|-------------------------------------------------------------------|--------------------------------------------------------------|
| ≘ Narratives & Attachments Dalidations                            |                                                              |
|                                                                   |                                                              |
| Incident Summary: 03/06/2019 1435 Hrs - 100 North Main Street BLO | Agency: District 42, Versailles                              |
| Offense(s): 35-45-1-3 - PUBLIC ORDER- DISORDERLY CONDUCT          | Report #: 2019D4210217 Supp #: 🕚 0 🗹                         |
| Total Hours: 0                                                    |                                                              |
| 📌 Approval Options 🛱 Incident 🛛 Q. Offense Glossary               |                                                              |
| Approve 🏴 Disapprove                                              | Security Level Patrol Officer Agency Only No Change Security |
| INCIDENT FOLLOW-UP ACTION                                         | INCIDENT STATUS / DISPOSITION                                |
| Closed- No Action                                                 | -Select-                                                     |
| Route to External Agency                                          |                                                              |
| Notifications To Be Sent                                          |                                                              |
| Send Notification                                                 | Destination Agency                                           |
| INCIDENT APPROVED                                                 | District 42, Versailles                                      |
| ENTER NOTIFICATION COMMENTS HERE                                  |                                                              |
|                                                                   |                                                              |
| Other Options                                                     |                                                              |
| FOR PUBLIC RELEASE (Applies To All Supplements)                   | NOTIFY PROSECUTOR OF WARRANT / CHARGE REQUEST                |
| Go Back Approv                                                    | Approve & Print                                              |

There are four tabs on the Approve Incident Report screen:

• Approval Options

- Contains the necessary options to either Approve or Disapprove. The Approve Incident Report screen defaults to this tab.
- Warnings (if applicable)
  - Contains Incident Report validation warnings.

| Approval Options Warnings Incident Offense Glossary     |                                                                                                    |  |  |  |  |  |  |  |
|---------------------------------------------------------|----------------------------------------------------------------------------------------------------|--|--|--|--|--|--|--|
| Audit warnings<br>evaluated by the<br>IBR authority. Co | Audit warnings represent data situations that are commonly flagged by IBR authorities as uncommon or overly used that should be evaluated by the agency prior to submission. The goal of this process is to ensure the quality and accuracy of data submitted to the IBR authority. Corrections are NOT required for approval. |  |  |  |  |  |  |  |
| Turne                                                   | Message                                                                                                    |  |  |  |  |  |  |  |
| туре                                                    |                                                                                                    |  |  |  |  |  |  |  |
| NIBRS                                                   | Incident contains a Hate Bias Motivation. Please verify that Hate/Bias was a factor in the incident.                                                                                                    |  |  |  |  |  |  |  |

- Incident
  - Incident Report in view only mode.

The Offenses section includes details for the related NIBRS Offense code, NIBRS Offense Title, and offense description. Hover the mouse over the blue information bubble to view a summary of this information, or click on the blue information bubble to view details.

| 🏚 Approval Options                                               | 🗑 Incident | Q Offense Glossary |                                  |                         |  |  |
|------------------------------------------------------------------|------------|--------------------|----------------------------------|-------------------------|--|--|
| Incident Currently Viewing Supplement(s): 0 Show All Supplement: |            |                    |                                  |                         |  |  |
| REPORT #                                                         |            | LOCATION           |                                  | Agency                  |  |  |
| 2019D4210217                                                     |            | 100 North M        | ain Street BLOOMINGTON, IL 61701 | District 42, Versailles |  |  |
| REPORTING AREA                                                   |            | Types              |                                  | NIBRS CITY              |  |  |
| -                                                                |            | Disturbance        |                                  | BLOOMINGTON             |  |  |
| AGENCY OF OCCURRENCE                                             |            | COUNTY             |                                  | REPORT DATE             |  |  |
| District 42, Versailles                                          |            | Hancock            |                                  | 03/06/2019 1435         |  |  |
| OCCURRENCE DATE<br>03/06/2019 1435                               |            | TOWNSHIP           |                                  | LOCATION REMARKS        |  |  |
| DISPATCH DATE                                                    |            | ON SCENE DATE      | :                                | CLEAR DATE              |  |  |
| SUMMARY<br>Loud music at 2am.                                    |            |                    |                                  |                         |  |  |

- Offense Glossary
  - Contains a feature to lookup offenses to confirm accuracy of the offense selected for the Incident Report. Enter the search criteria in the search field provided, then press Enter or click Search to display a list of NIBRS Codes that contain the entered text.
| ı d A     | pproval Options 📓 Incident 🔍 Offense Glossary                                                                                                    |                                                                                    |
|-----------|----------------------------------------------------------------------------------------------------|------------------------------------------------------------------------------------|
| En<br>Cli | ter a search term and hit 'search' or press enter to display results. You may search on the offense code, de<br>ck here for advanced search help. | escription, or NIBRS code & description.                                           |
| SEARCH    | OPTIONS                                                                                                    |                                                                                    |
| assa      | ult                                                                                                    | Search Search Local Offenses                                                       |
|           | Offense Code / Description                                                                                                    | NIBRS Code / Description                                                           |
| +         | 35-42-2-1 B01 - BATTERY- ATTEMPTED                                                                                                    | 13B - Simple Assault                                                               |
| +         | 35-42-2-1 B02 - BATTERY- BODY WASTE                                                                                                    | 13A - Aggravated Assault                                                           |
| +         | 35-42-2-1 B03 - BATTERY- CHILD                                                                                                    | 12A - Aggravated Accoult                                                           |
|           |                                                                                                    | U ISA - Aggravateu Assault                                                         |
| +         | 35-42-2-1 B04 - BATTERY- FIREARM                                                                                                    | 13A - Aggravated Assault     13A - Aggravated Assault                              |
| +<br>+    | 35-42-2-1 B04 - BATTERY- FIREARM<br>35-42-2-1 B05 - BATTERY- KNIFE                                                                                | 13A - Aggravated Assault     13A - Aggravated Assault     13A - Aggravated Assault |

#### Approval Options

Depending on your agency's business practice, supervisors may have various options when approving a report:

- Restricting reports to the internal *Agency Only*. The **Route to External Agency** button is gray when the report is restricted to the internal agency, and green when selected to route to external agencies.
- Click on the **Change Security** button allowing for greater internal security among the users within an agency.
- Choose the Follow-up Action.
- Choose the Status/Disposition.
  - Your system administrator has the ability to map *Incident Status* codes to Offense Status codes to prevent mismatches. During the approval process, if you set an *Incident Status* to something other than what has been mapped to an Offense Status, a message appears disallowing that selection and it prompts you to verify the information and make any necessary changes. Refer to your system administrator for more information.

**NOTE:** The Follow-up/Action option you choose drives what Incident Status/Dispositions are available for selection.

The different options available will depend on the workflow selected for **Case Management** by your agency. The *Notifications to Be Sent* section generates a notification to request a follow-up Case determination in an optional workflow. For more information refer to Case Management.

Make other necessary updates.

Click the **Approve** button to finalize the approval, or click the **Approve and Print** button to finalize the approval and print.

#### Disapprove

When **Disapprove** is selected, a comments box displays so the supervisor can advise the user of the reason for the disapproval. Enter comments then click the **Submit** button.

| Approval Options Warnings Incident Offense Glossary |                                                              |
|-----------------------------------------------------|--------------------------------------------------------------|
| 🔹 Approve 🏴 Disapprove                              | Security Level Patrol Officer Agency Only No Change Security |
| DISAPPROVAL COMMENTS (SUMMARY)                      |                                                              |
| *                                                   |                                                              |
|                                                     |                                                              |
| l                                                   | Go Back Disapprove                                           |

The disapproval comments now appear in the *Previous Comments* tab in Approval Utilities.

|                         | Exit Report Approv         | al Utilities Approve/   | Disapprove Q | uick Print Print   |        |  |
|-------------------------|----------------------------|-------------------------|--------------|--------------------|--------|--|
| කි Property 8           | & Vehicles 🛛 😑 Narrative   | es 🖉 Attachments        | Validations  |                    |        |  |
|                         |                            |                         |              |                    |        |  |
| pproval Utiliti         | es                         |                         |              |                    |        |  |
| Previous Commen         | ts Warnings Offense Glossa | Y                       |              |                    |        |  |
| Comments From           | : 03/08/2019 1457 Hrs      |                         |              |                    |        |  |
| Section                 | Creator                    | Supervisor Commer       | ıt           | Response Com       | ment   |  |
| Names                   | Daniels, Angela            | Spell the name correct  | :t.          | It is spelled corr | ectly. |  |
| Summary Daniels, Angela |                            | Test of the notificatio | n.           | Test               | Test   |  |
|                         |                            |                         |              |                    |        |  |
|                         |                            |                         |              |                    | Ck     |  |

# **Incident Security**

The default security for **Incident Reports** is set at the Patrol Officer level. This means anyone with Patrol Officer Security rights and above can access these reports. It is understood that some **Incident Reports** will be of a more sensitive nature and may require a higher security level to minimize the number of users that have access to the report. The security of an **Incident Report** can be done by clicking on **Change Security** from the **Incident Approve/Disapprove** screen.

| Report<br>Type     | Date       | Reporting Officer       | Supplement Owner | Approval Status | Security Level | Actions |  |
|--------------------|------------|-------------------------|------------------|-----------------|----------------|---------|--|
| Original<br>Report | 12/13/2018 | Christine Saur #SAUR111 | Christine Saur   | Initial Report  | Patrol Officer |         |  |

The **Incident Security** screen can also be accessed at any time through the **Incident Status** screen by clicking on the *Security* icon.

| Incident Summary: 12/13/2018 1332 Hrs - 456<br>Offense(s): 35-43-2-1 B03 - BURGLARY- ATTEM                                                        | Main STCT Apartment #100 Littleton,<br>PTED |                                                                                                    | Agency: District 42, Versailles<br>Report #: 2018D4210207 Supp #: 0 |  |  |
|----------------------------------------------------------------------------------------------------|---------------------------------------------|----------------------------------------------------------------------------------------------------|---------------------------------------------------------------------|--|--|
| SUPP # AGENCY ONLY Original Report                                                                                                    |                                             | FOR PUBLIC RELEASE () Applies UPDATE ALL SUPPLEM<br>To All Supplements                                                                                                    |                                                                     |  |  |
| Slide the bar up or down to incre<br>to the Incident                                                                                              | ase or decrease access                      | If desired, select available se<br>access to the Incident                                                                                                    | curity groups to provide                                            |  |  |
| Allow<br>Executive Command<br>Command Staff<br>Criminal Investigation Division<br>Records/Created Division<br>Patrol Supervisor<br>Patrol Officer | 139 users have access                       | Available          NO AGENCY TEST         Test 42         Image: Constraint of the second second | Selected                                                            |  |  |

Agency Only- Selecting this button will restrict the **Incident Report** to users at your agency only.

*For Public Release*- Clicking the button to turn it gray will cause NOT FOR PUBLIC RELEASE to be printed across the top of the **Incident Report**.

Update All Supplements - Selecting this button updates all supplements you have access to.

*Incident Security Levels*- A user can set the Incident's security level at a level equal or less than their security rights. This means other users at that level or above would have access to the report across all agencies (unless the *Restrict to Agency Only* is selected).

Security Groups- Available security groups can be selected which will allow any user in the selected group to have access regardless of their individual security level. If *Restrict Access to Selected Security Groups* is selected, the **Incident Report** can only be accessed by members of the selected Security Group.

### **Incident Management**

### Assign Supplement

Supervisors can create a *Supplement* to an Incident Report and assign it to another user.

- Click Assign Supplement in Incidents menu.
- Search for and select the Incident to which you wish to create the Supplement.
- Click Assign Supplement at bottom of page.
- Enter the **Reporting Officer** you want to assign.
- Click Assign Officer at bottom of page.
- You will be prompted to create a comment for the officer.
- Click Assign at the bottom of page.
- The officer will receive a Notification regarding assignment.

#### Delete Incident Report

Reports can be deleted by users who have ownership of the report or by Supervisors.

Once a report is selected, the user can delete the report. A confirmation screen appears and users are required to give a reason for the deletion.

| Delete Incident                                              |
|--------------------------------------------------------------|
| Please enter a comment for deletion of 2019D4210218 Supp # 0 |
|                                                              |
| Cancel Delete                                                |

**NOTE:** Reports that are deleted are not recoverable from the database.

#### Incident Status

Users can view the status of a report from this location. The different report statuses are:

Initial Report

- Pending Approval
- Approved Report
- Disapproved Report

Supervisors can use this section to change the status of a report from *Approved Report* to either *Initial* or *Disapproved* status to allow the user to edit the report. Every change in a report's status is tracked in the **Status History**.

From the Incident Status screen, click on the Change Status icon.

|                    |                   |                                              |                  |                 | Go Bad            | Change Report #         |
|--------------------|-------------------|----------------------------------------------|------------------|-----------------|-------------------|-------------------------|
| Inciden            | nt Summary: 06/   | 29/2018 2335 Hrs - 500 East Broadway Stre    | eet Apartmen     |                 | Agency:           | District 42, Versailles |
| Offense            | e(s): 35-43-2-2 C | 03 - CRIMINAL TRESPASS- PROPERTY             |                  |                 | Report #: 2018D42 | 10171 Supp #: 🕑 0       |
| Report<br>Type     | Date              | Reporting Officer                            | Supplement Owner | Approval Status | Security Level    | Actions                 |
| Original<br>Report | 06/29/2018        | SERGEANT-CAPTAIN-WIN Greg QA<br>Wright #9696 | Homer Simpson    | Approved Report | Patrol Officer    | 8 ≓ 8                   |
| Supp #1            | 09/20/2018        | SERGEANT-CAPTAIN-WIN Greg QA<br>Wright #9696 | Homer Simpson    | Initial Report  | Patrol Officer    | 8                       |
|                    |                   |                                              | Go Back          |                 |                   |                         |
|                    |                   |                                              |                  |                 |                   |                         |
| Change             | e Incident Re     | port Status                                  |                  |                 |                   |                         |
| CURRENT            | STATUS            | NEW STATUS                                   | NOTIFY REPORT O  | WNER            |                   |                         |
| Approve            | ed Report         | -Select-                                     | ~ <b>~</b>       |                 |                   |                         |
| REASON F           | FOR CHANGE        |                                              |                  |                 |                   |                         |
| I                  |                   |                                              |                  |                 |                   |                         |
|                    |                   |                                              | Cancel           | Update Status   |                   |                         |

Select a new status from the drop-down menu and enter the reason for the change, you also have the ability to select to notify the report *Owner of the Status Change*.

#### Incident Status Log

This area is where users can search for an incident and obtain a *History* of the status changes and/or updates for any report.

### Incident Delete Log

Deleted reports are listed in a report log with all the pertinent information for the report, including the required reason for the deletion.

| Report #       | ↓î Supp # | ↓† Agency               | 1 Deletion Comment | ↓î Deleted By  | 1 Deleted Date |  |
|----------------|-----------|-------------------------|--------------------|----------------|----------------|--|
| 2017-0014      | 0         | District 42, Versailles | Testing delete     | Simpson, Homer | 04/19/2017     |  |
| 2012ISP0000019 | 0         | District 42, Versailles | Test               | Simpson, Homer | 06/21/2012     |  |
| 2012ISP0000021 | 0         | District 42, Versailles | Test               | Simpson, Homer | 06/21/2012     |  |
| 2012ISP0000022 | 0         | District 42, Versailles | Test               | Simpson, Homer | 06/21/2012     |  |
| 2012ISP0000020 | 0         | District 42, Versailles | Test               | Simpson, Homer | 06/21/2012     |  |
| 2012ISP0000023 | 0         | District 42, Versailles | Test               | Simpson, Homer | 06/21/2012     |  |
| 2012ISP0000018 | 0         | District 42, Versailles | TEST               | Simpson, Homer | 06/15/2012     |  |
|                |           |                         |                    |                |                |  |

**NOTE:** Remember that deleted reports cannot be recovered.

### Using Charts to Visualize Data

**Charts** provide a mechanism to users to visualize data in a quick and efficient manner right from the home page. There are two different types of charts we offer

- Non-interactive image charts which appear right on the home page,
- A menu of Interactive charts which can be accessed on the right side bar.

#### Home Page Image Charts

These charts are not interactive and are meant to give a very quick summary of data. As of our current release, they include:

- Offenses Last 24 Hours- This is a pie chart which summarizes offense in the last 24 hours. The offenses are grouped according to their NIBRS codes to offer simple categories such as larceny, assault, etc... Note that this chart's functionality is expanded in the interactive charts Offense Activity and Snap Shot, which are described below.
- Non-Approved Reports This pie chart shows counts of all initial incident reports (Supp 0) which are not approved (i.e. either in initial status, pending approval, or disapproved). A more interactive version is available in the interactive charts, described below.

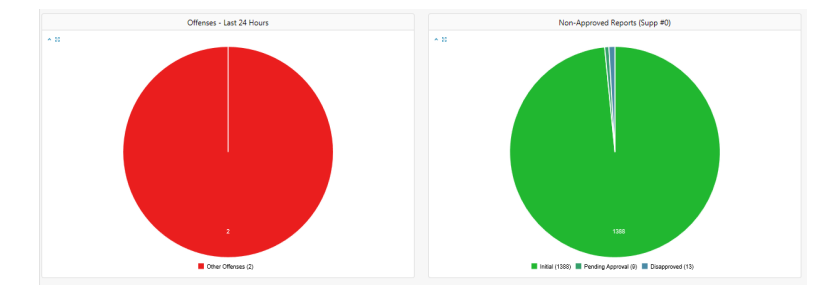

Above is an example of how the image charts are shown on the Online RMS home page

### **Interactive Charts**

**Interactive Charts** are accessible from the right side bar of the home screen. Look for the section labeled **Charts**.

| Broadcast   | Messages                                           |          |                         |                               |                                 |                  |
|-------------|----------------------------------------------------|----------|-------------------------|-------------------------------|---------------------------------|------------------|
| Notificatio | ns                                                 |          |                         | Q Show All O Add Notification | n Recent Activities             |                  |
| -Filter By  | Users-                                             | incident |                         |                               | Initial Report                  | 16               |
| Count       | Notification Type                                  |          | 1 Last Notification     | 11 Priority                   | Follow Up Needed (Past 10 Days) | 0                |
| 92          | INCIDENT APPROVED                                  |          | 02/11/2019 10:28 AM CST | High                          | Pending Approval                | 0                |
| 11          | APPROVE INCIDENT REPORT - CID                      |          | 02/11/2019 10:26 AM CST | High                          | My Cases (Active Count)         | n                |
| 3           | APPROVE INCIDENT REPORT - PATROL                   |          | 02/08/2019 01:37 PM CST | High                          | Evidence Paview                 | 0                |
| 95          | INCIDENT APPROVED - FOLLOW UP CASE DECISION NEEDED |          | 01/31/2019 02:03 PM CST | High                          | Evidence Review                 |                  |
| 4           | INCIDENT REVIEW REQUEST                            |          | 12/14/2018 06:00 PM CST | High                          | Open Field Arrests              | G                |
| 16          | INCIDENT FOLLOW-UP CASE - NEW SUPP FILED           |          | 12/11/2018 07:30 AM CST | High                          | Arrests Pending Release         | •                |
| 1           | INCIDENT FOLLOW-UP CASE - ASSIGNMENT ENDED         |          | 11/30/2018 03:03 PM CST | Medium                        | Forms For Review                | 5                |
| 5           | INCIDENT REPORT TRANSFERRED - CLERK                |          | 10/24/2018 10:59 PM CST | High                          | Pending UCR Review              | 0                |
| 1           | INCIDENT REPORT TRANSFERRED                        |          | 06/19/2018 10:41 AM CST | High                          | Incidents For Review            | 8                |
| 6           | INCIDENT FOLLOW-UP CASE TRANSFER - PATROL          |          | 05/09/2017 01:53 PM CST | High                          | My Court Papers                 | 0                |
| 10          | INCIDENT FOLLOW-UP CASE REQUESTED - CID            |          | 05/02/2014 12:10 PM CST | High                          | ing court opers                 |                  |
| 3           | INCIDENT FOLLOW-UP CASE CLOSED - CID SUPERVISOR    |          | 01/22/2014 11:44 AM CST | High                          | Quick Links                     | manage           |
| 1           | INCIDENT FOLLOW-UP CASE TRANSFER - CID             |          | 11/14/2013 10:30 AM CST | High                          | Approve Incident Report         |                  |
|             | Offenses - Last 24 Hours                           |          | Non-Approved Repor      | rts (Supp #0)                 | Charts                          |                  |
| 8           |                                                    | A 21     |                         |                               | Daily Log by Time Category      |                  |
|             |                                                    |          |                         |                               | Offense Activity Click          | one of           |
|             |                                                    |          |                         |                               | Open Field Arrests these view   | links to<br>that |
|             |                                                    |          |                         |                               | Snap Shot chart                 |                  |
|             |                                                    |          |                         |                               | Unapproved Incidents            |                  |

When you click on a chart link, a new tab opens on the home page to display that chart. Click on the X to close the tab.

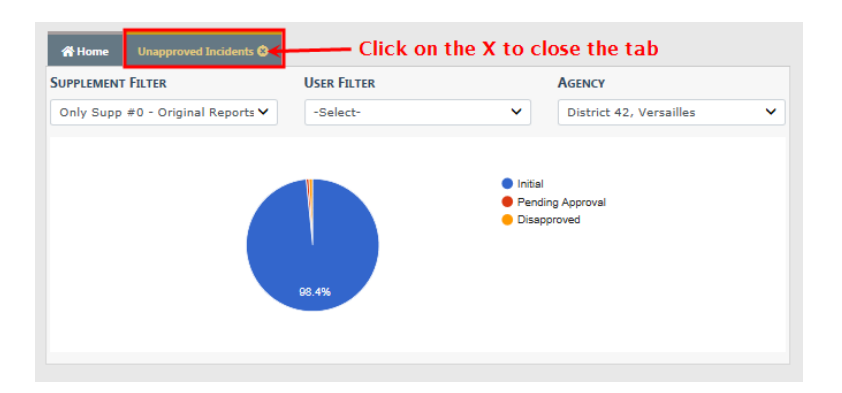

Some charts have controls such as date ranges to allow you to customize the data you want to see.

Various Interactive Charts are available.

- Daily Log by Time Category
- Offense Activity
- Open Field Arrests
- Snap Shot
- Unapproved Incidents
- Calls for Service

#### **Offense Activity**

This chart displays offenses, by count, for various date ranges, and even allows you to display offense counts based on the time of day. The **Select a Display** select box allows you to choose what date range you want for visualizing data. It will either display a daily or monthly view depending on which range is selected. For example, the week to date option would show a daily view; however month to date & last month has far too many days to make sense on a graph, so it is shown in a monthly view.

You can also select **Show Results by Time of Day** to change the display to group offenses based on the time of day the occurred. The time of day is split up into four hour intervals starting from midnight.

The **Agency** filter is available for multi-tiered agencies to view events at the top organization level for all agencies, or an individual agency beneath the parent organization.

Regardless of the display you select, results will be shown in color coded *Stacks*, with a legend at the bottom indicating what colors represent what offenses. You can hover the mouse over a particular section to show the offense type & count, and you can click

on a section to bring up a list of actual Incident Reports containing those offenses on that date / time.

When viewing the incidents, you can click on the **Quick Tab** icon in the *Actions* column to open another tab which will give you a summary for that Incident Report. This is similar to the Incident Summary Page, but is presented in a view-only manner to give you quick access to the report.

#### **Open Field Arrests**

This bar chart identifies Arrests that are in Open or Pending Review status.

As a Officer Supervisor you can open the **Field Arrest Chart** and drill down to the details to either approve or disapprove the **Field Arrests**.

Hover your mouse over the blue boxes to see a total count, and click the blue boxes to display details of those counts in the bottom grid.

Click on the icons to the right to view or review an entry in the bottom grid. If an icon does not display, then you do not have access to that function.

The View icon opens the View Field Arrest form. For more information on the disapproval process refer to <u>ApproveDisapproveFieldArrest.htm</u>

| Approve Field A                            | rrest                                                                                                    |                               |             |                        |                                          |                        | Go Back Appr                         | ove Disapprove Print                          |
|--------------------------------------------|----------------------------------------------------------------------------------------------------|-------------------------------|-------------|------------------------|------------------------------------------|------------------------|--------------------------------------|-----------------------------------------------|
| Person Informati                           | on                                                                                                    |                               |             |                        |                                          |                        |                                      |                                               |
|                                            |                                                                                                    |                               |             |                        |                                          |                        |                                      | View Person                                   |
| LAST NAME<br>Aaberg                        | FIRST NAME         DOB         SEX           Ken         07/09/1975 (Age<br>at Time of Arrest:<br>38 Years Old)         Male |                               | SEX<br>Male |                        | RACE<br>White                            |                        | DRIVER'S LICENSE<br>#<br>4444        |                                               |
| <b>SSN</b><br>123-45-6789                  | ALIASES<br>Fredd Free(Maide                                                                                                  | ALIASES<br>Fredd Free(Maiden) |             |                        | <b>RESIDENCE PHONE</b><br>(987)-987-9876 |                        | CELL PHONE<br>(111)-111-1111<br>x111 | ⁰(1/4) 11/01/2016♥                            |
| ADDRESS (RESIDE<br>86 North East A         | E <b>NCE)</b><br>SHWOOD Lane, Nor                                                                                            | th Test DILLON                |             |                        |                                          |                        |                                      |                                               |
| <b>НЕІБНТ</b><br>5' 02''                   | <b>WEIGHT</b><br>123                                                                                                    | EYE COLOR<br>Brown            |             | HAIR COLOR Auburn      |                                          | OR COMPLEXIC<br>Albino |                                      | PLACE OF BIRTH<br>United States of<br>America |
| CITIZENSHIP<br>United States of<br>America | CTTIZENSHIP GANGS<br>United States of Aqua Lungers(Active) E<br>America Automation Boys(Active                               |                               | ive)        | e) Fake Org Automation |                                          | SCHO<br>HER            | DOL<br>TZ Rental                     |                                               |

• The **Review** icon opens the *Approve Field Arrest* form, where you can *Approve*, *Disapprove*, or *Print* the **Field Arrest**. For more information on the approval process refer to ApproveDisapproveFieldArrest.htm.

Caliber Public Safety

| Approve Field A                            | rrest                                                                                                    |                                                                           |             |                                                 |                                          |                         | Go Back Appr                         | ove Disapprove Print                          |
|--------------------------------------------|----------------------------------------------------------------------------------------------------|---------------------------------------------------------------------------|-------------|-------------------------------------------------|------------------------------------------|-------------------------|--------------------------------------|-----------------------------------------------|
| Person Informati                           | on                                                                                                    |                                                                           |             |                                                 |                                          |                         |                                      |                                               |
|                                            |                                                                                                    |                                                                           |             |                                                 |                                          |                         |                                      | <ul> <li>View Person</li> </ul>               |
| LAST NAME<br>Aaberg                        | FIRST NAME         DOB         SEX           Ken         07/09/1975 (Age at Time of Arrest:<br>38 Years Old)         Male |                                                                           | SEX<br>Male |                                                 | RACE<br>White                            |                         | DRIVER'S LICENSE<br>#<br>4444        |                                               |
| <b>SSN</b><br>123-45-6789                  | ALIASES<br>Fredd Free(Maiden)                                                                                             |                                                                           |             |                                                 | <b>RESIDENCE PHONE</b><br>(987)-987-9876 |                         | CELL PHONE<br>(111)-111-1111<br>x111 | G(1/4) 11/01/2016 €                           |
| ADDRESS (RESIDE<br>86 North East A         | E <b>NCE)</b><br>SHWOOD Lane, Nort                                                                                        | th Test DILLON                                                            |             |                                                 |                                          |                         |                                      |                                               |
| <b>НЕІБНТ</b><br>5' 02''                   | <b>WEIGHT</b><br>123                                                                                                    | EYE COLOR<br>Brown                                                        | 1           | HAIR COLOR<br>Auburn                            |                                          | OR COMPLEXION<br>Albino |                                      | PLACE OF BIRTH<br>United States of<br>America |
| CITIZENSHIP<br>United States of<br>America | GANGS<br>Aqua Lungers<br>Automation B                                                                                     | GANGS<br>Aqua Lungers(Active) Bold Men(Active)<br>Automation Boys(Active) |             | EMPLOYER NAME SCHOO<br>Fake Org Automation HERT |                                          | DOL<br>TZ Rental        |                                      |                                               |

#### Snapshot

This is a by-the-numbers chart which varies based on what features your agency has access to. Currently it contains the following:

- A count of offenses.
- A count of citations based on the citation type.
- A map showing incident data.

This chart has a **Select a Display** option which allows you to select different date ranges. It is different from other charts in the date range options it presents, as it is only meant to display very recent data.

#### **Unapproved Incidents**

This is a more interactive version of the Non-Approved Reports chart featured on the home page. It gives you the option to display only initial incident reports (supplement 0) which are currently not approved (Initial, Disapproved, or Pending Approval), or all supplements not approved. You can click on a section of the chart to bring up a list of the incidents that fall under the category you clicked. You can then use the **Quick Tab** icon in the *Actions* column to view the details of the report.

#### **Calls for Service**

You can view CFS event imported from CAD or directly entered via the Online RMS module. The chart provides awareness of activities for shift briefings. Time ranges allow users to view events from a prior shift or particular time frame. Geo-coded events are available for plotting on a map display. You can filter by agency and user groups.

# **Chapter 13. Officer Daily Log**

# Officer Daily Log (ODL) Overview

As an Officer, you can access your existing current log from the *Home* page by clicking on your user name in the upper right corner, then click **Daily Log** (notice the current log number also displays).

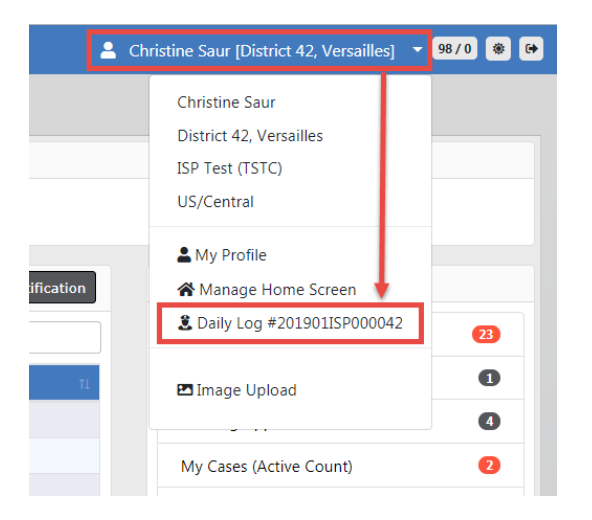

If a Daily Log has not yet been created, a **[New Daily Log]** option appears on the menu instead of the exiting Daily Log that contains a number. Click on **[New Daily Log]** to create.

**NOTE:** For instructions on creating a new Daily Log, refer to "Create New Log" on the next page.

A law enforcement officer's **Daily Log** captures all the activity that the officer performs during the course of a shift. Assignments, issued equipment, report assignments and filings, and other activities are captured and summarized in the Officer **Daily Log**. The officer can enter data as needed, and certain activities, such as creation of incident reports, are automatically tracked in the log by the system.

**NOTE**: Once closed, the **Officer Daily Logs** are maintained in *Records Management*. Before a supervisor posts an officer's log, it can be viewed, edited or deleted by the owner of the log. Supervisors then post the logs in the *Records Management* area where they can be viewed as

needed. A supervisor must un-post a log using the **Un-Post** feature before the log can be corrected or modified again.

There are two tabs in the Officer Daily Log:

- Assignment Information
- Activity Log

|                          |        | Exit Log Help / Tips Close | Log |
|--------------------------|--------|----------------------------|-----|
| & Assignment Information |        |                            |     |
| DAILY #                  | STATUS | ASSIGNMENT                 |     |
| 201707ISP000030          | Open   | ✓ Officer Daily            | ~   |

# **Create New Log**

You can create a new Daily Log from the *Home* page by clicking on your user name in the upper right corner, then click **New Daily Log**.

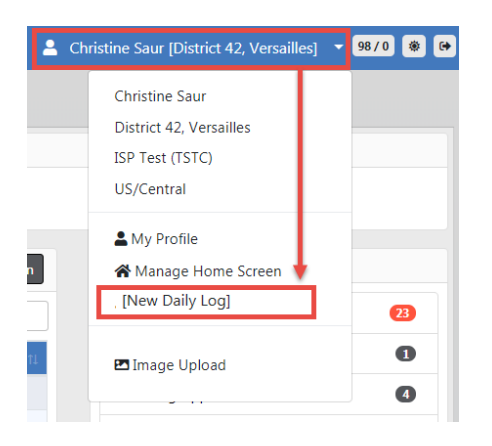

A *Shift Start Time* window opens, defaulting to the current date and time. Change the date and time if needed, then click **OK** 

| Shift Start Time |     |
|------------------|-----|
| SHIFT START TIME |     |
| 12/18/2018 1320  | × 🛱 |
|                  | _   |
|                  | Ok  |

An Assignment Information form appears. Enter the appropriate information in the fields provided.

|                         | _             |          |          |                    |         | Exit Log Help | / Tips Close Log       |
|-------------------------|---------------|----------|----------|--------------------|---------|---------------|------------------------|
| Salar Signment Informat | tion          |          |          |                    |         | Acception     |                        |
| DAILY #                 |               |          | STATUS   |                    |         | ASSIGNMENT    |                        |
| New                     |               |          | New      |                    |         | -Select-      | •                      |
| DATE                    |               |          | SHIFT    |                    |         |               |                        |
| 01/22/2019              |               | <b> </b> | -Sele    | ct-                | ~       |               |                        |
| NOTES                   |               |          |          |                    |         |               |                        |
|                         |               |          |          |                    |         |               |                        |
| REPORTING AREAS         |               |          |          |                    |         |               |                        |
| Click To Select         |               |          |          |                    |         |               |                        |
| Officers                |               |          |          |                    |         |               | • Add Officer          |
| Badge #                 | Name          |          |          | On Time            |         | Off Time      | Actions                |
| SAUR111                 | Saur, Christi | ne       |          | 12/18/2018 13:20   |         |               | 2                      |
| Vehicles                |               |          |          |                    |         |               | • Add <u>V</u> ehicle  |
| Plate #                 |               |          | Desc     | ription            |         |               | Actions                |
|                         |               |          |          | No Vehicles Added  |         |               |                        |
|                         |               |          |          |                    |         |               |                        |
| Equipment               |               |          |          |                    |         |               | • Add <u>Equipment</u> |
| Description             |               | Sta      | art Time |                    | End Tin | ne            | Actions                |
|                         |               |          |          | No Equipment Added |         |               |                        |
|                         |               |          |          | Save & Continue    |         |               |                        |

- The Daily# generates a number for you systematically after saving the form.
- The Status defaults to New.
- Any field with a red left-hand border is a required field. You must complete required fields to continue.
- Select Assignment and Shift from the drop-down lists.
- Enter any **Notes** and select the **Reporting Area**.
- Complete the Officers, Vehicles, Equipment sections as needed.

# **NOTE**: For more information on *Assignment Information*, refer to <u>AssignmentTab.htm</u>.

#### Click Save & Continue.

An Activity Log tab opens. Click Add Activity Log to create an entry.

|                          |                           |                    |    | Exit Log Help / Tips Close Log |
|--------------------------|---------------------------|--------------------|----|--------------------------------|
| Lessignment Information  | ≡ Activity <u>L</u> og    |                    |    |                                |
| Total Activity Time: 0 H | rs 0 Mins <b>Misc Tim</b> | ne: 0 Hrs 6 Mins   |    | Add Activity Log               |
| DISPATCH                 |                           |                    |    | REPORT #                       |
| 1                        | <b>#</b>                  |                    |    |                                |
| ON SCENE                 | TIME CAT                  | EGORY              |    | TICKET #                       |
| 11/21/2019 0938          | <b>#</b>                  |                    |    |                                |
| CLEAR                    | COMMENT                   | rs                 |    |                                |
|                          | 曲                         |                    |    | ADD ACTIVITY APPLY TEMPLATE    |
|                          |                           |                    | 11 |                                |
|                          |                           | <u>Cancel</u> Save |    |                                |

Enter data into the fields provided then click Save.

**NOTE:** For more information on the *Activity Log*, refer to "Activity Log Tab" on page 251.

To exit the log and come back to it later, click **Exit Log**, or to close and submit the log for supervisor review, click **Close Log**.

**NOTE**: For more information on exiting and closing the log, refer to "Exit or Close Daily Log" on page 258.

To access your own current log throughout the day, click on your user name on the *Home* page, then click **Daily Log**.

| <b>L</b> ( | Christine Saur [District 42, Versaille                                     | s] 🔻 98/0 🏶 🕞 |
|------------|----------------------------------------------------------------------------|---------------|
|            | Christine Saur<br>District 42, Versailles<br>ISP Test (TSTC)<br>US/Central |               |
| ification  | My Profile Manage Home Screen                                              | 142 23        |
| 71         | 🖪 Image Upload                                                             | 0             |
|            | My Cases (Active Count)                                                    | 0             |

**NOTE**: For more information on accessing your current log, refer to "Officer Daily Log (ODL) Overview" on page 243.

# **Assignment Tab**

The Officer Daily Log defaults to the **Assignment Information** tab. Complete the top portion of the Assignment Information.

|                                     |              |           |   | Exit Log Help / Tip | os Close Log |
|-------------------------------------|--------------|-----------|---|---------------------|--------------|
| <b>&amp;</b> Assignment Information | ≡ Activity [ | ₂og       |   |                     |              |
| DAILY #                             |              | STATUS    |   | ASSIGNMENT          |              |
| 201901ISP000042                     |              | Open      | ~ | Officer Daily       | ~            |
| DATE                                |              | SHIFT     |   |                     |              |
| 01/22/2019                          | 曲            | 8-5 Shift | ~ |                     |              |
| NOTES                               |              |           |   |                     |              |
|                                     |              |           |   |                     |              |
| REPORTING AREAS                     |              |           |   |                     |              |
| Click To Select                     |              |           |   |                     |              |

**NOTE**: Any field with a red left-hand border is a required field. You must complete required fields to continue.

Complete the Officers, Vehicles, and Equipment sections as needed.

For more information on Officers, refer to "Officers" below.

For more information on Vehicles and Equipment, refer to "Vehicle & Equipment" on the next page.

### Officers

There may be times an additional officer needs to be added to the **ODL**. To do this, select **Add Officer** under the *Officers* section.

| Officers |                 |                  |          |         |
|----------|-----------------|------------------|----------|---------|
| Badge #  | Name            | On Time          | Off Time | Actions |
| SAUR111  | Saur, Christine | 07/24/2017 13:37 |          | 6       |

| Add Officer               |          |
|---------------------------|----------|
| OFFICER                   |          |
| Saur,Christine - #SAUR111 |          |
| ON TIME                   |          |
| 01/22/2019 0924           | <b>#</b> |
| OFF TIME                  |          |
|                           | <b>#</b> |
|                           |          |
| Close                     | e Ok     |

Start typing the officer's name/User ID in the Officer field to display a list of officers from which you can select.

If you need to select a different *On Time* you may use the Calendar tool to select a different date/time than the default.

Click **OK** and the Officer's information is added to the Officers grid.

Use the **Edit** or **Delete** icons to the right in the appropriate row of the grid/table to make changes as needed to your log.

- **NOTE:** Agency specific values can be administered by an Agency Administrator under *Manage Agency*, and the **Officer Daily Log** tables under the *Agency Settings* tab.
- **NOTE**: Additional officers added to the **Daily Log** must be added manually to the *Assignment* within **Fleet Management**. Refer to Edit Vehicles for more information.

### **Vehicle & Equipment**

If the vehicle to which you are assigned does not auto-generate into the **ODL**, you will need to **Add** the vehicle.

| Vehicles |             | • Add <u>V</u> ehicle |
|----------|-------------|-----------------------|
| Plate #  | Description | Actions               |

| -Select Assigned Vehicle |         |                  |                  |       |                    |   |
|--------------------------|---------|------------------|------------------|-------|--------------------|---|
| VEHICLE                  |         |                  |                  |       |                    |   |
| START MILES              | END MIL | ES               | OFF DUTY MILES   |       | TOTAL MILES        |   |
| FUEL (GALLONS)           |         | FUEL TYPE        |                  | TOTAL | FUEL COST (DOLLARS | ) |
| OIL (QUARTS)             | TOTAL O | -Select-         | REPAIR COST (DOL | LARS) | PAYMENT TYPE       |   |
|                          |         |                  |                  |       | -Select-           |   |
| FLUID COST (DOLLARS)     |         | TOTAL COST (DOLL | ARS)             |       |                    |   |
| VENDOROSelect ©Specify   |         |                  |                  |       |                    |   |
| COMMENTS                 |         |                  |                  |       |                    |   |
|                          |         |                  |                  |       |                    |   |

Click the **My Assigned Vehicles** field and choose a vehicle from the drop-down list. The **Vehicle** field will populate automatically. Or, you can add your own **Vehicle** by begin typing the **Unit #** or **Plate #** into the Vehicle field, then select the correct vehicle from the list that appears. It will auto-generate the **Start Miles** for you based on the previous users/your end miles. Select **OK**.

**NOTE**: Any field with a red left-hand border is a required field. You must complete required fields to continue.

Select the **SR** button to create a new **Service Request** for the assigned vehicle. Refer to "Service Request" on the next page for more information.

| Vehicles |                             | • Add <u>V</u> ehicle |
|----------|-----------------------------|-----------------------|
| Plate #  | Description                 | Actions               |
| M12345   | SR Unit #5701 2010 - Patrol | <b>e</b>              |

You may also Add, Edit or Delete equipment assigned to you.

| Equipment                                  |                  |          |         |  |
|--------------------------------------------|------------------|----------|---------|--|
| Description                                | Start Time       | End Time | Actions |  |
| RADAR - Smith And Wesson Focus - new radar | 07/24/2017 13:37 |          | 2       |  |
| HANDCUFFS - Ruger Focus - test             | 07/24/2017 13:37 |          | 2       |  |

**NOTE:** If any Vehicles or Equipment have been taken out-of-service by an Agency Administrator prior to you closing your **ODL**, you will not be

able to close your **ODL** unless the Vehicle and/or Equipment is put back in service. This is why it is important to make sure you close your **ODL** after your shift is complete.

Select the **Update** button on the bottom of the page to save your work.

### Service Request

Select the **SR** button to create a new **Service Request** for the assigned vehicle, if applicable.

| Vehicles |                             | • Add <u>V</u> ehicle |
|----------|-----------------------------|-----------------------|
| Plate #  | Description                 | Actions               |
| M12345   | SR Unit #5701 2010 - Patrol | 2                     |

Select the **Request Type** from the drop down list, enter a description of what is needed, then click **Save**.

| Vehicle Service Request |             |
|-------------------------|-------------|
| REQUEST TYPE            |             |
| Repair                  | ~           |
| DESCRIPTION             |             |
| Leaking Oil.            |             |
|                         |             |
|                         | Cancel Save |

**NOTE**: The **Requesting Officer** defaults to the officer and the Status defaults to Pending.

A successful confirmation message briefly appears across the top of the window.

**NOTE**: Officers must edit **Services Requests** via the *Fleet Management* module. Refer to Edit a Service Request for more information.

# Activity Log Tab

Click on the Activity Log tab to manage activity. You can add, edit, or delete records.

|                                                                              | Exit Log Help / Tips Close Log |
|------------------------------------------------------------------------------|--------------------------------|
| <u>Assignment Information</u> ≡ Activity Log                                 | Click to add an activity       |
| Total Activity Time: 0 Hrs 0 Mins Misc Time: 23 Hrs 19 Mins                  | Add Activity Log               |
| 10:11 / 10:11 - 2019D4210210 - No Activities - Created incident 2019D4210210 |                                |
| 09:02 / 09:02 - 2019D4210214 - No Activities - Created incident 2019D4210214 |                                |
| 09:07 / 09:07 - 2019D4210215 - No Activities - Created incident 2019D4210215 | 5 🕜 💼                          |
| 14:35 / 14:35 - 2019D4210217 - No Activities - Created incident 2019D4210217 |                                |

# Add Activity Log

Click the Add Activity Log link to add a new record.

**Dispatch**: Use the calendar tool to enter the dispatch date, and then type in the time you were dispatched to the scene. This may be auto-generated from CAD from the Dispatch Center.

**On Scene**: Current date is entered by the system, but you must enter the time you arrived on scene.

**Clear**: You must enter a date and time in these fields to save and/or continue.

**Time Category**: Start typing in this auto-complete field and the system displays a list of similar entries. Select the appropriate entry.

**Comments**: Type text in the text field. You can enter whatever information you want to include here, OR click **Apply Template** to copy standard text that has already been entered for you in a template.

**NOTE:** Administrators set up and maintain activity codes and templates in the *Tables* module. Administrators can refer to the *Tables* chapter in the RMS Administrator Guide for more information.

**Report #**: If applicable, enter a **Report Number**. If you completed an incident report as a part of this activity, you would enter the incident report number here.

**Ticket #**: If applicable, enter a **Ticket Number**. During the course of a traffic stop, you might issue a ticket or Citation. If so, you would record the ticket/Citation number here.

When all applicable fields are complete, select **Save** to save the record.

Continue working as follows:

Select Add Activity Log to enter another activity in the log.

### **Edit Activity Log**

Select Edit to the far right of a log entry to open it and make any changes.

### Delete Activity Log

Select **Delete** to the far right of the log entry to completely remove the entry.

### Switch to Edit Status

At this point you may choose to **Switch to Edit Status** if you have discovered something that would need editing.

**NOTE**: For more information on switching to edit status, refer to "Switch to Edit Status" on page 261.

# Log Search

Use the following procedures to search Officer Daily Logs:

Select Records Management from the top menu, then select Officer Daily Logs.

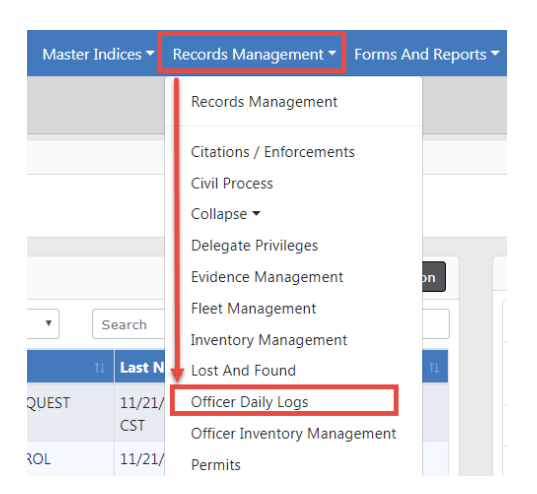

Or, select *Records Management* to open the Records Management menu, then select *Officer Daily Logs*.

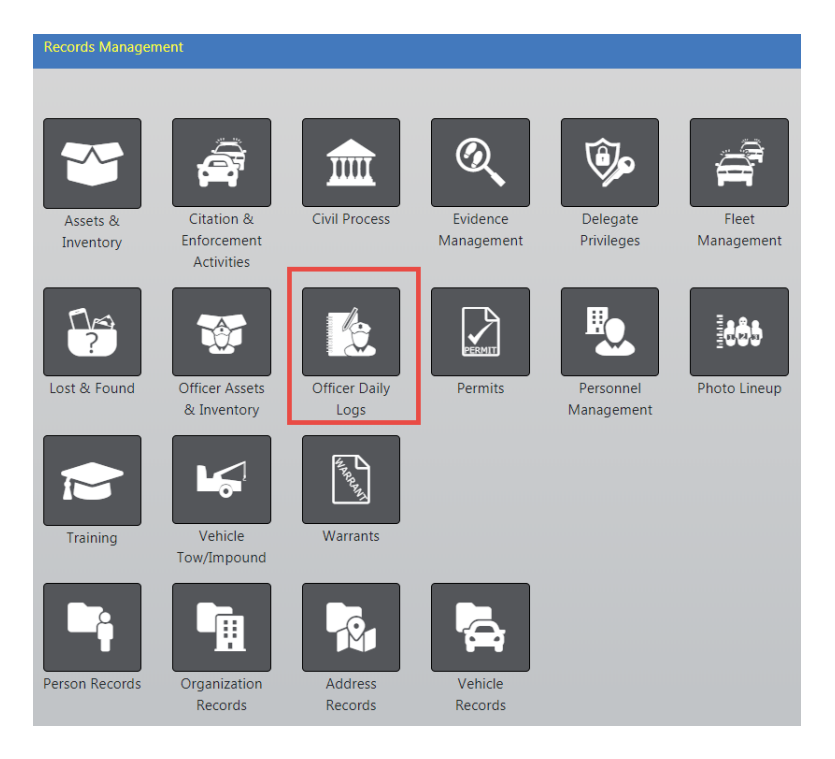

Whichever method you choose, the Search Daily Logs screen appears.

| Records Management / Daily Log Search |           |            |                   |  |  |
|---------------------------------------|-----------|------------|-------------------|--|--|
| Officer Daily Log Search              | ı         |            |                   |  |  |
| DAILY #                               | STATUS    | ASSIGNMENT | Shift             |  |  |
| 1                                     | -Select-  | -Select-   | -Select-          |  |  |
| DATE FROM                             | DATE TO   | POSTED     | REPORTING AREA    |  |  |
| <b></b>                               | <b>#</b>  | -Select-   | -Select-          |  |  |
| Officer                               |           |            |                   |  |  |
| FIRST NAME                            | Last Name | INTER      | RNAL # / BADGE ID |  |  |
|                                       |           |            |                   |  |  |
|                                       | Go Back R | search     |                   |  |  |

Complete fields to set search parameters or go directly to the next step to return ALL daily logs.

Select Search to display the Daily Logs Search Results page with a list of search results.

|        | 1 result(s)                                 | found      |           |               | Refine Sear          | ch New Sear        | ch Post Selected Logs |
|--------|---------------------------------------------|------------|-----------|---------------|----------------------|--------------------|-----------------------|
| Posted | Daily # ⊥1                                  | Date ⊥↑    | Status ⊥† | Assignment ⊥† | Reporting<br>Area(s) | Officers           | Actions               |
|        | 201901ISP000042                             | 01/22/2019 | Open      | Officer Daily |                      | Saur,<br>Christine | • 2 1                 |
|        | Refine Search New Search Post Selected Logs |            |           |               |                      |                    |                       |

**NOTE:** If needed, select **Refine Search** to narrow the search results by adding more parameters, or click **New Search** to start over with a new search.

Select the View icon <a> to view a report.</a>

Select the Edit icon  $\blacksquare$  to edit a log.

Select the delete icon 💼 to delete a log.

# Post and Un-post Logs

NOTE: Only supervisors with the proper role assignment can post and unpost daily logs.

Use the search feature to display a list of logs from which to choose. Refer to "Log Search" on page 252 for instructions on searching.

### **Post Logs**

There are two ways to Post logs:

- Post a log you are currently viewing.
- Select and post one or more logs from the search results window.

#### Post Logs from Search Results

Search for a group of logs to post. For more information on searching logs, refer to "Log Search" on page 252.

In the Search Results window there is a box under the *Posted* column, next to the Logs that have not yet posted. Select each log you wish to post, then click the **Post Selected Logs** button. For your convenience, there is a button on the bottom and on the top right.

|        |                 |            |            |                  | Refin              | e Search New Searc               | ch Post Selected Logs                                                                                                    |
|--------|-----------------|------------|------------|------------------|--------------------|----------------------------------|----------------------------------------------------------------------------------------------------|
|        | 5 result(s) fo  | bund       |            |                  |                    |                                  |                                                                                                    |
| Posted | Daily # 💷       | Date 11    | Status ⊥†  | Assignment 11    | Reporting Area(s)  | Officers                         | Actions                                                                                                    |
| Posted | 201811ISP000039 | 11/20/2018 | Closed     | Court Testifying |                    | Wright, Greg                     | <ul> <li>Image: Image: Ima</li></ul> |
|        | 201811ISP000038 | 11/19/2018 | Edit       | D42 Test         |                    | <ol> <li>Wright, Greg</li> </ol> | <ul> <li>Image: Image: Ima</li></ul> |
|        | 201811ISP000037 | 11/18/2018 | Open       | D42 Test         |                    | Wright, Frank                    | •                                                                                                    |
|        | 201811ISP000036 | 11/14/2018 | Closed     | Court Testifying |                    | Wright, Greg                     | <ul> <li>Image: Image: Ima</li></ul> |
| Posted | 201811ISP000035 | 11/12/2018 | Closed     | ODL RDO Test     | ATLN-West          | Wright, Greg                     | <ul> <li>Image: Image: Ima</li></ul> |
|        |                 |            |            |                  |                    |                                  |                                                                                                    |
|        |                 |            | Refine Sea | rch New Search   | Post Selected Logs |                                  |                                                                                                    |

The selected logs are now **Posted**.

#### Post Current Log

Search for the daily log you want to post. For more information on searching logs, refer to "Log Search" on page 252.

In the Daily Log Search Results window, click the View icon of in the Actions column of the log you want to post to display the View Daily Log page.

|                                             |                   |            |           |                  |                   | Refine Search New | Search Post Selected Logs |
|---------------------------------------------|-------------------|------------|-----------|------------------|-------------------|-------------------|---------------------------|
|                                             | 1 result(s) found |            |           |                  |                   |                   |                           |
| Posted                                      | Daily # ↓↑        | Date ↓↑    | Status ↓1 | Assignment 🕸     | Reporting Area(s) | Officers          | Actions                   |
|                                             | 201811ISP000036   | 11/14/2018 | Closed    | Court Testifying |                   | Wright, Gr        | eg 💽 💼                    |
| Refine Search New Search Post Selected Logs |                   |            |           |                  |                   |                   |                           |

On the View Daily Log window select the Post button.

| اللہ ھ<br>Assignment Details |                     |                           | Go Back Post Switch to Edit Status Print Report |
|------------------------------|---------------------|---------------------------|-------------------------------------------------|
| DAILY #<br>201811ISP000036   | STATUS<br>Closed    | <b>DATE</b><br>11/14/2018 | ASSIGNMENT<br>Court Testifying                  |
| SHIFT<br>8-5 Shift           | ASSIGNMENT ID<br>47 |                           |                                                 |
| NOTES                        |                     |                           |                                                 |

#### A Successful dialog box displays. Select OK.

| Message From RMS        |    |
|-------------------------|----|
| Log Successfully Posted |    |
|                         | ОК |

The log is now **Posted**.

## **Un-Post Log**

There may be times when a Daily Log needs to be un-posted. Perhaps one was posted by mistake, for example.

Use the Officer Daily Logs Search to find that specific log, defining your search parameters as specific as possible. Refer to "Log Search" on page 252 for instructions on searching. In the Results window, click the view *icon* in the *Actions* column of the log you want to un-post and it will display the *View Daily Log* page.

|        | 1 result(s) found |            |              |                   | F                 | lefine Search New Search | Post Selected Logs |
|--------|-------------------|------------|--------------|-------------------|-------------------|--------------------------|--------------------|
| Posted | Daily # ↓↑        | Date ↓↑    | Status ↓1    | Assignment 🛛      | Reporting Area(s) | Officers                 | Actions            |
|        | 201811ISP000036   | 11/14/2018 | Closed       | Court Testifying  |                   | Wright, Greg             | <b>e</b>           |
|        |                   |            | Refine Searc | ch New Search Pos | t Selected Logs   |                          |                    |

#### Select Un-Post.

| ≗ 🛱 💩 😑<br>Assignment Details |                     | Go Back Un-Po      | st Switch to Edit Status Print Report |
|-------------------------------|---------------------|--------------------|---------------------------------------|
| DAILY #<br>201811ISP000036    | STATUS<br>Closed    | DATE<br>11/14/2018 | ASSIGNMENT<br>Court Testifying        |
| SHIFT<br>8-5 Shift            | ASSIGNMENT ID<br>47 |                    |                                       |
| NOTES                         |                     |                    |                                       |

#### A Successful dialog box displays. Select OK.

| Message From RMS           |    |
|----------------------------|----|
| Log Successfully Un-Posted |    |
|                            | ОК |

The log can now be edited by the Officer who created it.

# **Print Report**

Daily Log Reports can be printed, saved to a file on your computer, or both.

Use the search feature to view the log you wish to print. Refer to "Log Search" on page 252 for instructions.

After you have searched and selected the Log you wish to print, click on the **Print Report** button on the *View Log* screen.

| 2 🛱 🕫 😑                    |                     | Go Back            | Post Switch to Edit Status Print Report |
|----------------------------|---------------------|--------------------|-----------------------------------------|
| Assignment Details         |                     |                    |                                         |
| DAILY #<br>201811ISP000036 | STATUS<br>Closed    | DATE<br>11/14/2018 | ASSIGNMENT<br>Court Testifying          |
| SHIFT<br>8-5 Shift         | ASSIGNMENT ID<br>47 |                    |                                         |
| NOTES                      |                     |                    |                                         |

A PDF file downloads to your machine.

Click on the file to open the PDF in a new tab.

| gView.pdf                 |                          | 1/1                                   | ¢                             | • ± [ |
|---------------------------|--------------------------|---------------------------------------|-------------------------------|-------|
|                           | FOR OF                   | FICIAL USE ONLY (FOUO)                | 2018111SP0000                 | 136   |
| HULANA<br>STATE<br>POLICE | India<br>Officer         | ana State Police<br>Daily Log Summary |                               | P     |
|                           | Phone: (317) 8           | 99 - 8293 Fax: (317) 233 - 3057       |                               |       |
| Daily #                   | Assignment Activity Time | Date Shift                            | Misc Time                     |       |
| Notes                     |                          | • •                                   |                               |       |
|                           |                          | Officers                              |                               |       |
| Name                      |                          | Start Date / Time                     | End Date / Time               |       |
| Wright, Greg              |                          | 11/14/2018 07:57                      | 11/14/2018 07:58 Hrs          |       |
|                           |                          | Equipment                             |                               |       |
| Equipment                 |                          | Start Date / Time                     | End Date / Time               |       |
| Comments:                 |                          | 11/19/2010 09.10                      |                               | -     |
| asdb                      |                          |                                       |                               |       |
|                           |                          | Activities                            |                               |       |
|                           |                          |                                       | lot                           |       |
| Dispatch                  | On Scene<br>11/14/2018 0 | 7:57 Hrs                              | clear<br>11/14/2018 08:02 Hrs |       |

Click on the Print icon to print.

Click on the X to close the tab.

# Exit or Close Daily Log

You have the option to exit or close the ODL. There is a difference between the two.

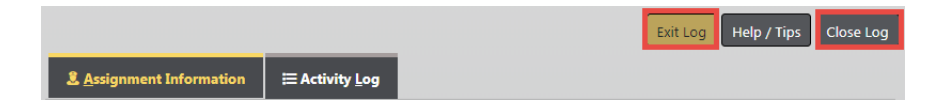

# Close the Daily Log

The last button at the top of the **ODL** is the **Close Log** button. Use this button to close your log at the end of the day/shift and make it available to your supervisor for review and posting. Once you select this option, you will not be able to edit the log.

| Message From RMS                                                                   |        |
|------------------------------------------------------------------------------------|--------|
| Are you sure you want to close this log? Once you do, you won't be able to edit it |        |
|                                                                                    | No Yes |

Click Yes to begin the close process, or click No to return to the Activity Log tab.

Edit Officer

OFFICER
Saur,Christine - #SAUR111

ON TIME

01/22/2019 0924

OFF TIME

Close Ok

If you clicked Yes, an Edit Officer window appears.

Select the **Off Time** for EACH officer that was on the **ODL**. Select **OK**.

If the log has vehicles or equipment, a separate window displays allowing you to select the **Ending Mileage** for the vehicle and any other appropriate fields that need to be filled in. Once those fields are complete; select **OK**.

A separate window displays for the equipment, if any. Apply the necessary data then select **OK**.

The *View Log* window displays, showing a status of **Closed**.

| View Log                                                                             |                               |                     |                |                |                 |                  |
|--------------------------------------------------------------------------------------|-------------------------------|---------------------|----------------|----------------|-----------------|------------------|
| 2 🛋 🕯 🗮                                                                              |                               |                     | Go Back        | Post Switc     | h to Edit Statu | s Print Report   |
| Assignment Detail                                                                    | S                             |                     |                |                |                 |                  |
| DAILY #                                                                              | <b>S</b> TATUS                |                     | DATE           |                | ASSIGNMENT      |                  |
| 201901ISP000042                                                                      | Closed                        |                     | 01/22/2019     |                | Officer Dai     | ily              |
| Shift                                                                                | ASSIGNMENT I                  | D                   |                |                |                 |                  |
| 8-5 Shift                                                                            | 53                            |                     |                |                |                 |                  |
| Notes                                                                                |                               |                     |                |                |                 |                  |
| Officers                                                                             |                               |                     |                |                |                 |                  |
| Badge #                                                                              | Name                          | On Dat              | On Date/Time   |                | Off Date/Time   |                  |
| SAUR111                                                                              | Saur , Christine              | 01/22/2             | /2019 09:24 01 |                | 1/22/2019 15:30 |                  |
| Vehicles                                                                             |                               |                     |                |                |                 |                  |
| License VIN                                                                          | Description                   | Start<br>Mileage    | End<br>Mileage | Total<br>Miles | Costs           | Comments         |
|                                                                                      | 2015 TOYOTA(TOY<br>Highlander | ′o)                 |                |                |                 |                  |
| Activities Total Activity Time: Misc Time: 6 Hrs 6 Minutes Expand All   Collapse All |                               |                     |                |                |                 |                  |
| Dispatch<br>Date/Time                                                                | On Scene<br>Date/Time         | Clear<br>Date/Time  | Report #       | Ticket<br>#    | #<br>Activities | Time<br>Category |
|                                                                                      | 02/06/2019<br>10:11           | 02/06/2019<br>10:11 | 2019D4210210   |                | 0               |                  |

If you have discovered you need to make a correction to the Daily Log, click on the **Switch to Edit Status** button.

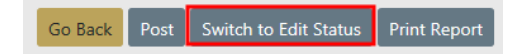

**NOTE:** For more information on switching to edit status, refer to "Switch to Edit Status" on the facing page.

# **Exit the Daily Log**

The first button on the top of the **ODL** is the **Exit Log** button. Use this button to exit your log but not close it.

You can return to your active log at any time by selecting the **ODL** that is active. For more information on accessing your current active log, refer to "Officer Daily Log (ODL) Overview" on page 243.

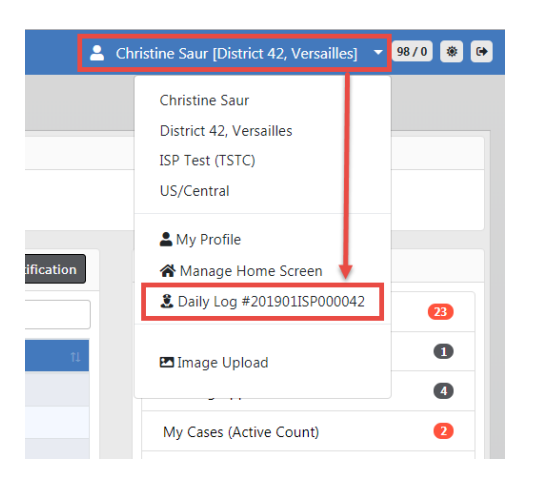

# Switch to Edit Status

You can Switch to Edit Status if you have discovered a Daily Log needs editing.

If you have just closed the log, a **Switch to Edit Status** button appears near the top right of the form. If you closed the log earlier, then you need to search for and select the Daily Log to see the button.

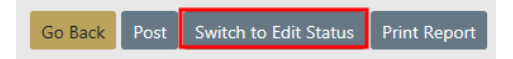

For more information on searching for a Daily Log, refer to "Log Search" on page 252.

When you select the **Switch to Edit Status** button an un-posted confirmation message appears.

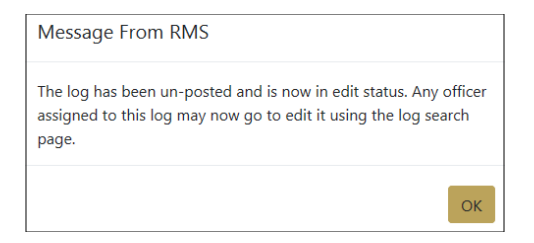

Select OK.

Select Go Back.

Click on the Officer Daily Logs hyperlink on the Records Management screen.

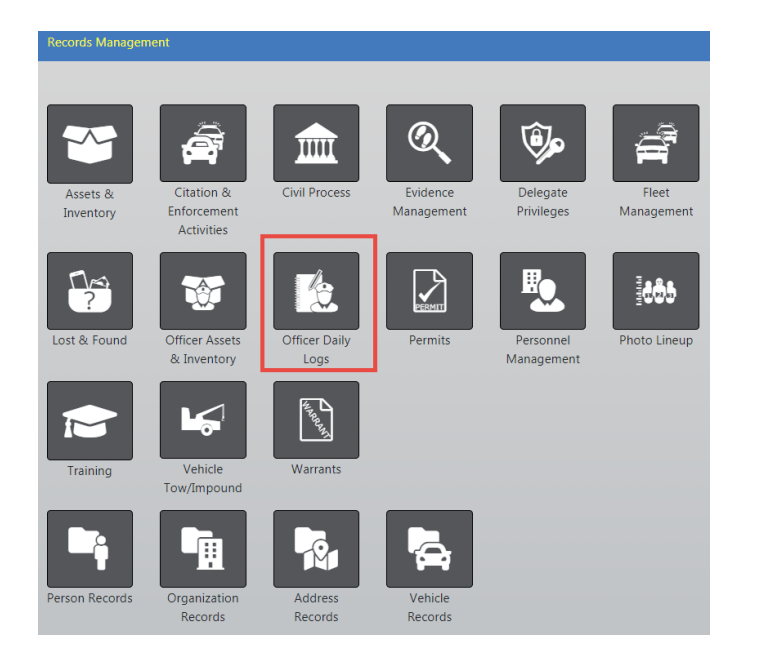

The Search Daily Logs screen appears.

| Records Management / Da  | ily Log Search          |              |          |                |   |
|--------------------------|-------------------------|--------------|----------|----------------|---|
| Officer Daily Log Search |                         |              |          |                |   |
| DAILY #                  | STATUS                  | ASSIGNMENT   |          | Shift          |   |
|                          | -Select-                | -Select-     | •        | -Select-       | • |
| DATE FROM                | <b>D</b> ATE <b>T</b> O | POSTED       |          | REPORTING AREA |   |
| <b></b>                  | <b>#</b>                | -Select-     | ٣        | -Select-       | • |
| Officer                  |                         |              |          |                |   |
| First Name               | LAST NAME               |              | INTERNAL | # / BADGE ID   |   |
|                          |                         |              |          |                |   |
|                          | Go Back                 | Reset Search |          |                |   |

Enter the search criteria then select **Search** to display the search results. For more information on searching, refer to "Log Search" on page 252.

|        | 1 result(s)     | found      |           |                 | Refine Sear          | ch New Sear        | Post Selected Logs |
|--------|-----------------|------------|-----------|-----------------|----------------------|--------------------|--------------------|
| Posted | Daily # L1      | Date ⊥î    | Status ⊥î | Assignment 11   | Reporting<br>Area(s) | Officers           | Actions            |
|        | 201901ISP000042 | 01/22/2019 | Open      | Officer Daily   |                      | Saur,<br>Christine | • 6 1              |
|        |                 | Refin      | e Search  | New Search Post | Selected Logs        |                    |                    |

Select the Edit icon  $\blacksquare$  in the results window to open the log in edit mode.

|                               |               |                  |          | Exit Log Help | / Tips Close Log |
|-------------------------------|---------------|------------------|----------|---------------|------------------|
| 2 <u>A</u> ssignment Informat | ion 🗮 Activi  | ty Log           |          |               |                  |
| DAILY #                       |               | STATUS           |          | ASSIGNMENT    |                  |
| 201812ISP000040               |               | Edit             | •        | Officer Daily | •                |
| DATE                          |               | Shift            |          |               |                  |
| 12/18/2018                    | 曲             | 4-1 Shift        | ¥        |               |                  |
| NOTES                         |               |                  |          |               |                  |
| Testing a new Officer         | Daily Log.    |                  |          |               |                  |
| REPORTING AREAS               |               |                  |          |               |                  |
| × ATLN-West                   |               |                  |          |               |                  |
| Officers                      |               |                  |          |               | • Add Officer    |
| Badge # Na                    | me            | On Time          | Off Time | e             | Actions          |
| SAUR111 Sau                   | ır, Christine | 12/18/2018 13:20 | 12/18/20 | )18 14:48     | 2                |
|                               |               |                  |          |               |                  |

Make the necessary updates, then select **Close Log** to close the log. You have to complete the same steps that you completed when you initially closed the log. The status is now **Closed**.

For more information on the Assignment Information tab, refer to "Assignment Tab" on page 247.

For more information on the Activity Log tab, refer to "Activity Log Tab" on page 251.

For more information on closing the daily log, refer to "Exit or Close Daily Log" on page 258.

# Help and Tips

For Help with the Officer Daily Logs, Select the **Help/Tips** button. This window will display information about entering dates and times, using auto-complete fields and keyboard shortcuts.

| Officer Daily Log Help                                                                                                    |        |
|----------------------------------------------------------------------------------------------------|--------|
| The following are some useful tips when using Officer Daily Logs to make for a faster experience.<br>1. <b>Dates and Times</b>                                                                                                    | ^      |
| When entering <i>end</i> dates, whether they be for officer date/times or activity clear times, if you know the amount of time spent you can enter it directly in the date field and the end date/time will be determined for you. You can enter in values like "1h15m" which will add 1 hour and 15 minutes to the on scene date and show the computed date/time for you. To make this happen, simply enter the | ne     |
| amount of time spent and press the TAB key to have the application compute the difference.<br>2. Auto Complete Fields                                                                                                    |        |
| Fields with this icon next to it are autocomplete:                                                                                                    |        |
| Officers, vehicles, equipment, time category codes, and activity codes are all entered using auto complete functionality. To use this feature, simply start typing the name of what you're looking for, and a search will be performed based on what you typed. You can then select a result by either using the keyboard or by clicking on it with your mouse.                                                  |        |
| Time category codes and activity codes allow you to perform a smart search. You can use + and - t indicate what has to be included, and what must be excluded. You can also use brackets to specify certain phrase must be included.                                                                                                    | o<br>a |
| For example, the query <b>-person + [business check]</b> indicates the word "person" must NOT be included                                                                                                    | ~      |
| С                                                                                                    | iose   |

Click **Close** to close the window.

# **Chapter 14. Training Videos**

# **Training Videos Overview**

Beginning with Online RMS 11.4.0, agencies can enhance users' training and learning experience with the **Online Training** feature. The **Online Training** feature offers standard Caliber video-based learning to all users and optionally, agency-specific videos. Videos can also be configured to pop-up on a certain page when a feature is enabled.

## **Benefits of Video-Based Learning**

- A cost-effective training approach.
- Provides up-to-date training opportunities.
- Provides a Training Video Library where users can keep track of their videos.

Note: For more information on the **Training Video Library**, refer to "Training Videos Library" on page 266.

- Provides the ability to watch videos more than once.
- Ability to enforce required training.
- Provides a history of e-training participation.

### Video Rules and Requirements

- Agency must have the **Online Training** feature turned on and configured to get the pop-up (required) videos. Contact Caliber Public Safety to turn on and configure this feature.
- Agency must enable this feature on the agency profile for users to have access to non-standard videos.

- No roles or permissions are associated with this feature; the **Online Training** feature controls access.
- Supports only MP4 files at this time.
- Contact Caliber Public Safety to upload videos.
- The agency administrator has the option to require user acknowledgment after viewing the video.
- The **date and time** watched by users are saved to the database on videos that **require acknowledgment**.

## Acknowledgment Required vs. Optional

The agency administrator has the option to **require your acknowledgment** after viewing videos. By acknowledging a video, you are stating that you have watched the video in its entirety. The video pops-up automatically each time you log into Online RMS and access a page to which the video is associated until you acknowledge having watched it.

Unlike videos that require acknowledgment, **optional** videos do not pop-up automatically when you log into Online RMS.

All videos are stored in your **Training Videos Library**. You can watch videos whenever you wish by navigating to your **Training Videos Library**.

For more information on **watching** and **acknowledging** videos, refer to "Watch Training Videos" on page 271.

For more information on **Training Videos Library**, refer to "Training Videos Library" on page 266.

# **Training Videos Library**

Training videos reside in your personal Online RMS **Training Videos Library**, where you can keep track of the videos you have and haven't watched, and you can watch these videos as often and as many times as you wish.

# Access the Training Videos Library

Follow these steps to access your Training Videos Library in Online RMS:

1. Click Help on the top navigation menu, then click Training Videos Library.

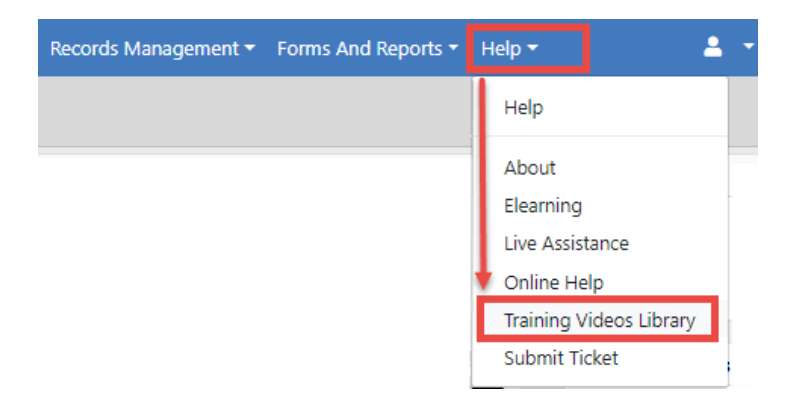

2. The Training Videos Library Opens.

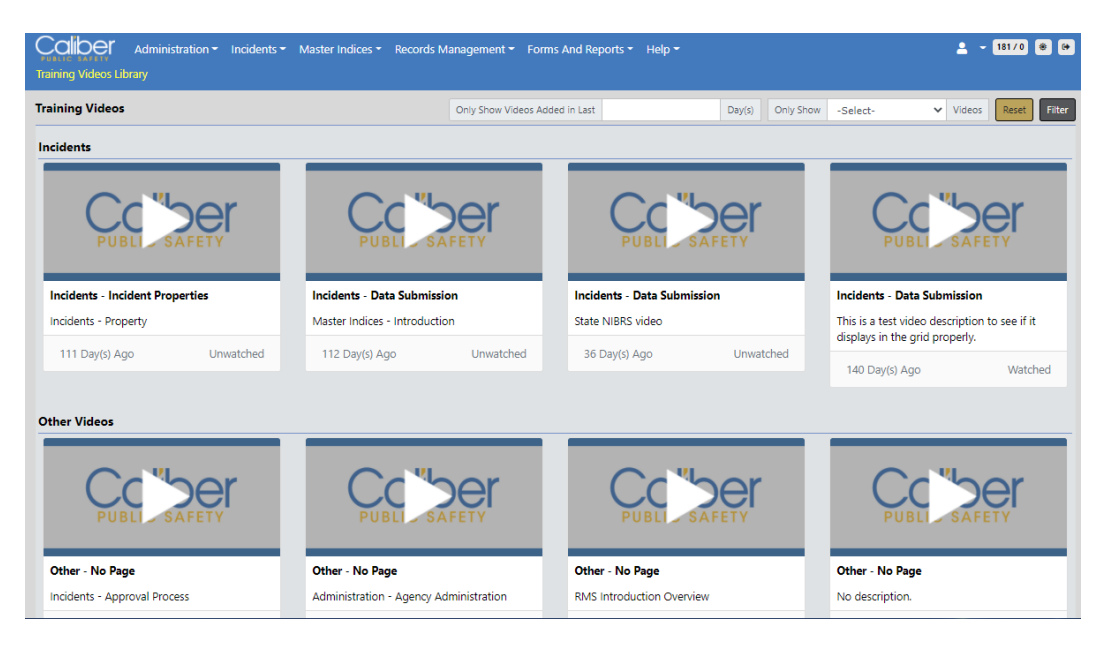

# Understanding the Training Videos Library

### Videos can be divided into groups

Group examples:

- Incidents
  - This group contains incident-based reporting videos.
- Other Videos
  - This group contains videos that do not fall into the other groups.

Grouping happens when the pop-up option is turned on and the agency administrator configures specific videos to pop-up on a specific page.

For example, if the agency administrator turns the feature on and they configure the Incident Category video to pop-up on the Incidents page, the Incident Category page displays under the Incidents category.

This the pop-up feature is not turned on, all videos appear under the Other Videos category.

#### Video Elements

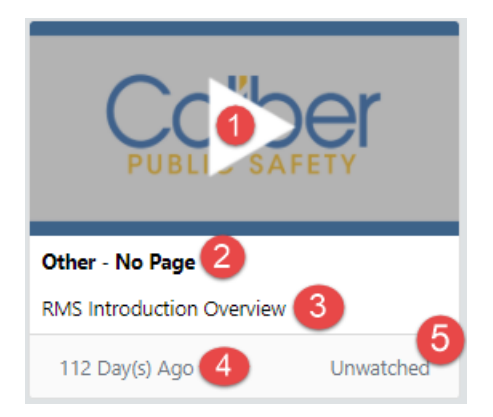

- 1. Click to Play.
- 2. The Group to which the video belongs (i.e., Incidents or Other Videos).
- 3. Description of the video.
- 4. The number of days the video has been in your Training Video Library.
- 5. Status of the video (i.e., Watched or Unwatched).
### Filter Video List

Across the top of the **Training Video Library**, you have the option to filter the video list by only showing videos that have been added within a *specified number of days*, and only show *watched* or *unwatched* videos.

#### Show Videos Added in Last Number of Day(s)

| Training Videos Library |                                |    |        |           |          |   |        |       |        |
|-------------------------|--------------------------------|----|--------|-----------|----------|---|--------|-------|--------|
| Training Videos         | Only Show Videos Added in Last | 10 | Day(s) | Only Show | -Select- | ۳ | Videos | Reset | Filter |

- 1. Enter the number of days in the field provided.
- 2. Click Filter to display only the videos that were posted to your Training Video Library within the days specified.

| Training Videos Library   |                     |                   |                |                         |                     |
|---------------------------|---------------------|-------------------|----------------|-------------------------|---------------------|
| Training Videos           | Only Show Videos Ad | ded in Last 10    | Day(s) Only Sh | now -Select-            | Videos Reset Filter |
| Other Videos              |                     |                   |                |                         |                     |
| PUBLI                     |                     | PUBLI             | SAFETY         | PUBLI                   | SAFETY              |
| Other - No Page           |                     | Other - No Page   |                | Other - No Page         |                     |
| Incidents - Approval Proc | cess                | Incidents - Names |                | Incidents - Report Stat | tus                 |
| 10 Day(s) Ago             | Watched             | 10 Day(s) Ago     | Unwatched      | 10 Day(s) Ago           | Unwatched           |

Show Watched or Unwatched Videos

| Training Videos Library |                                |    |        |           |                                  |        |       |        |
|-------------------------|--------------------------------|----|--------|-----------|----------------------------------|--------|-------|--------|
| Training Videos         | Only Show Videos Added in Last | 10 | Day(s) | Only Show | -Select-                         | Videos | Reset | Filter |
| Other Videos            |                                |    |        |           | -Select-<br>Unwatched<br>Watched |        |       |        |

- 1. Click into the **Only Show** field and select **Watched** or **Unwatched** from the list. **Watched** is used in the example.
- 2. Click Filter to display only the videos that match your criteria.

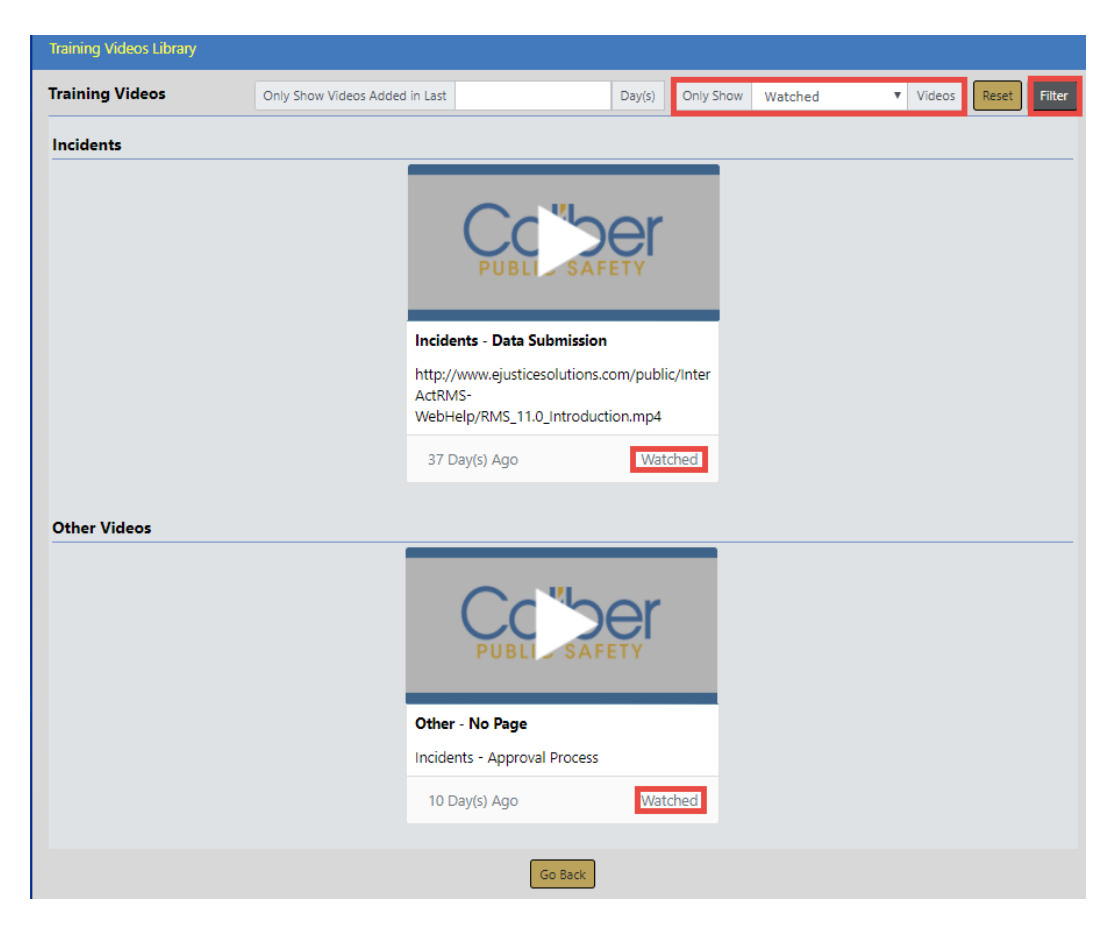

#### Show Videos with Combined Criteria

- 1. Enter the number of days in the field provided.
- 2. Click into the **Only Show** field and select **Watched** or **Unwatched** from the list. **Watched** is used in the example.
- 3. Click Filter to display only the videos that match your combined criteria.

| Training Videos Library |                                |                                     |        |           |         |         |         |        |
|-------------------------|--------------------------------|-------------------------------------|--------|-----------|---------|---------|---------|--------|
| Training Videos         | Only Show Videos Added in Last | 10                                  | Day(s) | Only Show | Watched | ▼ Video | s Reset | Filter |
| Other Videos            |                                |                                     |        |           |         |         |         |        |
|                         | Other                          | - No Page<br>nts - Approval Process | er     |           |         |         |         |        |
|                         | 10 0                           | Day(s) Ago                          | Wato   | hed       |         |         |         |        |
|                         |                                | Go Back                             |        |           |         |         |         |        |

# Watch Training Videos

Follow these steps to watch training videos in Online RMS:

- 1. Identify the training video you wish to watch. There are two ways to do this:
  - a. When a video *requires your acknowledgment*, the video pops-up automatically each time you log into Online RMS and access a page to which the video is associated until you acknowledge having watched it..
  - b. Or, you can go to your **Training Videos Library** for a list of videos available to you. For details on accessing videos in your **Training Videos Library**, refer to "Training Videos Library" on page 266.
- 2. Click the Play button to launch the video with additional options.

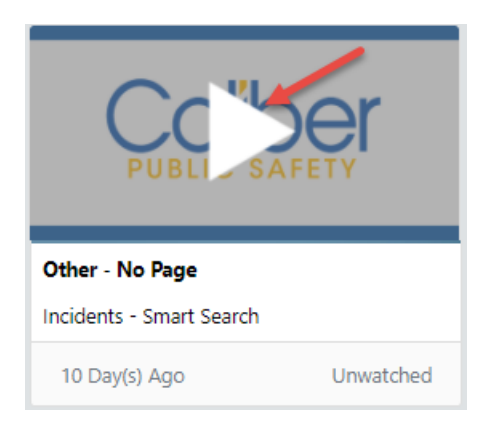

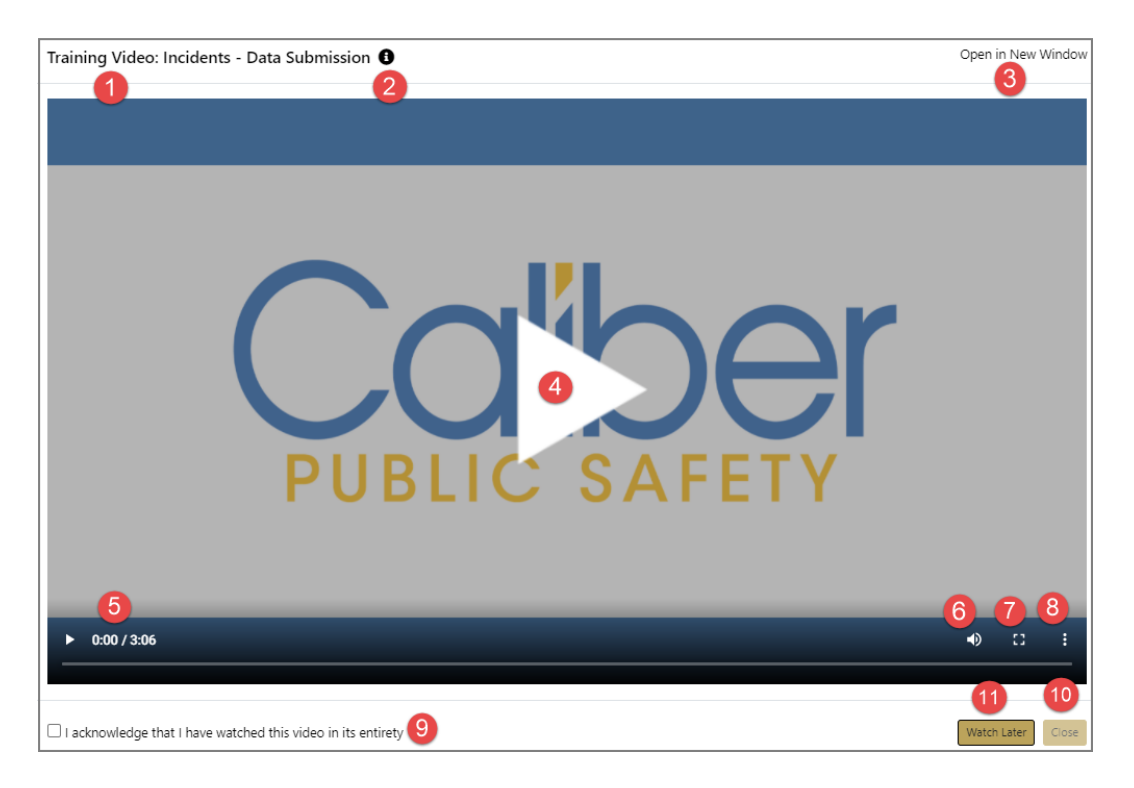

1. The Group to which the video resides in your Training Video Library.

2. Hover mouse over, or click on, the **information bubble** to view the Description of the video.

3. Click on **Open in New Window** to open the video in a new window, separate from Online RMS.

- 4. Click to Play the video.
- 5. The length of time left and total video time, respectively.
- 6. Click to manage the audio.
- 7. Click to watch the video in Full Screen mode.
- 8. Click to **Download** the video or view it **Picture in Picture**.

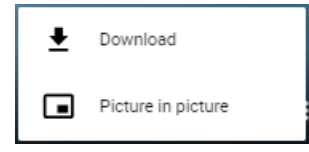

9. Click **acknowledge** after watching the video in its entirety.

**Note**: This option only appears when an acknowledgment is required. For more information, refer to your agency administrator.

**Note:** The video pops-up automatically every time you log into Online RMS until you acknowledge having watched it.

10. Click to **Close** the window.

**Note**: This option is grayed-out if the an acknowledgment is required, and the acknowledgment checkbox has not been checked.

11. Click **Watch Later** if you wish to close and return to the video later.

**Note**: This option appears only if the an acknowledgment is required, and it grays-out when the acknowledgment box is checked.

**Note:** If you do not acknowledge having watched the video, the video pops-up automatically each time you log into Online RMS and access a page to which the video is associated.

**3.** After the video plays and the window is closed, the video status changes from **Unwatched** to **Watched**.

| PUBLISAFE                | <b>er</b> |
|--------------------------|-----------|
| Other - No Page          |           |
| Incidents - Smart Search |           |
| 10 Day(s) Ago            | Watched   |

# **Chapter 15. Reports**

# **Reports Overview**

A **Report** returns a set of data in a structured format, so the information is easy to view, follow, and understand. Online RMS offers a variety reports that can be viewed and printed, such as Incident Reports, User Reports, and NIBRS Reports to name a few. Some reports may include charts or graphs that summarize data at a glance.

Available reports vary by agency and permissions. For more information on permissions refer to your administrator.

Reports are accessed from the top menu of Online RMS.

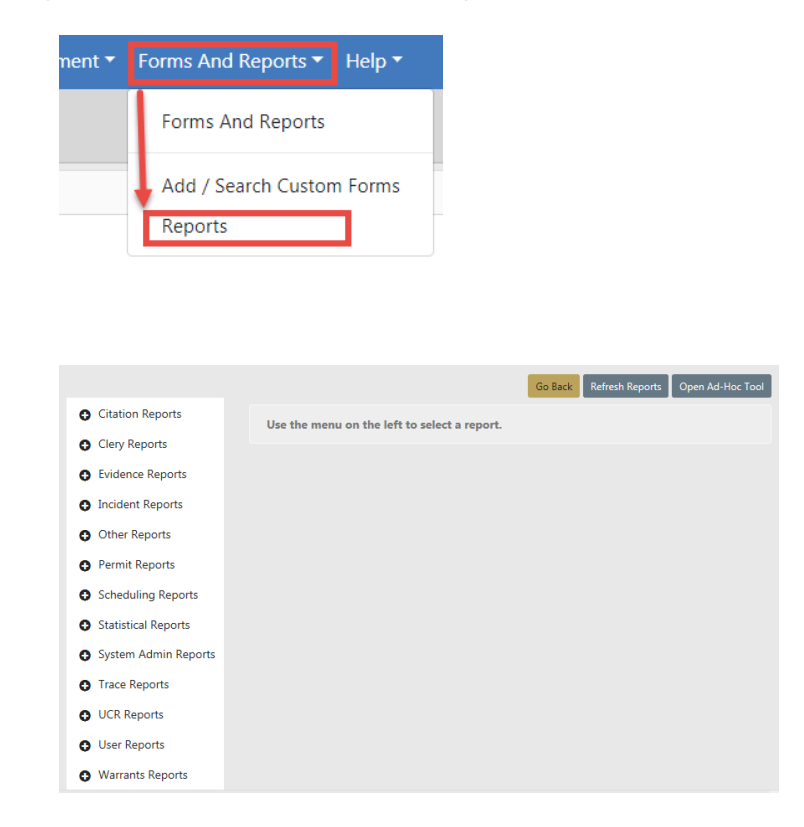

Reports are grouped by Module. Click on a Module to view the available reports.

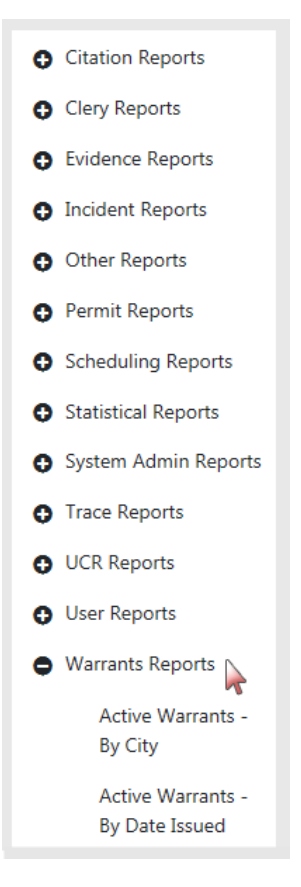

Click on the report you want to generate then enter parameters to restrict the set of records that appear in the report. The *Active Warrants - By City* report below is used as an example.

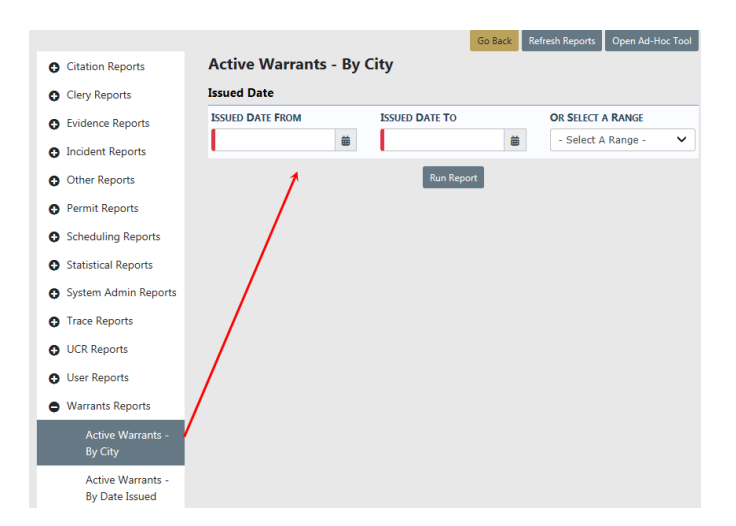

Page down to the bottom and select the Output Type from the drop-down list.

| Output Type           |   |
|-----------------------|---|
| Select An Output Type |   |
| PDF File              | ~ |

Click the Run Report button.

The report file downloads to your local machine.

# **Chapter 16. Manage Agencies**

# Manage Agencies Overview

To access this option from the Online RMSHome page, perform one of the following tasks:

- Click on the Administration icon/label to display the drop-down menu and select the **Agencies** option.
- Click the Administration icon/label to open the *Administration Home* page and click the **Agencies** icon.

For System Administrators, the Manage Agencies page displays as shown here.

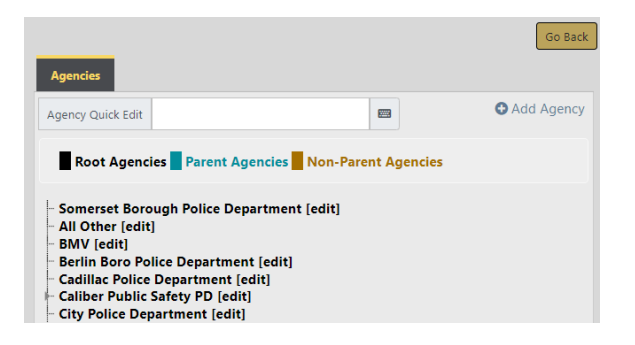

- Click **Add Agency** on the top right of the page to open an empty *Agency Profile* page where you can complete fields as needed to add another agency to your schema. Refer to "Add Agency" on page 335 for more information.
- Click **[edit]** next to an agency name to open the existing *Agency Profile*. Refer to "Agency Profile" below for details.

# **Agency Profile**

From the *Manage Agencies* page, click **[edit]** next to an agency to open the *Agency Profile* page for that agency. The *Agency Profile* contains up to six tabs. You may or may see all tabs, depending on your permissions.

|                                            |            |                    |                       |             | Go Back Upda    |
|--------------------------------------------|------------|--------------------|-----------------------|-------------|-----------------|
| Agency Information - Ang Police Department | Sub Agency | Agency Organizatio | n Number Generation   | Quick Links | Agency Settings |
| Agency Information                         |            |                    |                       |             |                 |
| Agency Internal Code                       |            | ORI Nu             | MBER                  |             |                 |
| ANGPD                                      |            |                    |                       |             |                 |
| AGENCY DISPLAY CODE                        |            | WEBSITE            |                       |             |                 |
| ANGPD                                      |            |                    |                       |             |                 |
| AGENCY CODE DISPLAY TEXT                   |            | PHONE              |                       |             |                 |
| Ang Police Department                      |            | 415-8              | 88-9999               |             |                 |
| AGENCY TYPE                                |            | Fax                |                       |             |                 |
| Police Agency                              |            | •                  |                       |             |                 |
| TIME ZONE                                  |            | INCIDEN            | REPORT HEADER DISPLAY |             |                 |
| (GMT-06:00) Central Time(US and Canad      | a)         | •                  |                       |             |                 |
| Agency Administrators                      |            |                    |                       |             |                 |
| ADD USER                                   |            |                    |                       |             |                 |
| Select User                                |            | Add                |                       |             |                 |

The **Agency Information** tab is the first tab (far left) on the *Agency Profile* page. If another tab is in front, click the **Agency Information** tab to bring it to the front. "Agency Information Tab" below for more information.

# **Agency Information Tab**

The Agency Profile has five tabs, defaulting to the Agency Information tab.

|                                            | _          |                     |                      |             |                 |
|--------------------------------------------|------------|---------------------|----------------------|-------------|-----------------|
| Agency Information - Ang Police Department | Sub Agency | Agency Organization | Number Generation    | Quick Links | Agency Settings |
| Agency Information                         |            |                     |                      |             |                 |
| AGENCY INTERNAL CODE                       |            | ORI NUMB            | ER                   |             |                 |
| ANGPD                                      |            |                     |                      |             |                 |
| AGENCY DISPLAY CODE                        |            | WEBSITE             |                      |             |                 |
| ANGPD                                      |            |                     |                      |             |                 |
| AGENCY CODE DISPLAY TEXT                   |            | PHONE               |                      |             |                 |
| Ang Police Department                      |            | 415-888             | -9999                |             |                 |
| AGENCY TYPE                                |            | Fax                 |                      |             |                 |
| Police Agency                              |            | •                   |                      |             |                 |
| TIME ZONE                                  |            | INCIDENT RI         | EPORT HEADER DISPLAY |             |                 |
| (GMT-06:00) Central Time(US and Canada     | a)         | T                   |                      |             |                 |
| Agency Administrators                      |            |                     |                      |             |                 |
| ADD USER                                   |            |                     |                      |             |                 |
| Select User                                |            | Add                 |                      |             |                 |

The Agency Information tab has twelve sections, depending on your permissions:

#### **Agency Information**

This section is used to record and maintain identification and other information data specific to the agency. The data recorded here is printed under the badge/logo on the incident reports.

#### Agency Administrators

This section is comprised of a grid or table listing all agency administrators. When agency administrators are listed, click in the **Actions** column to open the *Manage User* page for the agency administrator listed in that row. The *Manage User* page allows you to enter/edit profile information, security settings, preferences, subscriptions, and employee information for the selected user. ("Manage Users" on page 337 for more information.)

To add an agency administrator, select a user from the drop-down box and click **Add**.

#### Agency User Subscriptions

Agency administrators can easily track end-user subscriptions by monitoring the allocation and usage of user subscriptions. Caliber Admins enter user subscription limits when a new agency is added to Online RMS, and subscription limits are updated when your agency purchases additional user subscriptions.

This section is read-only to agencies. The *Manage Subscription Counts* link is accessible to Caliber Admin staff only.

| Agency User Subscriptions O Manage Subscription Co |           |        |            |  |  |
|----------------------------------------------------|-----------|--------|------------|--|--|
| Subscription Type                                  | Allocated | Actual | Difference |  |  |
| Full Time                                          | 10        | 0      | 10         |  |  |
| Part Time                                          | 10        | 0      | 10         |  |  |
| Reserve                                            | 10        | 0      | 10         |  |  |
| Full Time Non-Sworn                                | 10        | 0      | 10         |  |  |
| Part Time Non-Sworn                                | 10        | 0      | 10         |  |  |
| View Only                                          | 10        | 0      | 10         |  |  |
| TOTAL                                              | 60        | 0      | 60         |  |  |

Note: If your agency's user subscription allowed limit has been reached, you receive a warning stating the maximum number has been reached and to contact support to add additional subscriptions, or deactivate an existing user account. For more information on User Subscriptions, refer to "Agency Information Tab" on the previous page.

You have reached the maximum number of active named user accounts for your Organization. Please contact support to add additional user accounts or deactivate an existing user account.

#### Features

The section enables Online RMS personnel to enable the features.

#### Search Interfaces

This section allows the agency to select interfaces to use. The <u>Setup User Search</u> <u>Interface Access</u> link opens the <u>Setup User Search Interfaces</u> page where you can select screens from the drop-down selection list (or leave the default values as is) and select available search interfaces from the drop-down selection list.

| Search Interfaces                                                               |  |
|---------------------------------------------------------------------------------|--|
| SELECT SEARCH INTERFACES                                                        |  |
| × InterAct (Tab) × LEAP Quick Search (Tab) × Jail Tracker: Person In Jail (Tab) |  |
| Setup User Search Interface Access                                              |  |

#### Attachment Interfaces

Jail Tracker - Facilities to Search

#### State Submissions Configuration

#### Miscellaneous

This section is used to set up LEA Security Level and LEA CASE Update Days and other miscellaneous information. It is also used to select NIBR City Indicators from the **Available** box and moved them to the **Selected** box. An administrator with the appropriate permissions can use the arrows to move available features

#### **NIBR City Indicator**

#### **Address Information**

This section is used to edit/maintain agency address information and set the Geo Code (latitude and longitude values) for the agency address.

#### Agency Logo

This section is used to upload and display an image of the agency logo. This logo appears on printed incident reports.

# Sub Agency Tab

A sub agency is one for which the primary agency dispatches in response to calls for service. The **Sub Agency** tab is used to add sub agencies and to delete them.

Use the following procedure to add a sub agency.

- 1. Access the Agency Profile page for the primary agency.
- 2. Click the Sub Agency tab, the second from the left tab.

| Agencies / Sub Agencies                    |             |                      |                   |             |                   |
|--------------------------------------------|-------------|----------------------|-------------------|-------------|-------------------|
|                                            |             |                      |                   |             | Go Back           |
| Agency Information - Ang Police Department | Sub Agency  | Agency Organization  | Number Generation | Quick Links | s Agency Settings |
|                                            |             |                      |                   |             | Add Sub Agency    |
| Show 10 ¢ entries                          |             |                      |                   |             | Search:           |
| Sub Agency                                 | ti Sub Agei | ncy Type             |                   | 11          | Actions           |
|                                            |             | No data available ir | n table           |             |                   |
| Showing 0 to 0 of 0 entries                |             |                      |                   |             | Previous Next     |

3. Click the Add Sub Agency link to open the Add Sub Agency window.

| Add Sub Agency |             |
|----------------|-------------|
| SUB AGENCY     |             |
| ANGTESTAGENCY  | ~           |
| Түре           |             |
| - Select -     | ~           |
|                |             |
|                | Cancel Save |

- 4. Click 💌 to the right of the **Sub Agency** field and select an agency.
- 5. Click I to the right of the **Type** field and select an agency type.
- 6. Click **Save** to close the window and return to the **Sub Agency** tab of the *Agency Profile* page with the new sub agency listed.

## Agency Organization Tab

**Agency Organization** is the third tab from the left on the *Agency Profile* page. If another tab is in front, click the **Agency Organization** tab to bring the *Agency Organization Entry* page to the front as shown in the following example.

|                                                                                                    |                                                                                            | Go Back Upda                                                                                                    |
|----------------------------------------------------------------------------------------------------|--------------------------------------------------------------------------------------------|----------------------------------------------------------------------------------------------------|
| Agency Information - Ang Police D                                                                           | Department Sub Agency Age                                                                  | ncy Organization Number Generation Quick Links Agency Settings                                                                                             |
| Current Org Settings                                                                                        |                                                                                            | Edit Org Settings                                                                                                    |
| LEVEL                                                                                                    | <b>В</b> оот                                                                               | LEVEL ROOT                                                                                                    |
| ID                                                                                                    | Users / Assignments                                                                        | ID USERS / ASSIGNMENTS                                                                                                    |
| PARENT<br>Indiana State Police                                                                              | Is GEOGRAPHIC                                                                              | PARINT IS GEOGRAPHIC                                                                                                    |
| RESTRICT SELF ASSIGNMENT<br>Default                                                                         | Access Restricted                                                                          | Restrict Self Assignment Access Restricted                                                                                                    |
| RESTRICT CASE SHARING                                                                                       |                                                                                            | Default   Restrict Case Sharing                                                                                                    |
|                                                                                                    |                                                                                            | Default                                                                                                    |
| Jisplay Header<br>Use this field to specify a u<br>Display Header from one o<br>organization's children org | inique display header that may ar<br>f this organization's parents may<br>anization units. | ppear on reports and screens for this organization unit. If this is omitted, a<br>be used, if it is included, this display header may be inherited by this |
| CURRENT DISPLAY HEADER (THIS OR                                                                             | g Unit)                                                                                    | Active Display Header (This Org Unit Or a Parent)<br>Ang Police Department                                                                                 |
| EDIT DISPLAY HEADER                                                                                         |                                                                                            |                                                                                                    |
| Ang Police Department                                                                                       |                                                                                            |                                                                                                    |
| Route Settings                                                                                              |                                                                                            |                                                                                                    |
| Edit Route Settings                                                                                         |                                                                                            |                                                                                                    |
|                                                                                                    |                                                                                            | Go Back Update                                                                                                    |

This tab is used for statewide configurations. To share data with agencies outside of your State, contact Caliber Support to configure this ability. The parent agency is made a root agency then the regions or districts are configured as child agencies. This function is configured by Caliber Admins only. Then the Header can be configured to show the agency's name.

**Note:** To share data with agencies outside of your State, contact *Caliber Support* to configure this ability.

The top panel is used to set and maintain organization settings.

Current Org Settings: Display the current settings.

Edit Org Settings: Provide fields and boxes to use for editing organization settings.

The bottom panel is used to specify a unique display header.

**Display Header** – This field is used to specify a unique display header that may appear on reports and screens for this organization unit.

#### **Current Display Header (This Org Unit)**

Edit Display Header: Use this text field to edit the display header.

Active Display Header (This Org Unit Or a Parent)

#### **Route Settings:**

Edit Route Settings link opens the Agency Route Settings page where you can select the appropriate value for Case Management Review, Field Arrest Submit, Impound Submit, and Pending Approval.

| CASE MANAGEMENT REVIEW | Go Back Save |
|------------------------|--------------|
| User Agency            | ~            |
| FIELD ARREST SUBMIT    |              |
| User Agency            | ~            |
| IMPOUND SUBMIT         |              |
| User Agency            | ~            |
| PENDING APPROVAL       |              |
| User Agency            | ~            |

Click **Save** to save new settings; click **Go Back** to return to the Agency Organization Entry page.

## **Number Generation Tab**

The **Number Generation**tab is the fourth tab on the *Agency Profile* page. The **Number Generation** tab is used to set up and format automatic number generation for system forms and reports.

#### Add Number Generation

Beginning with Online RMS 11.3.2, agencies can create *Community Reporting* public forms using the *Custom Forms* module, making the forms available to the public via the agency's website. Publicly available custom forms require an active **Number Generation** format.

For more information about *Community Reporting* public forms, refer to "Community Reporting with Custom Forms" on page 1.

Use the following procedure to add a number generation for a type of form/report.

1. On the *Administrative Home* page, click the **Agencies** icon to display the *Manage Agencies* page.

- 2. Click [edit] in the same row as an agency listing to open the Agency Profile page for that agency.
- 3. On the *Agency Profile* page, click the **Number Generation** tab to bring it to the front as shown.

|                                                |                       |                     |                   |             |                 |          | Go Back  |  |
|------------------------------------------------|-----------------------|---------------------|-------------------|-------------|-----------------|----------|----------|--|
| Agency Information - Olive Branch Police I     | Department Sub Agency | Agency Organization | Number Generation | Quick Links | Agency Settings |          |          |  |
| Indicates # is currently in use 🗌 Hide Expired |                       |                     |                   |             |                 |          |          |  |
| Turne                                          | Format                | Next Number         | Dissekelder       | Effective   | Data            | End Data | Antinen  |  |
| туре                                           | Format                | Next Number         | Placenoider       | Effective   | Date            | End Date | Actions  |  |
| Dispatch #                                     | YYYY00000000          | 1                   | •                 | 1/1/11 1    | 2:00:00 AM      |          | 2 0      |  |
| Dispatch #                                     | YYYY00000000          | 1                   | -                 | 1/1/11 1    | 2:00:00 AM      |          |          |  |
| Evidence Audit Report #                        | YYYYIR000             | 1                   | •                 | 1/1/11 1    | 2:00:00 AM      |          | 2 0      |  |
| Evidence Audit Report #                        | YYYYIR000             | 1                   |                   | 1/1/11 1    | 2:00:00 AM      |          | 2 0      |  |
| Incident                                       | YYYY00000000          | 1                   |                   | 1/1/11 1    | 2:00:00 AM      |          | 2 0      |  |
| Incident                                       | YYYY00000000          | 1                   |                   | 1/1/11 1    | 2:00:00 AM      |          | 20       |  |
| LEA Case Number                                | 0000YY                | 1                   | •                 | 1/1/11 1    | 2:00:00 AM      |          | 2        |  |
| Officer Daily Log #                            | YYMMIR0000            | 1                   | -                 | 1/1/11 1    | 2:00:00 AM      |          | <b>1</b> |  |
|                                                |                       |                     |                   |             |                 |          |          |  |

4. Click the Add Number Generation link on the top right, immediately under the tab headers to open the Number Generation form.

| Number Generation |          |             |
|-------------------|----------|-------------|
| ТУРЕ              |          | FORMAT      |
| Warrant           | ~        | 000YYYYMM 🗸 |
| PLACE HOLDER      |          | NEXT NUMBER |
| -                 |          | 1           |
| EFFECTIVE DATE    |          | END DATE    |
| 04/01/2019        | <b>#</b> | <b>#</b>    |
|                   |          |             |
|                   |          | Close Save  |

5. In the selection field under the **Type** column, click and select a type (for example, Dispatch, Incident, or Officer Daily Log #) from the list.

**Note:** If using the *Create Incident* option from publicly available custom forms, select *Incident* as the **Type**.

6. In the select format field under the **Format** column, click and select a format from the list.

Zeros represent the number of digits in each Next Number; the IR Value is whatever value you choose (one or more letters, numbers, symbols, and so forth – or nothing at all); YY indicates a two digit representation of the year; YYYY represents a four digit representation of the year; and MM represents a two digit representation of the month.

- **Note:** If using the *Create Incident* option from publicly available custom forms and users manually enter the Incident Number from Caliber CAD, select a **Format** that matches the **Tracking Number** format configured in Caliber CAD.
- 7. Enter the Place Holder.
  - **Note:** If using the *Create Incident* option from publicly available custom forms, enter a **Place Holder** such as **CR**. This placeholder value replaces the **IR** value in the selected format.
- 8. In the **Next Number** field, type the beginning number for this series of numbers (e.g. 1).
  - **Note:** If using the Create Incident option from publicly available custom forms and users manually enter the Incident Number from Caliber CAD, enter **0** (zero) as the **Next Number**.
- 9. In the **Effective Date** field, use the calendar tool to specify a beginning date.
- 10. Optionally, use the calendar tool to specify an End Date.
- 11. Click Save to add this generation of numbers.
  - **Note**: You cannot create a number generation when a valid, unexpired already exists. You can edit an existing entry to add an expiration date, then create a new one to pick up where the last one left off.

#### Edit Number Generation

Use the following procedure to edit a number generation.

- 1. On the Administrative Home page, click the **Agencies** icon to display the Manage Agencies page.
- 2. Click [edit] on the same row as an agency listing to open the Agency Profile page for that agency.
- 3. On the *Agency Profile* page, click the **Number Generation** tab to bring it to the front as shown.

|                                            |                       |                     |                   |             |                 |           | Go Back             |
|--------------------------------------------|-----------------------|---------------------|-------------------|-------------|-----------------|-----------|---------------------|
| Agency Information - Olive Branch Police I | Department Sub Agency | Agency Organization | Number Generation | Quick Links | Agency Settings |           |                     |
| Indicates # is currently in use            | Hide Expired          |                     |                   |             |                 | Ac        | d Number Generation |
| Turne                                      | Format                | Next Number         | Placebolder       | Effective   | Data            | End Date  | Actions             |
| Dimetels #                                 | Vanavagagagaga        | Next Humber         | Flacenoider       | 1/1/11.1    | 2.00.00 414     | Life Date |                     |
| Dispatch #                                 | ****0000000           | 1                   | -                 | 1/1/11 1    | .2:00:00 AM     |           | 2 0                 |
| Dispatch #                                 | YYYY00000000          | 1                   | -                 | 1/1/11 1    | 2:00:00 AM      |           | <b>B</b>            |
| Evidence Audit Report #                    | YYYYIR000             | 1                   | •                 | 1/1/11 1    | 2:00:00 AM      |           | 6                   |
| Evidence Audit Report #                    | YYYYIR000             | 1                   |                   | 1/1/11 1    | 2:00:00 AM      |           | 2                   |
| Incident                                   | YYYY00000000          | 1                   |                   | 1/1/11 1    | 2:00:00 AM      |           | 2 0                 |
| Incident                                   | YYYY00000000          | 1                   |                   | 1/1/11 1    | 2:00:00 AM      |           | 2 0                 |
| LEA Case Number                            | 0000YY                | 1                   | •                 | 1/1/11 1    | 2:00:00 AM      |           | 6                   |
| Officer Daily Log #                        | YYMMIR0000            | 1                   | -                 | 1/1/11 1    | 2:00:00 AM      |           | 6                   |
|                                            |                       |                     |                   |             |                 |           |                     |

- 4. Locate the listing of the number generation that you want to edit in the **Number Generation** grid.
- 5. Click in the Actions column to the far left in the same row as the listing to pull the details of that record into the fields at the bottom of the page as shown.

| Number Generation |             |
|-------------------|-------------|
| Түре              | FORMAT      |
| Warrant 🗸         | 000YYYYMM 🗸 |
| PLACE HOLDER      | NEXT NUMBER |
| -                 | 1           |
| EFFECTIVE DATE    | END DATE    |
| 04/01/2019        | <b>#</b>    |
| -                 |             |
|                   | Close Save  |

- 6. Make changes as needed. (Use the drop-down selection lists and calendar icons where available to ensure consistency and accuracy.)
- 7. Click Save to save the changes and refresh the display with the new values.

#### **Delete Number Generation**

Use the following procedure to delete a number generation record.

- 1. On the *Administrative Home* page, click the **Agencies** icon to display the *Manage Agencies* page.
- 2. Click [edit] the same row as an agency listing to open the Agency Profile page for that agency.

- 3. On the *Agency Profile* page, click the **Number Generation** tab to bring it to the front as shown.
- 4. Locate the listing of the number generation that you want to delete in the **Number Generation** grid.
- 5. Click to the far left in the same row to display the prompt, Are you sure?
- 6. Click Yes to confirm deletion and close the window.

The listing no longer appears in the Number Generation grid.

## **Quick Links Tab**

Access the Agency Profile page for any agency from the Manage Agency page. The Quick Links tab is the fourth (from the left) on the Agency Profile page. If another tab is in front, click the **Quick Links** tab to bring it to the front as shown in the following example.

| Agencies / Quick Links                     |            |                     |                   |             |                                                    |
|--------------------------------------------|------------|---------------------|-------------------|-------------|----------------------------------------------------|
|                                            |            |                     |                   |             | Go Back                                            |
| Agency Information - Ang Police Department | Sub Agency | Agency Organization | Number Generation | Quick Links | Agency Settings                                    |
| County Internal Links                      |            |                     |                   |             |                                                    |
| Quick Link                                 |            | Category            |                   | Agency      |                                                    |
| Address                                    |            | Default Links       |                   |             |                                                    |
| INVENTORY                                  |            | RMS                 |                   |             |                                                    |
| View CAD Calls                             |            | RMS                 |                   |             |                                                    |
| Agency Internal Links                      |            |                     |                   |             | <ul> <li>Add Agency Internal Quick link</li> </ul> |
| County External Links                      |            |                     |                   |             |                                                    |
| Quick Link                                 |            |                     | Agency            |             |                                                    |
| State Statutes                             |            |                     |                   |             |                                                    |
| Agency External Links                      |            |                     |                   |             | • Add Agency External Quick link                   |
|                                            |            | Go Back Upda        | ate               |             |                                                    |

- "Edit Quick Link" on the next page for instruction on editing an existing quick link.
- "Add Quick Link" on the next page for instruction on creating a new quick link.

### Edit Quick Link

On the Agency Quick Links page, use the following procedure to edit an agency quick link.

From the Agency Internal Quick Links grid or the Agency External Quick Links grid, click in the Action column in the same row as the link to be edited.

The Edit Agency Internal Quick Link or the Edit Agency External Quick Link window displays.

- 2. Make changes to the field content as needed.
- 3. Click **Update** to save the changes, close the window, and return to the *Agency Quick Links* page.

#### Add Quick Link

Use the following procedure to add a quick link.

- 1. Determine if you want to add an internal quick link or an external quick link.
  - Click <u>Add Agency Internal Quick Link</u> to open the Add Agency Internal Quick Link window.

| Internal Quick Link |             |
|---------------------|-------------|
| QUICK LINK NAME     |             |
| INK                 |             |
| Select Link         | ~           |
| CATEGORY            |             |
| Default Links       | ~           |
| AGENCY              |             |
| State of Mark       |             |
|                     | Cancel Save |

• Click the <u>Add Agency External Quick Link</u> to open the <u>Add Agency External Quick</u> Link window.

| External Quick Link |             |
|---------------------|-------------|
| LINK NAME           |             |
|                     |             |
| URL                 |             |
|                     |             |
| AGENCY              |             |
| State of Mark       |             |
|                     |             |
|                     | Cancel Save |

- 2. Complete all the fields on the window.
- 3. Click Save.

## **Agency Settings**

**Agency Settings** is the fifth (from the left) tab on the *Agency Profile* page. If another tab is in front, click the **Agency Settings** tab to bring it to the front as shown in the following example. Refer to "Agency Profile" on page 279 for instructions on accessing the *Agency Profile*.

| Agency Organization                                     | Number Generation                                                                                                 | Quick Links                                                                                                    | Agency Settings                                                                                                    | Go Back                                                                                                    |
|---------------------------------------------------------|----------------------------------------------------------------------------------------------------|----------------------------------------------------------------------------------------------------|----------------------------------------------------------------------------------------------------|----------------------------------------------------------------------------------------------------|
| Agency Organization                                     | Number Generation                                                                                                 | Quick Links                                                                                                    | Agency Settings                                                                                                    |                                                                                                    |
|                                                         |                                                                                                    |                                                                                                    |                                                                                                    |                                                                                                    |
|                                                         |                                                                                                    |                                                                                                    |                                                                                                    |                                                                                                    |
| vity Tables                                             |                                                                                                    | Other Tables                                                                                                    | 5                                                                                                    |                                                                                                    |
| Activity Codes<br>Activity Templates<br>Time Categories | 0<br>0<br>0                                                                                                    | <ul> <li>Q. Evider</li> <li>Q. Evider</li> <li>Q. Evider</li> <li>✓ Report</li> <li>✓ Towin</li> <li>▲ Judge</li> </ul>                                    | nce Locations<br>nce Destinations<br>ting Areas<br>Ig Companies                                                                                                    | 1<br>1<br>0<br>23<br>16                                                                                                    |
| nty & Township Tables                                   |                                                                                                    |                                                                                                    | Locations<br>se Codes                                                                                                    | 0                                                                                                    |
| County Codes<br>Township Codes                          | 0                                                                                                    | <ul> <li>Case 0</li> <li>Screet</li> <li>✓ Vehici</li> <li>Narra</li> <li>Case 1</li> <li>Case 1</li> <li>Searci</li> <li>Gase 1</li> <li>Maint</li> </ul> | Officer Groups<br>ning Questions<br>le Location Codes<br>tive Templates<br>Routing<br>h Options<br>Values                                                                                                    | 0<br>0<br>0                                                                                                    |
| m                                                       | Activity Codes<br>Activity Templates<br>Time Categories<br>ty & Township Tables<br>County Codes<br>Township Codes | Activity Codes 0<br>Activity Templates 0<br>Time Categories 0<br>ty & Township Tables<br>County Codes 0<br>Township Codes 0                                | Activity Codes       0         Activity Templates       0         Time Categories       0         ty & Township Tables       ∞         County Codes       0         Township Codes       0         Ownship Codes       0         Screet       ∞         We Note       ∞         Outy Codes       0         Screet       ∞         We Note       ∞         API Ke       ∞ | Activity Codes       0         Activity Templates       0         Time Categories       0         Image: Construction of the second second |

This page consists of five panels, each of which contains links to specific areas of the Online RMS application. Assignment Set Up and Activity Tables are used in the Officer Daily Module. Calls for Service Tables are used only in the Calls for Service module. The County & Township Tables and Other Tables are self explanatory. Each of these tables is described in a separate topic as listed.

Assignment Setup Panel – "Assignment Set up" on the next page.

Activity Tables Panel - "Activity Tables" on page 300.

Calls for Service Tables Panel – "Calls for Service Tables" on page 306.

County and Township Tables Panel - "County and Township Tables" on page 310.

Other Tables Panel – "Other Tables" on page 313.

#### Assignment Set up

The **Assignment Setup** panel contains four links to the *Officer Daily Log Administration* page which contain several tabs of information. Each link in the **Assignment Setup** panel display a total record count of information that exists in particular tabs of the *Officer Daily Log Administration* page.

| Assignment Setup |                        |   |  |  |  |
|------------------|------------------------|---|--|--|--|
| ▦                | Assignment Shift Codes | 2 |  |  |  |
| 2                | Assignment Codes       | 2 |  |  |  |
| Ť                | Agency Vehicles        | 1 |  |  |  |
| 56               | Agency Equipment       | 0 |  |  |  |

| ficer Daily      | y Log Administratio                               | n                                      |                                                 |                                                     |                                  |                          | Go Ba     |
|------------------|---------------------------------------------------|----------------------------------------|-------------------------------------------------|-----------------------------------------------------|----------------------------------|--------------------------|-----------|
| Ang Police       | Department Configuratio                           | on                                     |                                                 |                                                     |                                  |                          |           |
| Config           | Assignment Codes                                  | Activity Codes                         | Activity Templates                              | Time Category Codes                                 | Shift Codes                      | Vehicles                 | Equipment |
| Codes            | s configured by admin<br>nistering.               | nistrators which a                     | re not specific to any                          | / agency will also be av                            | ailable to the a                 | gency you a              | ire       |
| For ea<br>tab. Y | ach code table listed l<br>ou will only be able t | here, you can viev<br>o add/edit/remov | v every single code ti<br>ve codes that are exc | his agency has access to<br>lusive to the agency yo | by selecting t<br>ur are adminis | he "effective<br>tering. | e codes"  |
| Agency           | Configuration                                     |                                        |                                                 |                                                     |                                  |                          |           |
| Use Lates        | T ACTIVITY TIME WHEN E                            | NTERING NEW ACTIVIT                    | TES                                             |                                                     |                                  |                          |           |
| Yes              |                                                   |                                        |                                                 |                                                     |                                  |                          | •         |
|                  |                                                   |                                        | Sav                                             | e                                                   |                                  |                          |           |

For example, the Assignment Shift Codes in the **Assignment Setup** panel ties to the Shift Codes tab of the *Officer Daily Log Administration* page. If two entries in the Shift Codes tab exist, then the number 2 appears to the right of the Assignment Shift Codes in the **Assignment Setup** panel.

Officer Daily Log Administration Go Back Activity Codes Activity Templates Time Category Codes Assignment Codes Vehicles Equipment Exclusive Agency Codes Effective Agency Codes + Add Shift Code Two entries Show 10 \$ entries Search: Code Description Actions Active PATROL3RD Patrol Midnight - 8AM Shift No Î PATROLDDAYSHIFT Patrol 8 AM - 4 PM No 6 Previous 1 Next Showing 1 to 2 of 2 entries

| Assig | Assignment Setup       |    |  |  |  |
|-------|------------------------|----|--|--|--|
| 曲     | Assignment Shift Codes | →2 |  |  |  |
| ٢     | Assignment Codes       | 2  |  |  |  |
| Ť     | Agency Vehicles        | 1  |  |  |  |
| 56    | Agency Equipment       | 0  |  |  |  |

#### Assignment Shift Codes

Click the <u>Assignment Shift Codes link</u> link to open the Officer Daily Log Administration page, then click on the **Shift Codes** tab.

| cer Dai                            | er Daily Log Administration Go |             |                    |            |                  |             |          |                |
|------------------------------------|--------------------------------|-------------|--------------------|------------|------------------|-------------|----------|----------------|
| ate of Ma                          | ark Configuration              |             |                    |            |                  |             |          |                |
| Config                             | Assignment Codes               | Activity Co | odes Activity Temp | olates Tim | e Category Codes | Shift Codes | Vehicles | Equipment      |
| Exclu                              | sive Agency Codes              | Effectiv    | ve Agency Codes    |            |                  |             |          |                |
|                                    |                                |             |                    |            |                  |             | e        | Add Shift Code |
| Show                               | 10 \$ entries                  |             |                    |            |                  | Searc       | ch:      |                |
| Code                               |                                | †↓          | Description        |            |                  | 11 Active   | ţ1       | Actions        |
| PATROL3RD Patrol Midnight - 8      |                                |             |                    | AM Shift   |                  | No          |          | 2              |
| PATROLDDAYSHIFT Patrol 8 AM - 4 PM |                                |             |                    |            |                  | No          |          | <b>Z</b>       |
|                                    |                                |             |                    |            |                  |             | Dentis   | 1 1            |

• Click *in the Actions* column to open the *Edit Shift Code* window.

| Edit Shift Code |       |      |
|-----------------|-------|------|
|                 |       |      |
| DESCRIPTION     |       |      |
|                 |       |      |
|                 |       |      |
|                 | Close | Save |

- Change field content as needed.
- Check the Active box to activate/deactivate the code. (If a code is active, Yes displays in the Active column to the right of that code listing on the Assignment Shift Codes page, if not, No displays.)
- Click Save to update the assignment shift code and close the window; click Close to cancel changes and close the window.
- Click 💼 in the Actions column to delete the record listed in the same line.

**Note:** A record that has been used cannot be deleted. It can only be edited or made inactive.

 Click the Add Shift Code button to open the Add Assignment Shift Code window to add an assignment shift code.

| New Shift Code |            |
|----------------|------------|
| CODE           |            |
| DESCRIPTION    |            |
| Active         |            |
|                |            |
|                | Close Save |

- Complete the Code and Description fields. Shift Code must be UPPERCASE.
- Check the Active box to activate the code. (If a code is active, Yes displays in the Active column to the right of that code listing on the Assignment Shift Codes page, if not, No displays.)

- Click **Save** to add the assignment shift code and close the window; click **Close** to cancel and close the window.
- Click **Go Back** to close the Assignment Shift Codes page and return to the Agency Settings page.

#### Assignment Codes

Click the <u>Assignment Codes</u> link to open the Officer Daily Log Administration page, then click on the **Assignment Codes** tab.

| er Daily Log Administration Go                                        |                                                |                         |             |                         |                   |                                  |                                                               |
|-----------------------------------------------------------------------|------------------------------------------------|-------------------------|-------------|-------------------------|-------------------|----------------------------------|---------------------------------------------------------------|
| ate of Mark Configuration                                             |                                                |                         |             |                         |                   |                                  |                                                               |
| Config Assignment Code                                                | s Activity Codes                               | Activity Templa         | ates Time C | ategory Codes           | Shift Codes       | Vehicles                         | Equipment                                                     |
| Exclusive Agency Codes                                                | Effective Agency Coo                           | les                     |             |                         |                   |                                  |                                                               |
|                                                                       |                                                |                         |             |                         |                   |                                  |                                                               |
|                                                                       |                                                |                         |             |                         |                   | ► Add Æ                          | Assignment Code                                               |
| Show 10 + entries                                                     |                                                |                         |             |                         | Searc             | Add A                            | Assignment Code                                               |
| Show 10<br>Assignment Code 1                                          | Description                                    | Category 1              | Module 14   | Minimum Sta             | Searc             | → O Add A<br>ch:<br>Active î↓    | Assignment Code<br>Actions                                    |
| Show 10 + entries Assignment Code 1 FOOT_TRAIN                        | Description 14<br>Foot Patrol                  | Category 11             | Module 14   | Minimum Sta             | Searc             | Add A<br>ch:<br>Active 11<br>Yes | Assignment Code Actions                                       |
| Show 10 + entries<br>Assignment Code 1<br>FOOT_TRAIN<br>TRAFFIC_TRAIN | Description 11<br>Foot Patrol<br>ATLN Training | Category 11<br>Training | Module 14   | Minimum Sta<br>No<br>No | Search ffing 12 , | Add A                            | Assignment Code Actions C C 0 0 0 0 0 0 0 0 0 0 0 0 0 0 0 0 0 |

• Click in the Actions column to open the Edit Assignment Code window.

| Edit Assignment Code                             |            |
|--------------------------------------------------|------------|
| CODE<br>FOOT_TRAIN<br>DESCRIPTION<br>Foot Patrol |            |
| ACTIVE<br>MINIMUM STAFFING                       |            |
| MODULE                                           |            |
| O Officer Daily Log O Scheduling                 |            |
| CATEGORY                                         |            |
| Training                                         |            |
|                                                  | Close Save |

- Change field content as needed.

- Click Save to update the assignment shift code and close the window; or click
   Close to cancel changes and close the window.
- Click 💼 in the Actions column to delete a record listed.

**Note:** A record that has been used cannot be deleted. It can only be edited or made inactive.

 Click the Add Assignment Code button to open the Add Assignment Code window to add an assignment code.

| New Assignment Code                      |            |
|------------------------------------------|------------|
| CODE                                     |            |
| ACTIVE                                   |            |
| MODULE<br>O Officer Daily Log O Scheduli | NG         |
| CATEGORY<br>-Select-                     |            |
|                                          | Close Save |

- Complete the Code. Enter letters and/or numbers. Letters must be in UPPERCASE.
- Add a **Description**
- Check the Active box or leave it blank to make it inactive.
- Optionally click Minimum Staffing.
- Optionally select one **Module**.
- Optionally select a **Category** from the list.
- Click Save to add the assignment code and close the window; or click Close to cancel and close the window.

• Click **Go Back** to close the Assignment Codes page and return to the Agency Settings page.

#### Agency Vehicles

Click the <u>Agency Vehicles</u> link to open the *Officer Daily Log Administration* page, then click on the **Agency Vehicles** tab.

| er Daily Log Administration Go B |               |         |                 |                   |         |                 |              |          |             |
|----------------------------------|---------------|---------|-----------------|-------------------|---------|-----------------|--------------|----------|-------------|
| ate of Mar                       | k Configurati | on      |                 |                   |         |                 |              |          |             |
| Config                           | Assignment    | Codes   | Activity Codes  | Activity Template | s Time  | Category Codes  | Shift Codes  | Vehicles | Equipment   |
| Agenc                            | y Vehicles    | Effe    | ctive Agency Ve | hicles            |         |                 |              |          |             |
|                                  |               |         |                 |                   |         |                 |              |          | Add Vehicle |
| Show 1                           | .0 \$ entr    | ies     |                 |                   |         |                 | Sea          | rch:     |             |
| Year ↑↓                          | Make î        | Model   | ti VIN          | ti Lie            | ense 11 | Description     | ţ1           | Active î | Actions     |
| 2010                             |               |         | V123456234      | 337HZK33 2H       | IT4U    | Marked Patrol U | Jnit - Black | Yes      | 2           |
| Showing                          | 1 to 1 of 1   | entries |                 |                   |         |                 |              | Previ    | ous 1 Next  |

• Click in the Actions column to open the Update Agency Vehicle window as shown.

| Agency Vehicle             |                    |
|----------------------------|--------------------|
| YEAR                       | VIN                |
| 2010                       | V123456234337HZK33 |
| Маке                       | MODEL              |
|                            |                    |
| LICENSE                    | UNIT #             |
| 2HT4U                      |                    |
| ACTIVE                     |                    |
| $\checkmark$               |                    |
| DESCRIPTION                |                    |
| Marked Patrol Unit - Black |                    |
|                            |                    |
|                            | Close Save         |

- Change field content as needed.
- Check the Active box to activate the vehicle. (If a vehicle is active, Yes displays in the Active column to the right of that code listing on the Agency Vehicles page, if not, No displays.)
- Click Save to update the vehicle record and close the window; click Close to cancel changes and close the window.

• Click in the Actions column to delete the record listed in the same line.

**Note:** A record that has been used cannot be deleted. It can only be edited or made inactive.

Click the Add Vehicle button to open the Add Agency Vehicle window to add a vehicle.

| Agency Vehicle |            |
|----------------|------------|
| YEAR           | VIN        |
| Маке           | MODEL      |
| <b>E</b>       | <b>E</b>   |
| LICENSE        | UNIT #     |
| ACTIVE         |            |
| $\checkmark$   |            |
| DESCRIPTION    |            |
|                |            |
|                |            |
|                | Close Save |

- Complete fields.
- Click Save to add the vehicle and close the window; click Close to cancel and close the window.
- Click Go Back to close the Agency Vehicles page and return to the Agency Settings page.

#### Agency Equipment

Click the <u>Agency Equipment</u> link to open the Officer Daily Log Administration page, then click the **Agency Equipment** tab.

| cer Dali    | y Log Administra      | ition            |                    |                     |             | Go                 |
|-------------|-----------------------|------------------|--------------------|---------------------|-------------|--------------------|
| tate of Mai | rk Configuration      |                  |                    |                     |             |                    |
| Config      | Assignment Codes      | Activity Codes   | Activity Templates | Time Category Codes | Shift Codes | Vehicles Equipment |
| Agend       | cy Equipment          | Effective Agency | Equipment          |                     |             |                    |
|             |                       |                  |                    |                     |             | Add Equipment      |
| Show        | 10 💠 entries          |                  |                    |                     | Search:     |                    |
| Туре        | î↓ Serial #           | 11 Make          | 11 Model           | 11 Description      | 11 Active   | 11 Actions         |
|             |                       |                  | No data avail      | able in table       |             |                    |
| Showing     | g 0 to 0 of 0 entries |                  |                    |                     |             | Previous Next      |

- Click *in the Actions column to open the Update Agency Equipment window.* 
  - Change field content as needed.
  - Check the Active box to activate the equipment. (If the equipment is active, Yes displays in the Active column to the right of that code listing on the Agency Equipment page, if not, No displays.)
  - Click Save to update the agency equipment record and close the window; click
     Close to cancel changes and close the window.
- Click 👼 in the Actions column to delete the record listed in the same line.

**Note:** A record that has been used cannot be deleted. It can only be edited or made inactive.

 Click the Add Equipment button to open the Add Agency Equipment window to add equipment.

| Agency Equipment |   |               |
|------------------|---|---------------|
| Түре             |   | SERIAL NUMBER |
| -Select-         | ~ |               |
| Маке             |   | MODEL         |
|                  |   |               |
| ACTIVE           |   |               |
|                  |   |               |
| DESCRIPTION      |   |               |
|                  |   |               |
|                  |   | Close Save    |

- Complete fields.

- Click Save to add the equipment and close the window; click Close to cancel and close the window.
- Click **Go Back** to close the *Agency Equipment* page and return to the *Agency Settings* page.

#### Activity Tables

The Activity Tables panel contains three links, each of which is described below.

#### Activity Codes

Click the <u>Activity Codes</u> link to open the *Officer Daily Log Administration* page, then click on the **Activity Codes** tab.

| cer Daily Log Administration Go  |                           |                            |               |                   |  |  |  |
|----------------------------------|---------------------------|----------------------------|---------------|-------------------|--|--|--|
| ate of Mark Configuration        |                           |                            |               |                   |  |  |  |
| Config Assignment Codes Ac       | tivity Codes Activity Tem | plates Time Category Codes | Shift Codes V | ehicles Equipment |  |  |  |
| Exclusive Agency Codes Effective | ve Agency Codes           |                            |               |                   |  |  |  |
|                                  |                           |                            |               | Add Activity Code |  |  |  |
| Show 10 + entries                |                           |                            | Se            | arch:             |  |  |  |
| Activity Code                    | 14 Description            |                            | 11 Active     | 11 Actions        |  |  |  |
| ANIMAL                           | Animal Com                | plaint                     | Yes           | 6                 |  |  |  |
| PARKING                          | Parking Com               | iplaint                    | Yes           | <b>6</b>          |  |  |  |
| Showing 1 to 2 of 2 entries      |                           |                            |               | Previous 1 Next   |  |  |  |

• Click in the Actions column to open the Edit Activity Code window as shown.

| Edit Activity Code |  |       |      |
|--------------------|--|-------|------|
|                    |  |       |      |
| DESCRIPTION        |  |       |      |
| Animal Complaint   |  |       |      |
|                    |  |       |      |
|                    |  | Close | Save |

- Change field content as needed.

- Check the Active box to activate the code. (If a code is active, Yes displays in the Active column to the right of that code listing on the Activity Codes page, if not, No displays.)
- Click Save to update the activity code and close the window; click Close to cancel changes and close the window.
- Click 💼 in the Actions column to delete the record listed in the same line.

**Note:** A record that has been used cannot be deleted. It can only be edited or made inactive.

 Click the Add Activity Code button to open the New Activity Code window to add an activity code.

| New Activity Code |            |
|-------------------|------------|
| CODE              |            |
| DESCRIPTION       |            |
|                   |            |
|                   |            |
|                   |            |
|                   | Close Save |

- Complete the Code and Description fields. The Code must be UPPERCASE.
- Check the Active box to activate the code. (If a code is active, Yes displays in the Active column to the right of that code listing on the Activity Codes page, if not, No displays.)
- Click Save to add the activity code and close the window; click Close to cancel and close the window.
- Click **Go Back** to return to the Agency Settings page.

#### Activity Templates

Click the <u>Activity Templates</u> link to open the *Officer Daily Log Administration* page, then click on the **Activity Templates** tab.

|                      |       | _             |                    |                     |             |            | 1             |
|----------------------|-------|---------------|--------------------|---------------------|-------------|------------|---------------|
| Config Assignment Co | des A | ctivity Codes | Activity Templates | Time Category Codes | Shift Codes | Vehicles   | Equipment     |
| Exclusive Agency Co  | odes  | Effective Age | ency Codes         |                     |             |            |               |
|                      |       |               |                    |                     |             | 🕀 Add Acti | vity Template |
| Show 10 \$ entries   |       |               |                    |                     | Search:     |            |               |
|                      |       |               |                    |                     |             |            |               |
| Activity Code        | t↓    | Description   | 1                  | 1↓ Active 1↓        | Activities  | 11 🗛       | tions         |

• Click I in the Actions column to the right of the activity template that requires another activity to open the Add Activity To Template window as shown.

| Template Activity |       |      |
|-------------------|-------|------|
| TEMPLATE CODE     |       |      |
| 10                |       |      |
| ACTIVITY          |       |      |
| Animal Complaint  |       | ~    |
| COUNT             |       |      |
| 0                 |       |      |
|                   |       |      |
|                   | Close | Save |

- Select the appropriate activity code.
- Complete the **Count** field. A number goes here is for a template for a recurring activity that occurs at the agency, for example, for downtown building checks, the number could be 5 to indicate that five buildings are checked.
- Click Save to add the activity code and close the window; click the X in the upper right corner of the window to cancel and close the window.
- Click C in the Actions column to the right of the template requiring changes to open the Edit Template window as shown.

| Activity Template |            |
|-------------------|------------|
| TEMPLATE CODE     |            |
| 10                |            |
| DESCRIPTION       |            |
| Downtown Checks   |            |
|                   |            |
|                   |            |
|                   | Close Save |

- Change field content as needed.
- Check the Active box to activate the code. (If a code is active, Yes displays in the Active column to the right of that code listing on the Activity Templates page, if not, No displays.)
- Click Save to add the activity code and close the window; click the X in the upper right corner of the window to cancel and close the window.
- Click in the **Actions** column to delete the template listed in the same line. A system message, *Activity Template Deleted Successfully*, confirms the deletion of the template.

**Note:** A record that has been used cannot be deleted. It can only be edited or made inactive.

Click the Add Template button to open the Add Template window to add an activity template.

| Activity Template |            |
|-------------------|------------|
| TEMPLATE CODE     |            |
| DESCRIPTION       |            |
| ACTIVE            |            |
|                   |            |
|                   |            |
|                   | Close Save |

 Complete the Template Code and Description fields. The Template Code must be in UPPERCASE.

- Check the Active box to activate the code. (If a code is active, Yes displays in the Active column to the right of that code listing on the Activity Templates page, if not, No displays.)
- Click Save to add the template code and close the window; click Close to cancel and close the window.
- Click **Go Back** to return to the Agency Settings page.

#### **Time Categories**

Click the <u>Time Categories</u> link to open the *Officer Daily Log Administration* page, then click on the **Time Category Codes** tab.

| cer Dail | y Log Administra    | tion           |                    |            |           |             |            | Go           |
|----------|---------------------|----------------|--------------------|------------|-----------|-------------|------------|--------------|
| Config   | Assignment Codes    | Activity Codes | Activity Templates | Time Categ | ory Codes | Shift Codes | Vehicles   | Equipment    |
| Exclus   | ive Agency Codes    | Effective Age  | ency Codes         |            |           |             |            |              |
| Show     | 10 🗢 entries        |                |                    |            |           | Gearch:     | Add Time C | ategory Code |
| Code     | t⊧                  | Description    |                    | †↓         | Active    |             | î↓ Ac      | tions        |
| GAS      |                     | Gas Vehicle    |                    |            | Yes       |             |            | 2            |
| Showing  | 1 to 1 of 1 entries |                |                    |            |           |             | Previous   | 1 Next       |

• Click C in the Actions column to the right of the time category code that you want to change to open the Edit Time Category Code window as shown.

| Edit Time Category Code |            |
|-------------------------|------------|
| CODE                    |            |
| GAS                     |            |
| DESCRIPTION             |            |
| Gas Vehicle             |            |
| ACTIVE                  |            |
| $\checkmark$            |            |
|                         |            |
|                         | Close Save |

- Change field content as needed.
- Check the Active box to activate the code. (If a code is active, Yes displays in the Active column to the right of that code listing on the *Time Category Codes* page, if not, *No* displays.)
- Click **Save** to update the time category code and close the window; click **Close** to cancel changes and close the window.
- Click in the **Actions** column to delete the time code listed in the same line. A system message, *Time Category Code Deleted Successfully*, confirms the deletion of the template.

**Note:** A record that has been used cannot be deleted. It can only be edited or made inactive.

 Click the Add Time Category link to open the New Time Category Code window to add a time category code.

| New Time Category Code        |       | , |
|-------------------------------|-------|---|
| CODE<br>DESCRIPTION<br>ACTIVE |       |   |
|                               | Close | e |

- Complete the Code and Description fields. The Code must be UPPERCASE.
- Check the Active box to activate the time category code. (If a code is active, Yes displays in the Active column to the right of that code listing on the Time Category Codes page, if not, No displays.)
- Click Save to add the time category code and close the window; click Close to cancel and close the window.
- Click **Go Back** to return to the *Agency Settings* page.

#### Calls for Service Tables

The **Calls for Service Tables** panel contains three links, each of which is described below.

#### Disposition Codes

The Disposition Codes link opens the Call Disposition Codes page.

|                             |                | Go Ba      | Add Disposition Code |
|-----------------------------|----------------|------------|----------------------|
| Show 10 ¢ entries           |                | Searc      | h:                   |
| Disposition Code            | Description 11 | Event Type | 11 Actions           |
| 4                           | Noise          | Police     | <b>e</b>             |
| 10                          | Animal Abuse   | Police     |                      |
| Showing 1 to 2 of 2 entries |                |            | Previous 1 Next      |
|                             | Go Back        |            |                      |

• Click *C* in the **Actions** column to open the *Edit Call Disposition Code* window as shown.

| Edit Disposition Code |
|-----------------------|
| DISPOSITION CODE      |
| 4                     |
| DESCRIPTION           |
| Noise                 |
| EVENT TYPE            |
| Police                |
|                       |
| Close Save            |

- Change field content as needed.
- Click Save to update the call disposition code and close the window; click Close to cancel changes and close the window.
- Click 💼 in the Actions column to delete the record listed in the same line.

**Note:** A record that has been used cannot be deleted. It can only be edited or made inactive.

 Click the Add Disposition Code button to open the Add Call Disposition Code window to add a call disposition code.

| Add Disposition Code |            |
|----------------------|------------|
| DISPOSITION CODE     |            |
| 1                    |            |
| DESCRIPTION          |            |
|                      |            |
| EVENT TYPE           |            |
| -Select-             | ~          |
|                      |            |
|                      | Close Save |

- Complete the **Disposition Code** and **Description** fields.
- Select an Event Type from the drop-down list.
- Click Save to add the call disposition code and close the window; click Close to cancel and close the window.
- Click **Go Back** to close the *Activity Codes* page and return to the *Agency Settings* page.

#### Call Type Codes

The Call Type Codes link opens the Call Type Codes page.

|                            |                |                   |                     |    | Go Back | 🕀 A    | dd Call Type Code |
|----------------------------|----------------|-------------------|---------------------|----|---------|--------|-------------------|
| Show 10 \$ entries         |                |                   |                     |    | Search: |        |                   |
| Call Type Code             | 11 Description | 11 Dispatch Event | 11 Default Priority | î1 | Active  | î.     | Actions           |
| 15                         | Trespassing    | Police            | Low                 |    | true    |        | 2                 |
| Showing 1 to 1 of 1 entrie | 25             |                   |                     |    | F       | Previo | us 1 Next         |
|                            |                | Go Back           |                     |    |         |        |                   |

• Click in the Actions column to open the Edit Call Type Code window as shown.

| Edit Call Type Code |
|---------------------|
| CALL TYPE CODE      |
| 15                  |
| DESCRIPTION         |
| Trespassing         |
| EVENT TYPE          |
| Police              |
| DEFAULT PRIORITY    |
| Low                 |
| ACTIVE              |
| $\checkmark$        |
|                     |
|                     |
| Close Save          |

- Change field content as needed.
- Check the Active box to activate the code. (If a code is active, *true* displays in the Active column to the right of that code listing on the Call Type Codes page, if not, *false* displays.)
- Click Save to update the call type code and close the window; click Close to cancel changes and close the window.
- Click in the Actions column to delete the record listed in the same line. A system message, *Call Type Code Deleted Successfully*, confirms the deletion of the code.
- Click the Add Call Type Code link to open the Add Call Type Code window to add a call type code.

| Add Call Type Code                             |            |
|------------------------------------------------|------------|
| CALL TYPE CODE DESCRIPTION EVENT TYPE -Select- | · · ·      |
| Low<br>Active                                  | ~          |
|                                                | Close Save |

- Complete the Call Type Code and Description fields.

- Select the appropriate **Event Type** from the drop down list.
- Select the appropriate **Default Priority** from the drop down list.
- Check the **Active** box to activate the code. (If a code is active, *true* displays in the **Active** column on the *Call Type Codes* page, if not, *false* displays.)
- Click Save to add the call type code and close the window; click Close to cancel and close the window.
- Click **Go Back** to close the *Call Type Codes* page and return to the *Agency Settings* page.

#### **Call Received Codes**

The <u>Call Received Codes</u> link opens the Call Received Codes page.

|                             |        |             | Go Back Add Received Code |
|-----------------------------|--------|-------------|---------------------------|
| Show 10 + entries           |        |             | Search:                   |
| Call Received Code          | 1↓     | Description | 14 Actions                |
| Emergency Call              |        | 9-1-1       | <b>Z</b>                  |
| InPerson                    |        | Walk-in     | <b>Z</b>                  |
| Showing 1 to 2 of 2 entries |        |             | Previous 1 Next           |
|                             | Go Bac | k           |                           |

• Click *C* in the **Actions** column to open the *Edit Call Received Code* window as shown.

| Edit Call Received Code |            |
|-------------------------|------------|
| CALL RECEIVED CODE      |            |
| Emergency Call          |            |
| DESCRIPTION             |            |
| 9-1-1                   | ×          |
| •                       |            |
|                         | Close Save |

- Change field content as needed.
- Click Save to update the call disposition code and close the window; click Close to cancel changes and close the window.

- Click in the **Actions** column to delete the record listed in the same line. A system message, *Call Received Code Removed Successfully*, confirms the deletion of the code.
- Click the Add Call Received Code link to open the Add Call Received Code window to add a call received code.

| Add Call Received Code |            |
|------------------------|------------|
| CALL RECEIVED CODE     |            |
| DESCRIPTION            |            |
| L                      | Close Save |

- Complete the Received Code and Description fields.
- Click Save to add the call received code and close the window; click Close to cancel and close the window.
- Click **Go Back** to close the *Call Received Codes* page and return to the *Agency Settings* page.

# **County and Township Tables**

This panel contains two links, each of which is described below.

#### **County Codes**

The County Codes link opens the County Codes page.

| Show 10 🗢 entri       | es            |                   |               | Sear | Go Back Ad | dd County Code |
|-----------------------|---------------|-------------------|---------------|------|------------|----------------|
| Code 1                | Description   | 11 Notes          | 11 Agency     | ţ†   | Actions    | 11             |
| ISPBENTON             | Benton County | Benton County, IN | State of Mark |      |            | 2              |
| ISPBOONE              | Boone County  | Boone County, IN  | State of Mark |      |            | 2              |
| Showing 1 to 2 of 2 e | entries       |                   |               |      | Previous   | 1 Next         |

• Click in the Actions column to open the Edit County Code window as shown.

| Edit County Code  |
|-------------------|
| Agency            |
| State of Mark     |
| County Code       |
| ISPBENTON         |
| County Name       |
| Benton County     |
| Notes             |
| Benton County, IN |
|                   |
| Cancel Save       |

- Change field content as needed.
- Click Save to update the county code and close the window; click Cancel to cancel changes and close the window.
- Click in the Actions column to delete the record listed in the same line. The system message, "County Code Removed Successfully," confirms deletion of the record.
- Click the <u>Add County Code</u> button to open the Add County Code window to add a county code.

| Add County Code        |
|------------------------|
| SELECT EXISTING COUNTY |
| -Select-               |
| COUNTY CODE            |
|                        |
| COUNTY NAME            |
|                        |
| NOTES                  |
|                        |
|                        |
| Cancel Save            |

- Select Existing County from the drop-down selection list.
- Complete the **County Code** and **County Name** fields
- Enter notes in the **Notes** field, if needed.

- Click Save to add the county code and close the window; click Cancel to cancel and close the window.
- Click **Go Back** to close the *County Codes* page and return to the *Agency Settings* page.

### Township Codes

The Township Codes link opens the Township Codes page.

|                                       |                 |                     |                 | Go Back Ad    | d Township Code |
|---------------------------------------|-----------------|---------------------|-----------------|---------------|-----------------|
| Show     10 +     entries     Search: |                 |                     |                 |               |                 |
| Code 1↓                               | Description 11  | Notes 11            | County Code 🛛 🕮 | County Desc 1 | Actions 1       |
| ISPBENTON                             | Benton Township | Benton Township, IN | ISPBENTON       | Benton County | 2               |
| ISPBOONE                              | Boone           | Boone Township, IN  | ISPBOONE        | Boone County  | 2               |
| Showing 1 to 2 of                     | 2 entries       |                     |                 | Previo        | us 1 Next       |

• Click *in the Actions column to open the Edit Township Code window as shown.* 

| Edit Township       |
|---------------------|
| COUNTY              |
| Benton County       |
| TOWNSHIP CODE       |
| ISPALLEN            |
| TOWNSHIP NAME       |
| Allen Township      |
| NOTES               |
| Benton Township, IN |
|                     |
| Cancel Save         |

- Change field content as needed.
- Click Save to update the township code and close the window; click Cancel to cancel changes and close the window.
- Click in the Actions column to delete the record listed in the same line. The system message, "Township Code Removed Successfully," confirms deletion of the record.

• Click the <u>Add Township Code</u> button to open the **Add Township Code** window to add a township code.

| Add Township             |             |
|--------------------------|-------------|
| COUNTY CODE              |             |
| -Select-                 | ~           |
| SELECT EXISTING TOWNSHIP |             |
| -Select-                 | ~           |
| TOWNSHIP CODE            |             |
|                          |             |
| TOWNSHIP NAME            |             |
|                          |             |
| NOTES                    |             |
|                          |             |
|                          |             |
|                          | Cancel Save |

- Select County Code from the drop-down selection list.
- Select Existing Township from the drop-down selection list.

Or enter new

- Township Code and Township Name fields.
- Enter notes in the **Notes** field, if needed.
- Click Save to add the township code and close the window; click Cancel to cancel and close the window.
- Click Go Back to close the Township Codes page and return to the Agency Settings page.

#### **Other Tables**

The **Other Tables** panel on the **Agency Settings** tab contains eleven links, each of which is described below.

#### **Evidence Locations**

The Evidence Locations link opens the Evidence Locations page.

| Code         | 1 Description                  | †∔ Lock | er 11 Officer 1<br>Access | Active | 11 Actions 11 |
|--------------|--------------------------------|---------|---------------------------|--------|---------------|
| N/A          | N/A                            | N       | Y                         | Y      | 2             |
| O_IMPOUND    | Impound                        | Ν       | Υ                         | Υ      | 2             |
| O_LARGE      | Large Item Storage             | Ν       | Υ                         | Y      | 2             |
| O_OTHER      | Other                          | N       | Υ                         | Y      | 2             |
| TRANS_UNKNWN | Transported - Unknown Location | Y       | Y                         | Y      | 2             |

If needed, type a search value in the **Search** field and click **Search** to redisplay the *Evid*ence Locations page with the search results.

• When you have located the listing of the record requiring editing, click in the **Actions** column to the far right of the listing to open the *Edit Evidence Locations* page.

| CODE        | AGENCY               |
|-------------|----------------------|
| N/A         | Indiana State Police |
| DESCRIPTION |                      |
| N/A         |                      |
| LOCKER      | OFFICER ACCESS       |
|             | $\checkmark$         |
| STATUS      |                      |
| Active      |                      |
| Go E        | ack Save             |

- Change field content as needed.
- If needed, check the Locker box to indicate that the evidence location is a locker or click to remove the check if the location is not a locker. (If Locker is checked, Ydisplays under the Locker column for the location on the Evidence Locations page.)
- Uncheck the Officer Access box to prevent access.
- Select Active or Inactive from the Status field drop-down selection list to indicate whether or not the location is active. (If the location status is active, Ydisplays in the Active column on the *Evidence Locations* page, if not, *N* displays.)
- Click Save to save changes to the record and return to the Evidence Locations page.

- Click in the Actions column to delete the record listed in the same line. The message, "Are you sure you want to delete this Evidence Location?" displays. Click Yes to confirm deletion or click No to keep the record.
- Click the Add Evidence Location link to open the Add Evidence Locations window to add another evidence location record.

| Add Evidence Locations |                      |
|------------------------|----------------------|
| CODE                   | AGENCY               |
|                        | Indiana State Police |
| DESCRIPTION            |                      |
|                        |                      |
| LOCKER                 | OFFICER ACCESS       |
|                        |                      |
| STATUS                 |                      |
| Active                 | ~                    |
|                        | Cancel Save          |

- Complete the fields appropriately.
- Click Save to return to the Evidence Locations page where the new evidence location is now listed.

#### **Evidence Destinations**

The Evidence Destinations link opens the Evidence Destinations page.

| DESTINATION CODE |                   | Save   | 2          |
|------------------|-------------------|--------|------------|
| Code             | Description       | Active | Actions    |
| CRT              | Court             | Y      | <b>e e</b> |
| ATTR             | Defense Attorney  | Y      | 2          |
| LIMS_M           | Mailed to LIMS    | Y      | 2          |
| OFF              | Officer           | Y      | 2          |
| PROS             | Prosecutor        | Y      | 2          |
| T_LIMS           | Submitted to LIMS | Υ      | 2          |
| TOOFF            | TO Officer        | Y      | 2          |
|                  | Go Back           |        |            |

• Click in the **Actions** column of the record you want to update. Three fields at the top of the page populate with the record you are updating. Use these fields to edit the record as follows:

| DESTINATION CODE |                   | DESCRIPTION<br>Court |          | S      | ave        |
|------------------|-------------------|----------------------|----------|--------|------------|
| Code             | Description       |                      | <b>~</b> | Active | Actions    |
| CRT              | Court             |                      |          | Y      | C i        |
| ATTR             | Defense Attorney  |                      |          | Y      | <b>e</b>   |
| LIMS_M           | Mailed to LIMS    |                      |          | Y      | <b>e</b>   |
| OFF              | Officer           |                      |          | Y      | <b>e</b>   |
| PROS             | Prosecutor        |                      |          | Y      | <b>e i</b> |
| T_LIMS           | Submitted to LIMS |                      |          | Y      | 2          |
| TOOFF            | TO Officer        |                      |          | Y      | 2          |
|                  |                   | Go Back              |          |        |            |

- Change the content in the **Destination Code** and the **Description** fields as needed.
- Check the Active box to activate the code. (If a code is active [Active check box checked], Ydisplays in the Active column on the Evidence Destination page, if not, N displays.)
- Click Update to update the evidence destination record and close the window; click Cancel to cancel changes and close the window.
- Click in the Actions column to delete the record listed in the same line. The message, "Are you sure you want to delete?", displays. Click **Yes** to confirm deletion or click **No** to keep the record.
- To add another evidence destination, use the three fields near the bottom of the page as follows:
  - Click in the **Destination Code** field and type in a code for the evidence destination.
  - Click in the **Description** field and type in a brief description of the evidence destination.
  - Check the Active box to activate the code. (If the Active check box is checked, Y displays in the Active column on the Evidence Destination page, if not, N displays.)
  - Click Save to save the new destination code or click Go Back to clear the fields and return to the Agency Settings page.

#### **Reporting Areas**

The <u>Reporting Areas</u> link opens the *Reporting Areas* page.

| Show 10 + entries           |           | <table-cell> Show<br/>Sea</table-cell> | Map • Add Reporting Areas |
|-----------------------------|-----------|----------------------------------------|---------------------------|
| Reporting Area 1            | Status 14 | Agency Name                            | Actions îl                |
| Downtown-East               | Active    | State of Mark                          | 0                         |
| West-Business               | Active    | State of Mark                          | •                         |
| Showing 1 to 2 of 2 entries |           |                                        | Previous 1 Next           |
|                             | Gol       | Back                                   |                           |

• Click the <u>Show Map</u> link to open the *Mapping Shapes* map as shown in the following example.

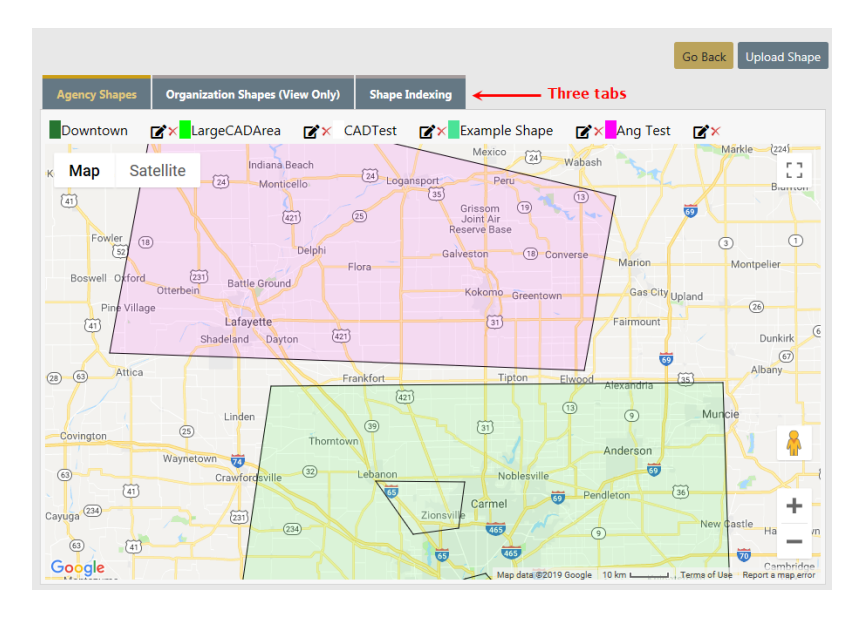

 Click Satellite in the upper left corner to change the display as shown in the following example.

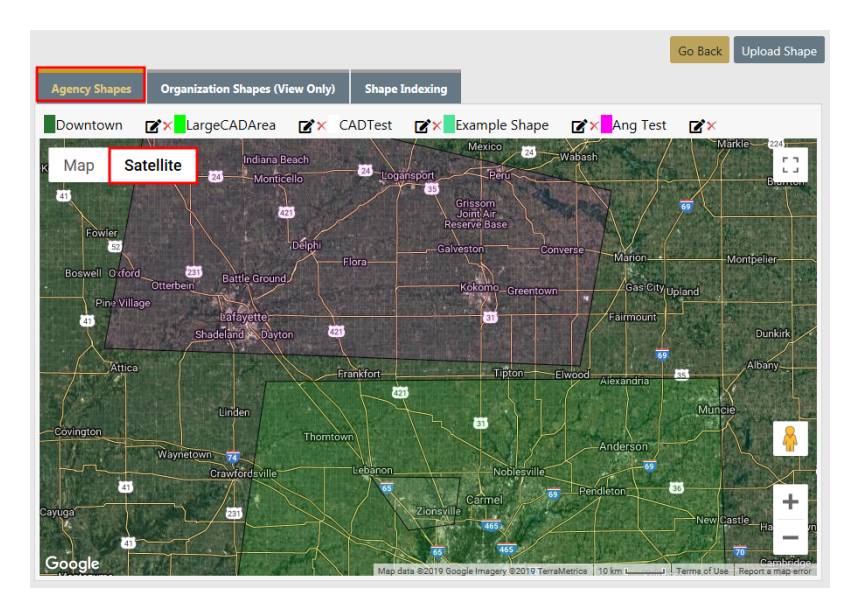

- Go Back Upload Shape 😰 🗙 LargeCADArea 📑 🗙 CADTest 📑 🗶 Example Shape 📑 🗶 Ang Test Downtown **X**× REVILLE 53 Мар Satellit 70 ntain ew E 30th Ave W 29th Av FIVE POINTS r Zoo 🌍 0 E 221 ligh Stadium 💝 Ogd C W Denver CAPITOL HILL 0 0 Google -
- Click on the different areas to view that area on the map.

 Click on the Organization Shapes (View Only) tab to view for the organization only.

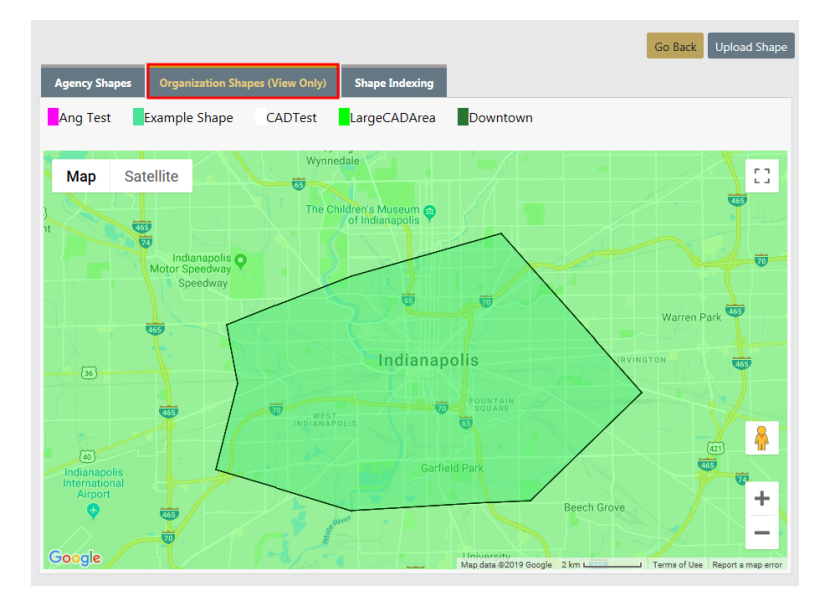

 Click on the Upload Shape button on the upper right of the page to select a file to upload.

| FILE       |         | SHAPE NAME |
|------------|---------|------------|
|            | Browse  |            |
| SHAPE TYPE |         | COLOR      |
| Other      | ~       |            |
|            | Go Back | Upload     |

- Click on the Shape Indexing tab to index the shapes.

|               |                                 |                |              | Go Back Upload Shape |
|---------------|---------------------------------|----------------|--------------|----------------------|
| Agency Shapes | Organization Shapes (View Only) | Shape Indexing |              |                      |
|               |                                 |                |              | Show Totals          |
| Name          | Last Index Date                 | Indexed Total  | Actual Total | Actions              |
| Downtown      | 08/11/2016 1647                 |                |              | •                    |
| LargeCADArea  | 08/11/2016 1704                 |                |              | •                    |
| CADTest       | 08/11/2016 1705                 |                |              |                      |
| Example Shape | 08/11/2016 1705                 |                |              | •                    |
| Ang Test      | 08/09/2017 1515                 |                |              |                      |
|               |                                 |                |              |                      |

Click on the select icon **b** to index a shape.

- Click Save Changes to save your changes and return to the Reporting Areas page.
- Click **Go Back** to return to the *Reporting Areas* page.
- If needed, type a search value in the **Search** field and click **Search** to redisplay the *Reporting Areas* page with the search results.
- Click 2 in the Actions column to the far right of the listing to open the View Reporting Areas page.

| BEAT     |         |
|----------|---------|
| Test     |         |
| SUB BEAT |         |
| Test     |         |
| STATUS   |         |
| Active   |         |
|          | Go Back |
|          |         |

- This is a view only page.
- Click **Go Back** to close the *View Reporting Areas* page and return to the *Reporting Areas* page.
- Click the <u>Add Reporting Area</u> link to open the *Add Reporting Areas* page to add another reporting area record.

| BEAT     |              |
|----------|--------------|
|          |              |
| SUB BEAT |              |
|          |              |
| STATUS   |              |
| -Select- | ~            |
|          | Go Back Save |

- Complete the fields appropriately.
- Click Save to save the new record and return to the *Reporting Areas* page where the new reporting area is listed.
- Click Go Back to close the Add Reporting Areas window without saving and return to the Reporting Areas page.
- On the *Reporting Areas* page, click **Go Back** to return to the *Agency Settings* page.

#### **Towing Companies**

| Show 10 + entries             |                               |              |                 | I         | Go Back Add |
|-------------------------------|-------------------------------|--------------|-----------------|-----------|-------------|
| Name 1                        | Street 11                     | Phone 11     | County 1        | Active 14 | Actions 1   |
| Aaa Tow                       | 1300 Bush Street              | 111 333 3333 |                 | No        | 2           |
| AAA TOWING                    | 100 Main                      | 111 222 3333 | ANG TEST COUNTY | No        | 2           |
| ABC 123 Towing                | 102 Smith Dr.                 | 888 222 2555 | Daviess DIST 34 | Yes       | 2           |
| ACME WRECKER                  | 100 Anywhere                  | 777 777 7777 | Ripley County   | Yes       | 2           |
| Asdfsa                        | Asdfadf                       | 581 635 1635 |                 | Yes       | 2           |
| Big John's Towing             | 2358 East St.                 | 456 158 1651 | Red             | Yes       | 2           |
| Big Tow                       | 345 Howard Street, Building G | 888 777 7777 | Elkhart         | Yes       | 2           |
| Browns                        | 123 Front St                  | 555 555 1234 | LaGrange County | Yes       | 2           |
| Delco Road Towing             | 123 Delco Road                | 444 444 4444 | Crawford DIST34 | Yes       | 2           |
| DI Towing                     | 1200 Broadway                 | 303 333 2333 |                 | Yes       | 2           |
| Showing 1 to 10 of 23 entries |                               |              | Pre             | vious 1   | 2 3 Next    |

The Towing Companies link opens the Towing Companies page.

• Click in the Actions column to the far right of the listing to open the Edit Towing Company page.

| COMPANY NAME     |            | STREET NAME      |        |
|------------------|------------|------------------|--------|
| Aaa Tow          |            | 1300 Bush Street |        |
| CITY             | STATE      |                  | ZIP    |
| San Francisco    | California | ~                | 94115  |
| PHONE            | COUNTY     |                  | ACTIVE |
| 111 - 333 - 3333 | -Select-   | ~                |        |
|                  | Go Back    | Save             |        |

- Change field content as needed.
- Click Save to save changes to the record and return to the Towing Companies page.
- Click in the Actions column to delete the record listed in the same line. The message, "Are you sure?" displays. Click **Yes** to confirm deletion or click **No** to keep the record.
- Click Add in the upper right corner to open the Add Towing Company page as shown.

| COMPANY NAME |          | STREET NAME |              |
|--------------|----------|-------------|--------------|
|              |          |             |              |
| СІТҮ         | STATE    |             | ZIP          |
|              | -Select- | ~           |              |
| PHONE        | COUNTY   |             | ACTIVE       |
|              | -Select- | ~           | $\checkmark$ |
|              | Go Back  | Save        |              |

- Complete the fields appropriately.
- Click Save to save the new record and return to the *Towing Companies* page where the new towing company is listed.
- Click Go Back to close the Add Towing Company page without saving and return to the Towing Companies page.
- Click **Go Back** to return to the Agency Settings page.

#### <u>Judges</u>

The <u>Judges</u> link opens the Judges page.

|              |                     |                |                 |         |             |            | Go Back     |
|--------------|---------------------|----------------|-----------------|---------|-------------|------------|-------------|
|              |                     |                |                 |         |             |            | 🕂 Add Judge |
| Show 10      | entries             |                |                 |         | Searc       | :h:        |             |
| <b>No.</b> 1 | Last Name 11        | First Name 🛛 🕄 | Middle Name 🛛 🕅 | Title 🕮 | User ID 🛛 🕮 | Active 🕮   | Actions     |
| 7            | Stem                | Robert         |                 | Judge   |             | Υ          | 6           |
| 8            | Roe                 | Jan            |                 | Judge   |             | Y          | 2           |
| 9            | Webber              | Fredrick       |                 | Judge   |             | Y          | 2           |
| 10           | Zan                 | Debbie         |                 | Judge   |             | Y          | 2           |
| 11           | Smith               | John           |                 | JUDGE   |             | Y          | 2           |
| 12           | Smith               | John           |                 | JUDGE   |             | Y          | 2           |
| 14           | Bloom               | Judy           |                 | JUDGE   |             | Y          | 2           |
| 15           | Bloom               | Judy           |                 | JUDGE   |             | Y          | 2           |
| 16           | Jerry               | Smith          |                 | JUDGE   |             | Y          | 2           |
| 17           | Judy                | Judge          |                 | JUDGE   |             | Y          | 2           |
| Showing 1    | to 10 of 16 entries |                |                 |         |             | Previous 1 | 2 Next      |

• Click in the Actions column to the far right of the listing to open the Edit Judges page.

| Judge        |            |
|--------------|------------|
| LAST NAME    |            |
| Stem         |            |
| FIRST NAME   |            |
| Robert       |            |
| MIDDLE NAME  |            |
|              |            |
| TITLE        |            |
| Judge        |            |
| USER ID      |            |
|              |            |
| ACTIVE       |            |
| $\checkmark$ |            |
|              |            |
|              |            |
|              | Close Save |

- Change field content as needed.
- Click **Save** to save changes to the record and return to the *Judges* page.
- Click in the Actions column to delete the record listed in the same line. The message, "Are you sure?" displays. Click Yes to confirm deletion or click No to keep the record.
- Click Add Judge in the upper right corner to open the Judges page as shown.

| Judge       |            |  |
|-------------|------------|--|
| LAST NAME   |            |  |
|             |            |  |
| FIRST NAME  |            |  |
|             |            |  |
| MIDDLE NAME |            |  |
|             |            |  |
| TITLE       |            |  |
|             |            |  |
| USER ID     |            |  |
|             |            |  |
| ACTIVE      |            |  |
|             |            |  |
|             |            |  |
|             | Close Save |  |

- Complete the fields appropriately.
- Click **Save** to save the new record and return to the *Judges* page, or click **Close** to return to the *Judges* listing without saving the new record.
- Click **Go Back** to return to the Agency Settings page.

#### Court Locations

The <u>Court Locations</u> link opens the *Court Locations* page.

|                                           |            |                                                       |          |       | Go                    | Back 🕂           | Add Court Location |
|-------------------------------------------|------------|-------------------------------------------------------|----------|-------|-----------------------|------------------|--------------------|
| Show 50 $\Leftrightarrow$ entries Search: |            |                                                       |          |       |                       |                  |                    |
| ID †I.                                    | Name î     | Address 11                                            | Status 🔃 | Court | Receiving 🗈<br>Agency | Sort 11<br>Order | Actions 11         |
| 58                                        | Court #1 - | 7865 Westbrook Street San Francisco California 94115- | Active   | true  | true                  | 2                | 6                  |
| 72                                        | Court #2 - | 65 Eastbrook Street Carpinteria California 93013-     | Active   | true  | false                 | 4                | 6                  |
| 88                                        | Court #3 - | 1 Main Indianapolis Indiana 12345-                    | Active   | false | false                 | 3                | 6                  |

• Click in the Actions column to the far right of the listing to open the Edit Court Location page.

| Court Location        |                      |                   | Go Back          |
|-----------------------|----------------------|-------------------|------------------|
| COURT NAME            |                      | Court Name 2      |                  |
| Court #1              |                      |                   |                  |
| Address 1             |                      | Address 2         |                  |
| 7865 Westbrook Street |                      |                   |                  |
| Сітү                  |                      | STATE             |                  |
| San Francisco         |                      | California        | ~                |
| Zip                   |                      | PHONE             |                  |
| 94115 -               |                      |                   |                  |
| JURISDICTION NAME     |                      | JURISDICTION TYPE |                  |
|                       |                      | -Select-          | ~                |
| COMMENT               |                      |                   |                  |
|                       |                      |                   |                  |
| SORT ORDER            |                      |                   |                  |
| 2                     |                      |                   |                  |
| COURT LOCATION        | RECEIVED FROM AGENCY |                   | AFFIDAVIT FOOTER |
| -                     | <b>•</b>             | -                 |                  |
|                       | s                    | ave               |                  |

- Change field content as needed.
- The Sort Order is where this record falls in the Court List Of Values. In this example, Court #1 appears as the second option on the list.

| Complaint Details         |  |  |  |
|---------------------------|--|--|--|
| CRIMINAL COMPLAINT NUMBER |  |  |  |
| 20COMP0181                |  |  |  |
| Court                     |  |  |  |
| -Select- 🔓 🗸 🗸            |  |  |  |
| -Select-                  |  |  |  |
| Judy's Court              |  |  |  |
| Court #1                  |  |  |  |
| Court #3                  |  |  |  |
| Court #2                  |  |  |  |
| A'postrophe's Court       |  |  |  |
| another court             |  |  |  |
| Court Location 1          |  |  |  |
| DL Supreme Court          |  |  |  |
| New Court                 |  |  |  |
| test                      |  |  |  |

- Click **Save** to save changes to the record and return to the *Court Locations* page.
- Click in the Actions column to delete the record listed in the same line. The message, "Are you sure?" displays. Click **Yes** to confirm deletion or click **No** to keep the record.
- Click Add Court Location in the upper right corner to open the *Court Location* page as shown.

| Court Location    |                      |                   | Go Back          |
|-------------------|----------------------|-------------------|------------------|
| Court Name        |                      | Court Name 2      |                  |
| 1                 |                      |                   |                  |
| Address 1         |                      | Address 2         |                  |
|                   |                      |                   |                  |
| Сіту              |                      | STATE             |                  |
|                   |                      | -Select-          | ~                |
| Zip               |                      | PHONE             |                  |
|                   |                      |                   |                  |
| JURISDICTION NAME |                      | JURISDICTION TYPE |                  |
|                   |                      | -Select-          | ~                |
| Comment           |                      |                   |                  |
|                   |                      |                   |                  |
| SORT ORDER        |                      |                   |                  |
|                   |                      |                   |                  |
| COURT LOCATION    | RECEIVED FROM AGENCY | Active            | Affidavit Footer |
|                   |                      |                   |                  |
|                   | Sa                   | ve                |                  |

- Complete the fields appropriately.
- The **Sort Order** is where this record falls in the Court *List Of Values*.
- Click Save to save the new record and return to the Court Locations page, or click Go Back to return to the Court Locations listing without saving the new record.
- Click **Go Back** to return to the Agency Settings page.

#### **Offense Codes**

The Offense Codes link opens the Local Offense Codes page.

| Go Back     Add Local Offense Code       Brit     Show       10     entries   Search: |                                             |                 |               |           | Code 🕒 Print |
|---------------------------------------------------------------------------------------|---------------------------------------------|-----------------|---------------|-----------|--------------|
| Local ↑i<br>Offense                                                                   | Description 14                              | State Offense 1 | NIBRS Code 11 | Status: A | ctions 🗈     |
| 0001                                                                                  | Ordinance Violation - Disorderly<br>Conduct |                 |               | Inactive  | <b>e</b>     |
| 1111555                                                                               | Test                                        |                 |               | Inactive  | 2            |
| 12333                                                                                 | Local Offense - Failure to Register         |                 |               | Active    | <b>e i</b>   |
| 6.2.106.A :M:<br>1350                                                                 | Homicide Criminally Negligent<br>Manner     | 35-42-1-1 M01   | 09A           | Inactive  | 2            |
| ANG TEST                                                                              | Ang Test                                    |                 |               | Active    | <b>e</b>     |
| IA-32644                                                                              | Testing                                     |                 |               | Inactive  | <b>e</b>     |
| REGION 2<br>LOCAL<br>OFFENSE TEST                                                     | Region 2 Local Offense Test                 |                 |               | Active    | 2            |
| TEST LOCAL<br>OFFENSE                                                                 | Test Offense Description                    | 10-14-3-29.5    | 90Z           | Active    |              |
| TESTING123                                                                            | Testing123                                  | 9-21-8-52A      | 90Z           | Inactive  | 2            |
| Showing 1 to 9 o                                                                      | f 9 entries                                 |                 |               | Previous  | 1 Next       |

• Click in the Actions column to the far right of the listing to open the Edit Local Offense Code page.

|                                          |                  | Go Back |
|------------------------------------------|------------------|---------|
| OFFENSE                                  | REQUIRE APPROVAL |         |
| 0001                                     |                  |         |
| AGENCY                                   |                  |         |
| × County of Mark                         |                  |         |
| DESCRIPTION                              |                  |         |
| Ordinance Violation - Disorderly Conduct |                  |         |
| STATE OFFENSE                            |                  |         |
| -Select-                                 |                  | ~       |
| NIBRS CODE                               |                  |         |
| -Select-                                 |                  | ~       |
| STATUS                                   |                  |         |
| Active                                   |                  | ~       |
| ARREST CODES                             |                  |         |
|                                          | Go Back Save     |         |

- Ensure that the button to the left of the Require Approval label is checked, if all incident reports with this offense must be approved.
- Change content in all fields as needed.
- Select Active or Inactive from the Status field drop-down selection list to indicate whether or not the offense code is active. (If the offense code status is active, Active displays in the Status column on the Local Offense Codes page, if not, Inactive displays.)
- Click Save to save changes to the record and return to the Local Offense Codes page. Click Go Back to cancel changes and return to the Local Offense Codes page.
- Click in the Actions column to delete the record listed in the same line. The message, "Are you sure you want to delete Offense Code?" displays. Click **Yes** to confirm deletion or click **No** to keep the record.
- Click the Add Local Offense Code button to open the Add Local Offense Code page to add another offense code record.

|             | Go Back |
|-------------|---------|
| OFFENSE     |         |
|             |         |
| DESCRIPTION |         |
|             |         |
|             |         |
| Go Ba       | ck Save |

- Complete the fields appropriately.
- Click Save to save the new record and return to the Local Offense Codes page where the new reporting area is listed.
- Click Go Back to close the Add Local Offense Code page without saving and return to the Local Offense Codes page.
- Click **Go Back** to return to the Agency Settings page.

#### Case Officer Groups

The <u>Case Officer Groups</u> link opens the Case Officer Groups page.

| Show 10 🛊 entries       | 5                                                                          | Go Back Add Officer Group |
|-------------------------|----------------------------------------------------------------------------|---------------------------|
| Name 1                  | Officers                                                                   | 11 Actions                |
| D35 GROUP               | Jennifer Hackberry   Brian DeNoyer                                         | 2 0                       |
| D42 GROUP 12            | Jimmy Buffett   Peter (off) T Avery   Annelyn Aficial   Charles Livingwell | 2 0                       |
| GROUP 2                 | Derek J Livangood   Dana McMillan   Derek J Livangood   Dana M             | 20                        |
| Showing 1 to 3 of 3 ent | ries                                                                       | Previous 1 Next           |
|                         | Go Back                                                                    |                           |

• Click in the Actions column to the far right of the listing to edit an existing record.

| Officer Group                           |   |                       |            |             |
|-----------------------------------------|---|-----------------------|------------|-------------|
| GROUP NAME                              |   |                       |            |             |
| D35 GROUP                               |   |                       |            |             |
| OFFICERS                                |   |                       |            |             |
| Search                                  |   |                       | Select All | Select None |
| Employee Evidence2 #654321              | ^ | Jennifer Hackberry #4 |            | ^           |
| Christian (osuper) Fred Gordmanson #200 |   | Brian DeNoyer #702    |            |             |
| Christian (osuper) Gordmanson2 #90      |   |                       |            |             |
| Crispy Pastry #94672                    |   |                       |            |             |
| Officer Sunsonsen #68249                |   |                       |            |             |
| ReallyReallyReally VeryVeryVeryVeryVery | ~ |                       |            | ~           |
|                                         |   |                       |            |             |
|                                         |   |                       | Canc       | el Update   |

- Click an officer in the left window to move it to the right window. Officers that appear in the right window are included in the group. Click the Select All button to include all officers that appear in the left window. Click the Select None button to remove all officers from the group.
- Click the **Update** button to save your changes.
- Click in the Actions column to delete a record. The message, "Are you sure?" displays. Click Yes to confirm deletion or click No to keep the record.
- Click the CAD Add Officer Group button to add a new Officer Group record.

| Officer Group                                                                                                    |   |            |             |
|----------------------------------------------------------------------------------------------------|---|------------|-------------|
| GROUP NAME                                                                                                    |   |            |             |
| OFFICERS                                                                                                    |   |            |             |
| Search                                                                                                    |   | Select All | Select None |
| Employee Evidence2 #654321<br>Christian (osuper) Fred Gordmanson #200<br>Christian (osuper) Gordmanson2 #90<br>Crispy Pastry #94672<br>Officer Sunsonsen #68249 | ^ |            | ^           |
| ReallyReallyReally VeryVeryVeryVeryVery                                                                                                    | ~ |            | ~           |
|                                                                                                    |   | Ca         | ancel Save  |

- Enter a unique Group Name. It must be unique within the organization.
- Click an officer in the left window to move it to the right window. Officers that appear in the right window are included in the group. Click the Select All button to include all officers that appear in the left window. Click the Select None button to remove all officers from the group.

The group may contain any officer in the organization. A single group may contain officers from different agencies.

Users with access to the *Agency Settings* tab can see all groups for the entire organization.

- Click the **Save** button.

#### **Screening Questions**

**Screening Questions** are used with the *Field Arrest* module in conjunction with the incarceration progress.

The <u>Screening Questions</u> link opens the *Screening Questions* page that lists the question sets.

|                      |               |        |                    | Go Back       |
|----------------------|---------------|--------|--------------------|---------------|
|                      |               |        | O Ada              | Question Type |
| Name                 | Module        | Active | Special Category   | Actions       |
| Juvenile Protection: | Field Arrests | No     | Juvenile Questions | <b>e</b>      |
| Screening Questions  | Field Arrests | No     |                    | <b>e</b>      |
| Drugs Screening      | Field Arrests | Yes    |                    | <b>e</b>      |
| test                 | Field Arrests | No     | Juvenile Questions | 2             |

• Click the <u>Add Question Type</u> link on the top right of the window to open the Screening Questions page to add a question set.

| NAME                 | MODULE           | Go Back      |
|----------------------|------------------|--------------|
| Juvenile Protection: | Field Arrests    | ~            |
| ACTIVE               | SPECIAL CATEGORY |              |
|                      | -Select-         | ~            |
|                      | Save             |              |
|                      |                  | Add Question |
| Question             | Active           | Actions      |

- Enter a Name for the question set, select values for the Module and Special Category.
- Check the Active box to make it active, or leave the box blank to make it inactive.
- Click Save to save the new record, or click Go Back to cancel the entry and return to the previous screen.
- Once you have created a new question set, click the <u>Add Question</u> link on the bottom right of the page to open the *Screening Questions* page to enter more questions related to the question set.

|      | Go Back           |
|------|-------------------|
| NAME | YES / NO QUESTION |
|      |                   |
| Sa   | ve                |

- Enter the question in the **Name** field.

 Check the Yes/No Question box if the question can be answered with a Yes or No, others leave it blank. Click Save to display the answer options.

#### If a Yes/No Question

| NAME                                 | ACTIVE              |         | Go Back    |
|--------------------------------------|---------------------|---------|------------|
| Was the minor in possession of drugs | $\checkmark$        |         |            |
|                                      |                     | ¢       | Add Answer |
| Answer                               | Comment<br>Required | Default | Actions    |
| Yes                                  |                     |         | Ē          |
| No                                   |                     |         | Ē          |
| N/A                                  |                     |         | Ē          |
|                                      | Save                |         |            |

#### If not a Yes/No Question

| NAME ACTI                                                    | VE                  |         | Go Back    |
|--------------------------------------------------------------|---------------------|---------|------------|
| Were minors present and was action taken?                    |                     |         |            |
|                                                              |                     | •       | Add Answer |
| Answer                                                       | Comment<br>Required | Default | Actions    |
| Yes, minor(s) were released to a responsible family          |                     |         | Ē          |
| Yes, social service responded directly to take charge of the | r 🗆                 |         | Ē          |
| TEST NEW RESPONSE TO QUESTION                                |                     |         | Ē          |
| Maybe                                                        |                     |         | Ē          |
| Save                                                         |                     |         |            |

- Check the Active box to make it active, or leave the box blank to make it inactive.
- Select appropriate values based on the question type.
- Click the <u>Add Answer</u> link on the upper right of the window to add additional answers if needed, click **Save**, then click the **Go Back** button to return to the previous page.

Note: Use the icons in the Actions column to edit or delete questions.

**Note:** If there are no answers tied to a question, the **Active** checkbox on the Question automatically is unchecked and disabled until at least one answer is added.

#### Vehicle Location Codes

This link opens the Vehicle Impound Location Codes page as shown.

| Go I<br>Show 10 + entries |                  |                |         |    |  |
|---------------------------|------------------|----------------|---------|----|--|
| Code 1                    | Description 11   | Agency Code î↓ | Actions | ţ† |  |
| CLAB                      | Crime Lab Garage | IPSC           |         | 2  |  |
| STLOT                     | Storage Lot      | IPSC           |         | 2  |  |
| WRCK                      | Wrecker Company  | IPSC           |         | 2  |  |
| Showing 1 to 3 o          | Previous         | 1 Next         |         |    |  |

To add a code, click the <sup>Q</sup> <u>Add Location Code</u> link to display the *Add Impound Location Code* window.

| Location Code         |             |
|-----------------------|-------------|
| IMPOUND LOCATION CODE |             |
| DESCRIPTION           |             |
|                       |             |
|                       | Cancel Save |

Type an alphanumeric code in the **Impound Location Code** field, and type a description for the code in the **Description** field. Click **Save** to save the code and return to the *Vehicle Impound Location Code* page with the new code listed.

Add as many location codes as needed. The following page example shows four location codes.

To edit a code, click in the **Actions** column to the far right of the code listing to open the *Edit Vehicle Impound Location Code* window where you can edit the code and/or description then click **Save**.

To delete a code click in the **Actions** column to the far right of the code listing to open the message, *Vehicle Impound Code Deleted Successfully*. Click **Yes** to return to the page where the deleted code is no longer listed.

#### Narrative Templates

The <u>Narrative Templates</u> link opens the *Narrative Templates* page.

|                  |         |                          | _                |          | Gol | Back Add | l Template |
|------------------|---------|--------------------------|------------------|----------|-----|----------|------------|
| Agency Templates | E       | ffective Agency Template | s                |          |     |          |            |
| Show 10 🜩 e      | entries |                          |                  |          |     |          |            |
| Name             | t↓      | Description              | ţ†               | Offenses | †↓  | Actions  | ţ1         |
|                  |         | No                       | data available i | n table  |     |          |            |
| Showing 0 to 0 o | f0en    | tries                    |                  |          |     | Previous | Next       |
| <                |         |                          |                  |          |     |          | >          |

- Click in the Actions column to the far right of a listing to open the Edit Narrative Template page.
  - Change content in all fields as needed.
  - Click Save to save changes to the record and return to the Narrative Templates page. Click Cancel to cancel changes and return to the Narrative Templates page.
- Click in the Actions column to delete the record listed in the same line. The message, Are you sure you want to delete this template?displays. Click Yes to confirm deletion or click Cancel to keep the record.
- Click the <u>Add Template</u> button in the title bar of the grid to open the Add Narrative Template page to add another narrative template.

| COUNTY Templates with no county will apply to all counties.  | Go Back Save                  |
|--------------------------------------------------------------|-------------------------------|
| -Select-                                                     | ~                             |
| TEMPLATE NAME                                                | NARRATIVE CATEGORY            |
|                                                              | -Select- 🗸                    |
| DESCRIPTION                                                  |                               |
|                                                              |                               |
| ՀԴՈՅՅՅ(+→)ՉԿՅ(ՅՅՉ ⊞≣ ⊻                                       |                               |
| B I U   I <sub>x</sub>   ≟≣ ∷≣   ⊕E ⊕E   Styles •   Format • | Size • 🛛 • 📥 • 📄 🚊 Line Hei • |
|                                                              |                               |
|                                                              |                               |
|                                                              |                               |
|                                                              |                               |
|                                                              |                               |
|                                                              |                               |
|                                                              |                               |
|                                                              |                               |
|                                                              |                               |
|                                                              |                               |
|                                                              |                               |
|                                                              |                               |
|                                                              |                               |
|                                                              |                               |
|                                                              |                               |
|                                                              |                               |
| Go Back                                                      | Save                          |

- Complete the fields at the top of the page appropriately.
- Type the content of the template in the large pane, using the tool bar at the top of the pane to format the text as needed.
- Click **Save** to save the new template as often as needed.
- Click Go Back to close the Add Narrative Template page and return to the Narrative Templates page.
- Click **Go Back** to return to the Agency Settings page.

#### **Case Routing**

Administrators with appropriate permissions can route cases to external agencies.

The <u>Case Routing</u> link opens the Agency Case Routing page.

|                                                                                                  | Go Back |
|--------------------------------------------------------------------------------------------------|---------|
| In addition to agencies within the organization, select the external agencies cases can be route | ed to   |
| LECT AGENCIES                                                                                    |         |
| × A_standalone Pd                                                                                |         |
| Save                                                                                             |         |

- To *select* an available agency, click in the **Select Agencies** box then select one or more agencies from the list that appears.
  - To deselect an agency, click on the X to the left of the agency name to remove it from the Select Agencies box.
- Click Save. A successful message appears in green when the save is complete.
- Click **Go Back** on the upper right of the page to return to the Agency Settings page.

#### Search Options

Administrators of a multi-tier organization have the ability with appropriate permissions to set the Online RMS *Default Search Options* to control what agency data is searchable by default. For example, the *Search Option* default could be set to either allow users to search data within their agency, all agencies within an organization., or all agency schemas.

The Search Options link opens the Agency Search Options page.

- Click on the **down arrow** then select an option from the list.
- Click **Update** to save the change.
- Click **Go Back** on the upper right of the page to return to the Agency Settings page.

#### Maint Values

**Maintenance Values** provides administrators with proper permissions the ability to configure module behavior and restrictions for the agency.

For details, refer to "Maintenance Values" on page 1.

# Add Agency

Use the following procedure to add an agency record.

- 1. On the Administrative Home page, click the **Agencies** icon to display the Manage Agencies page.
- 2. Click Add Agency link in the upper right corner to display the Agency Profile page as shown.

|                          |      |       |               | C           | o Back Save |  |  |
|--------------------------|------|-------|---------------|-------------|-------------|--|--|
| Agency Information -     |      |       |               |             |             |  |  |
| Agency Information       |      |       |               |             |             |  |  |
| AGENCY INTERNAL CODE     |      | ORIN  | UMBER         |             |             |  |  |
|                          |      |       |               |             |             |  |  |
| AGENCY DISPLAY CODE      |      | WEBS  | ITE           |             |             |  |  |
|                          |      |       |               |             |             |  |  |
| AGENCY CODE DISPLAY TEXT |      | PHONE |               |             |             |  |  |
|                          |      |       |               |             |             |  |  |
| AGENCY TYPE              |      | FAX   |               |             |             |  |  |
| -Select-                 | ~    |       |               |             |             |  |  |
| TIME ZONE                |      | POINT | OF CONTACT    |             |             |  |  |
| -Select-                 | ~    |       |               |             |             |  |  |
| External Authentication  |      |       |               |             |             |  |  |
| Enabled Type Host        | Port |       | Shared Secret | Enable Leve | Action      |  |  |
|                          |      |       |               |             | ~           |  |  |
| Agency Administrators    |      |       |               |             |             |  |  |

3. Complete each of the sections.

**Note**: Any field with a red left-hand border is a required field. You must complete required fields to continue.

- "Agency Information Tab" on page 280 for information on the Agency Information tab.
- "Sub Agency Tab" on page 283 for information on the Sub Agency tab.
- "Agency Organization Tab" on page 283 for information on the Agency Organization tab.
- See "Quick Links Tab" on page 289 for information on the Quick Links tab.
- "Agency Settings" on page 291 for information on the Agency Settings tab.

# Chapter 17. Manage Users

# **Users Overview**

Administrators with the appropriate permissions can add and update users to an agency or schema.

- One user may be permitted to log into different schemas, depending upon the roles assigned to that user.
- A user has multiple roles, depending upon the tasks that user is expected to perform.
- User names cannot be deleted, only disabled (made inactive).
- A user name can only be used once within one database.
- An administrator with the appropriate permissions can emulate another user and view that user's screens to troubleshoot.

# Manage Users

From the *Administration Home* page, click the **Users** icon to open the *Manage Users* page. (Alternatively, select **Users** from the **Administration** drop-down menu.) For details on accessing the *Administration Home* page refer to Access Administration.

| Manage U | Jsers         |         |                 |           |                 |                              |                 |                               |                                    |
|----------|---------------|---------|-----------------|-----------|-----------------|------------------------------|-----------------|-------------------------------|------------------------------------|
|          |               |         |                 |           |                 |                              |                 |                               | Go Back Add User Mass User Entry   |
| User Ad  | counts I      | .og     |                 |           |                 |                              |                 |                               |                                    |
| Search   | hicks         |         | S               | tatus Act | ive             | <ul> <li>Subs</li> </ul>     | scription Level | -All-                         | Reset Search                       |
|          |               |         |                 |           |                 |                              |                 |                               | Show 100 ¢ entries                 |
| First 11 | Middle 🔃      | Last 11 | User 11<br>Name | Status 🔃  | Subscription 11 | Agency                       | TI SA TI        | User Role                     | Actions                            |
| Aaron    |               | Hicks   | ODL_US<br>ER    | Active    | Full Time       | District<br>42,<br>Versaille | Default         | OFFICER<br>OFFICER_SUPERVISOR |                                    |
| Showing  | 1 to 1 of 1 e | entries |                 |           |                 |                              |                 |                               | Change Password<br>Previous 1 Next |
|          |               |         |                 |           |                 | Go B                         | lack            |                               |                                    |

The *Manage Users* page contains buttons to add users, and two tabs: *User Accounts* and *Log.* The *User Accounts* tab opens by default.

## Filter Results List

You can filter the results list by using the Search, Status, and Subscription Level search boxes. For example, to only list active user accounts, select *Active* in the Status field, or enter part of the person's name in the Search text box.

Click the **Search** button to display the search results based on the entries in the search fields.

### **Add User Buttons**

You can add one user or enter multiple users by using the Add User or Mass User Entry button on the top right of the form.

To add one user, refer to "Add a User" on page 367.

To add multiple users, refer to "Add Mass Users" on page 368.

# User Accounts Tab

From the *User Accounts* tab you can use the icons in the *Action* column to Manage User Accounts, Change Passwords, Deactivate or Activate Users, and Emulate Users.

- Edit 🗹 icon
  - Click the Edit icon under the Actions column to open the User Details page to update user roles, employee information, security settings, etc. See "User Details" on page 341 for more information.

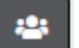

- Emulate users 🖿 icon
  - Click the Emulate icon under the Actions column.
  - See "Emulate a User" on page 364 for instructions.
- Change passwords 🗖 icon

There are two ways to change a password: The Change Password or Edit Icon.

a. Change Password Icon

Click the **Change Password icon** under the *Actions* column to display the *Change Password* window.

| Change Passwoi   | rd     |                 |                  |
|------------------|--------|-----------------|------------------|
| NEW PASSWORD     |        |                 |                  |
| CONFIRM PASSWORD | )      |                 |                  |
| •                |        |                 |                  |
|                  | Cancel | Change Password | Reset Via E-Mail |

Enter **New Password** and re-enter to **Confirm**, then click **Change Password** or **Reset Via Email**.

b. Edit Icon

Click the **Edit icon** under the *Actions* column to open the *User Details* page, then click the **Change Password** link on the left sidebar navigation under *User Quick Links*. See "User Details" on page 341 for more information.

• Deactivate 🚨 and Activate 🔳 users icons

- Click on the red or green person icon under the *Actions* column, whichever applies. (The example displays a red icon.)
- See "Deactivate a User" on page 346 and "Activate a User" on page 345 for instructions.

# Log Tab

Multi-tier organizations can temporarily assign a user to a different agency. Assignment changes are recorded automatically to a database log table. The *Log* tab allows you to view the assignment changes that have taken place.

Click on the Log tab to open the search screen.

|                   |   |            |              |          | Go Back Add User        | Mass User Entry |
|-------------------|---|------------|--------------|----------|-------------------------|-----------------|
| User Accounts Log |   |            |              |          |                         |                 |
| Agency            |   | OLD AGENCY | DATE FROM    |          | <b>D</b> ATE <b>T</b> O |                 |
| -Select-          | • | -Select-   | •            | <b>#</b> |                         | 曲               |
| ASSIGNEE          |   | Туре       |              |          |                         |                 |
|                   |   | All        | τ            |          |                         |                 |
|                   |   |            | Reset Search |          |                         |                 |
|                   |   |            | Go Back      |          |                         |                 |

Enter your **search criteria**, then click the **Search** button to list records that match your entered data.

- Select a specific Agency. To select all, leave the choice as -Select-.
- Select a specific **Old Agency**. To select all, leave the choice as **-Select-**.
- Select the Date From and Date To, or leave them blank to select all dates.
- Enter all or part of the Assignee name, or leave it blank to select all.
- Select the **Type** of assignment.

**Note**: The **Type** *Home* means the default agency association changed to another agency within the organization.
Go Back Add User Mass User Entry User Acco Log AGENCY OLD AGENCY DATE FROM DATE TO Area Units-A1 • -Select-• 曲 曲 ASSIGNEE Түре • All Reset Search Agency Old Agency Assigner Start Date ↓↑ End Date Assignee Туре 02/15/2018 15:38 Area Units-A1 Area Units-A1 Brent (officer) Brent (officer) Home Williams Williams Area Units-A1 06/01/2012 24:00 Ralph Lauren Ralph Lauren Assignment Area Units-A1 Ralph Lauren Ralph Lauren 05/31/2012 24:00 Assignment Go Back

## **User Details**

The User Details is a landing page that contains an organized set of links to various user settings and functions, such as security settings, officer information, employee information, profile information, change password, deactivate or activate account, and more.

| Manage Users / User Details          |                     |                    |             |  |
|--------------------------------------|---------------------|--------------------|-------------|--|
| 🛓 Dana M                             | Profile Information |                    |             |  |
| User ID: D_OFFICER                   |                     |                    |             |  |
| Status: Active<br>Type: Full Time    | User Information    |                    |             |  |
| Organization: Indiana State Police   |                     | First Name         | MIDDLE NAME |  |
| Home Agency: District 42, Versailles |                     | Dana               |             |  |
| Officer: No                          |                     | TELEPHONE          | E-Mail      |  |
| Employee: Yes - Active               |                     |                    | 1K @b       |  |
| User Quick Links                     |                     | C                  | Jid light   |  |
| Deactivate User<br>Change Password   |                     | SUBSCRIPTION LEVEL |             |  |
| Change Home Agency                   |                     | Full Time          | ~           |  |
| Create Assignment                    |                     |                    |             |  |
| Go To                                |                     |                    |             |  |
| Profile Information                  |                     |                    |             |  |
| Security Settings                    |                     |                    |             |  |
| Preferences                          |                     |                    |             |  |
| External Searches                    |                     |                    |             |  |
| Subscriptions                        |                     |                    |             |  |
| Agency & Assignments                 |                     |                    |             |  |
| Officer Information                  |                     |                    |             |  |
| Employee Information                 |                     |                    |             |  |
| Jurisdictions                        |                     |                    |             |  |
| Account History                      |                     |                    |             |  |

A photo of the employee can be uploaded via the Employee Management page. For details, refer to Manage an Employee.

#### Access User Details

- 1. Access the *Manage Users* page from the *Administration* menu on the top menu bar. For instructions, refer to "Manage Users" on page 337.
- 2. Access the User Details page from the Manage Users page by editing or adding new users.

| Manage l | Jsers         |         |                 |           |                 |                              |             |                     |                                  |
|----------|---------------|---------|-----------------|-----------|-----------------|------------------------------|-------------|---------------------|----------------------------------|
|          |               |         |                 |           |                 |                              |             |                     | Go Back Add User Mass User Entry |
| User Ac  | counts l      | .og     |                 |           |                 |                              |             |                     |                                  |
| Search   | hicks         |         | St              | atus Acti | ive             | <ul> <li>Subscrip</li> </ul> | ption Level | -All-               | Reset Search                     |
|          |               |         |                 |           |                 |                              |             |                     | Show 100 ¢ entries               |
| First 🏦  | Middle 🔃      | Last 🔃  | User †⊥<br>Name | Status 🔃  | Subscription 11 | Agency 11                    | SA 11       | User Role           | Actions                          |
| Aaron    |               | Hicks   | ODL_US          | Active    | Full Time       | District                     | Default     | OFFICER             | Edit 🛶 🖉 😰 🔎 📮                   |
|          |               |         | LIV             |           |                 | Versailles                   |             | officer_sof envisor | Emulate Delete                   |
| Showing  | 1 to 1 of 1 e | entries |                 |           |                 |                              |             |                     | Change Password                  |
|          |               |         |                 |           |                 |                              |             |                     | Previous 1 Next                  |
|          |               |         |                 |           |                 | Go Back                      | :           |                     |                                  |

#### User Details Page Layout

The User Details page contains three sections on the left sidebar of the window:

| 🛓 Dana M                                                     |
|--------------------------------------------------------------|
| User ID: D_OFFICER                                           |
| Status: Active                                               |
| Type: Full Time                                              |
| Organization: Indiana State Police                           |
| Home Agency: District 42, Versailles                         |
| Officer: No                                                  |
| Employee: Yes - Active                                       |
| User Quick Links                                             |
| Deactivate User                                              |
| Change Password                                              |
| Change Home Agency                                           |
| Create Assignment                                            |
| Go To                                                        |
| Profile Information                                          |
| Security Settings                                            |
| Preferences                                                  |
| External Searches                                            |
| Subscriptions                                                |
| Agency & Assignments                                         |
|                                                              |
| Officer Information                                          |
| Officer Information<br>Employee Information                  |
| Officer Information<br>Employee Information<br>Jurisdictions |

#### User Information.

- Various user information, such as the user id, an active or inactive user account, whether the user is full or part time, the organization and home agency of the user, whether or not the user is an officer, and whether the user is an active or inactive employee.
- This section is read-only.

#### • Quick Links.

 Links for quick access to specific functions, such as the ability to quickly deactivate or inactivate the user, change the password, change their home agency, and create an assignment.

"Deactivate a User" on page 346

"Activate a User" on page 345

"Change Password" on page 346

"Change Home Agency" on page 348

"Create Assignment" on page 349

- Go To.
  - These are tabs to other user settings, such as Subscriptions, Officer Information, Preferences, and more.
  - Click a tab to display the user settings for that tab. For example, click Preferences to view and update notification and other preference settings.
  - The Profile Information tab opens by default when you access the User Details landing page.
  - Click on a tab under the Go To section of the left sidebar to access the tab. Profile Information is used in the below example.

| Profile Information |                    |             | Go Back Emulate Update |
|---------------------|--------------------|-------------|------------------------|
| User Information    |                    |             |                        |
|                     | First Name         | MIDDLE NAME | Last Name              |
|                     | Dana               |             | М                      |
|                     | TELEPHONE          | E-MAIL      | E-MAIL ENABLED         |
|                     |                    | JK @ha      |                        |
|                     | SUBSCRIPTION LEVEL |             |                        |
|                     | Full Time          | ~           |                        |
|                     |                    |             |                        |

#### Refer to the following for tab details:

"Profile Information Tab" on page 351

- "Security Settings Tab" on page 351
- "Preferences Tab" on page 352
- "Subscriptions Tab" on page 354

"Agency & Assignments Tab" on page 354

- "Officer Information Tab" on page 356
- "Employee Information Tab" on page 358
- "Jurisdictions" on page 360
- "Account History" on page 363

# Activate a User

Use the following procedure to activate a user.

- 1. Access the *Manage Users* page. For more information, refer to "Manage Users" on page 337.
- 2. Locate the user to *Activate* and click on the green person icon in the *Actions* column on the user record.

| Manage User                                                                                                    | anage Users |         |                 |             |                 |                         |         |                                     |         |  |  |  |  |
|----------------------------------------------------------------------------------------------------|-------------|---------|-----------------|-------------|-----------------|-------------------------|---------|-------------------------------------|---------|--|--|--|--|
| User Accounts         Log           Search         Status         Deactivated         Subscription Level         -All+         Reset         Search         Show         1 |             |         |                 |             |                 |                         |         |                                     |         |  |  |  |  |
| First 👔                                                                                                    | Middle 11   | Last 11 | User 11<br>Name | Status †    | Subscription 11 | Agency 1                | SA 11   | User Role                           | Actions |  |  |  |  |
| Angeline                                                                                                    |             | Ng      | OFFICER<br>ANG  | Deactivated | Full Time       | Indiana State<br>Police | Default | AGENCY_ADMIN<br>DBA<br>SYSTEM_ADMIN |         |  |  |  |  |

**Note**: The system does not allow you to create or reactivate an RMS user with a duplicate badge number.

Note: Agency administrators can easily track end-user subscriptions by monitoring the allocation and usage of User Subscriptions. If your agency's user subscription allowed limit has been reached, you receive a warning stating the maximum number has been reached and to contact support to add additional subscriptions, or deactivate an existing user account. For more information on User Subscriptions, refer to "Agency Information Tab" on page 280 of the Agency Profile.

You have reached the maximum number of active named user accounts for your Organization. Please contact support to add additional user accounts or deactivate an existing user account.

3. Click Yes to confirm, or No to return to the Users Lookup page.

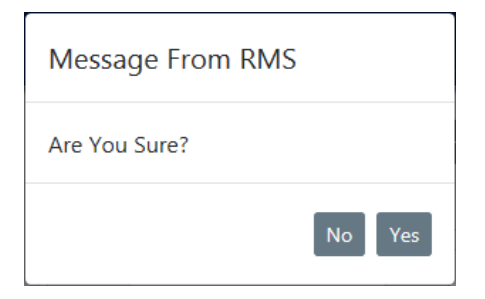

# Deactivate a User

Use the following procedure to deactivate, or disable, a user record to make them inactive.

- 1. Access the *Manage Users* page. For more information, refer to "Manage Users" on page 337.
- 2. Locate the user to *Deactivate* and click on the **red person** icon in the *Actions* column on the user record.

|           | ers       |         |         |           |                 |                |              |                    |                    |
|-----------|-----------|---------|---------|-----------|-----------------|----------------|--------------|--------------------|--------------------|
|           |           |         |         |           |                 |                |              |                    | Go Back Add User   |
| User Acco | ounts Lo  | g       |         |           |                 |                |              |                    |                    |
|           |           |         |         | _         |                 | -              |              |                    | •                  |
| Search    |           |         | Statu   | as Active |                 | Subscription L | evel -A      | II- • Reset Search | Show 100 ¢ entries |
| First 1   | Middle 11 | Last 11 | User 11 | Status 🖽  | Subscription 11 | Agency 11      | <b>SA</b> 11 | User Role          | Actions            |
|           |           |         | Name    |           | Level           |                |              |                    |                    |
| Aaron     |           | Hicks   | ODL_US  | Active    | Full Time       | District 42,   | Default      | OFFICER            | C 🛎 👂 🔼            |
|           |           |         | ER      |           |                 | Versailles     |              | OFFICER_SUPERVISOR |                    |

3. Click Yes to confirm, or No to return to the Manage Users page.

| Message From RMS |        |
|------------------|--------|
| Are You Sure?    |        |
|                  | No Yes |

# **Change Password**

Administrators can change a user's password when the user has forgotten their password or is locked out.

However, users are encouraged to reset their own password using the **forgot password** link on the login page. Refer to the *Forgotten Password Procedure* section in the *Online RMS User Guide* for instructions.

There are two ways to reset a user's password:

- From the Manage Users page.
- From the Users Detail page.

# **Reset from Manage Users Page**

- 1. Access the *Manage Users* page from the Administration top menu bar and search for the user account. For instructions, refer to "Manage Users" on page 337.
- 2. Click on the Change Password icon.

| Manage U                                                                               | Aanage Users      |       |          |                 |           |                          |                            |         |                    |  |         |  |
|----------------------------------------------------------------------------------------|-------------------|-------|----------|-----------------|-----------|--------------------------|----------------------------|---------|--------------------|--|---------|--|
| User Ac                                                                                | User Accounts Log |       |          |                 |           |                          |                            |         |                    |  |         |  |
| Search saur Status Active V Subscription Level -All- V Reset Search Show 100 ¢ entries |                   |       |          |                 |           |                          |                            |         | Show 100 ¢ entries |  |         |  |
| First 1                                                                                | Mide              | dleîl | Last 11  | User 11<br>Name | Status 11 | Subscription 11<br>Level | Agency 11                  | SA 11   | User Role          |  | Actions |  |
| Christine                                                                              | 2                 |       | SaurTest | CSAURTE<br>ST3  | Active    | Full Time                | District 42,<br>Versailles | Default | LEA_CLERK          |  | 2 * 2 - |  |

# **Reset from Users Detail Page**

- 1. Access the *Manage Users* page from the Administration top menu bar and search for the user account. For instructions, refer to "Manage Users" on page 337.
- 2. Click on the Edit icon to open the Users Detail page.

| N | /lanage U | sers       |          |                 |           |                          |                            |         |           |                |                          |
|---|-----------|------------|----------|-----------------|-----------|--------------------------|----------------------------|---------|-----------|----------------|--------------------------|
|   |           |            |          |                 |           |                          |                            |         |           | Go Ba          | Add User Mass User Entry |
|   | User Ac   | counts Log | ,        |                 |           |                          |                            |         |           |                |                          |
|   | Search    | saur       |          | Statu           | s Active  | ~                        | Subscription               | Level - | All-      | ✓ Reset Search | Show 100 ¢ entries       |
|   | First 1   | Middle 1   | Last 11  | User 11<br>Name | Status 11 | Subscription 11<br>Level | Agency 11                  | SA 11   | User Role | Ad             | ctions                   |
|   | Christine | 2          | SaurTest | CSAURTE<br>ST3  | Active    | Full Time                | District 42,<br>Versailles | Default | LEA_CLERK |                | C 🛎 👂 🔼                  |

3. Click Change Password.

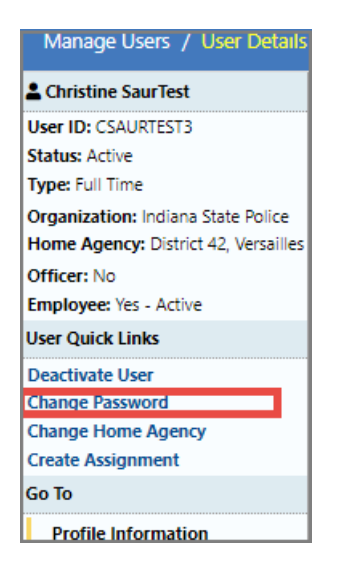

# **Change Home Agency**

Administrators can change a user's home agency from the User Details page.

- 1. Access the *Manage Users* page from the Administration top menu bar and search for the user account. For instructions, refer to "Manage Users" on page 337.
- 2. Click on the Edit icon to open the Users Detail page.

| r Entry |
|---------|
|         |
|         |
| ntries  |
|         |
|         |
| _       |
|         |

3. Click Change Home Agency.

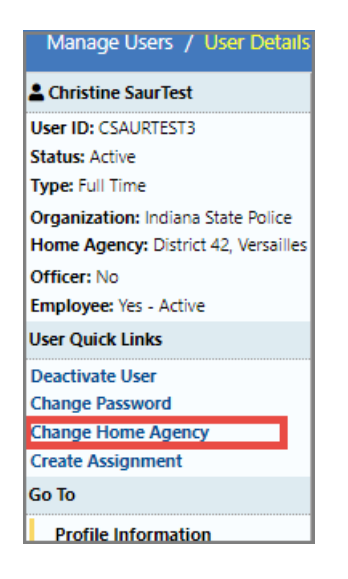

4. Select the Home Agency from the drop-down list.

| Change Home Agency      |             |  |  |  |  |  |  |
|-------------------------|-------------|--|--|--|--|--|--|
| District 42, Versailles | ~           |  |  |  |  |  |  |
|                         | Cancel Save |  |  |  |  |  |  |

5. Click Save.

# **Create Assignment**

Administrators can create a user's assignment from the User Details page.

- 1. Access the *Manage Users* page from the Administration top menu bar and search for the user account. For instructions, refer to "Manage Users" on page 337.
- 2. Click on the Edit icon on the Manage Users page to open the Users Detail page.

| Manage U  | sers       |          |                 |           |                 |                            |         |           |         |         |                          |
|-----------|------------|----------|-----------------|-----------|-----------------|----------------------------|---------|-----------|---------|---------|--------------------------|
|           |            |          |                 |           |                 |                            |         |           |         | Go Back | Add User Mass User Entry |
| User Ac   | counts Log | ,        |                 |           |                 |                            |         |           |         |         |                          |
| Search    | caur       |          | Statu           | Active    | ~               | Subscription               | Level   | .All_     | × Reset | Search  | Show 100 + entries       |
| Scorem    | 3001       |          | 5.000           | Active    |                 | Subscription               |         |           |         | Scaren  |                          |
| First 1   | 1 Middle 1 | Last 11  | User 11<br>Name | Status 11 | Subscription 11 | Agency 11                  | SA 11   | User Role |         | Actions | •                        |
| Christine | 2          | SaurTest | CSAURTE<br>ST3  | Active    | Full Time       | District 42,<br>Versailles | Default | LEA_CLERK |         |         | e 🛎 👂 💶                  |

3. Click Create Assignment.

| Manage Users / User Details          |  |  |  |  |  |
|--------------------------------------|--|--|--|--|--|
| Christine SaurTest                   |  |  |  |  |  |
| User ID: CSAURTEST3                  |  |  |  |  |  |
| Status: Active                       |  |  |  |  |  |
| Type: Full Time                      |  |  |  |  |  |
| Organization: Indiana State Police   |  |  |  |  |  |
| Home Agency: District 42, Versailles |  |  |  |  |  |
| Officer: No                          |  |  |  |  |  |
| Employee: Yes - Active               |  |  |  |  |  |
| User Quick Links                     |  |  |  |  |  |
| Deactivate User                      |  |  |  |  |  |
| Change Password                      |  |  |  |  |  |
| Change Home Agency                   |  |  |  |  |  |
| Create Assignment                    |  |  |  |  |  |
| Go To                                |  |  |  |  |  |
| Profile Information                  |  |  |  |  |  |

4. In the New User Assignment dialog box opens.

| New User Assignment |   |          |        |      |
|---------------------|---|----------|--------|------|
| Assignment          |   |          |        |      |
| -Select-            |   |          |        | ~    |
| START DATE          |   | END DATE |        |      |
|                     | 曲 |          |        | 曲    |
| Active              |   |          |        |      |
|                     |   |          |        |      |
|                     |   |          |        |      |
|                     |   |          | Cancel | Save |

- 5. Select the Assignment from the drop-down list.
- 6. Select the Start Date.
- 7. Optionally, select an End Date.
- 8. Deselect **Active** if you do not want enable this setting at this time, otherwise, keep it checked.
- 9. Click Save.
- **10.** Click the **Update** button on the top right of the window.

# **Profile Information Tab**

The *Profile Information* tab of the *User Details* page contains basic user contact information.

| Profile Information |                    |             | Go Back Emulate Update |
|---------------------|--------------------|-------------|------------------------|
| User Information    |                    |             |                        |
|                     | First Name         | MIDDLE NAME | Last Name              |
|                     | Christine          |             | SaurTest               |
|                     | TELEPHONE          | E-Mail      | E-MAIL ENABLED         |
|                     | 5551112222         | ccsa        |                        |
|                     | SUBSCRIPTION LEVEL |             |                        |
|                     | Full Time          | ~           |                        |
|                     |                    |             |                        |

For details on accessing the User Details page, refer to "User Details" on page 341.

Make any necessary changes then click the **Update** button to save changes.

To Emulate a user, refer to "Emulate a User" on page 364.

# Security Settings Tab

The Security Settings tab of the User Details page contains settings, such as roles and security levels assigned to the user, two factor authentication, and mobile integration.

#### Roles and Security Levels

- 1. Click I in the **Incident Security Level** field and select the appropriate incident security level for this user.
- 2. Click I in the Index Security Level field and select the appropriate index security level for this user.

Level 1 is the lowest security level; users with this security level have access only to data that has not been restricted. Level 3 is the highest level; users with this security level have access to all data.

- 3. Check the **Is Caliber Employee System Admin** box if this employee is an agency admin, or leave it blank.
- 4. Click on one or more Roles to select from the list of roles that appear on the left.

To *deselect* a role, click a **Role** on the right.

You can also shorten the roles list by using the **Search** text box. Enter part of the role name to shorten the list by your entered text.

Optionally, use the Select All or Select None button to quickly select or deselect all.

5. Click into the **Security Groups** text box, then select one or more security groups from the list of groups that appears. This feature is the same as that described for Roles.

#### **Two Factor Authentication**

- 1. Check the box to Enable.
- 2. Optionally, type the User Name.

#### **Mobile Integration**

- a. Enter the **Mobile User Name**, if applicable.
- b. Enter a Terminal ID, if applicable.
- c. Enter the **Unit ID**, if applicable.
- d. Enter the One Time Password User Name, if applicable

Click **Update** on the top right of the window.

#### **Preferences Tab**

Administrators can update the user's preferences from the User Details page.

- 1. Access the *Manage Users* page from the Administration top menu bar and search for the user account. For instructions, refer to "Manage Users" on page 337.
- 2. Click the Edit icon on the Manage Users page.

| Manage U  | sers        |          |                 |           |                 |                            |              |           |              |                          |
|-----------|-------------|----------|-----------------|-----------|-----------------|----------------------------|--------------|-----------|--------------|--------------------------|
|           |             |          |                 |           |                 |                            |              |           | Go Back      | Add User Mass User Entry |
| User Ac   | counts Log  | 9        |                 |           |                 |                            |              |           |              |                          |
| Search    | saur        |          | Statu           | s Active  | ~               | Subscription               | n Level      | -All-     | Reset Search | Show 100 \$ entries      |
| First 1   | 1 Middle 11 | Last 11  | User 11<br>Name | Status 11 | Subscription 11 | Agency 11                  | <b>SA</b> 11 | User Role | Actio        | ons                      |
| Christine | 2           | SaurTest | CSAURTE<br>ST3  | Active    | Full Time       | District 42,<br>Versailles | Default      | LEA_CLERK |              | C 🛎 👂 占                  |

3. Click **Preferences** on the User Details page.

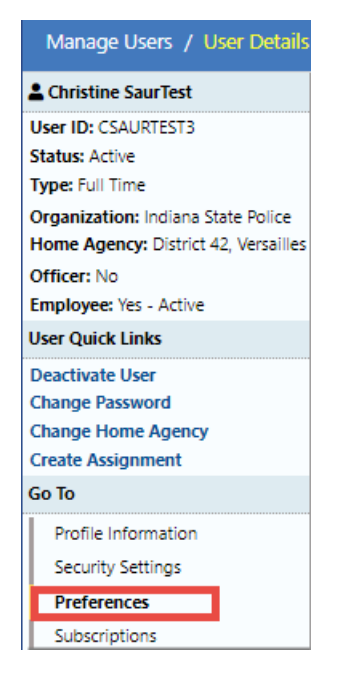

4. Preferences opens.

|                                |                     |                   |         |                       |                       |                      | Go Back    | Save      |  |  |
|--------------------------------|---------------------|-------------------|---------|-----------------------|-----------------------|----------------------|------------|-----------|--|--|
| ODL_USER - Profile Information | Security Settings   | Preferences       | Subscri | ptions                | Officer Information   | Employee Information |            |           |  |  |
| Notification Settings          |                     |                   |         |                       |                       |                      | 🔁 Edit Use | r Filters |  |  |
| EMAIL NOTIFICATIONS PRIORITY   |                     |                   |         | AUDIBL                | ALERT                 |                      |            |           |  |  |
| Select                         |                     |                   | •       | <b>e</b>              |                       |                      |            |           |  |  |
| HOURS FOR NOTIFICATIONS        |                     |                   |         | ALWAYS                | SEND SUBSCRIPTION NOT | IFICATIONS           |            |           |  |  |
| Begin                          | End                 |                   |         |                       |                       |                      |            |           |  |  |
| Options                        |                     |                   |         |                       |                       |                      |            |           |  |  |
| INCIDENT SETUP WIZARD          |                     |                   |         | DAY / I               | IGHT MODE             |                      |            |           |  |  |
| On                             | •                   | Normal / Day Mode |         |                       |                       |                      |            |           |  |  |
| BREADCRUMB OPTIONS             |                     |                   |         | DEFAULT SEARCH AGENCY |                       |                      |            |           |  |  |
| Enabled - Always show Breadc   | rumbs on pages that | use them          |         | All Agencies/Schema   |                       |                      |            |           |  |  |
| Default Search Interfaces      |                     |                   |         |                       |                       |                      |            |           |  |  |
| SELECT SEARCH INTERFACES Q     |                     |                   |         |                       |                       |                      |            |           |  |  |
| Click To Select                |                     |                   |         |                       |                       |                      |            |           |  |  |
| Geographic Areas               |                     |                   |         |                       |                       |                      |            |           |  |  |
| COURT PAPERS Q                 |                     |                   |         |                       |                       |                      |            |           |  |  |
| Click To Select                |                     |                   |         |                       |                       |                      |            |           |  |  |
| WARRANTS Q                     |                     |                   |         |                       |                       |                      |            |           |  |  |
| Click To Select                |                     |                   |         |                       |                       |                      |            |           |  |  |
|                                |                     |                   | Go Back | Save                  |                       |                      |            |           |  |  |

- 5. Complete the form as needed.
- 6. Optionally, click the Edit User Filters link to include or exclude this user in or from user groups.

For more information on *Preferences*, refer to the *Online RMS User Guide*.

# Subscriptions Tab

The Subscriptions tab displays existing subscriptions for the user you are viewing.

|                 |                    |                 |                |     |                     |                      |                     | Go Back          |
|-----------------|--------------------|-----------------|----------------|-----|---------------------|----------------------|---------------------|------------------|
| OFFICER_DMM - P | rofile Information | Security Settin | gs Preferences | ns  | Officer Information | Employee Information | 1                   |                  |
|                 |                    |                 |                |     |                     |                      | •                   | Add Subscription |
| Name ↓†         | Туре               |                 | Index Name     | Rea | Ison                |                      | Creation ↓↑<br>Date | Actions          |
| Vehicle         | Index Accessed     |                 | , 336          | Asd | f                   |                      | 05/04/2017          | 2                |
| Property        | Index Accessed     |                 | APPLIANCE 1588 | Asd | f                   |                      | 05/03/2017          | 6                |

Click the edit icon  $\blacksquare$  to edit the subscription, or click the trash icon  $\blacksquare$  to delete the subscription.

With appropriate permissions, users can **Subscribe** to existing master index records (person, address, vehicle, etc.) to receive notification when someone views, updates or associates records to which they have interest.

For example, users can **Subscribe** to Williams bnes' master person record to receive notification when someone applies updates to his master person record.

For more information on creating a new subscription, refer to the Master Indices chapter in the *Caliber Online RMS User Guide*.

## Agency & Assignments Tab

Administrators can update the user's agency and assignments from the User Details page.

- 1. Access the *Manage Users* page from the Administration top menu bar and search for the user account. For instructions, refer to "Manage Users" on page 337.
- 2. Click the Edit icon on the Manage Users page.

| Go Back Add User Mass User Entry                                           |
|----------------------------------------------------------------------------|
|                                                                            |
|                                                                            |
| ✓         Reset         Search         Show         100 \$         entries |
| le Actions                                                                 |
|                                                                            |
| RK E                                                                       |
|                                                                            |

3. Click Agency & Assignments on the User Details page.

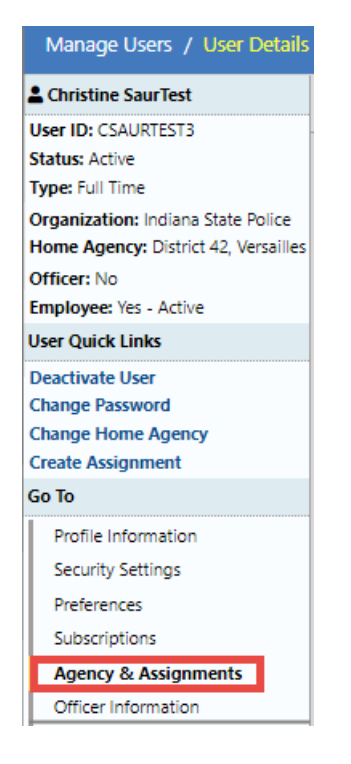

4. Agency & Assignments opens.

| Agency & Assignm                                                                                                    | ents                                                                                                    | Go Back Emulate Update |  |  |  |  |  |  |  |  |
|----------------------------------------------------------------------------------------------------|----------------------------------------------------------------------------------------------------|------------------------|--|--|--|--|--|--|--|--|
| Self Assignment                                                                                                    |                                                                                                    |                        |  |  |  |  |  |  |  |  |
| ENABLE SELF                                                                                                    | Agencies User Can Self Assign To (No Selection = All)                                                                  |                        |  |  |  |  |  |  |  |  |
| Assignment                                                                                                    | Search                                                                                                    | Select All Select None |  |  |  |  |  |  |  |  |
| Default                                                                                                    | Area Units-A1<br>Area Units-A2<br>Area Units-A3<br>Area Units-A4<br>Area Units-A5<br>CAR and X Units<br>CID<br>CIS-CID |                        |  |  |  |  |  |  |  |  |
| Supervised Agencies<br>Select Supervised Agenci                                                                        | ES                                                                                                    |                        |  |  |  |  |  |  |  |  |
| Search                                                                                                    |                                                                                                    | Select All Select None |  |  |  |  |  |  |  |  |
| Area Units-A1<br>Area Units-A2<br>Area Units-A3<br>Area Units-A4<br>Area Units-A5<br>CAR and X Units<br>CID<br>CIS-CID |                                                                                                    |                        |  |  |  |  |  |  |  |  |

- 5. Change the **Enable Self Assignment** to *No* if you do not want the user to self-assign. Otherwise, leave it as *Default* to use the setting set for your agency, or change it to Yes to allow the user to self-assign.
- 6. If applicable, limit the **agencies** to which the user can self-assign, otherwise do not select any agencies from the list if you want the user to have the ability to self-assign with all agencies.
- 7. If applicable, select Supervised Agencies.
- 8. Click the Update button.

# **Officer Information Tab**

Administrators can update the user's officer information from the User Details page.

- 1. Access the *Manage Users* page from the Administration top menu bar and search for the user account. For instructions, refer to "Manage Users" on page 337.
- 2. Click the Edit icon on the Manage Users page.

| vlanage U | sers       |          |                 |           |                 |                            |              |           |                |                               |
|-----------|------------|----------|-----------------|-----------|-----------------|----------------------------|--------------|-----------|----------------|-------------------------------|
| User Acc  | counts Log | ,        |                 |           |                 |                            |              |           | G              | Back Add User Mass User Entry |
| Search    | saur       |          | Statu           | s Active  | ~               | Subscription               | Level -      | All-      | ✓ Reset Search | Show 100 ¢ entries            |
| First 1   | Middle     | Last 11  | User 11<br>Name | Status 11 | Subscription 11 | Agency 11                  | <b>SA</b> 11 | User Role |                | Actions                       |
| Christine | 2          | SaurTest | CSAURTE<br>ST3  | Active    | Full Time       | District 42,<br>Versailles | Default      | LEA_CLERK |                | 🕑 🛎 👂 🔼                       |

3. Click Officer Information on the User Details page.

| Go To                |  |  |  |  |  |  |  |
|----------------------|--|--|--|--|--|--|--|
| Profile Information  |  |  |  |  |  |  |  |
| Security Settings    |  |  |  |  |  |  |  |
| Preferences          |  |  |  |  |  |  |  |
| Subscriptions        |  |  |  |  |  |  |  |
| Agency & Assignments |  |  |  |  |  |  |  |
| Officer Information  |  |  |  |  |  |  |  |
| Employee Information |  |  |  |  |  |  |  |
| Jurisdictions        |  |  |  |  |  |  |  |
| Account History      |  |  |  |  |  |  |  |

4. Officer Information opens.

|                |              |               |                |               |                   |                         |                                                     |              |                                                                                                    |               |           | Go Bad |
|----------------|--------------|---------------|----------------|---------------|-------------------|-------------------------|-----------------------------------------------------|--------------|----------------------------------------------------------------------------------------------------|---------------|-----------|--------|
| OFFICE         | R_DMM - Prot | file Informat | tion Secu      | rity Settings | Prefer            | ences Subscriptions     | Officer Inform                                      | nation       | Employee Inform                                                                                                    | ation         |           |        |
| Officer        | Informati    | on            |                |               |                   |                         |                                                     |              |                                                                                                    |               |           |        |
| FIRST NA       | ME           |               |                |               |                   | A                       | GENCY                                               |              |                                                                                                    |               |           |        |
| Dana           |              |               |                |               |                   |                         | District 34, Jas                                    | per          |                                                                                                    |               |           | ~      |
| MIDDLE         | NAME         |               |                |               |                   | В                       | ADGE #                                              |              |                                                                                                    |               |           |        |
|                |              |               |                |               |                   |                         | DMM12345                                            |              |                                                                                                    |               |           |        |
| LAST NA        | ME           |               |                |               |                   | D                       | ISPATCH ID                                          | Hov<br>CAD   | er mouse over<br>Badge detail                                                                                                    | r info b<br>s | ubble for |        |
| McMilla        | an           |               |                |               |                   |                         | 5008a                                               | /            | , in the second second s |               |           |        |
| SUFFIX         |              |               |                |               |                   | c                       | AD BADGE 👩                                          | ·            |                                                                                                    |               |           |        |
|                |              |               |                |               |                   |                         | 6008a This value is used for CAD interfaces to      |              |                                                                                                    |               |           |        |
| TITLE          |              |               |                |               |                   | JC                      | JOB STATUS match officers in RMS with CAD officers. |              |                                                                                                    |               |           |        |
| Patrol O       | Officer      |               |                |               |                   | V                       | Patrol 🗌 Dete                                       | ctive 🗹      | Active                                                                                                    |               |           |        |
|                |              |               |                |               |                   | Go Back Updat           | e Save                                              |              |                                                                                                    |               |           |        |
|                |              |               |                |               |                   |                         |                                                     |              |                                                                                                    |               |           |        |
| Officer        | History      |               |                |               |                   |                         |                                                     |              |                                                                                                    |               |           |        |
| Date           | Last<br>Name | First<br>Name | Middle<br>Name | Suffix        | Title             | Agency                  | Badge<br>Number                                     | Dispat<br>Id | ch CAD<br>Badge                                                                                                    | Patrol        | Detective | Active |
| 2017-<br>06-21 | McMillan     | Dana          |                |               | Patrol<br>Officer | District 42, Versailles | DMM12345                                            |              | 6008a                                                                                                    | Y             | N         | Ν      |
| 2017-<br>06-08 | McMillan     | Dana          |                |               | Patrol<br>Officer | District 34, Jasper     | DMM12345                                            |              | 6008a                                                                                                    | Y             | Ν         | Ν      |
| 2017-<br>02-02 | McMillan     | Dana          |                |               | Patrol<br>Officer | District 42, Versailles | DMM12345                                            |              | 6008a                                                                                                    | Y             | N         | Ν      |
| 2015-<br>07-23 | McMillan     | Dana          |                |               | Patrol<br>Officer | District 42, Versailles | DMM12345                                            |              |                                                                                                    | Y             | N         | N      |

If you receive a note stating no officer exists for the user, then click on the provided link to add one.

| Officer Information |                                  | Go Back Emulate Save |
|---------------------|----------------------------------|----------------------|
| No C                | Officer Record Exists for This U | Jser                 |
|                     | Click Here to Add One            |                      |

5. Complete each of the fields for which you have information. Any field with a red lefthand border is a required field. You must complete required fields to continue.

Hover your mouse over the CAD Badge blue information bubble <sup>10</sup> for mapping instructions with CAD users.

**Note**: For agencies with Caliber CAD spill integration with Online RMS, **CAD Badge** *must* match **Badge Number** in Caliber CAD.

**Note**: The system does not allow you to create or reactivate an RMS user with a duplicate badge number.

6. Click the **Update** button on the top right of the form to save.

# **Employee Information Tab**

Administrators can update employee information from the User Details page.

- 1. Access the *Manage Users* page from the Administration top menu bar and search for the user account. For instructions, refer to "Manage Users" on page 337.
- 2. Click the Edit icon on the Manage Users page.

| Mar               | age U    | sers   |          |                 |           |                 |                            |              |           |                |                                 |
|-------------------|----------|--------|----------|-----------------|-----------|-----------------|----------------------------|--------------|-----------|----------------|---------------------------------|
| User Accounts Log |          |        |          |                 |           |                 |                            |              |           | G              | o Back Add User Mass User Entry |
| S                 | earch    | saur   |          | Statu           | s Active  | ~               | Subscription               | Level -      | All-      | ✓ Reset Search | Show 100 ¢ entries              |
| Fi                | rst 1    | Middle | Last 11  | User 11<br>Name | Status 11 | Subscription 11 | Agency 11                  | <b>SA</b> 11 | User Role |                | Actions                         |
| C                 | nristine | 2      | SaurTest | CSAURTE<br>ST3  | Active    | Full Time       | District 42,<br>Versailles | Default      | LEA_CLERK |                | 1 🖉 📽 👂 占                       |

3. Click Employee Information on the User Details page.

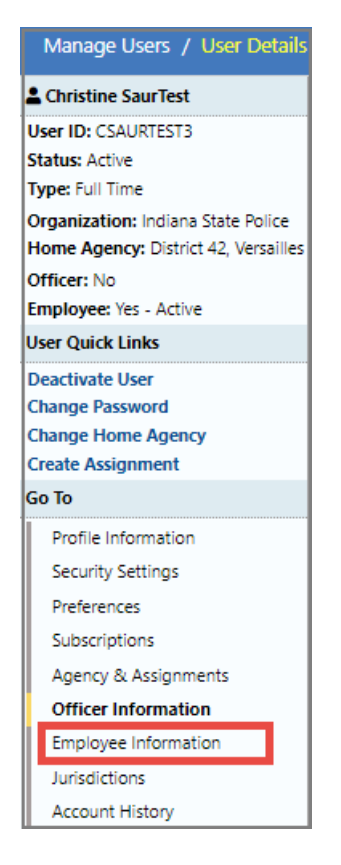

4. Employee Info sub-tab opens.

| Employee Informatior | ı |                         |            |                | Go Back Emulate    |  |  |  |
|----------------------|---|-------------------------|------------|----------------|--------------------|--|--|--|
| Lemployee Info       | • | Tabs                    |            |                |                    |  |  |  |
|                      | _ |                         |            |                |                    |  |  |  |
|                      |   | Active Status           |            | User           |                    |  |  |  |
|                      |   | Active                  | CSAURTEST3 |                |                    |  |  |  |
|                      |   | Agency                  |            |                |                    |  |  |  |
|                      |   | District 42, Versailles |            |                |                    |  |  |  |
| Last Name            |   | First Name              |            | MIDDLE NAME    |                    |  |  |  |
| SaurTest             |   | Christine               |            |                |                    |  |  |  |
| Suffix               |   | MAIDEN NAME             |            | TITLE          |                    |  |  |  |
|                      |   |                         |            | -Select-       | ~                  |  |  |  |
| Sex                  |   | RACE                    |            | Етнысіту       |                    |  |  |  |
| Female               | ~ | White                   | ~          | -Select-       | ~                  |  |  |  |
| SSN                  |   | DOB                     |            | PLACE OF BIRTH |                    |  |  |  |
|                      |   |                         | 曲          |                |                    |  |  |  |
| Employee ID          |   | Employee Type           |            | Employee Level |                    |  |  |  |
|                      |   | Patrol Sworn            | ~          | -Select-       | ~                  |  |  |  |
| HAND DOMINANCE       |   | BARGAINING UNIT         |            | BLOOD TYPE     |                    |  |  |  |
| -Select-             | ~ |                         |            | -Select-       | ~                  |  |  |  |
| LONGEVITY DATE       |   | HIRE DATE               |            | END DATE       |                    |  |  |  |
|                      | 曲 |                         | 曲          |                | 曲                  |  |  |  |
|                      |   | Go Back Update Save     | ]          |                |                    |  |  |  |
| Employee History     |   |                         |            |                | 0                  |  |  |  |
| Service History      |   |                         |            | • Ad           | ld Service History |  |  |  |
| Education            |   |                         |            | (              | • Add Education    |  |  |  |

**Note:** This page and the *Personnel Management Module* share the same employee data.

- 5. Complete the form, then click **Update** to save without archiving, or click **Save** to archive the employee record.
- 6. Optionally, click the **Training** tab to add training courses or certification to the employee record.

| Employee Inf    | Employee Information |                     |    |  |
|-----------------|----------------------|---------------------|----|--|
| 🐁 Employee Info | Training             |                     |    |  |
| Courses         | O Advanced Search    | Ouick Add Course    |    |  |
| Certifications  |                      | • Add Certification | æ. |  |
| Eligible Ranks  |                      |                     |    |  |

- a. Click the catalog icon 📠 to the right of **Course** to view the course catalog.
- b. Click the catalog icon to the right of **Certification**s to view the certification catalog.

For more information on courses and certifications, refer to the Training Module.

7. Click **Go Back** to return to the *Manage Users* page.

## **Jurisdictions**

You can update, add, enable or disable Jurisdictions.

#### Update or Add Jurisdiction

- 1. Access the *Manage Users* page from the Administration top menu bar and search for the user account. For instructions, refer to "Manage Users" on page 337.
- 2. Click the Edit icon on the Manage Users page.

| Manage U | sers        |          |                 |          |                          |                            |           |           |                |                                 |
|----------|-------------|----------|-----------------|----------|--------------------------|----------------------------|-----------|-----------|----------------|---------------------------------|
| User Ac  | counts Log  | ,        |                 |          |                          |                            |           |           | G              | o Back Add User Mass User Entry |
| Search   | saur        |          | Statu           | 5 Active | ~                        | Subscription               | n Level - | -All-     | ✓ Reset Search | Show 100 ¢ entries              |
| First 1  | 1 Middle 11 | Last 11  | User 11<br>Name | Status 🛍 | Subscription 11<br>Level | Agency 11                  | SA 11     | User Role |                | Actions                         |
| Christin | 2           | SaurTest | CSAURTE<br>ST3  | Active   | Full Time                | District 42,<br>Versailles | Default   | LEA_CLERK |                | 2 # 2 🗅                         |

3. Click Jurisdictions on the User Details page.

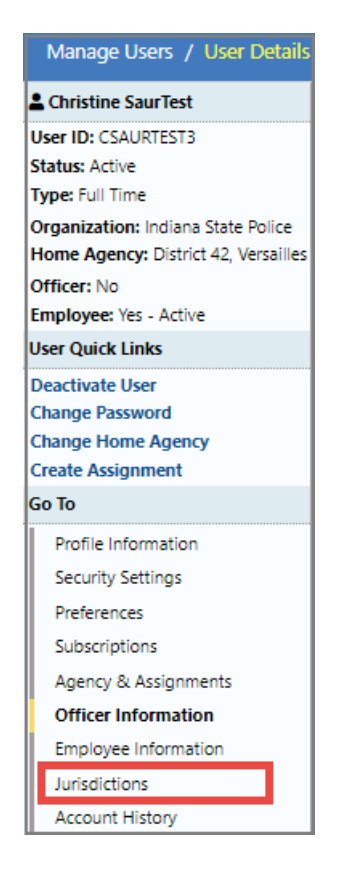

4. *Jurisdictions* opens.

| Jurisdictio     | ns                      | [               | Go Back Er       | nulate Ad | d Jurisdiction |          |
|-----------------|-------------------------|-----------------|------------------|-----------|----------------|----------|
| County 1        | Agency 11               | Date Created 11 | Date Disabled 11 | Default 🔃 | Active 🔃       | Actions  |
| ISP Test (TSTC) | District 42, Versailles | 10/22/2020      |                  | Yes       | Yes            | <b>A</b> |

Note: Click the **Emulate** button to emulate that user. For more information on emulating users, refer to "Emulate a User" on page 364.

- 5. If applicable, click Add Jurisdiction to add a jurisdiction.
  - a. Select a Jurisdiction from the drop-down list.
  - b. If applicable, select an Agency from drop drop-down list.
  - c. Click Save.

#### Change the Default Jurisdiction

You can change the default Jurisdiction when multiple Jurisdictions exist. Only one Jurisdiction can be marked as the default.

1. Click on the **Default Schema** icon to flag that entry as the default schema. The record without the Default Schema icon is considered the default.

| Jurisdictions            |                         |                 | (                | Go Back    | mulate Add Jurisdiction |
|--------------------------|-------------------------|-----------------|------------------|------------|-------------------------|
| County 1                 | Agency 11               | Date Created 11 | Date Disabled 11 | Default 🔃  | Active 11 Actions       |
| ISP Test (TSTC)          | District 42, Versailles | 10/22/2020      |                  | Yes        | Yes 🔪 🧧                 |
| State of Maryland (TSTD) | City Police Department  | 10/26/2020      |                  | No         | Yes 🔭 👩 🤷               |
|                          |                         |                 |                  |            |                         |
| Jurisdictions            |                         |                 | (                | Go Back    | mulate Add Jurisdiction |
| County 1                 | Agency 11               | Date Created 11 | Date Disabled 11 | Default 11 | Active 11 Actions       |
| ISP Test (TSTC)          | District 42, Versailles | 10/22/2020      |                  | No         | Yes 👩 🤷                 |
| State of Maryland (TSTD) | City Police Department  | 10/26/2020      |                  | Yes        | Yes 🦲                   |

• Hover your mouse over the icon to see a description of the icon.

#### Enable or Disable Jurisdictions

You can enable or disable Jurisdictions.

1. Click on the red paddle lock icon to **Disable** or the green icon to **Enable**.

| Jurisdictions Go Back Emulate Add Jurisdiction |                         |                 |                 |           |          |          |  |  |  |  |  |
|------------------------------------------------|-------------------------|-----------------|-----------------|-----------|----------|----------|--|--|--|--|--|
| County 1                                       | Agency 11               | Date Created 11 | Date Disabled 🔃 | Default 🔃 | Active 🕮 | Actions  |  |  |  |  |  |
| ISP Test (TSTC)                                | District 42, Versailles | 10/22/2020      |                 | Yes       | Yes      |          |  |  |  |  |  |
| State of Maryland (TSTD)                       | City Police Department  | 10/26/2020      | 10/26/2020      | No        | No       | <b>_</b> |  |  |  |  |  |

2. Click Yes to confirm, or No to return to Jurisdictions without performing the requested change.

# Account History

Caliber Public Safety Online RMS automatically captures and logs when users log in or out of the application and whenever user account statuses change.

The log files can be viewed for specific users from the User Details page.

- 1. Access the *Manage Users* page from the Administration top menu bar and search for the user account. For instructions, refer to "Manage Users" on page 337.
- 2. Click the Edit icon on the Manage Users page.

| Manage Use | ers       |          |                 |           |                          |                            |         |           |              |                               |
|------------|-----------|----------|-----------------|-----------|--------------------------|----------------------------|---------|-----------|--------------|-------------------------------|
| User Acco  | ounts Log | ,        |                 |           |                          |                            |         |           | G            | Back Add User Mass User Entry |
| Search s   | saur      |          | Statu           | s Active  | ~                        | Subscription               | Level - | All-      | Reset Search | Show 100 ¢ entries            |
| First 11   | Middle    | Last 11  | User 11<br>Name | Status 11 | Subscription 11<br>Level | Agency 11                  | SA 11   | User Role |              | Actions                       |
| Christine  |           | SaurTest | CSAURTE<br>ST3  | Active    | Full Time                | District 42,<br>Versailles | Default | LEA_CLERK |              | C 🛎 🕈 🔼                       |

3. Click Account History on the User Details page.

| Manage Users / User Detail          | s |
|-------------------------------------|---|
| Christine SaurTest                  |   |
| User ID: CSAURTEST3                 |   |
| Status: Active                      |   |
| Type: Full Time                     |   |
| Organization: Indiana State Police  |   |
| Home Agency: District 42, Versaille | s |
| Officer: No                         |   |
| Employee: Yes - Active              |   |
| User Quick Links                    |   |
| Deactivate User                     |   |
| Change Password                     |   |
| Change Home Agency                  |   |
| Create Assignment                   |   |
| Go To                               |   |
| Profile Information                 |   |
| Security Settings                   |   |
| Preferences                         |   |
| Subscriptions                       |   |
| Agency & Assignments                |   |
| Officer Information                 |   |
| Employee Information                |   |
| Jurisdictions                       |   |
| Account History                     |   |

4. Account History opens as read-only.

There are two tabs: Status History and Login History.

The Status History tab opens by default.

| Account History                    |                     |                 |            |                                              |             |             |           | Go Back Emulate    |
|------------------------------------|---------------------|-----------------|------------|----------------------------------------------|-------------|-------------|-----------|--------------------|
| Status History Login His           | itory               |                 |            |                                              |             |             |           |                    |
| Last Login Date<br>10/26/2020 1437 |                     |                 |            | Last Password Change Date<br>06/01/2020 1025 |             |             |           |                    |
| Status                             | ţ1                  | Date            |            |                                              | 11          | User        |           | t↓                 |
| Active                             |                     | 11/18/2019 10:5 | 3          |                                              |             | Joe Friday  |           |                    |
| Locked-Inactive                    |                     | 11/15/2019 09:0 | 0          |                                              |             | System Up   | odated    |                    |
| Active                             |                     | 06/13/2019 17:0 | 8          |                                              |             | MICHELLE    | LEVI      |                    |
| Locked-Inactive                    |                     | 06/13/2019 14:1 | 8          |                                              |             | Christine S | Saur      |                    |
| Locked-Inactive                    |                     | 06/13/2019 14:1 | 8          |                                              |             | Christine S | Saur      |                    |
| Active                             |                     | 02/13/2019 15:1 | 7          |                                              |             | Christine S | Saur      |                    |
| Active                             | 11/15/2018 13:0     | 9               |            |                                              | Joe Friday  |             |           |                    |
| Locked-Inactive                    | 10/15/2018 09:0     | 0               |            |                                              | System Up   | odated      |           |                    |
| Active                             | 02/23/2018 16:2     | 5               | Joe Friday |                                              |             |             |           |                    |
| Locked-Inactive                    | 02/14/2018 16:5     | 0               |            |                                              | Christine S | Saur        |           |                    |
| Locked-Inactive                    |                     | 02/14/2018 16:5 | 0          |                                              |             | Christine S | Saur      |                    |
|                                    |                     |                 |            |                                              |             |             |           |                    |
| Account History                    |                     |                 |            |                                              |             |             |           | Go Back Emulate    |
| Status History Login Hist          | lory                |                 |            |                                              |             |             |           |                    |
| 10 🗢 << < > >>                     | 422 1/43            |                 |            |                                              |             |             |           |                    |
| Login Date 11                      | Logout Date         | 11 City         | 11 State   | 11 Country                                   | ti Latitud  | de 11       | Longitude | 11 Login Failed 11 |
| 10/26/2020 14:37:41                |                     | Oelwein         | US-IA      | US                                           | 42.681      | 1           | -91.91311 | No                 |
| 10/26/2020 09:49:08                | 10/26/2020 14:04:31 | Oelwein         | US-IA      | US                                           | 42.681      | 1           | -91.91311 | No                 |
| 10/23/2020 09:26:24                | 10/23/2020 14:11:27 | Oelwein         | US-IA      | US                                           | 42.681      | 1           | -91.91311 | No                 |
| 10/22/2020 14:42:13                | 10/22/2020 19:34:07 | Oelwein         | US-IA      | US                                           | 42.681      | 1           | -91.91311 | No                 |
| 10/22/2020 09:13:58                | 10/22/2020 13:32:10 | Oelwein         | US-IA      | US                                           | 42.681      | 1           | -91.91311 | No                 |
| 10/21/2020 16:34:26                | 10/21/2020 18:56:48 | Oelwein         | US-IA      | US                                           | 42.681      | 1           | -91.91311 | No                 |
| 10/21/2020 11:53:19                | 10/21/2020 16:34:08 | Oelwein         | US-IA      | US                                           | 42.681      | 1           | -91.91311 | No                 |
| 10/21/2020 08:52:26                | 10/21/2020 11:32:44 | Oelwein         | US-IA      | US                                           | 42.681      | 1           | -91.91311 | No                 |
| 10/20/2020 14:29:20                | 10/20/2020 18:57:22 | Oelwein         | US-IA      | US                                           | 42.681      | 1           | -91.91311 | No                 |
| 10/20/2020 09:22:22                | 10/20/2020 10:57:36 | Oelwein         | US-IA      | US                                           | 42.681      | 1           | -91.91311 | No                 |

# Emulate a User

Administrators, with appropriate permissions, can **Emulate** (act as) other users within their own agency. Emulation is a troubleshooting tool, allowing the administrator to look at a user account to determine the nature of a problem and facilitate solutions.

**Note**: Emulation activity is logged to the database for auditing and tracking purposes.

There are two ways to Emulate a user:

• From the Manage Users page.

• From the User Details page.

## Manage Users Page

Use the following procedure to **Emulate** a user's account from the *Manage Users* page.

- 1. Access the *Manage Users* page and search for the user you want to emulate. For more information, refer to "Manage Users" on page 337.
- 2. Click on the emulate icon in the Actions column to display that user's Home page.

## **User Details Page**

Use the following procedure to **Emulate** a user's account from the User Details page.

- 1. Access the User Details page for that user. For more information, refer to "User Details" on page 341.
- 2. Click the **Emulate** button on the top right of the window to emulate the user.

Emulate

## Navigate Online RMS as the Emulated User

1. Whichever method you use to emulate a user, the **Home Page** appears as if you are that user.

| Caliber      | Incidents - Master Indices - Records Management - | Forms And | Reports 👻 Help 👻      |                   | 🚢 Christine SaurTest 🔹       | 25/0 🛛  |
|--------------|---------------------------------------------------|-----------|-----------------------|-------------------|------------------------------|---------|
| 😭 Home       |                                                   |           |                       |                   |                              |         |
| Broadcast N  | Messages                                          |           |                       |                   |                              |         |
| No Messag    | jes To Display                                    |           |                       |                   |                              |         |
|              |                                                   |           |                       |                   |                              |         |
| Notification | ns                                                |           | [                     | Q Show All        | Recent Activities            |         |
| -Filter By U | Jsers-                                            | Search    |                       |                   | My Cases (Active Count)      | 0       |
| Count 1      | Notification Type                                 | 11 La     | st Notification       | 11 Priority 11    | My Case Activities (Active C | ount) 🗿 |
| 1            | Welcome to Online RMS                             | 10        | /22/2020 06:04 PM EST | Low/Informational | Forms For Review             | 0       |
| 47           | WARRANT REMOVED FROM FIELD ARREST                 | 10        | /21/2020 07:24 PM EST | High              |                              |         |
| 1            | FORM REVIEW - Online Police Self-Reporting Form   | 10        | /20/2020 04:54 PM EST | High              | Quick Links                  | manage  |
| 1            | FORM REVIEW - test                                | 10        | /20/2020 04:07 PM EST | High              |                              |         |
| 10           | FORM REVIEW                                       | 01        | /29/2020 02:10 PM EST | High              | External Links               | manage  |
| 6            | FORM REVIEW - INFORMATIONAL                       | 02        | /14/2019 11:30 AM EST | High              |                              |         |
| 3            | WARRANT LOG                                       | 1         | /14/2018 03:39 PM EST | High              |                              |         |
|              |                                                   |           |                       |                   |                              |         |

Notice that the name of the user you are emulating appears on the top right.

- 2. Navigate through Online RMS as if you were the user to locate the information you need.
- 3. To stop emulation, refer to "Stop Emulating User" below.

#### Stop Emulating User

Whichever method you use to emulate a user, the same process stops emulation.

1. To stop emulating the user, click on the user's name, then select [Emulation] Main User from the drop-down list.

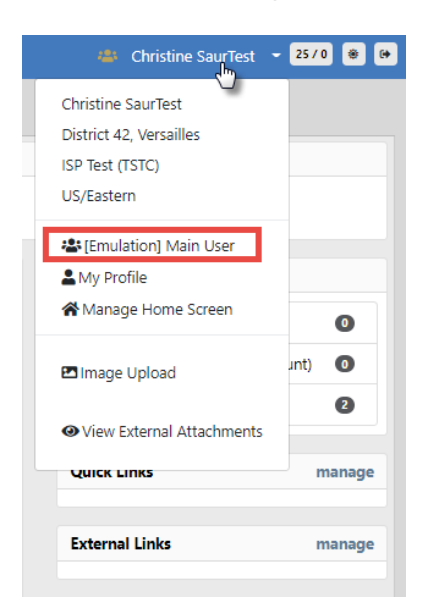

2. Your own **Home Page** appears and your name displays on the top right of the window.

| Christine Saur [District 42, Versailles] | - | 25/0 | ۲ | () |  |
|------------------------------------------|---|------|---|----|--|
|                                          |   |      |   |    |  |

#### Add a User

Use the following procedure to add one user record.

Note: For instructions on adding multiple user records at once, refer to "Add Mass Users" on the next page.

- 1. Access the Manage Users page. For details, refer to "Manage Users" on page 337.
- 2. Click the Add User button to open the Add User page.

| Manage Users                  |      |                      |     |                                  |
|-------------------------------|------|----------------------|-----|----------------------------------|
| User Accounts Log             |      |                      | Add | Go Back Add User Mass User Entry |
| Manage Users / Add User       |      |                      |     |                                  |
|                               |      |                      |     | Go Back Save                     |
| User Information              |      |                      |     |                                  |
| This is a Caliber RMS Admin U | Jser |                      |     |                                  |
| User ID                       |      | Password             |     | Confirm Password                 |
|                               |      |                      |     |                                  |
| FIRST NAME                    |      | MIDDLE NAME          |     | Last Name                        |
|                               |      |                      |     |                                  |
| Agency                        |      | E-MAIL               |     | TELEPHONE                        |
| -Select-                      | ~    |                      |     |                                  |
| * O Sworn O Not Sworn         |      | Agency Administrator |     |                                  |
| Sex                           |      | RACE                 |     | SUBSCRIPTION LEVEL               |
| -Select-                      | ~    | -Select-             | ~   | -Select- 🗸                       |

**Note**: Agency administrators can easily track end-user subscriptions by monitoring the allocation and usage of **User Subscriptions**. If your agency's user subscription allowed limit has been reached, you receive a warning stating the maximum number has been reached and to contact support to add additional subscriptions, or deactivate an existing user account. For more information on **User Subscriptions**, refer to "Agency Information Tab" on page 280 of the Agency Profile.

You have reached the maximum number of active named user accounts for your Organization. Please contact support to add additional user accounts or deactivate an existing user account.

- 3. Check This is a Caliber RMS Admin User if the user is an admin user, otherwise leave it blank.
- 4. Complete the form with the appropriate information.
  - Fields with the left red border are required.
  - You must choose either **Sword** or **Not Sworn**. The user is automatically assigned roles to fit these needs.
  - Check the Agency Administrator box if applicable.
- 5. Click Save to save your entries to this tab.

**Note**: The system automatically creates an employee record.

6. The User Details page opens. Enter the necessary information in the applicable sections.

For more information on the *User Details* page and applicable sections, refer to "User Details" on page 341.

#### Add Mass Users

Use the following procedure to add multiple user records at once.

**Note:** For instructions on adding one user record, refer to "Add a User" on the previous page.

- 1. Access the Manage Users page. For details, refer to "Manage Users" on page 337.
- 2. Click the Mass User Entry button to open the Mass User Entry page.

| Manage Users  |     |                                                     |
|---------------|-----|-----------------------------------------------------|
| User Accounts | Log | Ge Back Add User Mass User Entry Add Multiple Users |

| Manage Users / Mass User E                        | intry                         |     |                      |   |                    |              |
|---------------------------------------------------|-------------------------------|-----|----------------------|---|--------------------|--------------|
| Click the add user link to insert<br>another user | This is a Calibor BMC Admin L | cor |                      |   |                    | Go Back Save |
| Add Another User                                  | User ID                       | sei | Password             |   | CONFIRM PASSWORD   |              |
| NEW USER                                          | csaur                         |     |                      |   |                    |              |
|                                                   | First Name                    |     | MIDDLE NAME          |   | LAST NAME          |              |
|                                                   |                               |     |                      |   |                    |              |
|                                                   | Agency                        |     | E-MAIL               |   | Telephone          |              |
|                                                   | -Select-                      | ~   |                      |   |                    |              |
|                                                   | * ○ Sworn ○ Not Sworn         |     | Agency Administrator |   |                    |              |
|                                                   | Sex                           |     | RACE                 |   | SUBSCRIPTION LEVEL |              |
|                                                   | -Select-                      | ~   | -Select-             | ~ | -Select-           | ~            |

Note: Agency administrators can easily track end-user subscriptions by monitoring the allocation and usage of User Subscriptions. If your agency's user subscription allowed limit has been reached, you receive a warning stating the maximum number has been reached and to contact support to add additional subscriptions, or deactivate an existing user account. For more information on User Subscriptions, refer to "Agency Information Tab" on page 280 of the Agency Profile.

You have reached the maximum number of active named user accounts for your Organization. Please contact support to add additional user accounts or deactivate an existing user account.

- 3. Check This is a Caliber RMS Admin User if an admin user, otherwise leave it blank.
- 4. Complete the form with the appropriate information.
  - Fields with the left red border are required.
  - You must choose either Sword or Not Sworn.
  - When you enter the person's first and last name, the NEW USER name on the left changes to the first and last name as shown below.

| Manage Users / Mass User E                        |                                   |  |  |  |
|---------------------------------------------------|-----------------------------------|--|--|--|
| Click the add user link to insert<br>another user |                                   |  |  |  |
| Add Another User                                  |                                   |  |  |  |
| Click the add user link to insert<br>another user | This is a Caliber RMS Admin Liser |  |  |  |
| Add Another User                                  | User ID                           |  |  |  |
|                                                   | csaurTest                         |  |  |  |
|                                                   | Christine                         |  |  |  |

5. Click the Add Another User to display another set of user fields. Notice that NEW USER displays on the left until you enter the first and last name.

| Manage Users / Mass User E        | ntry                                         |                                      |                                                                              |     |                               |
|-----------------------------------|----------------------------------------------|--------------------------------------|------------------------------------------------------------------------------|-----|-------------------------------|
| Click the add user link to insert |                                              |                                      |                                                                              |     | Go Back Save                  |
| another user<br>Add Another User  | This is a Caliber RMS Admin User     User ID | is is a Caliber RMS Admin User<br>ID |                                                                              |     | Confirm Password              |
| Christine SaurTes     NEW USER    | csaurTest                                    |                                      |                                                                              |     | ••••••                        |
| - \                               | First Name                                   |                                      | MIDDLE NAME                                                                  |     | LAST NAME                     |
| \                                 | Christine                                    |                                      |                                                                              |     | SaurTest                      |
| <b>\</b>                          | Agency                                       |                                      | E-MAIL                                                                       |     | TELEPHONE                     |
| <b>\</b>                          | District 42, Versailles                      | ~                                    | ccsaur1@gmail.com                                                            |     | 5551112222                    |
| ·                                 | * O Sworn   Not Sworn                        |                                      | <ul> <li>Agency Administrator</li> <li>Organization Administrator</li> </ul> |     |                               |
| \                                 | Sex                                          |                                      | RACE                                                                         |     | SUBSCRIPTION LEVEL            |
|                                   | Female                                       | ~                                    | White                                                                        | ~   | Full Time (987 Remaining) 🗸 🗸 |
|                                   | This is a Caliber RMS Admin User             |                                      |                                                                              |     |                               |
|                                   | User ID                                      |                                      | Password                                                                     |     | CONFIRM PASSWORD              |
|                                   |                                              | -1                                   |                                                                              |     |                               |
|                                   | First Name                                   |                                      | MIDDLE NAME                                                                  |     | Last Name                     |
|                                   |                                              | - 1                                  |                                                                              | - 1 |                               |
|                                   | Agency                                       |                                      | E-MAIL                                                                       |     | TELEPHONE                     |
|                                   | -Select-                                     | ~                                    |                                                                              |     |                               |
|                                   | * O Sworn O Not Sworn                        |                                      | Agency Administrator                                                         |     | Superson lange                |
|                                   | Calast                                       | ~                                    | Calast                                                                       |     | Solast X                      |
|                                   | -Select-                                     | *                                    | -Select-                                                                     |     | -Select-                      |

- 6. Repeat steps 3 and 4.
- 7. Repeat steps 5 and 6 until all the new users have been entered.
- 8. Click Save to save all new entries.
- 9. Click Go Back to return to the Manage Users page.
- **10.** On the *Manage Users* page, search for the newly added records to update the roles, preferences, subscriptions.

For more information on searching and updating, refer to "Manage Users" on page 337.

# **Appendix A. Training Accounts**

# **Generic Training Accounts**

When you connect to the Online RMS Training Database, you may utilize any of the following generic accounts. Each role has a selection of accounts and can be used by multiple individuals. These accounts are available for any actions you wish to perform in the Online RMS system. The training system does not contain any real criminal data so please ensure you only enter test data. For example, we often use cartoon characters or invented names and identifiers. Real address locations can be utilized to view the mapping functionality.

Simply go to the following website to enter the Online RMS Training DB:

https://rmstrain.public-safety-cloud.com/train

Training Accounts user IDs and passwords will be distributed by the administrator.

# **Appendix B. Resetting Passwords**

# **Resetting OnlineRMS Password**

This guide explains how to reset the Online RMS password from the workstation web browser.

- Click the Reset Password link at the Online RMS login screen.
- Type the User ID and click the Go button.

| Reset Password |           |
|----------------|-----------|
| USER NAME      |           |
| 1              |           |
|                | Cancel Go |

• For added security, the user will be prompted with three security questions. There are different questions available and they are configurable by the administrator or user with proper permissions. Answer the security questions and click the **Submit** button.

Questions can vary by user and apply only when configured.

| Reset Password                                            |
|-----------------------------------------------------------|
| Please enter answers to the following security questions. |
| COLOR OF YOUR FIRST CAR                                   |
|                                                           |
| IN WHAT TOWN WAS YOUR FIRST JOB                           |
|                                                           |
| NAME OF THE CITY YOU WERE BORN                            |
|                                                           |
| Cancel Reset Password via Email Submit                    |

**NOTE:** If you have forgotten your password click on the **Reset Password via Email** link to receive a confirmation email. For further assistance contact your agency administration or refer to "Forgotten Password Procedure" below

**NOTE**: If no user security questions are found in the system, a window appears where you must reset your password via email.

- Once the credentials are validated, the user is taken to the *Change Password* screen.
- The password rules are as follows:
  - The minimum password length shall be 8 characters.
  - Passwords shall be case sensitive.
  - Passwords shall be alphanumeric and allow for special characters.
  - Passwords shall contain at least one lower case, one capital letter, and one number
  - Passwords shall need to be reset every 90 days.
  - Passwords will be on a rotation of three (10) passwords.
  - The maximum amount of password attempts is five (5). Once the account is locked, the password will need to be changed.
- Type a new password in the Enter and Re-Enter fields and click Submit.
- A warning message will appear if the password rules are not followed.
- Once completed, the user will be transported to their *Home* screen.

**NOTE:** Click the **Cancel** button to abort the process at any time.

#### **Forgotten Password Procedure**

With the release of Online RMS 10.9, we have instituted a security policy that every user have a unique email address associated to their account. This requirement grants users with improved, self-administered password resets.

**NOTE**: In addition, this complies with the CJS policy many of our users must follow. For information about this and the email address

requirement, review the additional document called Secure Email Account Requirement for Online RMS users.

To facilitate the self-administration for forgotten passwords and/or security questions, Caliber Public Safety has implemented a new **Reset Password** procedure at the Online RMS login screen.

The reset password procedure will work in the following fashion:

- 1. At the Online RMS login screen, click the **Reset Password** link.
- 2. Type the User ID and click the Go button.

| Reset Password |           |  |
|----------------|-----------|--|
| User Name      |           |  |
|                | Cancel Go |  |

3. Click on the Reset Password via Email link to receive a confirmation email

| Reset Password                                            |
|-----------------------------------------------------------|
| Please enter answers to the following security questions. |
| Color of your First Car                                   |
| IN WHAT TOWN WAS YOUR FIRST JOB                           |
| NAME OF THE CITY YOU WERE BORN                            |
| Cancel Reset Password via Email Submit                    |

4. You are prompted to provide the unique email address on file for your user account. Enter the email address then click the **Go** button. A confirmation message displays on screen:

"A new password has been sent to your email address. Please follow the instructions on the email for further information." If an incorrect email address is given, an error is presented and you cannot continue with the password reset.

- 5. An email is sent to you from Online RMS with the new temporary password.
- 6. Login with your User ID and this temporary password. You must re-register your account by:
  - Providing three new and unique security questions (using the drop down fields).
  - Providing answers to these new security questions.
  - Resetting and confirm a new password (following the same secure password rules when they initially registered their accounts)
# **Appendix C.Incident Based Reporting**

## **Overview**

The purpose of this document is to provide instructions on producing Incident Based Reports from the Online RMS application. The application collects FBI data based on the National Incident Based Reporting (NIBRS) requirements.

You access a data set (file) that contains all Agency reports that have a reportable offense that is in approved status. They filter out the reports for inclusion in the file to be used to create the NIBRS Reports. This is typically on a monthly basis but can be filtered as necessary.

1. From your *Home* page there are three ways to access the **Incident Based Reporting** module of the application.

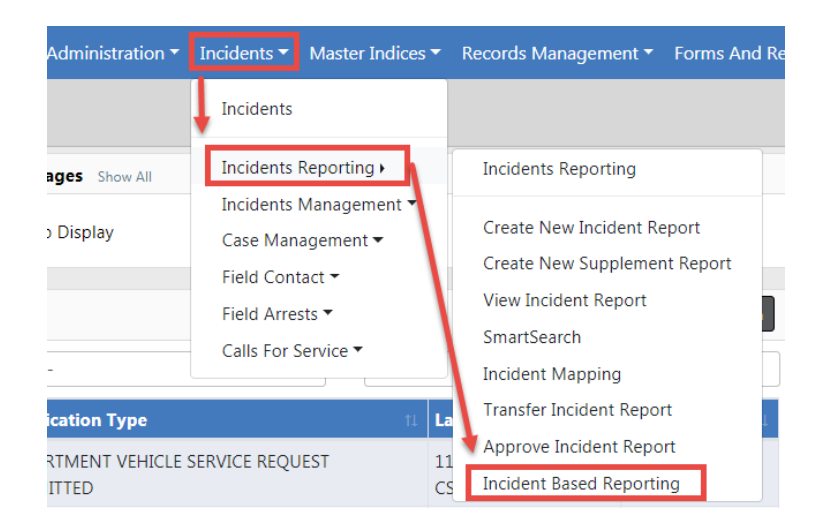

a. Incidents>Incident Reporting>Incident Based Reporting

b. Click on the *Incidents* tab and when the *Main Incident Menu* opens find **Incident Based Reporting** under the *Incident Reporting* header.

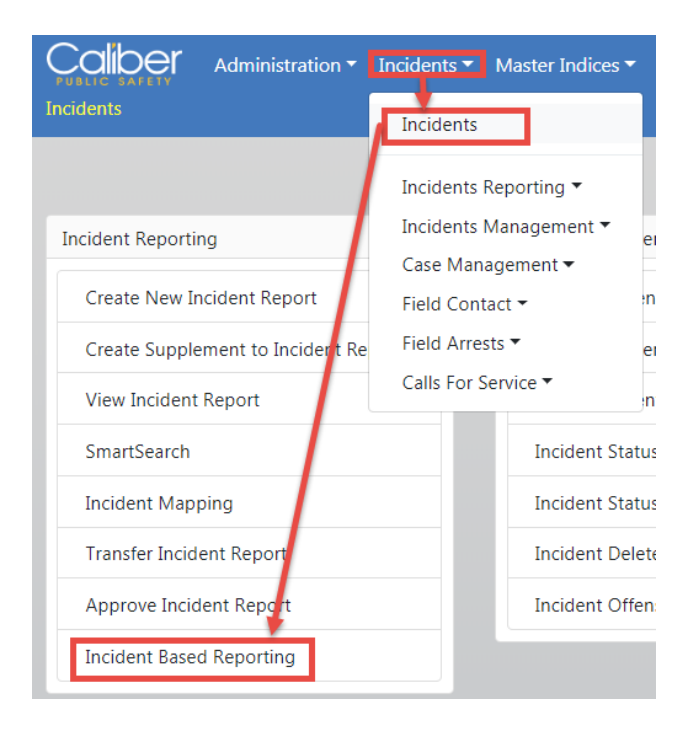

c. If available, click on the **Pending UCR Review** link in the *Quick Links* box. If the **Pending UCR Review** link doesn't appear, you can with appropriate permissions, add this link to the *Quick Links* box. This appears only on your Home Page, no one else's. For instructions, refer to the Quick Link section of "Home Page " on page 8.

**Note:** While UCR functionality is still available within Online RMS, the FBI is no longer accepting UCR Summary Data as of Jan 1, 2021.

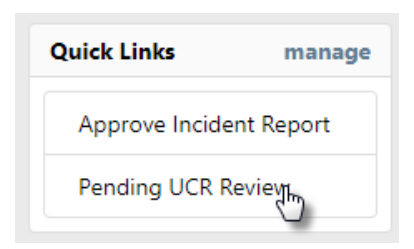

Any option above opens the Data Sets details page:

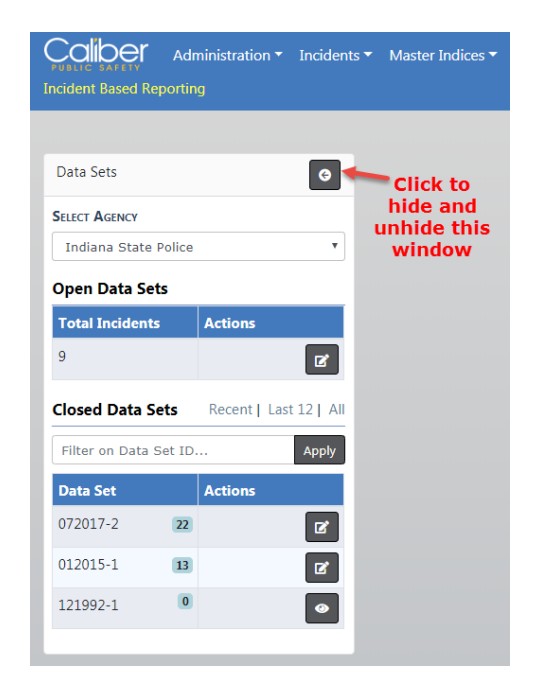

- 2. Accessing Open Data Sets.
  - a. Find the Open Data Set you want to open and click on the Edit icon I under the Actions column.

The right windows display six tabs of *Open Data Set* topics, defaulting to the **Data Set** tab.

|                            |            |          |                    |          |                 |            |                    | Go Bac |
|----------------------------|------------|----------|--------------------|----------|-----------------|------------|--------------------|--------|
| Data Sets                  | G          | 112018-1 |                    |          |                 |            |                    |        |
| SELECT AGENCY              |            | Data Set | Submission Details | Warnings | Submission File | Statistics | Submission Summary |        |
| Indiana State Police       | ~          |          | DATE               |          |                 |            |                    |        |
| Open Data Sets             | /          | Month    |                    |          | ✓ Year          |            |                    | ✓ Next |
| Total Actions<br>Incidents |            |          |                    |          |                 |            |                    |        |
| 13                         | ß          |          |                    |          |                 |            |                    |        |
| 0                          | ď          |          |                    |          |                 |            |                    |        |
| Closed Data Sets           |            |          |                    |          |                 |            |                    |        |
| Recent   Las               | t 12   All |          |                    |          |                 |            |                    |        |
| Filter on Data Set ID      | Apply      |          |                    |          |                 |            |                    |        |
| Data Set Actions           |            |          |                    |          |                 |            |                    |        |
| 072017-2 22                | Ľ          |          |                    |          |                 |            |                    |        |
| 012015-1 13                | ď          |          |                    |          |                 |            |                    |        |
| 121992-1 0                 | 0          |          |                    |          |                 |            |                    |        |
|                            |            |          |                    |          |                 |            |                    |        |

- 3. Accessing Closed Data Sets.
  - a. Find the *Closed Set* you want to open and click on the **Edit** icon *C* under the *Actions* column.

The right windows display two tabs of *Closed Data Set* topics, defaulting to the **Closed Data Set** tab.

|                             |                                   |                                       |              |                                      |                      |                       | Go Bac             |
|-----------------------------|-----------------------------------|---------------------------------------|--------------|--------------------------------------|----------------------|-----------------------|--------------------|
| Data Sets                   | Data Set: 012015-1                |                                       |              |                                      |                      |                       |                    |
| SELECT AGENCY               | Closed Data Set W                 | /arning Notification History          |              |                                      |                      |                       |                    |
| Indiana State Police 🗸      | 1                                 |                                       |              | Sustam                               | Download File        | File D                | ata                |
| Open Data Sets              | Statistics                        |                                       |              | CLERY                                | Download File        | File D                | ate                |
| Total Actions               | Total Incidents:                  |                                       | 13           | NIBRS                                | 310_NIBRS.txt        | 07/21/2015            | 5 1434             |
| 13                          | Accepted Incidents:               |                                       | 13           | SCIBRS                               |                      |                       |                    |
| 0                           | Rejected Incidents:               |                                       | 0            | On                                   | e or more Systems is | compatible wi<br>Gene | th XML<br>eration. |
| Closed Data Sets            | Balance:                          |                                       | 0            | System                               | # of Files Genera    | ted Actio             | ons                |
| Recent   Last 12   All      |                                   |                                       |              | NIBRS                                |                      | 0/13 📀                | *                  |
| Filter on Data Set ID Apply |                                   |                                       |              |                                      |                      |                       |                    |
| Data Set Actions            | Search and select                 | incident reports with                 | errors and m | ark as 'Rejected'                    |                      |                       |                    |
| 072017-2 22                 | REPORT #S:                        |                                       |              | STATUS                               |                      |                       |                    |
| 012015-1 13                 | Enter Comma Separ                 | ated Report Numbers To                | Filter       | -Select-                             |                      |                       | ~                  |
| 121992-1 0                  | Apply Filter Reset                |                                       |              |                                      |                      |                       | _                  |
|                             | Action Agen                       | cy <sup>1†</sup> Report <sup>1†</sup> | Occurrenc    | e <sup>lî</sup> Report <sup>li</sup> | Offenses             | Submission            | Acti               |
|                             |                                   | Number                                | Date         | Date                                 |                      | Status                |                    |
|                             | ACCEPTED Distric<br>42,<br>Versai | t 2015ROOT0122                        | 04/28/201    | 5 04/28/2015                         | MURDER               | ACCEPTED              | •                  |

# **Role and Permission Requirements**

To perform this procedure it is necessary that a user have the role of **LEA\_RECORDS\_ M GMT** and/or the permission of **Incident Based Reporting**. The permission can be assigned to any role that the agency administrator would like. Please Contact Online RMS Support for assistance on any changes.

## **Filter**

1. Enter the **Month** and **Year** of the reports that you want to report with this file. If you have not completed this action before you need to start at the Month and Year that you began using this application, then create Submission File by Month until you reach the present.

| Data Sets   | G             |
|-------------|---------------|
| SELECT AGEN | CY            |
| Indiana Sta | te Police 🗸 🗸 |
| Open Data   | Sets          |
| Total       | Actions       |
| Incidents   |               |
| 13          | ┏             |
| 0           | ľ             |

2. Click the **Next** button to filter the reports. The *Search Results* page will then display under the **Submission Details** tab. This may take a minute depending on the number of reports in the selected month.

|                             |                |                            |                    |                       |                   |                           |                        | Go Bac              |
|-----------------------------|----------------|----------------------------|--------------------|-----------------------|-------------------|---------------------------|------------------------|---------------------|
| Data Sets O                 | 012019-2       |                            |                    |                       |                   |                           |                        |                     |
| SELECT AGENCY               | Data Set       | Submission D               | etails Warning     | s Submission I        | -                 | ics Submission Summary    |                        |                     |
| Indiana State Police 🗸      |                |                            |                    |                       |                   |                           | _                      |                     |
| Open Data Sets              | After appl     | lying any fil              | ters, click NEXT   | to review any w       | /arnings          |                           |                        | Next                |
| Total Actions<br>Incidents  | Statistics     |                            |                    |                       |                   |                           |                        |                     |
| 13                          | Total Inciden  | nts: 13                    |                    |                       |                   |                           |                        |                     |
|                             | Included:      | 13                         |                    |                       |                   |                           |                        |                     |
|                             | Not Included   | i: 0                       |                    |                       |                   |                           |                        |                     |
| Closed Data Sets            | Date:          | 01/                        | 2019               | Res                   | et                |                           |                        |                     |
| Recent   Last 12   All      | D //-          |                            | -                  | _                     |                   |                           | D                      |                     |
| Filter on Data Set ID Apply | REPORT #S      |                            | INCLUDE            | b                     | DATE              | FROM                      | DATE TO                |                     |
| Data Set Actions            | Enter Comm     | a Separated                | R -All-            |                       | ×                 |                           |                        |                     |
| 072017-2 22                 | AGENCY         |                            |                    | PE                    |                   | Statucas V                |                        |                     |
| 012015-1 13                 | Analy Filter   | Decet                      | ·                  |                       | • -All            | statuses"                 | -All NID               | KS Coules- •        |
| 121002.1                    | Apply Filter   | Reset                      |                    |                       |                   | Include All In Filter     | Remov                  | e All In Filter     |
| 121552-1                    |                |                            |                    |                       |                   | Include All NOT In Filter | Remov                  | e All NOT In Filter |
|                             | Total In Filte | er: 13                     |                    |                       |                   |                           |                        |                     |
|                             | Included       | Agency↓↑                   | Report i<br>Number | Occurrence I↑<br>Date | Report ⊥î<br>Date | Offenses                  | Status                 | Actions             |
|                             |                | District 42,<br>Versailles | 2018D4210195       | 11/16/2018            | 11/16/2018        | BATTERY- KNIFE            | READY<br>TO BE<br>SENT | IBR 🛛               |

# **Reports on Page Adjustment**

1. You can adjust the number of reports on each page by scrolling down. At the bottom left of the page you can select the number of reports you want to see on a page.

| » |
|---|
|   |

2. On the bottom right of the page the number of pages display based on your previous selection and the number of reports.

## **Additional Filters**

1. If necessary you can enter criteria in the additional filter fields and **Apply Filter** to further define the reports you are reporting.

| REPORT #S             | INCLUDED  |   | DATE FROM                 | DATE TO                  |  |
|-----------------------|-----------|---|---------------------------|--------------------------|--|
| Enter Comma Separated | -All-     | ~ | <b>#</b>                  | <b></b>                  |  |
| AGENCY                | DATE TYPE |   | STATUS                    | NIBRS CODE               |  |
| -All Agencies-        |           | ~ | -All Statuses-            | -All NIBRS Codes-        |  |
| Apply Filter Reset    |           |   | Include All In Filter     | Remove All In Filter     |  |
|                       |           |   | Include All NOT In Filter | Remove All NOT In Filter |  |

- 2. Unchecking individual reports.
  - a. If find reports you do not want to include, uncheck the checkbox in the *Included* column on the left side. An **Update Selected** button appears on the upper right once you uncheck a box. Click the **Update Selected** button.

| REPORT #s      | REPORT #S INCLUDED         |                           |                       | DATE FRO          | DATE FROM             |                                      |           | DATE TO           |       |
|----------------|----------------------------|---------------------------|-----------------------|-------------------|-----------------------|--------------------------------------|-----------|-------------------|-------|
| Enter Comm     | a Separated Repor          | -All-                     | ,                     | •                 |                       |                                      |           |                   | 曲     |
| AGENCY         |                            | <b>D</b> ATE <b>T</b> YPE |                       | <b>S</b> TATUS    |                       |                                      | NIBRS COL | DE                |       |
| -All Agencies  | 5- <b>v</b>                |                           | ,                     | -All St           | atuses-               | •                                    | -All NIBR | S Codes-          | •     |
| Reset          | ly Filter                  |                           |                       |                   | Include All In I      | e All In Filter Remove All In Filter |           |                   |       |
|                |                            |                           |                       |                   | Include All NO        | T In Fi                              | ter Rem   | iove All NOT In F | ilter |
| Total In Filte | r: 3                       |                           |                       |                   | Including:            | 0 <b>R</b> e                         | moving: 1 | Update Sele       | cted  |
| Included       | Agency IT                  | Report ⊥†<br>Number       | Occurrence ⊥↑<br>Date | Report ⊥†<br>Date | Offenses              | Statu                                | 15        | Actions           |       |
|                | District 42,<br>Versailles | 2018-08-220-<br>000015    | 08/08/2018            | 08/08/2018        | BURGLARY-<br>AUTO/BOD | READ<br>SENT                         | Y TO BE   | IBR               | ۲     |
| •              | District 42,<br>Versailles | 2018-08-218-<br>000014    | 08/06/2018            | 08/06/2018        | ROBBERY-<br>DOCTORS O | READ<br>SENT                         | Y TO BE   | IBR               | ۲     |
| •              | District 42,<br>Versailles | 2017D4210062              | 02/27/2017            | 02/27/2017        | THEFT-<br>AGRICULTURE | READ<br>SENT                         | Y TO BE   | IBR               | ۲     |
| 10 25          | 50 100                     |                           |                       |                   |                       |                                      |           |                   |       |

3. Click the Next button to advance to the Warning tab.

## Warnings

L

The Warning tab provides the opportunity to self-audit incident reports included in the data submission that may be at risk of a data audit by the IBR authority

|                                            |                                                                        | Go Ba                                                                                                    |
|--------------------------------------------|------------------------------------------------------------------------|----------------------------------------------------------------------------------------------------|
| 12019-2                                    |                                                                        |                                                                                                    |
| Data Set                                   | Submission Det                                                         | ails Warnings Submission File Statistics Submission Summary                                                                                                    |
| After revi                                 | ewing any wa                                                           | rnings (if applicable), click NEXT to generate the submission file.                                                                                                    |
| Warnings                                   | Warning Not                                                            | ification History                                                                                                    |
| The Dat<br>submiss<br>flagged<br>this prod | a Audit Warnin<br>ion that may b<br>by IBR authori<br>cess is to ensur | gs tab provides the opportunity for an agency to self-audit incident reports included in the data<br>e at risk of a data audit by the IBR authority. Data audits represent data situations that are commonly<br>ties as uncommon or overly used that should be evaluated by the agency prior to submission. The goal of<br>re the quality and accuracy of data submitted to the IBR authority.                                         |
| # of<br>Affected<br>Incidents              | Туре                                                                   | Message                                                                                                    |
| • 1                                        | NIBRS                                                                  | Incident has both Burglary and Theft offenses. Because larceny/theft is an element of Burglary, agencies<br>should not report the larceny as a separate offense if it is associated with the unlawful entry of a structure.<br>Please verify that the larceny is a separate offense. If not, remove it from the incident.                                                                                                    |
| • 1                                        | NIBRS                                                                  | Incident was listed as being a Cargo Theft. Please review the incident and verify that a cargo theft actually<br>occurred.                                                                                                    |
| <b>&gt;</b> 4                              | NIBRS                                                                  | Insident contains a Liste Disc Mativation. Discass varify that Liste (Disc was a factor in the insident                                                                                                    |
| <b>&gt;</b> 2                              |                                                                        | incident contains a nate bias wotivation. Please verify that nate/bias was a factor in the incident.                                                                                                    |
| × 1                                        | INCIDENT                                                               | Incident contains a nate bias motivation. Please verify that nate/bias was a lactor in the incident.<br>Incident contains an offender 10 years old or younger. Please verify this for accuracy.                                                                                                    |
| × 1                                        | INCIDENT<br>NIBRS                                                      | Incident contains a nate bias includent. Please verify that nate/bias was a lactor in the incident.<br>Incident contains an offender 10 years old or younger. Please verify this for accuracy.<br>Incident contains a Hate Bias Motivation of Unknown. The state and federal IBR authorities will expect this<br>to be updated as the investigation of an incident continues. Failure to update can trigger an audit in the<br>future. |

- 1. Review the warnings.
- 2. Click the Next button to advance to the Submission File tab.

## Generate the Submission File

There are two types of submission files:

Flat Files

A flat file contains data that is stored in plain text format, and there is one record per line. Columns are typically separated by a tab, comma, or another single value character; Online RMS creates flat files with tabs to separate the columns.

• XML Files

An XML file is an XML (Extensible Markup Language) data file. They are plain text files that store information in a hierarchical standard format that is commonly used in data transfers. Unlike flat files, *custom tags* are used in XML files instead of *tabs* to define different columns of data.

## Flat File

A flat file contains data that is stored in plain text format, and there is one record per line. Columns are typically separated by a tab, comma, or another single value character; Online RMS creates flat files with tabs to separate the columns.

| 311_NIBRS - Notepad                                                                                  |         |       |
|----------------------------------------------------------------------------------------------------|---------|-------|
| File Edit Format View Help                                                                           |         |       |
| 006321072017 8529637412017-0124 220AA 02 N 15                                                        |         |       |
| 030731072017 8529637412017-0124 1                                                                    |         |       |
| 01414I072017 8529637412017-0124 001220 I27 M                                                         | WUR     |       |
| 0046510/2017 852963/412017-0124 0128 FA                                                              |         |       |
| 006321072017 SC028000017-MPD-0023 13ACC 45 J 30 88                                                   |         | - 01  |
| 004651072017 SC028000017-MPD-0023 00113A 141 M                                                       | WROI I  | 1 01  |
| 00881I072017 SC028000017-MPD-0045 20170531 10N                                                       |         |       |
| 0053210/201/ SC02800001/-MPD-0045 13ACD 38 J 30 88<br>014141072017 SC028000017-MPD-0045 00113A I05 M | W RO1 E | 3 01_ |
|                                                                                                    |         |       |
|                                                                                                    |         | ·     |

1. To generate the submission file you must first check the appropriate checkboxes in the *Generate File* column, then click the **Generate Submission File** button.

|               |                  |             |                   |                |               |                 |       |           |                 |               | Go B          |
|---------------|------------------|-------------|-------------------|----------------|---------------|-----------------|-------|-----------|-----------------|---------------|---------------|
| Data Sets     |                  | G           | 012019-2          |                |               |                 |       |           |                 |               |               |
| SELECT AGENC  | Y                |             | Data Set Submi    | ission Details | Warnings      | Submission File | Stati | stics Sub | mission Summary |               |               |
| Indiana Stat  | e Police         | ~           | Statistics        |                |               |                 |       | System    | Download File   | File Date     | Generate File |
| Open Data S   | Sets             |             | Total Incidents:  | 13             |               |                 |       | CLERY     |                 |               |               |
| Total Incide  | nts Actions      |             | Included:         | 13             |               |                 |       | NIBRS     |                 |               | <b>V</b>      |
| 13            |                  | Ľ           | Not Included:     | 0              |               |                 |       | SCIBRS    |                 |               |               |
| 0             |                  | ď           | Date:             | 01/2019        |               | Rese            | :t    | Generate  | Submission File | lose Data Set |               |
| Closed Data   | Sets Recent   La | st 12   All | One or more Syste | ms is compat   | ible with XMI | Generation.     |       |           |                 |               |               |
| Filter on Dat | a Set ID         | Apply       | System            |                | # of Files    | Generated       |       |           |                 | Actions       |               |
| Data Set      | Actions          |             | NIBRS             |                | 3/13          |                 |       |           |                 |               | (†) (†) 🛓     |
| 072017-2      | 22               | ď           |                   |                |               |                 |       |           |                 |               |               |
| 012015-1      | 13               | Ľ           |                   |                |               |                 |       |           |                 |               |               |
| 121992-1      | 0                | •           |                   |                |               |                 |       |           |                 |               |               |
|               |                  |             |                   |                |               |                 |       |           |                 |               |               |

a. Depending on the number of files being included in this file, it may take a few minutes to generate the file. Once complete the **Download File** and **File Date** will fill in.

|                             |          |              |              |                 |        |       |          |                 |                    |           | Go Ba |
|-----------------------------|----------|--------------|--------------|-----------------|--------|-------|----------|-----------------|--------------------|-----------|-------|
| 012019-2                    |          |              |              |                 |        |       |          |                 |                    |           |       |
| Data Set                    | Submiss  | ion Details  | Warnings     | Submission File | Statis | itics | Subn     | nission Summary |                    |           |       |
| Statistics                  |          |              |              |                 |        | Syst  | em       | Download File   | File Date          | Generate  |       |
| Total Incide                | nts:     | 13           |              |                 |        |       |          |                 |                    | File      |       |
| Included:                   |          | 13           |              |                 |        | CLE   | RY       |                 |                    |           |       |
| Not Include                 | d:       | 0            |              |                 |        | NIBRS |          | 291_NIBRS.txt   | 02/12/2019<br>1438 |           |       |
| Date:                       |          | 01/2019      |              | Rese            | et     | SCIE  | RS       |                 |                    |           |       |
|                             |          |              |              |                 |        | Ger   | ierate : | Submission File | Close Data Set     |           |       |
| One or mor                  | e System | is is compat | ble with XMI | Generation.     |        |       |          |                 |                    |           |       |
| System # of Files Generated |          |              |              |                 |        |       |          | Actions         |                    |           |       |
| NIBRS                       |          |              | 3 / 13       |                 |        |       |          |                 |                    | <b>\$</b> | *     |
|                             |          |              |              |                 |        |       |          |                 |                    |           |       |

b. Agencies reporting by **Summary UCR Reports** will then click the **Close Data Set** button on the right side of the page. Note the number in the **Download File** name, as this will help you locate it later when running UCR Reports. You will also be able to locate the correct file as the Month and Year will be added next to the file name along with your ORI.

| System     | Download File          |     | File Date          | Generate<br>File |
|------------|------------------------|-----|--------------------|------------------|
| CLERY      |                        |     |                    |                  |
| NIBRS      | 291_NIBRS.txt<br>Reset |     | 02/12/2019<br>1438 |                  |
| SCIBRS     |                        |     |                    |                  |
| Generate S | Submission File        | Clo | se Data Set        |                  |

This will close the Data Set and place it in the *Closed Data Set* list on the left side of the page.

| Data Sets                                                                                                    | G                                                                                            |  |  |  |  |
|----------------------------------------------------------------------------------------------------|----------------------------------------------------------------------------------------------|--|--|--|--|
| SELECT AGENCY                                                                                                    |                                                                                              |  |  |  |  |
| Indiana State Police                                                                                                    | • •                                                                                          |  |  |  |  |
| Open Data Sets                                                                                                    |                                                                                              |  |  |  |  |
| Total Incidents                                                                                                    | Actions                                                                                      |  |  |  |  |
| 0                                                                                                    | ľ                                                                                            |  |  |  |  |
| Closed Data Sets Recent   Last 12   All                                                                                                    |                                                                                              |  |  |  |  |
| Closed Data Sets                                                                                                    | Recent   Last 12   All                                                                       |  |  |  |  |
| Filter on Data Set II                                                                                                    | C Apply                                                                                      |  |  |  |  |
| Filter on Data Set II                                                                                                    | Actions                                                                                      |  |  |  |  |
| Filter on Data Set II Data Set 072017-2 22                                                                                                    | Recent   Last 12   All D Apply Actions                                                       |  |  |  |  |
| Closed Data Sets           Filter on Data Set II           Data Set           072017-2         22           012015-1         13                      | Recent Last 12 All D Apply Actions                                                           |  |  |  |  |
| Data Set           Filter on Data Set II           Data Set           072017-2         22           012015-1         13           121992-1         0 | Recent   Last 12   All<br>D Apply<br>Actions<br>C<br>Actions<br>C<br>Actions<br>C<br>Actions |  |  |  |  |

#### XML File

An XML file is an XML (Extensible Markup Language) data file. They are plain text files that store information in a hierarchical standard format that is commonly used in data transfers. Unlike flat files, *custom tags* are used in XML files instead of *tabs* to define data.

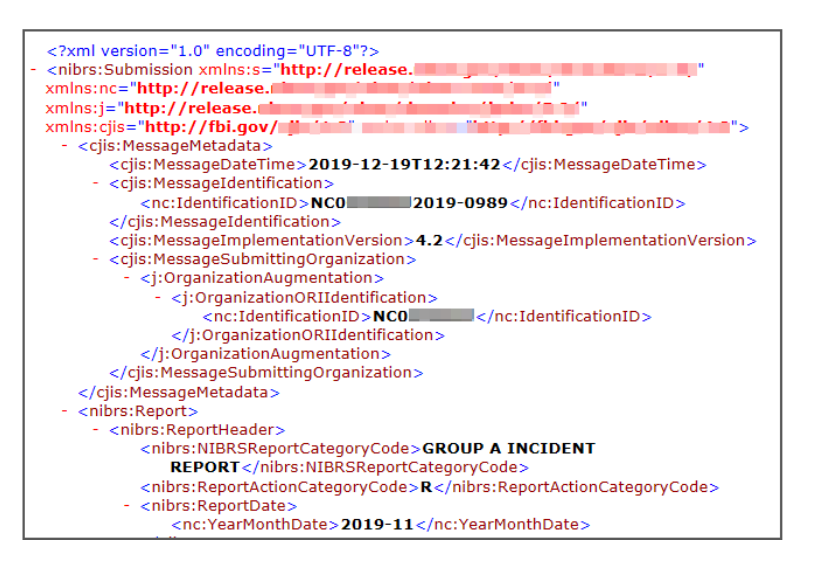

The **Statistics** section on the *Submission File* tab help you to identify how many reports were in the original query and how many you did not include.

The **System** type section is specific to your agency or State. NIBRS is the basic, and is used by all agencies that report by Summary UCR Reports, and agencies that report directly to the NIBRS Unit at the FBI.

| Data Set Submi     | ssion Details Warni     | ngs Submission File | Statistics | Submission Su  | mmary        |          |
|--------------------|-------------------------|---------------------|------------|----------------|--------------|----------|
| Statistics         |                         |                     | System     | Download       | File         | Generate |
| Total Incidents:   | 70                      |                     |            | File           | Date         | File     |
| Included:          | 70                      |                     | NIBRS      |                |              |          |
| Not Included:      | 0                       |                     | Generate S | ubmission File | Close Data S | Set      |
| Date:              | 11/2019                 | Reset               |            |                |              |          |
|                    |                         |                     |            |                |              |          |
| One or more System | ns is compatible with X | ML Generation.      |            |                |              |          |
| System 🔶           | # of Files Ger          | nerated             |            | Actions        |              |          |
|                    |                         |                     |            |                |              |          |

| # of Files Generated |                              |  |  |  |
|----------------------|------------------------------|--|--|--|
| 66 / 70              | 66 out of 70 files generated |  |  |  |

For more information on XML submission files, refer to the *Incident Based Reporting Guide* found under the Help Menu in Online RMS.

## **Statistics Report**

The **Statistics** tab is to help you identify how many reports were in the original query and how many you did not include if you unchecked any reports. In the center is the **System** type that is specific to your agency and/or state. NIBRS is the basic and will be used by all agencies that report by **Summary UCR Reports** and those agencies reporting directly to the NIBRS Unit at the FBI.

**Note:** While UCR functionality is still available within Online RMS, the FBI is no longer accepting UCR Summary Data as of Jan 1, 2021.

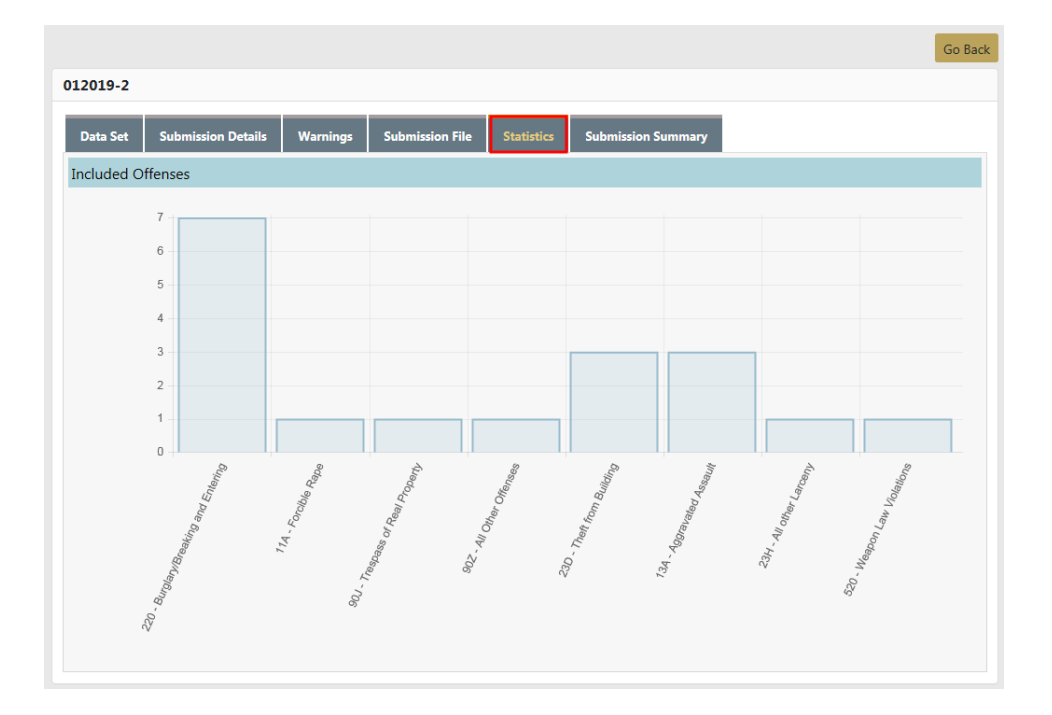

## **Run Summary UCR Reports**

**Note:** While UCR functionality is still available within Online RMS, the FBI is no longer accepting UCR Summary Data as of Jan 1, 2021.

1. From your *Home* page click on the **Forms and Reports** tab at top of screen. Then click on **Reports**.

| Administration                                                                               | Incidents      N | laster Indices 🔻  | Records Management 🔻 | Forms And Reports 🔻 Help            |      |
|----------------------------------------------------------------------------------------------|------------------|-------------------|----------------------|-------------------------------------|------|
| Reports                                                                                      |                  |                   |                      | Forms And Reports                   |      |
| <ul><li>Citation Reports</li><li>Clery Reports</li></ul>                                     | Use the me       | nu on the left to | select a report.     | Add / Search Custom Form<br>Reports | oper |
| <ul> <li>Evidence Reports</li> <li>Incident Reports</li> <li>Other Reports</li> </ul>        |                  |                   |                      | •                                   |      |
| <ul> <li>Permit Reports</li> <li>Scheduling Reports</li> </ul>                               |                  |                   |                      |                                     |      |
| <ul> <li>Statistical Reports</li> <li>System Admin Reports</li> <li>Trace Reports</li> </ul> |                  |                   |                      |                                     |      |
| UCR Reports USer Reports                                                                     |                  |                   |                      |                                     |      |
| • Warrants Reports                                                                           |                  |                   |                      |                                     |      |

a. On the left is a list of *Report Category*, click on the **UCR Reports** category banner to display the UCR available reports in alphabetical order.

R

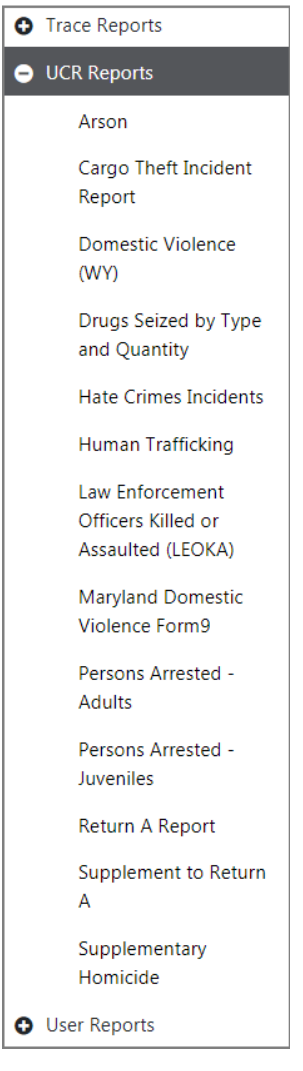

b. Click on the Report you wish to run, most likely the **Return A**. A filter opens on the right of the window.

|                                                                                                | Go Back Refresh Reports Open Ad-Hoc Tool                                                            |  |
|------------------------------------------------------------------------------------------------|----------------------------------------------------------------------------------------------------|--|
| <ul> <li>Citation Reports</li> </ul>                                                           | Return A Report                                                                                     |  |
| Clery Reports                                                                                  | Return A ReportUCR Report. UCR reports are only available for agencies using the standard FBI NIBRS |  |
| Evidence Reports                                                                               | configuration.                                                                                      |  |
| Incident Reports                                                                               | Report Parameters                                                                                   |  |
| Other Reports                                                                                  | DATA SET(S)                                                                                         |  |
| <ul> <li>Permit Reports</li> </ul>                                                             | Search Select All Select None                                                                       |  |
| <ul> <li>Scheduling Reports</li> </ul>                                                         | 320 - 1 - July 2015 - D16                                                                           |  |
| <ul> <li>Statistical Reports</li> </ul>                                                        | 315 - 1 - January 2015 - D13                                                                        |  |
| System Admin Reports                                                                           | 314 - 1 - February 2015 - D13                                                                       |  |
| <ul> <li>Trace Reports</li> </ul>                                                              | 313 - 1 - July 2015 - D13                                                                           |  |
| <ul> <li>UCR Reports</li> </ul>                                                                | 311 - 23 - July 2017 - IPSC                                                                         |  |
| Arson                                                                                          | 310 - 14 - January 2015 - IPSC                                                                      |  |
| Cargo Theft Incident<br>Report<br>Domestic Violence (WY)                                       | Header Nore                                                                                         |  |
| Drugs Seized by Type and<br>Quantity                                                           | Output Type                                                                                         |  |
| Hate Crimes Incidents                                                                          | SELECT AN OUTPUT TYPE                                                                               |  |
| Human Trafficking PDF File                                                                     |                                                                                                    |  |
| Law Enforcement Office's<br>Killed or Assaulted (LECKA)<br>Maryland Domestic<br>Violence Form9 | Run Report                                                                                          |  |
| Persons Arrested - / dults<br>Persons Arrested -<br>Juveniles<br>Return A Report               |                                                                                                    |  |

c. Click on the **Data Set** file or files you want to include. You can also enter search criteria to shorten the available list.

The format of the listed files:

291 - 13 – January 2019- IPSC (291 is the file number you created, 13 is the number of reports in the file and Month Year is based off the median date of those reports. And then of course your ORI#)

| F | Report Parameters              |          |            |             |  |  |
|---|--------------------------------|----------|------------|-------------|--|--|
| l | DATA SET(S)                    |          |            |             |  |  |
| I | Search                         |          | Select All | Select None |  |  |
|   | 320 - 1 - July 2015 - D16      | <b>^</b> |            | ^           |  |  |
| I | 315 - 1 - January 2015 - D13   |          |            |             |  |  |
| I | 314 - 1 - February 2015 - D13  |          |            |             |  |  |
| I | 313 - 1 - July 2015 - D13      |          |            |             |  |  |
| I | 311 - 23 - July 2017 - IPSC    |          |            |             |  |  |
| l | 310 - 14 - January 2015 - IPSC | -        |            | -           |  |  |

The selected parameters move from the left to the right window. To deselect a parameter, click on the parameter in the right window to move it back to the left.

| leport Parameters              |                           |                        |  |
|--------------------------------|---------------------------|------------------------|--|
| DATA SET(S)                    |                           |                        |  |
| Search                         |                           | Select All Select None |  |
| 315 - 1 - January 2015 - D13   | ▲ 320 - 1 - July 2015 - D | 16                     |  |
| 314 - 1 - February 2015 - D13  | 313 - 1 - July 2015 - D   | 13                     |  |
| 310 - 14 - January 2015 - IPSC |                           |                        |  |
| 305 - 1 - December 1992 - IPSC |                           |                        |  |
| 303 - 1 - July 2015 - IPSC     |                           |                        |  |
| 302 - 1 - January 2014 - D13   | -                         |                        |  |

- d. If **Show Detail** button is selected, the report lists the report number that the returned data was from so that you can verify any information that does not appear to be accurate. The button turns green when selected, otherwise it remains gray.
- e. It is recommended that you enter something into the **Header Help** field to help you identify the report that you are about to create, i.e. January 2019, December 2018, etc. Then click **Run File**.

**NOTE**: Creating the file may take several minutes to complete.

f. Once completed open the PDF file that was created then **Print** or **Save**. You will then need to enter this information into the Worksheet file that was provided by the UCR Unit of the FBI or report UCR data to your State Reporting Agency as they have specified.

#### Finalize Data Set

 Once you have completed your **Reports** it is necessary that you **Finalize** the **Data Set** that you closed when making the file. Return to the *Incident Based Reporting* page. Find the Data Set that you closed under the *Closed Data Sets* list.

For more information on accessing the *Incident Based Reporting* page, refer to " Overview" on page G.

2. Click the Edit icon I under the Actions column next to that file. It asks you if any errors were reported. As Summary UCR Reporting Agency you do not get an error report, so click the No button.

If errors were reported and you want an error report, click **Yes**. For more information, refer to "Errors Reported" on the next page.

 A warning displays stating this will set all Incidents to Accepted and Finalized. Click Yes. 4. The necessary actions on this **Data Set** are now complete.

#### **Errors Reported**

- 1. If errors are reported, click Yes.
- 2. A list of the reports appear. You can filter the list by entering one or more report numbers into the **Report#** field. Separate reports with a comma. Click **Apply Filter**.
- 3. Click the Apply Filter button as **Rejected**.
- 4. Click the **Update** button.
- 5. A message appears stating the action cannot be undone. Click **Yes** to continue or **No** to cancel.
- 6. You are returned to the report list to accept all the other reports.

## Accepting Reports after Error Reports have marked Rejected

- 1. Once you have rejected the reports with errors you must mark all the other reports as accepted.
- 2. If your file has more than 50 or 100 records go to the bottom of the page and change the page count to 100, then return to the top of the list.
- 3. Click on the button Apply Status to All on Page.
- 4. Open this list and select Accepted.
- 5. Once selected it will mark all the radio buttons as **Accepted**, except the reports you rejected.
- 6. On the right side it will tell you how many reports on that page you will be updating to **Accepted** and the click the **Update** button. You will get the *This action cannot be undone* warning again.
- 7. If you have more than one page, navigate to the next page and repeat the marking as Accepted. You will have to change the LOV back to Apply Status to All on Page and then back to Accepted before the Update button will become available again. Continue this until you have marked all reports on all pages as accepted.

- 8. Once you have all the reports marked as either **Rejected** or **Accepted**, click on the **Accept and Finalize** button.
- 9. When the confirmation window appears, confirm you are sure.

Glossary

A list of definitions for terms and abbreviations associated with Caliber products follows. All terms included here are not necessarily found in the *Caliber Online RMS User Guide* or the *Caliber Online RMS Administrator Guide*.

**9-1-1** or **911**— A three-digit telephone number used to report an emergency requiring response by a public safety agency (from *NENA Master Glossary of 9-1-1 Terminology*)

**911 service area** — The geographic area to which the government has granted authority to provide 911 service

**911 system** — A telephone system that automatically connects a person dialing "911" to an established PSAP through traditional telephone service facilities

**abandoned call** — A call placed to 911 in which the caller disconnects before the call can be answered by the PSAP attendant

**access line** — The connection between a customer premises network interface and the local carrier that provides access to the public switched telephone network

**accident reports** — Report category that enables sorting and viewing of accident query and accident state reports

active window — Indicated by a blue title bar, a window with which a user can interact

add-ons — Agency-defined field used to customize RMS for specific local needs,

**AFIS** — Automated Fingerprint Identification System (US FBI)

AFR — Abbreviation for Automated Field Reporting

**alarm** — Any notification made to an emergency agency that a situation exists or may exist and requires a response. An alarm can be generated via an electronic alarm system, telephone, radio, word-of-mouth, and so forth.

**alert** — A message, error, or notification of a situation (incoming calls, timer alerts, mail messages, and so forth) that may require immediate attention

ALI Database — Alternative name for DMS (Database Management System)

**ALIDBS**— Abbreviation for ALI Database

**alias** — A name, other than that recorded on an individual's birth certificate, by which the individual may be known

**alternate routing** — The routing of a 911 call or message over a designated substitute route when the primary 911 lines are unavailable for immediate use

**Amber Alert** — Broadcast system for *America's Missing: Broadcast Emergency Response*, Amber Alerts are immediate, up-to-date information to aid in the safe recovery of a missing child. Amber Alerts are dispatched to law enforcement, the media, and the public.

**ANI/ALI** — Abbreviation for *Automatic Name/Location Information/Identifier* or *Identification* 

**AOC** — Abbreviation for *Authority Operation Center* 

API — Abbreviation for application programming interface

**Application** — Generic term for a program or system that handles a specific business function

**Application Programming Interface (API)** — An interface used by programmers to write interfaces between their system and another vendor's system, thereby simultaneously integrating multiple systems

**Application Software** — A complete, self-contained program that can perform work for a user. This is in contrast to system software such as an operating system, server processes, and libraries that exist in support of application software.

AREA — Patrol Area/Zones/Beats

**area of fire origin** — The specific location where a fire started. May be a room, a portion of a room, a vehicle, a portion of a vehicle, or an open area devoted to a specific use. Every fire has an area of fire origin. (From NFIRS 5.0 Ref. Guide)

**arrival time** — The time at which a 911 call is received (if it generates an incident record) or at which an incident is created (if the call generates a manually-created incident)

**arrived** — Status of a unit indicating that it is assigned to respond to an incident and has arrived at the location specified on the incident record

**assigned unit** — A unit that is assigned (dispatched, en route, arrived, and so forth) to an incident. Some systems may be configured to consider units designated as busy (such as out for food, out for fuel, or at the station) as assigned.

**Assigned Units Window** — A CAD window that displays all units assigned to an incident. Some systems may be configured to consider units designated as busy (such as out for food, out for fuel, or at the station) as assigned.

**Attendant Window** — A CAD window that displays alerts to inform users of events or incidents that may require immediate attention

**audit trail** — Automated system records that show if database/fields have been changed, what changes were made, who made them, and when

**automatic** — When applied to fire protection devices, a device or system providing an emergency function without human intervention

**automatic location identifier** — Automatic PSAP display of a caller's telephone number, the phone location, and any additional emergency services information. If phone number is also included, it may be called ANI-ALI.

**automatic number identification** — Telephone number associated with the access line from which a 911 call originates

automatic vehicle locator — A product that allows a client to receive Global Positioning Satellite (GPS) coordinates, locating a client unit's position

available unit — A response unit not currently assigned to an incident

**Available Units Window** — A CAD/WebCAD window that displays all units (individuals, stations, and/or cars) not currently assigned to an incident. Some systems may be configured to consider units designated as busy (out for food, out for fuel, at the station, etc.) as assigned.

AVL — Abbreviation for Automatic Vehicle Location

**B&E**— Abbreviation for *breaking and entering* 

**bitmap** — A picture representation that displays on the screen instead of text or numeric characters

**BMP** — File extension for bitmap, an image format commonly used on the web and in web applications

BOLO — Abbreviation for Be on the Lookout

**building** — A structure enclosed with walls and a roof and having a defined height (from NFIRS 5.0 Reference Guide)

**busy** — Status of a unit indicating that it is not assigned to an incident but is unavailable or may be slow to respond due to its current activities. Busy units include units

that are out for food, out for service, at the station, and so forth. Some systems may be configured to consider units designated "busy" as assigned.

CAD — Abbreviation for Computer Aided Dispatch

call — An incident phoned into a police, fire, or EMS dispatch center

**Call Detail Recording** — Process of providing a written record, by telephone number, of all 911 calls received by a PSAP

**Call Number Sequence** — Sequence numbers in CAD to track and record CAD calls

**Call Relay Method** — Process by which a 911 call is answered at the PSAP and the call taker relays the information to the appropriate public or private safety agency for further action

**Call Taker** — The person in an agency that receives a call for an incident. This person may or may not be a dispatcher.

**CFS**— Abbreviation for *calls for service* 

Caliber CAD — Caliber's CAD Solution

**Call Transfer Method** — Process by which the PSAP call taker determines the appropriate responding agency and transfers the 911 caller to that agency

**casualty (fire)** — A person who is injured or killed at the scene of a fire (from NFIRS 5.0 Reference Guide)

**CATP** — Abbreviation for *customer acceptance test plan* 

**charge** — An accusation of wrongdoing, particularly an official statement that accuses someone of committing a crime

**check box** — An interface icon that when clicked turns an option *on (checked)* or *off (empty)*. When two or more checkboxes are offered as selections, the user may check as many choices as are applicable (unlike radio button selections, where the user can only select one option).

**CID** — Abbreviation for *Criminal Investigation Division* 

CIR — Abbreviation for Criminal Incident Report

**citation** — A writ or ticket for a person to appear in court on a specific date to respond to a charge of breaking the law

**citation reports** — Report category that enables sorting and viewing the following report types: Charges by Person, Court Schedule, Ticket Inventory, and Officer Activity

civil process reports — Report category that enables sorting and viewing the following report types: Civil Process by Sector, Court Schedule, Payments Received, and Papers by IV-D

**civilian fire casualty** — Any non-fire service casualty who is injured or killed at the scene of a fire (from NFIRS 5.0 Reference Guide)

**CIS**— Abbreviation for *Criminal Information System*, a Caliber state switch interface product. CIS has also been referred to as *Avelin*. No product queries NCIC directly. NCIC queries are a result of a properly formatted query to a state switch.

CJS — Abbreviation for *Criminal Justice Information System* 

class — A type (Fire, Law, EMS) of incident or a type of responder

**class group** — The unit associated with an incident. The class group is a subset of the class.

**CLR** — Abbreviation for *clear*, a status code

**COC** — Abbreviation for *Chain of Custody* 

**combustible** — A material that will release heat energy on burning (from NFIRS 5.0 Reference Guide)

**complaint type** — Complaint types convey more than just a description of the complaint. Each type has an associated priority, class, ten code, and responding departments. Your agency should determine the information for each complaint type and enter them into the system.

**Computer Aided Dispatch (CAD)** — Electronic dispatching system used to manage an agency's communications center

**computer hardware** — Devices capable of accepting and storing computer data, executing a system sequence of operations on computer data, or producing control outputs, including the computer, monitor, keyboard, printer, cabling, and other peripherals.

**Computer Telephony Integration** — Also called computer-telephone integration or CTI, is a common name for any technology that allows interactions on a telephone and a computer to be integrated or coordinated. The term is predominantly used to describe desktop-based interaction for helping users be more efficient, though it can also refer to server-based functionality such as automatic call routing.

**configuration** — The functional and/or physical characteristics and interrelationships of project hardware and software

**COTS**— Abbreviation for *Commercial off the Shelf* 

**Criminal Justice Information System** — A division of the FBI that has the mission of reducing terrorist and criminal activities by maximizing the ability to provide timely and relevant criminal justice information to the FBI and to qualified law enforcement, criminal justice, civilian, academic, employment, and licensing agencies concerning individuals, stolen property, criminal organizations and activities, and other law enforcement related data. Each state has its own CJS division. (*from CJS Web site mission statement*)

**CS**— Abbreviation for *CAD Station* 

CTI — Abbreviation for Computer Telephony Integration

**daily files** — Daily records update file received by PSAPs from telephone companies. Contains any changes made to subscribers, subscriber phone numbers, or subscriber addresses.

**data** — Numbers, text, graphics, images, and sound stored in a form that can be used by a computer

**data integration server** — An XML-based communications server that allows almost instant integration and use of any new data source

**DBF** — File extension for Data Base File, the dBase file format, used with SHP (see SHP)

**data-sharing software** — Systems such as NCIC Client that enable information to be sent and received from a single workstation to other workstations, databases and agencies elsewhere

**default routing** — The capability to route a 911 call to a designated (default) PSAP when the incoming call cannot be selectively routed due to ANI failure or other causes

**DEM** — Abbreviation for *Digital Elevation Model* 

**department** — A specific segment of a responding agency, such as any city police department, any county sheriff, and any fire district department

**design** — Tasks associated with specifying and sketching the features and functions of a new application prior to coding

DGN — File extension - DesiGN file, the Microstation drawing format

**DIG** — Abbreviation for *Digital Information Gateway* 

DIS — Abbreviation for Data Integration Server

**dispatch center** — The location from which a public or private safety agency's mobile units are dispatched.

**dispatch time** — Present duration (in minutes) in which the user must dispatch a unit to an incident before a supervisor receives an alert indicating that the incident is awaiting assignment

dispatched — Status of a unit that is assigned to respond to an incident

**dispatcher** — The person in an agency that enters a call for an incident into the CAD system. This person may or may not be a call taker.

disposition — The final outcome of a CAD incident

**dissemination** — Information concerning property or court dockets that is released to individuals involved in the case

- DMV Abbreviation for Department of Motor Vehicles
- **DNR** Abbreviation for *Department of Natural Resources*
- DOB Abbreviation for Date of Birth
- **DOT** Abbreviation for *Department of Transportation*
- DRG Abbreviation for Digital Raster Graphic

**drop-down selection menu** — A list of selections that displays when a down arrow on an input field is clicked

**DSP** — Abbreviation for *Dispatch*, a status code

**DWG** — File extension - DraWinG file, the AutoCad drawing format

**DXF** — File extension - Drawing eXchange Format, an AutoCad export file

**E911** (enhanced 911) — An emergency telephone system that includes network switching, database and CPE elements that can provide selective routing, selective transfer, fixed transfer, Automatic Location Identification (ALI), and Automatic Number Identification (ANI)

elapsed time — The duration since the previous contact time. Once a unit is assigned, the elapsed time indicates the time that has passed since the AGN STAT time.

**EMD** — Abbreviation for *Emergency Medical Dispatch* 

**emergency call** — A telephone request for service which requires immediate action to prevent loss of life, reduce bodily injury, prevent or reduce loss of property, and other emergency situations as defined by local policy

**Emergency Medical Dispatch** — Critical medical advice offered by specially trained 911 call answering personnel. Advice follows approved protocols, given in logical sequence, for such conditions as heart attacks, choking, and child birth. Protocols are administered by phone until the arrival of emergency medical personnel on the scene.

**Emergency Service Number** — A three- to five-digit number that represents a unique combination of emergency services agencies (Law, Fire, EMS) designated to serve a specific range of locations within a geographical area. ESNs are set up by the telephone company in conjunction with subscriber input and transmitted along with E911 data. ESNs are not always available in the E911 ALI feed.

**Emergency Service Zone** — A geographical territory consisting of a specific combination of law enforcement, fire, and EMS coverage areas

EMS — Abbreviation for Emergency Medical Service

**EMSZone** — Also called *Run Zone*, a specific area by which EMS responsibilities are defined

**En Route** — Status of a unit indicating that it is assigned to respond to an incident and is proceeding to the location specified on the incident record

**ENR** — Abbreviation for *Enroute*, a status code

**environment** — The set of tools and the physical surroundings in which software is developed, tested, and/or deployed

ESN — Abbreviation for emergency service number

**ESRI** — Abbreviation for Environmental Systems Research Institute (3rd party supplier of GIS and database software)

**evacuation route** — A route for a specific geographic area that dispatchers can use to instruct citizens in case of an evacuation

**event code** — Unique alphanumeric code that identifies the circumstance or occurrence that resulted in a call for help. Event codes may differ from one agency to another and are established by your system administrator.

**exposure** — A fire incident that results from a single igniting event. For record-keeping purposes, the initial fire incident(primary ignition event) is "Exposure 1" and each subsequent fire resulting from that initial exposure is sequentially numbered.

**exposure** — (fire) A fire in a building, structure, vehicle, or outside property resulting from a fire outside that building, structure, vehicle or outside property (from NFIRS 5.0 Reference Guide)

**expungement** — Permanently deletes chosen records from the RMS tables; there is no audit trail or logging of this activity.

**Extensible Markup Language** — (XML) A markup language that defines a set of rules for encoding documents in a format that is both human-readable and machine-readable. It is a highly compressible, standard markup language that defines a way of transmitting and representing data used for applications and the internet.

**fatality** — An injury that is fatal or becomes fatal within one year of the incident (from NFIRS 5.0 Reference Guide)

**FDID** — (Fire Department ID) A unique, five-character identifier assigned by the state to identify a particular fire department within that state (From NFIRS 5.0 Reference Guide)

field — An area on the screen into which you can enter information into a system

**Field Reporting** — Caliber applications used for wireless (via Mobile) reporting of various documents, such as incident reports, traffic tickets, and accident reports. Also functions as a stand-alone that can be accessed via a LAN workstation or notebook computer. All information entered into a report is reviewed by a supervisor and fed into a database.

**fire casualty** — A person working for an fire department who is injured or killed at the scene of a fire (From NFIRS 5.0 Reference Guide)

**fire fatality** — An injury that is fatal or becomes fatal within one year of a fire incident (From NFIRS 5.0 Reference Guide)

**fire plan database** — The fire plan database contains detailed information about a specific site for use in a fire of other emergencies. This information will help your agency respond quickly and efficiently to situations that are dangerous or have the potential to become dangerous. Using a fire plan, you can create and store address-specific information that includes data crucial to those responding to a fire.

fire (run) zone — A specific area by which fire responsibilities are defined.

footprint — A specific geographical area covered by a wireless cell or cell sector

function key (F key) — The computer keys labeled F1 through F12, some of which may be assigned special functions (For example, F8 is usually reserved for the *Exit* function in Caliber products.)

gcpk — file extension - geocoding package used for location calculations

**geocoding** — GIS operation to locate geographic coordinates associated with an address or point on map

**geoprocessing** — GIS operation to manipulate spatial data, including geocoding, searching, and routing

**GIS** — Abbreviation for *Geographical Information System* 

**Global Positioning System** — (GPS) A space-based satellite navigation system that provides location and time information in all weather conditions, anywhere on or near the Earth where there is an unobstructed line of sight to four or more GPS satellites. The system provides critical capabilities to military, civil and commercial users around the world. Maintained by the United States government, it is freely accessible to anyone with a GPS receiver.

gpk — file extension - geocoding package used for route determination

**GPM** — Gallons per minute

GPS — Abbreviation for Global Positioning System

**GPS Tracker** — GPS/AVL tracking software

**group** — 1. (CAD) The unit associated with the same specific incident. The class group is a subset of the Class field. 2. (ENS) A list of call recipients that belong to the same area or community.

GUI — Abbreviation for Graphical User Interface

hardware — Physical equipment used to process, store, or transmit computer program data

**hazardous materials** — Any material that is an air-reactive material, flammable or combustible liquid, flammable gas, corrosive material, explosive material, organic peroxide, oxidizing material, radioactive material, toxic material, unstable material, or water reactive material; and any substance or mixture of substances that is an irritant or a strong sensitizer or that generates pressure through exposure to heat, decomposition, or other means. (From NFIRS 5.0 Ref. Guide)

hazmat — Abbreviation for Hazardous Materials

**high cross street** — A term used to indicate the next street that intersects a particular street in the direction in which that street's numbers ascend

**hot sync** — Using a third party device manager application, this allows the import and export of applications, files and data between computer servers and a desktop or laptop computer.

html — Abbreviation for Hyper Text Markup Language

hypertext — Text that is displayed electronically and contains links

iamap — File extention - Caliber map project file

**icon** — On a Windows interface, an image or button containing an image that represents various system functions

**in service** — Status of a response unit indicating that it is available for assignment. Often referred to as *On Duty*.

**inactive window** — Indicated by a gray title bar, a disabled window with which a user cannot interact because another window is selected

**incident** — An event that results in a call for help. CAD assigns an incident number to every call for help so that the call can be assigned to units as necessary. Incident records include details of the initial information given by the caller as well as details of every action the organization takes as a result of the call.

incident number — A unique, sequential number assigned to a specific incident record

**Incident Wizard** — An RMS feature that allows users to configure the system so that the appropriate screens automatically display upon creation of an incident record. This feature helps to ensure that all relevant known incident data is entered into RMS

interface — A connection between two devices or systems

**ISSI** — Abbreviation for Individual Short Subscriber Identity

- **ISPS** Abbreviation for *Caliber Safety Portal System*
- issue A problem to be solved or a decision that has not been made
- **MS** Abbreviation for *Jail Management System*

**PG** (jay-peg) — Abbreviation for the file extension *bint Photographic Experts Group* which is an image format commonly used on the Web

**jurisdiction** — An overall area of responsibility. An installation could provide service for one or more jurisdictions. For example, an installation could be responsible for just one small county so it would need only one jurisdiction. Another installation could provide service for the county and the major city within that county. This installation could use two jurisdictions, one for the county, and one for the city.

**LAN** — Abbreviation for *Local Area Network* 

**latitude** — The angular distance north or south of the earth's equator, measured in degrees along a meridian, as on a map or globe. Latitude lines run parallel to the equator. Values range from 0 degrees at the equator to 90 degrees at the North and South Poles. Minutes and seconds range from 0 to 59. (From *NFIRS 5.0 Ref. Guide*)

layer — Map (GIS) data layer that can be portrayed in map legend as an individual feature

LEO — Abbreviation for Law Enforcement Officer

LINK — Abbreviation for Law Information Network of Kentucky

**link** — Text that when clicked takes you to another page, topic, site, and so forth. Also called hyperlinks, links are typically underlined and of a different color than the surrounding text. An image can also be used as a link.

**literal** — A term used to refer to generic field names, or labels, for user-defined fields. Some RMS and JMS modules allow users to set up agency-specific fields. These fields must be assigned names (labels). Thus, a literal is a name/label that an agency assigns to a field.

**local area network** — A computer network that encompasses a discrete area, such as in a building. In a law enforcement agency, this may include Dispatch, CAD, GEO, MIS, and desktop computers.

**location** — The address at which an incident is occurring as provided by the ALI system or the caller

**login** — A process in which a user identifies and authenticates himself/ herself to a computer

**longitude** — Angular distance on the earth's surface, measured east or west from the prime meridian to the meridian passing through a position, expressed in degrees (or hours), minutes, and seconds. Longitude lines run north/south, are parallel at the equator, and converge at the North and South Poles. Values range from 0 at Greenwich, England, to 180 degrees at the International Date Line west of Hawaii. Minutes and seconds range from 0 to 59. (*From NFIRS 5.0 Ref. Guide*)

**low cross street** — A term used to indicate the next street that intersects a particular street in the direction in which that street's numbers descend

**Maps** — Map display of GIS data (raster and vector)

**marker** — Map icon/symbol used to display specific data (search results, incident, or unit location)

**Master Street Address Guide** (*MSAG*) — Computerized geographical file or database that consists of all streets and address ranges within the 9-1-1 system area. Key to selective routing capability of E911 systems; requires constant updating.

**MDT** — Abbreviation for *Mobile Data Terminal* 

**MM** — Abbreviation for *Mile Marker* 

MNI — Abbreviation for Master Name Index

**MO** — Abbreviation for *Method of Operation* 

**mobile property type** — Property designed to be movable whether or not it still is (from NFIRS 5.0 Reference Guide)

**move-ups** — Move-Ups provide dispatchers with information when handling various types of calls, such as EMS. For example: When a dispatcher requests to view EMS move-ups, the system checks this database to see if the current situation matches any situations in the database. If a match is found, the instructions are displayed to the dispatcher. These instructions can indicate what station should move up a unit to provide back-up coverage. They should also include whatever information your agency normally expects a dispatcher to have access to when dealing with a particular EMS situation.

mpk — File extension - ESRI map package file, vector map graphic data

MSAG — Abbreviation for Master Street Address Guide

**Narrative** — Additional description or details, in free-form text, associated with an incident

National Crime Information Computer — NCIC is a computerized index of criminal justice information that is available to Federal, state, and local law enforcement and other criminal justice agencies, and it is operational 24 hours a day, 365 days a year. The NCIC system provides a computerized database for ready access by a criminal justice agency making an inquiry and for prompt disclosure of information in the system from other criminal justice agencies about crimes and criminals. This information assists authorized agencies in criminal justice and related law enforcement objectives, such as apprehending fugitives, locating missing persons, locating and returning stolen property, as well as in the protection of the law enforcement officers encountering the individuals described in the system.

**National Emergency Number Association** — NENA's mission it is to foster the technological advancement, availability, and implementation of a universal emergency telephone number system in the United States. In carrying out its mission, NENA promotes research, planning, training and education. The protection of human life, the preservation of property and the maintenance of general community security are among NENA's objectives.

**National Institute of Corrections** — The National Institute of Corrections (NIC) is an agency of the United States government. It is part of the United States Department of Justice, Federal Bureau of Prisons. NIC provides support programs to assist federal, state, and local corrections agencies and provides funds to support programs that are in line with its key initiatives.

**National Law Enforcement Telecommunication System** — NLETS is the International Justice and Public Safety Information Sharing Network — a state-of-the-art secure

information sharing system for state and local law enforcement agencies. It provides electronic messaging to allow information exchange between state, local, and federal agencies and support services to justice-related computer programs.

**NCIC** — Abbreviation for *National Crime Information Computer*, located in Washington, D.C.

**NENA** — Abbreviation for *National Emergency Number Association* 

NFIRS — Abbreviation for National Fire Incident Reporting System

**NIC** — Abbreviation for *National Institute of Corrections* 

**NLETS**— Abbreviation for International Listice and Public Safety Network formerly known as National Law Enforcement Telecommunication System (https://www.n-lets.org)

**NOK**— Abbreviation for *Next of Kin* 

**Objective Jail Classification System** — developed guidelines for assessing jail inmates' individual custody and program needs

**OCA** — Abbreviation for *Originating Case Agency* 

**OCC Number** — The number of occupants at a location

occupancy — The specific property use of a building or portion of a building

Off Duty — See Out of Service

**officer reports** — Report category that allows access and viewing of Associated Papers and Case Assignment Records

**O**L — Abbreviation for *Objective* Jail Classification

**OMS**— Abbreviation for Offender Management System which is replacing MS

On Duty - See "in service"

**on-site materials** — Any significant amounts of commercial, industrial, energy, or agricultural products or materials on the property, whether or not they became involved in the fire. Note: For more information, refer to the NFIRS 5.0 Complete Reference Guide, available from www.fema.gov/nfirs.

**ORI** — Abbreviation for *Originating Agency Identifier*, a nine-digit code used by agencies on the law enforcement network

**Originating Case Agency** — A term used in RMS Case Management to refer to the first agency to respond to and/or create a report about an incident

**ORION** — Abbreviation for Originating Agency Identifier On-line Directory

**OS**— Abbreviation for *On Scene*, a status code

**out of service** — Status of a unit indicating that it is not assigned to an incident but is unavailable for assignment, often referred to as Off Duty

PACE — Abbreviation for Pro-Active Criminal Enforcement

**patrol area** — Geographical area of a jurisdiction that a unit works

PCB — Abbreviation for product change bulletin

**PCN** — Abbreviation for *product change notice* 

PCS — Abbreviation for Public Communications Supervisor

**pending call** — A call to which no units have been assigned

**person history reports** — Report category that enable sorting and viewing of the following report types: Person Involvement, Crimes by Person, Gender and Race Profile, Arrest History Summary, Civil and Warrants by Defendant, Civil and Warrants by Plaintiff, and Sex Offender Registration

**phases** — The divisions of a software development life cycle into discrete stages (requirements, design, code, test, and so forth)

**pictometry** — Aerial image capture and display, orthogonal and oblique images (3rd party)

**place alias** — A common name for a business, landmark, or general location that a caller may use to identify a place when unsure of the exact location

place file — Function that cross-references a place (alias) name with a location record.

**png** — File extension - Portable Network Graphics which is a commonly used image format

**pod** — Used in JMS/OMS, this term is equivalent to cell block

**POI** — Abbreviation for *Point of Interest* 

**pop-up** — A window that opens "pops up" when an option is selected or a function key is pressed. A pop-up window usually contains a menu of commands and stays on the screen only until a command is selected.

**priority** — Level of importance assigned to an incident. CAD includes the following priorities: Priority 1 - Emergency. Priority 2 - Important, but not an emergency. Priority 3 -Less important; not an emergency.

**probation** — An alternative to prison/jail in which offenders can remain in the community under court supervision

**process** — The step-by-step sequence of activities (systematic approach) that must be carried out to complete a project

**Product Change Bulletin** — A document summarizing changes (such as fixes, enhancements, and usability improvements) to a product since the last major release (for example, 10.1 to 10.2)

**Product Change Notice** — A document summarizing changes (such as fixes, enhancements, and usability improvements) to a product since the last minor release (for example, 10.1.1 to 10.1.2)

**property** — An item of value that can be FIXED on the Earth's surface, i.e., water, land, roadways, structures, buildings, or MOBILE, i.e., ships, airplanes, trains, trucks, automobiles (from NFIRS 5.0 Reference Guide)

**proximity distance** — Relative distance that determines when the symbols for two or more AVL units merge together to show up as one symbol on the GIS map

PSAP — Abbreviation for Public Safety Answering Point

**Public Safety Answering Point** — The initial answering location of a 911 call. Sometimes called a 911 center.

**Quality Assurance** — The process of tracking and oversight functions for monitoring project performance, adherence to commitments, and budget requirements

**radio button** — Interface icon with a round button shape that can be clicked to indicate a choice. A radio button operates like the buttons on a radio tuner, when a button is pressed, all other buttons are disengaged, allowing only one selection at a time.

**Records Management System** — Also known as RMS, a centralized electronic package of modules used to enter, maintain, track and manage data related to criminal incidents, evidence, cases, and so forth

**remark** — A comment or note that may be appended to a unit's log or sent to a unit's pager as an alphanumeric text message

responding unit — The unit currently assigned to respond to an incident

**response** — Deployment of an emergency service resource to an incident (from the NFIRS 5.0 Reference Guide)

rich text format — generic word processing format

**RL** — Abbreviation for *Radio Log* 

**RMS** — Abbreviation for *Records Management System* 

**route** — GIS function used to determine route/directions from one point on a map to another

**RTF** — Abbreviation for *rich text format*, a file extension

**run cards** — Run cards are sets of instructions for dispatchers to follow based on given situations. Each run card contains one set of instructions.

**run number** — A chronological value assigned to a recorded incident. Also called OCA *number* or *case number*.

**SBN** — A file extension used by files that store the spatial index of the features used by Maps

**SBX** — A file extension used by files that store the spatial index of the features used by Maps

**SDE** — Abbreviation for Spatial Database Engine

**SDTS** — Abbreviation for *Spatial Data Transfer Standard* 

**scope** — The magnitude of the effort required to complete a project

**sealing** — A means to flag records as sealed. This activity produces no audit trail nor is it logged. Typically, general users do not have access to sealed records, but with appropriate permissions set up in File Maintenance, a user may be allowed access.

**search reports** — A report category that can be used to sort vehicle, charge, person, and property records

**sequence number** — Number identifying a row in the System Monitor table. Clicking on the sequence number displays the incident details. The sequence number is not permanently associated with the incident record displayed in the row. In other words, an incident may be moved to another row and consequently associated with another sequence number as incidents are added to or removed from the table.

**session time out** — Inactive status of an application that occurs when a page is left open and untouched for a customer defined / configured duration (example: 30 minutes). The User Login page displays at session time out, prompting the user to log in again.

sid — File extension - MrSid georeferenced raster graphic file, aerial imagry map data

**SME** — Abbreviation for *Subject Matter Expert* 

**Spatial Database Engine** — Helps manage spatial data to provide a quicker retrieval of that data from database engines such as Oracle, SQLSever, and Informix

**Spatial Data Transfer Standard** — A standard used to describe earth-referenced spatial data. It was designed to easily transfer and use spatial data on different computer platforms.

#### SOD — Abbreviation for Special Operations Division

**solvability factors** — Factors that influence whether crimes are more or less likely to be solved. Agencies assign relative weights to these factors. These weights are then used to assess the solvability of a case to determine assignment of investigative resources.

**soundex** — A coded name index based on the way a word sounds rather than the way it is spelled. Names that sound the same, but are spelled differently, like SMITH and SMYTH have the same code and are filed together. The soundex coding system allows you to find a surname even though it may have been recorded under various spellings.

- **SOP** Abbreviation for *Standard Operating Procedures*
- SQL Structured Query Language
- SSM System Status Monitor

**specifications** — General term for the wide variety of paper-based descriptions of a program or system

**stacking** — This allows a user to hold/stack an incident for a certain unit. Example: If a unit is on an incident and a second incident is created in that unit's zone/beat, the user can hold/stack the second incident until the unit clears the first incident.

**station** — A particular fire station within a fire department. If used, station IDs are assigned locally.

teleco — Abbreviation for telephone company

**telecommunicator** — The person in an agency that monitors phone activity and talks with the callers dialing 911. This person may or may not be a dispatcher.

**testing** — The set of defect removal tasks that include execution of all, or part, of an application on a computer

- **TMD** Abbreviation for Tactical Map Display
- tpk File extension ESRI tile package file, raster map graphic data
- **TS** Abbreviation for *Traffic Stop*
**UCR** — Abbreviation for *Uniform Crime Reporting* 

**UID** — Abbreviation for *Unit ID* 

**Uniform Crime Reporting** — A collective effort on the part of city, county, state, tribal, and federal law enforcement agencies to present a nationwide view of crime. Agencies throughout the country participating in the UCR program provide summarized reports on offenses known to law enforcement and reports on persons arrested. (From the *Introduction of the U.S. Department of Justice's [FBI] Uniform Crime Reporting Handbook* – 2004)

**Uniform Crime Reports** (*UCR*) — An FBI program that collects and disseminates data on arrests and crimes

**unit** — An entity dispatched using a single code. A unit might be one officer, a patrol car, an EMS station, or even a fire station.

use of force — A classification of an incident, indicating that use of force was required

vacant — Not occupied or put to use; with no furnishings or equipment present

validation — Process that ensures that the entered data is correct

**VIN** — Abbreviation for *Vehicle Identification Number* 

**VINE** — Victim Information and Notification Everyday. VINE is a system that allows crime victims across the U.S. to obtain up-to-date information about criminal cases and the custody status of offenders at any time over the telephone, through the Web, or by e-mail.

**warrant** — A judicial writ authorizing an officer to make a search, seizure, or arrest, or to execute a judgment

warrant reports — A report category of that enables sorting and viewing of the following types of reports: Warrants Served by Officer, Warrants to Expire, Served by Officer/Date Range, Status Snapshot by Date Range, Warrants by Dept/Status, Warrants by Process Dept, and City/County Warrant Report

**wildcard character** — A character, usually an asterisk, that is used to take the place of other unknown characters to perform searches. For example, to search for a person with the name *Jansen* or *Jensen* you would use "j\*nsen" to find all occurrences of both.

**wildcard search** — The Master Vehicle Index (MVI) and Master Name Index (MNI) modules allow for wildcard searches to broaden search terms and find information. In RMS, the wildcard symbol is an asterisk (\*). This symbol is used to search the indices for possible matches to, or hits on, data entries. **wildland** — An unsettled, uncultivated region or minimal to no development, covered with timber, woodland, brush, or grass. (From NFIRS 5.0 Ref. Guide)

window — A section of a screen that contains an application or part of an application

**wrecker** — A vehicle that is used in recovering or removing a wreck, especially a truck with a hoist and towing apparatus used in towing disabled or wrecked vehicles

**XML** — File extension and Abbreviation for *Extensible Markup Language*. XML is a highly compressible, standard generalized markup language to define a way of transmitting and representing data. Designed to transmit data used for applications and the internet.

**zone** — An area to which dispatchers are assigned to dispatch responsibilities; may include an entire city or county or only certain regions, depending on zoning, which is based on the agency's call activity and the agency size

#### Α

| Account History             | 55, 363  |
|-----------------------------|----------|
| Acknowledgment              |          |
| act as other users          |          |
| Actions Menu                | 121      |
| activate a user             | 345      |
| Activity Codes link         |          |
| Activity Codes page         |          |
| Activity log                |          |
| Edit                        |          |
| Activity Log                | 251      |
| Add Activity                | 251      |
| Delete                      | 252      |
| Edit Status                 | 252, 261 |
| Activity Tables panel       |          |
| Activity Templates link     |          |
| Activity Templates page     | 301      |
| add a call disposition code |          |
| add a call received code    |          |
| add a call type code        |          |
| add a number generation     |          |
| add a sub agency            |          |

| add a time category code         | 305   |
|----------------------------------|-------|
| add a user record                | 7-368 |
| add a vehicle                    | 298   |
| Add Activity Code                | 301   |
| Add Activity Template window     | 303   |
| Add Activity To Template window  | . 302 |
| Add Agency Equipment window      | . 299 |
| Add Agency Vehicle window        | . 298 |
| add an agency                    | 335   |
| add an assignment code           | 296   |
| add an assignment shift code     | . 294 |
| Add Assignment Code window       | 296   |
| Add Assignment Shift Code window | 294   |
| Add Call Disposition Code window | 306   |
| Add Call Type Code window        | 308   |
| Add County Code link             | 311   |
| Add County Code window           | . 311 |
| Add Court Location               | 324   |
| add equipment                    | . 299 |
| Add Evidence Location link       | 315   |
| Add Evidence Locations window    | 315   |
| Add Judges                       | 322   |
| Add Local Offense Code link      | 326   |
| Add Local Offense Code page      | . 326 |
| Add Narrative Template page      | 332   |

| Add Officer Group button         |
|----------------------------------|
| Add Person                       |
| Import from External Systems88   |
| Manual Entry85                   |
| Residence Address;Vehicle        |
| Add Question Type link           |
| add quick link290                |
| Add Reporting Area link          |
| Add Reporting Areas page         |
| Add Security Question            |
| Add Template link                |
| Add Time Category Code window305 |
| Add Towing Company321            |
| Add Township Code link           |
| Add User                         |
| Add User Button                  |
| Address                          |
| Other Countries96                |
| Address Search                   |
| Advanced Search214               |
| Agency & Assignments tab354      |
| Agency Case Routing333           |
| Agency Equipment link298         |
| Agency Equipment page298         |
| Agency Information tab           |

| Agency Organization           |          |
|-------------------------------|----------|
| agency profile                | 279      |
| agency info tab               |          |
| Agency Search Options         | 334      |
| Agency Settings tab           | 291      |
| Agency Vehicles link          |          |
| Agency Vehicles page          |          |
| Alert                         | 10       |
| Approval Utilities Button     | 228      |
| Approval/Disapprove Process . |          |
| Assignment Codes link         |          |
| Assignment Codes page         | 295      |
| Assignment Create             | 349      |
| Assignment Setup panel        |          |
| Assignment Shift Codes link   |          |
| Assignment Shift Codes page   | 293      |
| Assignment Tab                | 247, 354 |
| Association Summary           | 78-79    |
| Attachments                   | 57       |
| Add                           | 57       |
| Delete                        | 60       |
| Download                      | 61       |
| Edit                          |          |
| Overview                      | 57       |
| Queue                         |          |

| Authentication              | 352  |
|-----------------------------|------|
| Auto-save                   | .174 |
| Automatic Number Generation | 135  |

#### В

| Badge              | 54, 357 |
|--------------------|---------|
| Broadcast Message  | 16      |
| Add                | 18      |
| Color Coded        | 16      |
| Delete             | 20      |
| Broadcast Messages |         |
| View               | 17      |
| Browser            |         |
| Favorites          | 2       |

# С

| CAD Badge                      | . 54, 357 |
|--------------------------------|-----------|
| CAD to Online RMS              |           |
| Integration Interface          | 125       |
| Calendar Tool                  | 27        |
| Call Disposition Codes page    | 306       |
| Call Received Codes link       |           |
| Call Received Codes page       | 309       |
| Call Type Codes link           | 307       |
| Call Type Codes page           |           |
| Calls For Service              | 125       |
| Calls for Service Tables panel |           |

| Camera                     | 69       |
|----------------------------|----------|
| Case Narratives            | 174      |
| Case Officer Groups        |          |
| Case Officer Link          |          |
| Case Routing               |          |
| Caution Code               | 81, 87   |
| Caution Flag               | 69       |
| Center on Start            | 119      |
| CFS                        | 125, 151 |
| Associated with Incident R | eport153 |
| Change Password            | 47, 346  |
| Charts                     |          |
| Interactive                |          |
| Non-Interactive            | 238      |
| Collapsed                  | 100, 105 |
| Collapsible Menu           | 9-10, 14 |
| Column Sorting             | 31       |
| Community Reporting        | 21, 285  |
| copyright                  | i        |
| County and Township Tables | panel310 |
| County Codes link          |          |
| County Codes page          |          |
| Court Locations link       |          |
| Court Locations page       |          |
| Crash Application          |          |

| Create Assignment             |
|-------------------------------|
| Crime Visualization           |
| Spider Chart113               |
| Crime Visualization Tool111   |
| Access Points                 |
| Field Contact121              |
| Incident Report121            |
| Master Indices Details122     |
| Overview111                   |
| Criminal Complaint            |
| Add184                        |
| Custom Fields                 |
| Custom Forms23, 175, 185      |
| Publicly Available21, 285-287 |

#### D

# Daily Log

| Officers          | 247    |
|-------------------|--------|
| Daily Log Access  |        |
| Daily Log Close   | 259    |
| Daily Log Create  | 10, 41 |
| Daily Log Exit    |        |
| Daily Log Help    |        |
| Day Mode          | 2, 11  |
| deactivate a user |        |
| Default Schema    |        |

| definitions                | Y       |
|----------------------------|---------|
| delete a number generation |         |
| Delete Activity Log        | 252     |
| Delete Image Files         |         |
| Delete Master Index        | 72, 105 |
| Device Adaptation          | 14      |
| device.                    | 14      |
| disable a user             |         |
| Disapproval Comments       |         |
| Disapproval Corrections    | 179     |
| Disapproval Notice         | 179     |
| Disposition Codes link     |         |
| Download Image Files       | 67      |
| Dynamic Map Marker         | 95      |

#### Е

| edit a number generation          | 287   |
|-----------------------------------|-------|
| edit a person record              | 78    |
| Edit Activity Code window         | 300   |
| Edit Activity Log                 | . 252 |
| Edit Activity Template window     | . 302 |
| Edit Assignment Shift Code window | . 293 |
| Edit Call Disposition Code window | . 306 |
| Edit Call Type Code window        | . 307 |
| Edit County Code window           | 311   |
| Edit Court Location page          | . 323 |

| Edit Evidence Locations page         |
|--------------------------------------|
| Edit Judges page                     |
| Edit Local Offense Code page         |
| edit lock rule72                     |
| Edit Narrative Template page         |
| Edit Person                          |
| Import from External Systems88       |
| edit quick link290                   |
| Edit Time Category Code window304    |
| Edit Towing Company page             |
| Edit Township Code window312         |
| Employee Info;Personnel Info 358-359 |
| employee information32               |
| emulate a user364-366                |
| enable RMS features282               |
| Evidence167                          |
| Location List of Value160            |
| Evidence Destinations link           |
| Evidence Destinations page           |
| Evidence Locations link              |
| Evidence Locations page              |
| Evidence Processing162               |
| Export Search Results                |
| Expunge                              |
| External Searches51                  |

#### F

| Favorites           | 2   |
|---------------------|-----|
| Field Arrest        |     |
| Field Contacts      |     |
| Add New             |     |
| Delete              | 215 |
| Details             | 212 |
| Overview            | 205 |
| Print               | 216 |
| Search              |     |
| Update              |     |
| View                | 212 |
| Filter              |     |
| Front Screen Layout | 41  |

# G

| Generic Training Accounts | A        |
|---------------------------|----------|
| Geo Search                | 93       |
| Geo Verify                | 86, 92   |
| glossary                  | Y        |
| Google Maps79, 86, 92, 1  | 127, 188 |
| Grammar Check             | 173      |

#### Н

| Help Options | 38      |
|--------------|---------|
| Home Agency  | 47, 348 |

| Home Page          | 1, 8  |
|--------------------|-------|
| Charts             | 14    |
| External Links     | 13    |
| Manage Layout      | 40-41 |
| Quick Links        | 12    |
| Recent Activities  | 12    |
| Top Navigation     | 9     |
| User Ribbon        | 10    |
| Home Screen Layout | 40    |
| Hunter Camera      | 69    |

#### I

| Image Icon                     | 172    |
|--------------------------------|--------|
| Image Library16, 42, 57, 63, 9 | 7, 175 |
| Delete Images                  | 66     |
| Download Images                | 67     |
| Field Arrests                  | 67     |
| Incidents                      | 67     |
| Manage                         | 65     |
| Overview                       | 63     |
| Person Records                 | 67     |
| Upload Image                   | 63     |
| inactive                       | 346    |
| Incident                       |        |
| Quck Select Names              | 151    |
| Status History                 | 237    |

| Incident Approval           |     |
|-----------------------------|-----|
| Edit Incident               | 230 |
| From Incident               | 226 |
| From Notifications          | 225 |
| From Recent Activities      | 224 |
| Incident Approval Process   | 227 |
| Incident Based Reporting    | G   |
| Incident Delete Log         | 237 |
| Incident Disapproval Notice | 179 |
| Incident Management         | 235 |
| Assign Supplement           | 235 |
| Delete Incident             | 236 |
| Delete Log                  | 237 |
| Incident Status             | 236 |
| Status Log                  | 237 |
| Incident Mapping            | 217 |
| Access                      | 217 |
| Filter Options              | 218 |
| Query Window                | 220 |
| Screen Layout               | 217 |
| Incident Report             | 125 |
| Actions Menu                | 121 |
| Add Criminal Complaint      | 184 |
| Associated with CFS         | 153 |
| Attachments Tab             | 175 |
|                             |     |

| Change Status                  | 193   |
|--------------------------------|-------|
| Crash Reporting                | 184   |
| Create                         | 134   |
| Create Supplements             | 201   |
| Delete Initial                 | . 199 |
| Disapproval Notice Corrections | 179   |
| Disapprove                     | 234   |
| Expunge Records                | 200   |
| Header Tab                     | 136   |
| Names Tab                      | 150   |
| Narrative Tab                  | . 172 |
| Offenses Tab                   | 146   |
| Print Chain of Custody         | 170   |
| Print Evidence Labels          | 170   |
| Print Evidence Receipts        | 170   |
| Printing Options               | 192   |
| Property Tab                   | 157   |
| Requirements                   | . 128 |
| Rules                          | 128   |
| Security                       | 129   |
| Submit for Approval            | 177   |
| Summary Tab                    | 182   |
| Supplement                     | 125   |
| Tabs                           | 136   |
| Transfer                       | 197   |
|                                |       |

| Validation13                    | 32 |
|---------------------------------|----|
| Validations Tab17               | '6 |
| Vehicles Tab15                  | 57 |
| View18                          | 6  |
| Incident Reports                |    |
| Audit Trail13                   | 3  |
| Incident Search                 | 37 |
| Incident Security23             | 34 |
| Incident SmartSearch            | 39 |
| Incident Status193-194, 196, 23 | 6  |
| Incident Status Log23           | 37 |
| Incidents12                     | 25 |
| Overview12                      | 25 |
| Top Buttons12                   | 27 |
| Index Security Level8           | 5  |
| Information Bubble167-16        | 8  |
| Insert Image17                  | '2 |
| Integration                     | 52 |
| Integration Interface           |    |
| CAD to Online RMS12             | 25 |
| Introduction                    | 1  |
| Calendar Tool2                  | 27 |
| Check Boxes2                    | 28 |
| Column Sorting3                 | 31 |
| Entering Dates2                 | 27 |

| Export Search Results                  |
|----------------------------------------|
| Floating Buttons28                     |
| Function Buttons28                     |
| Login Page 1                           |
| Notifications21                        |
| Overview 1                             |
| Password Reset 6                       |
| Password Rules 5                       |
| Personnel Management32                 |
| Radio Buttons28                        |
| SmartSearch                            |
| Text Fields                            |
| User Account Inactivity Deactivation 8 |

### J

| Judges link           | 321     |
|-----------------------|---------|
| Judges page           | 321     |
| urisdictions          | 48, 360 |
| Jurisdictions Add     | 361     |
| Jurisdictions Default |         |
| Jurisdictions Disable |         |
| Jurisdictions Enable  |         |

#### L

| Local Offense Codes page | .32 | 25 |
|--------------------------|-----|----|
| Login Page               |     |    |
| Day Mode                 |     | 2  |

| Introduction            | 1   |
|-------------------------|-----|
| Night Mode              | 2   |
| Production Site         | 2   |
| Training                | 2   |
| Logout                  | 11  |
| Lost and Found Property |     |
| Incident Report         | 159 |
|                         |     |

LOV ......160, 324-325

#### Μ

| manage agency       | 279           |
|---------------------|---------------|
| agency profile      | 279           |
| Manage Users page   |               |
| Map Marker          | 95            |
| Mapping Shapes      |               |
| Mass Entry          | 164, 338, 368 |
| Master Indices      | 69, 212       |
| Accessing           | 72            |
| Add                 | 83            |
| Delete              |               |
| Overview            | 69            |
| Print Person Record |               |
| Searching           | 73            |
| Security            | 70            |
| Subscribe           |               |
|                     |               |

| Master Indicies          |
|--------------------------|
| Add Address92            |
| Add Person83             |
| Add Photos97             |
| Duplicate Records        |
| Mobile Device Friendly14 |
| Mobile Results81         |
| Mode                     |
| Default3                 |
| Set Preference 3         |
| Toggle4                  |
| Modus Operandi149        |
| Mug Shot Soorah          |
|                          |
| My Profile               |
| My Profile               |
| My Profile               |
| My Profile               |
| My Profile               |
| My Profile               |
| My Profile               |

| Narrative Templates page |             |
|--------------------------|-------------|
| Navigation Icons         | 35          |
| Forms and Reports Button | 37          |
| Help Options             |             |
| Home Button              | 35          |
| Incidents Button         | 35          |
| Master Indices Button    |             |
| Record Management Buttor | n37         |
| User Information Menu    |             |
| Network                  | 111         |
| Network Associations     | 111         |
| New Activity Code window |             |
| new time category code   |             |
| NIBRS                    | 132, 153    |
| NIBRS Reporting          | G           |
| Night Mode               | 2, 11       |
| Notification             |             |
| Add                      | 26          |
| Types                    | 21          |
| Notifications            | 10, 21, 225 |
| Add                      | 26          |
| Delete                   | 25          |
| New                      | 21          |
| Search                   | 24          |

# Ν

| Narrative Image    | 172   |
|--------------------|-------|
| Narrative Tab      | .172  |
| Narrative Template | . 173 |

| Show All              | 22 |
|-----------------------|----|
| Number Generation tab |    |

#### 0

| ODL                     | 243-244 |
|-------------------------|---------|
| Offense Codes link      |         |
| Offense Details         | 148     |
| Officer Daily Log       | 243     |
| Activity Log Tab        | 251     |
| Assignment Tab          | 247     |
| Close                   | 259     |
| Create New Log          | 244     |
| Exit                    |         |
| Help and Tips           |         |
| Overview                | 243     |
| Post                    |         |
| Print                   | 257     |
| Search                  | 252     |
| Service Request         | 250     |
| Un-Post                 | 256     |
| Vehicle and Equipment   | 248     |
| Officer Information tab | 53, 356 |
| One Line Search         | 82      |
| Options Button          |         |
| Manage Home Screen      | 40      |
| Other Tables panel      |         |

#### Ρ

| Password                        | 47        |
|---------------------------------|-----------|
| Forgotten                       | D         |
| Reset                           | 6, C      |
| Rules                           | 5         |
| Security Questions              | 7         |
| Password Reset                  | 346, C    |
| Person                          |           |
| Active Alerts                   | 80, 88    |
| Caution Code                    | 81, 87    |
| Person Details                  | 78        |
| Person Import                   | 88        |
| New                             | 88        |
| Update                          | 91        |
| Person Search                   | 74        |
| Mobile Results                  | 81        |
| Personnel Management            | 32        |
| Physical Description Search     | 75        |
| Power Search                    | 77        |
| Preferences tab                 | 49, 352   |
| Previous Comments Tab           | .229, 234 |
| Print Evidence Chain of Custody | 170       |
| Print Evidence Labels           | 170       |
| Print Evidence Receipts         | 170       |
| Profile                         | 45        |
|                                 |           |

| Profile Information     | 48          |
|-------------------------|-------------|
| Profile Information tab | 351         |
| Property                |             |
| Add                     | 157         |
| Mass Entry              | 164         |
| Publicly Available      | 21, 285-287 |

#### Q

| Queue              | 58      |
|--------------------|---------|
| Quick Links        |         |
| Quick Links tab    |         |
| Quick Reference    | 174     |
| Quick Search       | 82, 213 |
| Quick Select Names |         |

#### R

| Recent Activities      |         |
|------------------------|---------|
| Reporting Areas link   |         |
| Reporting Areas map    |         |
| Reporting Areas page   | 316     |
| Reports                |         |
| Overview               | 275     |
| Require Acknowledgment | 20      |
| Required Fields        |         |
| Reset Address Fields   | 86, 102 |
| Reset Password         |         |
| Reset Vehicle Fields   | 87, 104 |

| Revert Selection | <br>102, | 104 |
|------------------|----------|-----|
|                  |          |     |

#### S

| Schema Default362          |
|----------------------------|
| Screening Questions        |
| Search24                   |
| Search Incidents187        |
| search interfaces          |
| Search Mug Shots75         |
| Search Options             |
| Search Properties158       |
| Search Property Index158   |
| Search Radius (Feet)82     |
| Security Level71, 85       |
| security questions47       |
| Security Settings tab      |
| Service Request            |
| Set Mode Preference2, 11   |
| Silent Subscription109     |
| SmartSearch31, 72, 188-189 |
| Sorting Columns31          |
| Spell Check173             |
| Spider Chart113            |
| Filter119                  |
| Network Association111     |
| Re-Center119               |

| Re-Size                     | 118     |
|-----------------------------|---------|
| Reposition                  | 119     |
| Structure                   | 117     |
| Terminology                 | 117     |
| Stacks                      | 241     |
| Sub Agency tab              | 283     |
| submission file             | P       |
| xml file                    | М       |
| Subscriptions               | )9, 354 |
| Subscriptions Tab           | 354     |
| Summary of Associations     | 78-79   |
| Supervisory Functions       | 223     |
| Charts                      | 238     |
| Incident Approve/Disapprove | 223     |
| Incident Management         | 235     |
| Incident Security           | 234     |
| Overview                    | 223     |
| Supplement12                | 25, 201 |
| Rules                       | 203     |
| Templates                   | 203     |
| Supplement Reports          | 201     |

| Towing Companies link |               |
|-----------------------|---------------|
| Towing Companies page |               |
| Township Codes link   |               |
| Township Codes page   | 312           |
| Training Accounts     | A             |
| Training Videos       |               |
| Acknowledge           | .266, 271-272 |
| Benefits              |               |
| Libary                | 266-267, 271  |
| Library               |               |
| Optional              | 266           |
| Overview              |               |
| Requirements          | 265           |
| Watch                 |               |
| Two Factor Auth       |               |

#### U

# UCR Reporting Accepting ......V Errors ......V Filter ......J L Finalize Data Set .....U Overview .....G Page Adjustments ......K Permissions ...... J Run Summary .....Q

#### Т

| terms and abbreviations  | Y   |
|--------------------------|-----|
| Time Categories link     | 304 |
| Time Category Codes page | 304 |

| Statistics ReportQ                     |
|----------------------------------------|
| Submission FileM                       |
| WarningsL                              |
| Update Agency Equipment window299      |
| Update Agency Vehicle window297        |
| Upload Image16, 63                     |
| User Account History                   |
| User Account Inactivity Deactivation 8 |
| User Details341                        |
| User ID 5                              |
| User Jurisdictions48, 360              |
| User Ribbon                            |
| User Information Menu10                |
| User Subscriptions 281, 345, 367, 369  |
|                                        |

# 

#### V

| Validation           | 132 |
|----------------------|-----|
| view a person record | 78  |

#### W

#### Warrants

| Activate     |                    |
|--------------|--------------------|
| Caution Flag | 69                 |
| Wizard       | 132, 134, 136, 202 |

#### Χ

```
xml file ......M
```